,

32.81 48

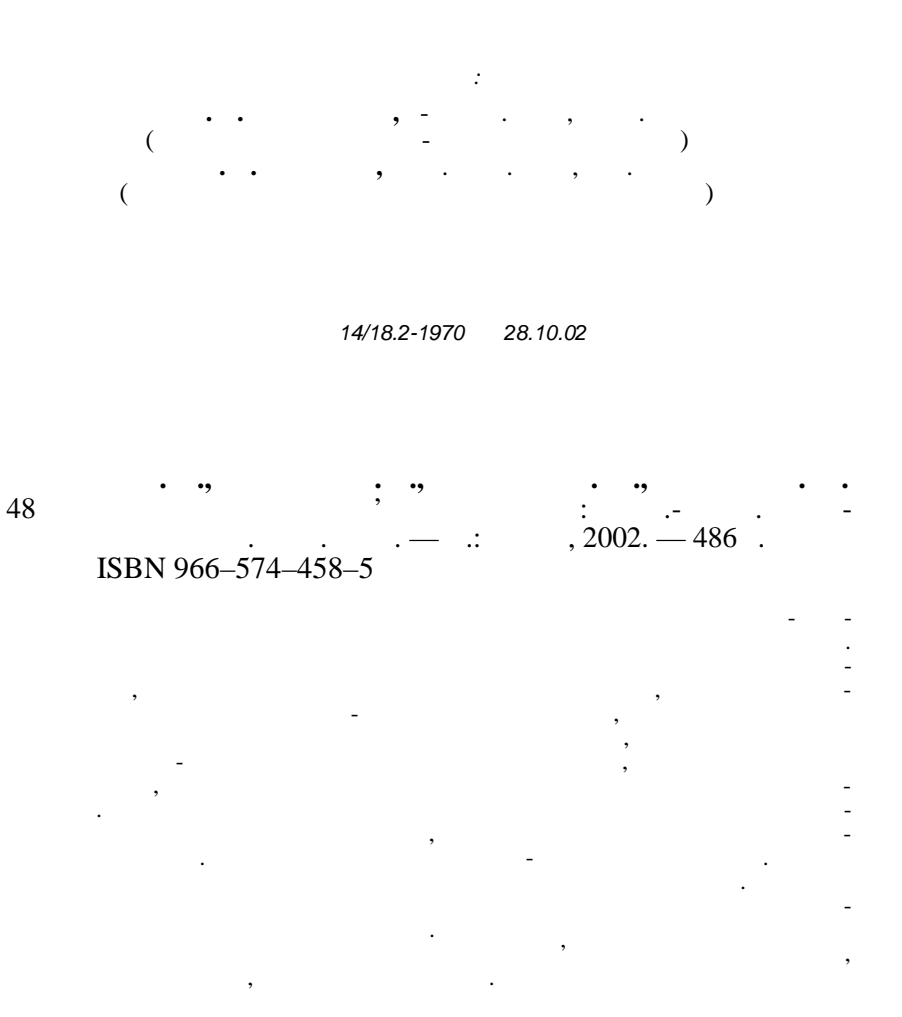

## 32.81

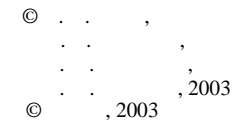

ISBN 966-574-458-5

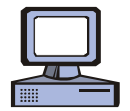

|          | 13       | .01.03. | 60×84/16.            | 28.26            |   | 1. |          |  |
|----------|----------|---------|----------------------|------------------|---|----|----------|--|
|          | . 28,47. |         | . 31,82.             | . 28,50.<br>3500 | • |    | 01-2300. |  |
| 03680, . | ,        | 235     | , 54/1<br>07.11.2000 |                  |   |    |          |  |

./ (044) 458-00-66; 456-64-58 E-mail: publish@kneu.kiev.ua

|    |                                      |                          | <br> | <br>••• | <br>••• | • •        | • •        |   | ••• | •••   |     |          | • •             |                   | • •                   | • •               | •   | •••            | 8                                    |
|----|--------------------------------------|--------------------------|------|---------|---------|------------|------------|---|-----|-------|-----|----------|-----------------|-------------------|-----------------------|-------------------|-----|----------------|--------------------------------------|
|    | 1.                                   |                          |      |         |         |            |            |   |     |       |     |          |                 |                   |                       |                   |     |                |                                      |
|    | 2.                                   |                          |      | ,       |         |            |            |   | ••• | •••   | • • |          | <br>            | <br>              | <br>                  | <br>              | •   | •••            | 8<br>9                               |
|    | J.                                   |                          |      |         | •••     |            |            |   | ••• | •••   | ••• |          |                 |                   |                       |                   | •   | •••            | . 10                                 |
|    | 4.<br>5                              |                          |      |         |         |            |            |   | ••• | •••   | ••  |          |                 |                   |                       |                   | •   | •••            | . 12                                 |
|    | 6. C                                 | ,                        |      | <br>»   | <br>    |            |            | • | ••• |       | ~~~ |          |                 |                   |                       |                   | •   |                | . 15                                 |
| 1. |                                      |                          |      | <br>••  | <br>    |            |            |   | ••• |       |     |          |                 |                   |                       |                   | •   | •••            | . 19                                 |
| 2. |                                      | -                        |      |         |         |            |            |   |     |       |     |          | •               |                   |                       |                   | •   | •••            | . 24                                 |
|    | 1.                                   |                          |      | <br>••• | <br>••• |            |            |   | ••• | •••   | ••• |          |                 |                   |                       |                   | •   |                | . 24                                 |
|    | 1.                                   |                          | <br> | <br>••• | <br>••• |            |            |   | ••• | •••   | ••• | ••       | •••             |                   |                       |                   | •   | •••            | . 24                                 |
|    | 1.1.<br>1.2.<br>1.3.<br>1.4.<br>1.5. |                          |      | <br>••• | <br>    | · ·<br>· · | · ·<br>· · |   | ••• | · • · | ••• | <br><br> | · ·<br>·<br>· · | <br><br>          | <br><br><br>          | · ·<br>· ·<br>· · | • • | • • •<br>• • • | . 24<br>. 28<br>. 28<br>. 29<br>. 29 |
|    | 2.                                   |                          |      |         |         |            |            |   |     | ••    | ••• |          |                 | ••                |                       |                   | •   | •••            | . 30                                 |
|    | 2.1.<br>2.1<br>2.1<br>2.1<br>2.1     | .1.<br>.2.<br>.3.<br>.4. |      | <br>••• | <br>    |            |            |   | ••• |       | ••• | <br><br> | <br><br>        | · ·<br>· ·<br>· · | · · ·<br>· · ·<br>· · | · ·<br>· ·<br>· · | •   | ••••<br>•••    | . 30<br>. 30<br>. 31<br>. 31<br>. 32 |

| 2.1.5.          |                                       |
|-----------------|---------------------------------------|
| 2.2             |                                       |
| 2.2.            |                                       |
| 2.3.1.          | 37                                    |
| 2.3.2.          | ,                                     |
| 2.4.            |                                       |
| 2.5.            |                                       |
| 2. ,            | 39                                    |
| 3.              | ,                                     |
| 3.1.            |                                       |
| 211             |                                       |
| 5.1.1.<br>3 1 2 |                                       |
| 3.1.3.          | ,                                     |
|                 | ,                                     |
| 3.1.4.          | , , , , , , , , , , , , , , , , , , , |
| 215             | /                                     |
| 3.1.3.          |                                       |
| 33              | 49                                    |
| 3.4.            |                                       |
| 3.5.            | 50                                    |
| 4               |                                       |
| 4.              | · · · · · · · · · · · · · · · · · · · |
| 4.1.            | 51                                    |
| 411             | · · · · · · · · · · · · · · · · · · · |
| 4.1.1.          | 52                                    |
| 4.1.3.          |                                       |
| 4.1.4.          | ,                                     |
| 4.2.            |                                       |
| 4.3.            |                                       |
| 4.4.            |                                       |
| 4.5.            |                                       |
| 5.              | icrosoft Windows                      |
| 5.1.            | -                                     |
|                 |                                       |
| 5.1.1.          |                                       |
| 5.1.2.          | MS Windows                            |
| 5.1.3.          | Windows 98,                           |
| 5.1.4.          |                                       |

| 5.2.<br>5.3.<br>5.4.<br>5.5. |                   | · · · · · · · · · · · · · · · · · · · | . 160<br>. 160<br>. 161<br>. 163 |
|------------------------------|-------------------|---------------------------------------|----------------------------------|
|                              | 6.                |                                       | . 163                            |
| 6.1.                         |                   |                                       |                                  |
|                              |                   |                                       | . 163                            |
|                              | 6.1.1.<br>6.1.2   | MS Word 2000                          | . 164                            |
|                              | 6.1.2.            | , Microsoft Word 2000                 | . 105<br>166                     |
|                              | 6.1.4.            |                                       | . 171                            |
|                              | 6.1.5.            |                                       | . 172                            |
|                              | 6.1.6.            |                                       | . 177                            |
|                              | 6.1.7.            |                                       | . 181                            |
|                              | 6.1.8.            |                                       | . 186                            |
|                              | 6.1.9.<br>6.1.10  |                                       | . 189<br>191                     |
|                              | 6.1.11.           |                                       | . 192                            |
|                              | 6.1.12.           |                                       | . 193                            |
|                              | 6.1.13.           |                                       | . 201                            |
|                              | 6.1.14.           | ,                                     | . 204                            |
|                              | 6.1.15.           |                                       | . 205                            |
|                              | 0.1.10.           |                                       | . 208<br>213                     |
|                              | 6 1 18            |                                       | 213                              |
|                              | 6.1.19.           |                                       | . 227                            |
|                              | 6.1.20.           |                                       | . 227                            |
|                              | 6.1.21.           |                                       | . 229                            |
|                              | 6.1.22.           |                                       | . 233                            |
|                              | 6.1.23.           |                                       | . 237                            |
|                              | 0.1.24.           |                                       | 240                              |
|                              | 6.1.25.           |                                       | . 244                            |
|                              | 6.1.26.           |                                       | . 248                            |
|                              | 6.1.27.           |                                       | . 250                            |
|                              | 6.1.28.           |                                       | . 252                            |
|                              | 6.1.29.<br>6.1.30 | ••••••                                | . 257                            |
|                              | 6 1 31            |                                       | 263                              |
|                              | 6.1.32.           |                                       | . 263<br>. 264                   |
|                              | 6.1.33. Wor       | d Word Wide Web                       | . 273                            |
| 6.2.                         |                   |                                       | . 276                            |
| 6.3.                         |                   |                                       | . 277                            |
| 6.4.                         |                   |                                       | . 278                            |
| 0.9.                         |                   |                                       | . 419                            |

|            | 7.                           | ' Internet.                                                             |       |       |     | ••• | 280 |
|------------|------------------------------|-------------------------------------------------------------------------|-------|-------|-----|-----|-----|
| 7.1.       |                              |                                                                         |       |       |     |     |     |
|            |                              |                                                                         |       | •••   |     |     | 280 |
|            | 7.1.1.                       |                                                                         |       | •••   |     |     | 280 |
|            | 7.1.2.                       |                                                                         |       | •••   |     |     | 281 |
|            | 7.1.3.                       |                                                                         |       | •••   |     | ••  | 283 |
|            | 7.1.4.                       | Web-                                                                    |       | ••    |     | ••• | 283 |
| 7.2.       |                              |                                                                         |       | ••    |     | ••• | 287 |
| 7.3.       |                              |                                                                         |       | •••   |     | ••  | 288 |
| 7.4.       |                              |                                                                         |       | •••   |     | ••  | 289 |
| 7.5.       |                              |                                                                         | •••   | •••   |     | ••  | 290 |
|            | 3.                           |                                                                         |       |       |     |     | 291 |
|            | 8                            |                                                                         |       |       |     |     | 201 |
| 0.1        | 0.                           |                                                                         | •••   | •••   |     | ••  | 271 |
| 8.1.       |                              |                                                                         |       |       |     |     | 201 |
|            | 011                          |                                                                         | •••   | •••   |     | ••  | 291 |
|            | 0.1.1.                       |                                                                         | • • • | ••    |     | ••  | 291 |
|            | 0.1.2.                       | Microsoft Excel                                                         | • • • | •••   |     | ••  | 293 |
|            | $\delta.1.3.$                | En1                                                                     | • • • | •••   |     | ••  | 299 |
|            | ð.1.4.                       | Excel.                                                                  | • • • | •••   |     | ••  | 310 |
|            | 8.1.5.                       | ·····                                                                   | • • • | •••   |     | • • | 320 |
|            | 8.1.0.                       | Excel                                                                   | •••   | •••   |     | ••• | 334 |
|            | 8.1./.                       |                                                                         |       | • • • |     | ••  | 341 |
|            | 8.1.8.                       | (                                                                       |       | )     |     | ••• | 352 |
| ~ <b>^</b> | 8.1.9.                       |                                                                         | • • • | •••   |     | ••  | 354 |
| 8.2.       |                              |                                                                         | • • • | •••   |     | ••• | 360 |
| 8.3.       |                              |                                                                         | • • • | •••   |     | ••  | 361 |
| 8.4.       |                              |                                                                         |       | •••   |     | ••  | 369 |
| 8.5.       |                              |                                                                         |       | •••   |     | ••  | 370 |
|            | 9.                           |                                                                         |       |       |     |     | 371 |
| 0.1        |                              |                                                                         |       |       |     |     |     |
| 9.1.       |                              |                                                                         |       |       |     |     | 371 |
|            | 911                          |                                                                         | •••   | •••   |     | • • | 372 |
|            | 912                          |                                                                         |       | •••   | ••• | ••  | 374 |
|            | 913                          | Microsoft Access                                                        |       | •••   | ••• | ••  | 379 |
|            | 914                          | $\frac{\text{Microsoft } \Delta ccess}{\text{Microsoft } \Delta ccess}$ | • • • | •••   |     | ••• | 383 |
|            | 9.1. <del>4</del> .<br>0 1 5 |                                                                         | • • • | •••   |     | ••  | 385 |
|            | 916                          |                                                                         | •••   | •••   |     | ••  | 306 |
|            | 017                          | ,                                                                       |       |       |     | ••• | 300 |
|            | 9.1.7.                       |                                                                         | •••   | •••   |     | • • | 105 |
|            | 9.1.0.                       |                                                                         | • • • | •••   |     | ••  | 403 |
|            | 9.1.9.<br>0 1 10             |                                                                         | •••   | •••   |     | ••  | 400 |
|            | 9.1.10                       | $(SQL) \dots$                                                           | • • • | •••   |     | ••  | 409 |
|            | 9.1.11                       |                                                                         | • • • | •••   |     | ••  | 414 |
|            | 9.1.12                       |                                                                         |       |       |     |     | 41ð |

|    | 9.2.<br>9.3.<br>9.3.1.<br>9.3.2                     | 418<br> |
|----|-----------------------------------------------------|---------|
|    | 9.4.<br>9.5.                                        |         |
|    | 10.                                                 |         |
|    | 10.1.                                               | 421     |
|    | 10.1.1.<br>10.1.2.<br>10.1.3.<br>10.1.4.<br>10.1.5. | 431<br> |
|    | 10.1.6                                              |         |
|    | 10.1.0.<br>10.2.<br>10.3.<br>10.4.<br>10.5.         | 433<br> |
|    | 11.                                                 | ,       |
|    | 11.1                                                | 439     |
|    | 11.1.<br>11.1.1.<br>11.1.2.                         |         |
|    | 11.1.3.                                             |         |
|    | 11.1.4.<br>11.2.<br>11.3.<br>11.4.<br>11.5.         | ,       |
| 3. |                                                     |         |
| 4. |                                                     | 463     |
| 5. |                                                     |         |
|    |                                                     |         |
|    |                                                     |         |

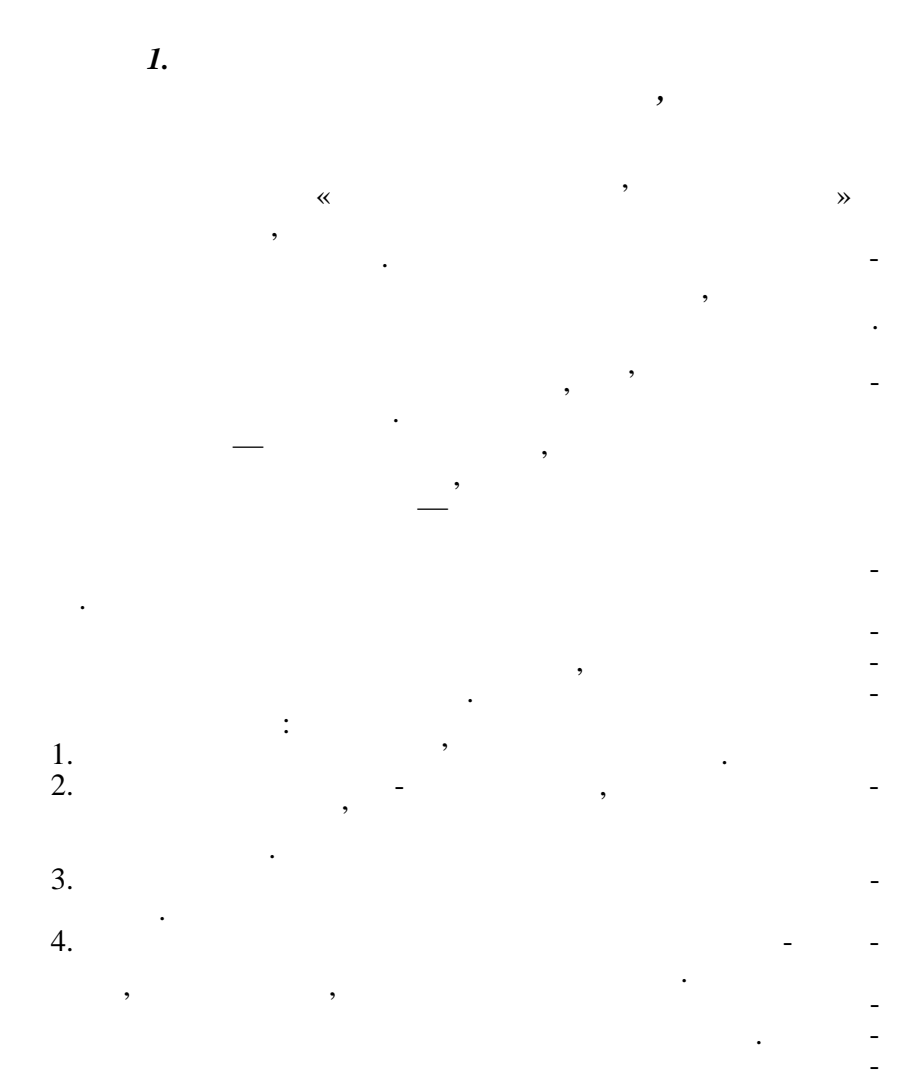

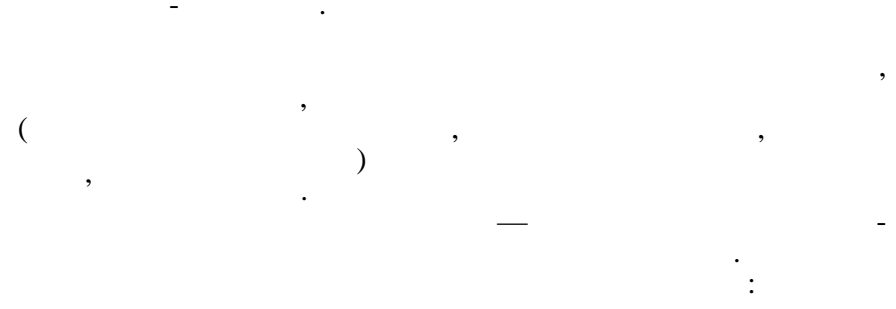

,

,

• , , ( );

; ,

, . ,

2.

«

' »

|     |     |     |     |     |     |    |    | v  |     |  |
|-----|-----|-----|-----|-----|-----|----|----|----|-----|--|
| 22  | 22  | 44  | 22  | 22  | 44  | 12 | 12 |    | 24  |  |
| 16  | 16  | 32  | 16  | 16  | 32  |    |    |    |     |  |
| 16  | 16  | 32  | 16  | 16  | 32  |    | 6  | 6  | 12  |  |
| 14  | 15  | 29  |     |     |     |    |    |    |     |  |
| 72  | 88  | 160 | 88  | 110 | 198 | 10 | 40 | 40 | 90  |  |
| 140 | 157 | 297 | 142 | 164 | 306 | 22 | 58 | 46 | 126 |  |

.

| 1 | 4 |   |   |   | 3 | 7  |
|---|---|---|---|---|---|----|
| 2 | 4 |   |   |   | 4 | 8  |
| 3 |   | 2 |   | 2 | 3 | 7  |
| 4 | 2 | 2 |   |   | 3 | 7  |
| 5 |   |   | 2 | 2 | 4 | 8  |
| 6 | 2 |   | 2 |   | 4 | 8  |
| 7 |   | 2 |   | 2 | 6 | 10 |
| 8 | 2 | 2 |   |   | 3 | 7  |

| 9  |    |    | 2  | 2  | 3  | 7   |
|----|----|----|----|----|----|-----|
| 10 | 2  | 2  |    |    | 3  | 7   |
| 11 |    |    | 2  | 2  | 3  | 7   |
| 12 | 2  | 2  |    |    | 4  | 8   |
| 13 |    |    | 2  | 2  | 5  | 9   |
| 14 | 2  | 2  |    |    | 8  | 12  |
| 15 |    | 2  | 2  | 2  | 8  | 14  |
| 16 | 2  |    | 4  |    | 8  | 14  |
|    | 22 | 16 | 16 | 14 | 72 | 140 |

·

| 1  | 2 |   |   |   | 4 | 6  |
|----|---|---|---|---|---|----|
| 2  | 4 |   |   |   | 4 | 8  |
| 3  |   | 2 |   |   | 4 | 6  |
| 4  | 2 |   | 2 |   | 4 | 8  |
| 5  |   | 2 |   | 2 | 6 | 10 |
| 6  | 2 |   | 2 |   | 4 | 8  |
| 7  |   | 2 |   | 2 | 4 | 8  |
| 8  | 2 |   | 2 |   | 6 | 10 |
| 9  |   | 2 |   | 2 | 4 | 8  |
| 10 | 2 |   | 2 |   | 6 | 10 |
| 11 |   | 2 |   | 2 | 4 | 8  |
| 12 | 2 |   | 2 |   | 4 | 8  |
| 13 |   | 2 |   | 2 | 6 | 10 |
| 14 | 2 |   | 2 |   | 4 | 8  |
| 15 |   | 2 |   | 2 | 6 | 10 |

| 16 | 2  |    | 2  |    | 6   | 10  |
|----|----|----|----|----|-----|-----|
| 17 |    | 2  |    | 3  | 6   | 11  |
| 18 | 2  |    | 2  |    | 6   | 10  |
|    | 22 | 16 | 16 | 15 | 88  | 157 |
|    | 44 | 32 | 32 | 29 | 160 | 297 |

•

*4*.

| 1  | 4  |    |    | 4  | 8   |
|----|----|----|----|----|-----|
| 2  | 4  |    |    | 4  | 8   |
| 3  |    | 2  |    | 6  | 8   |
| 4  | 2  |    | 2  | 4  | 8   |
| 5  |    | 2  |    | 6  | 8   |
| 6  | 2  |    | 2  | 4  | 8   |
| 7  |    | 2  |    | 6  | 8   |
| 8  | 2  |    | 2  | 4  | 8   |
| 9  |    | 2  |    | 6  | 8   |
| 10 | 2  |    | 2  | 4  | 8   |
| 11 |    | 2  |    | 6  | 8   |
| 12 | 2  |    | 2  | 4  | 8   |
| 13 |    | 2  |    | 8  | 10  |
| 14 | 2  |    | 2  | 6  | 10  |
| 15 |    | 4  |    | 8  | 12  |
| 16 | 2  |    | 4  | 8  | 14  |
|    | 22 | 16 | 16 | 88 | 142 |

| 1  | 2  |    |    | 6   | 8   |
|----|----|----|----|-----|-----|
| 2  | 4  |    |    | 6   | 10  |
| 3  |    | 2  |    | 6   | 8   |
| 4  | 2  |    | 2  | 6   | 10  |
| 5  |    | 2  |    | 6   | 8   |
| 6  | 2  |    | 2  | 6   | 10  |
| 7  |    | 2  |    | 6   | 8   |
| 8  | 2  |    | 2  | 6   | 10  |
| 9  |    | 2  |    | 6   | 8   |
| 10 | 2  |    | 2  | 6   | 10  |
| 11 |    | 2  |    | 6   | 8   |
| 12 | 2  |    | 2  | 6   | 10  |
| 13 |    | 2  |    | 6   | 8   |
| 14 | 2  |    | 2  | 6   | 10  |
| 15 |    | 2  |    | 6   | 8   |
| 16 | 2  |    | 2  | 6   | 10  |
| 17 |    | 2  |    | 8   | 10  |
| 18 | 2  |    | 2  | 6   | 10  |
|    | 22 | 16 | 16 | 110 | 164 |
|    | 44 | 32 | 32 | 198 | 306 |

5.

•

| /  | 1            |    |    |    |     |    |    |    |     |    |    |
|----|--------------|----|----|----|-----|----|----|----|-----|----|----|
|    |              |    |    |    |     |    |    |    |     |    |    |
|    |              | 1. |    |    | •   |    |    |    |     | •  |    |
| 1  |              | 1  |    |    | 3   | 1  |    |    | 4   | 1  |    |
| 2  |              | 1  | 1  |    | 4   | 1  |    |    | 4   | 1  |    |
|    | 2. '         |    |    |    |     |    |    |    |     |    |    |
| 3  | ,            | 2  | 1  |    | 6   | 2  |    |    | 8   | 1  |    |
| 4  | WINDOWS-2000 | 4  | 2  | 4  | 8   | 4  | 2  | 4  | 8   | 2  | 2  |
| 5  | ,            | 2  | 2  |    | 6   | 2  | 2  |    | 8   | 1  |    |
| 6  |              | 4  | 4  | 4  | 12  | 4  | 4  | 4  | 14  | 4  | 2  |
| 7  | , Internet   | 2  | 4  | 2  | 8   | 2  | 4  | 2  | 10  | 2  | 2  |
| 8  |              | 6  | 2  | 6  | 25  | 6  | 4  | 6  | 32  |    |    |
|    | 1-           | 22 | 16 | 16 | 72  | 22 | 16 | 16 | 88  | 12 | 6  |
| 9  |              | 8  | 8  | 8  | 35  | 8  | 8  | 6  | 46  | 6  | 2  |
| 10 | ( )          | 12 | 6  | 8  | 48  | 12 | 6  | 10 | 60  | 6  | 4  |
| 11 |              | 1  | 1  |    | 3   | 1  | 1  |    | 2   |    |    |
| 12 | ,            | 1  | 1  |    | 2   | 1  | 1  |    | 2   |    |    |
|    | 2-           | 22 | 16 | 16 | 88  | 22 | 16 | 16 | 110 | 12 | 6  |
|    |              | 44 | 32 | 32 | 160 | 44 | 32 | 32 | 198 | 24 | 12 |

6. C «

/ 1 1 1 1 -2 1 1 1 3 , 2 1 , 1 1 1 1 1 Micro-4 4 soft Windows-2000 1 : ( -2 ) • — Scan : ( 2

Disk

**»** 

| / |   |   |             |                                |   |
|---|---|---|-------------|--------------------------------|---|
|   |   |   |             |                                | 1 |
|   |   |   |             |                                | 1 |
| 5 | , | 2 |             |                                | 2 |
|   |   |   |             |                                | 2 |
|   |   |   |             |                                | 2 |
|   |   |   |             | Word                           | 1 |
|   |   |   |             | ( , , , ,<br>) ,               | 2 |
|   |   |   |             |                                | 2 |
|   |   |   |             |                                | 2 |
|   |   |   |             |                                | 2 |
|   |   |   |             |                                | 2 |
| 6 |   | 4 |             |                                | 2 |
|   |   |   |             |                                | 2 |
|   |   |   |             |                                | 2 |
|   |   |   | ,           |                                | 2 |
|   |   |   |             | WordArt, MS Equation, MS Graph | 2 |
|   |   |   | Fine Reader |                                | 2 |

•

|   |               |    |   | Internet           | 1 |
|---|---------------|----|---|--------------------|---|
|   |               |    |   | Internet           | 1 |
|   |               |    |   | WWW                | 2 |
|   |               |    |   |                    | 3 |
| 7 | ,<br>Internet | 2  |   | Internet Explorer  | 3 |
|   | internet      |    |   | Netscape Navigator | 3 |
|   |               |    |   |                    | 3 |
|   |               |    |   | MS Outlook         | 3 |
|   |               |    |   | FTP                | 2 |
|   |               |    |   |                    | 1 |
|   |               |    |   |                    | 1 |
|   |               |    |   |                    | 2 |
|   |               |    |   |                    | 2 |
| 8 |               | 14 |   |                    | 2 |
|   |               |    |   |                    | 2 |
|   |               |    |   |                    | 2 |
|   |               |    |   |                    | 2 |
|   |               |    | - |                    | 2 |

| /  |        |    |        |                |   |
|----|--------|----|--------|----------------|---|
|    |        |    |        | 2              | 2 |
|    |        |    |        | 2              | 2 |
|    |        |    |        | 2              | 2 |
|    |        |    |        | 2              | 2 |
|    |        |    |        | « » 3          | 3 |
|    |        |    |        | 2              | 2 |
|    |        |    |        | 2              | 2 |
|    |        |    |        | Visual Basic 2 | 2 |
|    |        |    |        | 2              | 2 |
|    |        |    |        | 2              | 2 |
| 9  | ACCESS | 12 | ACCESS | 2              | 2 |
|    |        |    |        | , , , - 2      | 2 |
| 10 | -      | 1  |        | 3              | 3 |
| 11 | ,      | 1  |        | 2              | 2 |

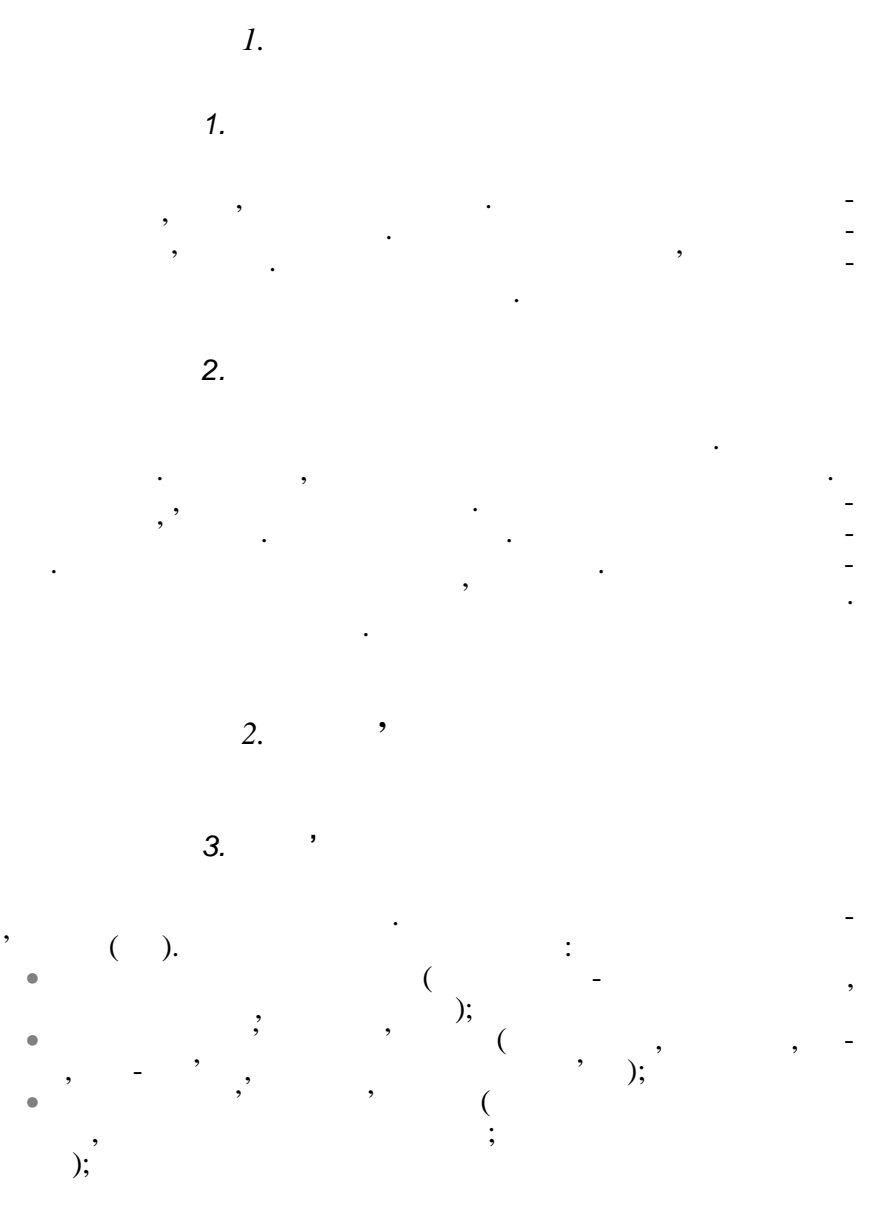

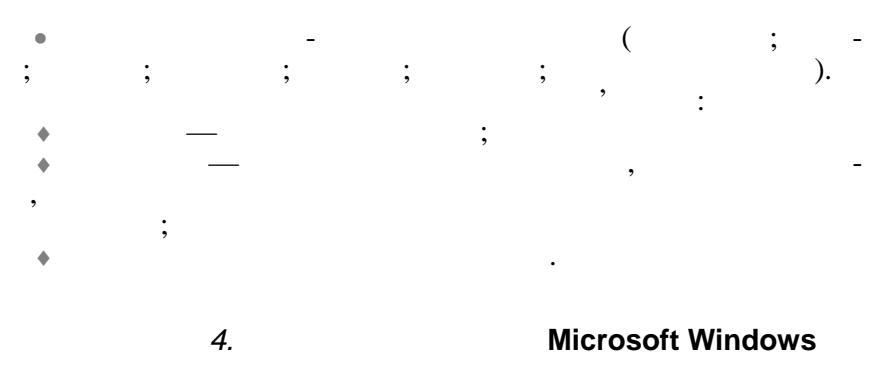

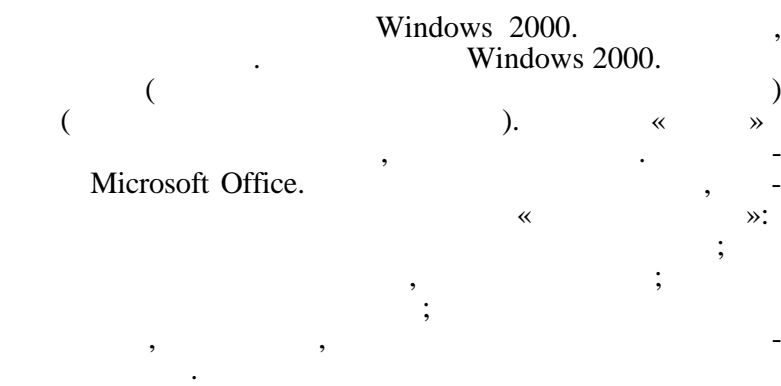

## OLÉ;

(Recycle Been).

WordPad;

Paint;

:

,

«

» Windows 2000.

,

:

5.

20

.

|                        |          |                 | •             |        |  |
|------------------------|----------|-----------------|---------------|--------|--|
| <b>"</b>               | :        | ».<br>Microsoft | ,<br>Network. | ,      |  |
|                        | · ·      | ,               | . ,           | : '    |  |
|                        | 6.       |                 |               |        |  |
| Microsoft V<br>Word. ( | Winword. |                 |               | . ,    |  |
|                        | .)<br>,  |                 |               | ,<br>, |  |
|                        | •        |                 |               | _      |  |

7.

Wordart, Equation Editor, Graph.

,

,

Fine

,

Reader.

,

•

,

Internet

|                      |                                | Internet.                  |            |
|----------------------|--------------------------------|----------------------------|------------|
| URL.<br>WWW.         | Internet.<br>Internet Explorer | Netscape Navigator<br>Web- | : -<br>. , |
| Outlook.<br>TelNet). | , ,<br>FTP)                    | · (<br>).<br>( ,           | Microsoft  |
| UseNet.              | · · · ).                       |                            | •          |

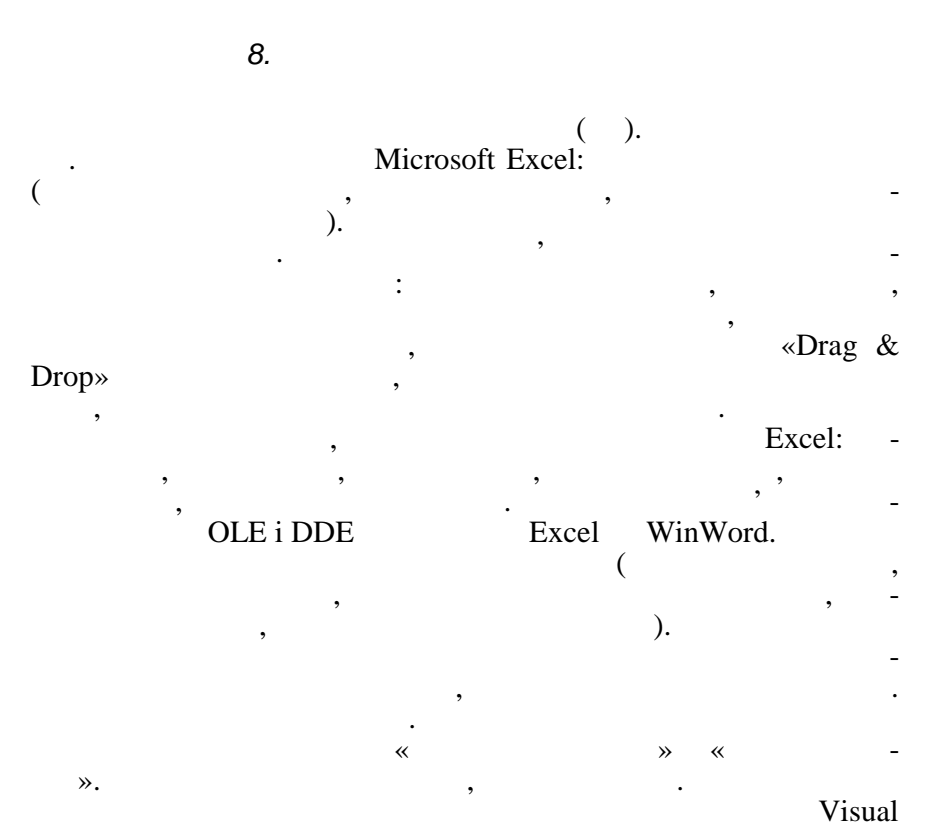

3.

Basic for Applications.

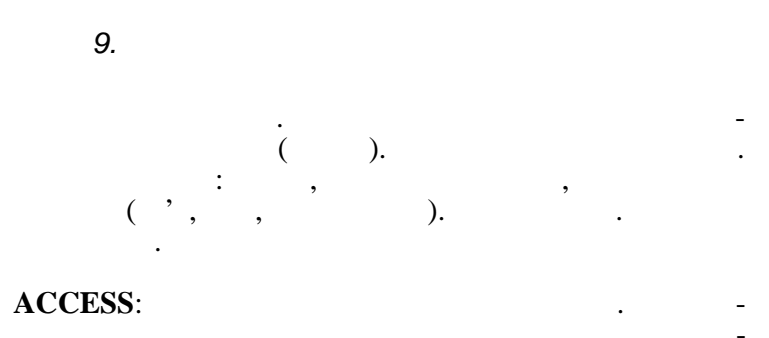

Microsoft Excel.

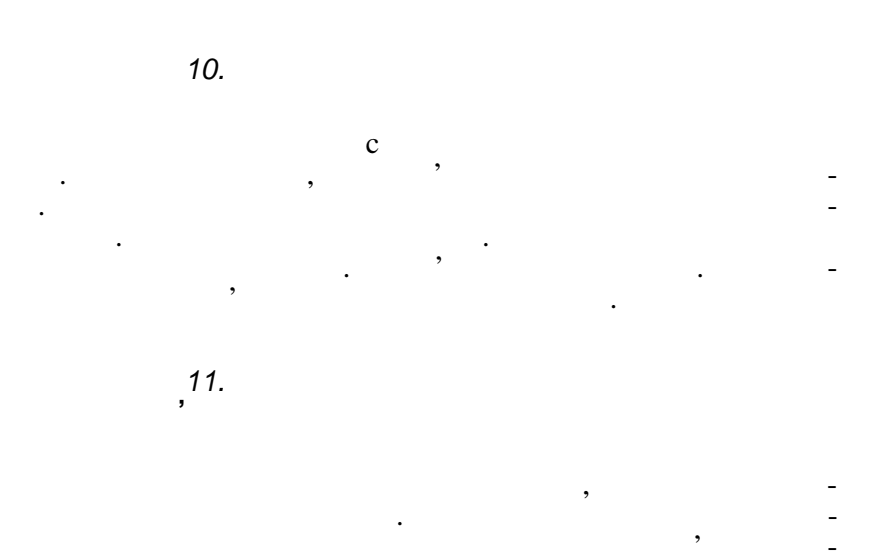

,

2. 1. 1. 1.1. , • , 6 1642 -(1623—1662). . 1673 (1646—1716) 4 . . 1882 (1821—1894) 4 , 1833 ). (

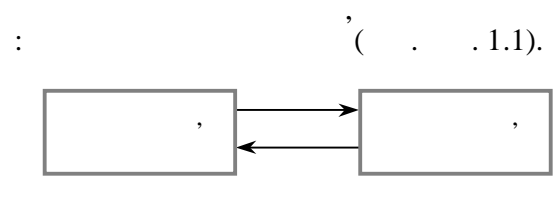

,

. 1.1.

| 1890 |   |      |   |        |   |
|------|---|------|---|--------|---|
|      | , | 80-  |   | ,      | - |
| 945  | , |      | , | ENIAC, |   |
|      | - | 19/6 |   |        |   |

| •     |      | 1940 |   |     |  |
|-------|------|------|---|-----|--|
| EDSAC | 1949 | ,    |   |     |  |
|       |      | **   | » |     |  |
| 1951  |      |      |   | • • |  |

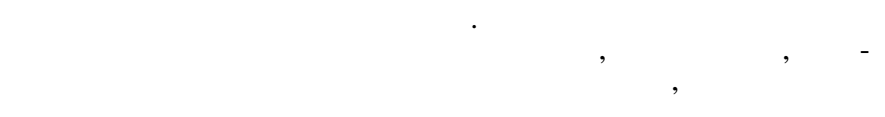

,

,

\_

,

•

-

•

| 1958 |      |          |  |
|------|------|----------|--|
|      | 1959 | IBM 1401 |  |

,

,

,

,

| 1968<br>IBM/360        |             | IBM    |       |   | ,        | •    | _         |
|------------------------|-------------|--------|-------|---|----------|------|-----------|
| IDW/ 300               |             | ,      |       |   | IBM/370. |      | , -       |
| (64—1024               | ),          |        |       | , |          |      |           |
| 4—5,<br>1971<br>INTEL, |             |        |       |   |          | 4004 | -<br>-    |
| 8080,                  | ,<br>80186, | 80286, | 80386 |   |          | 806  | -<br>580. |

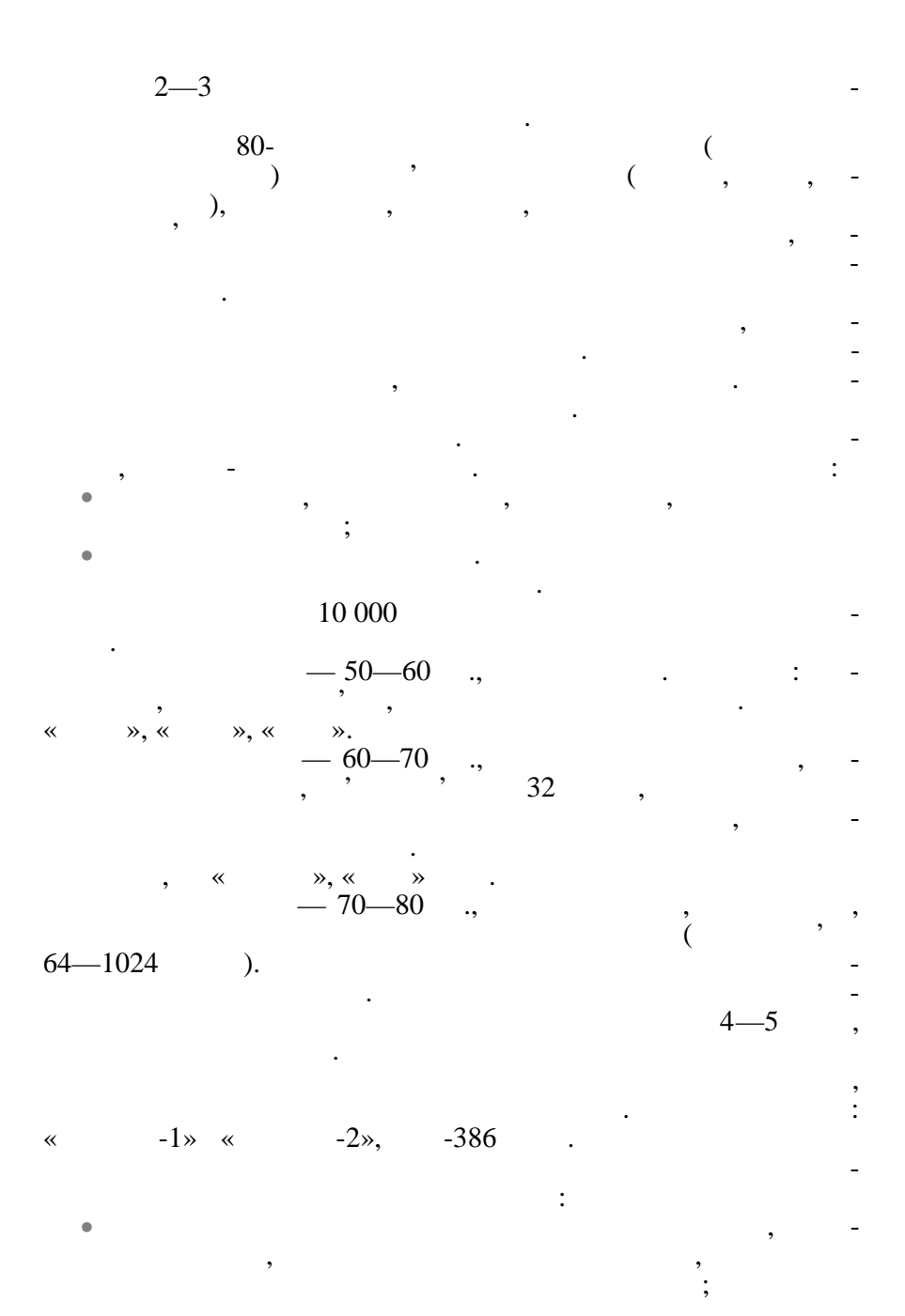

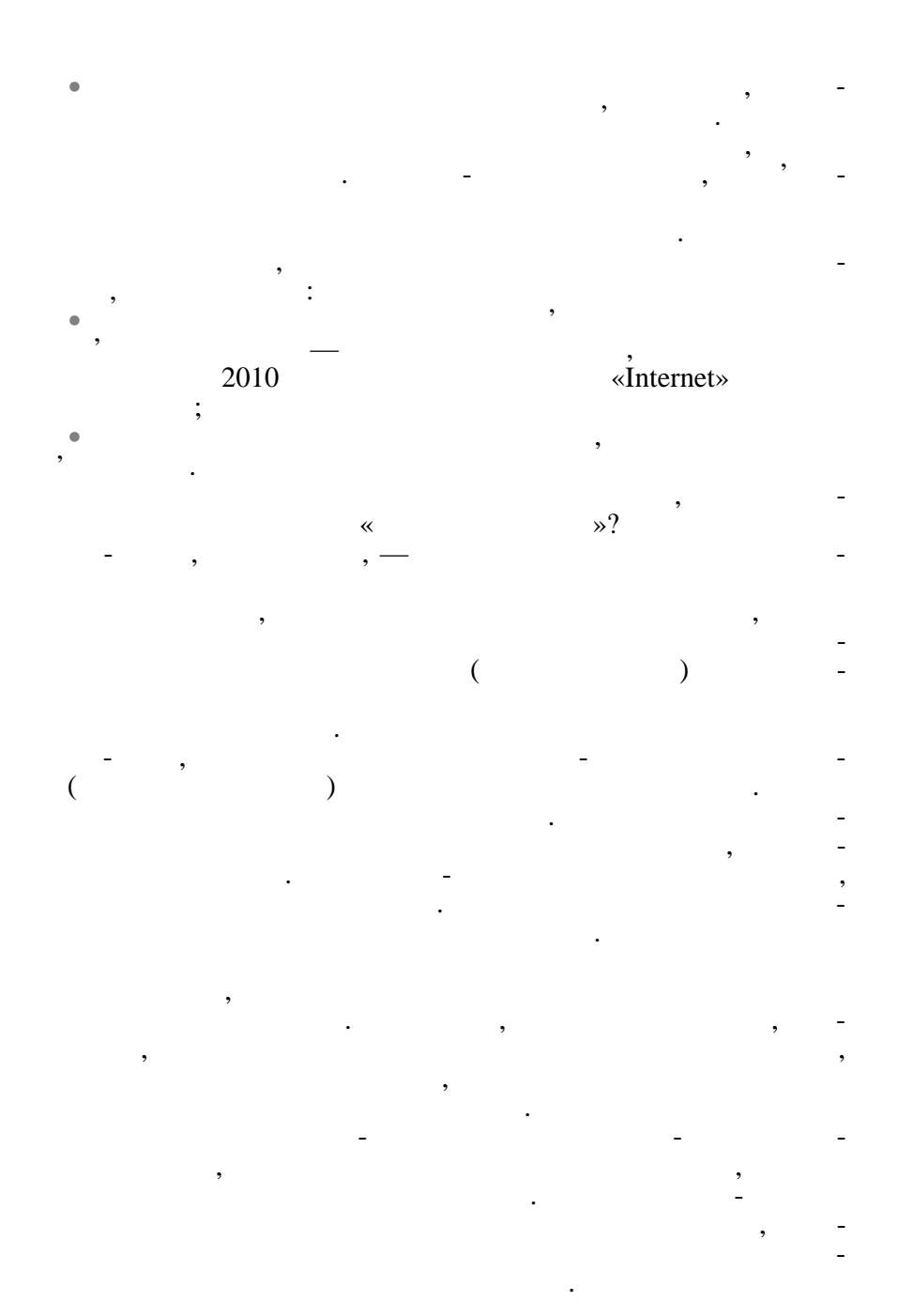

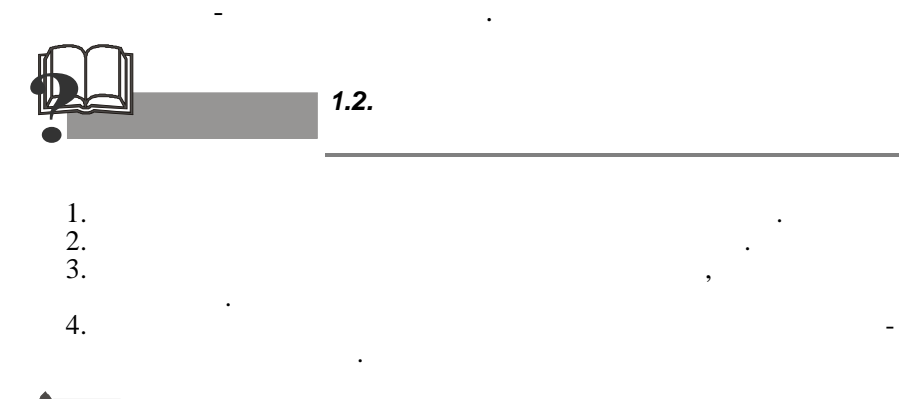

«

**»** 

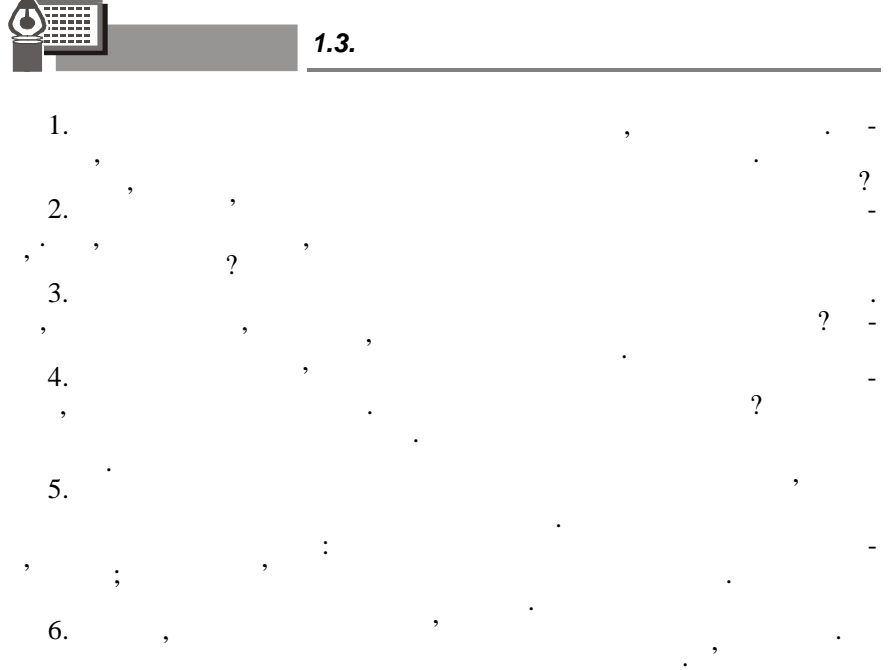

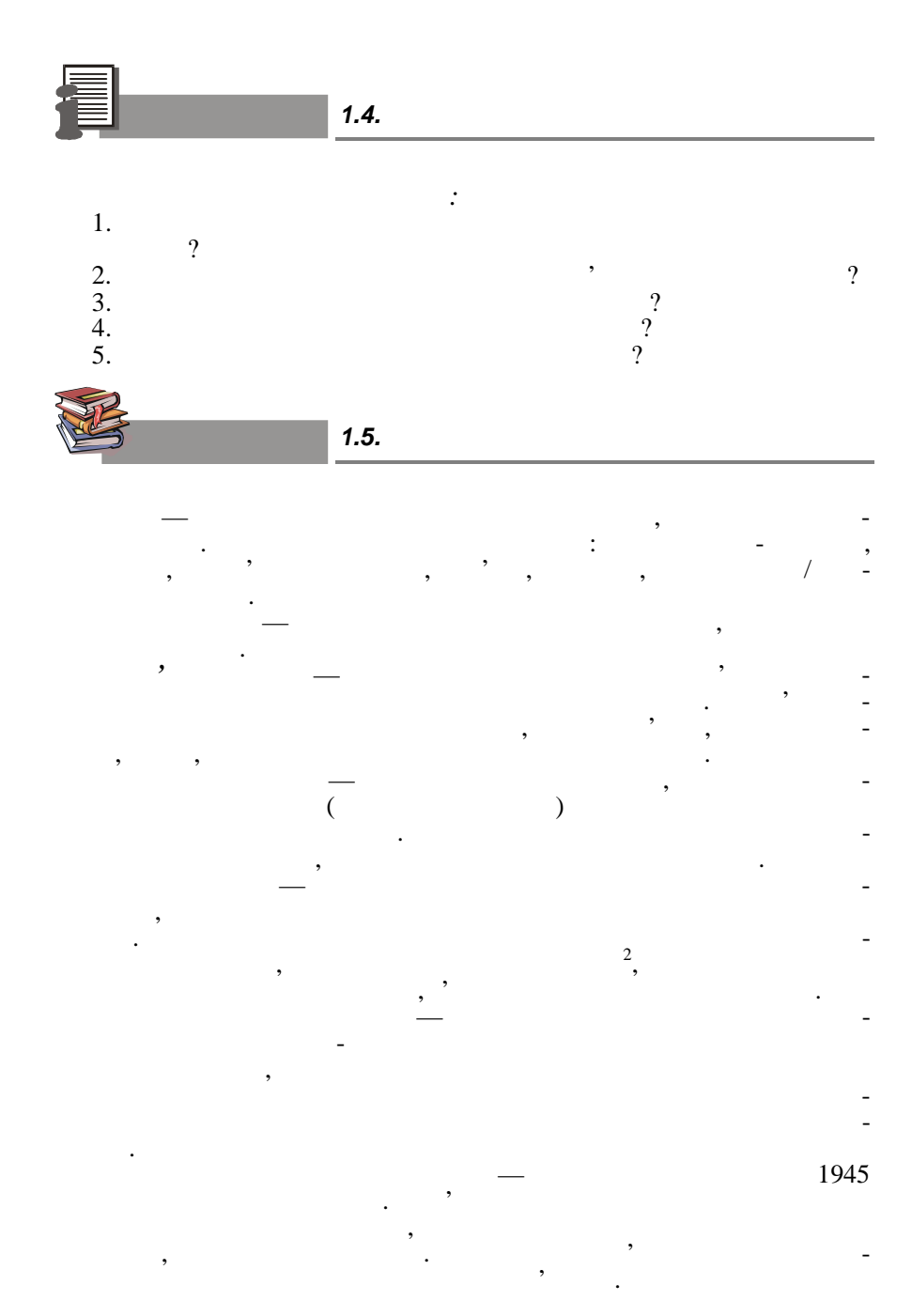

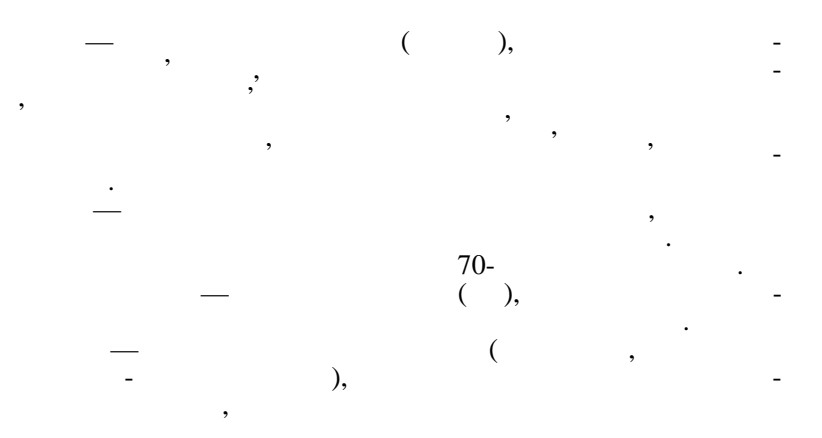

2.

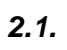

2.1.1.

«

,

|    | , | ( )— |   |   |
|----|---|------|---|---|
| ,  | , | ,    |   | - |
| ≫. |   |      |   | - |
| ,  |   | :    |   | - |
| -  | _ |      |   | - |
|    |   | •    | , | - |

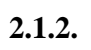

,

,

,

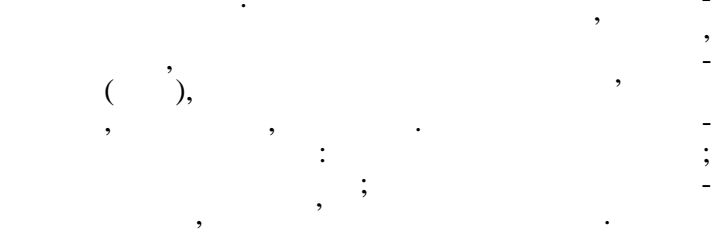

,

«

,

,

».

,

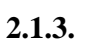

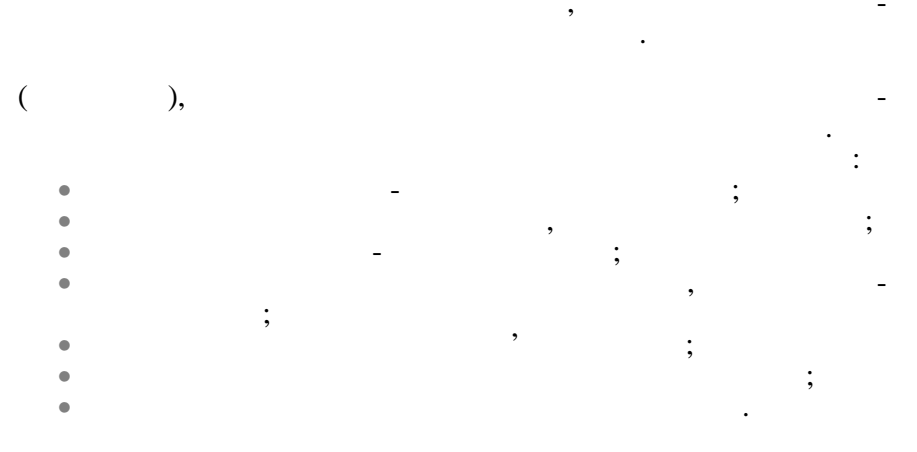

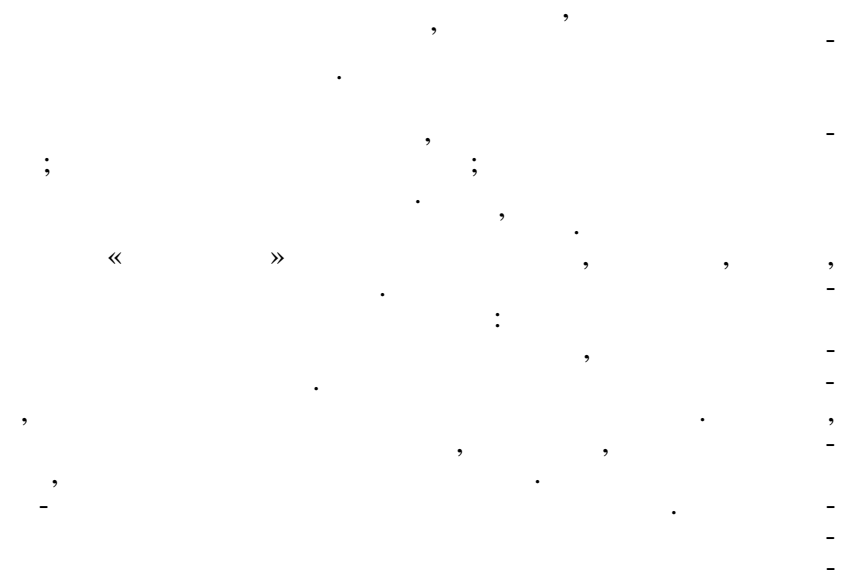

•

2.1.4.

,

)

( ),

( ) , , , , ( ). (

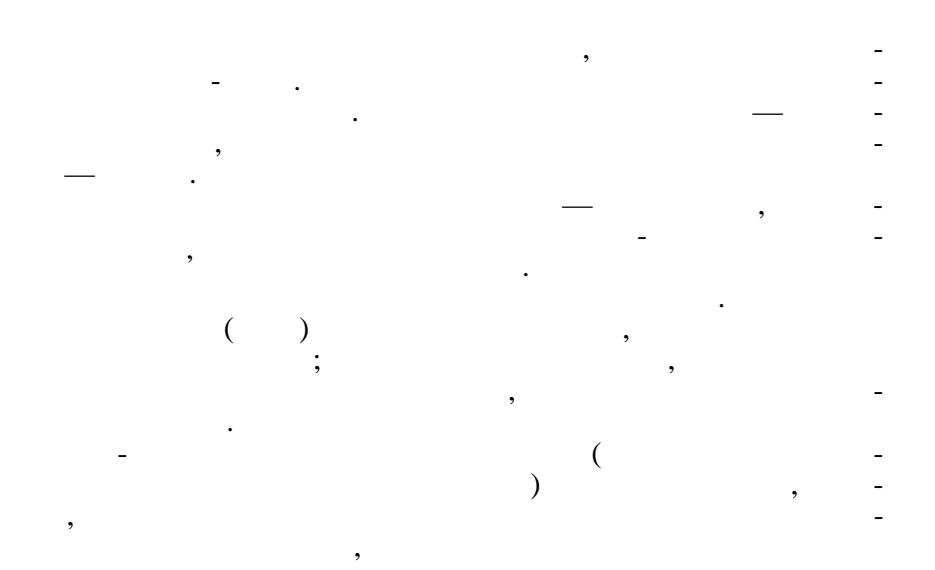

:

2.1.5.

•

•

a

.

.

33

;

;
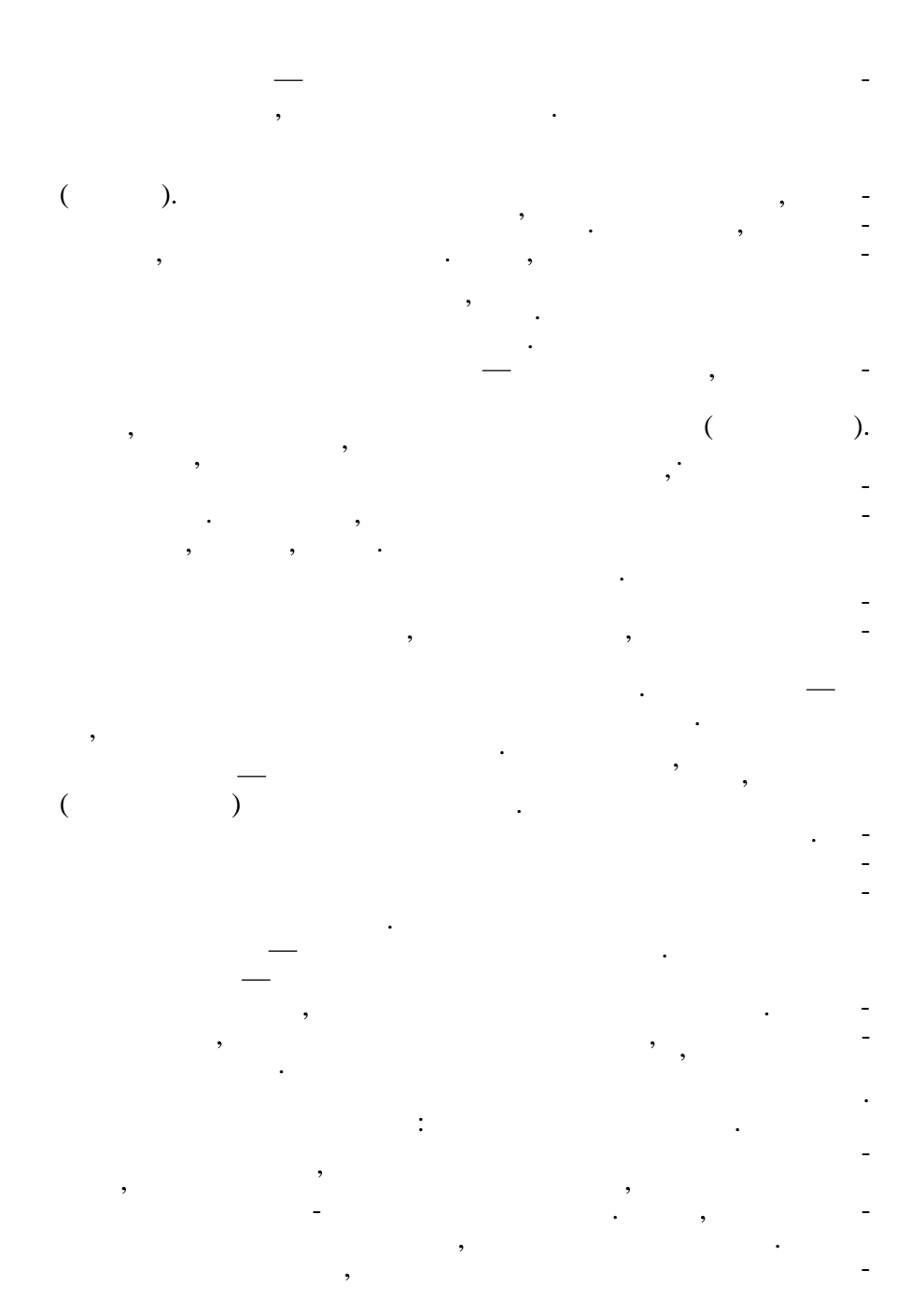

, ; : 0 1. (0, 1, 2, 3, 4, 5, 6, 7, 8, 9, , B, C, D, E, F) 7), ( 0 — 46, 2 . 9) — 56, : ),

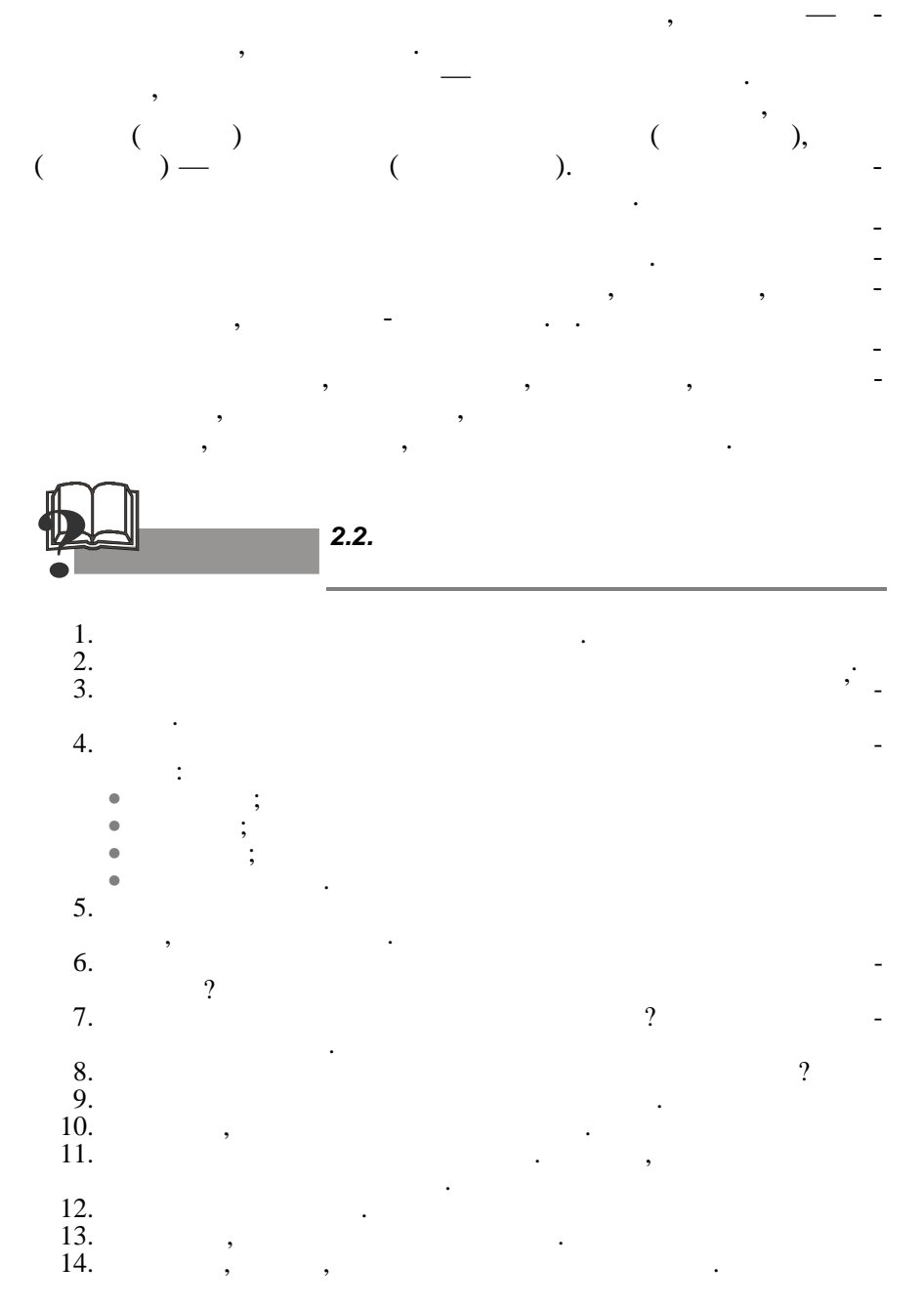

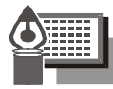

2.3.

2.3.1.

6

: 2 / 46 : 2 = 23 0 23:2=11 1 11:2=51 5:2=2 1 2; 2 = 1 0 1

,

:

,

.

,

46(10)

101110<sub>(2)</sub>

2.3.2.

1.

2.

| ) 1001 <sub>2</sub> | <br> | <br> |
|---------------------|------|------|
| ) 1203              |      | <br> |
| ) 1324              | <br> | <br> |
| ) 42215             |      | <br> |
| ) 1258              |      | <br> |
| ) 2368              |      | <br> |
| ) AC <sub>16</sub>  | <br> |      |
|                     |      |      |
| ) 67 <sub>10</sub>  |      |      |
| ) 131 <sub>10</sub> |      |      |
| ) 25010             |      | <br> |
|                     |      |      |

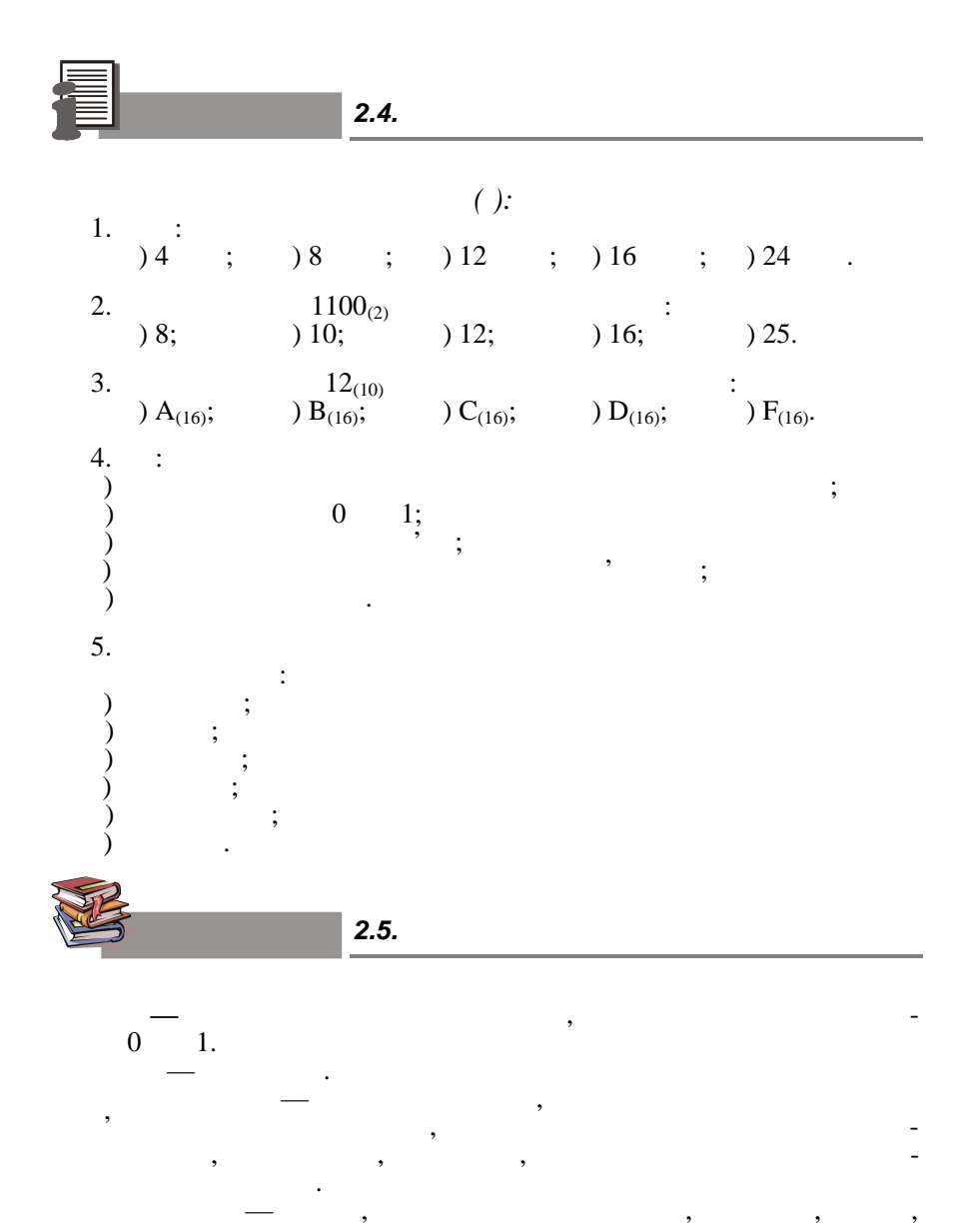

2. ,

3. '

3.1.

,

,

,

,

\_

,

•

,

,

,

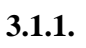

,

,

,

,

;

,

,

:

,

•

,

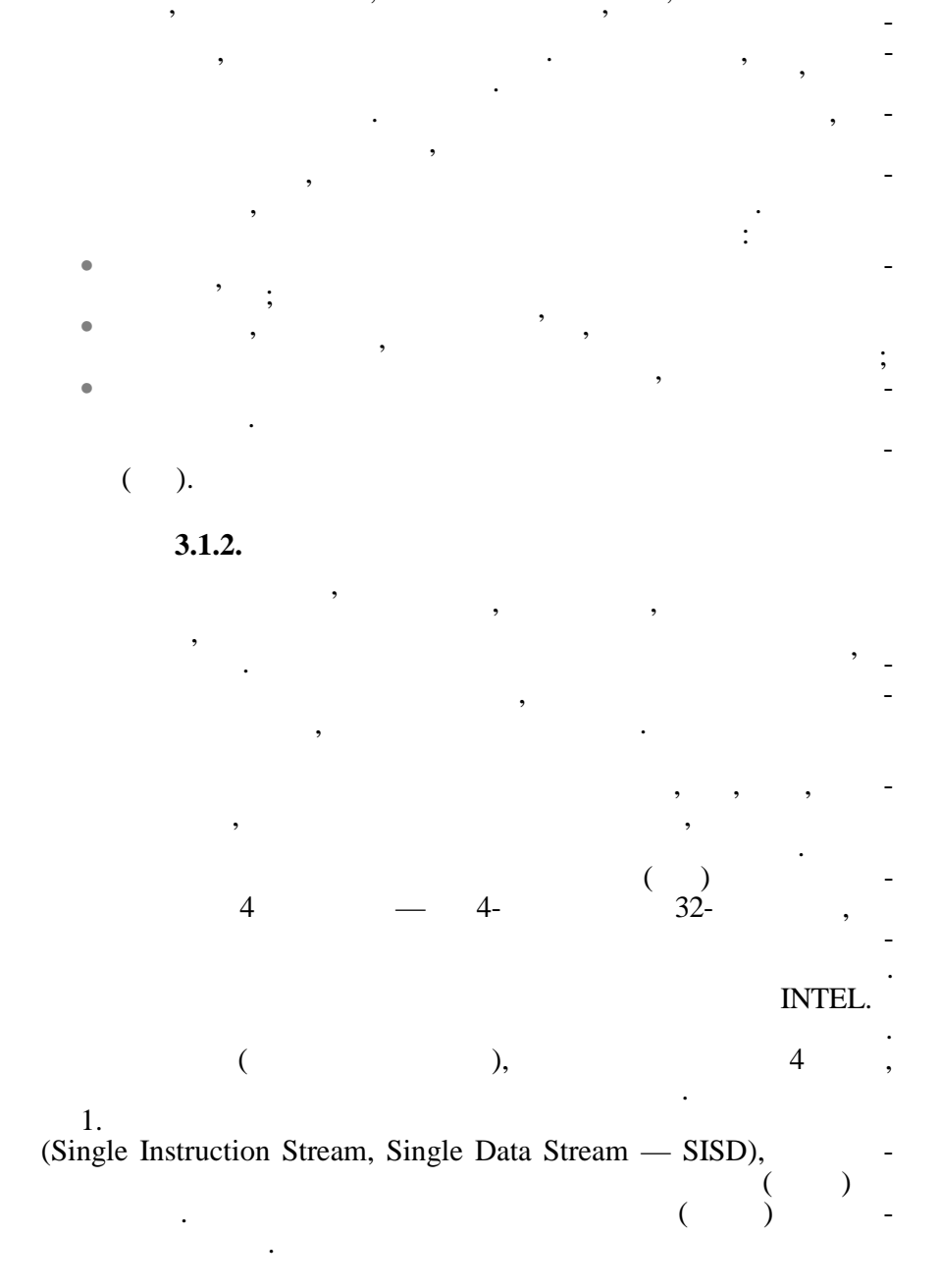

(Single Instruction Stream, Multiple Data Stream — SIMD). 3. (Multiple Instruction Stream, Single Data Stream — MISD) — 4. (Multiple Instruction Stream, Multiple Data Stream-MIMD),

MIMD

,

: Cm\*,

2.

Minerva

3.1.3.

(

(

);

).

•

,

,

:

,

,

,

,

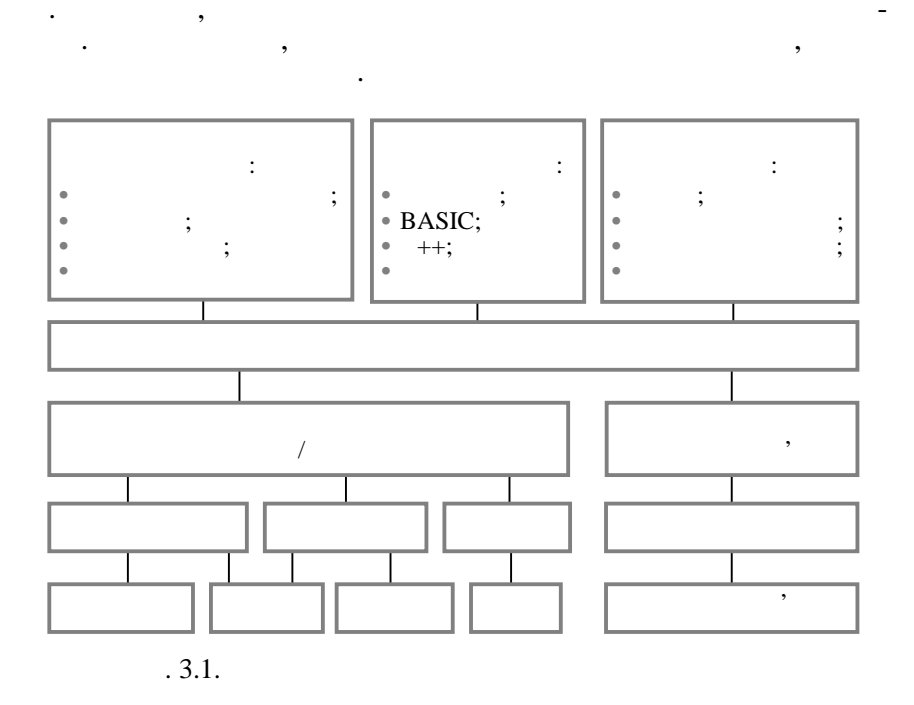

. 3.1).

(

,

,

,

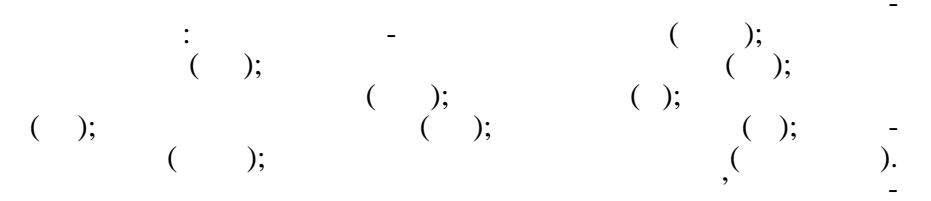

•

3.1.4. , , / , , ( ), , ( ), , ; • ( ) ( ), ). ). ( ( , , , , , ( ), , , , , , , ,

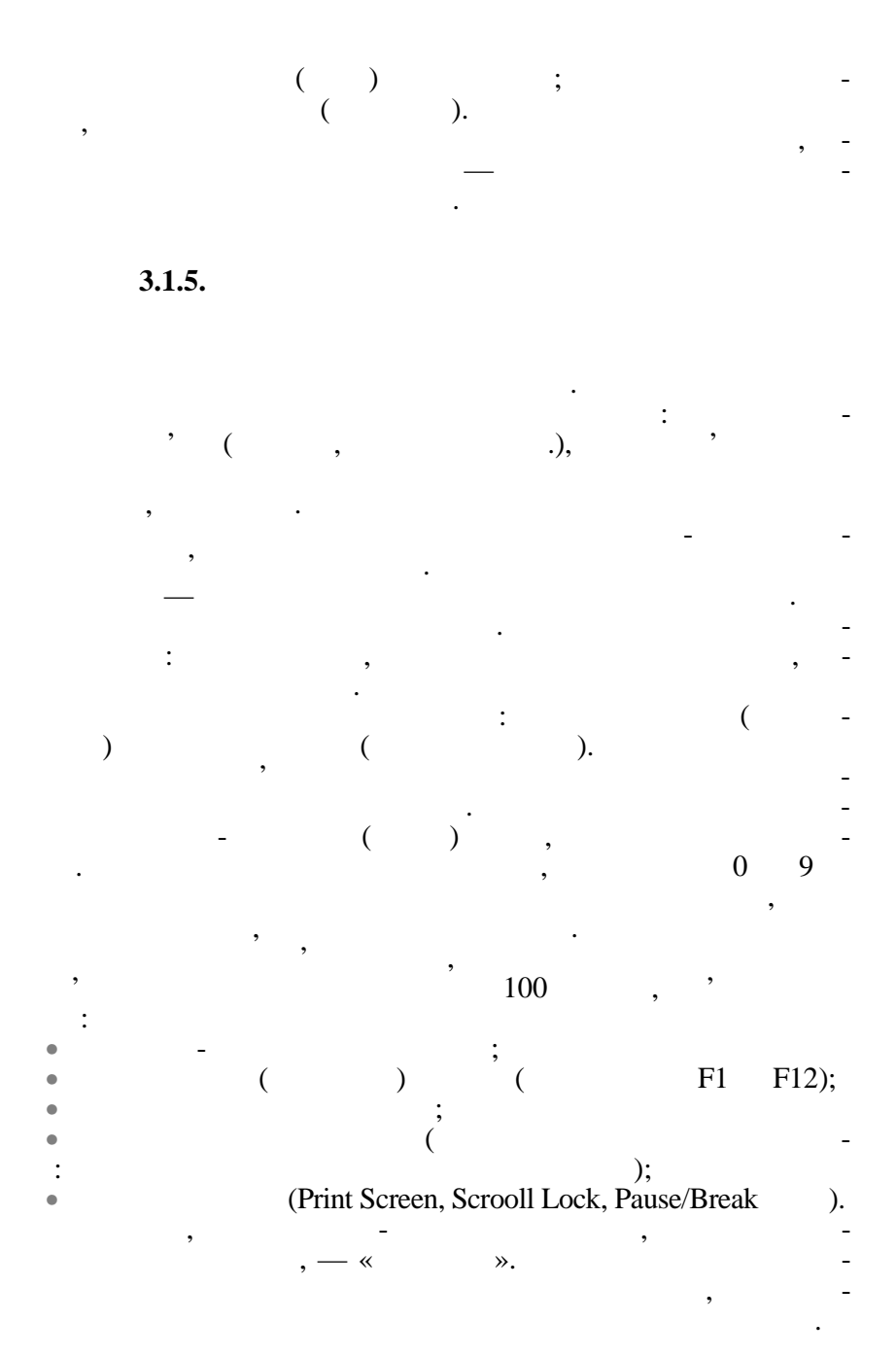

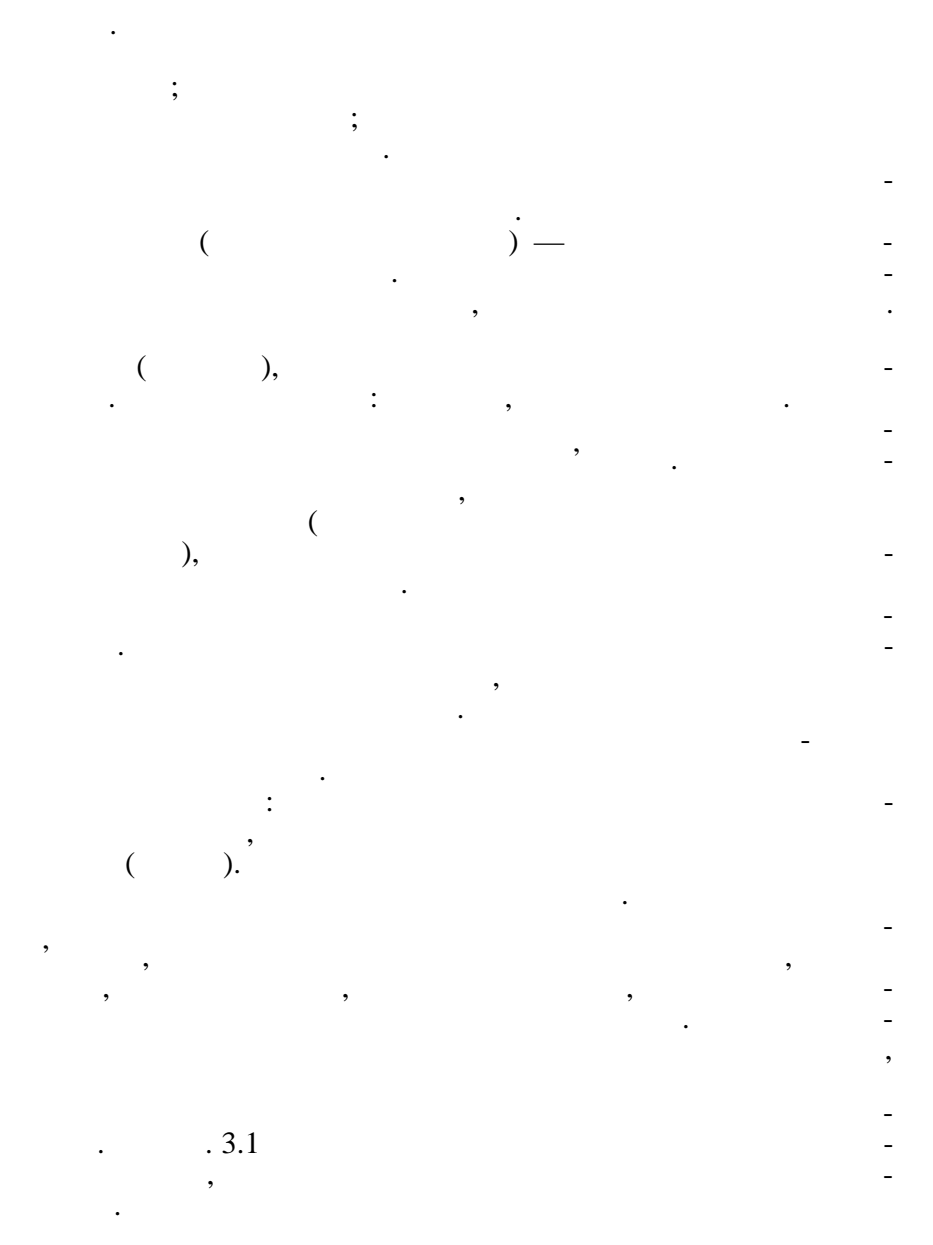

| *                          |     |
|----------------------------|-----|
|                            | ,   |
| Power                      |     |
| Online (Selekt)            | /   |
| Form Feed (FF)             |     |
| Line Feed (LF, Paper adv.) |     |
| Cliar (Reset)              | -   |
| Override                   | ;   |
|                            | ( ) |
| Power                      |     |
| Ready                      | ; - |
| Select (Online)            |     |
| Paper Out (Paper)          |     |
| Alarm (Error)              | -   |
| *                          |     |

,

,

•

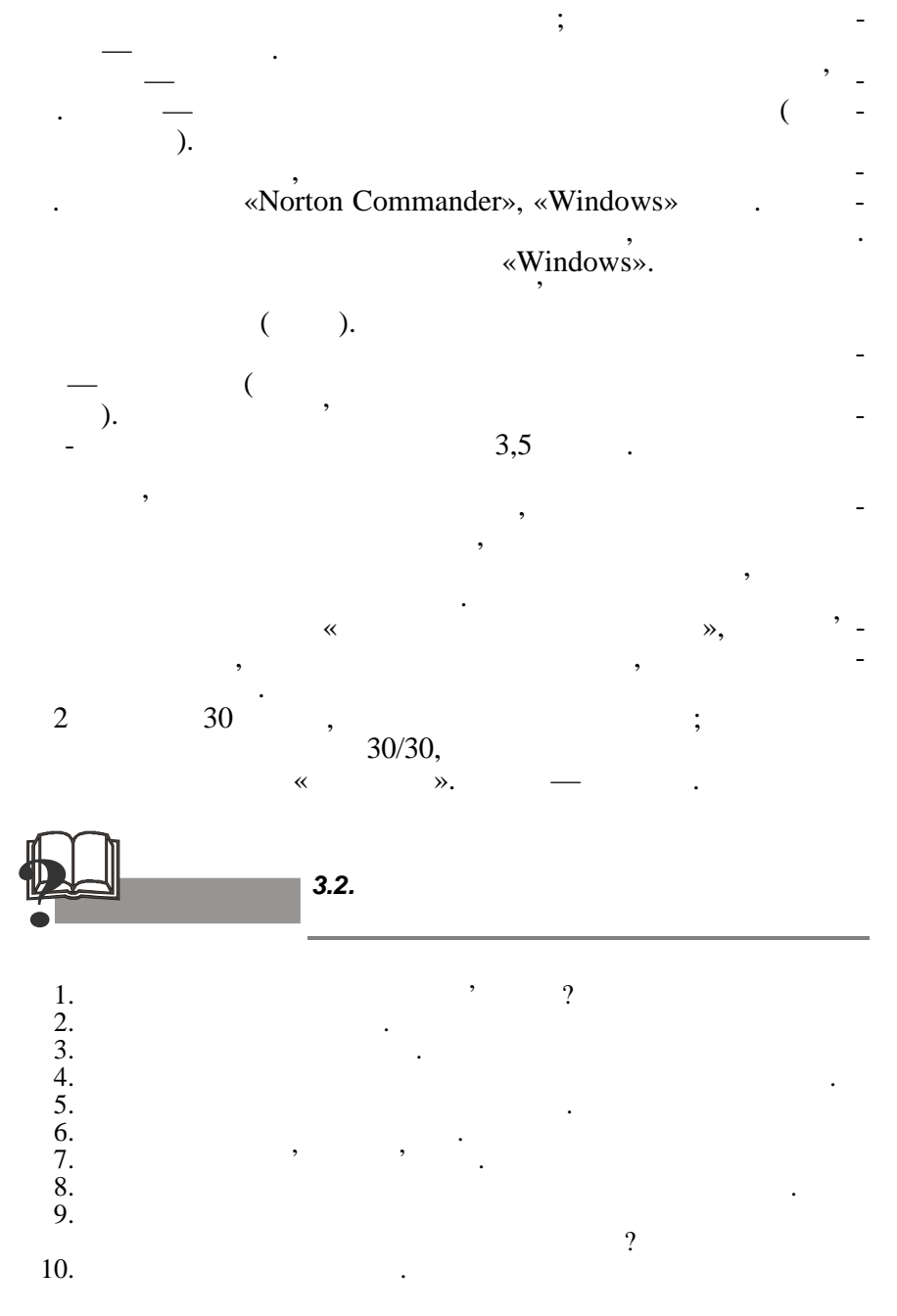

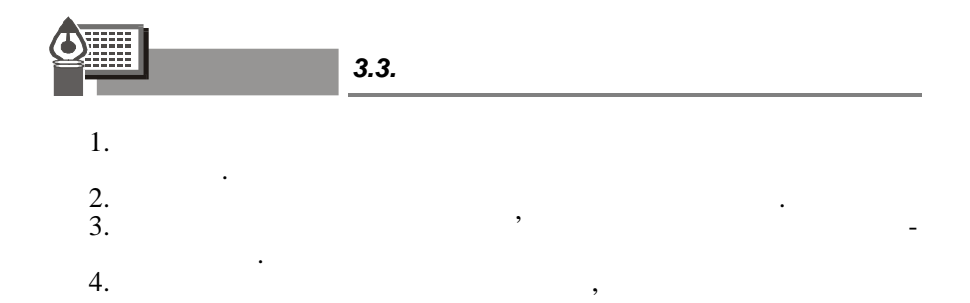

| <b>1</b>                                     | 3.4.                                                 |
|----------------------------------------------|------------------------------------------------------|
| 1.<br>) , ,                                  | , <sub>:</sub> ():<br>;                              |
| $), , , \\ ), , \\ ), , \\ ), , , \\ ), , ,$ | ;<br>;<br>;                                          |
| 2. :<br>)<br>)<br>)<br>)                     | / ;<br>;<br>;<br>, ;<br>;                            |
| 3. :<br>)<br>)<br>)<br>)                     | / ;<br>;<br>;                                        |
| 4<br>), ,<br>), ,<br>)), ,<br>700            | $\begin{array}{cccccccccccccccccccccccccccccccccccc$ |
| 5.<br>) Internet;<br>) Windows;              | :                                                    |

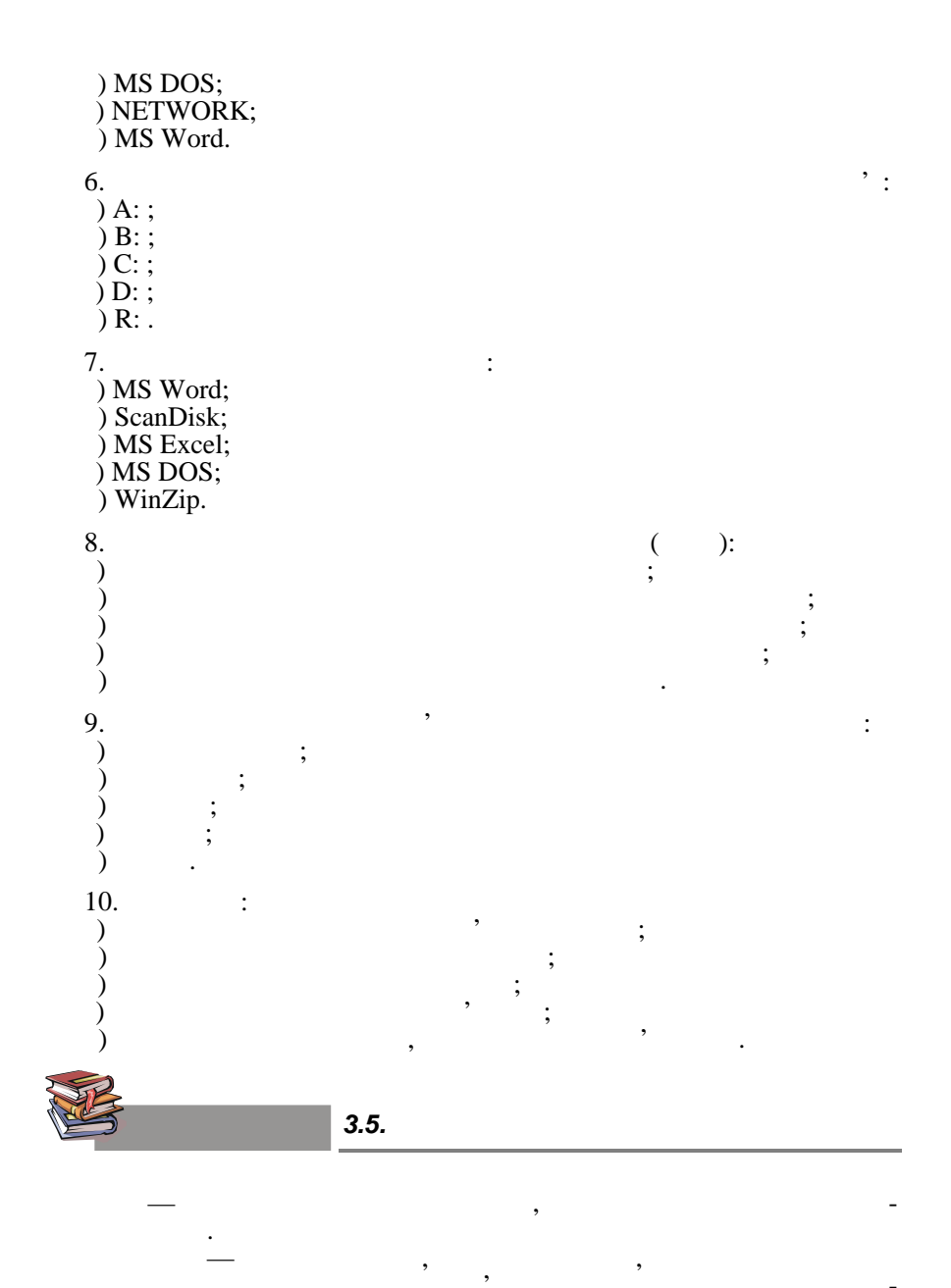

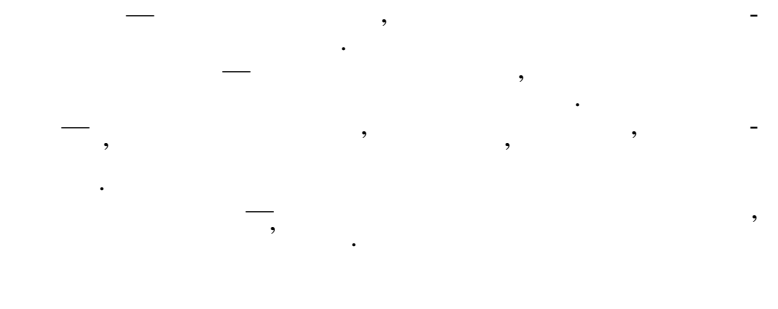

4. '

,

.

,

;

,

,

,

,

,

\_

\_

,

,

,

4.1.

4.1.1.

,

,

,

:

MS Word.

,

,

,

,

,

;

4.1.2.

,

;

•

.

•

,

,

,

,

:

;

, • , , , , , ( ). , , , , , , , , ( ) , , , : • , ,

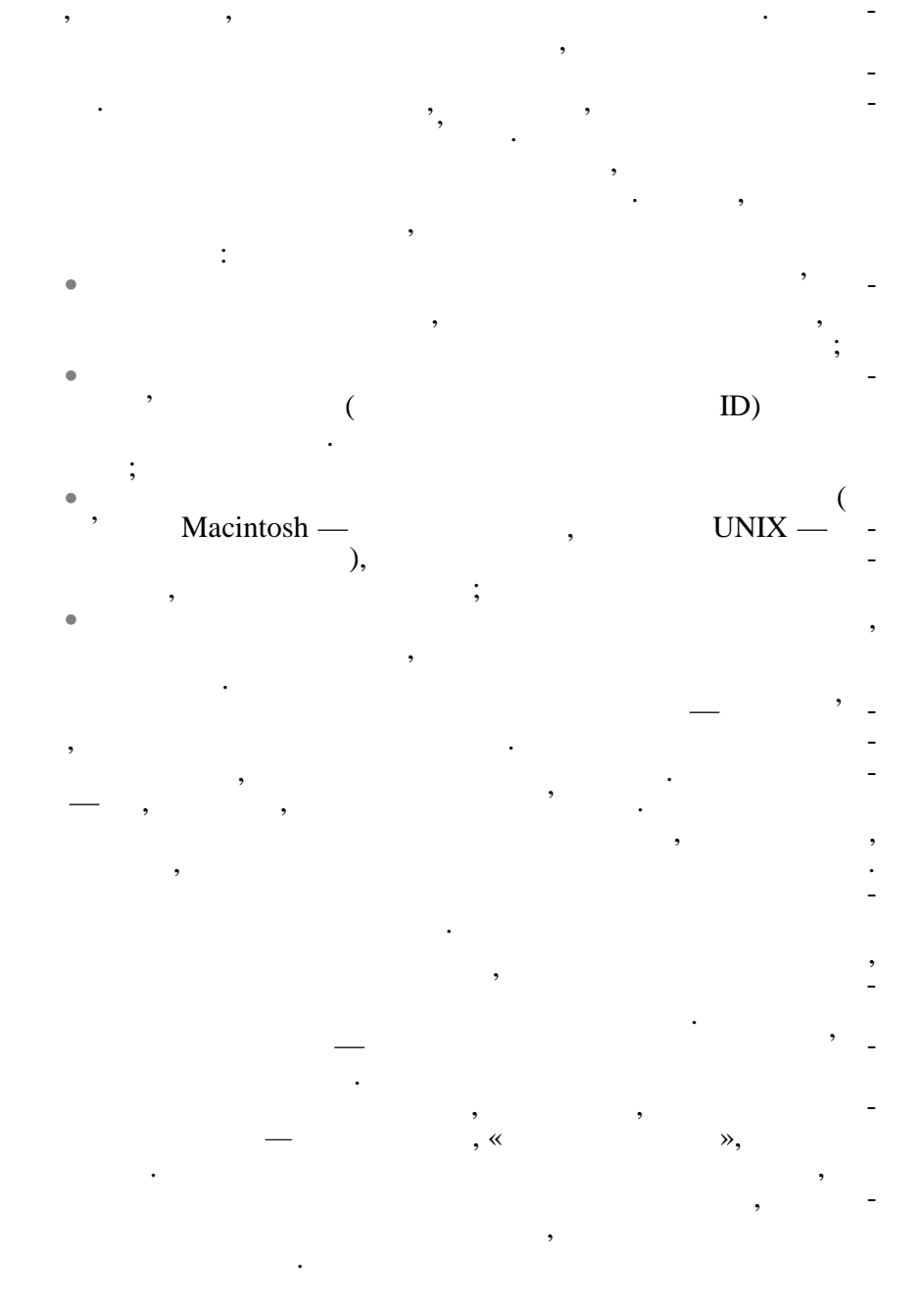

4.1.3.

(

,

,

,

,

,

,

,

,

,

,

,

,

,

,

,

,

,

,

,

,

,

, ,

,

,

),

,

( . 4.1).

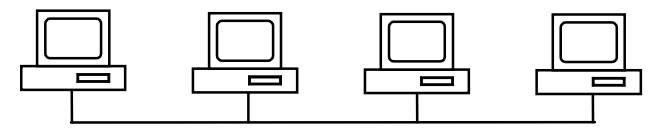

•

,

. 4.1.

,

,

( . 4.2).

:

,

,

;

,

•

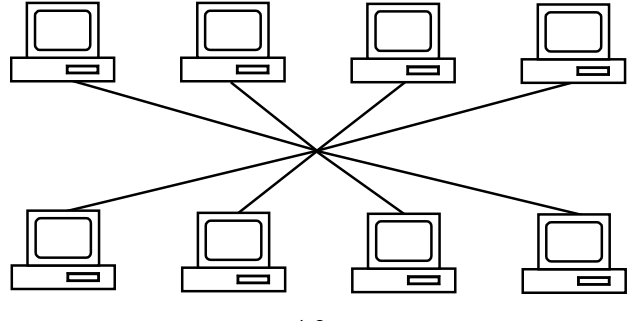

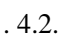

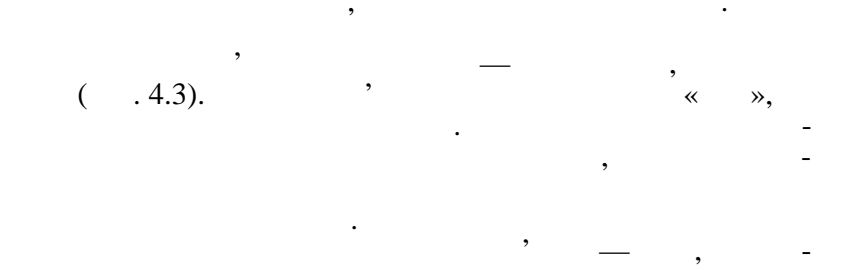

•

,

,

,

,

,

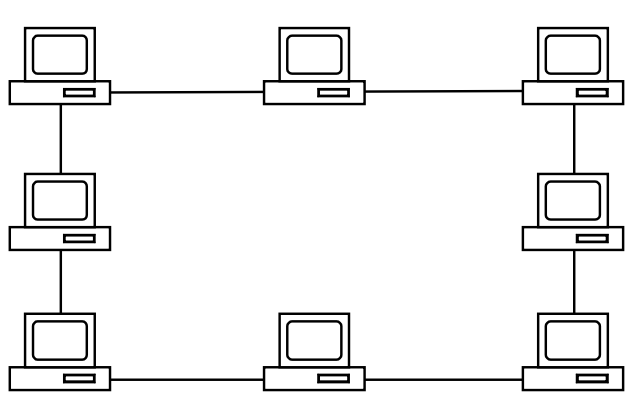

. 4.3.

,

,

(

,

),

,

,

,

4.1.4.

,

, , ; , , , ; , , www.gu.net;

## 0081005 24 8.

,

,

,ftp-archl.ucl.ac.uk. ftp-(University College London — ucl) () Internet (United Kingdom — uk). , ; ftp-archl. IP-IPX-IPv6, Internet.

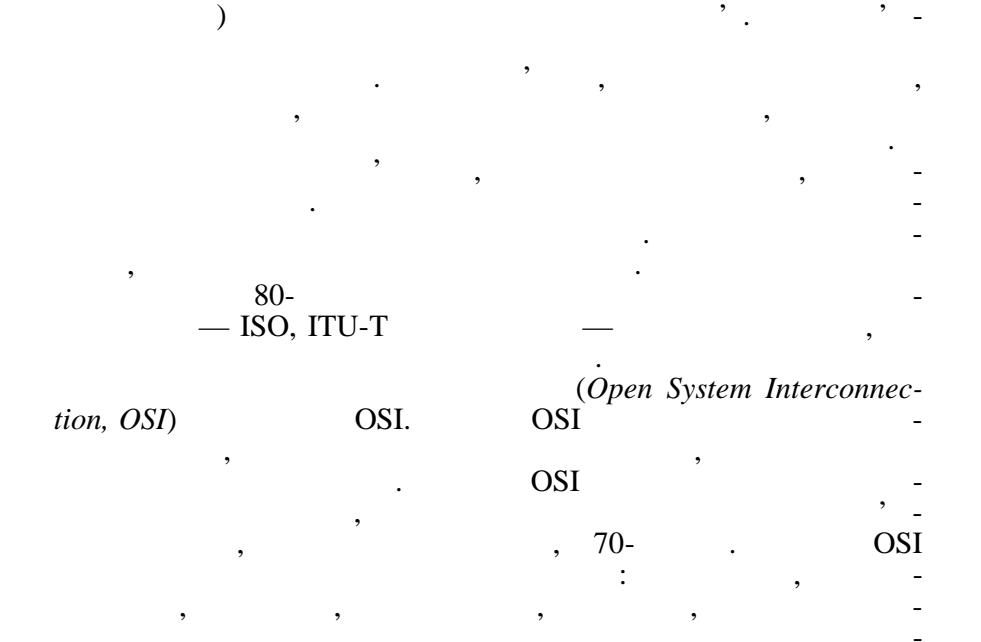

),

(

,

60

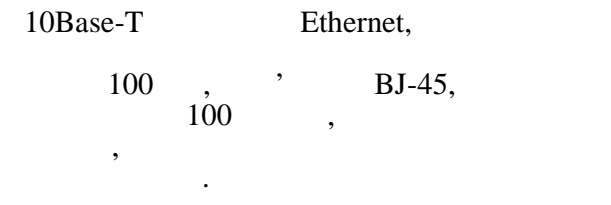

,

,

,

,

,

\_

3

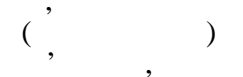

,

,

Ethernet, Token Ring, FDDI.

,

,

LAP-B.

•

, Ethernet.

,

. АТМ.

. SNMP

,

UDP.

,

Ethernet,

, Ethernet .25,

Ethernet.

IP

62

## Ethernet, ', SNMP

,

,

,

,

,

,

,

,

,

,

,

,

•

,

•

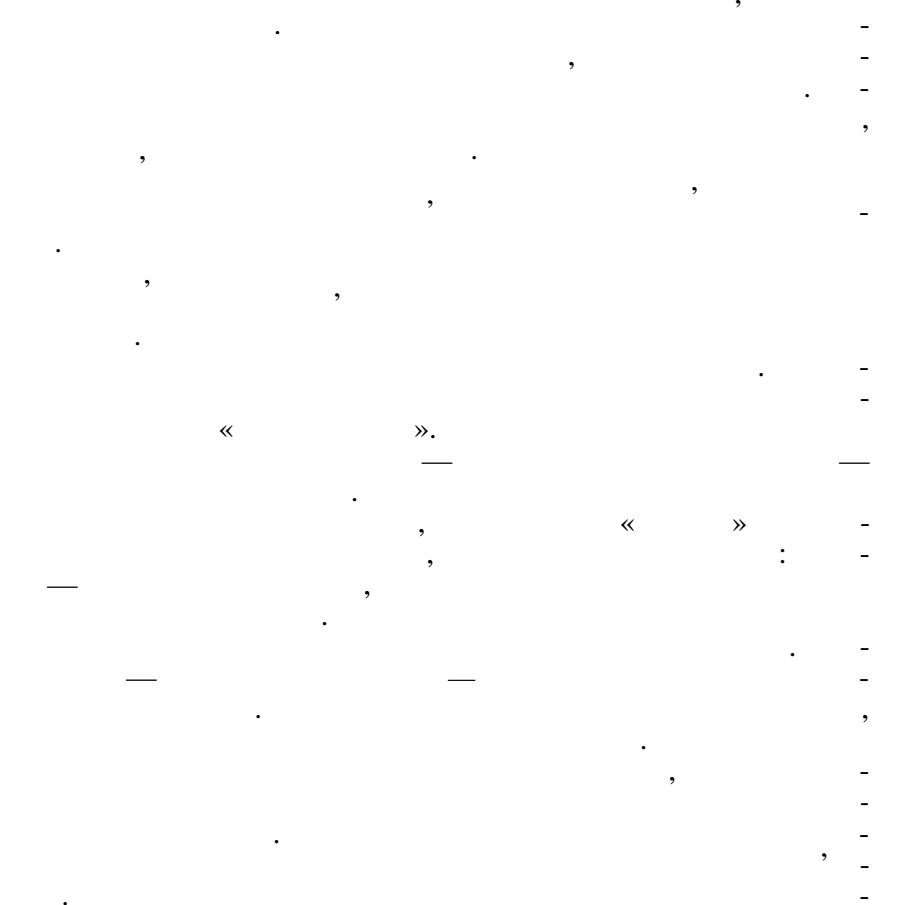

,

,

- Address Reso-

,

,

lution Protocol, ARP. , , IP IPX TCP/IP Novell. . , OSI , : , , , , , ,

,

## ASCII EBCDIC.

Layer (SSL),

Secure Socket

TCP/IP.

Web-

(message).

: NCP Novell NetWare, SMB Microsoft Windows NT, NFS, FTP TFTP, TCP/IP.

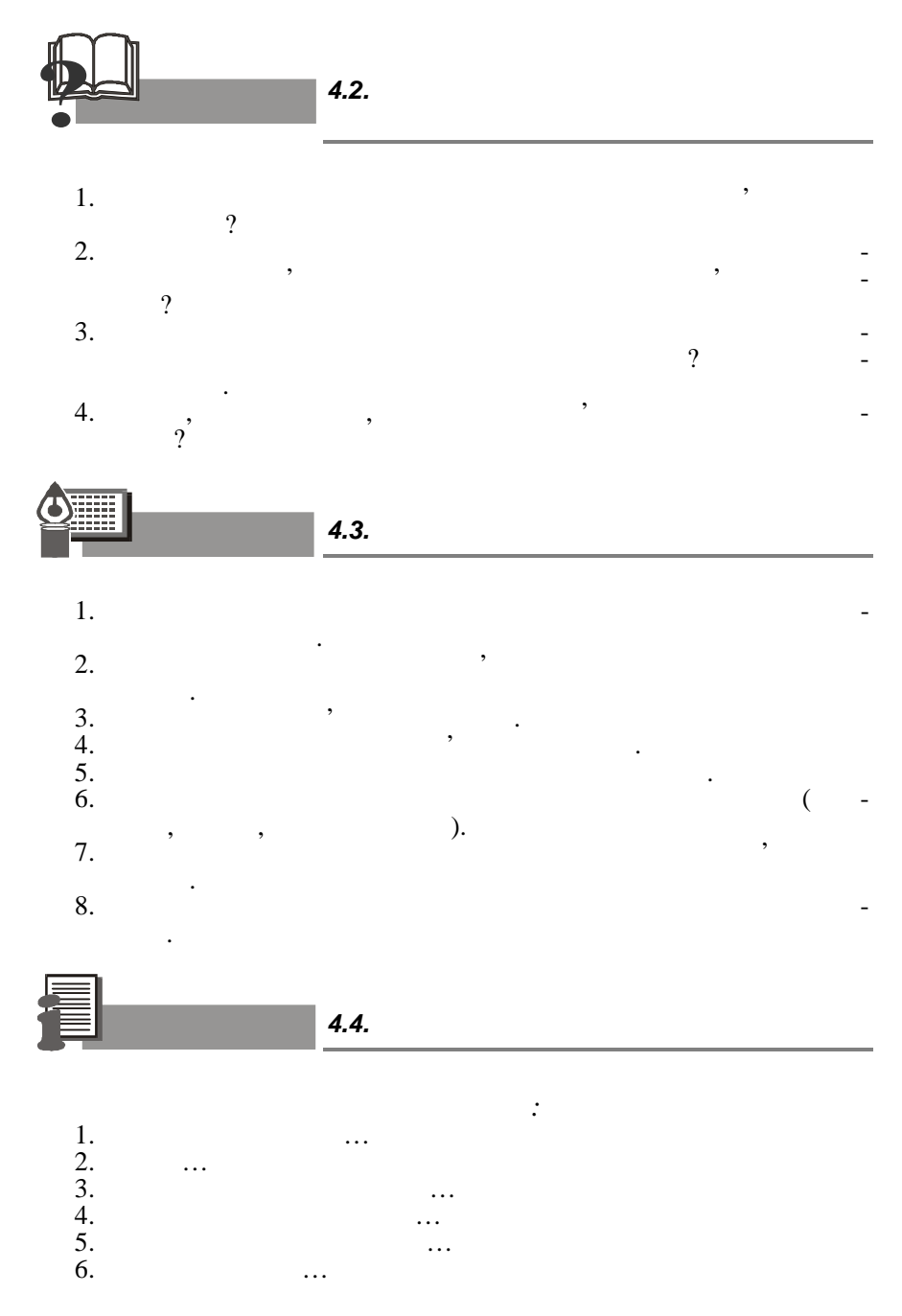

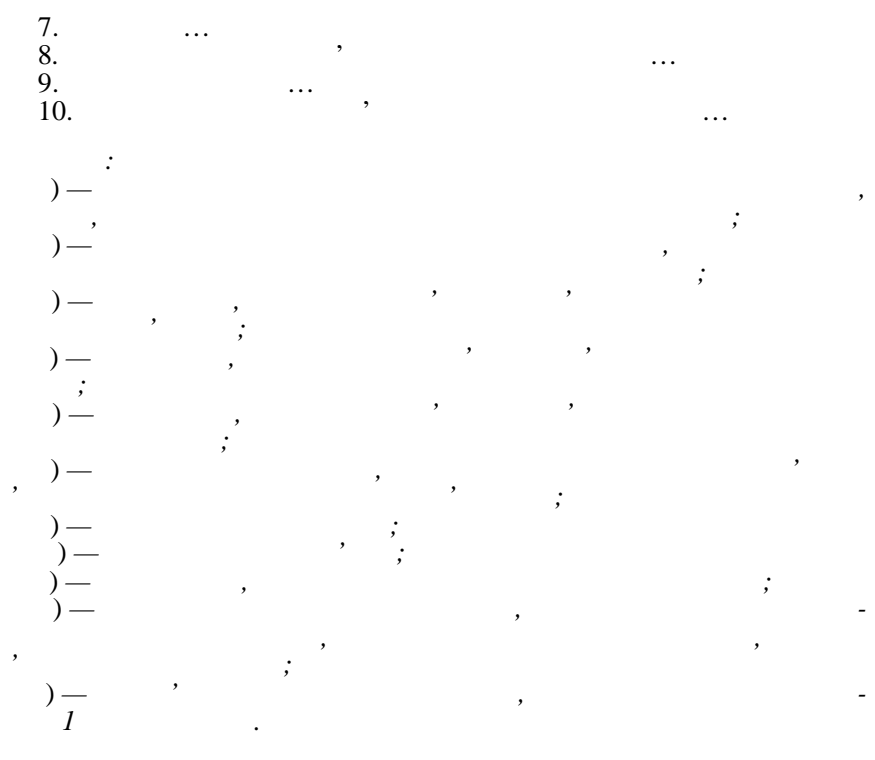

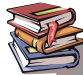

4.5.

|                                       |                               | : 5. [1]                              |
|---------------------------------------|-------------------------------|---------------------------------------|
|                                       | /                             | :¶[2]                                 |
| 1                                     |                               | : 5.1¶ [ [3]                          |
|                                       |                               |                                       |
| <u>5. ICI</u>                         | osoft Windows                 | : <i>5.1.1.</i>                       |
|                                       | N.C.                          |                                       |
| <u>5.1.</u>                           |                               |                                       |
|                                       | Mark Star                     |                                       |
|                                       | San Contraction of the Second | · · · · · · · · · · · · · · · · · · · |
| , ,                                   |                               |                                       |
| <u> </u>                              |                               |                                       |
| Mindows.                              |                               |                                       |
|                                       | Non-                          | : [9]                                 |
| 511                                   | Non Contraction               | :                                     |
| 5.1.1.                                |                               | : [10]                                |
|                                       | ·                             | : 1.                                  |
|                                       | <u> </u>                      | :                                     |
| ,                                     | <u> </u>                      | : [11]                                |
| -                                     |                               | :                                     |
|                                       | -                             | : 1.                                  |
| ,                                     |                               | :                                     |
| ,                                     | <u> </u>                      | : ,                                   |
| · ,                                   |                               |                                       |
|                                       | - 10                          | ·                                     |
| ,                                     |                               | · [13]                                |
| •                                     | Wi N                          |                                       |
| · · · · · · · · · · · · · · · · · · · | \\ <b>X</b>                   | . <#> [14]                            |
|                                       |                               | : [15]                                |
| ,                                     |                               | :                                     |
| ·                                     |                               | : Microsoft                           |
| ·,                                    |                               | : Windows 98 [16]                     |
|                                       |                               | [17]                                  |
|                                       | - 88                          | : 2[18]                               |
|                                       |                               | :                                     |
| ,                                     |                               | [19]                                  |
|                                       |                               | [20]                                  |
| <u>·</u>                              | - 89                          | :¶[21]                                |
| ( ),                                  |                               | : 3 [22]                              |
| 60                                    |                               | :.                                    |
| 1 09                                  |                               |                                       |
|                                       |                               | :1                                    |
|                                       |                               | : 1                                   |
|                                       |                               |                                       |
|                                       |                               |                                       |
|                                       |                               |                                       |
|                                       |                               | [20]                                  |
|                                       |                               |                                       |
|                                       |                               |                                       |
|                                       |                               |                                       |
|                                       |                               |                                       |
|                                       |                               |                                       |
|                                       |                               |                                       |
|                                       | 1                             |                                       |
|                                       |                               |                                       |
|                                       | li li                         |                                       |
|                                       |                               | [27]                                  |
|                                       | 1                             |                                       |
|                                       |                               |                                       |
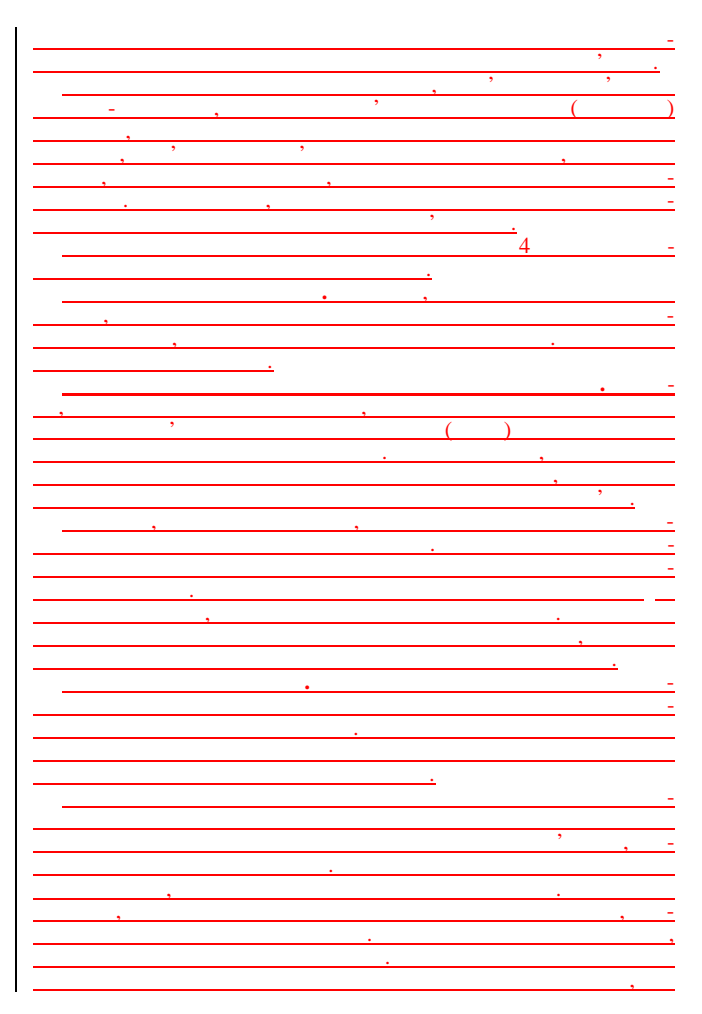

| ,               | -                       |
|-----------------|-------------------------|
|                 | <u> </u>                |
|                 | • , , ,                 |
|                 |                         |
|                 |                         |
|                 |                         |
|                 |                         |
|                 | <u> </u>                |
|                 |                         |
|                 |                         |
|                 | · · · · ·               |
|                 | · -                     |
|                 | ,                       |
|                 |                         |
|                 | / ( -                   |
| )               | — ,                     |
|                 | ( ).                    |
|                 | ,                       |
|                 | (Disk Operating System) |
|                 | , , ,                   |
|                 |                         |
| (,              | <u>« »);</u>            |
| •               | (,                      |
|                 | , - Basic);             |
| •               |                         |
| · · · (         | ,,                      |
|                 | ).                      |
|                 | MS DOS 2 -              |
|                 |                         |
| · ·             | (                       |
| )               |                         |
| ).              | DOG                     |
|                 | , -                     |
|                 | <u> </u>                |
|                 |                         |
| ,               | ,                       |
| , ,             |                         |
|                 | DOS '.                  |
|                 | , -                     |
|                 | , , ,                   |
|                 | BIOS (                  |
| / )             | BIOS                    |
|                 | 5105                    |
|                 | •                       |
| (Element Diel-) | DOS                     |

| (Hard Disk)                           | DOS           | ,           |
|---------------------------------------|---------------|-------------|
| · · · · · · · · · · · · · · · · · · · | ,             |             |
| BIOS                                  | DOS           |             |
| BI05                                  | 005           |             |
| Ctrl + A                              | Alt + Del.    |             |
| ,                                     | <u>.</u>      |             |
| <u>D</u>                              | 05            | -           |
|                                       |               |             |
| DOS                                   | ,             |             |
| ,                                     |               |             |
|                                       | . ,           |             |
| ,                                     | . ,           | ,           |
| DOS,                                  | ,             | -           |
| DOS                                   |               |             |
|                                       |               |             |
|                                       | -             | -           |
| · · · · · ·                           | ,             |             |
|                                       |               | <u> </u>    |
| 1)                                    | ;             | <u> </u>    |
| 2)                                    | ;             |             |
| <u>3)</u>                             | ;             |             |
| $\frac{4}{5}$                         | •             |             |
| <u>6)</u>                             | ;             |             |
| 7)                                    | ,             | -           |
| <u> </u>                              |               |             |
| ,                                     | •             | -           |
|                                       |               | ,<br>Micro- |
| <u>soft</u>                           | Windows 98.   |             |
| 510                                   | MC Wind       |             |
| 5.1.2.                                | IVIS VVIndows |             |
|                                       |               | IBM PC -    |
| Microsoft                             | 1005          |             |
| <u>MS DOS 1.0 1981 .</u>              | <u>1985</u>   | -           |
|                                       | muuws 1.0.    | -           |

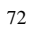

|                   | icrosoft              |
|-------------------|-----------------------|
| , 1987            |                       |
| 1987              | Windows 2.0.          |
| Windows 2.0       | -                     |
| icrosoft Excel    |                       |
| Windows 2.0       |                       |
|                   |                       |
| . Window          |                       |
|                   | Word 1.0 for Windows. |
| Windows 2.0       |                       |
| Windows 2         | 0                     |
|                   | 1990                  |
| Windows 3.0.      |                       |
| Windows 3.0       |                       |
| Windows 3.0 '     | ·                     |
| Windows 5.0       | 80486                 |
| ' Windows         | 3.0                   |
|                   |                       |
| (Pro              | gram Manager).        |
| (110)             | ,                     |
| 1992              | Win-                  |
| dows 3.1.         |                       |
| ,                 | «                     |
| ;                 | ,                     |
|                   | 2                     |
| 1995              |                       |
| Microsoft Windows | 95 ,                  |
| IBM PC.           |                       |
|                   |                       |
| 24                | Windows 98            |
|                   | , ,                   |
|                   | Windows               |
| , , ,             |                       |
| 1)                | ·                     |
| · ·               |                       |
| 2)                |                       |
| <u></u> .         |                       |
| 3)                |                       |
| 4)                | <u> </u>              |
| ·/                | ,                     |
| · ·               |                       |
| <u>,</u>          |                       |

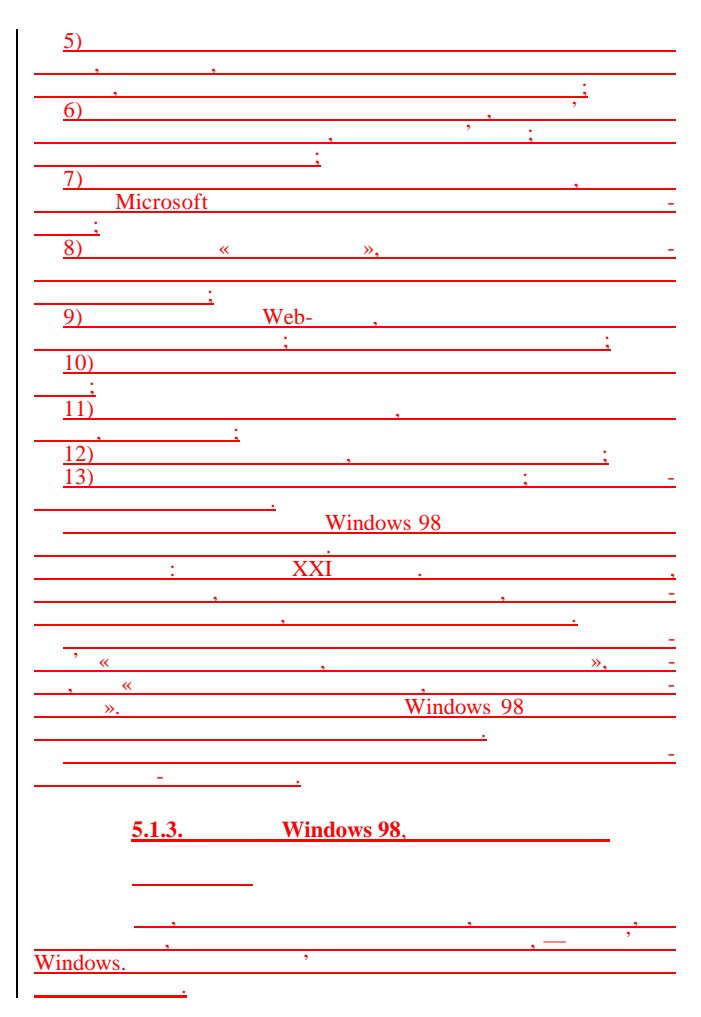

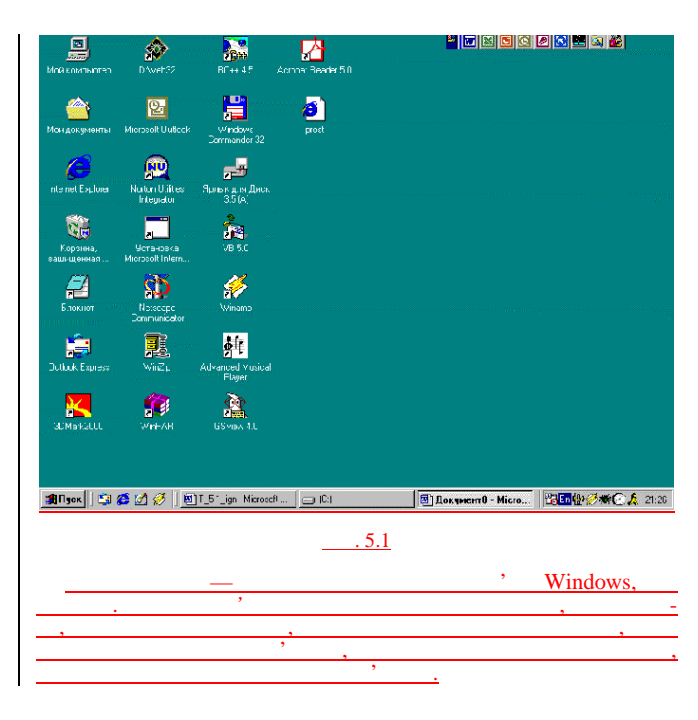

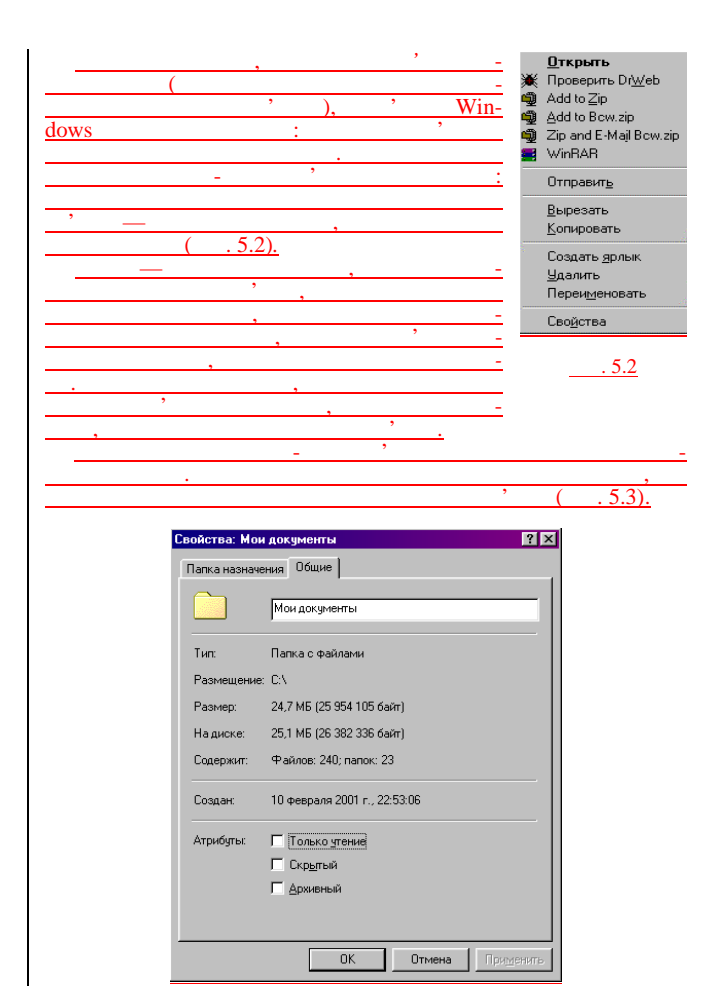

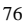

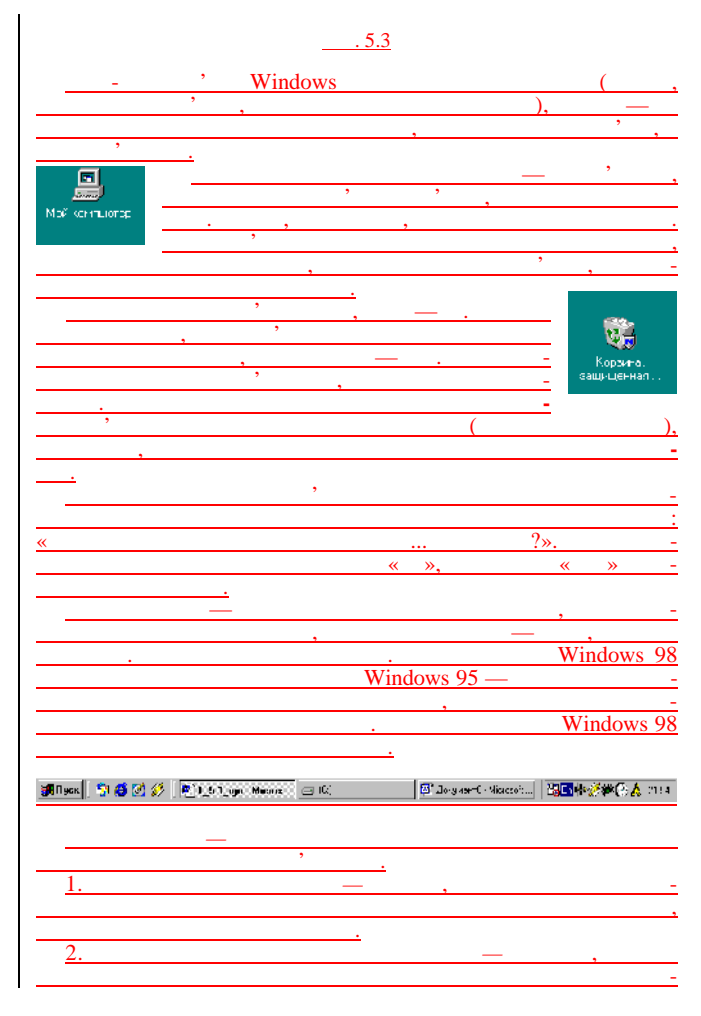

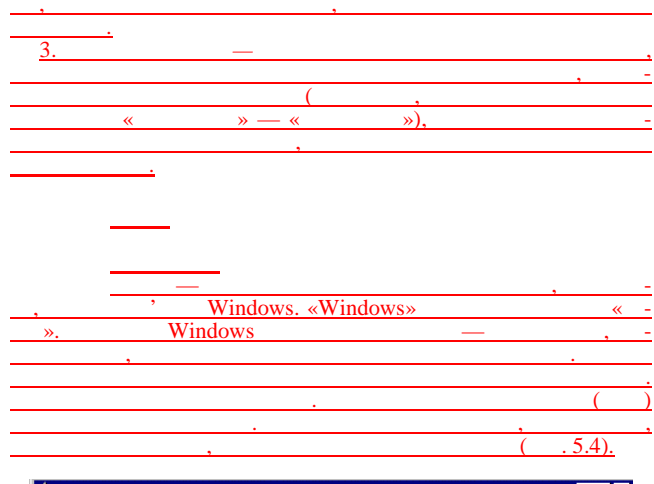

| ՝ Мон документы                                     |                         |                           |              |                              |
|-----------------------------------------------------|-------------------------|---------------------------|--------------|------------------------------|
| <u>  Ψ</u> айл <u>П</u> равка <u>В</u> ид           | Гөре <u>жод И</u> збран | ное <u>С</u> празка       |              | (E)                          |
| († , †)<br>Наход Воеред                             | T T                     | 🔏 🗎<br>Зърезань Колировал | е Волемор    | №Д) <sup>№</sup><br>Помениць |
| 🛛 Дарес 谷 Мондокчмстты                              |                         |                           |              | •                            |
|                                                     |                         |                           |              | -                            |
|                                                     | Adobe                   | plet_01                   | bratuche     |                              |
| Мои<br>документы                                    |                         |                           |              |                              |
|                                                     | Informat                | lab rob                   | Marushko     |                              |
| Выберите за елент<br>для просчотоа его<br>описания. |                         |                           |              |                              |
|                                                     | MetMater                | My eBooks                 | My Webs      |                              |
|                                                     |                         |                           |              |                              |
|                                                     | Referat                 | Siege                     | Мой рисунки  | -                            |
|                                                     | ·                       | 70,3M5 🔍 세                | сй компьютер | j.                           |

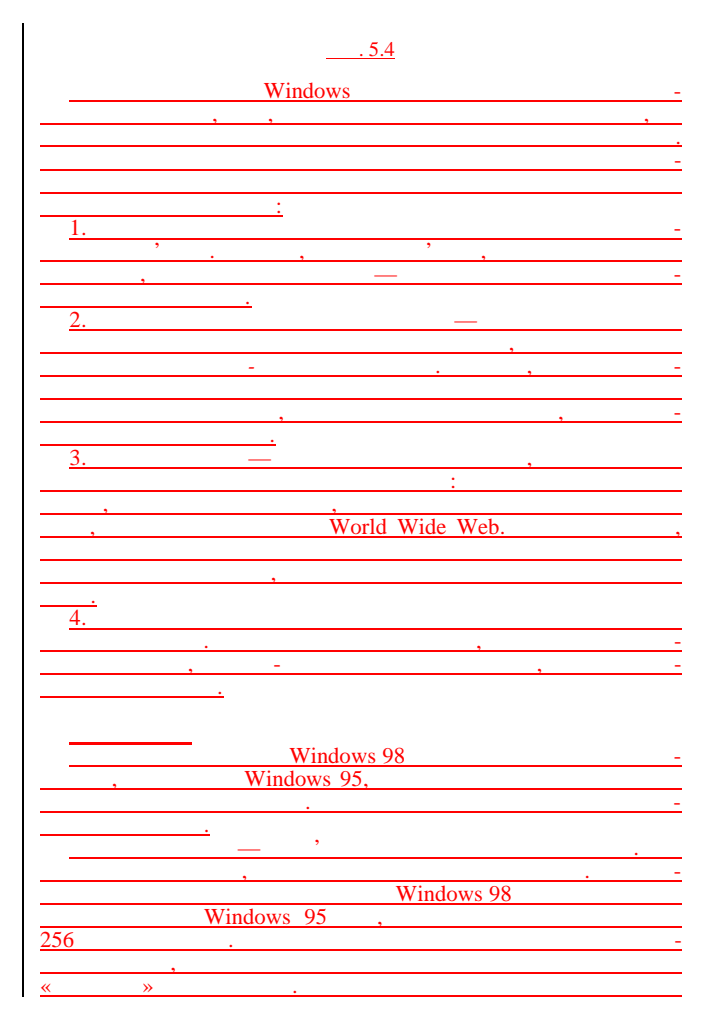

|                                                                                                    | <u> </u>                              |
|----------------------------------------------------------------------------------------------------|---------------------------------------|
|                                                                                                    |                                       |
|                                                                                                    |                                       |
|                                                                                                    |                                       |
|                                                                                                    | ,                                     |
|                                                                                                    | _                                     |
| •                                                                                                    |                                       |
|                                                                                                    |                                       |
| · · ·                                                                                                    |                                       |
|                                                                                                    |                                       |
|                                                                                                    |                                       |
|                                                                                                    |                                       |
| · · ·                                                                                                    |                                       |
|                                                                                                    | _                                     |
| /                                                                                                    | ,                                     |
|                                                                                                    |                                       |
|                                                                                                    | •                                     |
|                                                                                                    |                                       |
|                                                                                                    |                                       |
|                                                                                                    | _                                     |
|                                                                                                    |                                       |
|                                                                                                    |                                       |
|                                                                                                    |                                       |
|                                                                                                    |                                       |
|                                                                                                    |                                       |
|                                                                                                    | _                                     |
| · · · · · · · · · · · · · · · · · · ·                                                                                                    |                                       |
|                                                                                                    | Pentium 100                           |
| ,                                                                                                    | rendulli 100,                         |
| ,                                                                                                    |                                       |
|                                                                                                    |                                       |
|                                                                                                    |                                       |
| <u> </u>                                                                                                    |                                       |
|                                                                                                    |                                       |
| ·                                                                                                    |                                       |
|                                                                                                    |                                       |
|                                                                                                    |                                       |
|                                                                                                    |                                       |
|                                                                                                    | •                                     |
|                                                                                                    |                                       |
|                                                                                                    |                                       |
| X                                                                                                    |                                       |
| ×                                                                                                    |                                       |
| ×                                                                                                    |                                       |
|                                                                                                    |                                       |
| ×,                                                                                                    |                                       |
|                                                                                                    |                                       |
|                                                                                                    | <br>                                  |
|                                                                                                    |                                       |
|                                                                                                    | · · ·                                 |
|                                                                                                    | <br>                                  |
| ×,,,,,,,,,,,,,,,,,,,,,,,,,,,,,,,,,,,,,,,,,,,,,,,,,,,,,,,,,,,,,,,,,,,,,,,,,,,,,,,,,,,,,,,,,,,,,,,,,,,,,,,,,,,,,,,,,,,,,,,,,,,,,,,,,,,,,,,,,,,,,,,,,,,,,,,,,,,,,,,,,,,,,,,,,,,,,,,,,,,,,,,,,,,,,,,,,,,,,,,,,,,,,,,, | · · ·                                 |
| ×                                                                                                    |                                       |
|                                                                                                    |                                       |
| ×                                                                                                    | <br>« »                               |
|                                                                                                    |                                       |
|                                                                                                    |                                       |
|                                                                                                    | <br>                                  |
|                                                                                                    |                                       |
|                                                                                                    |                                       |
|                                                                                                    | · · · · · · · · · · · · · · · · · · · |
|                                                                                                    |                                       |
|                                                                                                    |                                       |
|                                                                                                    | ,                                     |
|                                                                                                    | <br>                                  |
|                                                                                                    | · · · · · · · · · · · · · · · · · · · |
|                                                                                                    |                                       |
|                                                                                                    | · · · · · · · · · · · · · · · · · · · |
|                                                                                                    |                                       |
|                                                                                                    |                                       |
|                                                                                                    | · · · · · · · · · · · · · · · · · · · |
|                                                                                                    |                                       |
|                                                                                                    | · · · · · · · · · · · · · · · · · · · |
|                                                                                                    |                                       |
|                                                                                                    |                                       |
|                                                                                                    | · · · · · · · · · · · · · · · · · · · |
|                                                                                                    |                                       |
|                                                                                                    | · · · · · · · · · · · · · · · · · · · |
|                                                                                                    |                                       |
|                                                                                                    |                                       |
|                                                                                                    | · · · · · · · · · · · · · · · · · · · |

|   |     |   |       | - |   |   |   |
|---|-----|---|-------|---|---|---|---|
|   |     |   |       |   |   |   |   |
|   |     |   |       |   |   |   |   |
|   |     |   |       |   |   |   |   |
|   |     | · |       |   |   |   |   |
|   |     |   |       |   |   |   |   |
|   |     |   |       |   |   |   |   |
|   |     |   |       |   |   |   |   |
|   |     |   |       |   |   |   |   |
|   |     |   |       |   |   |   | - |
|   |     |   |       |   |   |   | - |
|   | - 1 |   |       |   |   |   |   |
|   |     |   |       |   |   |   |   |
|   |     |   |       |   |   |   |   |
|   |     |   |       |   |   |   |   |
|   |     |   |       |   | , |   |   |
|   |     |   |       |   |   |   |   |
|   |     |   |       | , |   |   |   |
|   |     |   | . 5.5 |   |   | « | - |
|   | »   |   |       |   |   |   | _ |
| - |     | , |       |   |   |   |   |

| 🗟 Finr<br>E 🛃 : | Nende:<br>SU Mis | 4 0 - Eackert PAC<br>rasoft Word               |                           |                                            |                                                                                                    |                   | 3   |
|-----------------|------------------|------------------------------------------------|---------------------------|--------------------------------------------|----------------------------------------------------------------------------------------------------|-------------------|-----|
|                 | 🐻 6 PA           | TUKAZ Microsoft Word                           |                           |                                            |                                                                                                    |                   | 니시  |
| L               | 4.65             | 📙 Мой контыктер                                |                           |                                            |                                                                                                    |                   |     |
| C               | 10.              | ] <u>⊟</u> а%л <u>П</u> равиа <u>В</u> и, Пори | аход ∠е€ранное            | <u>С</u> травиа                            |                                                                                                    |                   | 100 |
|                 | Dúer             | + → ·                                          | Ea Ba                     | X B                                        | E.                                                                                                    | (고)<br>Output ats |     |
| 1               | 9                | Адна 🛄 Мойвали ньо ер                          | 05617 00                  | pescie indiritosare                        | Delabyib                                                                                                    | Othervie          |     |
| <b>1</b>        | 9 E-12-1         | В                                              | Juman(s),                 |                                            | <u>2</u><br>0                                                                                                    |                   |     |
|                 | 18.42            | компьютер                                      | <b>ј</b><br>Тринтерн      | Саноть<br>упрерия ил                       | est and the second second seco | 1                 |     |
|                 | -2-10-1-2-1      | для пасонстра вго<br>описан кп.                | Hacitaven ure<br>Bagenika | Дале пыпдостр<br>Идале пыпдостр<br>в. сели |                                                                                                    |                   |     |
| <u> </u>        | ≕⊐<br> utp       |                                                |                           |                                            | Мэғ қампью                                                                                                    | -30               |     |

. 5.5

|                          |            |        |     |          |           |                     |                 | -              |
|--------------------------|------------|--------|-----|----------|-----------|---------------------|-----------------|----------------|
|                          |            |        |     |          |           |                     |                 |                |
|                          |            |        |     |          |           |                     |                 |                |
| ,                        |            |        |     |          |           |                     |                 |                |
|                          |            |        |     |          |           |                     |                 | <u>-</u>       |
|                          |            |        |     |          |           |                     |                 |                |
| ,                        |            |        |     |          |           |                     | ,               | -              |
|                          |            |        |     |          |           |                     |                 |                |
|                          |            |        |     |          |           |                     |                 |                |
| Alt +                    |            |        |     |          |           |                     |                 |                |
|                          |            |        |     |          |           |                     |                 |                |
|                          |            |        |     |          |           |                     | •               |                |
|                          |            |        |     |          |           |                     |                 |                |
|                          |            |        |     |          |           | <u>:</u>            |                 |                |
|                          |            |        |     |          |           |                     |                 |                |
|                          | Файл       | Правка | Dиа | Переход  | Избранное | Справка             |                 |                |
|                          | _          |        |     |          |           |                     |                 |                |
|                          |            |        |     |          |           |                     |                 |                |
| •                        |            |        |     |          |           |                     |                 |                |
| •                        |            |        |     |          |           |                     |                 |                |
| •                        |            |        |     |          |           |                     |                 |                |
|                          |            |        |     |          |           |                     |                 |                |
|                          |            |        |     |          |           |                     |                 |                |
| •                        | _          |        |     |          |           |                     |                 |                |
| •                        |            |        |     |          |           |                     |                 |                |
|                          |            |        |     |          |           |                     |                 |                |
| 🖁 Май компьютер          |            |        |     |          |           |                     |                 |                |
| The Tenner Pur           |            |        |     |          |           |                     |                 |                |
| TON There out            | " <u> </u> |        |     |          |           |                     |                 | •              |
| Црадать ярлык.           |            |        | •   |          |           |                     |                 |                |
| Эделить                  |            |        |     | ,        | ,         |                     |                 |                |
| Переименовать            |            |        |     |          |           | -                   | :               |                |
| Caagorba                 |            |        |     |          |           |                     |                 |                |
| 🖌 Мой компьютер          | _          |        |     | ,        |           |                     |                 | ,              |
| Parties and access and a |            |        |     |          |           |                     |                 |                |
| EBOCTATE BETOFOMHD       |            |        |     |          | ,         |                     |                 |                |
| <u>з</u> акрыгы          |            |        |     |          |           |                     | ,               |                |
|                          | :          |        |     |          |           | ,                   |                 |                |
|                          |            | ,      |     |          |           |                     |                 |                |
|                          |            |        |     |          |           |                     |                 |                |
|                          |            |        |     |          |           |                     |                 |                |
| ,                        |            |        |     |          |           | омпьютер            | )               |                |
|                          | ,          |        |     |          |           | Правка              | <u>В</u> ан Пен | ∞n <u>Μ</u> ≺ή |
| ,                        |            |        |     |          |           | Ormen               | иль удальние    |                |
|                          |            | _      |     |          | - T       |                     |                 |                |
| ,                        |            |        |     |          | -         | U <u>a</u> pea<br>V | запь            | CHRN           |
| ,                        |            |        |     | <u> </u> |           | <u>F</u> uckb       | rinsel ib       | CHOR           |
| ,                        | ,          |        |     |          | -         | Por BB              |                 | CONN           |
|                          |            |        |     |          | Win-      | 0.01.00             | KUR GENERK      |                |
|                          |            |        |     |          |           | Bucco               | MTL DCC         | Libble 4       |

Обратить выделение

| lows,                                                                                                    |                                                           |
|----------------------------------------------------------------------------------------------------|-----------------------------------------------------------|
| <u> </u>                                                                                                    |                                                           |
| ,                                                                                                    | · · ·                                                     |
| ,                                                                                                    |                                                           |
|                                                                                                    | •                                                         |
| ,                                                                                                    |                                                           |
| ,                                                                                                    |                                                           |
|                                                                                                    |                                                           |
|                                                                                                    |                                                           |
| •                                                                                                    | 1                                                         |
| <u> </u>                                                                                                    |                                                           |
|                                                                                                    | ,                                                         |
|                                                                                                    |                                                           |
|                                                                                                    |                                                           |
| •                                                                                                    |                                                           |
| ,                                                                                                    |                                                           |
|                                                                                                    |                                                           |
| · · · · · ·                                                                                                    |                                                           |
|                                                                                                    | <u>Вид</u> Пере <u>ход И</u> збиннов                      |
| , Windows 98                                                                                                    | <ul> <li>Панели инструментов</li> </ul>                   |
| -                                                                                                    | Панеси обозревятеля                                       |
| · · · ·                                                                                                    |                                                           |
|                                                                                                    | · Kak Beoret partaba                                      |
|                                                                                                    | <ul> <li>Крупные значки</li> <li>Маские значки</li> </ul> |
| ,<br>W/:= 1 09                                                                                                    | Спирак                                                    |
| windows 98,                                                                                                    | Цабила                                                    |
|                                                                                                    | На з тить едутации                                        |
| <u> </u>                                                                                                    |                                                           |
| ,                                                                                                    | Евстроить значки                                          |
| ·                                                                                                    | 0 <u>б</u> новить                                         |
|                                                                                                    | Свойотва пелии                                            |
| ,                                                                                                    |                                                           |
| ,                                                                                                    |                                                           |
|                                                                                                    |                                                           |
|                                                                                                    |                                                           |
|                                                                                                    |                                                           |
| Пелеура Избиление Голанза                                                                                                    |                                                           |
| Пере <u>ход И</u> збраннов <u>Горинки</u><br>Цараа АШ-Стрелка влево                                                                                                    |                                                           |
| Тереуда <u>Мибринние Странка</u><br>Цазаа АІн-Стралка влово<br><u>В</u> перед Аін-Стралка вправо                                                                                               |                                                           |
| Терезод Избраннын Странки<br>Порода Айн-Странка висво<br>Влерел Анк Странка вирако<br>На один урсвену ввери                                                                                    |                                                           |
| Терезод Избринини () ј лики<br>Шозаа Али-Стелка виево<br>Влерел Али-Стелка виево<br>На оцин урскањ вери<br>Донациял отраница Али-Ноте                                                          |                                                           |
| Переход Избринини () ( лекон<br>Шазаа АН-Стосика виево<br>Влерел АН-Стосика виево<br>На один урсеену вверх<br>Донашияа страница АН-Ноле<br>Пите содитол, по соцаран                            |                                                           |
| Терезад Избринини (т.) сики<br>Шазаа АЛ-Стисика виево<br>Влерел АЛ-Стисика виево<br>На один урсеен у вверх<br>Донашила отраница АЛ-Нопе<br>Путессритопи по саналан<br>Пушки, в Ин ериете<br>33 |                                                           |

| , , , , , , , , , , , , , , , , , , ,  |          |           | Windows 98,                                                              |
|----------------------------------------|----------|-----------|--------------------------------------------------------------------------|
|                                        |          | ,         | , ,                                                                      |
| ,                                      |          | <br>      |                                                                          |
| ,<br>Favorites,                        |          | -<br>Win- | <u>И</u> збранное <u>С</u> цинаи<br>Цобавить з <u>к</u> абранное         |
| dows 98                                | 2        | -         | ндорлон-ть изоранизе<br>С. Каналы<br>С. Мадие<br>С. Сеылки<br>ФЭN        |
|                                        | Web-     | -<br>Web- | <ul> <li>Вугеворитель по тадиостан (иям</li> <li>Вобыция Веби</li> </ul> |
| , , , , , , , , , , , , , , , , , , ,  |          |           |                                                                          |
| Спразна<br>Высов справна<br>Спрограмма |          | ,         |                                                                          |
| •                                      | <u>;</u> |           | <u>:</u>                                                                 |
| •                                      |          | ,         |                                                                          |
|                                        |          | _         | Windows                                                                  |
|                                        |          | <u> </u>  |                                                                          |
|                                        |          |           |                                                                          |

| (n , n) , (n , n) , (n , | р 🔒 »                                   |
|----------------------------------------------------------------------------------------------------|-----------------------------------------|
| ,                                                                                                    |                                         |
| ,                                                                                                    |                                         |
| ·,                                                                                                    |                                         |
|                                                                                                    | •                                       |
| · · · · · · · · · · · · · · · · · · ·                                                                                                    |                                         |
|                                                                                                    |                                         |
| . —                                                                                                    |                                         |
| ,                                                                                                    | •                                       |
| Windows 98                                                                                                    | -                                       |
| , , ,                                                                                                    |                                         |
|                                                                                                    |                                         |
|                                                                                                    | <u> </u>                                |
| │ ← · → · ◎ 8 ℓ ◎ ⊕ 3 8 · 3 5 8 · 4 8 6 4                                                                                                    | · 🖬 🖧                                   |
| Mic-                                                                                                    | 8:8:                                    |
| rosoft — , Office 97, Internet Explorer 5.0 ,                                                                                                    | Как велістраница                        |
| , Windows 98,                                                                                                    |                                         |
|                                                                                                    | <u>- учиные значки</u><br>Мелкие значки |
| ,, <u></u> _                                                                                                    | • Эписок                                |
|                                                                                                    | Iзблица                                 |
| , <u> </u>                                                                                                    |                                         |
| ,—,                                                                                                    |                                         |
| ·,                                                                                                    |                                         |
| ,                                                                                                    | -                                       |
|                                                                                                    |                                         |
|                                                                                                    |                                         |
| Адрес 🕎 С:\Мон докуманты                                                                                                    | •                                       |
|                                                                                                    |                                         |
|                                                                                                    |                                         |
|                                                                                                    |                                         |
| ,                                                                                                    | Wah                                     |
| Web                                                                                                    | Entor                                   |
| YY CU-                                                                                                    | Enter.                                  |
|                                                                                                    |                                         |
| · · · · · · · · · · · · · · · · · · ·                                                                                                    | ,                                       |
| , ,                                                                                                    |                                         |
| <u>.</u>                                                                                                    |                                         |

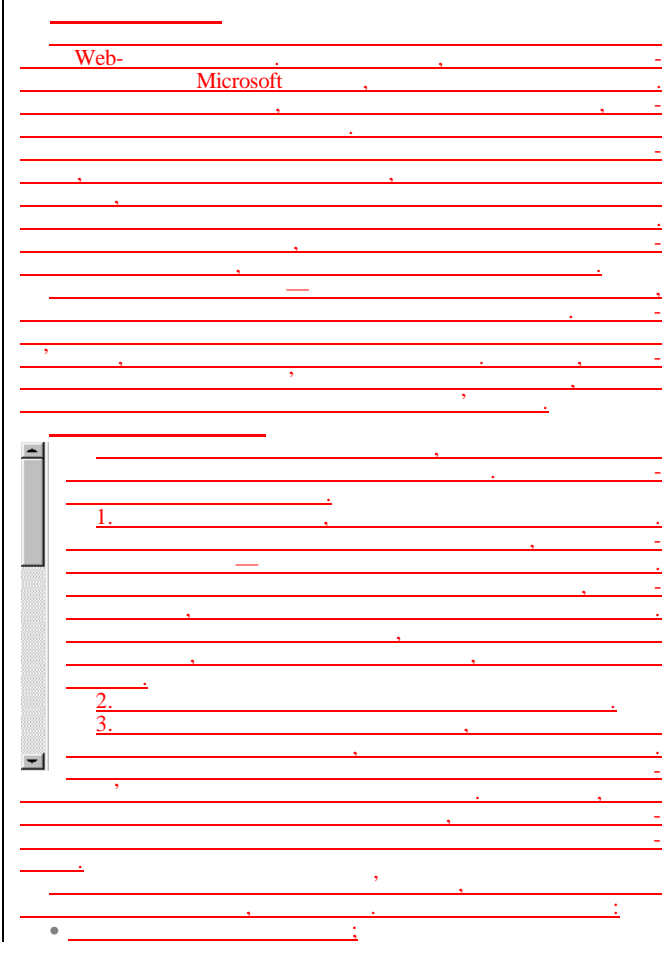

|                     |                |         |          | <u>.</u> |                      |
|---------------------|----------------|---------|----------|----------|----------------------|
| • -                 |                |         | <u>.</u> |          |                      |
|                     |                |         |          |          | •                    |
|                     | (              |         |          | )        | ,                    |
|                     |                | ,       |          |          |                      |
|                     |                |         |          |          |                      |
|                     |                |         |          |          |                      |
|                     | « ».           |         |          | «        | »— .                 |
|                     | « »            |         |          |          |                      |
|                     |                |         |          |          |                      |
|                     |                | -       |          |          |                      |
|                     |                | ~       |          |          |                      |
|                     |                | <i></i> |          |          | •                    |
|                     | ".,            |         |          |          | «                    |
| ».                  |                |         |          |          |                      |
|                     |                |         |          |          |                      |
|                     |                |         |          |          | ,                    |
|                     |                |         |          |          |                      |
|                     |                |         |          |          |                      |
|                     |                |         |          |          |                      |
|                     | ,              |         |          |          |                      |
| -                   |                |         |          | _        |                      |
|                     |                |         |          |          | Внд                  |
| •                   | ,              |         |          |          | ∐астроить зиз лапки. |
|                     |                | ,       |          |          | Упреядочить значки   |
|                     | · .            |         |          |          | Выстроить значки     |
|                     |                |         |          |          | Обновить             |
|                     | , ,            | ,       |          | ,        | -                    |
|                     |                |         |          | -        | Встаз⊴ть             |
|                     |                |         |          | ,        | Отменить праление    |
|                     |                |         |          |          |                      |
|                     |                |         |          | -        | цоздать              |
|                     |                |         |          | _        | Сводства             |
| •                   | <del>, ,</del> |         |          |          | C                    |
|                     | ·              | ,       |          | •        | C                    |
|                     |                |         |          |          |                      |
|                     | · · ·          |         |          |          |                      |
| ,                   |                |         |          |          |                      |
| ,                   |                |         |          |          |                      |
| ,                   | `              |         | ,        |          |                      |
| ,                   | `              |         | ,        |          |                      |
| ,                   | `.             |         | ,        |          | •                    |
| ,                   | `              |         | ,        |          | ;                    |
| ,<br>אנע כח         |                |         | , ,      |          |                      |
| ,<br>мц сл<br>нј сл | ени            |         | , ,      | 1        | ;                    |

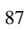

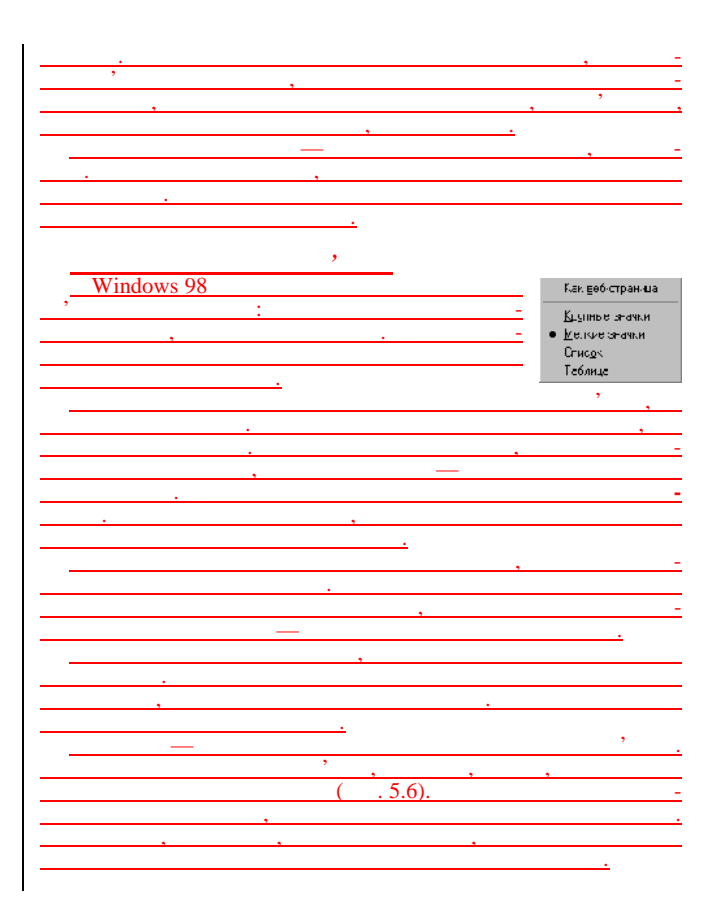

| 🐹 Hósop - Aladd                                                                                                    | n                                                        |                                                                |                                                  |                                                                                                    |                                                                                  |                                                                                                    | -                                                                                                    |                                                                                              |
|----------------------------------------------------------------------------------------------------|----------------------------------------------------------|----------------------------------------------------------------|--------------------------------------------------|----------------------------------------------------------------------------------------------------|----------------------------------------------------------------------------------|----------------------------------------------------------------------------------------------------|----------------------------------------------------------------------------------------------------|----------------------------------------------------------------------------------------------|
| ≕айл Превка                                                                                                    | Вид Т                                                    | еренод ∕збр:                                                   | ан-ое Сера                                       | ⊶с Справка                                                                                                    |                                                                                  |                                                                                                    |                                                                                                    | 11                                                                                           |
| d≓<br>Hener                                                                                                    | ⇒<br>Влереа,                                             | n≊<br>Deet>                                                    | ,K<br>Deirowite                                  | Цён<br>Колигонат-                                                                                                    | 25<br>Полевить                                                                   | и?)<br>Птме-ит-                                                                                                    | <b>Х</b><br>-даал/ть                                                                                                    | ,<br>,                                                                                       |
| фарес 🚞 C:Wa:                                                                                                    | :dn                                                      |                                                                |                                                  |                                                                                                    |                                                                                  |                                                                                                    |                                                                                                    |                                                                                              |
| Палья                                                                                                    | x                                                        |                                                                | И                                                | 48                                                                                                    | Peoviep                                                                          | ип                                                                                                    | Роченан                                                                                                    | -                                                                                            |
| iii ← Alace<br>Bota<br>Bota<br>C - Ma<br>D - C - Ma<br>D -                                                                                                    | dn<br>coare<br>ed a<br>r2<br>et<br>etqurr<br>r5<br>r5_0: | Аladdi<br>Быберкте<br>слоконт для<br>проснотра ог<br>списания. | n<br>Isistereteretereteretereteretereteretereter | Accurate<br>Actualization<br>Actualization<br>Actualization<br>Actualization<br>Actualization<br>Actualization<br>Actualization<br>Actualization<br>Actualization<br>Actualization<br>Actualization | 6 KB<br>5 KB<br>16 KB<br>13 KB<br>13 KB<br>14 KB<br>2 KB<br>2 KB<br>2 KB<br>2 KB | Πατκά ο φαίμω           Φαία (15)           Πομά (20)           Πομά (20)           Πομά (20)           Πομά (20)           Πομά (20)           Φαία (20)           Φαία (20)           Φαία (20)           Φαία (20)           Φαία (20)           Φαία (20)           Φαία (20)           Φαία (20)           Φαία (20)           Φαία (20)           Φαία (20)           Φαία (20) | 25.10.019<br>12.10.974<br>11.09.94<br>11.09.94<br>11.09.94<br>11.09.94<br>11.09.94<br>11.09.94<br>11.09.94<br>11.09.94<br>14.11.94<br>14.11.94<br>05.07.94 | 9:35<br>1:45<br>1:25<br>1:24<br>1:25<br>1:25<br>1:25<br>1:25<br>1:25<br>1:25<br>1:25<br>1:25 |
| - Calles<br>- Calles<br>- C |                                                          |                                                                | 2 84 M5 10cc                                     |                                                                                                    | 57 KE<br>47 KE                                                                   | Фаял (45)<br>Фаял (45)<br>Фаял (45)                                                                                                    | 17.07.9/ 17.07.9/ 17.07.9/                                                                                                    | 32                                                                                           |

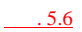

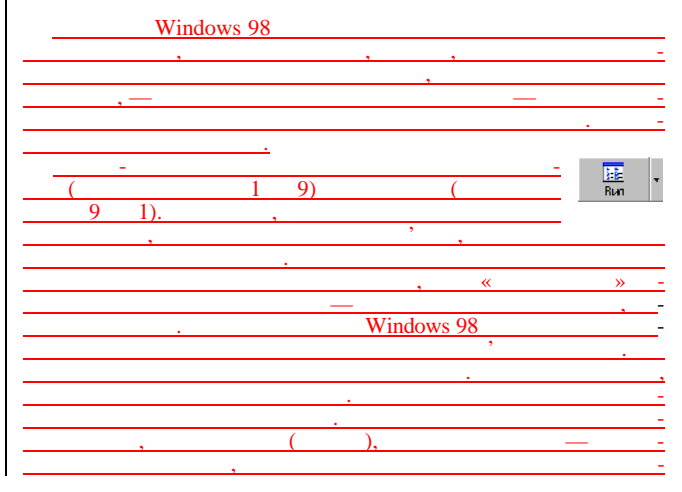

| ·            | ,       |            |
|--------------|---------|------------|
|              |         | <u> </u>   |
|              |         |            |
| (            | )       |            |
| ,            |         | -          |
|              | /       |            |
|              |         |            |
| · · · ·      |         | 5.6,       |
| ,            | Aladdin | 2,84       |
| « ».         |         |            |
| ,            |         | <u> </u>   |
| ·            |         | •          |
|              |         |            |
| Windows 98 « | ».      |            |
|              | ,       |            |
|              |         | <u> </u>   |
|              |         |            |
| Windows 98   | 3       |            |
|              |         |            |
|              | : /     | /          |
| ,            |         |            |
| . /          | •       | -          |
|              | ( . 5.  | <u>7).</u> |

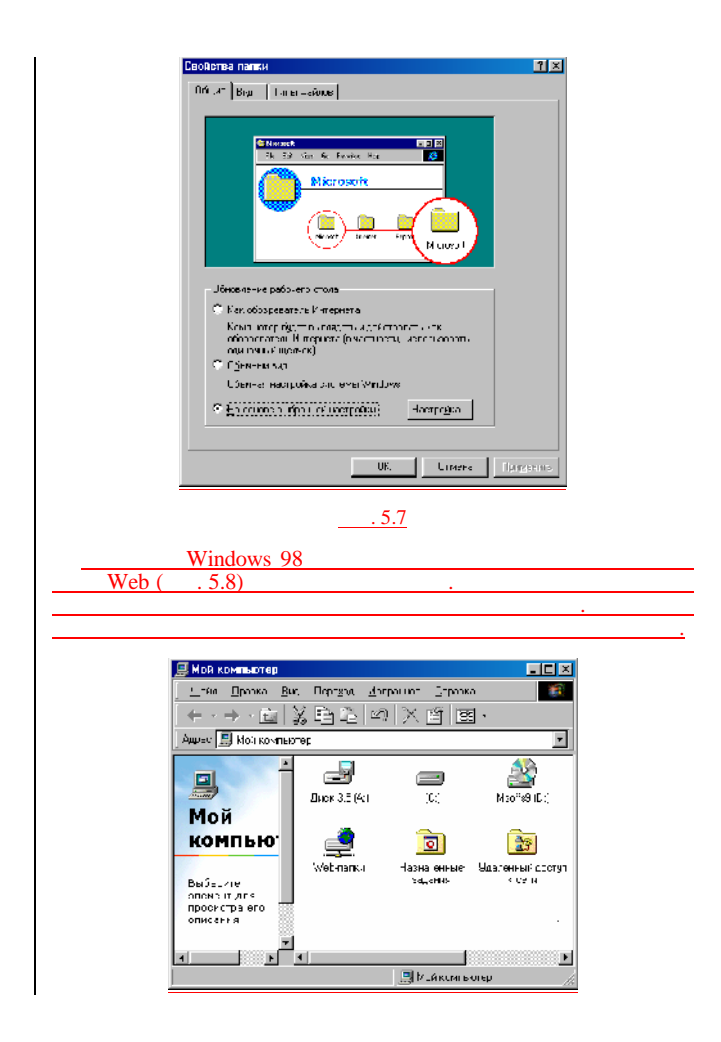

|                                       | -        | . 5.8     |      |                |
|---------------------------------------|----------|-----------|------|----------------|
|                                       |          |           |      | <u> </u>       |
| •                                     |          |           |      |                |
| •                                     |          |           |      |                |
| <u> </u>                              |          |           |      |                |
| •                                     |          |           |      |                |
| · · · · · · · · · · · · · · · · · · · | ,        |           |      |                |
| ,                                     |          |           |      | •••, -         |
|                                       |          |           |      |                |
|                                       |          | <u> </u>  |      |                |
| · · ·                                 |          |           |      |                |
|                                       | Web.     |           |      | -              |
| ,                                     |          |           |      | Windows 95.    |
|                                       |          |           |      |                |
| ,                                     |          | ,         |      |                |
| _                                     |          |           |      | , -            |
| , Wah)                                |          | ,         |      | World Wide Web |
| <u>( web),</u>                        |          |           |      |                |
|                                       | ,<br>,   |           | ,    | -              |
|                                       |          |           |      | <u>.</u>       |
| Wah                                   |          |           |      |                |
| Web-                                  | (        | HTML)     |      |                |
|                                       | ,        | 1111112/1 |      | -              |
| ( . 5.8),                             |          |           |      |                |
| ,                                     |          |           |      |                |
|                                       |          | ,         | Web. | -              |
|                                       | <u>.</u> |           |      |                |
|                                       |          |           |      |                |
|                                       |          |           |      |                |
|                                       |          |           |      | <u>.</u>       |
|                                       | :        |           |      |                |
| •                                     |          |           | ,    | —              |
|                                       | ,        |           |      | •              |
|                                       |          |           |      | <u> </u>       |

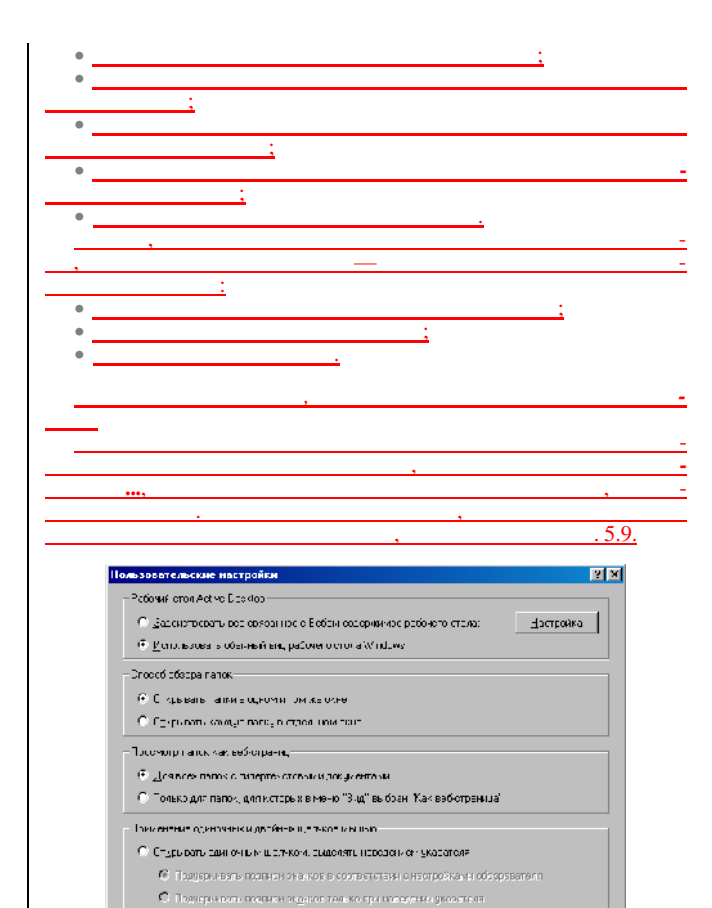

С сравать двойных цельком, выдетных одностных

Этичены

| Active      |           |
|-------------|-----------|
|             |           |
| •           | Windows:  |
| Web         | :         |
|             | •         |
| · · ·       |           |
| <u> </u>    |           |
| •           | <u>;</u>  |
|             | -         |
| We          | <u>b;</u> |
| •,          | Web.      |
| <u> </u>    |           |
| <u> </u>    | Web;      |
| •           |           |
| •           | <u> </u>  |
| Web         |           |
| HTML-       | Web-      |
| ,,          | ,         |
| ,           | ,         |
| Windows 98. |           |
|             |           |

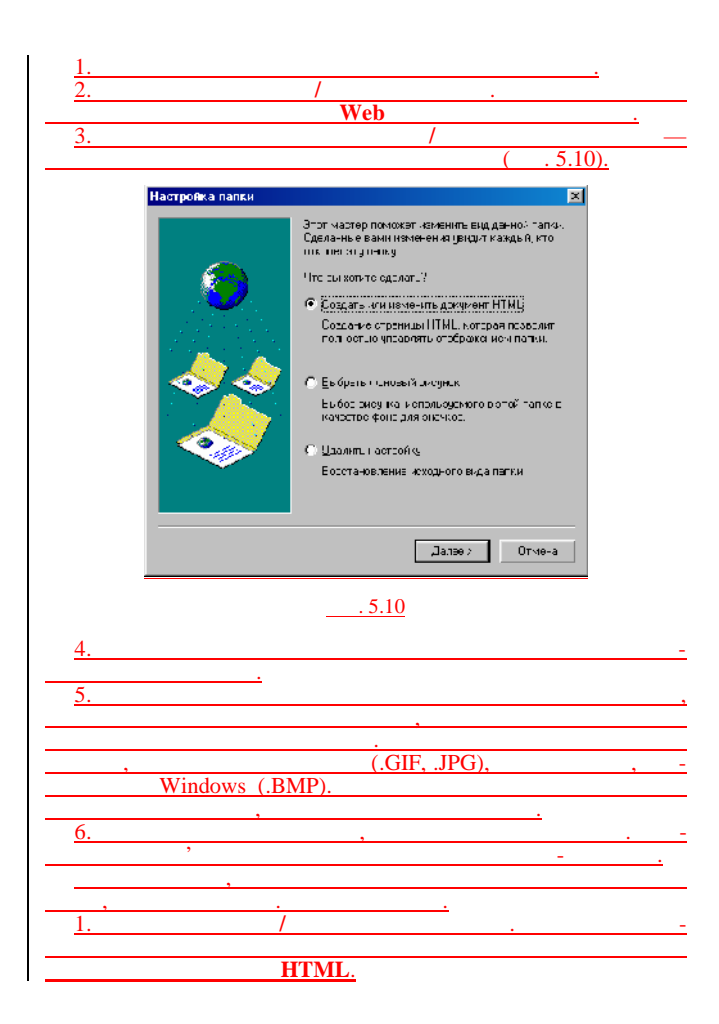

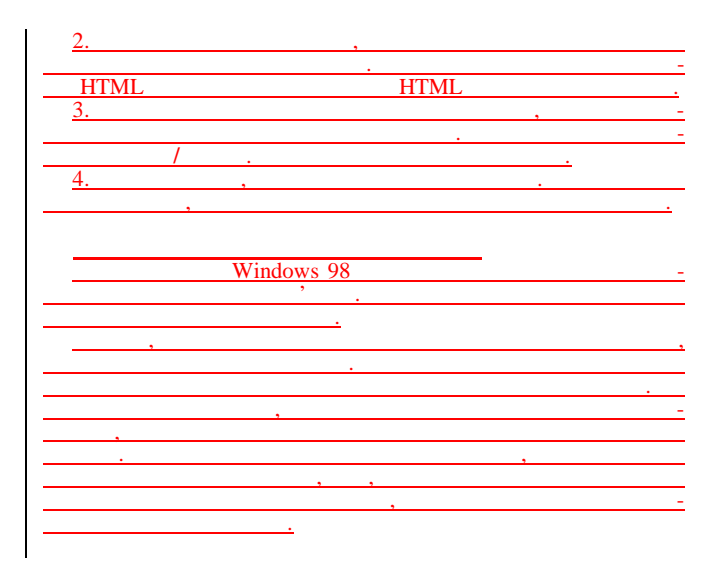

| Свойства: Экран                                      | ? X                    |
|------------------------------------------------------|------------------------|
| 17:00 За такка По ратени- Зффекта А                  | на, не (Насцожа)       |
| Энс унск. рабожего столя                             |                        |
| Дыберите для умент ШМГ и он ризунок.                 | • Uiôzon               |
| ● Industree<br>● Industree<br>● Minduwe9E<br>● Domai |                        |
| Т Заклагии<br>Даги                                   |                        |
|                                                      |                        |
|                                                      | Отиена Применить       |
| <u></u>                                              |                        |
| : (                                                  | . 5.11).<br>Windows 98 |
| · · · · · · · · · · · · · · · · · · ·                |                        |
| (                                                    |                        |
| ,                                                    | ).                     |
| <u> </u>                                             |                        |
|                                                      | , « -                  |
| ,                                                    | -                      |
| <u>2.</u> ,                                          |                        |
|                                                      |                        |
|                                                      | -                      |
| · · · · · · · · · · · · · · · · · · ·                | <u>=</u>               |
| ·                                                    | •                      |

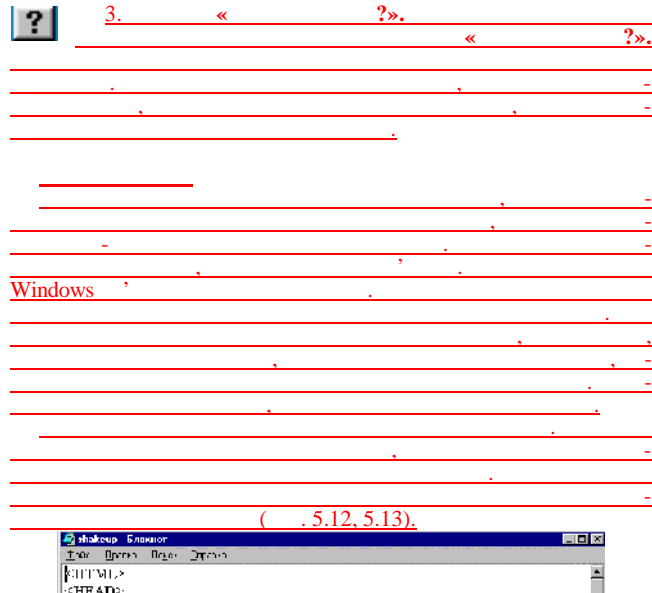

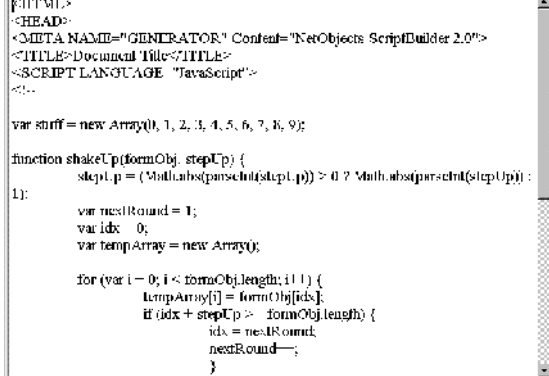

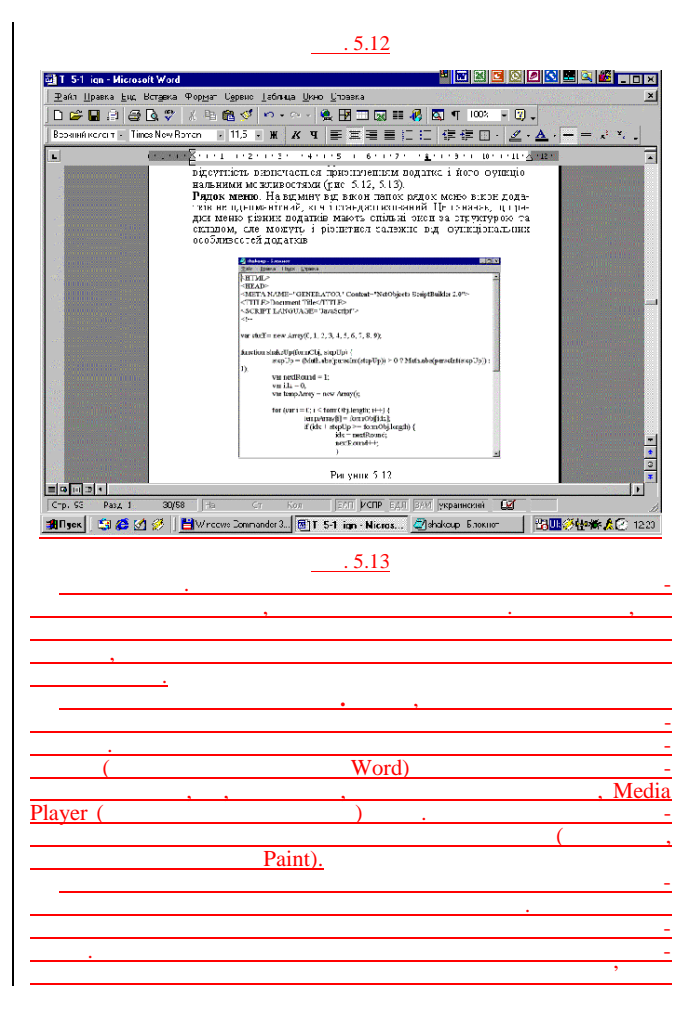

| <u> </u>                                                                                                    |                                                    |
|----------------------------------------------------------------------------------------------------|----------------------------------------------------|
|                                                                                                    | ( -                                                |
|                                                                                                    |                                                    |
| ,                                                                                                    | , , /,                                             |
|                                                                                                    |                                                    |
|                                                                                                    | ,                                                  |
| , ,                                                                                                    | ,                                                  |
|                                                                                                    |                                                    |
| · · · · · · · · · · · · · · · · · · ·                                                                                                    |                                                    |
|                                                                                                    |                                                    |
| ·                                                                                                    |                                                    |
|                                                                                                    | , , -                                              |
|                                                                                                    |                                                    |
|                                                                                                    |                                                    |
|                                                                                                    |                                                    |
| · · · · · · · · · · · · · · · · · · ·                                                                                                    | ,                                                  |
|                                                                                                    |                                                    |
|                                                                                                    |                                                    |
|                                                                                                    | , , _                                              |
| ,                                                                                                    |                                                    |
|                                                                                                    |                                                    |
|                                                                                                    |                                                    |
|                                                                                                    |                                                    |
| W. 1 00                                                                                                    | -                                                  |
| Windows 98                                                                                                    | - · · · · · · · · · · · · · · · · · · ·            |
| -                                                                                                    |                                                    |
|                                                                                                    |                                                    |
| ,                                                                                                    | -                                                  |
|                                                                                                    |                                                    |
|                                                                                                    |                                                    |
|                                                                                                    | - (                                                |
|                                                                                                    |                                                    |
| ),                                                                                                    |                                                    |
|                                                                                                    | ( )                                                |
|                                                                                                    | , ( )                                              |
| <u>( . 5.14).</u>                                                                                                    |                                                    |
| 💕 Справка Windows                                                                                                    |                                                    |
|                                                                                                    |                                                    |
|                                                                                                    | ∐· +®                                              |
| Скоыть Нарад Влеред                                                                                                    | Пара <u>м</u> етры СправкаWeb                      |
| Coreowerse I was a little of                                                                                                    |                                                    |
| COACSMANNE MEASATERE TIDACK                                                                                                    |                                                    |
| 2 Побро пожаловать в справочную                                                                                                    | Microsoft                                          |
| BRETEHVE F Windows 98                                                                                                    | Windows98                                          |
| 3 HEROMOTEC C FOMILIAOTECOM                                                                                                    |                                                    |
| Знакомотво с Интернетом                                                                                                    |                                                    |
| Стандартные протаммы (Арфон)                                                                                                    | Добро пожалевать в                                 |
| Decision Decision - porportation                                                                                                    | справочную систему                                 |
|                                                                                                    | Dothermutect c'Afridant 98 c                       |
| Social and the second second s | DOMONINO ECTORENIOÙ CODREMA                        |
| Сетевье подключения                                                                                                    | Полощою встроситом справия.                        |
| Специальные возможности                                                                                                    | <ul> <li>Найдите ответы на возникающие</li> </ul>  |
| Руководство « іриступая к расот                                                                                                    | вопросы.                                           |
| устранение неполадок                                                                                                    | <ul> <li>Просмотрите электронную версию</li> </ul> |
|                                                                                                    | книги Пристулая к работе.                          |
|                                                                                                    | <ul> <li>Подключитесь к Web, чтсбы</li> </ul>      |
|                                                                                                    | получить обновленное                               |
|                                                                                                    | программное обеспечение.                           |
|                                                                                                    |                                                    |
|                                                                                                    | возникающие при работе с                           |
|                                                                                                    |                                                    |
|                                                                                                    | системой                                           |
|                                                                                                    | системой                                           |
|                                                                                                    | сигтемий                                           |
|                                                                                                    | системой                                           |

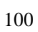

|                                                                                                    | . 5.14      |            |
|----------------------------------------------------------------------------------------------------|-------------|------------|
|                                                                                                    | :           | ,          |
| <u> </u>                                                                                                    |             |            |
| ,                                                                                                    | ·<br>,      | ,          |
| <u>, ,</u>                                                                                                    |             |            |
|                                                                                                    | , ,         | -          |
|                                                                                                    | •           |            |
| ,<br>                                                                                                    |             |            |
| ,                                                                                                    | , ,         | <u> </u>   |
|                                                                                                    |             |            |
| Windows 98                                                                                                    |             | <u> </u>   |
|                                                                                                    |             |            |
| Windows 98                                                                                                    |             | •          |
|                                                                                                    |             | ,          |
| Windows 98,                                                                                                    | Microsoft,  |            |
|                                                                                                    |             | ,          |
|                                                                                                    | ,           |            |
|                                                                                                    |             |            |
| · ·                                                                                                    |             |            |
| · ·                                                                                                    | ,           | <u> </u>   |
| · · ·                                                                                                    |             | -          |
|                                                                                                    |             |            |
| <br>                                                                                                    |             | -          |
|                                                                                                    | <u> </u>    |            |
|                                                                                                    |             |            |
|                                                                                                    |             |            |
| Писк                                                                                                    | Windows 95, | Windows 98 |
| 1990 - 1990 - 1990 - 1990 - 1990 - 1990 - 1990 - 1990 - 1990 - 1990 - 1990 - 1990 - 1990 - 1990 - 1990 - 1990 - |             |            |

|                    |               | . ,                                   |
|--------------------|---------------|---------------------------------------|
|                    |               |                                       |
|                    |               | , _                                   |
| · · · · · ·        |               |                                       |
|                    | (             | ,                                     |
|                    |               | •                                     |
|                    | ,             | ,                                     |
| ,                  |               | ).                                    |
| Windows 98         |               | •                                     |
|                    |               |                                       |
| -                  | <u>_</u>      |                                       |
| ,                  |               | Inton                                 |
| - E 1 40           | , ,           | <u> </u>                              |
| net Explorer 4.0 — |               | ( )                                   |
| www)               |               | <u> </u>                              |
|                    |               | ,                                     |
|                    | ' Internet Ex | plorer                                |
|                    | Internet Ex   |                                       |
|                    |               | ,                                     |
|                    |               | <u>.</u>                              |
|                    | ;             |                                       |
|                    |               | ;                                     |
|                    |               | <u> </u>                              |
|                    |               |                                       |
| ,                  | ,             | Window                                |
|                    | ,             | w maows                               |
|                    |               | -                                     |
|                    |               |                                       |
| -                  |               |                                       |
|                    |               | -                                     |
|                    | · · ·         |                                       |
|                    | •             |                                       |
| <u> </u>           |               |                                       |
|                    | ,             | · · · · · · · · · · · · · · · · · · · |
|                    |               |                                       |
|                    |               |                                       |
|                    |               | _                                     |
|                    | 2             |                                       |
|                    |               | <u> </u>                              |
|                    | ,             | · · · · · · · · · · · · · · · · · · · |
|                    | Windows       |                                       |
|                    |               |                                       |
|                    |               |                                       |
|                    |               |                                       |

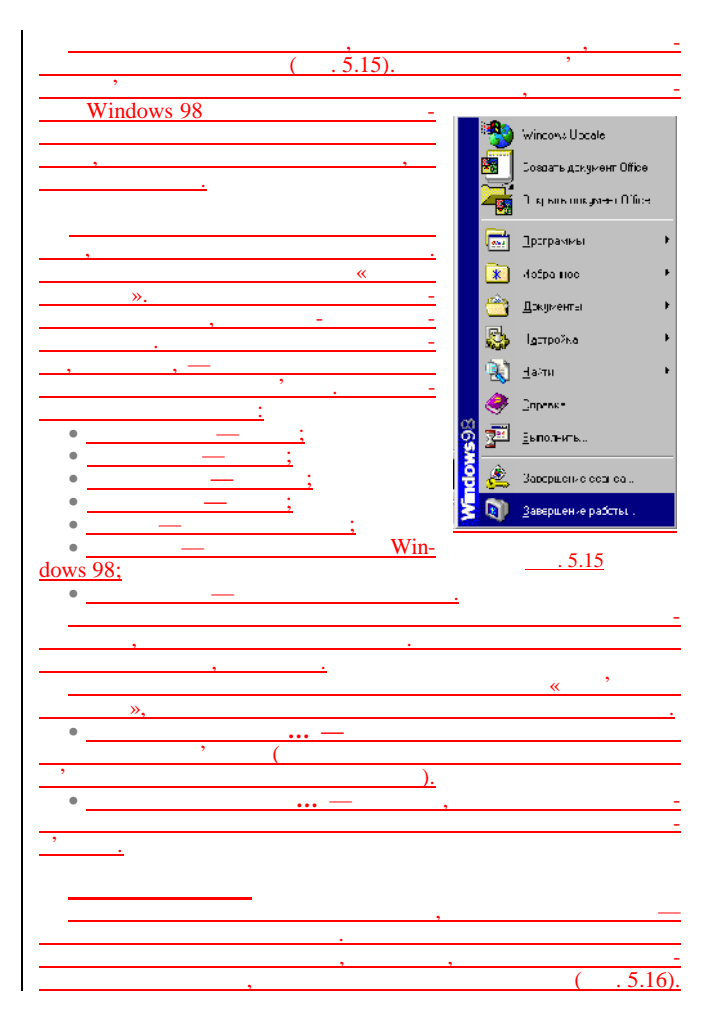

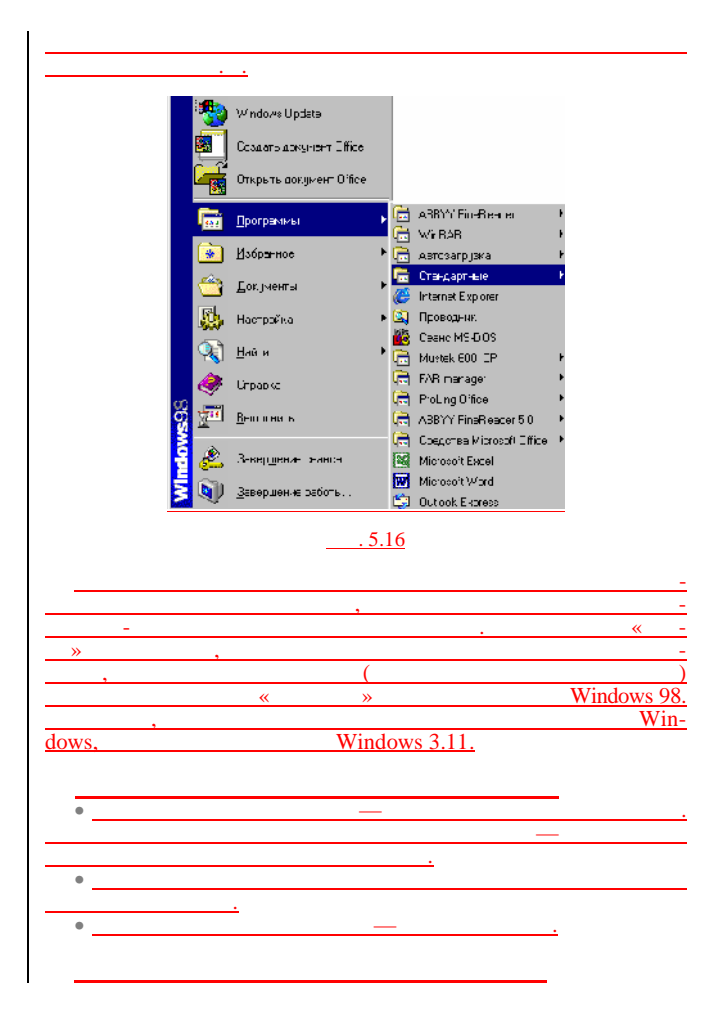

|           | <del></del>                           |
|-----------|---------------------------------------|
| <u>1.</u> |                                       |
|           |                                       |
| <u>2.</u> | 1                                     |
|           |                                       |
| 3.        |                                       |
|           | •                                     |
|           | ·                                     |
|           |                                       |
|           |                                       |
|           | <u> </u>                              |
| •         | <b>_</b>                              |
|           |                                       |
|           |                                       |
| ,         | · · · · ·                             |
| 4.        | ,                                     |
|           | ,                                     |
|           |                                       |
| indows 98 |                                       |
|           |                                       |
| 5         | ,                                     |
| 5.        | ,                                     |
|           | · · · · · · · · · · · · · · · · · · · |
|           | <u> </u>                              |
|           |                                       |
|           | ,                                     |
|           | , ,                                   |
|           |                                       |
|           |                                       |
|           |                                       |
|           |                                       |
|           |                                       |
|           | MS-DOS                                |
|           | Windows 3.11                          |
|           | Windows 95/98                         |
| ,         | w muows 93/90                         |
|           |                                       |
|           |                                       |
|           | •                                     |
|           |                                       |
| indows,   | ,                                     |
|           |                                       |
| ,                                             | MS-DOS     | Windows, |
|-----------------------------------------------|------------|----------|
|                                               | •          | Windows  |
| <u>98</u><br>MS-DOS                           | , ,        |          |
| ;                                             |            |          |
| <u>l.</u>                                     |            |          |
| <u>2.</u>                                     | ,          |          |
| <u> </u>                                      | <u> </u>   |          |
| (                                             | , ,        |          |
| ,                                             | ,          |          |
|                                               |            |          |
| ,,                                            | , -        | ,        |
|                                               |            |          |
|                                               |            |          |
| ( . 5.17),                                    |            | , -      |
| · <u>·</u> ·································· |            | Web-     |
| ,                                             |            |          |
| ,,,                                           |            |          |
|                                               | Windows 98 |          |
|                                               | -          | ,        |
|                                               | <u> </u>   |          |

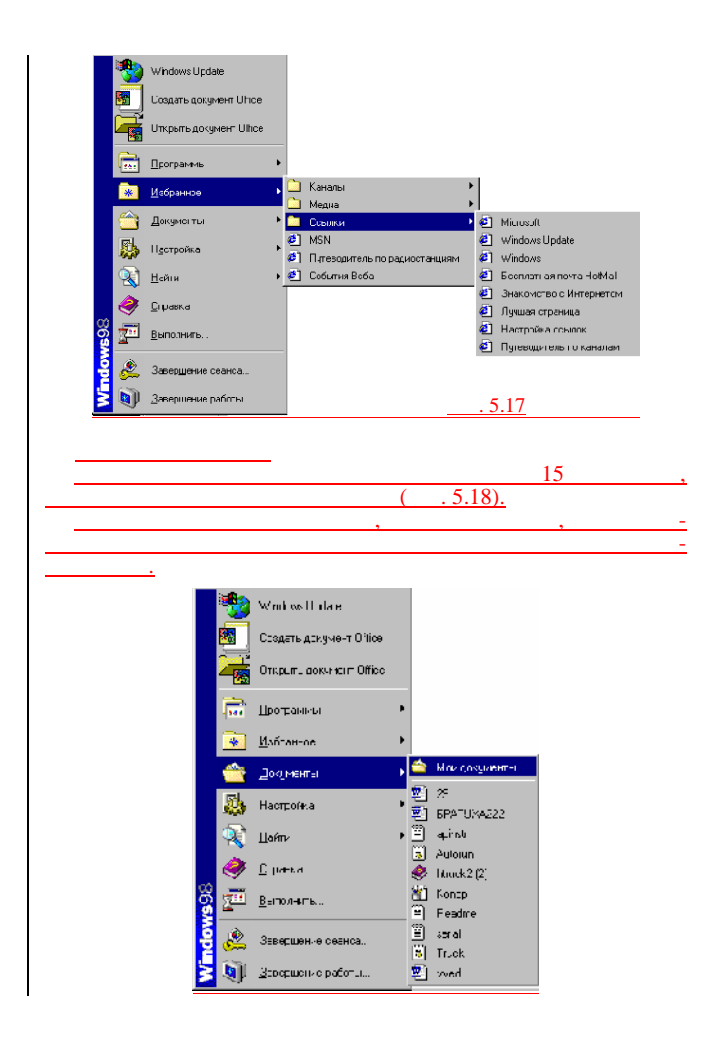

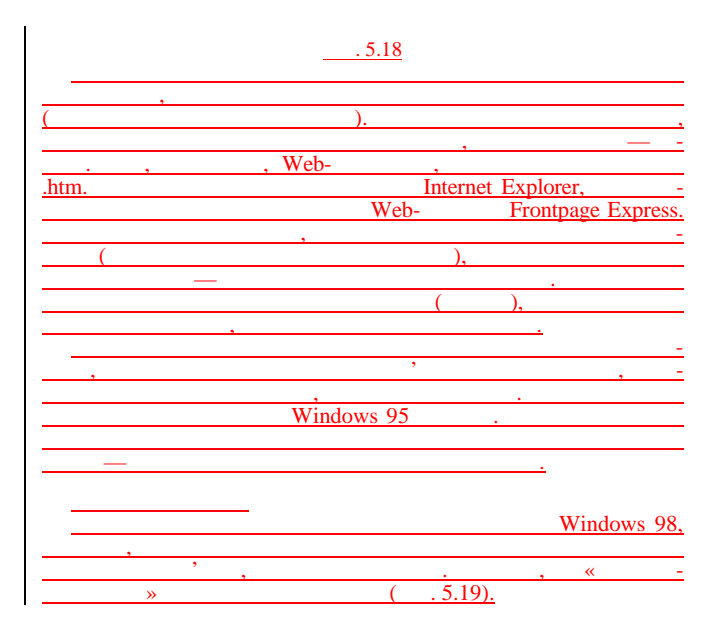

|           | 🐏 Windows Update       |                                                     |
|-----------|------------------------|-----------------------------------------------------|
|           | Создать оскумент Обісе |                                                     |
|           |                        |                                                     |
|           | Открыты докумант Оллсе | -                                                   |
|           | 💼 Heorpartois          | •                                                   |
|           | 😿 <u>И</u> збраннов    | •                                                   |
|           | 🖄 Док.јменты           | •                                                   |
|           | 🧱 Пестройка            | 🔤 Таноль управления                                 |
|           |                        | ійі ір⊿нтеры<br>•  Панець <u>х</u> нцахимнен ("gus" |
|           | <u>С</u> травка        | 🔄 Сводства папки                                    |
|           | ор<br>Балолнить .      | C Paperan char Active Jeskep *                      |
|           |                        | witche pace.                                        |
|           | 🦉 🊝 Заперше не сеси са |                                                     |
|           | S 💵 3жершенке рабсты   |                                                     |
|           |                        | Windows 98 -                                        |
|           | •                      | -                                                   |
| •         |                        |                                                     |
|           |                        |                                                     |
|           |                        | ,                                                   |
|           | , ,                    |                                                     |
|           |                        | ' Windows 98.                                       |
| •         |                        |                                                     |
| <u>()</u> | ,                      |                                                     |
| •         | «                      | »— -                                                |
|           |                        | , ,                                                 |
|           | ,                      |                                                     |
| •         |                        | · Windows 98                                        |
|           | «       »,             | Windows 95, — -                                     |
|           | Activo Deslato         |                                                     |
| •         | Active Deskto          | <u>-</u>                                            |
| Winde     | ows 95                 | <u>.</u>                                            |

| • <u>Wi</u> | adows update —,                                                                                                    |
|-------------|----------------------------------------------------------------------------------------------------|
|             | Microsoft.                                                                                                    |
|             |                                                                                                    |
|             | « »                                                                                                    |
| /indows     | <u>; 98.</u>                                                                                                    |
| ,           | ( .5.20).                                                                                                    |
|             | ),                                                                                                    |
|             | . , · ·                                                                                                    |
| Wind        | ows 98,                                                                                                    |
|             | . <u>:</u>                                                                                                    |
| •           | ,                                                                                                    |
|             | · · · · · · · · · · · · · · · · · · ·                                                                                                    |
| )           |                                                                                                    |
|             | (Windows Explorer),                                                                                                    |
|             | Инани честегележение Еаге Долилини ельно<br>Инат Искать ракот<br>Искать ракот<br>Где нахать С. «ЖИХОЭ«СКГ) сение мени У<br>Где нахать С. «ЖИХОЭ»«СКГ) сение мени У<br>Где нахать С. «ЖИХОЭ»«СКГ) сение мени У<br>Где нахать С. «ЖИХОЭ»«СКГ) сение мени У<br>Где нахать С. «ЖИХОЭ»«СКГ) сение мени У<br>Где нахать С. «ЖИХОЭ»«СКГ) сение мени У<br>С. «ЖИХОЭ»«СКГ) сение мени У<br>С. «ЖИХОЭ»»«СКГ) сение мени У<br>С. «ЖИХОЭ»»«СКГ) сение мени У<br>С. «КИХОЭ»»»»»»»»»»»»»»»»»»»»»»»»»»»»»»»»»»»» |
| •           | ,                                                                                                    |
| •           | (Network Neighborhood).                                                                                                    |
|             | Internet Explorer                                                                                                    |
|             | , , ,                                                                                                    |

|                                       |                                             | -           |
|---------------------------------------|---------------------------------------------|-------------|
| <u> </u>                              |                                             | ,           |
|                                       | ,                                           | , -         |
|                                       | ,                                           | -           |
| <u> </u>                              |                                             |             |
|                                       |                                             | 1.0         |
|                                       | Internet Explorer 4                         | <u>1.0.</u> |
| •                                     | Microsoft Outlook.                          | Manage      |
| Office                                | ,<br>Mianaaaft                              | Microsoft   |
| Unice                                 | Microsoft.                                  | ,           |
| ·                                     | · · · · ·                                   |             |
|                                       | . ,                                         |             |
|                                       |                                             |             |
| <br>                                  | soft Outlook                                | _,          |
|                                       | sont Outlook.                               | (           |
| · · · · · · · · · · · · · · · · · · · |                                             |             |
| ./.                                   | (Address Bo                                 | ok)         |
|                                       |                                             | -           |
|                                       | · · · ·                                     |             |
|                                       |                                             |             |
|                                       |                                             | -           |
| W                                     | Vindows 98                                  |             |
|                                       |                                             |             |
|                                       |                                             |             |
|                                       |                                             |             |
|                                       | ,                                           |             |
|                                       |                                             |             |
| <u>MS-DOS,</u>                        |                                             |             |
|                                       | •                                           |             |
| ( 50                                  | , ,                                         |             |
| (                                     | <u>21).</u>                                 |             |
| Ban                                   |                                             |             |
|                                       |                                             |             |
|                                       | Введите ния программы, папки или дркумента, |             |
| <u>Z</u> r                            | исторыя пребуется отвреть                   |             |
| <u>O</u> T1                           | крыты                                       | -           |
|                                       |                                             |             |
|                                       | ОК. Этмена Эбдор                            |             |
|                                       |                                             |             |
|                                       |                                             |             |

| 5.21                                                             |          |
|------------------------------------------------------------------|----------|
| MS-DOS.                                                          |          |
| MS-DOS                                                           | Windows  |
| · · · · · · · · · · · · · · · · · · ·                            |          |
| · · · · · · · · · · · · · · · · · · ·                            |          |
| · · · · · · · · · · · · · · · · · · ·                            | , ,      |
| <br>                                                             |          |
| ,<br>,                                                           |          |
| · · · · · · · · · · · · · · · · · · ·                            |          |
| · · · · ·                                                        | <u> </u> |
| Occop<br>James Instant? cror I III I I I I I I I I I I I I I I I | ) A<br>1 |
| Ильнийи а.<br>Цанцайние. Программы У Этични<br>Санцайние.        |          |
| 5.22                                                             |          |
|                                                                  | ,        |
| · · · · · · · · · · · · · · · · · · ·                            |          |

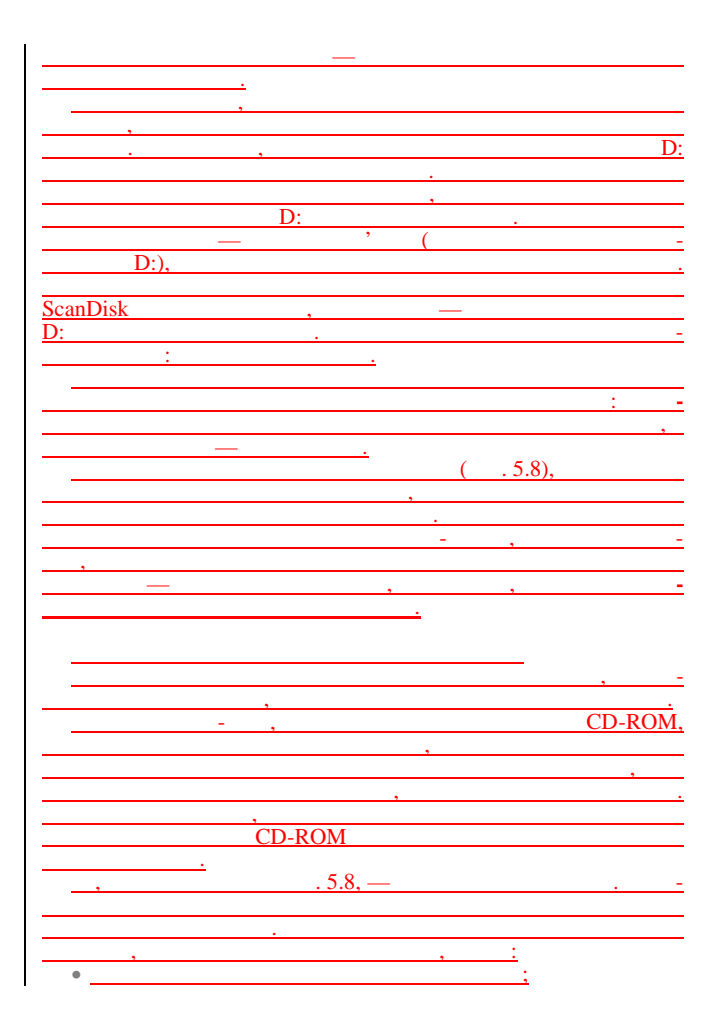

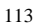

| •                                     |          |
|---------------------------------------|----------|
|                                       |          |
| •                                     |          |
| •                                     |          |
|                                       |          |
|                                       |          |
|                                       |          |
| ·                                     |          |
| Windows 09                            |          |
| willdows 98,                          | <u> </u> |
|                                       | , ,      |
| <u> </u>                              |          |
| <u> </u>                              |          |
| ·                                     |          |
| <u> </u>                              |          |
|                                       |          |
|                                       |          |
|                                       |          |
|                                       |          |
|                                       |          |
| · · · · · · · · · · · · · · · · · · · |          |
| <u> </u>                              |          |
|                                       |          |
| ,                                     |          |
|                                       |          |
| <u> </u>                              |          |
| 4                                     |          |
| ·                                     |          |
|                                       | -        |
|                                       |          |
| <u> </u>                              | ,        |
|                                       |          |
| ,                                     | , —      |
| ·                                     | -        |
|                                       | :        |
|                                       |          |
| i                                     |          |
| · · · · ·                             |          |
|                                       |          |
|                                       | , -      |
|                                       |          |
|                                       |          |
| <u> </u>                              |          |
|                                       |          |

| ,                                                                                                    |                                                                                                    |      |
|----------------------------------------------------------------------------------------------------|----------------------------------------------------------------------------------------------------|------|
|                                                                                                    |                                                                                                    |      |
|                                                                                                    |                                                                                                    |      |
|                                                                                                    |                                                                                                    |      |
| ······                                                                                                    |                                                                                                    |      |
| ,                                                                                                    |                                                                                                    |      |
| (                                                                                                    | )                                                                                                    |      |
|                                                                                                    | /                                                                                                    | ÷    |
|                                                                                                    |                                                                                                    | -    |
|                                                                                                    |                                                                                                    |      |
| ,                                                                                                    |                                                                                                    |      |
| ,                                                                                                    |                                                                                                    |      |
|                                                                                                    |                                                                                                    |      |
|                                                                                                    |                                                                                                    |      |
| ( . 5.5).                                                                                                    | ,                                                                                                    |      |
|                                                                                                    |                                                                                                    |      |
| <u> </u>                                                                                                    |                                                                                                    |      |
|                                                                                                    |                                                                                                    |      |
|                                                                                                    |                                                                                                    |      |
|                                                                                                    |                                                                                                    |      |
|                                                                                                    |                                                                                                    |      |
| <u>.</u>                                                                                                    |                                                                                                    |      |
| 1.                                                                                                    | . ,                                                                                                    |      |
|                                                                                                    | ,                                                                                                    |      |
| ,                                                                                                    |                                                                                                    |      |
|                                                                                                    |                                                                                                    |      |
| 2                                                                                                    |                                                                                                    |      |
| 4.                                                                                                    |                                                                                                    |      |
|                                                                                                    |                                                                                                    |      |
| 3                                                                                                    |                                                                                                    | _    |
|                                                                                                    |                                                                                                    | _    |
|                                                                                                    |                                                                                                    |      |
|                                                                                                    |                                                                                                    |      |
| <u>_</u>                                                                                                    |                                                                                                    |      |
| <u>.</u>                                                                                                    |                                                                                                    |      |
|                                                                                                    |                                                                                                    |      |
| <br>                                                                                                    |                                                                                                    |      |
| <u>.</u>                                                                                                    | · •                                                                                                    |      |
| <br>                                                                                                    | , ,,                                                                                                    |      |
| <br>                                                                                                    | · · ·                                                                                                    |      |
| <u> </u>                                                                                                    | . ,<br>                                                                                                    |      |
| <u> </u>                                                                                                    | _ · · ,                                                                                                    |      |
| <u>.</u>                                                                                                    | . ,<br>                                                                                                    |      |
| <u> </u>                                                                                                    | · ,<br>                                                                                                    |      |
| <u>1.</u><br><u>2.</u>                                                                                                    | ,,<br>                                                                                                    | <br> |
| <u> </u>                                                                                                    | · ,<br>                                                                                                    |      |
| <u>1.</u><br><u>2.</u><br><u>.</u>                                                                                                    | . ,<br>                                                                                                    |      |
| <u> </u>                                                                                                    | · · ·                                                                                                    |      |
| <u> </u>                                                                                                    | _ · · · ·                                                                                                    |      |
| <u> </u>                                                                                                    | · · ·                                                                                                    |      |
| <u>1.</u><br><u>2.</u><br><u>3.</u><br><u>3.</u>                                                                                                    | . ,<br>                                                                                                    | <br> |
| <u>1.</u><br><u>.</u><br><u>2.</u><br><u>.</u><br><u>.</u><br><u>.</u><br><u>.</u><br><u>.</u><br><u>.</u><br><u>.</u><br><u>.</u><br><u>.</u><br><u></u> | · ,<br>                                                                                                    |      |
| <u> </u>                                                                                                    | ,,                                                                                                    |      |
| <u>1.</u><br><u>2.</u><br><u>3.</u><br><u>3.</u>                                                                                                    | · · ·                                                                                                    |      |
| <u>1.</u><br><u>2.</u><br><u>2.</u><br><u>3.</u><br><u>.</u>                                                                                              | , , ,,,,,,,,,,,,,,,,,,,,,,,,,,,,,,,,,,,,,,,,,,,,,,,,,,,,,,,,,,,,,,,,,,,,,,,,,,,,,,,,,,,,,,,,,,,,,,,,,,,,,,,,,,,,,,,,,,,,,,,,,,,,,,,,,,,,,,,,,,,,,,,,,,,,,,,,,,,,,,,,,,,,,,,,,,,,,,,,,,,,,,,,,,,,,,,,,,,,,,,,,,,,,,,,,,,,,,,,,,,,,,,,,,,,,,,,,,,,,,,,,,,,,,,,,,,,,,,,,,,,,,,,,,,,,,,,,,,,,,,,,,,,,,,,,,,,,,,,,,,,,,,,,,,,,,,,,,,,,,,,,,,,,,,,,,,,,,,,,,,,,,,,,,,,,,,,,,,,,,,,,,,,,,,,,,,,,,,,,,,,,,,,,,,,,,,,,,,,,,,,,,,,,,,,,,,,,,,,,,,,,,,,,,,,,,,,,,,,,,,,,,, _,, _       | <br> |
| <u>1.</u><br><u>2.</u><br><u>3.</u><br><u>3.</u>                                                                                                    | , ,,,,,,,,,,,,,,,,,,,,,,,,,,,,,,,,,,,,,,,,,,,,,,,,,,,,,,,,,,,,,,,,,,,,,,,,,,,,,,,,,,,,,,,,,,,,,,,,,,,,,,,,,,,,,,,,,,,,,,,,,,,,,,,,,,,,,,,,,,,,,,,,,,,,,,,,,,,,,,,,,,,,,,,,,,,,,,,,,,,,,,,,,,,,,,,,,,,,,,,,,,,,,,,,,,,,,,,,,,,,,,,,,,,,,,,,,,,,,,,,,,,,,,,,,,,,,,,,,,,,,                                                                                                    |      |
| <u>1.</u><br><u>2.</u><br><u>3.</u><br><u>3.</u>                                                                                                    | · · ·                                                                                                    |      |
| <u> </u>                                                                                                    | , ,,,,,,,,,,,,,,,,,,,,,,,,,,,,,,,,,,,,,,,,,,,,,,,,,,,,,,,,,,,,,,,,,,,,,,,,,,,,,,,,,,,,,,,,,,,,,,,,,,,,,,,,,,,,,,,,,,,,,,,,,,,,,,,,,,,,,,,,,,,,,,,,,,,,,,,,,,,,,,,,,,,,,,,,,,,,,,,,,,,,,,,,,,,,,,,,,,,,,,,,,,,,,,,,,,,,,,,,,,,,,,,,,,,,,,,,,,,,,,,,,,,,,,,,,,,,,,,,,,,,,,,,,,,,,,,,,,,,,,,,,,,,,,,,,,,,,,,,,,,,,,,,,,,,,,,,,,,,,,,,,,,,,,,,,,,,,,,,,,,,,,,,,,,,,,,,,,,,,,,,,,,,,,,,,,,,,,,,,,,,,,,,,,,,,,,,,,,,,,,,,,,,,,,,,,,,,,,,,,,,,,,,,,,,,,,,,,,,,,,,,,,,,,,,,,, _,, _ |      |
| <u> </u>                                                                                                    | -                                                                                                    |      |
| <u></u>                                                                                                    | - (                                                                                                    |      |
|                                                                                                    | - (<br>)                                                                                                    |      |
| <u> </u>                                                                                                    | - (                                                                                                    |      |

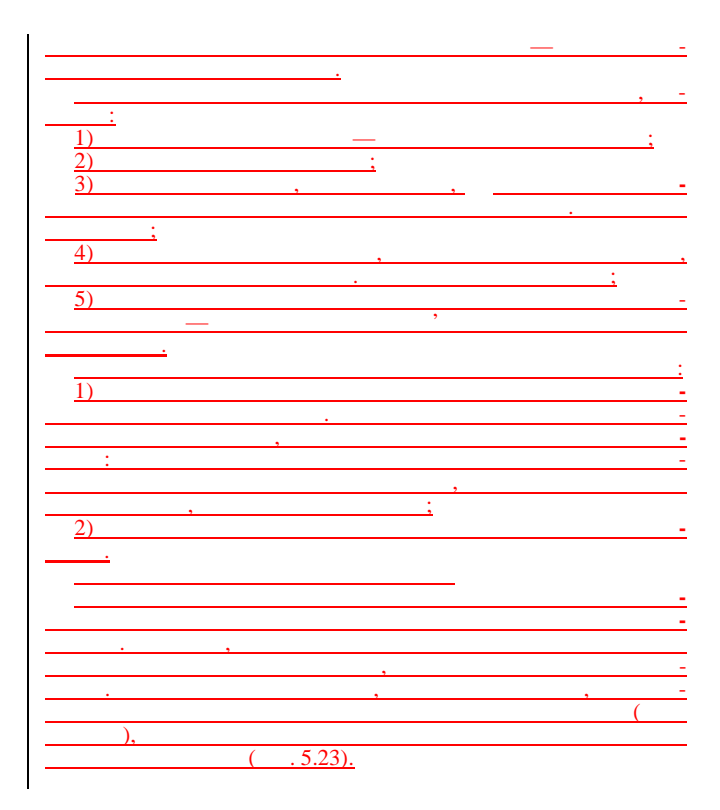

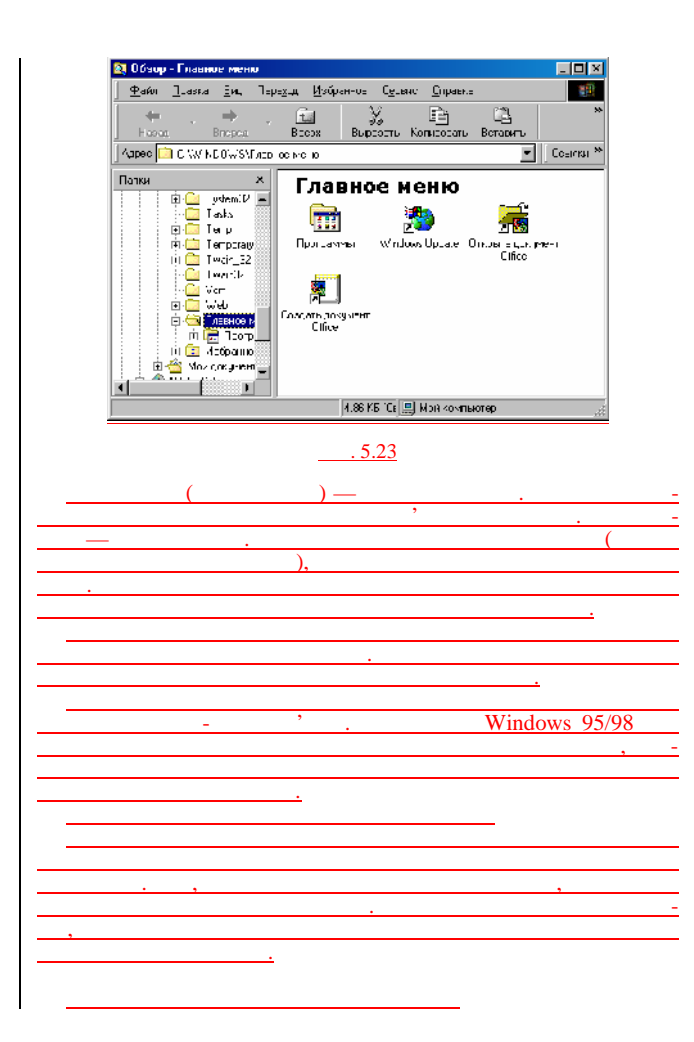

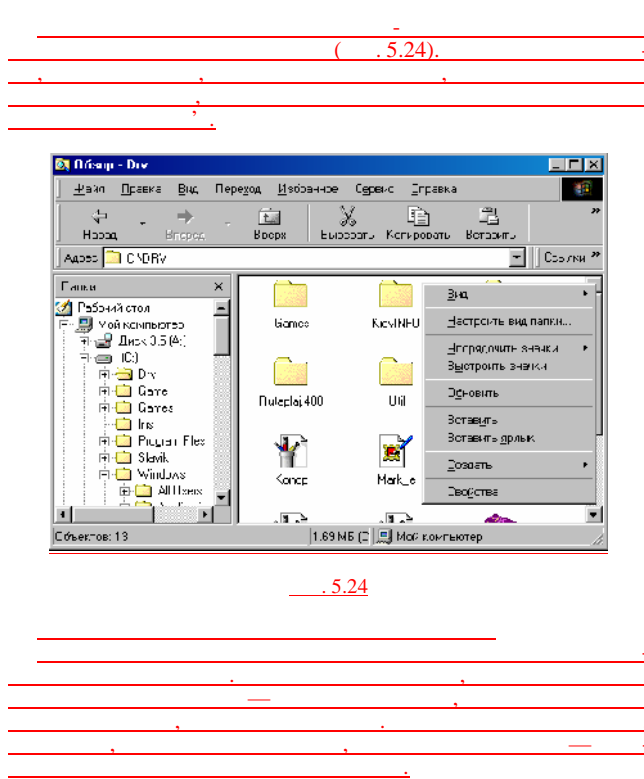

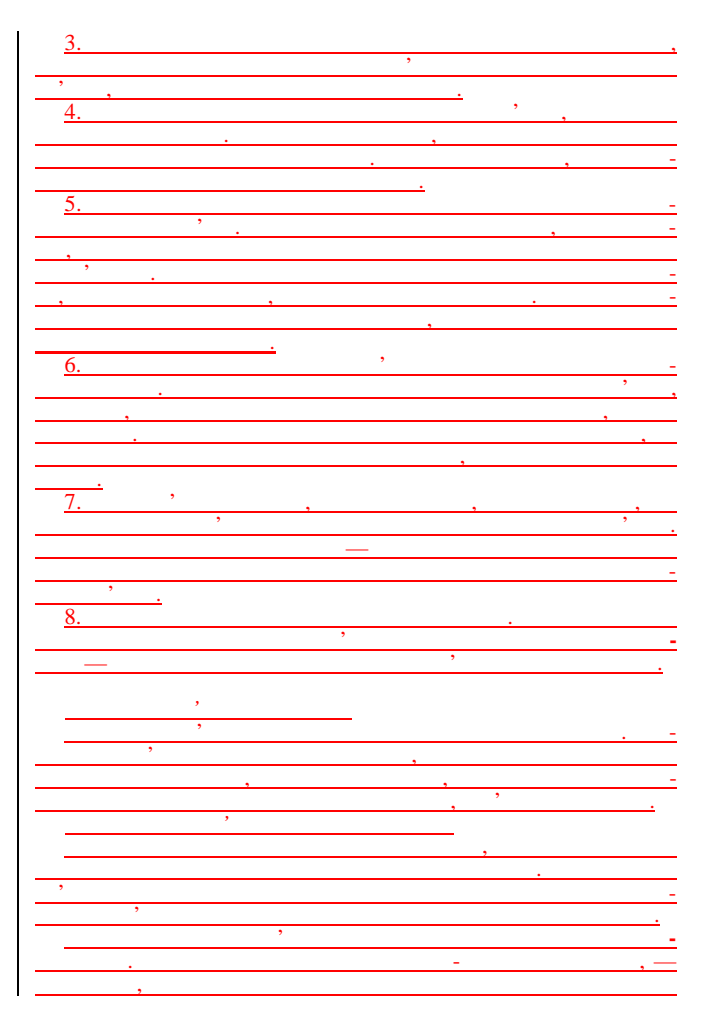

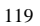

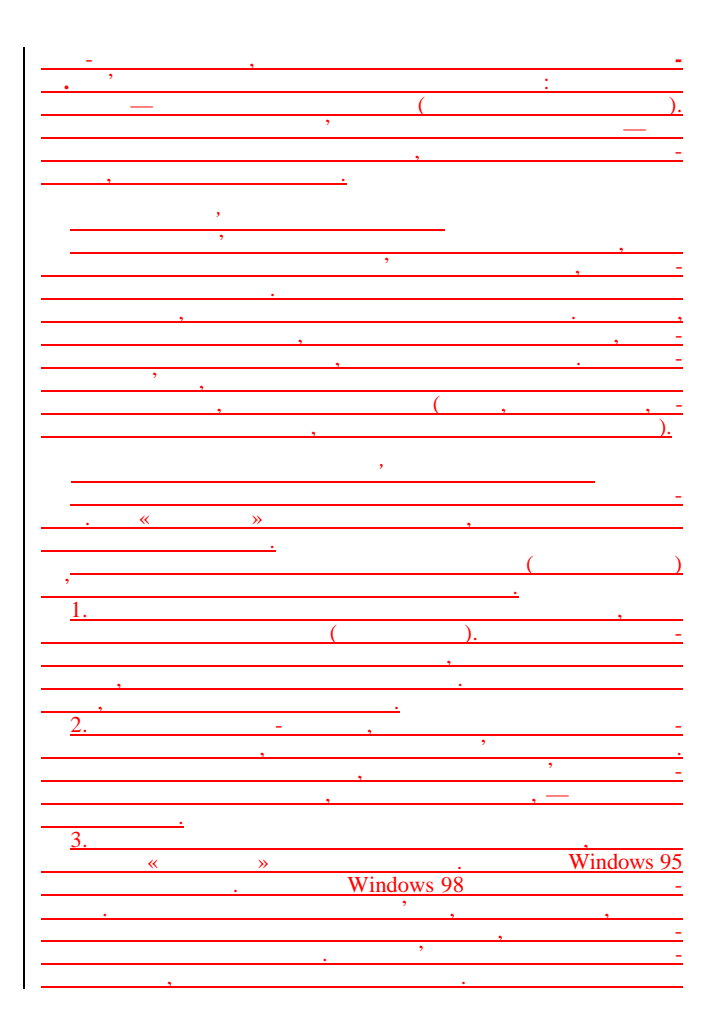

| -                                     |
|---------------------------------------|
| ,                                     |
|                                       |
|                                       |
| ,                                     |
|                                       |
| ,                                     |
| ·                                     |
|                                       |
|                                       |
|                                       |
|                                       |
| <u> </u>                              |
| 1                                     |
| ··· ,                                 |
| ;;                                    |
| 2. , , ,                              |
| ,                                     |
|                                       |
| <u> </u>                              |
| <u>3</u>                              |
|                                       |
| ,                                     |
|                                       |
|                                       |
|                                       |
|                                       |
| · · · · · · · · · · · · · · · · · · · |
|                                       |
| • ' -                                 |
| _                                     |
|                                       |
| · · ·                                 |
|                                       |
|                                       |
|                                       |
| 4 , - ,                               |
| ·                                     |
|                                       |
|                                       |
| · · · · · · · · · · · · · · · · · · · |
| ,                                     |
| , ( . 2)                              |
|                                       |
| · · ·                                 |
| ·                                     |
| 7                                     |
|                                       |
|                                       |
| ,                                     |
| · · · · · · · · · · · · · · · · · · · |
|                                       |
| · .                                   |
|                                       |
|                                       |

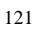

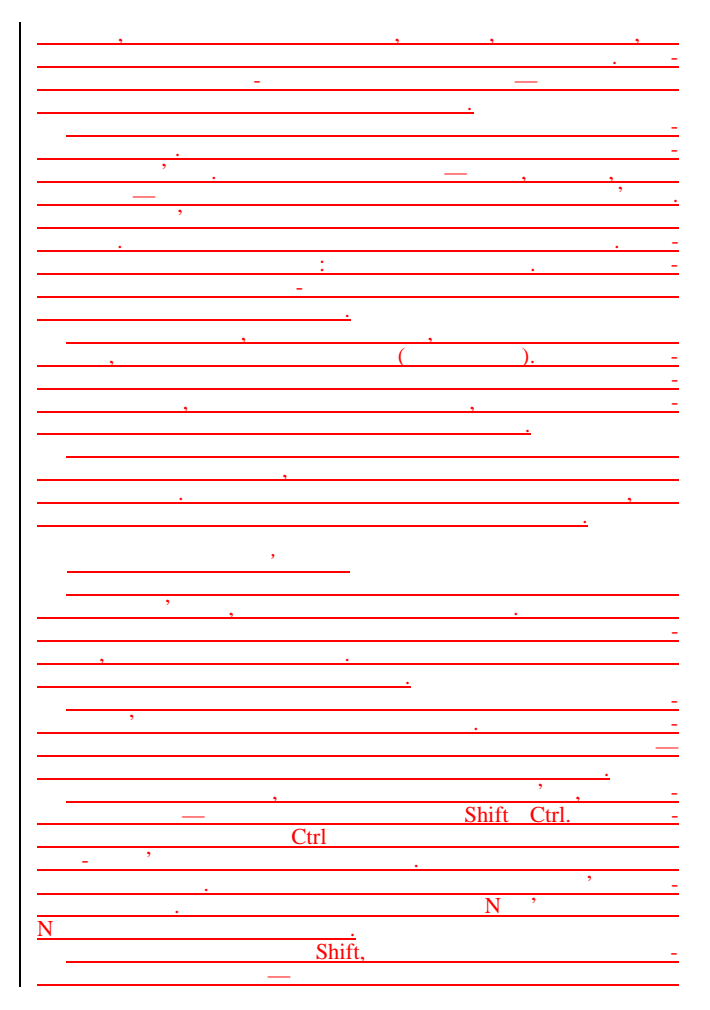

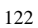

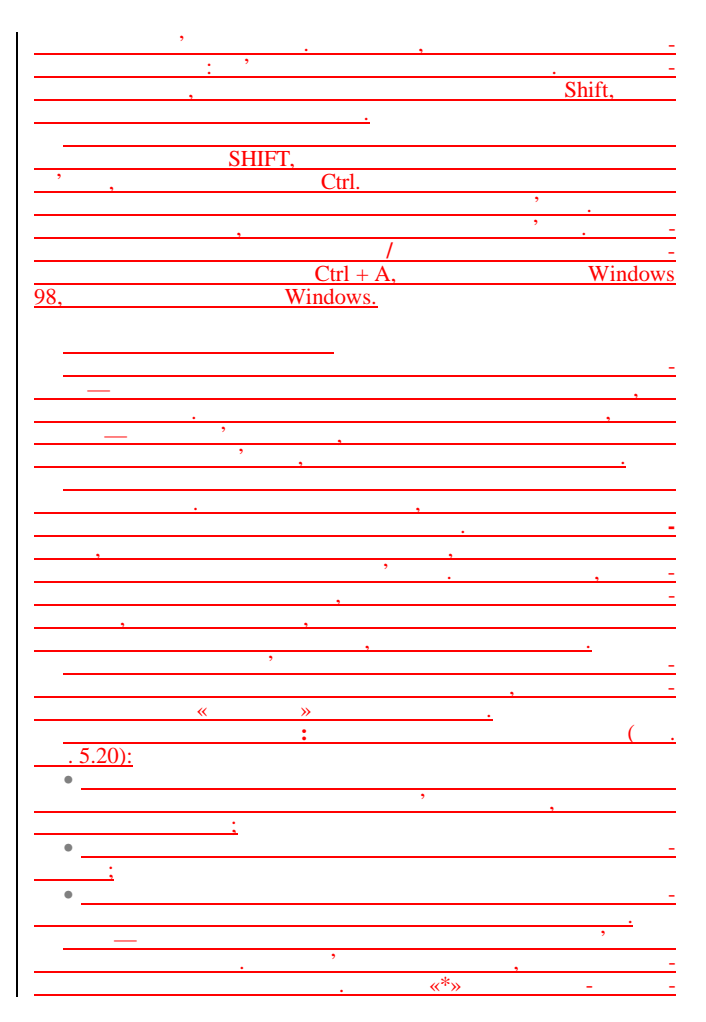

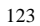

| -        |        | «?»      |                                       |              |   |
|----------|--------|----------|---------------------------------------|--------------|---|
| -        |        |          |                                       |              |   |
| · · ·    |        |          |                                       |              |   |
|          | ,      |          |                                       |              |   |
|          |        |          |                                       |              |   |
|          |        |          |                                       |              |   |
| *        | » '    |          |                                       |              |   |
| ,        |        |          |                                       |              |   |
| ,,       | do     |          | •                                     | ,            |   |
|          | uo     | C        |                                       |              | - |
| . «      | .doc». |          |                                       |              |   |
|          |        |          |                                       | ,            |   |
|          |        |          |                                       |              |   |
|          |        |          |                                       |              |   |
|          | ,      |          |                                       |              |   |
| ,        | ,      |          |                                       | «            |   |
| »,       |        |          |                                       |              |   |
|          | ,      |          | <b>«</b>                              | ».           |   |
|          | «      |          |                                       |              | » |
|          |        |          |                                       | » <i>"</i>   |   |
|          | ,      |          | ~                                     | <i>"</i> , « |   |
| » « »    | · · ·  |          |                                       |              |   |
|          | ,      |          |                                       | ,            |   |
|          |        |          |                                       | *            |   |
| »        |        |          |                                       |              |   |
|          |        | ~~~~~    | / N                                   |              |   |
|          | *      |          | · · · · · · · · · · · · · · · · · · · |              |   |
| ,        | ·      | -        |                                       |              |   |
|          |        | ,        |                                       |              |   |
| ) ',,    |        |          |                                       |              |   |
| , .      |        |          |                                       |              |   |
|          |        |          |                                       |              |   |
| <u> </u> |        |          |                                       |              |   |
|          |        |          | ,                                     |              |   |
|          |        |          |                                       | ,            | - |
| <u> </u> |        |          |                                       |              |   |
|          |        |          |                                       |              |   |
|          |        |          |                                       |              |   |
|          |        | <u> </u> |                                       |              |   |
|          |        |          | <u>.</u>                              |              |   |
|          |        |          |                                       |              |   |
| <u> </u> |        |          |                                       |              |   |
|          |        |          |                                       |              | - |
|          |        |          |                                       |              | - |
|          |        | 5.25     | 0                                     |              |   |
|          |        |          | · / ·                                 |              |   |

|                                                            |               | : <sp></sp>                                                                                                    |
|------------------------------------------------------------|---------------|----------------------------------------------------------------------------------------------------|
| 1                                                          |               | · a                                                                                                    |
|                                                            |               | . ,                                                                                                    |
|                                                            |               | :¶ [[30]                                                                                                    |
| 🖏 Hadrar Res galera                                        |               | :                                                                                                    |
| Файл Дисека Виц Парателия Дораста                          | X.            | :. [31]                                                                                                    |
| Ина изумательно Лата Цалония.ви                            |               | :                                                                                                    |
| Ф Dce-такиен                                               |               | · ?» [132]                                                                                                    |
| С Найдесс файны на менания т                               |               |                                                                                                    |
| С дежду ООЛОГ и ПООТ И Нозай сиск                          |               | [33]                                                                                                    |
| C isan uchquerer 📋 🗄 in waaren 🔍                           | 2             | :                                                                                                    |
| С запознрими 📃 с ся                                        |               | : ?» [34]                                                                                                    |
|                                                            | 1             | : ¶ [35]                                                                                                    |
| 5.25                                                       |               | · • • • • • • • • • • • • • • • • • • •                                                                                                    |
|                                                            |               |                                                                                                    |
|                                                            |               | : 0                                                                                                    |
| · · ·                                                      | - //          | : , 5.1                                                                                                    |
| ,                                                          | _ <i>1</i> 20 | [37]                                                                                                    |
|                                                            | - 147         | 1381                                                                                                    |
| . ,                                                        | - 121-        |                                                                                                    |
| ·                                                          |               | [39]                                                                                                    |
| ( <u> </u>                                                 | - 101-        | [ [40]                                                                                                    |
| ),                                                         | - <i>M</i> P_ | [41]                                                                                                    |
| <u> </u>                                                   | <b>///</b> /  | : 1                                                                                                    |
|                                                            | - Martin      | : 3).¶                                                                                                    |
| <u>_</u>                                                   |               |                                                                                                    |
| ···· ,                                                     | . 🕼 —         |                                                                                                    |
|                                                            |               | · ·                                                                                                    |
| ( . 5.26).                                                 | - 📶           | :                                                                                                    |
|                                                            |               | :¶)                                                                                                    |
| 2) Найлиг Влас файлы — — — — — — — — — — — — — — — — — — — |               | :¶                                                                                                    |
|                                                            |               |                                                                                                    |
|                                                            | - Con-        | [43]                                                                                                    |
| ин Вор файсын палкн                                        |               | [44]                                                                                                    |
|                                                            |               | 😹 shabayo - bayangi                                                                                                    |
| Евонор 🔄 📩 КБ Нозый синск                                  | Cont 1        | ⊈a∛. Luassa luass .                                                                                                    |
| Econop Z Z Horehrunds                                      |               | ⊈a%, ittaana tooon t<br>}<#TTML>>                                                                                                    |
| Econop Z Z Kri Horekarows                                  | Ø             | Φα%   Jaena   luene  <br> {HTML><br><ΠΠΑD>                                                                                                    |
|                                                            |               | ₹a%   Jaera (1993)<br> < +TTML><br><ttgad><br/><meta <="" name="Gi&lt;br&gt;&lt;TTTT E&gt;Document" td=""/></ttgad>                                                                                                    |
|                                                            | Ø             | <b>∓</b> #S   Janua   10002  <br> {HTML><br><br>Document"<br><\$CRIPT LANGUA                                                                                                    |
| . 5.26                                                     |               | ♥#\$       1 starts       lows <html> <ittad> <meta gi<br="" name="Gf&lt;/td&gt;          &lt;TTT.E&gt;Document'          &lt;SCRIPT LANGUA&lt;/td&gt;&lt;/td&gt;&lt;/tr&gt;&lt;tr&gt;&lt;td&gt;. 5.26&lt;/td&gt;&lt;td&gt;&lt;/td&gt;&lt;td&gt;¶a5   Jana   Ioor&lt;br&gt; HTML&gt;&lt;br&gt;&lt;ITTEAD&gt;&lt;br&gt;&lt;META NAME="/><ttte-document'<br><script langua<br=""></script></ttte-document'<br></ittad></html> |

. 69: [1] 30.12.2002 11:22:00 5. icrosoft Windows 5.1. , , , , , , , . . MS Windows. Windows.

. 69: [2]

5.1.1.

30.12.2002 11:22:00

| ,<br>Windows 2.0.<br>Wicrosoft E | MS DOS 1.0<br>Windows 1.0.<br>1987<br>xcel     | IBM PC<br>1981<br>,<br>Windows | Microsof<br>1985<br>Wicrosoft<br>1987<br>s 2.0 | t<br>-<br>Windows 2.0     |
|----------------------------------|------------------------------------------------|--------------------------------|------------------------------------------------|---------------------------|
| ,                                | . Windows                                      | 2.0                            |                                                | -                         |
| , Word 1.0                       | for Windows.                                   | Wi                             | indows 2.0                                     |                           |
| , Windows<br>1990 Windo          | 2.0<br>Windows 3.0,<br>ws 3.0<br>, Windows 3.0 |                                | Windov<br>,                                    | , ,<br>ws 3.0 ,<br>80486, |
|                                  |                                                |                                | (Pro                                           | ogram Manager).           |
|                                  | ,                                              | ,                              | × ×                                            | . 1992                    |
|                                  | Windo                                          | ws 3.1.                        |                                                |                           |
| Microsoft Windows 95             | ',<br>1995,                                    | IBM PC                         | *                                              | », -                      |
|                                  | ,                                              | 12111101                       |                                                | 24                        |
| . Windows 98                     | ,                                              | . Wind                         | lows 98                                        | ,                         |
| 1)<br>2)<br>3)<br>4)             | ,                                              | ,<br>;<br>,                    |                                                | ;<br>;                    |
| 5)                               | ,                                              | ,                              | ,                                              | , -                       |

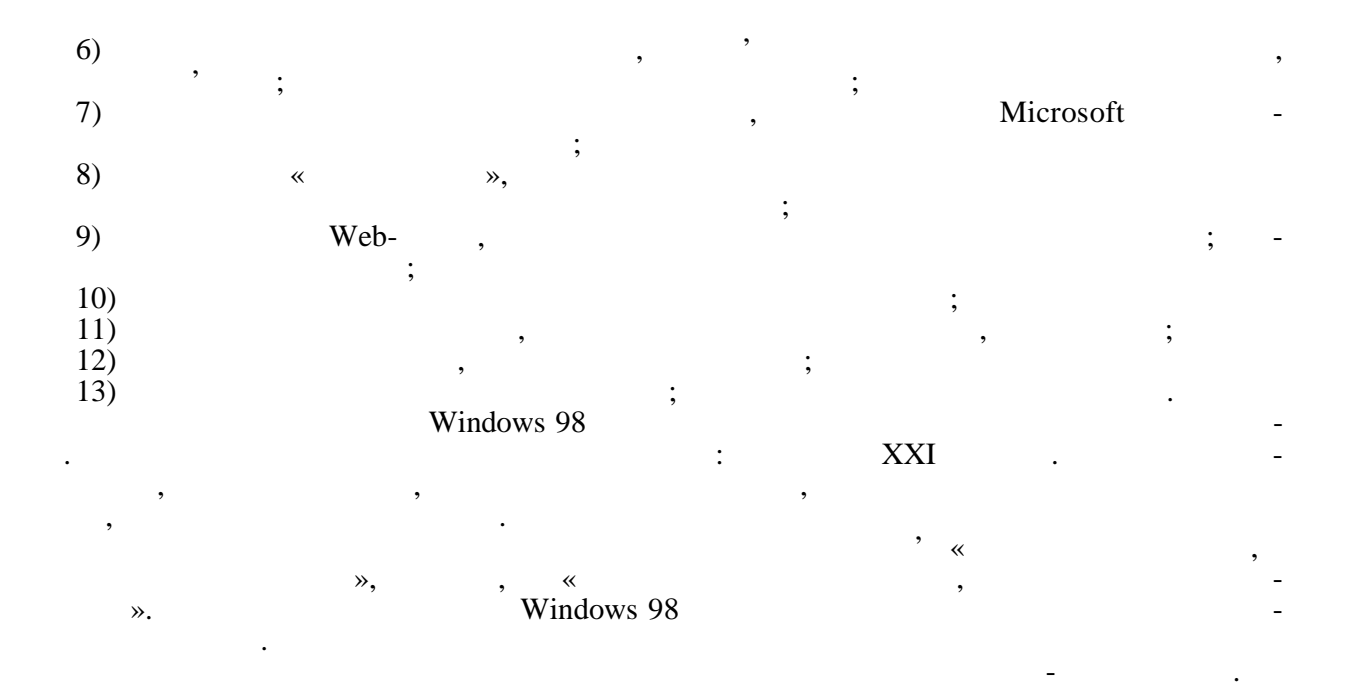

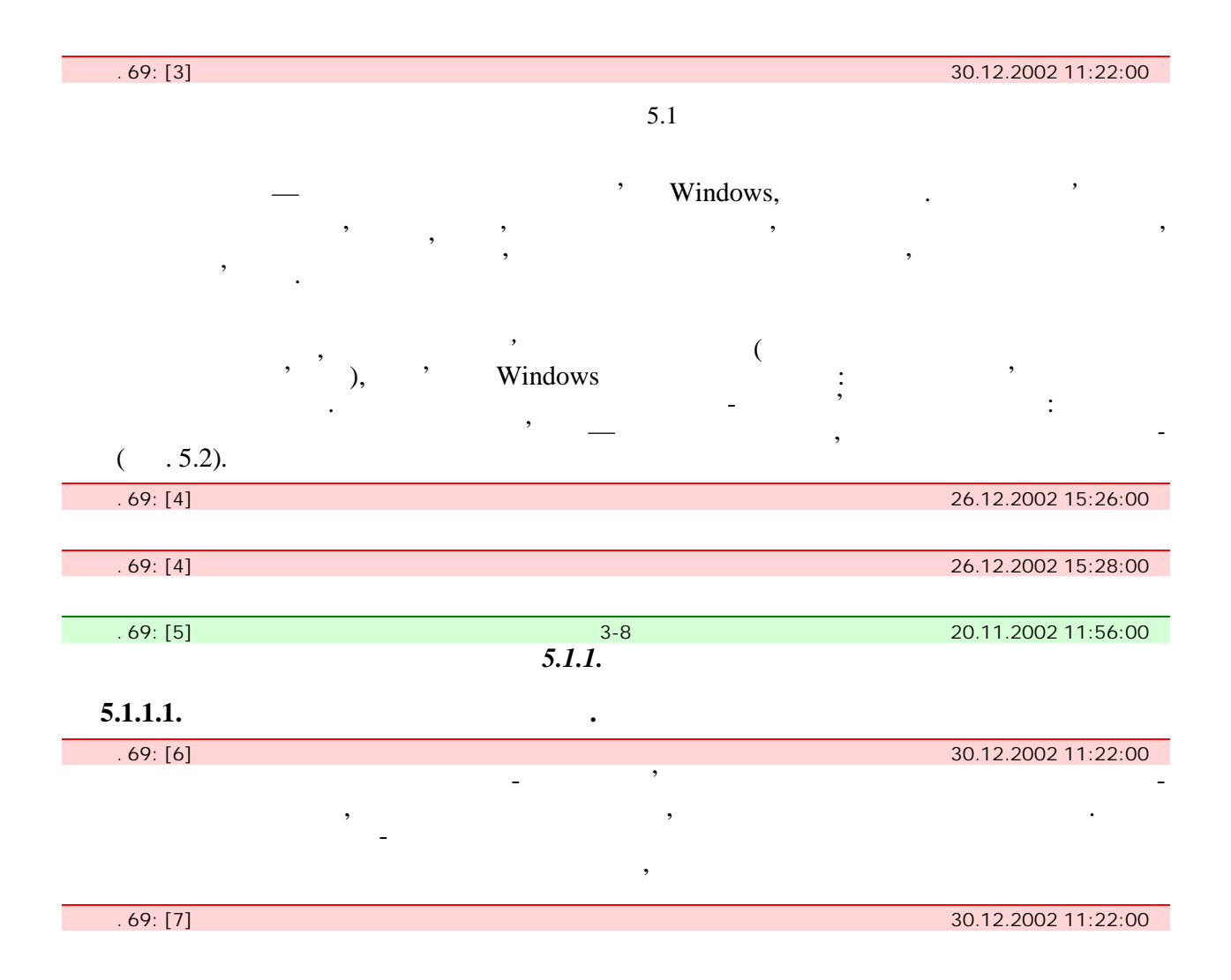

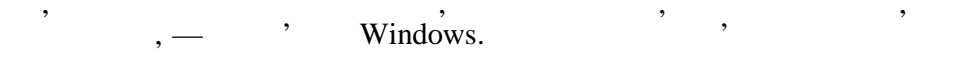

\_

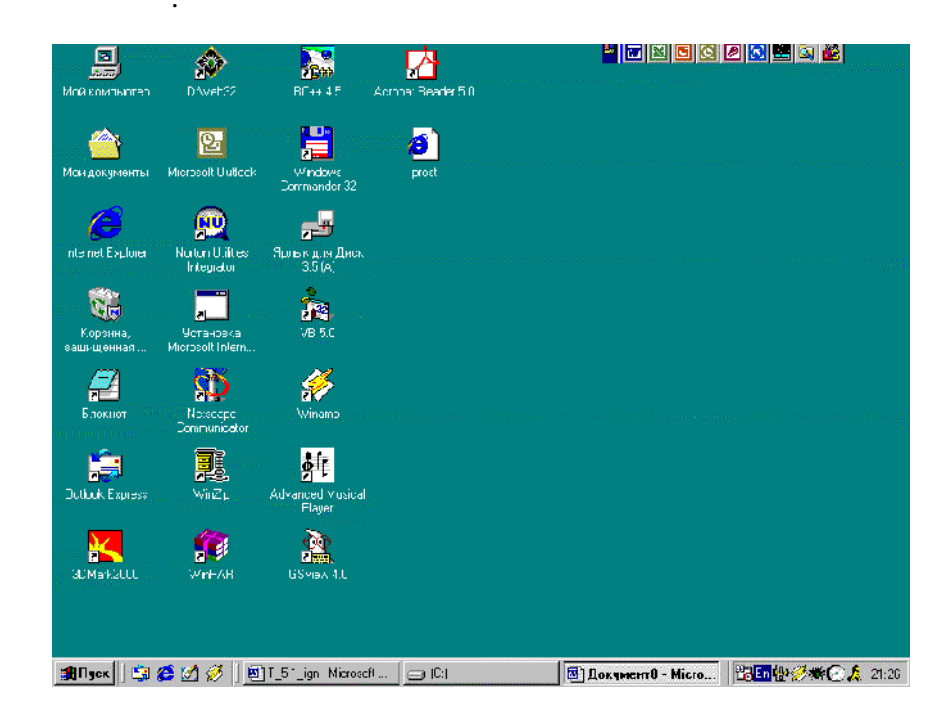

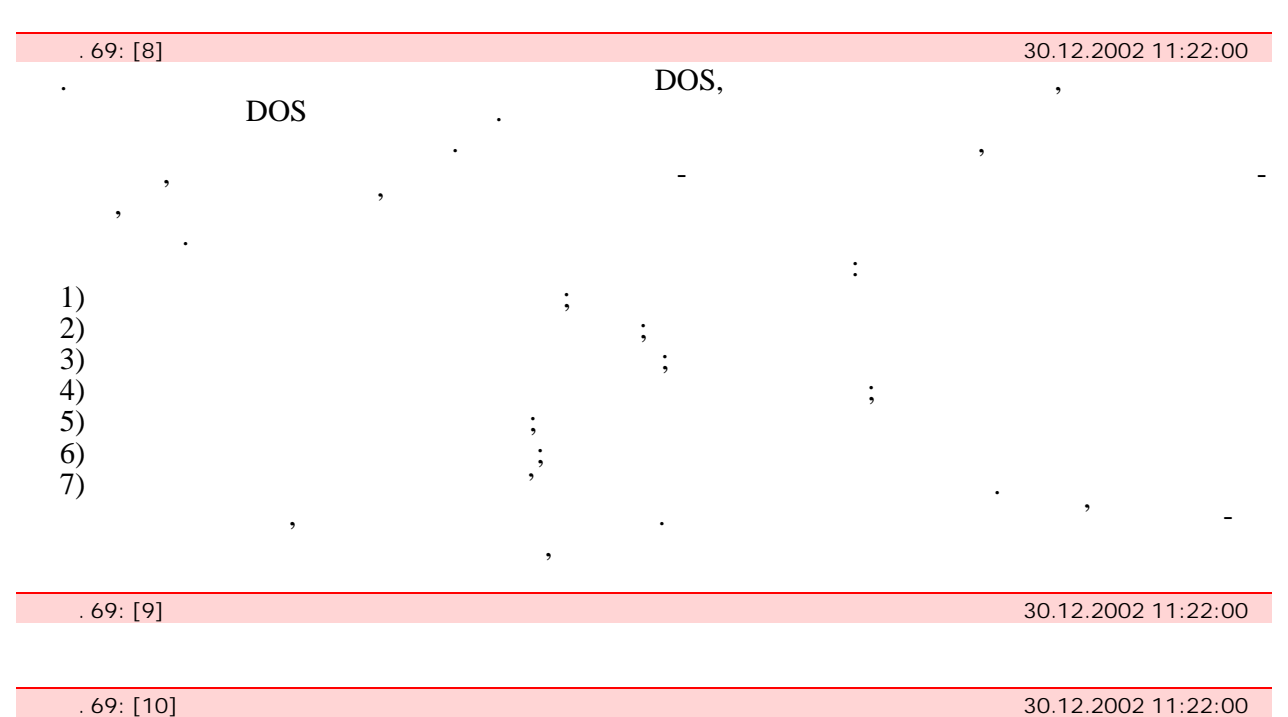

| . 69: [10] |   |   | 30.12.2002 | 11:22:00 |
|------------|---|---|------------|----------|
|            |   | , |            | -        |
|            |   |   | ,          |          |
|            |   | , | ,          |          |
| ·          |   |   | ,          |          |
|            |   | , |            | •        |
| 2          | , |   | ,          | -        |
|            |   | • |            |          |

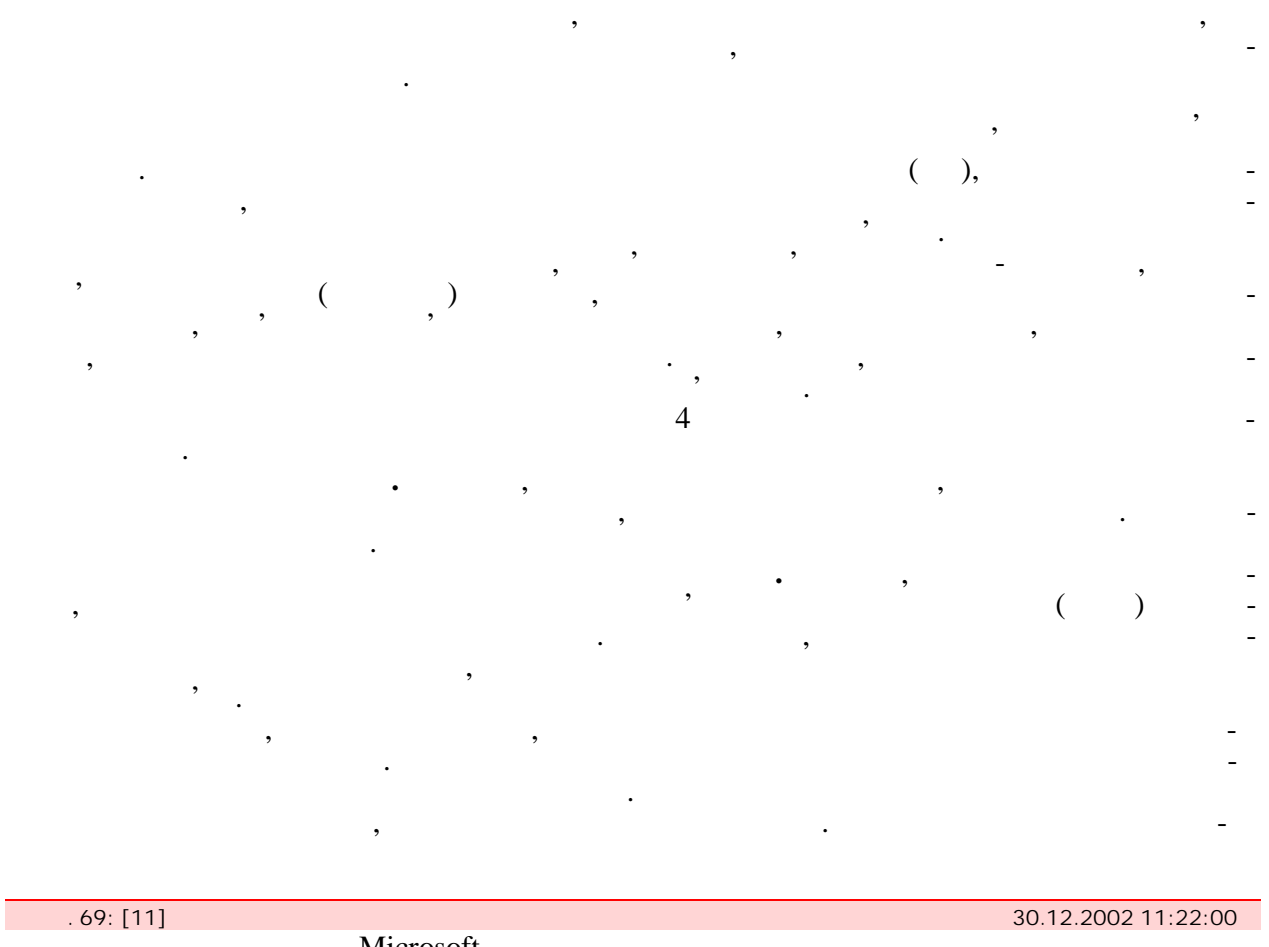

|            | Microsoft |                     |
|------------|-----------|---------------------|
| . 69: [12] |           | 30.12.2002 11:22:00 |

.

.

| . 69: [13] |     |   |   |    |   | 30.12.2002 17 | 1:22:00 |
|------------|-----|---|---|----|---|---------------|---------|
| ,          |     | • |   |    |   |               | , -     |
|            |     | • |   | ,  |   |               |         |
| ,          |     |   | • |    |   | ,             |         |
|            | •   |   |   |    |   |               | _       |
| ,          |     |   |   | ·  | _ |               |         |
| ,          | • , |   |   |    | , |               | -       |
|            | •   |   |   |    | , |               |         |
| ,          |     |   |   |    |   |               |         |
| •          |     |   |   |    |   |               |         |
|            |     |   |   |    |   |               | -       |
|            |     |   |   |    | • |               | _       |
|            |     |   |   |    | · |               | :       |
| _          |     | 7 | / | (  |   | )             |         |
|            | ,   |   |   | `` | ( | ).            |         |

| Operating                                                                                           | g System),                    | ;                              |      | (   |                |                       | (Dioi            |
|----------------------------------------------------------------------------------------------------|-------------------------------|--------------------------------|------|-----|----------------|-----------------------|------------------|
|                                                                                                    | Basic .                       | .);                            | (    | ,   | ,              | ×,<br>(               | <i>")</i> ,<br>- |
| . 69:                                                                                               | [14]                          |                                |      |     |                | 30.12.2002 1          | 1:22:00          |
|                                                                                                    | ).                            | , MS DOS ,<br>DOS — ,          | 2 —  | ,   | :<br>(         | , ).<br>,             | -                |
|                                                                                                    |                               | DOS ,                          |      | ,   |                | ,                     | -                |
| BIOS                                                                                                | , .                           |                                | BIOS | 5 ( |                | /                     | ).               |
| BIOS                                                                                                | (Floppy Disk),<br>DOS<br>BIOS | DOS<br>DOS.<br>DOS<br>,<br>DOS | , ,  | ,   | ,<br>Ctrl + Al | . (Hard D<br>t + Del. | isk)<br>-<br>-   |
| . 69:                                                                                               | [15]                          |                                |      |     |                | 30.12.2002 1          | 1:22:00          |
| :</td <td>DOS</td> <td>,<br/>,</td> <td></td> <td>,</td> <td></td> <td></td> <td>,<br/>-<br/>,</td> | DOS                           | ,<br>,                         |      | ,   |                |                       | ,<br>-<br>,      |
| . 69:<br>Windo                                                                                      | [16]<br>ows 98.               |                                |      |     |                | 30.12.2002 1          | 1:22:00          |
|                                                                                                    | 5.1.                          |                                |      |     |                |                       |                  |
| . 69:                                                                                               | [17]                          |                                |      |     |                | 26.12.2002 1          | 5:48:00          |
| . 69:                                                                                               | [18]<br><b>2.</b>             | MS Windows                     |      |     |                | 30.12.2002 1          | 1:22:00          |
| . 69:                                                                                               | [19]                          |                                | 3-8  |     |                | 20.11.2002 1          | 1:56:00          |
| . 69:                                                                                               | [20]                          |                                |      |     |                | 26.12.2002 1          | 5:52:00          |
| . 69:                                                                                               | [21]                          |                                |      |     |                | 26.12.2002 1          | 5:51:00          |

(Disk

5.1.

. 69: [22] 30.12.2002 11:22:00 **3.** Windows 98,

| . 69: [23] | 516-3 | 06.11.2002 14:32:00 |
|------------|-------|---------------------|
|            |       |                     |
| . 69: [24] | 516-3 | 06.11.2002 14:32:00 |
|            |       |                     |
|            |       |                     |
| . 69: [25] |       | 26.12.2002 15:56:00 |
|            | 5.2   |                     |
|            | 5.2   |                     |
|            |       |                     |
|            |       |                     |
|            | ,     | , _                 |
| ,          | ,     | · .                 |
| ,          | · ,   | ,                   |
| ,          | , ,   |                     |

## ( . 5.3).

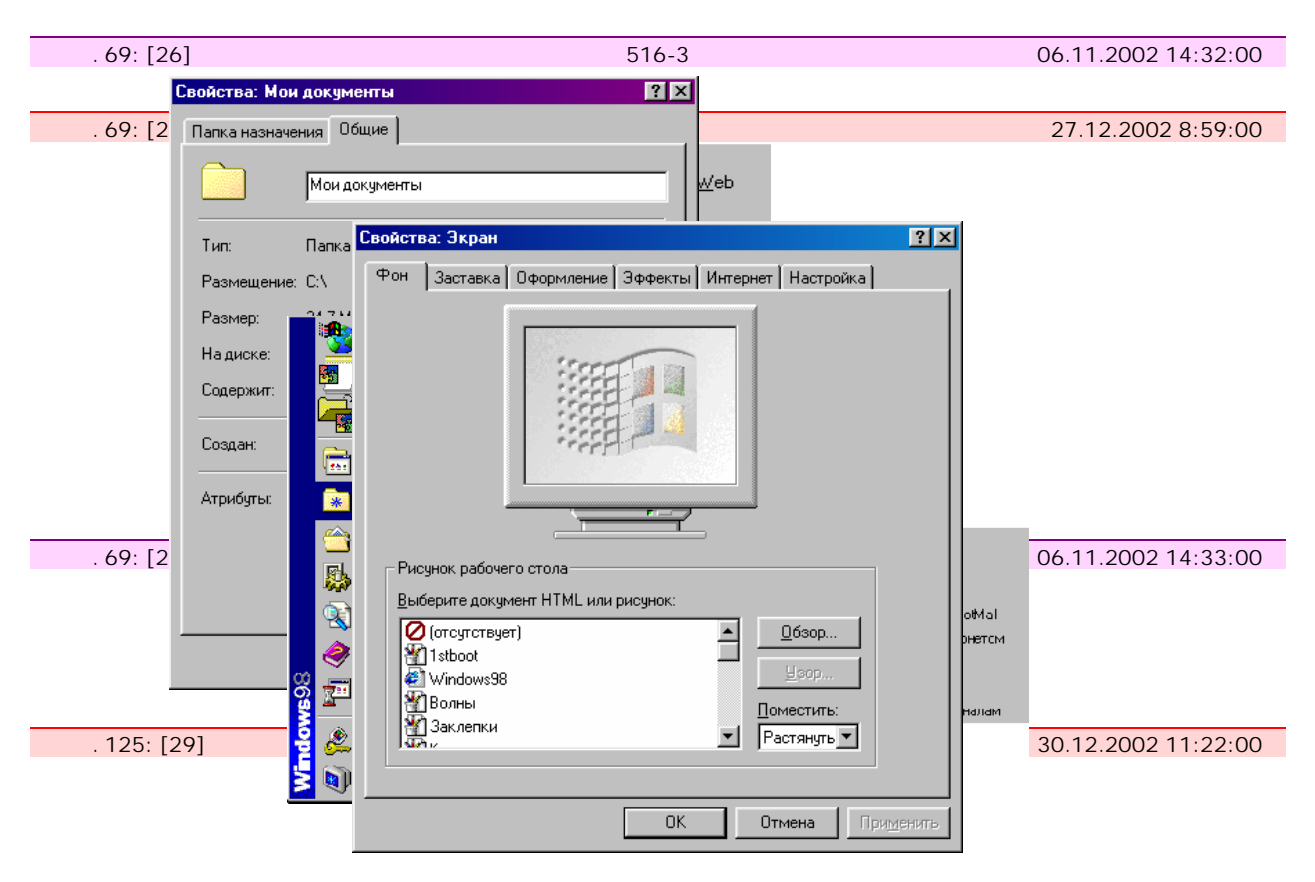

5.11

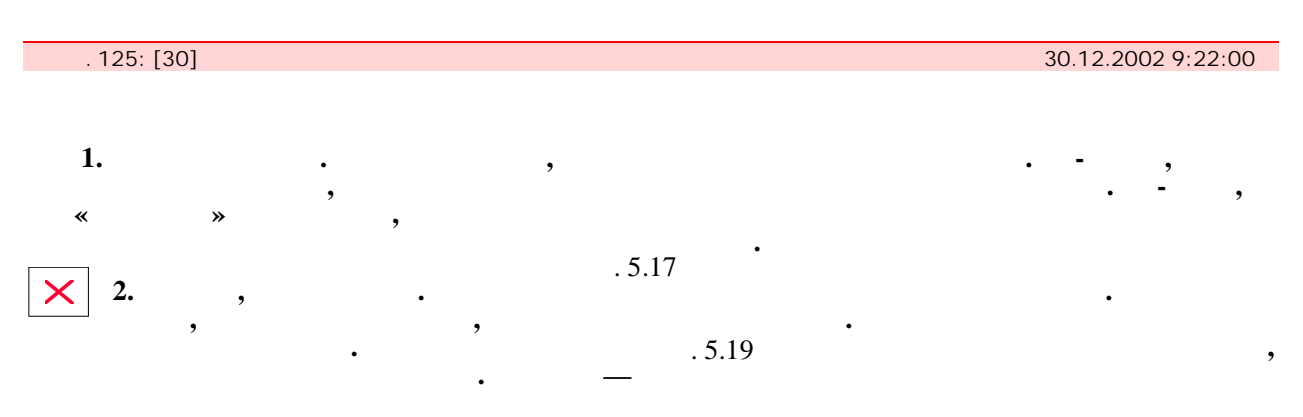

|      | 125: [31]                                                                                                    |                                       | 30.12.2002 9:26:00                                                                                                    |
|------|----------------------------------------------------------------------------------------------------|---------------------------------------|----------------------------------------------------------------------------------------------------|
|      |                                                                                                    |                                       |                                                                                                    |
|      | 1                                                                                                    | •                                     | ·                                                                                                    |
| ×    | 3.                                                                                                    | *                                     |                                                                                                    |
|      |                                                                                                    |                                       |                                                                                                    |
|      | 125: [32]                                                                                                    |                                       | 30.12.2002 9:26:00                                                                                                    |
| ?``  |                                                                                                    |                                       | "                                                                                                    |
| • // |                                                                                                    |                                       | Ň                                                                                                    |
|      |                                                                                                    |                                       |                                                                                                    |
|      | 125: [33]                                                                                                    |                                       | 30.12.2002 11:35:00                                                                                                    |
|      |                                                                                                    |                                       |                                                                                                    |
|      | 125: [34]                                                                                                    |                                       | 30.12.2002 9:26:00                                                                                                    |
| ?»   |                                                                                                    |                                       | •                                                                                                    |
|      | ,                                                                                                    | ,                                     | ,                                                                                                    |
|      |                                                                                                    | •                                     |                                                                                                    |
|      |                                                                                                    |                                       |                                                                                                    |
|      | 125: [35]                                                                                                    | User                                  | 02.11.2002 12:11:00                                                                                                    |
|      |                                                                                                    |                                       |                                                                                                    |
|      |                                                                                                    |                                       |                                                                                                    |
|      |                                                                                                    |                                       |                                                                                                    |
|      | 125: [36]                                                                                                    |                                       | 30.12.2002 9:26:00                                                                                                    |
|      |                                                                                                    |                                       |                                                                                                    |
|      |                                                                                                    |                                       |                                                                                                    |
|      |                                                                                                    |                                       |                                                                                                    |
|      |                                                                                                    |                                       |                                                                                                    |
|      |                                                                                                    | ,                                     |                                                                                                    |
|      |                                                                                                    | , _ ,                                 | Windows '                                                                                                    |
|      |                                                                                                    | , , , , , , , , , , , , , , , , , , , | Windows '                                                                                                    |
|      | •                                                                                                    | , , , , , , , , , , , , , , , , , , , | Windows ',                                                                                                    |
|      | •                                                                                                    | , , , , , , , , , , , , , , , , , , , | Windows ',<br>, , ,                                                                                                    |
|      | •                                                                                                    | , , , , , , , , , , , , , , , , , , , | Windows',<br>, , ,<br>, , .                                                                                                    |
|      |                                                                                                    | , , , , , , , , , , , , , , , , , , , | Windows',<br>, , ,<br>, , ,                                                                                                    |
|      | ·<br>,                                                                                                    | , , , , , , , , , , , , , , , , , , , | Windows ', , , , , , , , , , , , , , , , , , ,                                                                                                     |
| 5.12 | •                                                                                                    | , , , , , , , , , , , , , , , , , , , | Windows ',<br>, , ,<br>, , , ,<br>,<br>                                                                                                    |
| 5.12 | •                                                                                                    | , , , , , , , , , , , , , , , , , , , | Windows ',<br>, , , ,<br>, , , , ,<br>,                                                                                                    |
| 5.12 | ,                                                                                                    | , , , , , , , , , , , , , , , , , , , | Windows ',<br>, , , ,<br>, , , , ,<br>, ,<br>                                                                                                    |
| 5.12 | · · · · · · · · · · · · · · · · · · ·                                                                                                    | , , , , , , , , , , , , , , , , , , , | Windows <sup>•</sup> ,<br>, , , ,<br>, , , ,<br>, , , , ,<br>, , , , , ,                                                                            |
| 5.12 | ,<br>125: [37]                                                                                                    | , , , , , , , , , , , , , , , , , , , | Windows <sup>•</sup> ,<br>, , , , ,<br>, , , , ,<br>, , , , , ,<br>, , , , , , , , , , , , , , , , , , , ,                                          |
| 5.12 | · .<br>,<br>125: [37]<br>125: [38]                                                                                                    | , , , , , , , , , , , , , , , , , , , | Windows <sup>•</sup> ,<br>, , , , ,<br>, , , , ,<br>, , , , , ,<br>, , , , , , ,<br>, , , , , , , , ,<br>, , , , , , , , , , , , , , , , , , , ,    |
| 5.12 | ,<br>125: [37]<br>125: [38]                                                                                                    | , , , , , , , , , , , , , , , , , , , | Windows <sup>•</sup> ,<br>, , , , ,<br>, , , , ,<br>, , , , , ,<br>, , , , , , ,<br>, , , , , , , , , , , , , , , , , , , ,                         |
| 5.12 | ,<br>125: [37]<br>125: [38]<br>125: [38]                                                                                                    | , , , , , , , , , , , , , , , , , , , | Windows ,<br>, , , ,<br>, , , ,<br>, , , , ,<br>, , , , ,<br>, , , , , ,<br>, , , , , ,<br>, , , , , , ,<br>, , , , , , , , , , , , , , , , , , , , |
| 5.12 | ,<br>125: [37]<br>125: [38]<br>125: [38]                                                                                                    |                                       | Windows <sup>•</sup> ,<br>, , , , , ,<br>, , , , , , ,<br>, , , , , ,                                                                               |
| 5.12 | ,<br>125: [37]<br>125: [38]<br>125: [38]                                                                                                    |                                       | Windows <sup>•</sup> ,<br>, , , , , , ,<br>, , , , , , , , ,<br>, , , ,                                                                             |
| 5.12 | ,<br>125: [37]<br>125: [38]<br>125: [38]<br>125: [38]                                                                                                    |                                       | Windows <sup>•</sup> ,<br>, , , , , ,<br>, , , , , , , , , , , , ,                                                                                  |
| 5.12 | ,<br>125: [37]<br>125: [38]<br>125: [38]<br>125: [38]<br>125: [38]                                                                                                    |                                       | Windows <sup>•</sup> ,<br>, , , , , , , , , , , , , , , , , , ,                                                                                     |
| 5.12 | ,<br>125: [37]<br>125: [38]<br>125: [38]<br>125: [38]<br>125: [39]                                                                                                    |                                       | Windows <sup>•</sup> ,<br>, , , , , , , , , , , , , , , , , , ,                                                                                     |
| 5.12 | ,<br>,<br>,<br>,<br>,<br>,<br>,<br>,<br>,<br>,<br>,<br>,<br>,<br>,<br>,<br>,<br>,<br>,<br>,                                                                                                    |                                       | Windows <sup>•</sup> ,<br>, , , , , , , , , , , , , , , , , , ,                                                                                     |
| 5.12 | ,<br>125: [37]<br>125: [38]<br>125: [38]<br>125: [38]<br>125: [39]<br>125: [40]                                                                                                    |                                       | Windows <sup>•</sup> ,<br>, , , , , ,<br>, , , , , , , ,<br>, , , , ,                                                                               |
| 5.12 | ,<br>,<br>,<br>,<br>,<br>,<br>,<br>,<br>,<br>,<br>,<br>,<br>,<br>,<br>,<br>,<br>,<br>,<br>,                                                                                                    |                                       | Windows <sup>•</sup> ,<br>, , , , , , , , , , , , , , , , , , ,                                                                                     |
| 5.12 | ,<br>,<br>,<br>,<br>,<br>,<br>,<br>,<br>,<br>,<br>,<br>,<br>,<br>,<br>,<br>,<br>,<br>,<br>,                                                                                                    |                                       | Windows <sup>•</sup> ,<br>, , , , , , , , , , , , , , , , , , ,                                                                                     |
| 5.12 | <ul> <li>.</li> <li>.</li> <li>.&lt;</li></ul> |                                       | Windows <sup>•</sup> ,<br>, , , , , , ,<br>, , , , , , , , , , , ,                                                                                  |

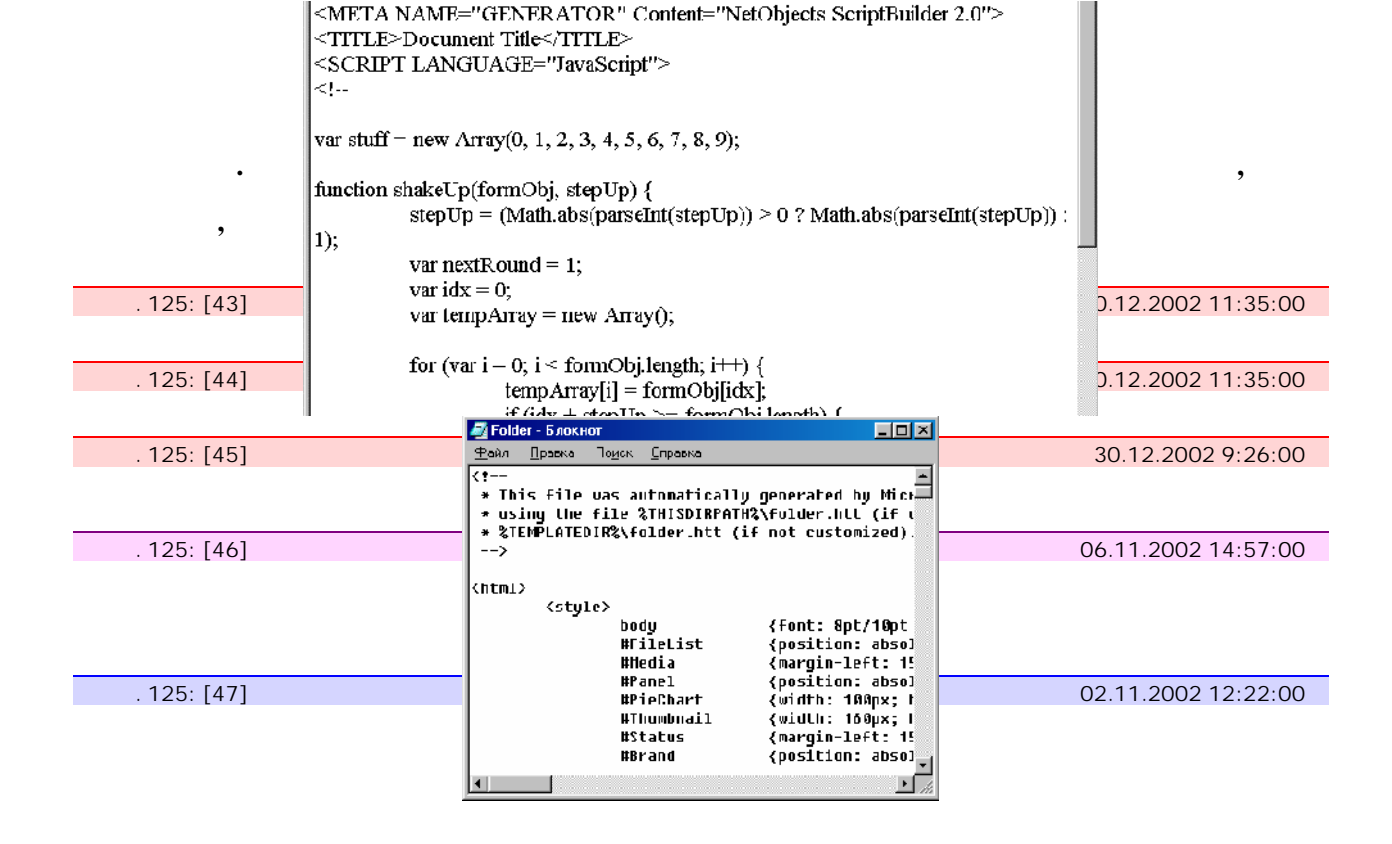

5.10

. 125: [48] 30.12.2002 11:35:00

| . 125: [48] | 패크 51 jan - Microsoft Word 비교 전 11:35:00 - 베교 M 데 이 이 이 이 이 이 이 이 이 이 이 이 이 이 이 이 이 이                                                                                                    |
|-------------|----------------------------------------------------------------------------------------------------|
|             |                                                                                                    |
|             |                                                                                                    |
| . 125: [49] |                                                                                                    |
|             |                                                                                                    |
|             |                                                                                                    |
|             | адсупного вилостоятся пристренных водствет но в бункцю                                                                                                    |
|             |                                                                                                    |
|             | дися менку граника податися мають сплана онога за стратурствую ста                                                                                                    |
| ,           | окладом, сле монутр и ризнутися залэжие внд оуткиризациях в                                                                                                    |
|             |                                                                                                    |
|             | © lakey toose Birki<br>ISO Ipo (part = Birki                                                                                                    |
|             | ULLAD-<br>LICEN & MINEL/CENTE AVXVI CONTRACTOR AND AND AND AND AND AND AND AND AND AND                                                                                                    |
|             | 📑 5PAT 9XA222 - Miaosult Word                                                                                                    |
| •           | Файл Правка Вид Вставке Форнат Тервис Теблица Окно Стревка Рага Плай                                                                                                    |
|             |                                                                                                    |
|             |                                                                                                    |
|             | 2 12 12 12 12 12 12 12 12 12 12 12 12 12                                                                                                    |
|             | завили определя определя, основанных супаную ульностала сили, чак но, разбрананно с                                                                                                    |
|             | с соблавниката рабона кладно по кака словение украснова, ложено бакто слова работ с                                                                                                    |
| ,           |                                                                                                    |
| ,           | (.ex, 9). Энэ шундахаан аш арауларагда либочай цэндш Windows 98 эх. эндэгэ хэлэндэгэрэ, На өсэ                                                                                                    |
| ,           | 🗞 - εμπορεφούς το 2 Αδιράνι επορείτατα ε Αδιράτικα (επαπαστατα επίδασα παραγία Πρικόλει είλασχ                                                                                                    |
|             |                                                                                                    |
|             | Стр. 55 4 1. Бърмая натионала. Хас и одно план, даноговска значе строку за однова. Врандовал, здеъ                                                                                                    |
|             | SULLES AUDITES ON A CONTRACT AND A CONTRACT AND A C |
|             |                                                                                                    |
|             | са<br>сноя ложно защика, поса так поступна на гранения. Облатов такондат на дириловало опена дослина                                                                                                    |
|             | 🙄 инслибата. Била концельных балагая нараберы а нара центе, как в раблика с казалда цельна ба                                                                                                    |
|             | 2 BRANKE OX. BAIN NET - LILEDADA HEAMLER DINAME - 5 AUG LIVERY BAY EAVHEADAL CONSERVICES (0.64)                                                                                                    |
|             | ין און אין אין אין אין אין אין אין אין אין אי                                                                                                    |
| 125. [FO]   |                                                                                                    |
| . 125. [50] |                                                                                                    |
|             | Trp. 22 Paga 22 21/23 -a 10,200 Cr 14 Kon 17 BACT BACT BACT BACT BACT December 200 D38 A                                                                                                    |

| . 125: [51] | 30.12.2002 11:35:00 |
|-------------|---------------------|
|             |                     |
| . 125: [52] | 30.12.2002 11:35:00 |

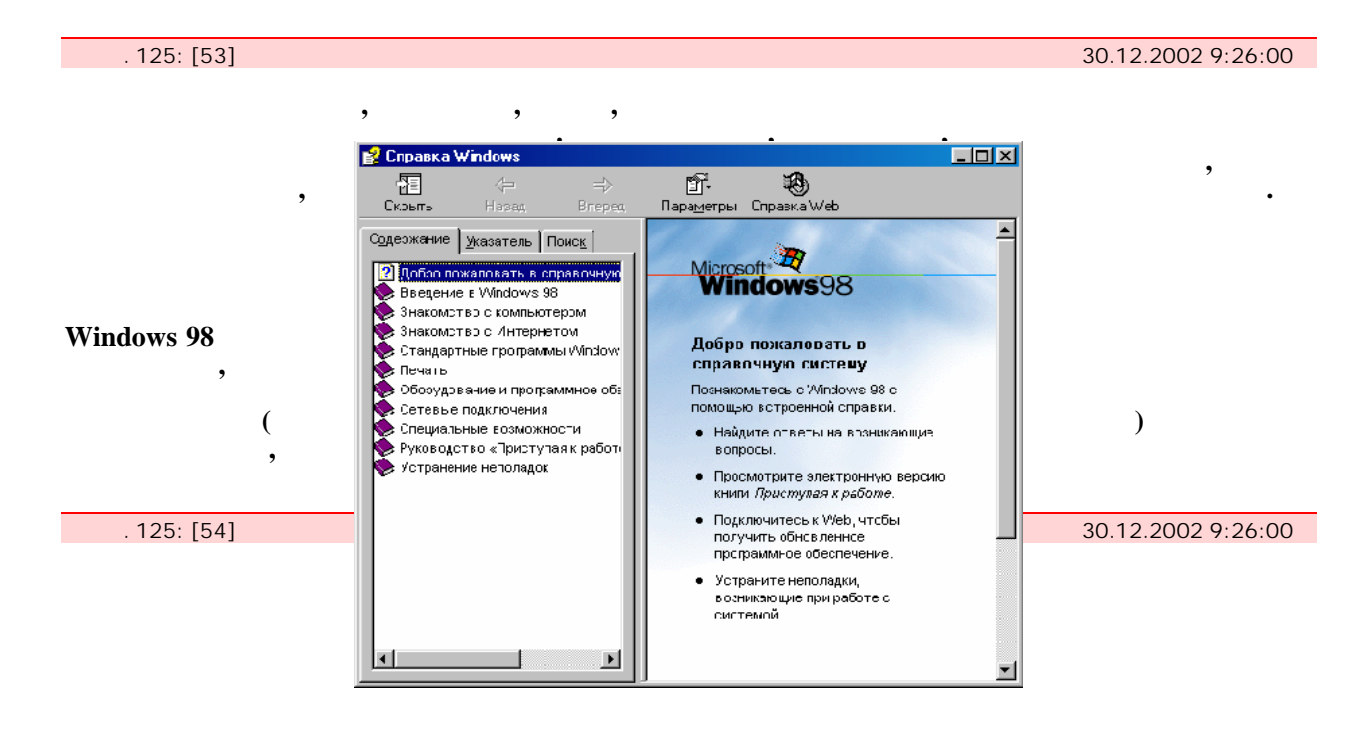

:

5.14

. 125: [55]

30.12.2002 9:26:00

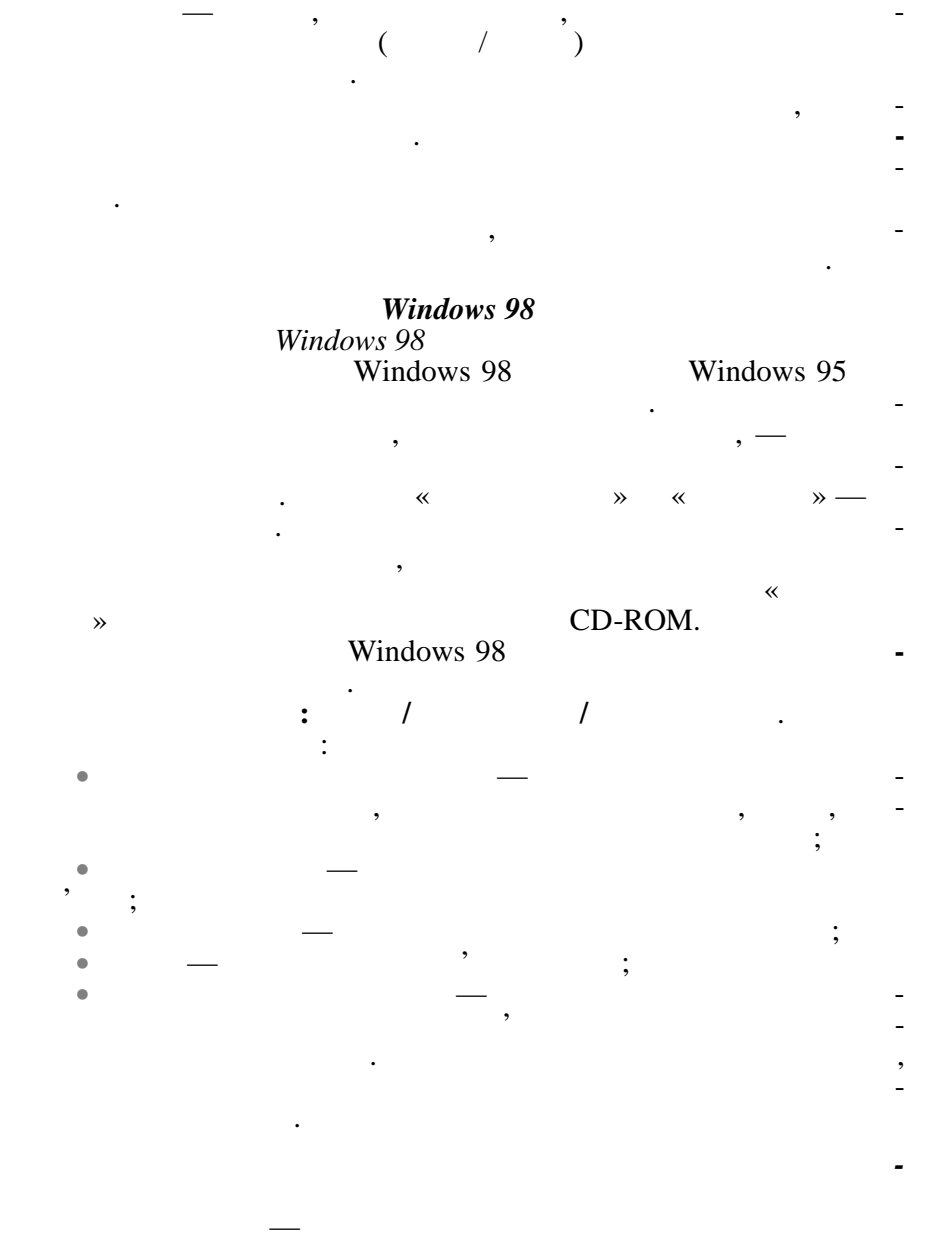

,

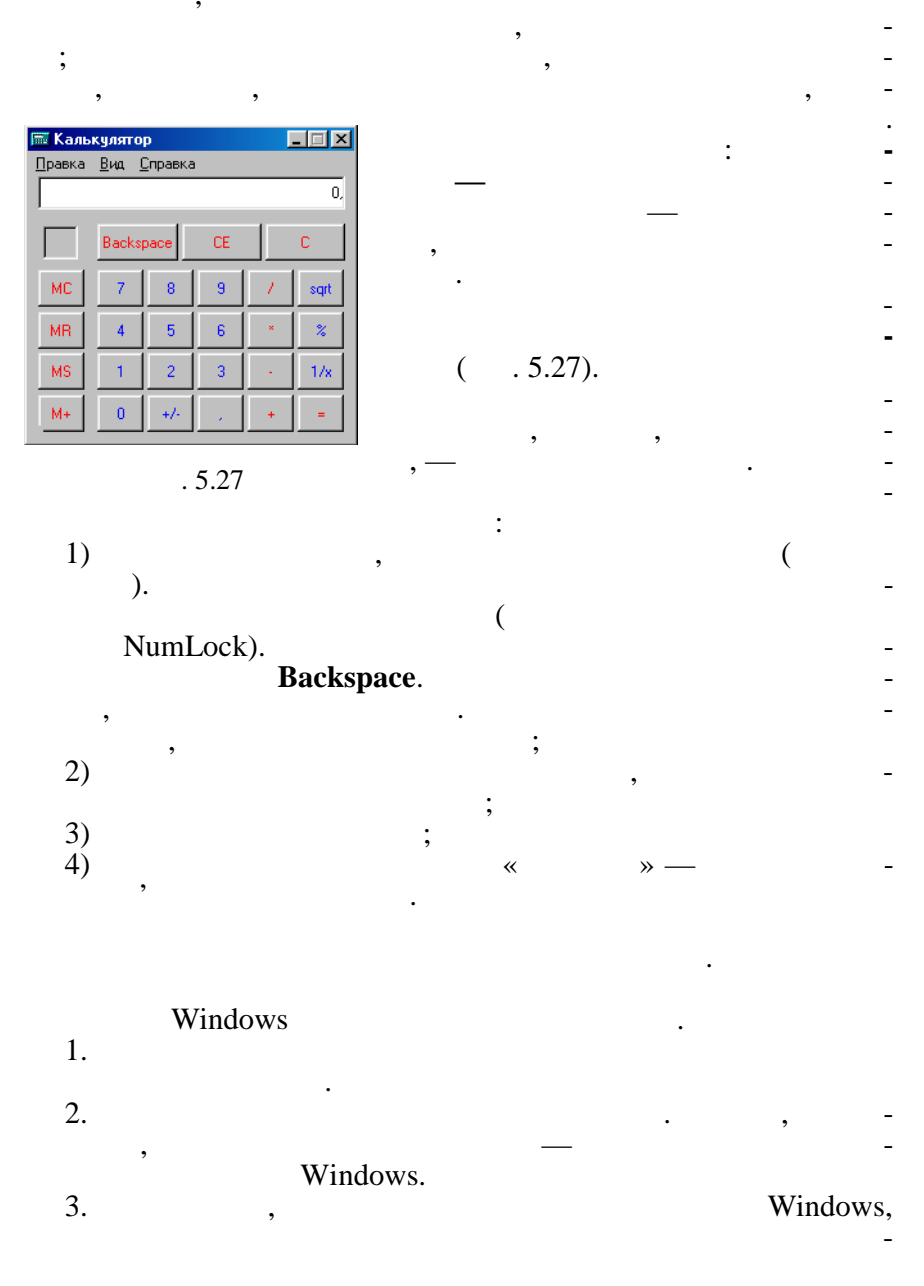

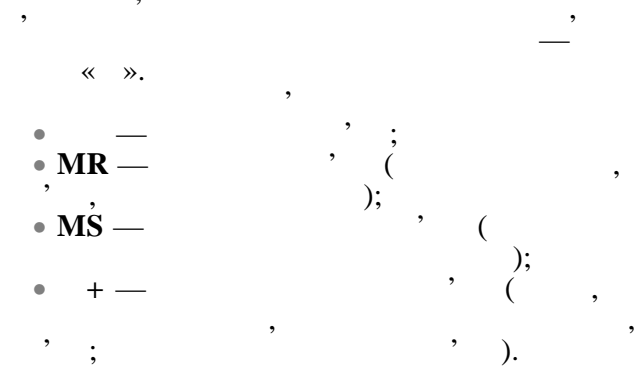

( . 5.28).

,

| 1 | 🖩 Калы             | кулятор | )   |       |       |   |        |        |         |       | - 🗆 ×   |
|---|--------------------|---------|-----|-------|-------|---|--------|--------|---------|-------|---------|
| ļ | Правка Вид Справка |         |     |       |       |   |        |        |         |       |         |
|   | 0,                 |         |     |       |       |   |        |        |         |       |         |
|   | C Hex              | ۲       | Dec | O Oct | 🔿 Bin | • | Degree | es 🔿 R | ladians | O Gra | idients |
|   | ∏ Inv              | Γ       | Нур |       |       |   | Backsp | ace    | CE      |       | С       |
|   | Sta                | F-E     | (   | )     | MC    | 7 | 8      | 9      | 1       | Mod   | And     |
|   | Ave                | dms     | Exp | In    | MR    | 4 | 5      | 6      | ×       | Or    | Xor     |
|   | Sum                | sin     | х^у | log   | MS    | 1 | 2      | 3      |         | Lsh   | Not     |
| _ | S                  | cos     | x^3 | nl    | M+    | 0 | +/-    |        | +       | =     | Int     |
|   | Dat                | tan     | x^2 | 1/x   | pi    | A | В      | С      | D       | E     | F       |

,

:

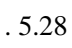

| 1.            | . /        |                                |                    |          | -             |
|---------------|------------|--------------------------------|--------------------|----------|---------------|
| 2.            | • /        | ·                              |                    |          | :             |
| _             |            |                                | ;                  |          |               |
| 3.            | Sta        |                                |                    | ,        |               |
|               | , m,       |                                |                    | ;        |               |
| _             |            |                                | ,<br><b>A</b> vo ( | ,        | Dat;          |
|               |            |                                | ); Sum (           | `        | -             |
| 4.            | ), S (     |                                |                    | ).       | -             |
| 5.            | INV.       |                                |                    |          | Нур           |
| 6.<br>dians ( | ), Gradien | ts (                           | : De<br>).         | egrees ( | ), <b>Ra-</b> |
| 7.            |            |                                |                    |          |               |
| 8.            |            |                                | •                  |          | :             |
| •             | (          | Dec);                          | Hex);              |          |               |
| •             | (          | <b>Oct</b> );<br><b>Bin</b> ). |                    |          |               |
| 9.            |            |                                |                    | ,        | -             |
|               | ,          |                                | -                  |          |               |
|               |            |                                |                    | . ,      |               |
| /             | /          |                                |                    | : /      | -             |
|               | . 5.12.    |                                |                    |          | _             |

,

-

\_

•

.

## F5.

## .LOG.

64 ). 64

WordPad.

(

,

## **WordPad**

,

WordPad . WordPad

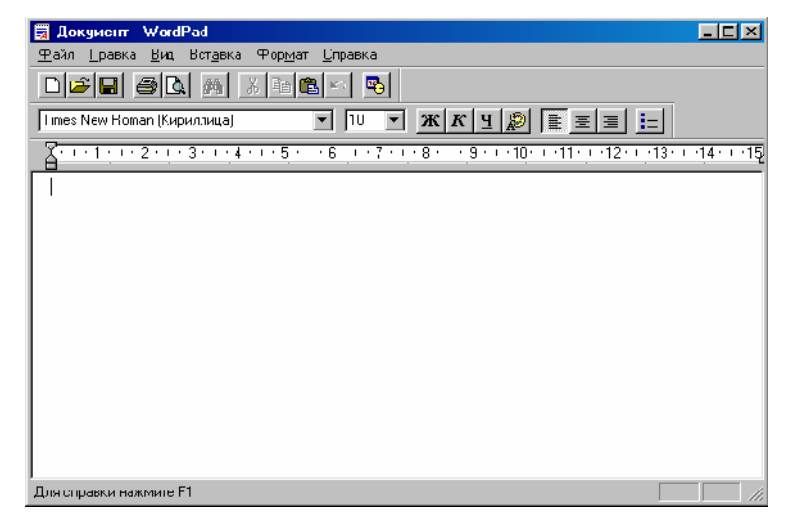

. 5.29

,

OLE,

Windows 98, Unicode,

WordPad

, WordPad.

:

,

•

WordPad,

. 5.1.

WordPad

|   | -   | - | -                        |
|---|-----|---|--------------------------|
|   | > - |   | , ,<br>, ,               |
| - | -   | - |                          |
|   |     | - | , -<br>(Look in).<br>, - |
|   |     |   |                          |
| - | >   |   |                          |

128

. 5,29.

Dod

| - | >        |   |                                                                                       |
|---|----------|---|---------------------------------------------------------------------------------------|
| - | >        |   |                                                                                       |
|   |          |   |                                                                                       |
| - |          | - |                                                                                       |
|   |          | - | (Find What) -<br>,<br>(Find Next)                                                     |
|   | > -      |   | (Find What),<br>, (Replace<br>with), -<br>(Find Next)<br>(Replace) -<br>(Replace all) |
| - |          | - | -<br>Windows<br>, -                                                                   |
| / | /        | - | -                                                                                     |
|   |          |   |                                                                                       |
|   |          | - | ,                                                                                     |
| - |          | - | , -                                                                                   |
|   | ); ( ; - | - | -                                                                                     |
| - |          | - | - ,                                                                                   |
|                                       | - | ;       |     |
|---------------------------------------|---|---------|-----|
| -<br>-<br>; ;                         |   | > ->    | -   |
| : -                                   |   | >       | -   |
| -<br>Tab<br>stop position ( -<br>). — |   | > -     | -   |
|                                       |   |         |     |
|                                       | - | -       | -   |
| ( )                                   |   | >       |     |
| ,<br>, -<br>,                         |   | >       |     |
|                                       | , |         |     |
| ( ' )                                 |   | > ' > - | ,   |
| ( ' )                                 |   | > ' > - | , , |
| ( )                                   |   | > '     | ,   |
|                                       |   |         |     |
|                                       |   | >       |     |

|      |                 | Pai                   | nt        |   |          |                  |
|------|-----------------|-----------------------|-----------|---|----------|------------------|
|      |                 | Windows 9             | 95,       |   |          | Win-             |
| dows | 98              |                       | Paint     |   |          | -                |
|      |                 | *                     | »<br>(    | , | ,        | )                |
| (    | ,               | ,                     | )         |   | Micr     | rosoft           |
|      | ,<br>»<br>Paint | ,<br>Paint.<br>(OLE). | Microsoft | , | «<br>, , | -<br>-<br>-<br>- |
|      |                 | ,                     |           | • |          |                  |

,

Windows

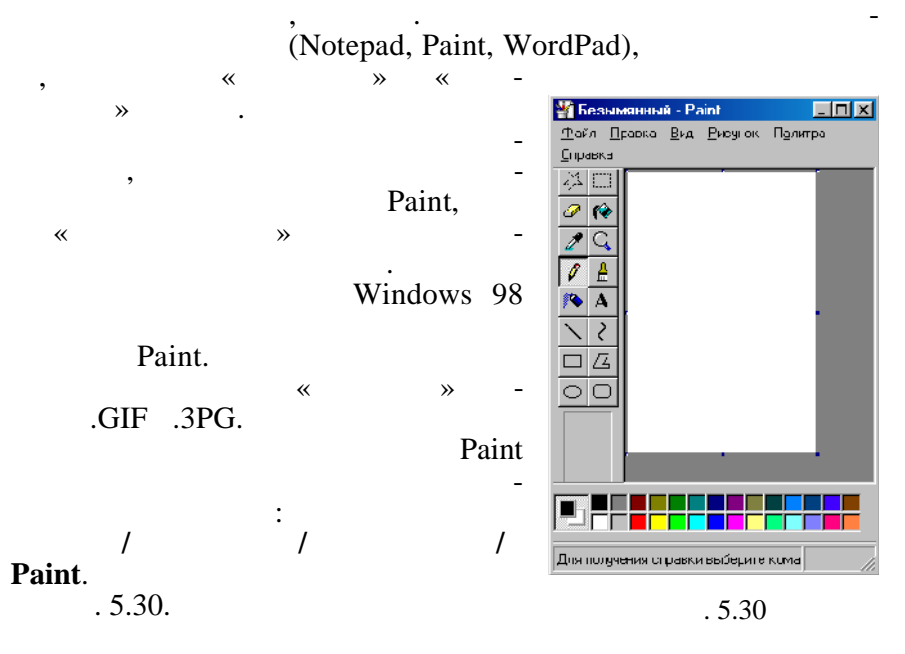

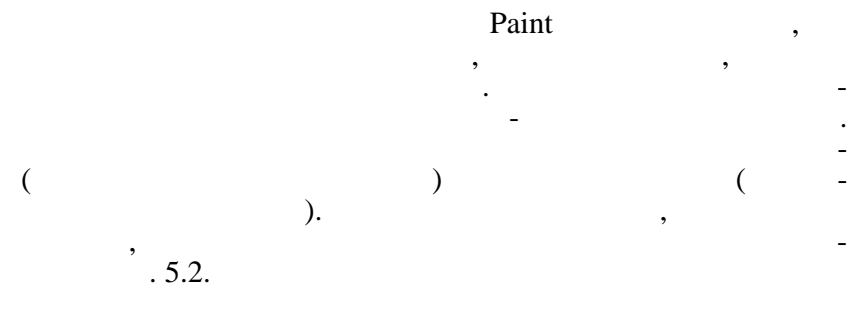

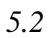

Paint

| -      |   |  |   |  |  |  |  |
|--------|---|--|---|--|--|--|--|
|        | - |  | - |  |  |  |  |
|        | - |  | - |  |  |  |  |
| ,<br>, | - |  |   |  |  |  |  |
| · · ·  | - |  |   |  |  |  |  |
| SHIFT. | - |  |   |  |  |  |  |
|        | - |  | - |  |  |  |  |
| SHIFT  | - |  | - |  |  |  |  |

|   |     |   | , -          |
|---|-----|---|--------------|
| - |     | - |              |
|   |     |   | · · ·        |
|   |     |   |              |
|   |     |   | -            |
| - |     | - |              |
|   |     |   | -            |
|   |     |   | -            |
| - |     | - | -            |
|   |     |   | -            |
|   |     |   | _            |
|   |     |   | · . , -      |
| - |     | - | -            |
|   |     |   | , -<br>« » - |
|   |     |   |              |
|   |     |   | -            |
|   |     |   | -            |
| - |     | - |              |
|   |     |   |              |
|   |     |   |              |
|   | >   |   | _            |
|   | -   |   | , -          |
|   | > - |   | -            |
|   |     |   |              |
| - | >   |   |              |

|   |     |   |          |     |   |   |   |   | ,<br>, |   | -      |
|---|-----|---|----------|-----|---|---|---|---|--------|---|--------|
|   | -   |   |          |     | - |   |   |   |        |   | -<br>- |
|   |     |   |          |     |   |   |   |   |        |   | -      |
|   |     |   |          |     |   |   |   |   |        |   |        |
|   |     | > |          |     |   |   |   |   | ,      |   | ,      |
|   |     |   |          |     |   |   |   |   |        |   |        |
| _ | _   |   |          |     |   |   |   |   |        |   |        |
| _ | —   |   |          | 14- | - |   |   |   |        |   |        |
|   |     | > | -        |     |   |   |   |   |        |   | -      |
| • | >   |   | -        |     |   |   |   |   | (      | ( | -      |
|   |     |   |          |     |   |   | ) |   |        |   |        |
| - |     | > | - <      |     |   |   |   |   |        |   |        |
|   |     | > | > -<br>- |     |   |   |   |   |        |   |        |
|   | - > | 2 | >        |     |   | ( |   | ) |        |   | -      |
|   |     |   |          |     |   |   |   | * |        | » | -      |
|   | -   |   |          |     | - |   |   |   |        |   |        |
|   |     |   |          |     |   |   |   |   |        |   | ,<br>- |

|     |            | , |                      |
|-----|------------|---|----------------------|
| -   |            | - | -                    |
| -   | -          | - | -                    |
| , - | > -        |   |                      |
| ,   | > -        |   |                      |
|     |            |   |                      |
|     | > -<br>> - |   | -                    |
|     | > /        |   | -<br>Normal Size ( ) |
| -   | · · ·      |   |                      |
|     | >          |   | - >                  |
|     |            |   |                      |
|     | >          |   |                      |
|     | > -        |   | .BMP, JPG, .GIF      |
|     | _          |   | : -<br>-<br>, -      |

|   | -   | - |     |
|---|-----|---|-----|
|   |     |   |     |
|   |     |   |     |
|   |     |   |     |
|   |     | - |     |
|   |     |   | , - |
|   |     |   | ,   |
| - | > - |   | _   |
|   | >   |   | -   |
| - | > - |   |     |
|   | >   |   | , , |

Windows Windows

•

| W | indows: |   |   | ,            |   |   |   | - | , | - |
|---|---------|---|---|--------------|---|---|---|---|---|---|
| ( | ,<br>_  | , | ) | , Web-       |   | , | , |   | , |   |
|   | ·       |   |   |              | , |   |   |   |   | - |
|   | /       | / |   | ·<br>/<br>·, | , | / |   |   |   | - |
|   | . 5.3.  |   |   |              |   |   |   |   |   |   |

### **Clipboard Viewer**

,

| - | > |                 |
|---|---|-----------------|
|   | > | ,               |
|   |   | .CLP            |
|   | > |                 |
|   |   | -<br>-<br>, , - |
|   |   |                 |

, ), ,

,

,

(

,

,

5.3

Windows 98,

Web.

**»** 

, Windows 98

,

: ( ) Web- ,

. ,

Windows 98

«

Win-

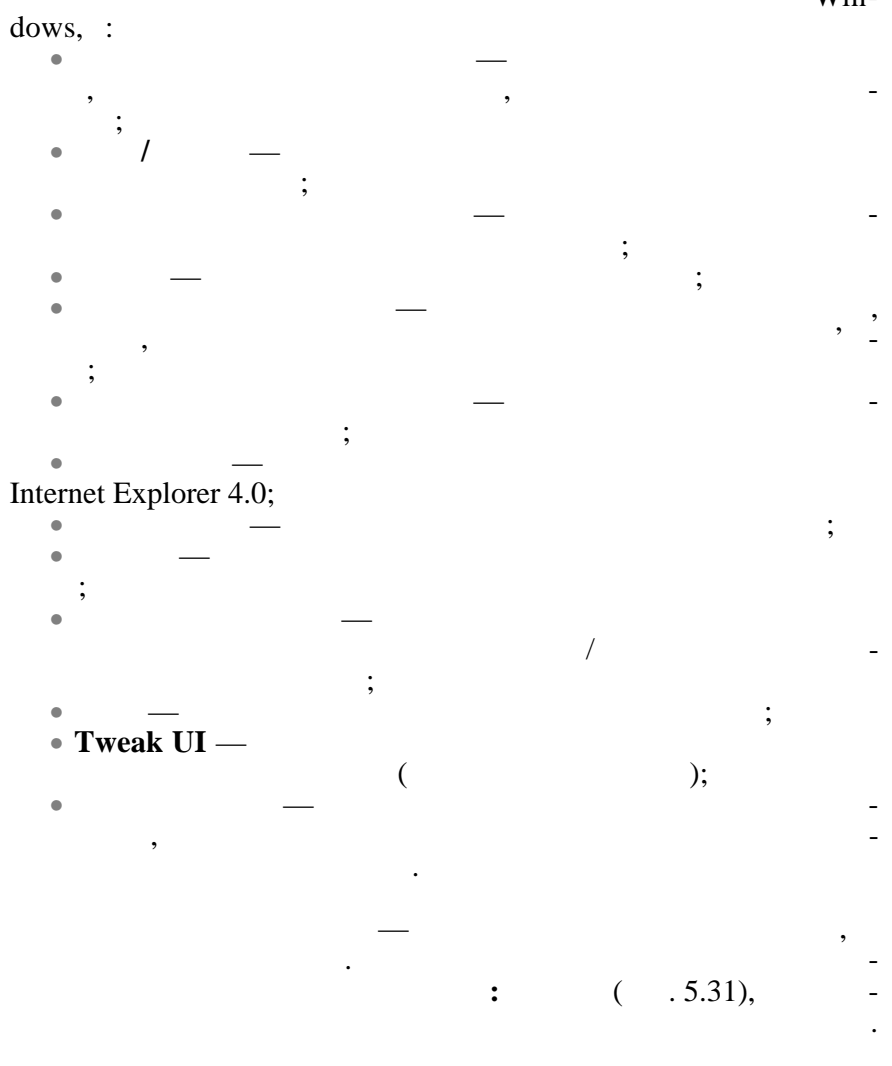

| Свойства: Экран 💽 🗙                                                                                        |
|----------------------------------------------------------------------------------------------------|
| Фон Заставка Оформление Зффекты Интернет Настройка                                                         |
| Дисплей:                                                                                                   |
| Цветовая палитра<br>Нigh Color (16 бит)                                                                    |
| Б40 на 480 точек           Г         Расширить рабочий стол Windows на этот монитор.         Дополнительно |
| ОК Отмена Применить                                                                                        |

. 5.31

Windows 98

•

\Tools\Res kit,

,

Resource Kit

,

Windows 98

, Setup.exe.

•

, Powertoys, Tweak User Interface (Tweak UI).

|   |          | Tweak UI | Tweak UI |
|---|----------|----------|----------|
| • |          | , •      | :        |
| • | Windows; |          | ,        |
| • | ;        |          |          |
| • | ;        |          |          |
|   | 140      |          |          |

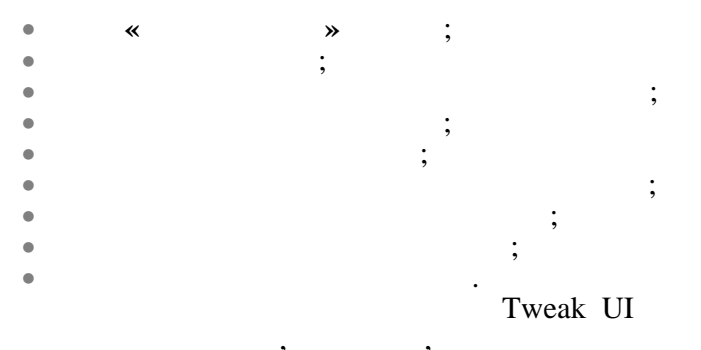

, Tweak UI,

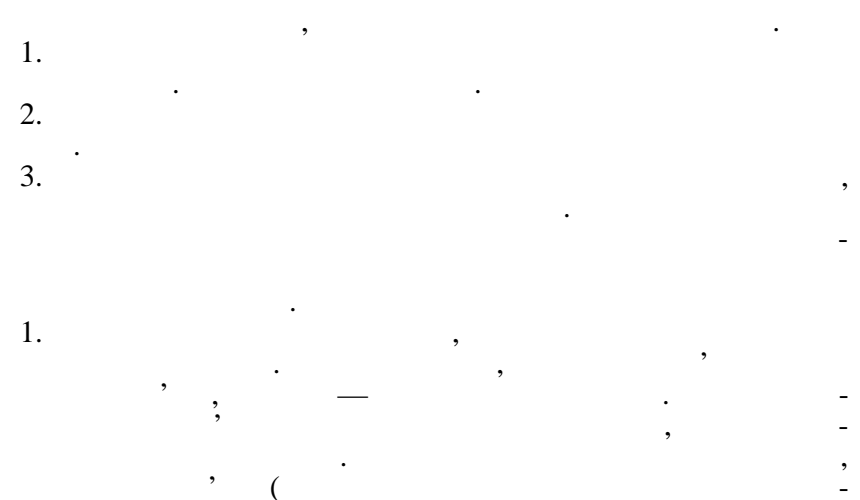

/ . ,

Windows ---. \_-

(

-

( . 5.32).

| Свойства: Панель задач                | ? ×         |  |  |  |  |  |
|---------------------------------------|-------------|--|--|--|--|--|
| Параметры панэли задач Настройка меню |             |  |  |  |  |  |
|                                       | <b>N</b> 25 |  |  |  |  |  |
|                                       | Зрук        |  |  |  |  |  |
| 🔁 💆 Выполнить                         |             |  |  |  |  |  |
| З 🔊 Загершение заботы                 |             |  |  |  |  |  |
|                                       | wordpac     |  |  |  |  |  |
| 🎉 Пуск 🥩                              | 1245        |  |  |  |  |  |
| 🔽 Расположить поверх всех окон        |             |  |  |  |  |  |
| 🧮 🛆 втоматически убирать с экрана     |             |  |  |  |  |  |
| П Мелкие значки в главном меню        |             |  |  |  |  |  |
| 🔽 Отображать уасы                     |             |  |  |  |  |  |
|                                       |             |  |  |  |  |  |
| ОК Отмена                             | Применить   |  |  |  |  |  |

,

:

,

,

,

,

. 5.32

, 3.

,

,

,

,

,

142

),

•

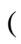

,

,

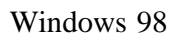

,

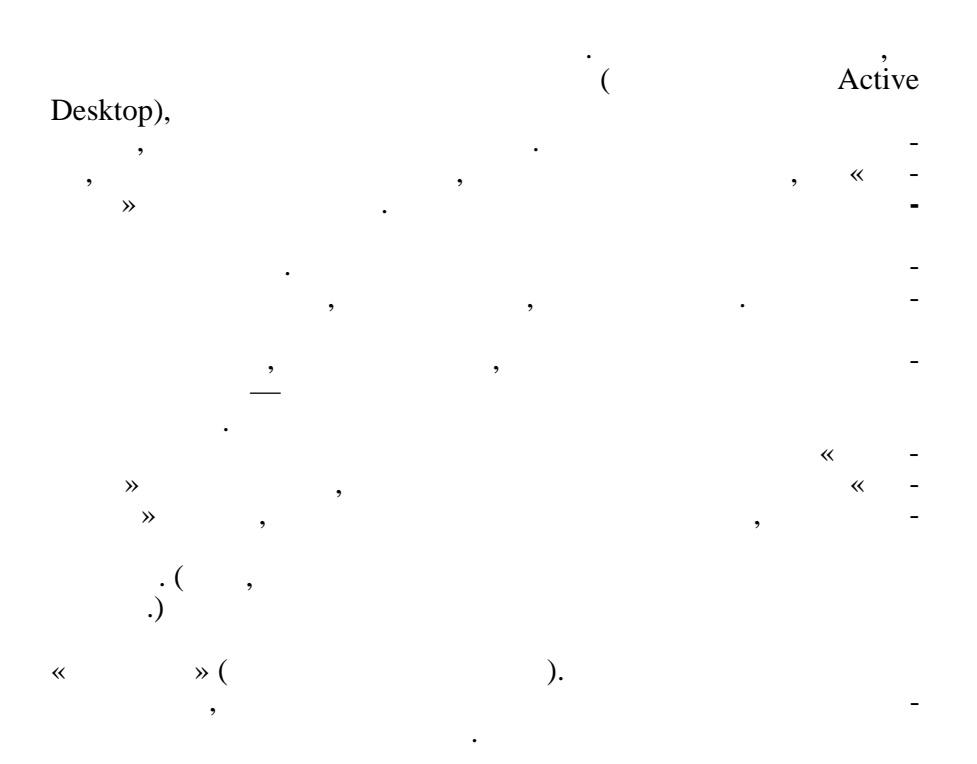

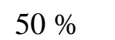

•

( , ,

~ »,

,

,

,

,

,

:

Windows 98.

.

144

,

,

•

Windows 98)

,

~ **»** 

:

,

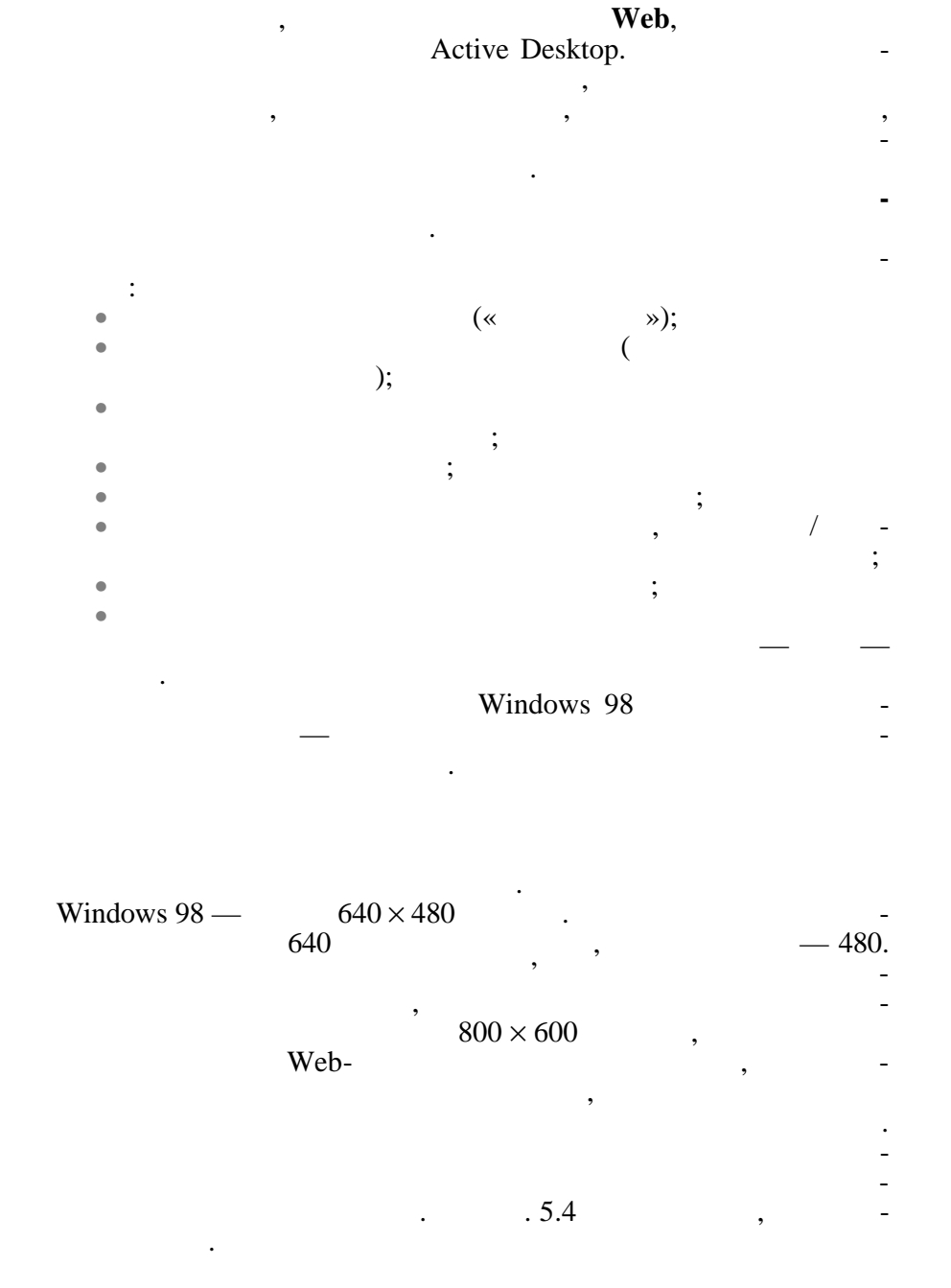

| 14" | $640 \times 480$   |  |
|-----|--------------------|--|
| 14" | $800 \times 600$   |  |
| 15" | $800 \times 600$   |  |
| 15" | $1024 \times 768$  |  |
| 17" | $1024 \times 768$  |  |
| 17" | 1152 × 864         |  |
| 17" | $1280 \times 1024$ |  |

,

15

15-.

:

•

. 5.33).

,

(

:

;

:

| Свойства: S3ViRGE·D        | K/GX PCI (375/385)          |                  | ? ×                         |
|----------------------------|-----------------------------|------------------|-----------------------------|
| Общие Алатег Мон           | нгор Быстродействие 🤅       | Управление цвет  | ом                          |
| S3ViRGE-CX/                | GX PCI (375/385)            | <u>И</u> зменить |                             |
| _ Сведения об сдагтер      | с и драйвере                |                  | — II                        |
| Изготовитель               | \$3                         |                  |                             |
| Тип микросхем:             | ViRGE/DX/GX Rev B           |                  |                             |
| Тип конвертера DAC         | Inteinal                    |                  |                             |
| Память:                    | 2 M6                        |                  |                             |
| Возможности:               | DirectDraw 1.00             |                  |                             |
| Версия программы:          | 4.0                         |                  |                             |
| Текущие файлы:             | s3v.drv,*vdd,*vflatd,s3.vxd | ;,S3V.dll        |                             |
| Цастста обновления<br>СБГи |                             |                  | 3                           |
|                            |                             |                  |                             |
|                            | OK                          | Отмона           | При <u>м</u> сни <b>т</b> ь |

•

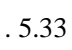

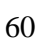

,

72

| ٠     |        | 100       |                       |                           |    | , |         |
|-------|--------|-----------|-----------------------|---------------------------|----|---|---------|
| ٠     |        | «         |                       | ,<br>»,                   |    |   |         |
|       |        | ,         |                       | ,                         |    |   |         |
|       |        |           |                       |                           |    |   |         |
|       |        |           |                       |                           |    |   |         |
|       | Windo  | ows 98 -  | — 256                 |                           | •  | , |         |
| (16   | `      | High (    | Color                 |                           | 65 | 2 |         |
| (10   | )—     |           | True C                | olor                      | 63 | • |         |
| 3     | (24    | ),        |                       |                           |    |   |         |
| Super | True C | color (32 | 2<br><b>Frue Colo</b> | ),<br>r                   |    |   |         |
|       |        |           | 256                   | (                         |    |   | )       |
|       | 256    |           | ,<br>-                | Windows 98<br>High Color, |    |   |         |
|       |        |           |                       | , ,                       |    |   |         |
|       |        |           |                       | ,                         |    |   |         |
|       |        |           |                       | 5.5.                      |    |   | 5 4     |
|       |        |           |                       |                           |    |   | · · · · |

85

,

;

|                   |            | , , |
|-------------------|------------|-----|
| $640 \times 480$  | 256        | 0,5 |
| $800 \times 600$  | High Color | 1,0 |
| $800 \times 600$  | True Color | 2,0 |
| $1024 \times 768$ | High Color | 2,0 |

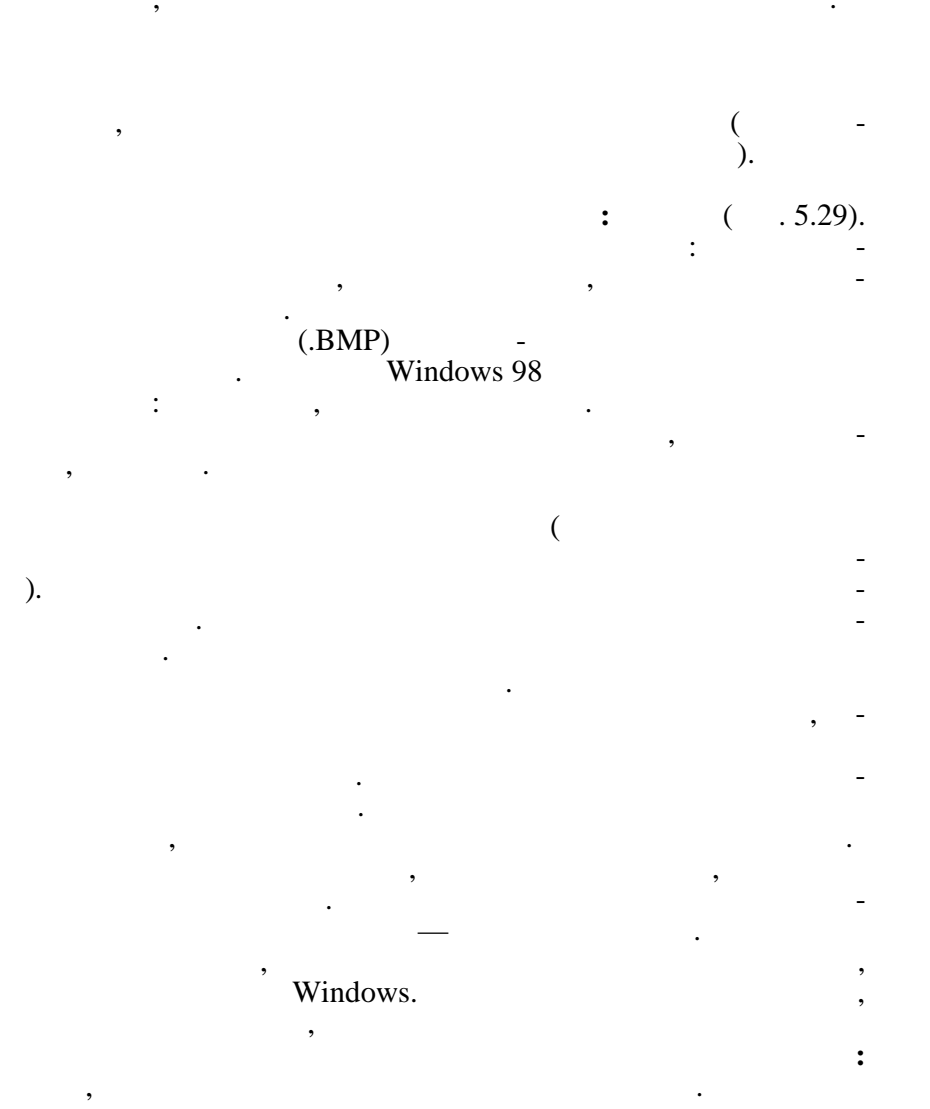

,

,

,

HTML

· · · · · ·

, ,

. - -

.

-

, , , , , , -

Win-

## dows 98,

,

,

,

,

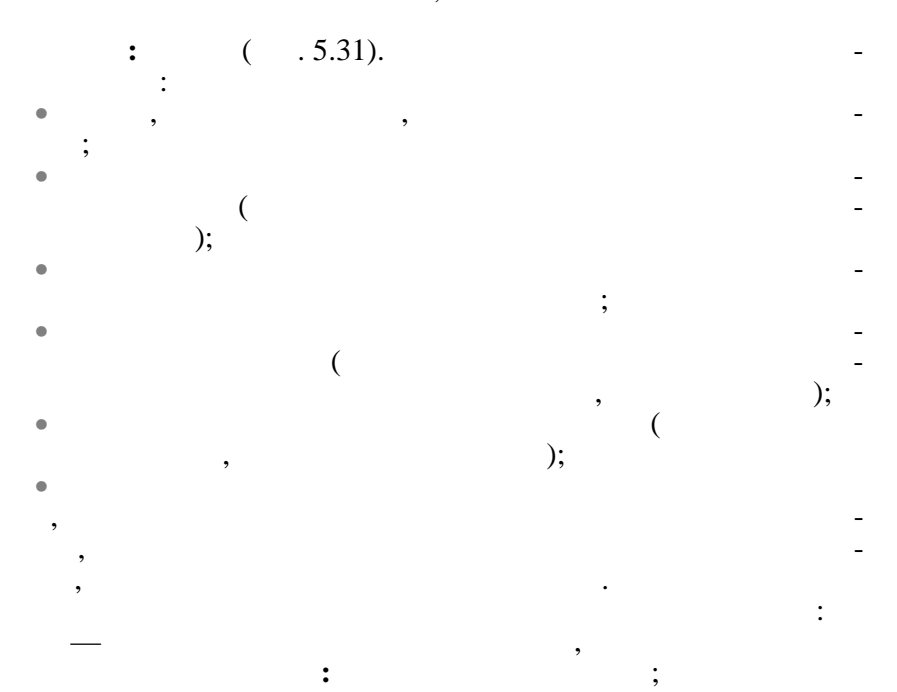

# Windows Windows

,

,

,

-

\_

/

#### ( . 5.34).

,

•

| Свойства: Экран                                 | <u>? ×</u>                                                     |
|-------------------------------------------------|----------------------------------------------------------------|
| Фон Заставка Оформление Зффекты Ин              | пернет (Настройка)                                             |
| Неактивное окно                                 |                                                                |
| Активное окна<br>Обычный Неасстипный Вылесенный |                                                                |
| Текст в окне                                    | <u> </u>                                                       |
| Окно сообщения Х<br>Текст сообщения<br>ОК       |                                                                |
| Схема:                                          |                                                                |
| Uбычная Windows                                 | Сохранить <u>к</u> ак <u>9</u> далить<br>Размер: Цвет: Цвет 2: |
| Рабочий стол                                    |                                                                |
| <u>Шркфт:</u>                                   |                                                                |
| ОК                                              | Отмена Применить                                               |

. 5.34

,

.

,

. 1.

•

,

,

,

,

:

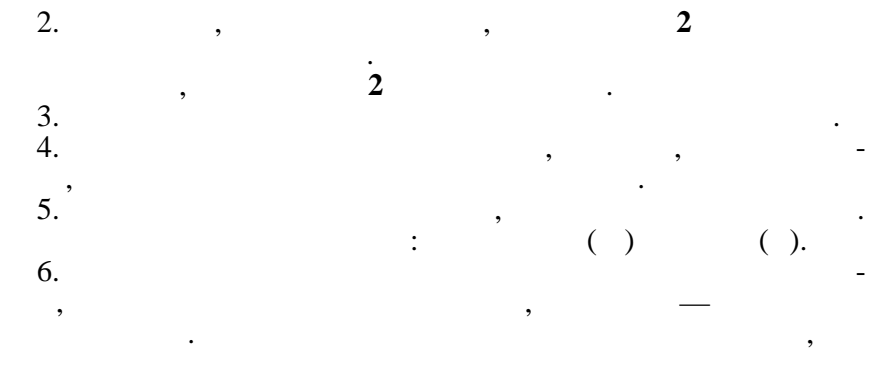

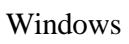

,

«

,

,

,

Windows Windows 98

»,

« » — , . . . . . .

### Windows.

,

•

100 , . .

### Windows 98.

,

( ', ', Pentium 100).

# Windows

,

, Windows

•

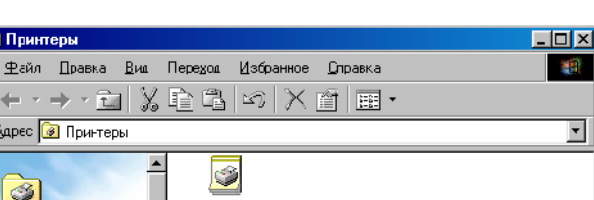

•

, ,

( . 5.35).

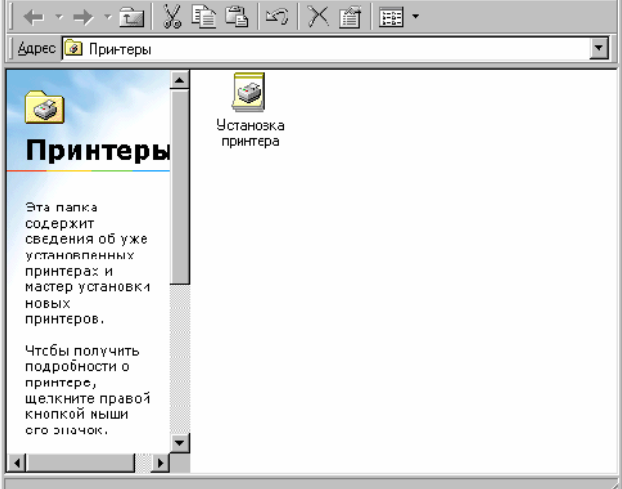

,

,

,

🝺 Принтеры

.

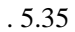

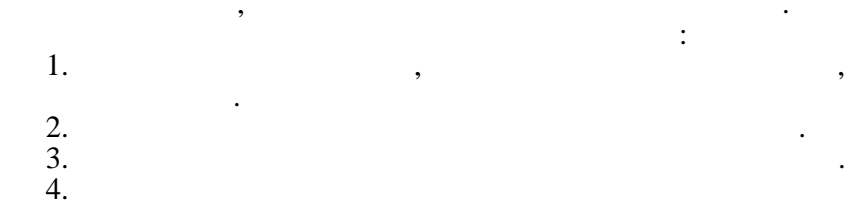

5.1.4.

«

,

:

.

MS DOS » Windows 1985—1990 ., Windows Windows 98, WebTV for Windows, XXI , Windows 98 Microsoft NetMeeting.

> Windows -,

> > IBM PC.

Windows 98

Windows 98, 1

Frontpage Express Internet Explorer 4.0

Internet Explorer 4.0,

Windows 98.

Windows 2000 —

#### Windows 98

Windows 2000 2000 Microsoft -Windows 2000 Professional, Windows 2000 Server Windows 2000 Advanced. Windows 2000 Professional Windows NT, ( Windows NT 4). Windows NT 4 Workstation Windows 98 ( ). Windows 2000 Professional Windows 98. Windows Millennium. Windows 2000 Professional — Windows 2000), Windows 98 Windows 2000 Professional Plug-and-Play ( ) ACPI. » « Windows 98. Windows 2000 Professional 3D-Direct 7, ). OpenGL 3D-Windows 98,

Windows 2000 Professional Microsoft Windows 2000 Professional ). , Windows 2000 Professional Windows NT 4, Windows 98 -: Windows 2000 Professional RC3 Direct 7; Internet Explorer 5.01, ; Outlook Express, NetMeeting 3.01; / Windows 98, FAT32, ; : DOS-16-Windows 9x; 32-(Pentium 166, 32 MB RAM, 600 MB Microsoft 64 MB RAM Windows 2000 Professional Windows 98. 128 MB RAM; Pentium 300 MHz. Windows 2000 Professional ( ) 157

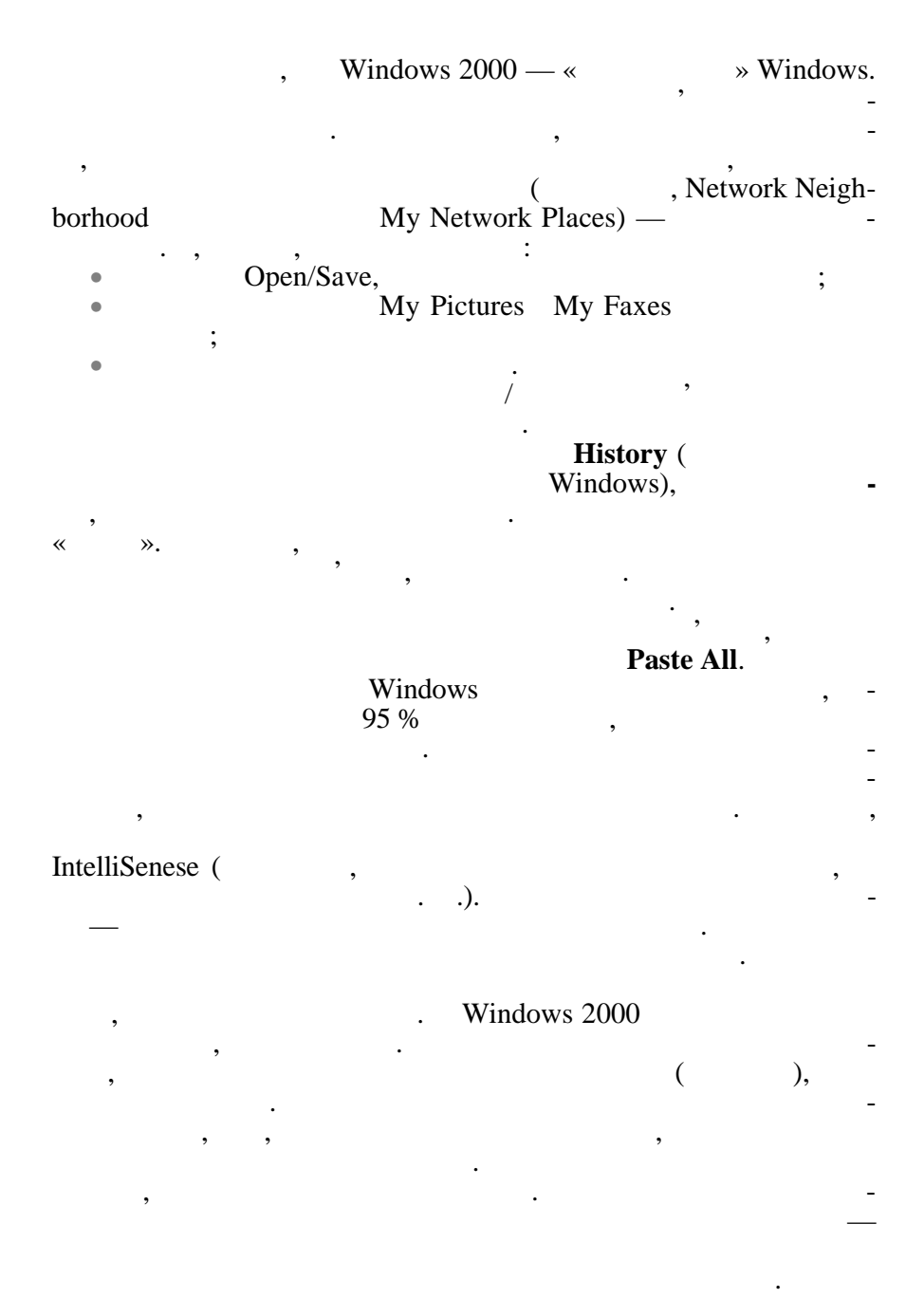

### Toolbar Options, Add or Remove Button,

Microsoft Office.

,

Office (Window). , , Excel, ( ) Office 2000 , , Office 97 , ۱ Start ( ), « », , Microsoft ~ **»** ~ » , Windows 98 ( ).

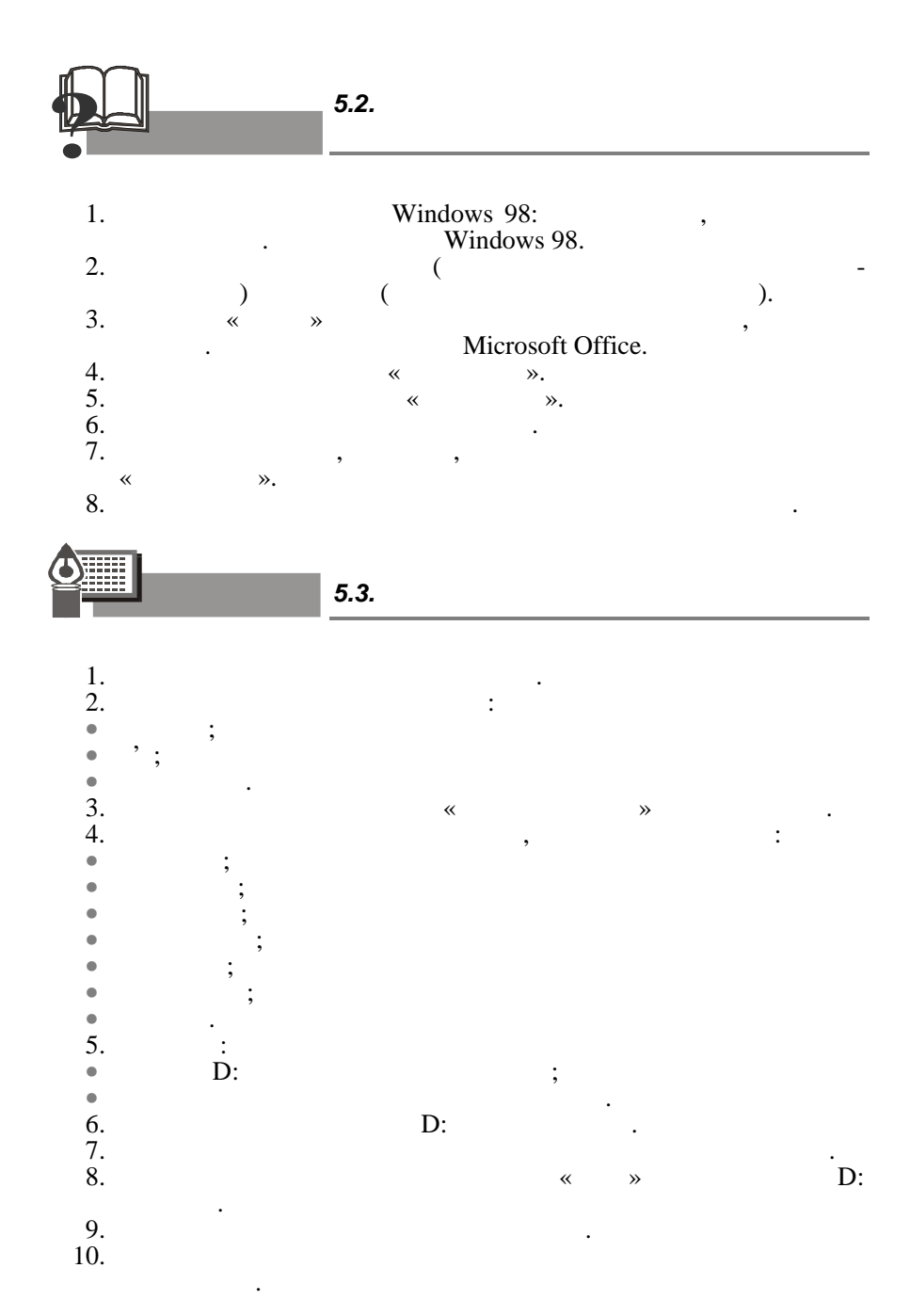

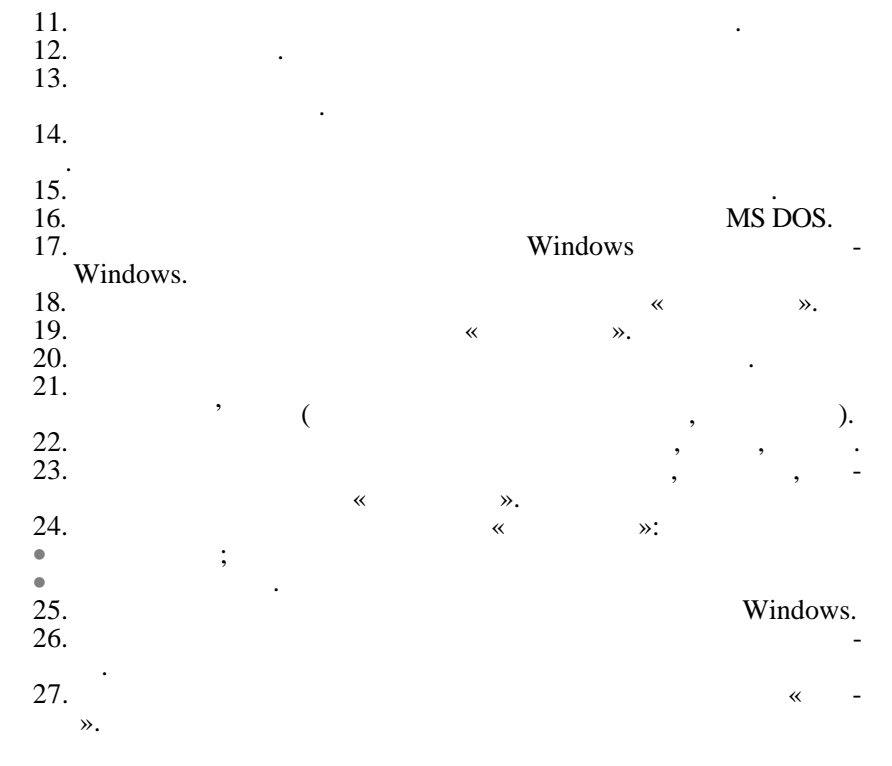

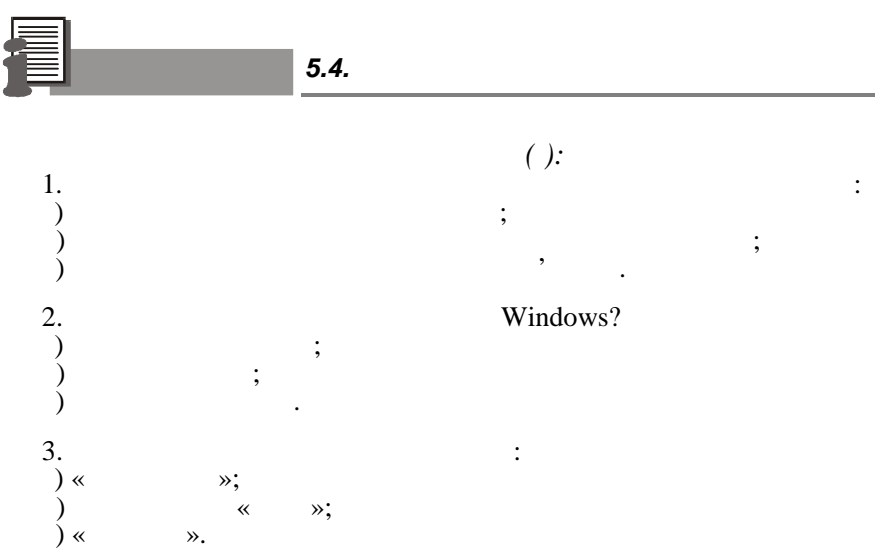

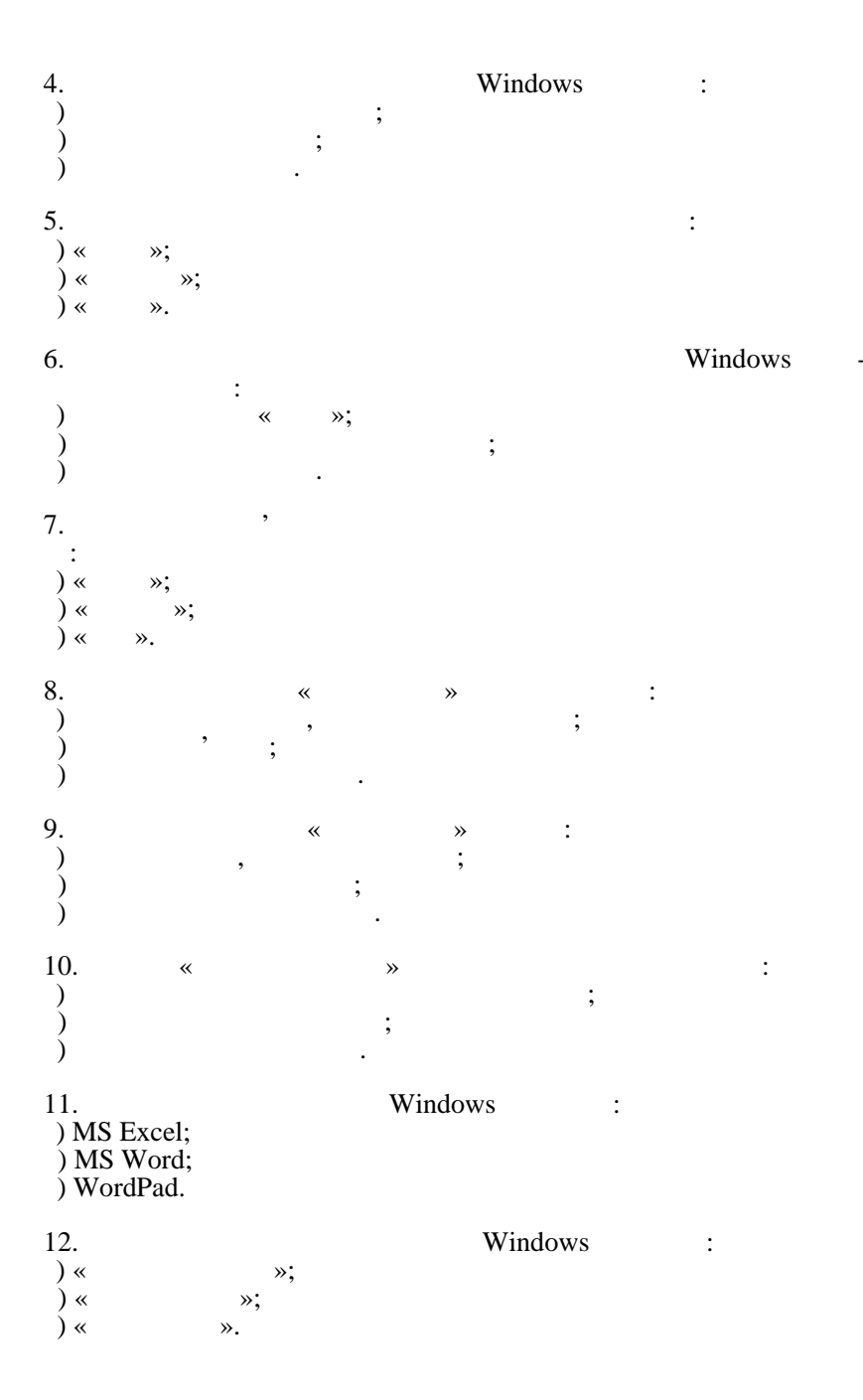

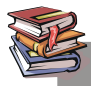

,

Microsoft Windows —

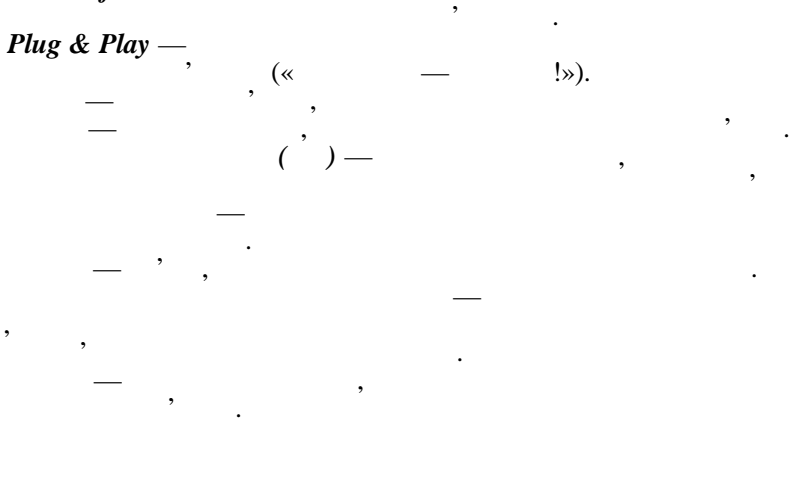

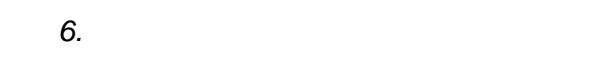

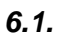

MS Word 2000. Microsoft Word 2000.

Ŵ m m Ŵ Ŵ

□
□
□
Word Word Wide Web.

### 6.1.1.

,

Microsoft Word 2000 -

•

### Microsoft Word,

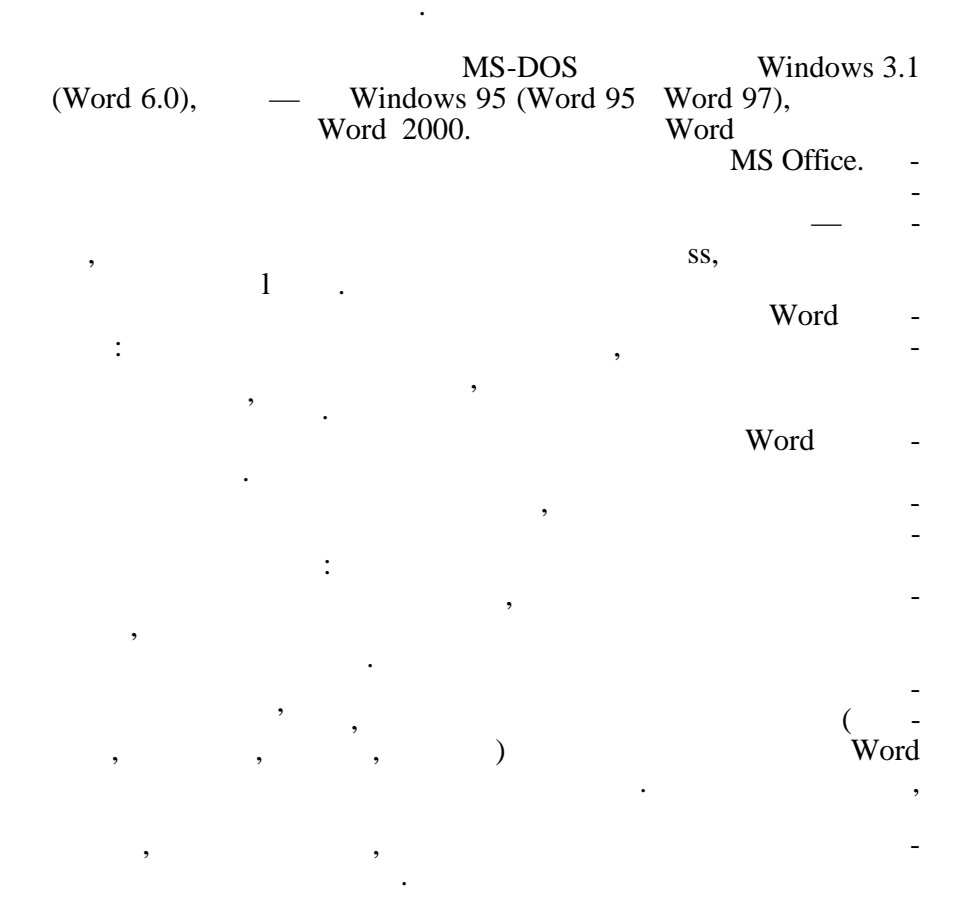

| Word.   |        |           | , Word     |          |   |
|---------|--------|-----------|------------|----------|---|
| , , ,   | ord    | Windo     | WS,        |          |   |
| 6.1.2.  | ,      |           | MS         | Word 200 | 0 |
|         |        |           | MS Word    | l,       |   |
| ,       |        | •         | MS Wo      | rd       |   |
|         | M<br>/ | IS Word,  |            |          |   |
| ,       | ,      | ,<br>),   |            | (        | • |
| ,       | /      | Word.     | /Microsoft | Word,    |   |
|         |        | ,         |            |          |   |
| MS Word | ł      |           | :          |          |   |
| (×).    | 1      | Alt + F4. |            |          |   |
|         |        |           |            |          |   |

165
Word

. 6.1).

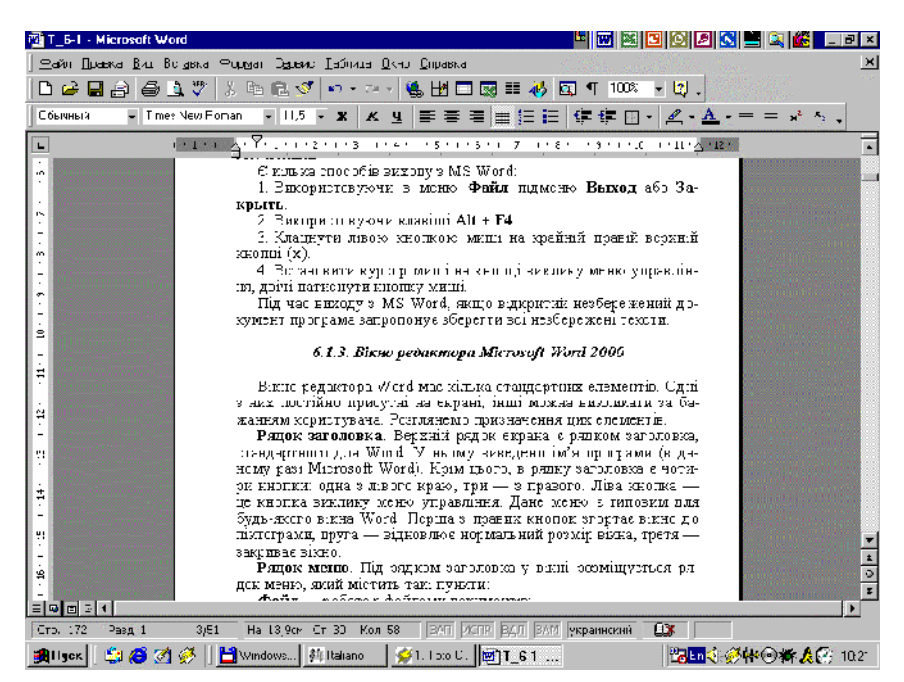

. 6.1

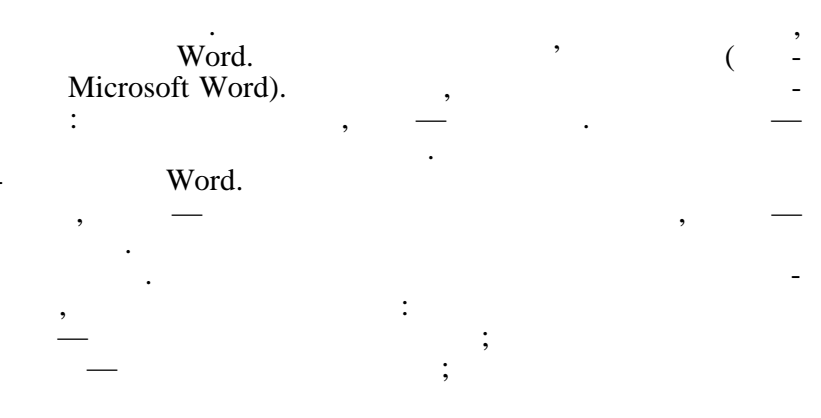

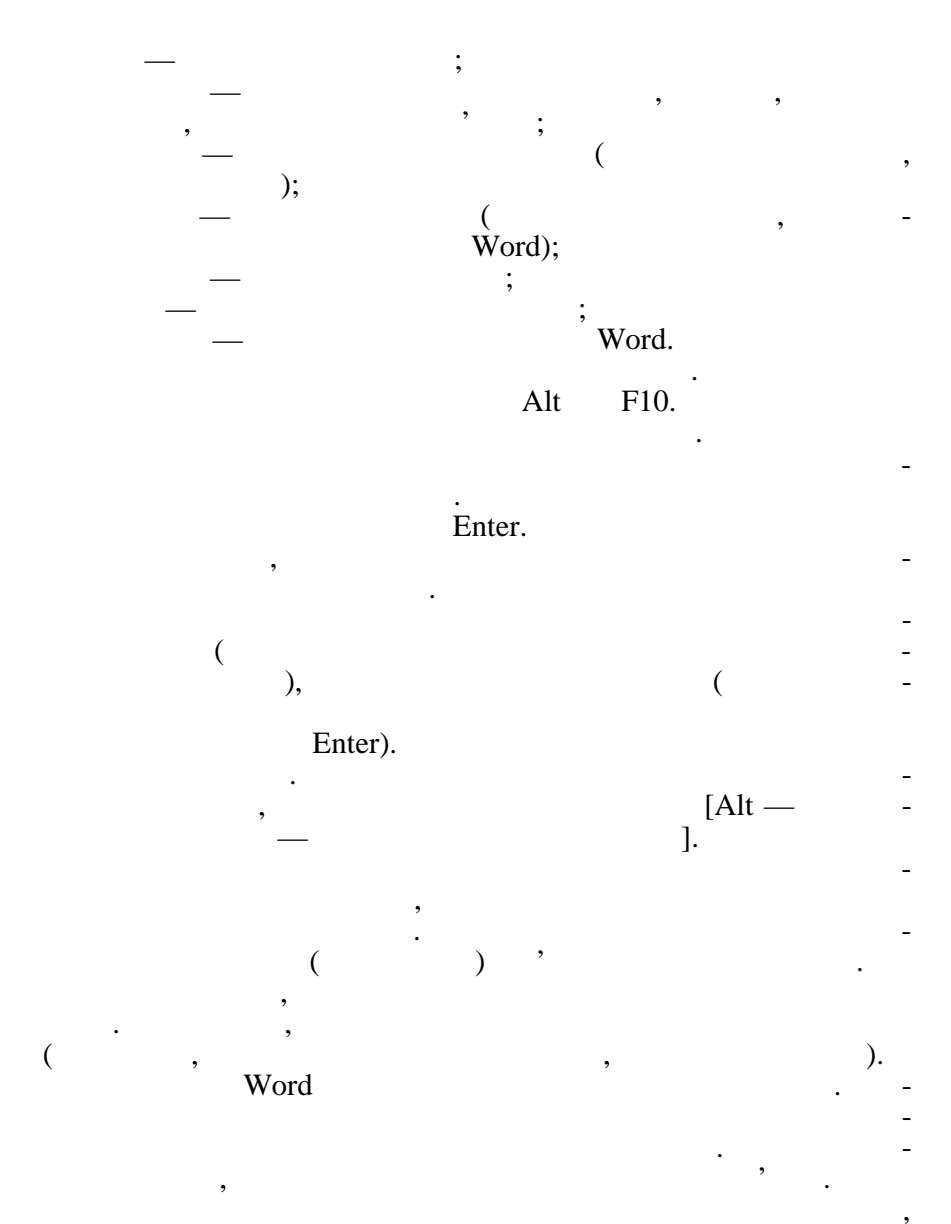

167

/

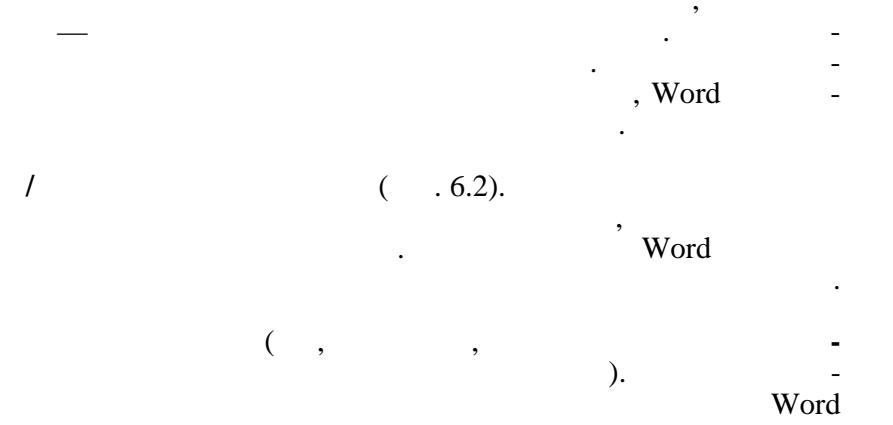

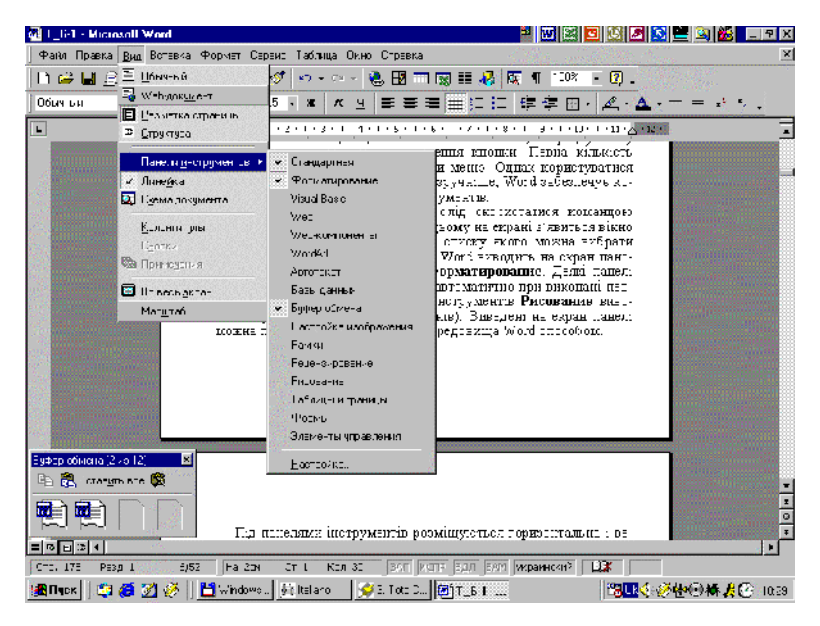

. 6.2

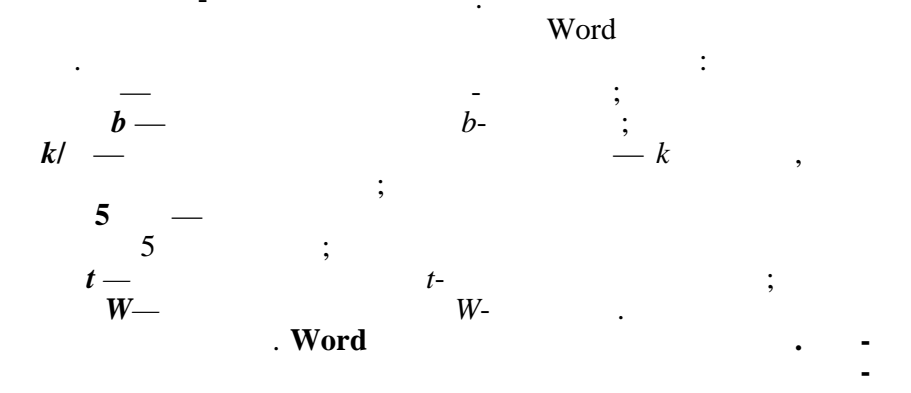

## Word

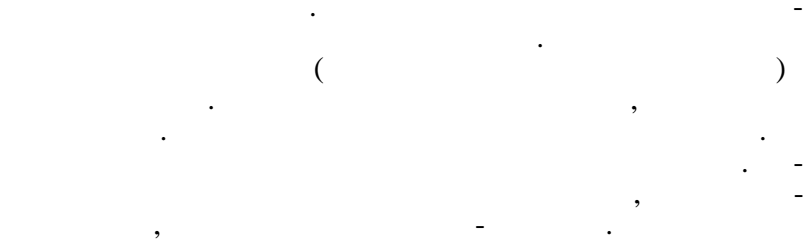

( . 6.3)

[Alt —

•

,

].

,

:

/

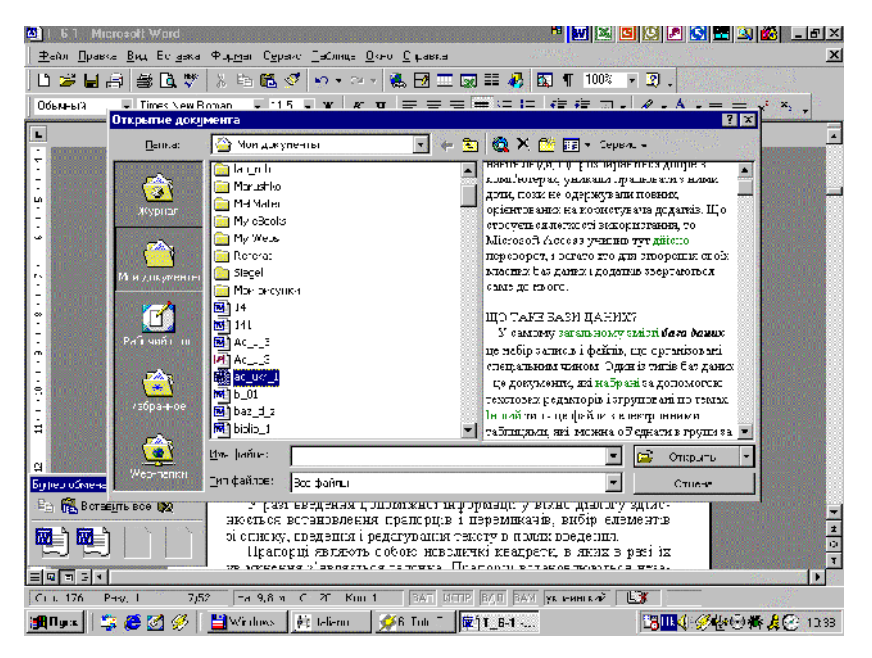

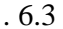

)

170

).

Enter).

(

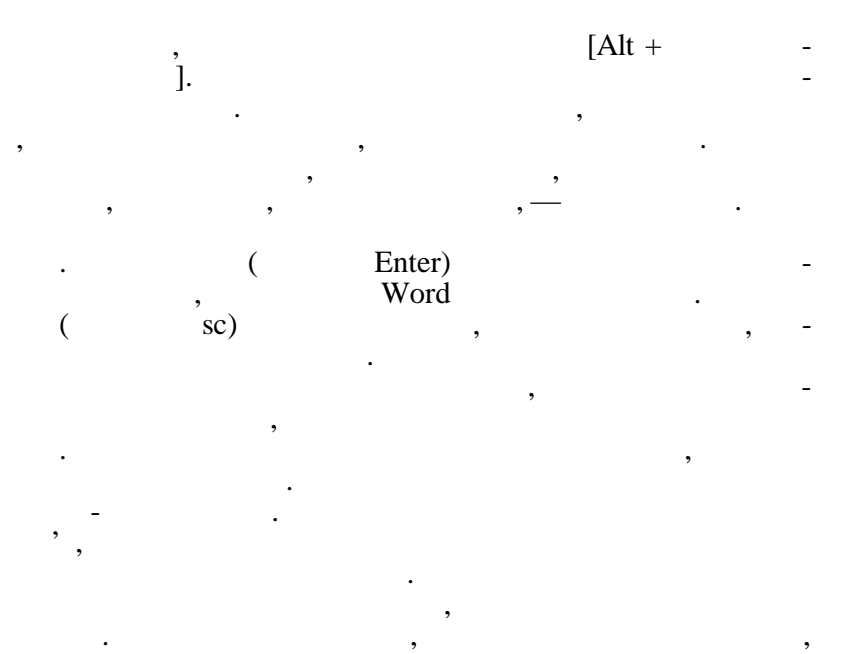

6.1.4.

Word

)

,

1

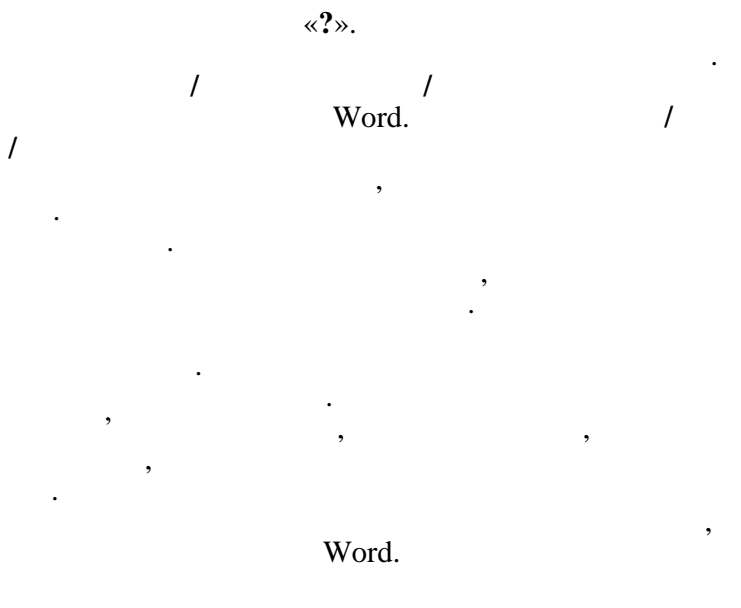

(

).

).

,

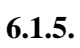

, (

,

Ins.

,

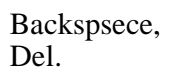

,

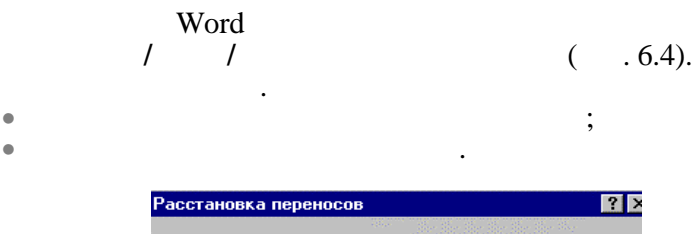

| and the state of the state of the state of the state of the state of the state of the state of the state of the |           |                        |  |  |  |  |
|----------------------------------------------------------------------------------------------------|-----------|------------------------|--|--|--|--|
| Автоматическая расстановка переносов                                                                            |           |                        |  |  |  |  |
| 🔽 Переносы в словах из ПРОПИСНЫХ БУКВ                                                                           |           |                        |  |  |  |  |
| Ширина зоны переноса                                                                                            | 0,25 см 🌻 |                        |  |  |  |  |
| Макс, число последовательных переносов: 3                                                                       |           |                        |  |  |  |  |
| ОК                                                                                                    | Отмена    | Пр <u>и</u> нудительно |  |  |  |  |

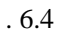

# Word

,

,

Enter,

,

Shift + Enter.

 $\rightarrow$ ,  $\leftarrow$  —

,

Ctrl + Enter.

:

-

.),

,

;

 $\begin{array}{c} \uparrow, \downarrow - & , \\ gUp, gDn - & , \\ m, nd - & , \\ Ctrl + Home, Ctrl + End - & \end{array}$ 

•

Shift  $+ \rightarrow$ , Shift  $+ \leftarrow -$ ; Shift  $+ \uparrow$ , Shift  $+ \downarrow -$ Shift + Home, Shift + End -; ; Shift + PgUp, Shift + PgDn -

(

Word.

,

,

;

;

Word

/

,

Windows.

Del,

Windows).

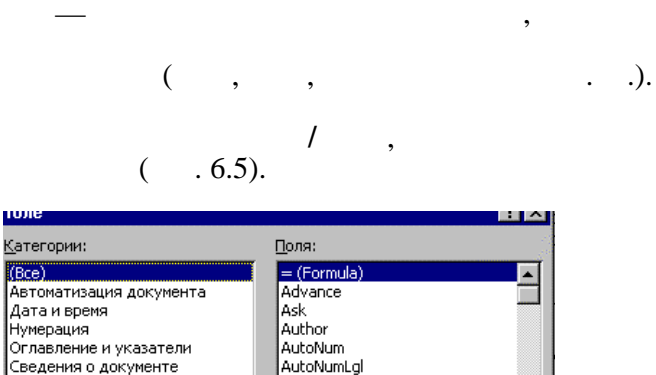

1

, Ctrl. 1

/

1

/

:

:

|                               | -            |           |
|-------------------------------|--------------|-----------|
| (Bce)                         | = (Formula)  | <b>A</b>  |
| Автоматизация документа       | Advance      |           |
| Дата и время                  | Ask          |           |
| Нумерация                     | Author       |           |
| Оглавление и указатели        | AutoNum      |           |
| Сведения о документе          | AutoNumLgl   |           |
| Сведения о пользователе       | AutoNumOut   |           |
| Связи и ссылки                | AutoText     |           |
| Слияние                       | AutoTextList | _         |
| Формулы                       | BarCode      | <b>•</b>  |
| =                             |              |           |
| Описание                      |              |           |
| Вычисление результата выражен | ия           |           |
| 🗹 Сохранять форматирование пр | и обновлении |           |
| ОК                            | Отмена       | Параметры |
|                               |              |           |

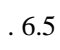

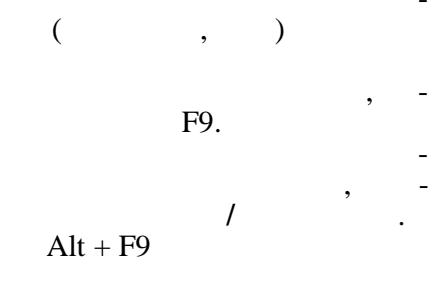

, ,

,

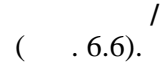

,

,

| Найти и заменить                         | ×   |
|------------------------------------------|-----|
| Найти Заменить Перейти                   | 1   |
| Найт <u>и</u>                            | -   |
| Заменит <u>ь</u> на:                     | E [ |
| Больще ∓ Заменить Все Найти далее Отмена |     |

. 6.6

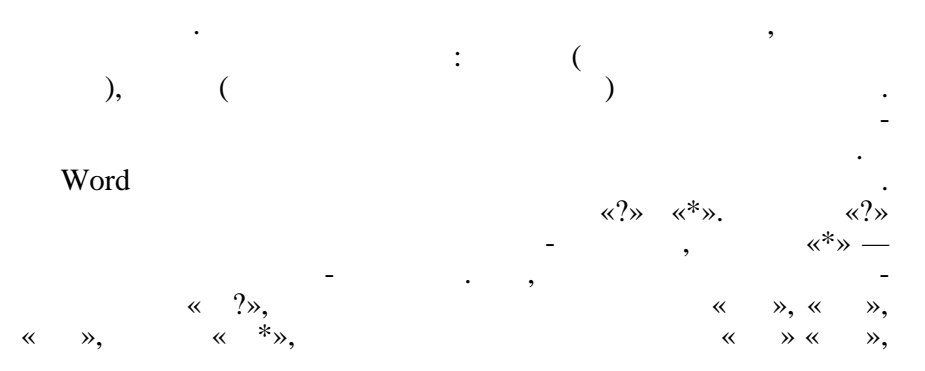

#### , Word

· / , · · ·

# . , Word

· · ·

### 6.1.6.

,

Word -

#### 6.1.6.1.

,

1. / , ( . 6.7).

2.

,

/

| Picripublic                                                                                                    | ния                                                                                                    | Пользователь                                                                                                    | COE                                  | местимость               | Расположение  |
|----------------------------------------------------------------------------------------------------|----------------------------------------------------------------------------------------------------|----------------------------------------------------------------------------------------------------|--------------------------------------|--------------------------|---------------|
| Вид                                                                                                    | Общие                                                                                                    | Правка                                                                                                    | Печать                               | Сохранение               | е Правописани |
| рфография                                                                                                    |                                                                                                    |                                                                                                    |                                      |                          |               |
| автома                                                                                                    | тически про                                                                                                    | верять орфогра                                                                                                    | афию                                 |                          |               |
| 💌 не выд                                                                                                    | елять слова                                                                                                    | с ошибками                                                                                                    |                                      |                          |               |
| 🗹 <u>в</u> сегда                                                                                                    | предлагать                                                                                                    | замену                                                                                                    |                                      |                          |               |
| 🥅 предла                                                                                                    | га <u>т</u> ь только                                                                                                   | из основного сл                                                                                                    | ловаря                               |                          |               |
| пропуск                                                                                                    | кать слова и                                                                                                    | із прописных бу                                                                                                    | кв                                   |                          |               |
|                                                                                                    |                                                                                                    |                                                                                                    |                                      |                          |               |
| I. Inponyci                                                                                                    | кать слова с                                                                                                    | : ц <u>и</u> фрами                                                                                                    |                                      |                          |               |
| Пропуск                                                                                                    | кать слова с<br>кать адреса                                                                                            | : ц <u>и</u> фрами<br>Интернета и им                                                                                      | іена <u>ф</u> айлов                  |                          |               |
| nponyci<br>riponyci                                                                                                    | кать слова с<br>кать адреса                                                                                            | : ц <u>и</u> фрами<br>  Интернета и им                                                                                    | іена <u>ф</u> айлов                  |                          |               |
| ропуск<br>пропуск<br>вспомогате                                                                                                    | кать слова с<br>кать адреса<br>ел <u>ь</u> ные слов                                                                    | :ц <u>и</u> фрами<br>Интернетаии⊧<br>ари:<br>⊐                                                                            | іена <u>ф</u> айлов                  |                          |               |
| СUSTOM.E                                                                                                    | кать слова с<br>кать адреса<br>ел <u>ь</u> ные слов<br>DIC                                                             | : ц <u>и</u> фрами<br>Интернета и им<br>ари:<br><u>Сл</u> овари.                                                          | іена <u>ф</u> айлов                  |                          |               |
| ■ пропуси<br>вспомогате<br>СUSTOM.Е<br>рамматика                                                                                                    | кать слова с<br>кать адреса<br>ел <u>ь</u> ные слов<br>DIC                                                             | : ц <u>и</u> фрами<br>Интернета и им<br>ари:<br>- <u>Сл</u> овари.                                                        | іена <u>ф</u> айлов                  |                          |               |
| вспомогате<br>СОSTOM.С<br>рамматика                                                                                                    | кать слова с<br>кать адреса<br>вл <u>ь</u> ные слов<br>DIC                                                             | : ц <u>и</u> фрами<br>Интернета и им<br>ари:<br>С <u>п</u> овари.<br>верять граммат                                       | иена <u>ф</u> айлов<br>              | набор правил.            |               |
| и пропуск<br>вспомогате<br>СОЗТОМ.С<br>рамматика<br>и автома<br>не выд                                                                                                    | кать слова с<br>кать адреса<br>вл <u>ь</u> ные слов<br>DIC <b>ч</b><br>тически про<br>елять слова                      | : ц <u>и</u> фрами<br>Интернета и им<br>ари:<br>С <u>повари.</u><br>верять граммат<br>с ошибками                          | <b>іена <u>ф</u>айлов</b><br><br>Ику | набор правил.            | :             |
| рамматика<br>Гакжет<br>Горонуст<br>СОСТОМ.С<br>СОСТОМ.С<br>Пактома<br>Гакжет                                                                                                    | сать слова с<br>сать адреса<br>ал <u>ь</u> ные слов<br>DIC<br>ТИЧески про<br>елять слова<br>проверять о                | : щфрами<br>Интернета и им<br>ари:<br>Сдовари.<br>Верять граммат<br>с ошибками<br>рфографию                               | <b>іена <u>ф</u>айлов</b><br><br>Ику | набор правил             | :             |
| рамматика<br>Горонуст<br>СОЗТОМ.С<br>рамматика<br>Горона<br>Горона<br>Го | сать слова с<br>сать адреса<br>альные слов<br>DIC<br>тически про<br>елять слова<br>проверять о<br>гика удобоч          | и <u>иф</u> рами<br>Интернета и им<br>аари:<br>С <u>довари.</u><br>верять граммат<br>с ошибками<br>рфографию<br>итаемости | <b>ена <u>ф</u>айлов</b><br><br>ику  | набор правил.            | ;<br>Kā,      |
| ранногати<br>с∪стом.с<br>рамматика<br>и автома<br>не выди<br>и также п<br>статист                                                                                                    | сать слова с<br>сать адреса<br>вл <u>ь</u> ные слов<br>опс<br>тически про<br>елять слова<br>проверять о<br>гика удобоч | шдрраии<br>Интернета и им<br>ари:<br>Сдовари.<br>Сдовари.<br>Сдовари.<br>сошибками<br>рфографию<br>итаемости              | <b>юна <u>ф</u>айлов</b><br><br>ику  | набор правил.<br>Настрой | :<br>ica      |

. 6.7

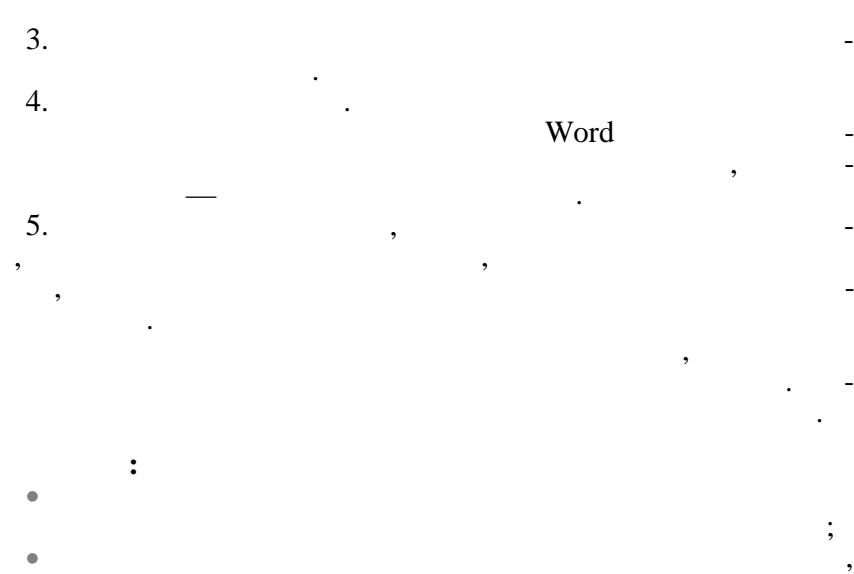

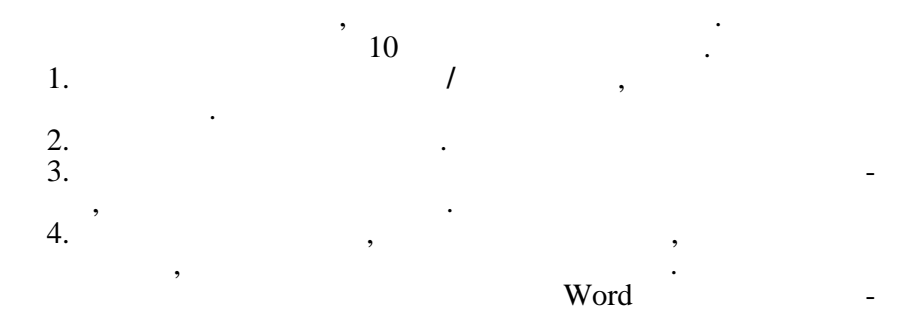

6.1.6.3.

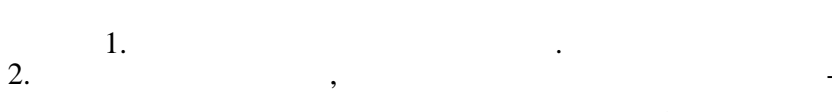

•

,

,

3.

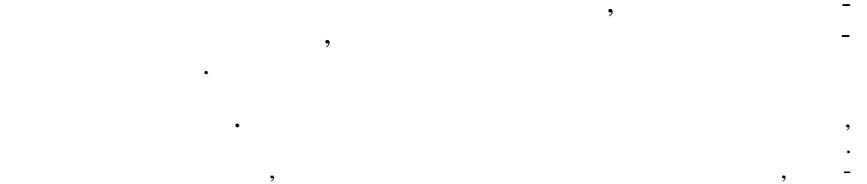

6.1.6.4.

|    | 1. | 1 |   |
|----|----|---|---|
| 2. |    |   |   |
| 3. |    |   | , |

| 4.<br>5. |          |   |   |   |   | ,   | - |
|----------|----------|---|---|---|---|-----|---|
|          | (        | • | ) | - | - | ).  | - |
|          | 6.1.6.5. |   |   | , | , | ,-  |   |
| 2.       | 1.       |   |   |   |   | ,   |   |
| 3.       |          | , | · |   |   |     | - |
|          |          |   | • |   |   |     | 2 |
| ,        |          | , |   | _ | : |     | - |
| ,        |          |   |   | , |   |     |   |
|          | 6.1.6.6. | , |   |   |   |     |   |
|          | 1.       |   |   | 1 |   | ,   | - |
| 2.<br>3. | ,        | , |   |   |   | . , | - |

Enter, 6.

4. 5.

,

,

2.

Word

•

6.1.6.7. , ,

1. . / ,

3. 4.

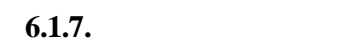

*6.1.7.1*.

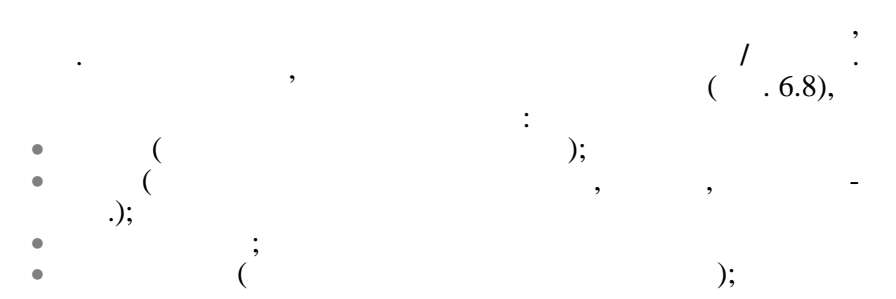

| Прифт                                                                                                  |                                                          |                                                                                | ?                                      |
|----------------------------------------------------------------------------------------------------|----------------------------------------------------------|--------------------------------------------------------------------------------|----------------------------------------|
| Шрифт Интер                                                                                            | вад Анимация                                             |                                                                                |                                        |
| Шрифт:                                                                                                 |                                                          | <u>Н</u> ачертание:                                                            | <u>Р</u> азмер:                        |
| Times New Roman                                                                                        | 1                                                        | обычный                                                                        | 11,5                                   |
| Sans Serif Scpi<br>Sans Serif 6cpi<br>Symbol<br>Tahoma<br>Times New Roma                               | in T                                                     | обычный<br>курсив<br>полужирный<br>полужирный курсив                           | 8<br>9<br>10<br>11<br>12               |
| Цвет текста:<br>Авто                                                                                   | Подчеркива<br>(нет)                                      | ание: Цвет под                                                                 | черкивания:<br>вто                     |
| Видоизменение -<br><u>з</u> ачеркнутый<br>двойное зачи<br>вер <u>х</u> ний инд<br>ни <u>ж</u> ний инде | і Сол<br>зркивание <u>ко</u><br>экс Пор<br>кс <u>у</u> т | ген <u>ь</u> ю Пмалык<br>нтур Пвсе пр<br>иподн <u>а</u> тый Пскрыт<br>опленный | е прописные<br>рописные<br>гы <u>й</u> |
| Образец                                                                                                |                                                          | )                                                                              |                                        |
| Шрифт ТrueType. С                                                                                      | )н используется для выя                                  | зода как на экран, так и на                                                    | принтер.                               |
| По умолчани <u>ю</u>                                                                                   |                                                          | ОК                                                                             | Отмена                                 |

. 6.8

6.1.7.2.

;

•

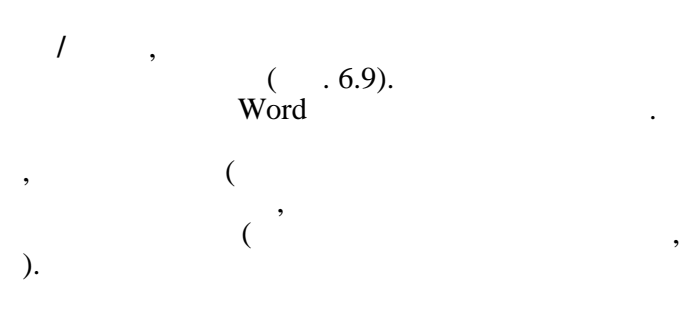

.

).

\_

)

| Отступы и <u>и</u> нте                             | ервалы Поло <u>ж</u> ение на       | странице                                           |                                   |  |  |
|----------------------------------------------------|------------------------------------|----------------------------------------------------|-----------------------------------|--|--|
| Выравнивание:<br>Отступ<br>сдева:<br>справа:       | По ширине<br>О см —<br>О см —<br>— | ⊻ровень: Осн<br>перва <u>я</u> строка:<br>Отступ ▼ | ювной текст 💌<br>на:<br>0,53 см 🍂 |  |  |
| Интервал ———<br>п <u>е</u> ред:<br>п <u>о</u> сле: | 0 nT 🚖                             | междустрочный:<br>Точно                            | ⊇начение:<br>11,65 пт 🚖           |  |  |
| Образец                                            |                                    |                                                    |                                   |  |  |
| <u>Т</u> абуляция                                  |                                    | ОК                                                 | Отмена                            |  |  |

. 6.9

6.1.7.3.

)

).

Word

/

\_

,

\_

-

\_

•

( . 6.10).

Word.

•

,

,

(

(

| Параметры ст              | границы      |                 |                   |                  | ?>       |
|---------------------------|--------------|-----------------|-------------------|------------------|----------|
| Поля Раз                  | мер бумаги   | Источник бумаги | <u>М</u> акет     | 1                | 395<br>1 |
| Верхнее:                  | 2 cm 🚊       | ر<br>۲٥         | бразец            |                  |          |
| <br><u>Н</u> ижнее:       | 2,25 см 📫    |                 |                   |                  |          |
| <br>Л <u>е</u> вое:       | 1,5 см 🌻     |                 |                   |                  |          |
| Пр <u>а</u> вое:          | 1 см 🚔       |                 |                   |                  |          |
| Перепле <u>т</u> :        | Осм 🚖        |                 |                   |                  |          |
| <sub>П</sub> От края до к | олонтитула — |                 |                   |                  |          |
| вер <u>х</u> него:        | 1,27 см 🌻    |                 | Ļ                 |                  |          |
| ни <u>ж</u> него:         | 1,5 см 🌻     | Пр              | именит <u>ь</u> : | Ко всему доку    | менту 💌  |
| <u>Эеркалы</u>            | ные поля     | По              | ложение г         | ереплета —       |          |
| 🔲 <u>2</u> страни         | цы на листе  | e               | Ос <u>л</u> ева   | ⊂ сверх <u>у</u> |          |
| По умол <u>ч</u> анию     |              |                 |                   | ок               | Отмена   |

. 6.10

Enter.

, Enter. ( . 6.11).

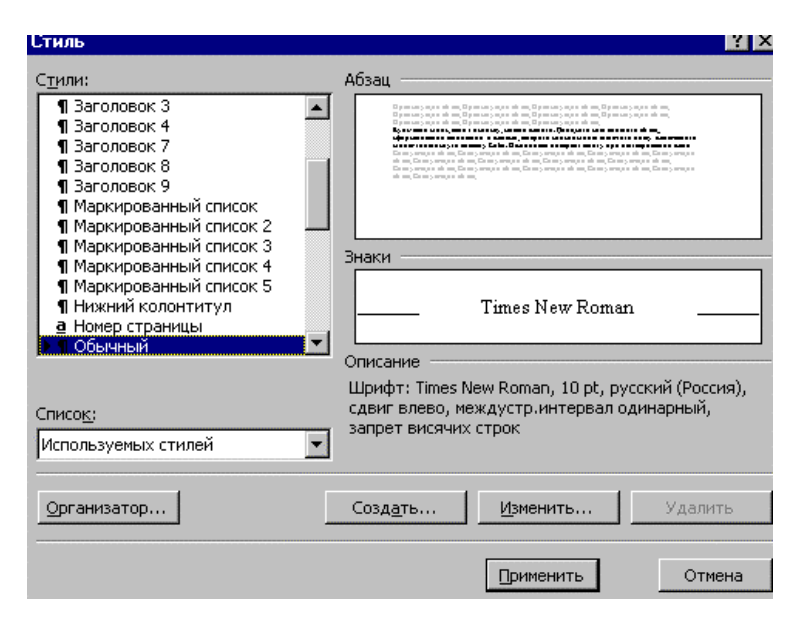

. 6.11

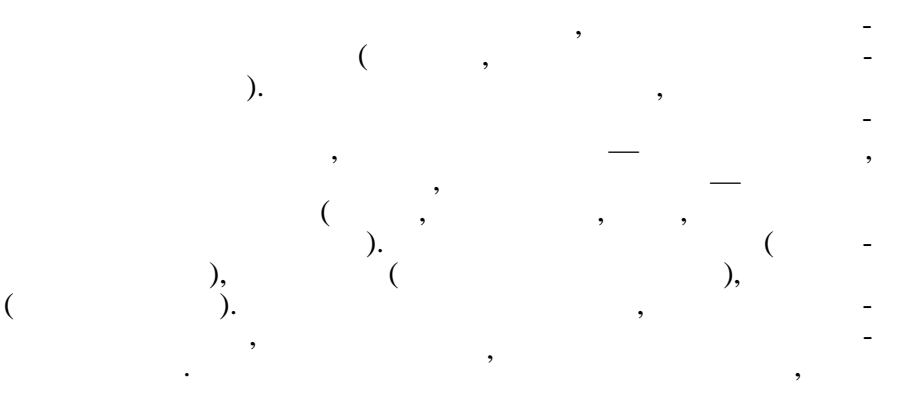

1

6.1.8.

6.1.8.1.

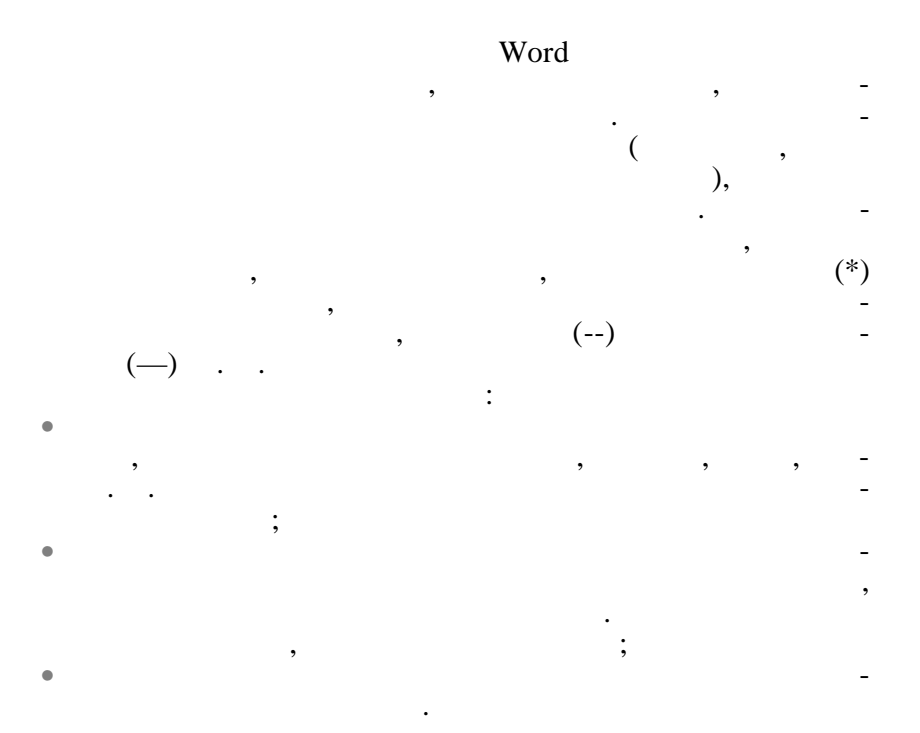

6.1.8.2.

Word

1.

,

2.

,

,

/

3.

,

,

,

6.1.8.3.

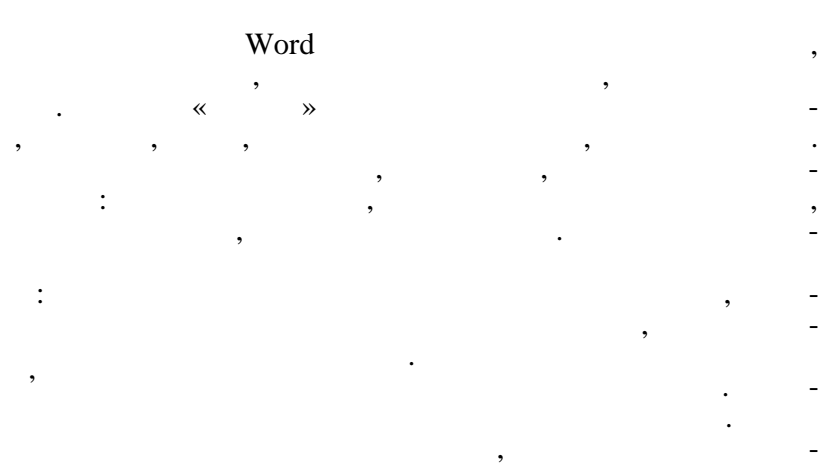

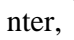

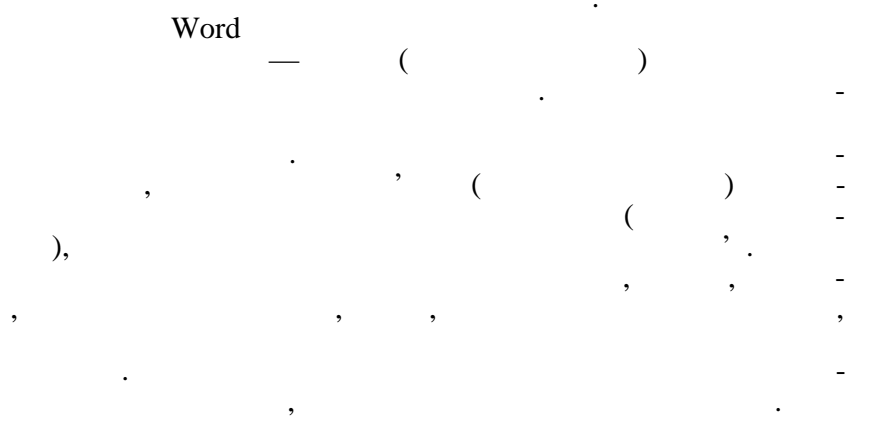

( . 6.8),

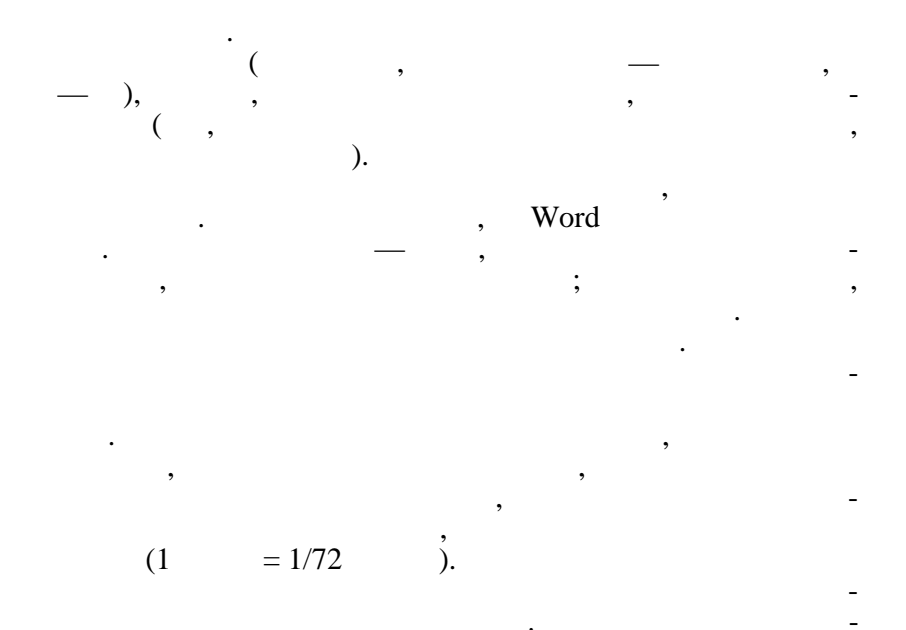

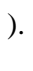

,

,

(

,

,

(

,

)

(

,

)

. (

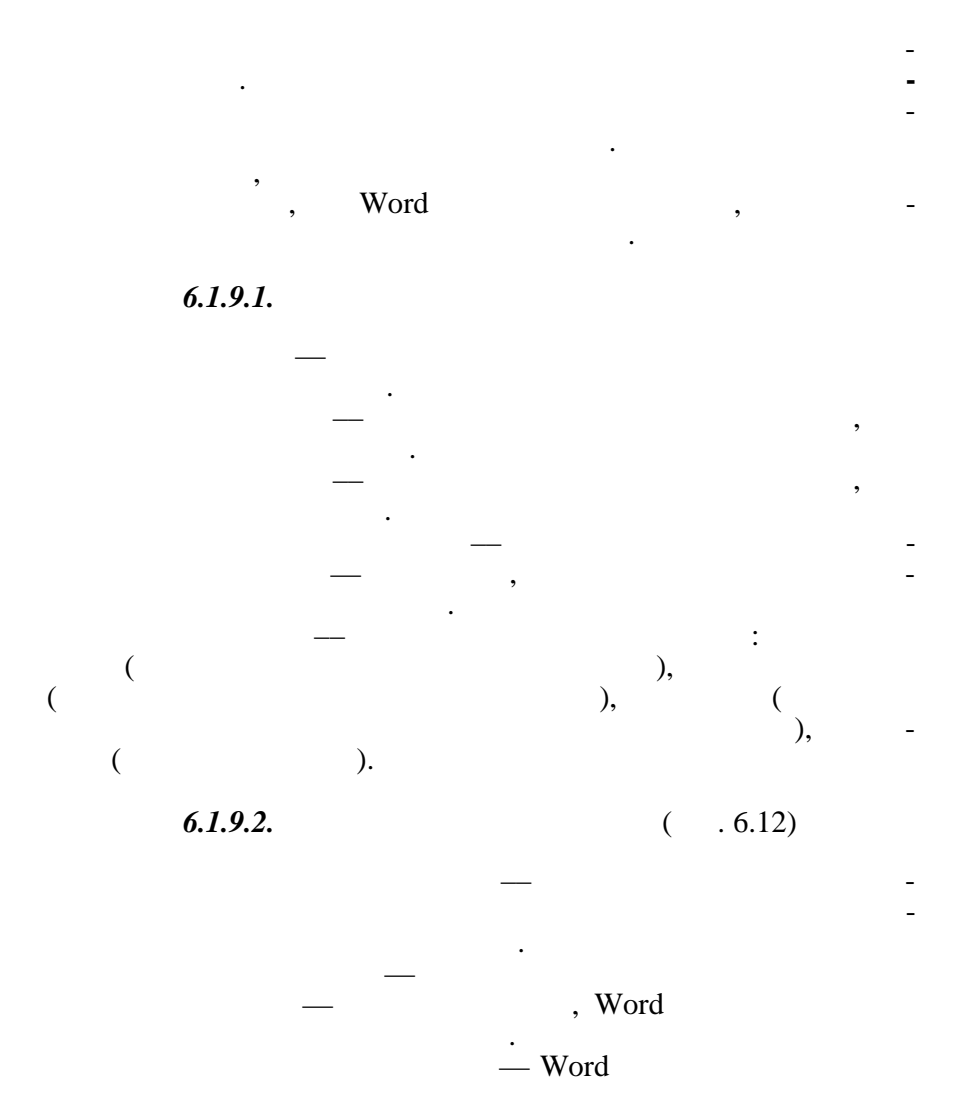

.)

,

,

6.1.9.

:

189

|                                                                                                    | Положение                                                                                                    | на странице                                                                                                    |          |
|----------------------------------------------------------------------------------------------------|----------------------------------------------------------------------------------------------------|----------------------------------------------------------------------------------------------------|----------|
| збивка на страницы                                                                                                   |                                                                                                    |                                                                                                    |          |
| 🗹 запрет висячих с                                                                                                   | грок                                                                                                    | не отрывать от сладовать от сладовать от сладовать правовать по сладовать от сладовать от с | едующего |
| 🗖 не разрывать абз                                                                                                   | ац                                                                                                    | 🔲 с новой страницы                                                                                                    |          |
| <u>з</u> апретить нумера                                                                                             | ацию строк                                                                                                    |                                                                                                    |          |
| запретить автома                                                                                                    | атический пер                                                                                                    | енос слов                                                                                                    |          |
|                                                                                                    |                                                                                                    |                                                                                                    |          |
| разец                                                                                                    |                                                                                                    |                                                                                                    |          |
| разец<br>Промотове віза, Про<br>Промотове віза, Про<br>Периотри віза, Про<br>Периотри видотт<br>вилистися ракорая (1 | нотория аблас, Празно<br>нотория аблас, Празно<br>нотория аблас, Празно<br>готория аблас, Празно<br>потория аблас, Празно<br>потория и масси. | ಗಂಗಾಗೆ ಎರೆಸಿದ್ದು Продыко 7 ರ್ಯಾಕೆ ಎರೆಸಿದ್ದು,<br>7 ರ್ಯಾಹೆ ವಿದ್ಯಾದ, Продыко 7 ರ್ಯಾಕೆ ಎರೆಸಿದ್ದು,<br>7 ವ್ಯಾಪಾಹ ವಿವೇಷ,<br>ಮುಂದಾ ರಾಜಾಗು ಹೂಡು Шреф 17 ರಿಕ್ಷ ವಿ 3                                                                                                    | . 0.0    |

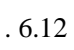

) ).

)

(

,

).

,

;

(

(

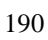

6.1.10.

Word, , . 1

,

,

,

. Ctrl + Enter.

,

(

,

,

,

, Word.

,

).

191

,

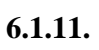

,

Word

,

6.1.11.1. 1. / , 2. ( . . 6.4). 3.

,

,

,

,

,

,

,

,

-

4.

.

« ' , ». , 1. 2. Ctrl + 6.1.11.3. 1. , 2. Ctrl + Shift + 6.1.11.4. 1. , , 2. / , 3. 4. , ,

,

-

,

6.1.12.

,

6.1.12.1.

,

Word ,

, \_ ).

. word ,

, Word . Word ,

· · , , , , , -

 6.1.12.2.

,

,

,

,

,

,

\_

( . 6.13).

). .

,

-

,

/

,

•

| Uбычный 🕞 Times New Roman | • 11,5 •              |
|---------------------------|-----------------------|
| FR1                       | ≡¶<br>14 пт           |
| FR2                       | <b>≡ ¶</b><br>14 пт   |
| FR3                       | ¶ ≡<br>8 пт           |
| FRA                       | Т = ¶<br>6 пт         |
| Гиперссылка               | ≣ <u>a</u>            |
| Заголовок 1               | <b>≡ ¶</b><br>12 пт   |
| Заголовок 2               | <b>≡ ¶</b><br>12 пт   |
| Заголовок 3               | <b>Ξ ¶</b><br>14 πτ   |
| Заголовок 4               | <b>≡ ¶</b><br>12 пт   |
| Заголовок 7               | <b>≡ ¶</b><br>14 пт   |
| Заголовок 8               | <b>≡ ¶</b><br>14 пт   |
| Заголовок 9               | <b>≡ ¶</b><br>14 пт , |

. 6.13

,

1.

,

•

| 6. | 1. | 1 | 2. | 3. |
|----|----|---|----|----|
|    |    |   |    |    |

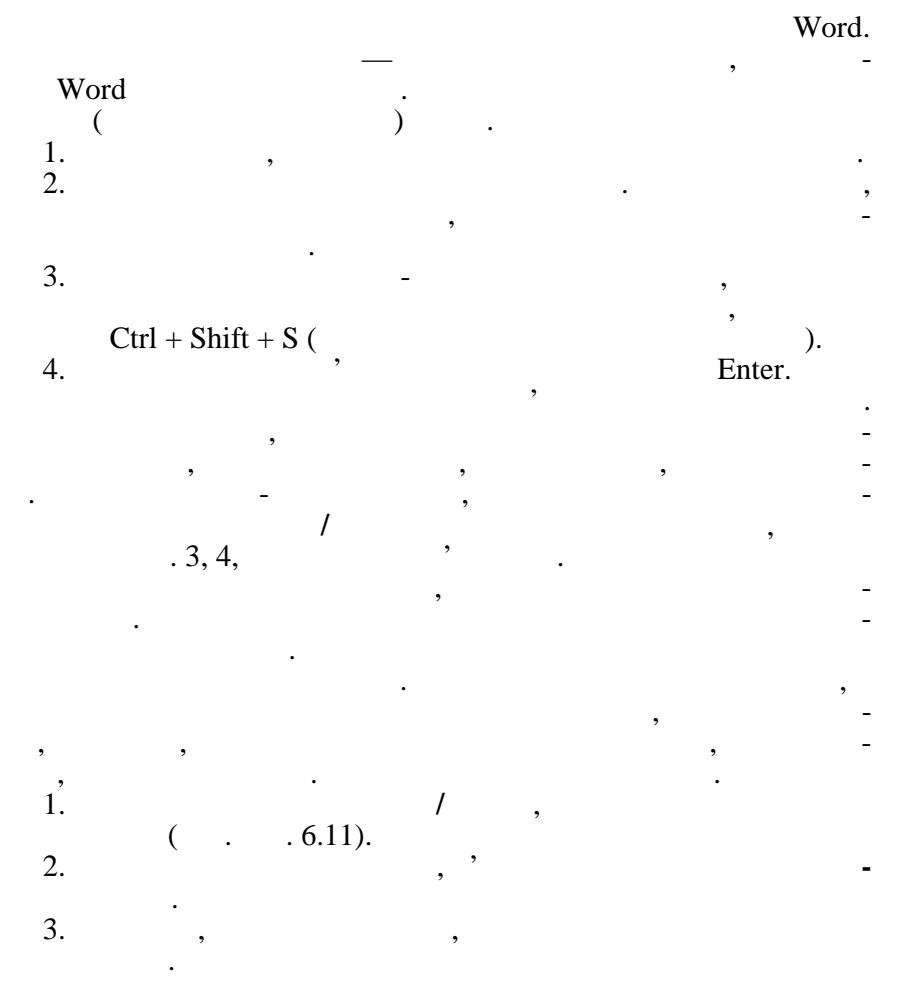

,

,

4. 5. , , , , 6. , 7. , 8. / ,' , 9. OK 10. . 11. ), ( , 6.1.12.4.

Word. ,

1. 2. , • •

1

### 6.1.12.5.

,

, , / . , .

· · ·

,

,

•

6.1.12.6.

,

,

1

•

,

,

,

,

,

,

,

,

/

6.1.12.7.

,

,

Web-

,

Web-

,

,

,

,

,

;

\_

,

, Web-. 6.14), (

| оздание документа |                                      |                       |                                |                                                           |            |
|-------------------|--------------------------------------|-----------------------|--------------------------------|-----------------------------------------------------------|------------|
|                   | Письма и факсы<br>Общие Web-страницы |                       | Публикации<br>Другие документы | Шаблоны Office 97<br>Записки Отчеты                       |            |
|                   | Новый док                            | умент<br>Web-страница | Сообщение<br>электронн         | Просмотр<br>Просмотр<br>Просмотр ни<br>Создать<br>Создать | евозможен. |
|                   |                                      |                       |                                | ок                                                        | Отмена     |

:

Ι

,

;

,

,

•

,

. 6.14

,

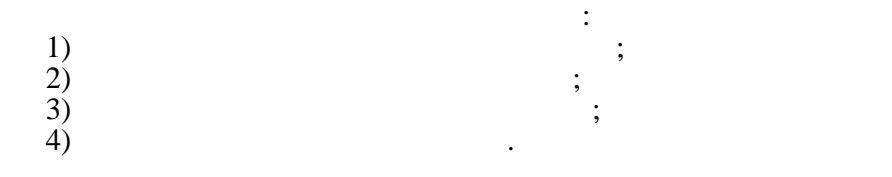

,

,

6.1.13.

:

6.1.13.1.

,

,

/

,

. Word

,

,

, ,

,

/ / .

(

,

d t.,

,

201
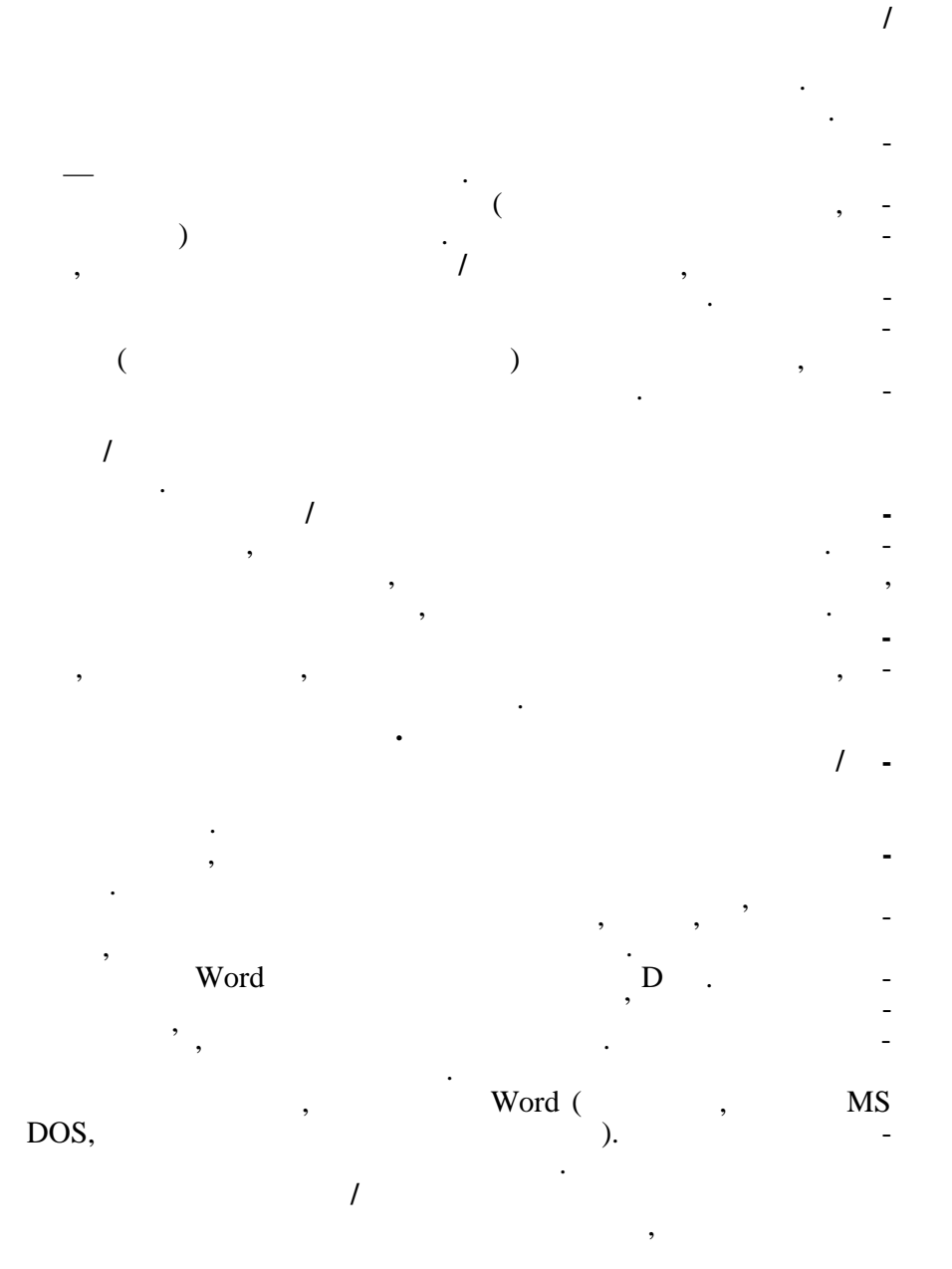

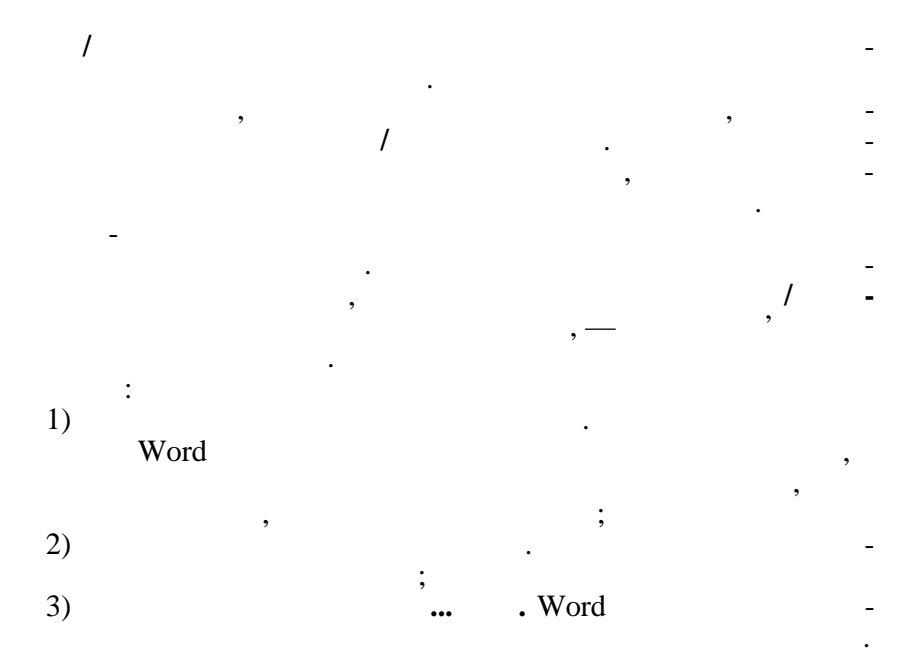

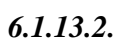

,

,

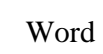

,

,

/

#### 6.1.13.3.

,

,

,

- , , . / \_ , .

,

,

,

;

,

, Word.

### 6.1.13.4.

/ \_\_\_\_\_, Word

,

# 6.1.14.

MS Word

/

# 6.1.15.

,

,

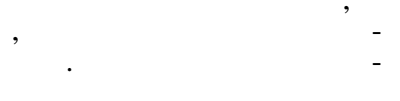

( . 6.15).

| Свойства: Т_6-1            | ign                                 | <u>? ×</u> |
|----------------------------|-------------------------------------|------------|
| Общие Докум                | ент Статистика Состав Прочие        |            |
| <u>Н</u> азвание:          | Навчальний посібник                 |            |
| Т <u>е</u> ма:             |                                     |            |
| <u>А</u> втор:             | kneu                                |            |
| <u>Р</u> уководитель:      |                                     |            |
| <u>У</u> чреждение:        | Издательство КНЕУ                   |            |
|                            |                                     |            |
| [руппа:                    |                                     |            |
| <u>К</u> лючевые<br>слова: |                                     |            |
| <u>З</u> аметки:           |                                     |            |
|                            |                                     |            |
| <u>Б</u> аза               | ·                                   | -1         |
| гиперссылки:               | 1                                   | _          |
| Шаблон:                    | Normal                              |            |
| 🔲 <u>С</u> оздать ри       | унок для предварительного просмотра |            |
|                            | ОК Отм                              | ена        |

. 6.15

,

/

,

255

,

,

:

•

6.1.15.1. MS Word

, ,

/

•••

,

,

, /

,

,

/

,

, MS Word

:

,

,

/

6.1.15.2.

,

,

,

, MS Word

,

|--|

| 2 |
|---|
| 2 |

,

,

/

:

( . 6.16).

,

,

| ранение                                            | ?             |
|----------------------------------------------------|---------------|
| рхранение                                          |               |
| араметры сохранения                                |               |
| всегда создавать резервную копию                   |               |
| 🗖 разрешить быстрое сохранение                     |               |
| предлагать заполнение свойств документа            |               |
| 🗖 запрос на со <u>х</u> ранение шаблона Normal.dot |               |
| 🗖 внедрять <u>ш</u> рифты TrueType                 |               |
| 🗖 только используемые символы                      |               |
| 🗖 сохранять только данные для форм                 |               |
| 🔽 разрешить сохранение в фоновом режиме            |               |
| 🗹 автосохранение каждые: 30 🚊                      | минут         |
| сохранять файлы Word как: Документ Word (*.do      | c) 🔻          |
| П отключить средства, не поддерживаемые Wo         | rd 97         |
| араметры доступа к файлу "Т 6-1 iqn" —————         |               |
| пароль для открытия файла: парол <u>ь</u> разре    | шения записи: |
|                                                    |               |
| рекомендовать доступ только для чтения             |               |
| _,,                                                |               |
|                                                    |               |
|                                                    | ОК Отмена     |

/

,

. 6.16

15

6.1.15.4.

,

,

,

MS Word,

,

,

,

!

,

,

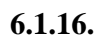

Word ( , , W , F, , DRW .). Word

Word.

WMF.

,

,

1

,

-/

,

6.1.16.1.

,

,

,

,

/ . Word . , , , . , , . , , . , , , Word

/ , , , . ,

6.1.16.2.

Word

,

209

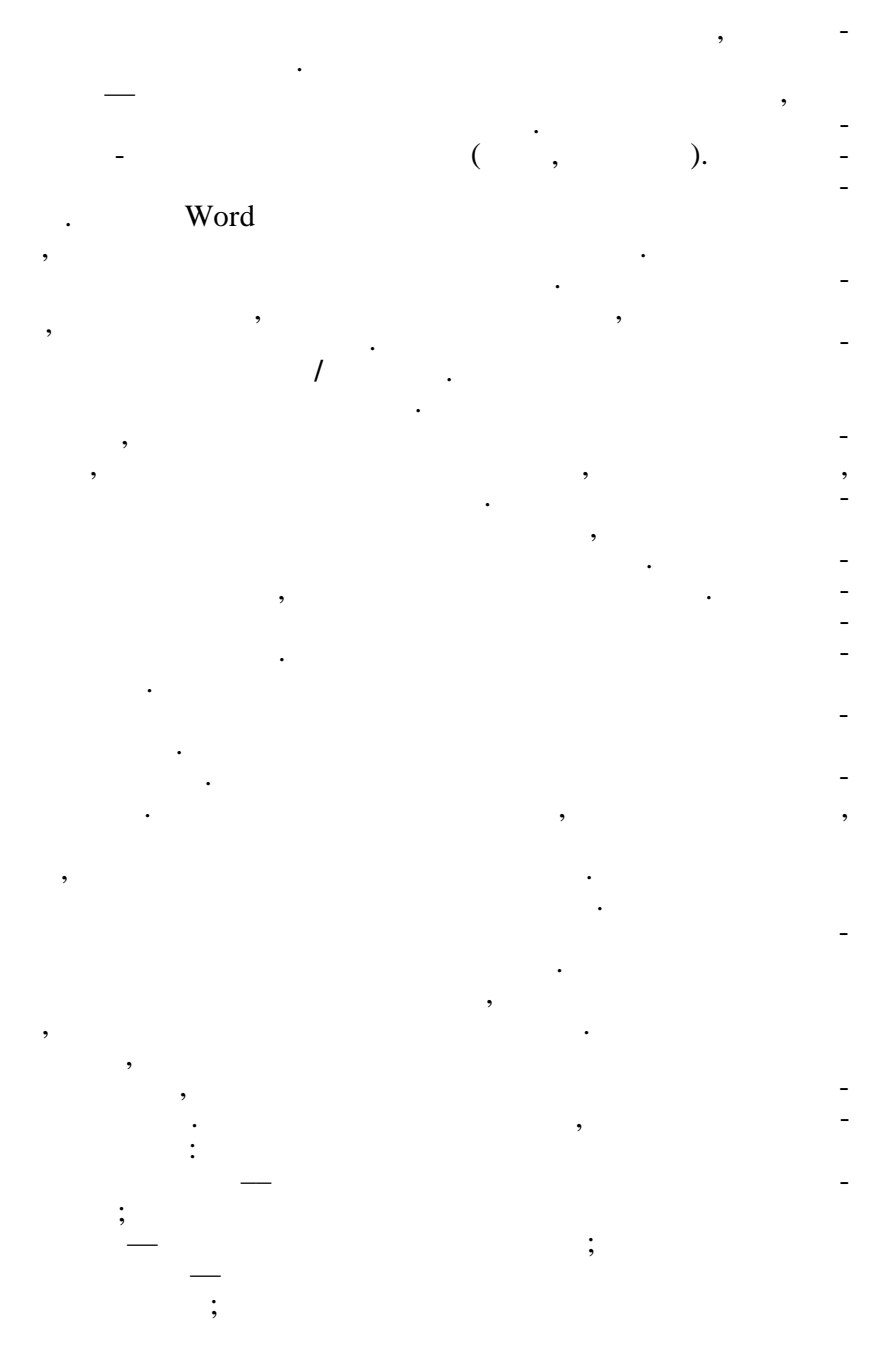

6.1.16.3.

,

,

,

:

,

(

,

\_

\_

•

/

,

:

,

,

•

).

•

1

.

|    | 1.  | ,   |   |          |        |        |
|----|-----|-----|---|----------|--------|--------|
| 2. |     | . / | ( | . 6.17). |        |        |
| 3  |     |     |   | ,<br>(   | Shift. | -      |
| 5. | ),  | ,   |   | (        |        | ,<br>- |
| 4. | • , |     |   |          |        |        |

| тозамена              |                          |               |            |
|-----------------------|--------------------------|---------------|------------|
| Автозамена            | Автоформат при вводе     | Автотекст     | Автоформат |
| 🔽 двтозавер           | шение для автотекста и д | ат.           |            |
| Чтобы приня           | гь предложенный текст, н | ажмите клавиц | uy Enter   |
| -Имя элемент          | a:                       |               |            |
|                       |                          |               | Добавить   |
| - CTPAHИL             | LA -                     | <u> </u>      | Удалить    |
| U                     |                          |               | Вставить   |
| авиапоч               | гой                      |               | Панель     |
| Автор, ст<br>Берегите | о. <№>, дата<br>себя,    |               |            |
| Большое с             | пасибо,                  | <u> </u>      | 1          |
| Образец               |                          |               |            |
|                       |                          |               | 7          |
|                       |                          |               |            |
|                       |                          |               |            |
|                       |                          |               | -          |
| <u>Ш</u> аблоны:      | Все активные шаблоны     | •             |            |
|                       |                          |               |            |
|                       |                          |               | ОК         |

. 6.17

1

nter F3.

,

6.1.16.5.

:

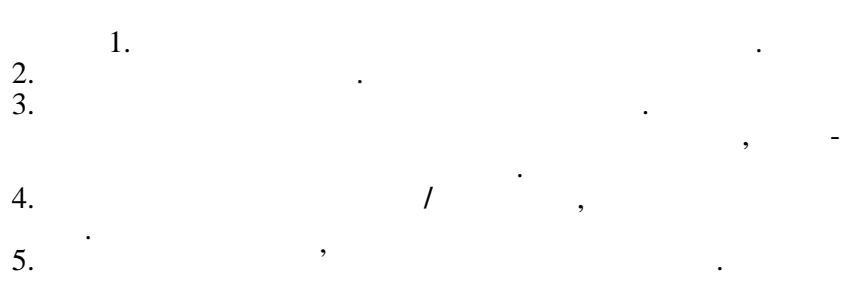

|                     |           | ,         | ,            | /                         | , –<br>, –                         |
|---------------------|-----------|-----------|--------------|---------------------------|------------------------------------|
| Word                |           | ,         |              | ,                         | <u>.</u>                           |
|                     |           |           | ,            |                           | -                                  |
| Word                |           |           | Shift + F    | 75                        | ,                                  |
|                     | 6.1.17.   |           |              |                           |                                    |
|                     | 6.1.17.1. |           |              | ?                         |                                    |
|                     | ,         |           |              | ,                         | -                                  |
| ·                   | Wo        | ,<br>rd.  |              | ,                         | ,                                  |
|                     | 6.1.17.2. |           | Office       |                           |                                    |
|                     | Office    |           |              |                           | , _                                |
| Microsoft<br>Access | Excel     | Microsoft | ,<br>Access. | Microsoft Exc<br>MS Graph | Word,<br>cel Word -<br>. Microsoft |
| _                   | ,         |           |              | ,                         | , -                                |

6.1.16.6.

,

,

213

#### Microsoft Access.

#### PowerPoint

#### Word.

#### , Microsoft Excel.

,

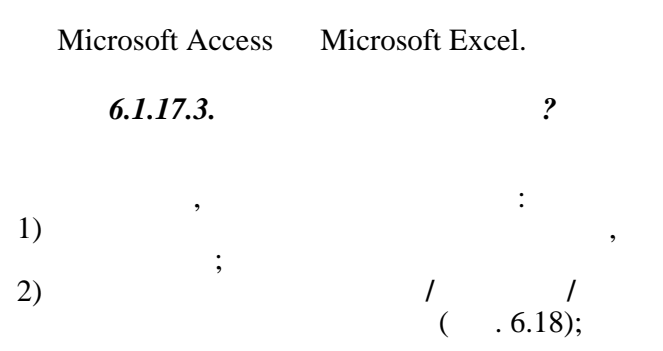

| Зставка таблицы                         | ? ×                |
|-----------------------------------------|--------------------|
| Размер таблицы                          |                    |
| <u>Ч</u> исло столбцов:                 |                    |
| Ч <u>и</u> сло строк:                   | 2                  |
| Автоподбор ширины столбцов ———          |                    |
| • посто <u>я</u> нная:                  | Авто 🚔             |
| О по содержимому                        |                    |
| С по ширине <u>о</u> кна                |                    |
| Формат: (нет)                           | <u>А</u> втоформат |
|                                         |                    |
| 🥅 По <u>у</u> молчанию для новых таблиц |                    |
| ОК                                      | Отмена             |

. 6.18

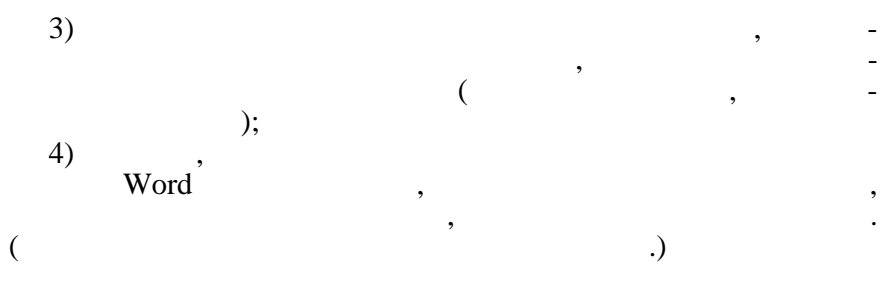

| 1 | 1 |
|---|---|
| n | ۱ |
| v | , |

,

,

6.1.17.4.

;

:

,

 $\begin{array}{l} Tab - & , \\ Shift + Tab - & \\ Alt + Home - & \\ Alt + PgUp - & \\ Alt + End - & \\ Alt + PgDown - & \\ \end{array}$ 

. Ctrl + Tab.

;

;

6.1.17.5.

6.1.17.6.

?

Delete. 1) , ; 2) 1 ; 3) 4) ; : 1) ; 2) / , / , : 1) , 3, 4 5 ( ); 2) / / ; 3) / 1 , : , 1) 2) 3) ; / // ; 6.1.17.7. : , 1) , , / Ctrl + C / ; 2)

|    | Ctrl +   | - |
|----|----------|---|
| 3) | ;        |   |
| 4) | Ctrl + V | , |

# 6.1.17.8.

- 1. : 2. / , -

,

- , . 5.
- 6. . . .

,

6.1.17.9.

,

Word

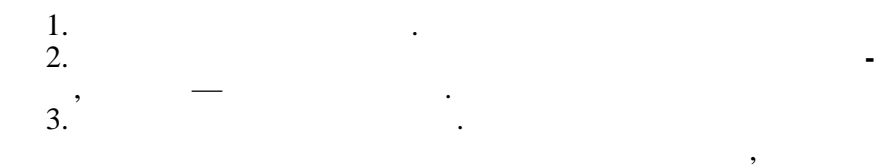

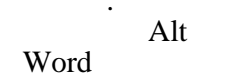

,

,

,

\_

\_

6.1.17.10.

•

1.

2.

3.

6.1.17.11. '

,

|          | )          |   | Web. |   | ( | - |
|----------|------------|---|------|---|---|---|
|          | 6.1.17.12. |   |      |   |   |   |
|          | 1.         |   |      |   |   | - |
| 2.<br>3. |            | , |      | · |   |   |
|          |            |   |      |   |   |   |
|          |            |   |      |   | , | - |

| 6.1.17.13. |   |  |
|------------|---|--|
| 1.         |   |  |
|            | , |  |

2.

6.1.17.14.

.

Word —

.

.

| 1.<br>2.    | ,<br>/ |       | - |
|-------------|--------|-------|---|
| 3.          | ,      | ••••  | : |
| 4.          |        |       | - |
| ,<br>/<br>/ |        | , , , | - |

#### 6.1.17.15.

1.

- 2. 3. 4.
- 6.1.17.16.

•

- Word
- 1. 2. Word 3. 4. . Word : 5. , 5. , , 6. Word , 7. 8. Word.
- 9. Word

,Word

DATABASE,

,

,

,

,

,

1

1. 2. 3.

,

### 6.1.17.18.

| -  | -  |    | -   | ~  |
|----|----|----|-----|----|
| 6. | 1. | 17 | . 1 | 9. |

1.

#### 2. Word

,

. Word

,

### 6.1.17.20.

1. , , 2. Ctrl + Enter.

#### 6.1.17.21.

|                 | 6.1.17.22. |   |        |        |               |
|-----------------|------------|---|--------|--------|---------------|
| 2               | 1.         | , |        |        |               |
| 2.<br>3.<br>, W | ord        |   | =SUM(A | BOVE)  | )             |
| , W             | ord        |   | =SUM(I | LEFT). |               |
| {=SUM(L         | LEFT)} —   |   |        | , Word | — ,           |
| ·               |            | , |        | ,      | , –           |
|                 |            |   |        |        | , Word        |
|                 |            |   |        |        |               |
| ,               |            |   | ,      |        | ,             |
|                 | 6.1.17.23. |   |        |        | ·             |
| 2               | 1.         | , |        |        |               |
| 2.<br>3.        | Word       |   |        |        | •             |
| 4.              | ·          |   | CLIM   |        |               |
| ,               |            |   | SUM    | •      |               |
| 5.              | ,          |   | 1      | 4      | =SUM( 1, b4). |
| ,<br>Word       |            |   |        |        | 0,00 %.       |
|                 | •          |   |        | ,      | -<br>F9.      |

6.1.17.24.

1.

,

•

-

# Word

2.

3.

# **6.1.17.25.** Word

1. 2.

,

•

,

/ ( . 6.19).

,

;

,

| Форматы:                                                                                                    | Образец ——                              |                          |                          |                          |                               |
|----------------------------------------------------------------------------------------------------|-----------------------------------------|--------------------------|--------------------------|--------------------------|-------------------------------|
| (нет)<br>Простой 1<br>Простой 2<br>Простой 2<br>Простой 3<br>Стандарт 1<br>Стандарт 2<br>Стандарт 4<br>Цветной 1 | Север<br>Запад<br>Юг<br>Итого           | Янв<br>7<br>6<br>8<br>21 | Фев<br>7<br>4<br>7<br>18 | Мар<br>5<br>7<br>9<br>21 | Итого<br>19<br>17<br>24<br>60 |
| Iцветной 2 <u>·</u><br>Использовать ——<br>Г границы<br>Г з <u>а</u> ливку                                        | املا<br>میلا                            | ифт<br>эт                |                          | <b>v</b> :               | а <u>в</u> топодбор           |
| Изменить оформлени<br>Строк <u>з</u> аголовки<br>Первого столбц                                                  | e — — — — — — — — — — — — — — — — — — — | ледне:<br>ледне          | й строк<br>го стол       | :и<br>бца                |                               |
|                                                                                                    |                                         |                          |                          |                          |                               |

,

. 6.19

,

,

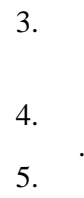

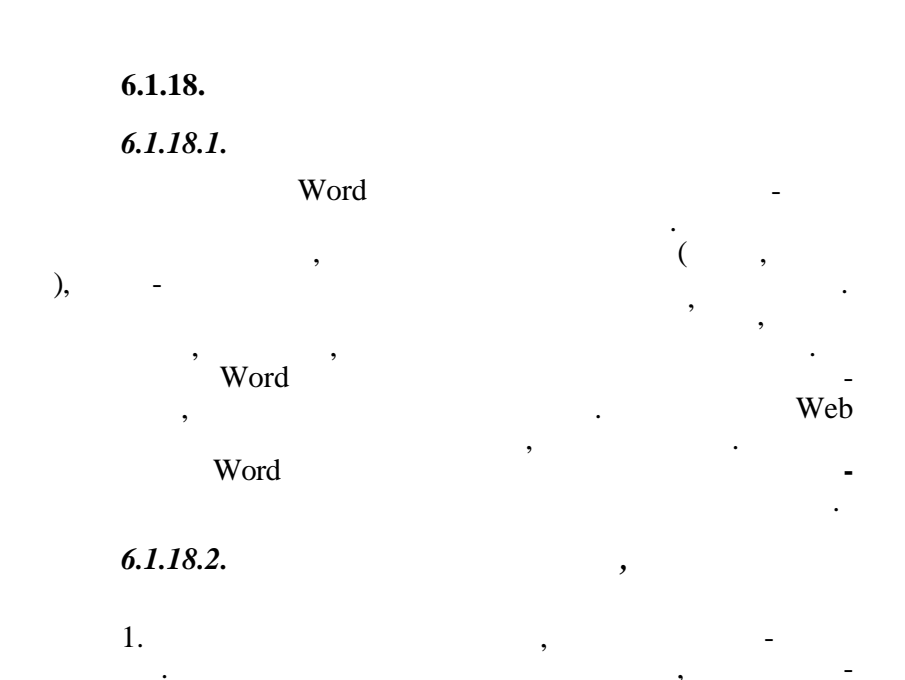

| Границы и | заливка           |                              | ? ×                                                              |
|-----------|-------------------|------------------------------|------------------------------------------------------------------|
| Граница   | Страница          | Заливка                      |                                                                  |
| Тип:      |                   | Т <u>и</u> п:                | Образец                                                          |
|           | <u>⊢</u> ет       |                              | Для добавления границ щелкните<br>образец или изпользуйте кнопки |
|           | <u>р</u> амка     |                              |                                                                  |
|           | тень              |                              |                                                                  |
|           | объемн <u>а</u> я | Авто <b>т</b><br>Ширина:     |                                                                  |
| <b>E</b>  | другая            | 0,5 пт 🗸                     | Применит <u>ь</u> к:<br>абзацу                                   |
|           |                   |                              | Параметры                                                        |
| Панель    |                   | эризон <u>т</u> альная линия | ОК От⊭ена                                                        |

,

,

,

. 6.20

| 2. |           | (                                     | . 6.20). |     |   | , |
|----|-----------|---------------------------------------|----------|-----|---|---|
| 3. |           | , , , , , , , , , , , , , , , , , , , | ,        | ,   |   |   |
| 4. | •••       | ,                                     |          | ·   |   | , |
|    |           |                                       | ·        |     |   | - |
| 5. |           |                                       |          |     |   |   |
|    | ,         |                                       |          |     |   |   |
|    | 6.1.18.3. |                                       |          |     |   |   |
|    | 1.        |                                       |          |     |   |   |
| 2. | ,         |                                       |          |     |   |   |
| 3. |           | ,                                     |          |     |   | , |
|    |           |                                       | •        |     |   | - |
| 4. | •         |                                       |          |     |   | _ |
| _  |           |                                       |          | ••• | , |   |
| 5. |           | ,                                     |          |     | , | - |
|    | 6 1 18 4  | ,                                     |          |     |   |   |
|    | 0.1.10.7. | ,                                     |          |     |   |   |
|    | 1.        |                                       | , ,      |     |   |   |
| 2. |           |                                       |          |     |   |   |
| _  | •         |                                       |          |     |   |   |

3.

,

,

,

•

# 6.1.18.6.

, <sup>1.</sup> \_\_\_\_\_

,

,

,

,

# 6.1.18.7.

1.

2. 3.

•

### 6.1.18.8.

1.

2.

3.

,

,

,

,

,

,

,

,

,

,

.

 6.1.18.9.
 '

 1.
 '

 2.
 '

,

(

,

,

,

)

6.1.19.

1. 2. 3.

,

,

,

6.1.20.

•

6.1.20.1.

,

,

.

?

, , , . . Word Word, —

,

,

\_

, Word

6.1.20.2.

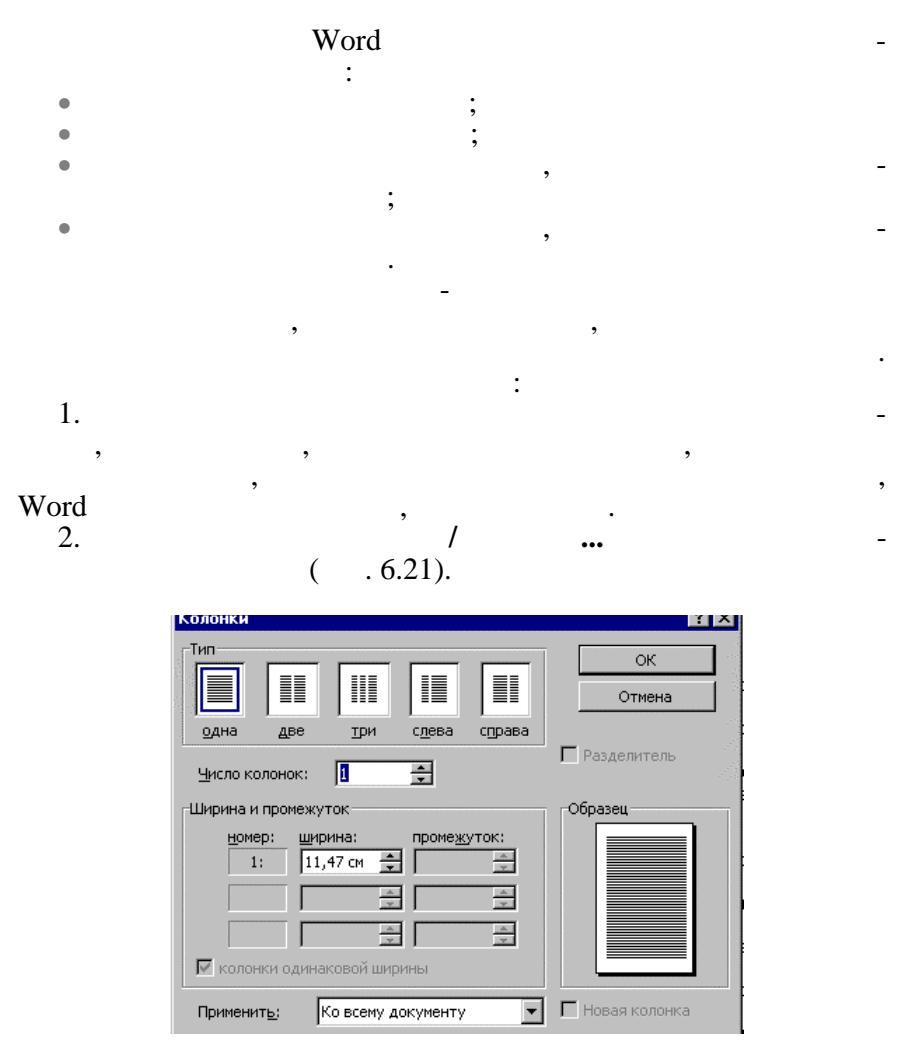

. 6.21

3. 4.

- . , ; , ; . Word • • 5. ( ). 6.
  - 6.1.20.3.
- : 1. 2. , 1 ••• ••• 3. , 4. ( ).
- 6.

6.1.20.4.

| ,<br>1.  | , (<br>, |   | ,<br>),<br>, | • |
|----------|----------|---|--------------|---|
| 2.       |          | / | •••          | - |
| 3.<br>4. | · ·      |   |              |   |

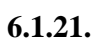

•

1.

1

,

6.1.21.1.

,

,

2. 1. . Enter . 2.  $(x + 1)^{2}$  Enter .  $(x + 1)^{2}$  Enter .  $(x + 1)^{2}$  .  $(x + 1)^{2}$  . (x + 1

6.1.21.2.

1.

# ( . 6.22).

, .) ,

,

,

,

| писок                        |                      | <b>,</b> ,,,,,,,,,,,,,,,,,,,,,,,,,,,,,,,,,,, | ?        |
|------------------------------|----------------------|----------------------------------------------|----------|
| <u>М</u> аркированный        | <u>Н</u> умерованный | Мн <u>о</u> гоуровневый                      |          |
| нет                          | a)<br>)              | 1<br>1.1<br>1.1.1                            | *<br>*   |
| Статья І. Загол              | 1 Заголовок 1—       | I. Заголовок 1—                              | 1        |
| Раздел 1.01 3а               | 1.1 Заголовок 2      | А. Заголовок                                 | 1.1      |
| (а) Заголовок :              | 1.1.1 Заголовок      | 1.Заголов                                    | 1.1.1    |
| Нумерация<br>© начать заново | о С продолжити       | ,                                            | Изменить |
| Сброс                        |                      | ОК                                           | Отмена   |

. 6.22

2.

Enter

,

3.

•

,

Tab

Shift + Tab. -

. 3.

,

,

,

-.)

.

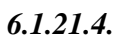

,

(« 1»— « 9») (« 1»— « 9»).

Ctrl + Tab.

,

,

,

;

. (

6.1.21.5.

,

,

,

,

,

,

6.1.21.6.

 1.
 ,
 .

 2.
 ,
 .

 3.
 ,
 ,

 4.
 .
 .

 5.
 .
 .

 6.
 .
 .

,

Word,

6.1.22.

6.1.22.1.

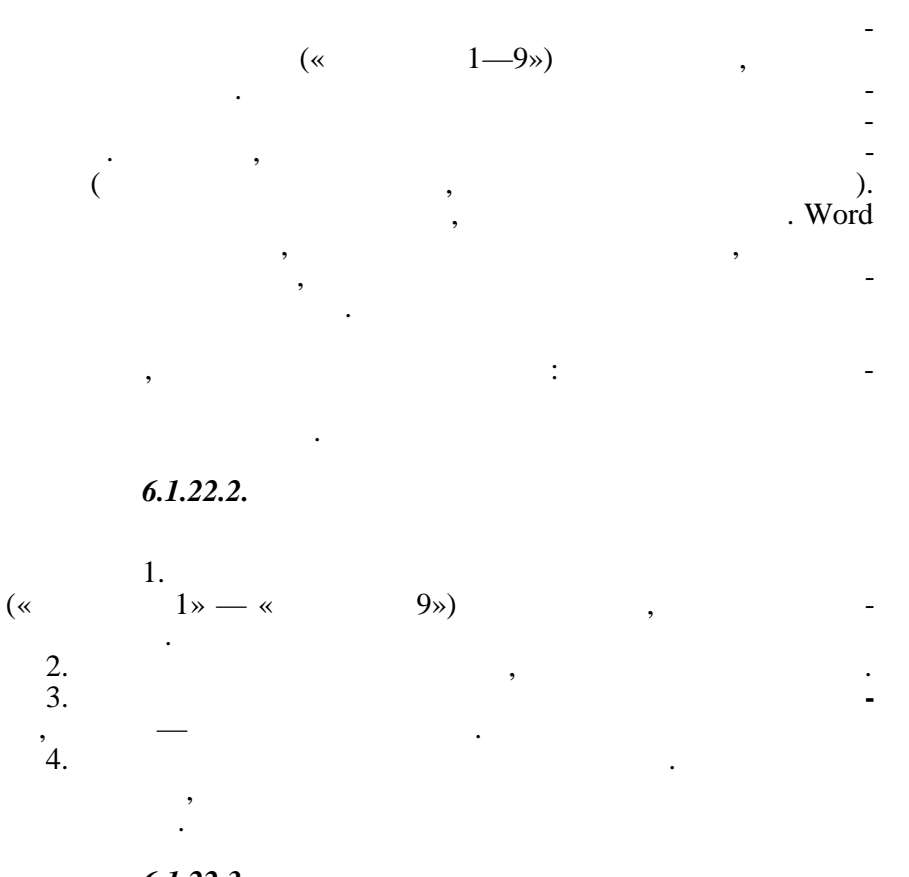

**6.1.22.3.** 1. -

2. F9.

,

**6.1.22.4.** 1.

2.

,

3.

4.

•

| 6.1.22.5. |  |
|-----------|--|
|-----------|--|

•

| Word |
|------|
|------|

,

,

,

)

,

Shift + F9. Alt + F9. 6.1.22.6. 1. 2. 3.Delete. - 5. 5.

(

,

,

6.1.22.7.

. Word

,

,

6.1.22.8.

,

:

|                 |              |                    |   | , |   |   | - |
|-----------------|--------------|--------------------|---|---|---|---|---|
|                 | 6.1.22.9.    |                    | · |   |   |   |   |
|                 | 1.           | ,                  |   |   |   |   |   |
| 2.<br>3.        | ,            | Alt + Shift + X.   |   | , | , |   | _ |
|                 |              | ·                  |   | , |   | , | , |
| 4.              | ,            |                    |   |   |   |   | • |
| <sup>•</sup> 5. |              |                    |   |   |   |   | _ |
|                 |              | (                  | , |   |   | ) | - |
| {               | ·<br>},<br>, |                    |   |   | { | } | - |
|                 | 6.1.22.10.   |                    |   |   |   |   |   |
|                 |              | :                  |   |   | , |   |   |
| 1.              | ,            |                    |   |   |   |   |   |
| 2.<br>3.        |              | . Alt + Shift + X. |   |   |   |   | _ |

,

•

| 4. |   |   |  | , |  | - |
|----|---|---|--|---|--|---|
| 5. |   |   |  |   |  | • |
|    | - | , |  |   |  | , |

,

# 6.1.22.11.

, ( -) { }, Delete.

,

,

6.1.23.

, Word

,

•

,

#### 6.1.23.1.

.

Normal, ;

,

,

,
#### 6.1.23.2.

6.1.23.3.

Word

•

Word

:

238

,

,

;

| • |           | ( |   | ). | Word  |  |   |
|---|-----------|---|---|----|-------|--|---|
| • | ,<br>•    |   |   |    | word; |  |   |
| , | Word,     |   | _ |    |       |  | - |
|   | 6.1.23.4. |   |   |    |       |  |   |
|   | Word      |   | , |    |       |  |   |
|   | ,         | • |   |    |       |  | - |

,

,

;

,

,

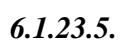

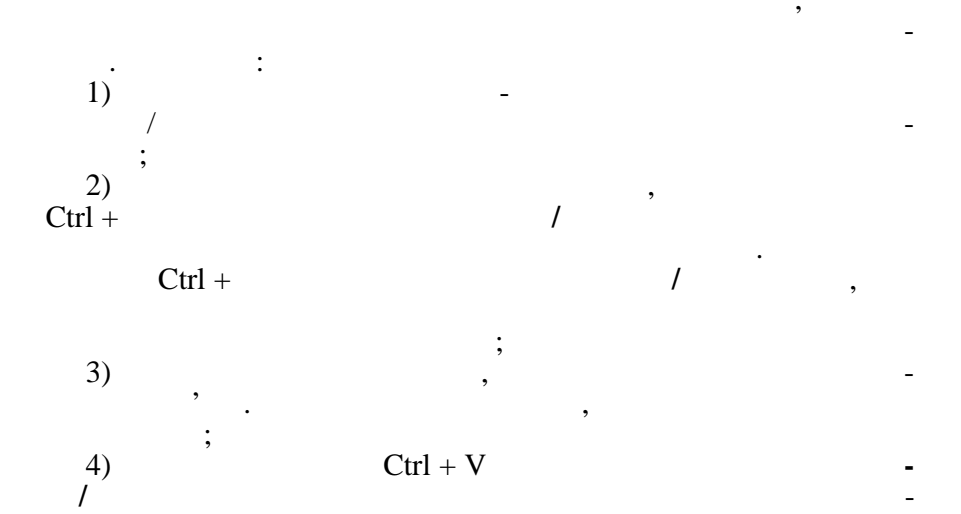

1)

,

:

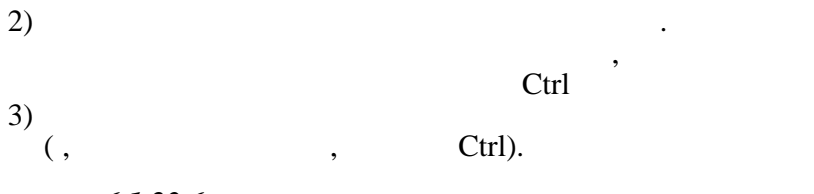

;

,

6.1.23.6.

, Word . Word

6.1.24.

Word ,

6.1.24.1.

: , Word • -\_ , ; . , , , , ; • , Word \_ ,

240

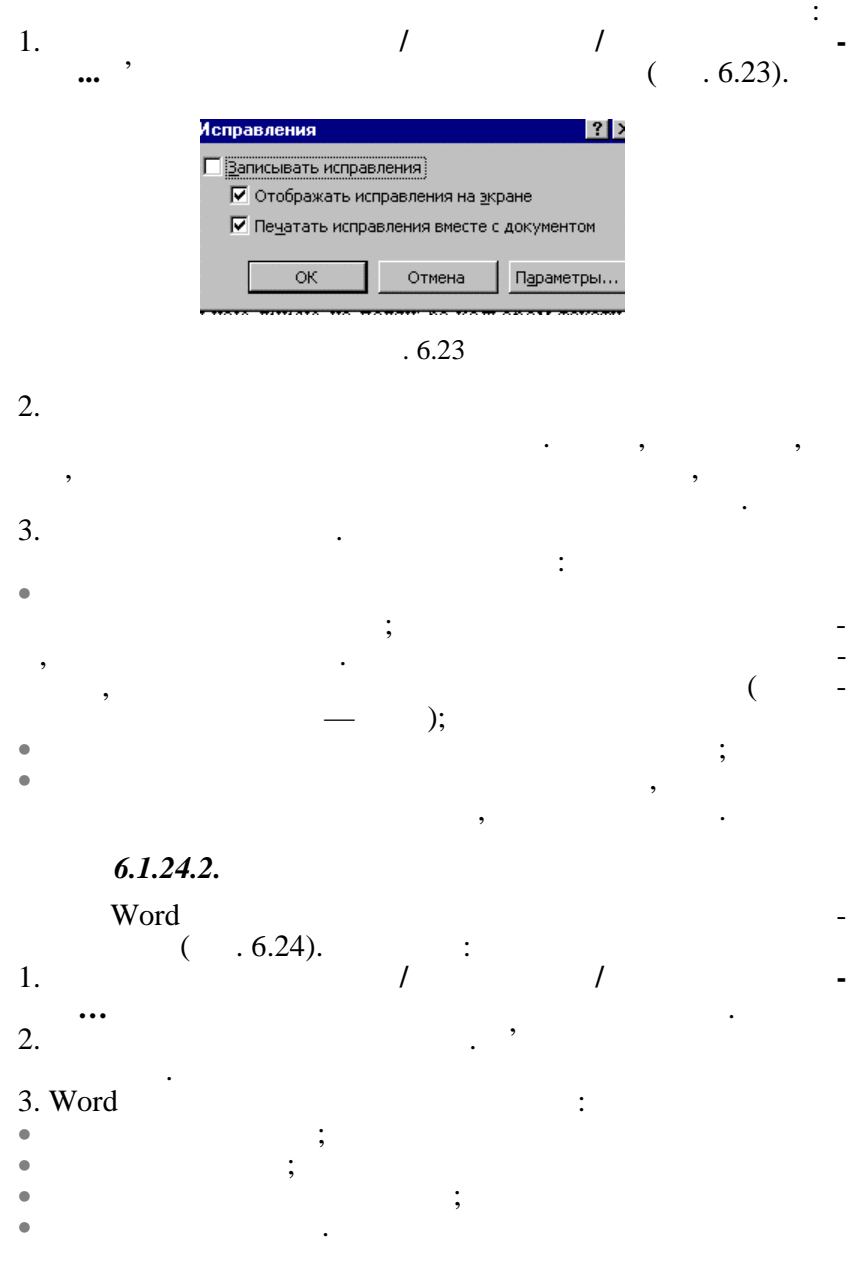

| Исправления                                                |                            | ? ×                                 |
|------------------------------------------------------------|----------------------------|-------------------------------------|
| Исправления                                                |                            |                                     |
| Добавленный тек<br><u>п</u> омечен:<br>цвет:               | ст<br>Іодчеркиванием       | Образец<br><u>Новый текст</u>       |
| Удаленный текст<br>п <u>о</u> мечен: З<br>ц <u>в</u> ет:   | ачеркиванием               | Образец<br><del>Старьдй тэкст</del> |
| Измененное форм<br>по <u>м</u> ечено: ((<br>цв <u>е</u> т: | атирование<br>нет)<br>Авто | Образец<br>_ Форматирование _       |
| Измененные стро<br>поме <u>ч</u> ены:<br>цве <u>т</u> :    | ки<br>Наружи 🔽<br>Авто 🔽   | O6paseu                             |
|                                                            |                            |                                     |

. 6.24

•

( ), . 4.

,

, Word

,

5. '

.

•

.

# 6.1.24.3.

,

• ,

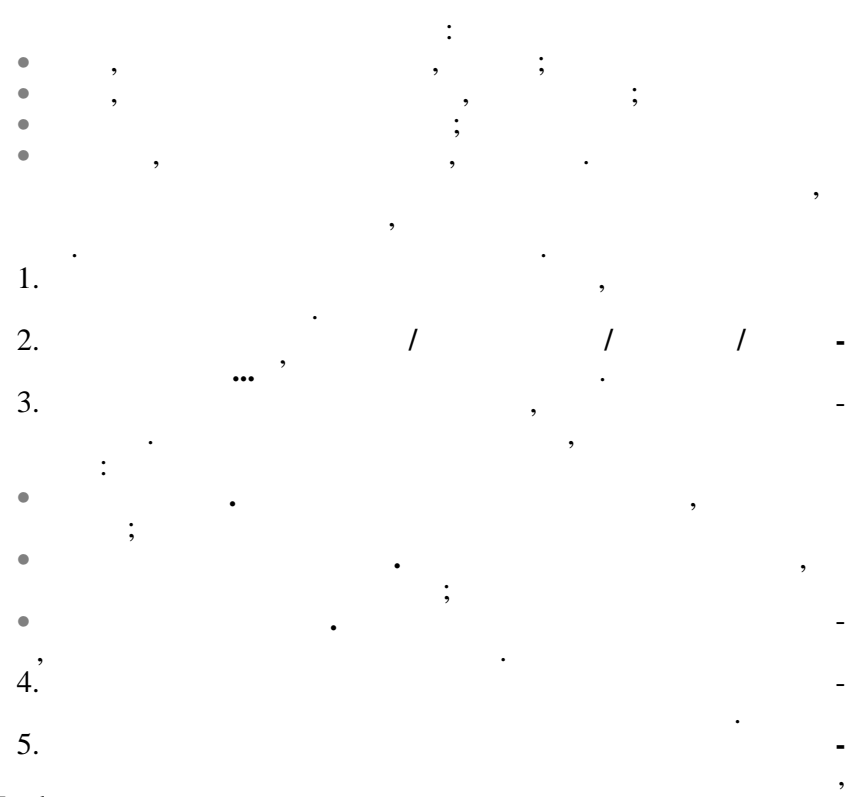

Word

6.

7.

6.1.24.4.

Ι

,

,

,

|   | 1.       |                                       |    |   |
|---|----------|---------------------------------------|----|---|
|   | 2.<br>3. | · · · · · · · · · · · · · · · · · · · |    | - |
|   | 4.       | · ·                                   |    |   |
|   | 1.       | /                                     |    | • |
| ( | 2.       |                                       | `  |   |
| ( | 3.       | ,                                     | ). | , |
|   |          | , .                                   |    |   |

, , , . . / .

6.1.25.

6.1.25.1. ?

,

:

;

. .;

,

:

, , , , , , , , , Word

6.1.25.2.

1. ( . 6.25). 2. • Symbol.

,

,

•

,

/

| Си | мв                                  | ол   |     |    |              |     |     |      |     |     |            |    |     |           |   |   |    |   |   |   |     |     |   |    |    |            |          |                | ?   × |
|----|-------------------------------------|------|-----|----|--------------|-----|-----|------|-----|-----|------------|----|-----|-----------|---|---|----|---|---|---|-----|-----|---|----|----|------------|----------|----------------|-------|
| 2  | <u>-</u> им                         | золі | ы   | G  | <u>т</u> еці | иал | ьнь | ie c | имв | оль | , <b>)</b> |    |     |           |   |   |    |   |   |   |     |     |   |    |    |            |          |                |       |
| ļ  | Шрн                                 | 1фт  | : ' | Wi | ngd          | ing | ;   |      |     |     |            |    | 1   | -         |   |   |    |   |   |   |     |     |   |    |    |            |          |                |       |
|    |                                     | ø    | ×   | 2- | a            | £   | œ   | 8    | 8   | 0   | ×          |    | ø   | ø         | Ð | Ð |    | ø |   |   | 9   | 6   | 8 | 60 | -8 | че         | 8        | -              |       |
|    |                                     | ٦    | 0   | ø  | ŭ            | ſ   | 8   | ¢    | ģ   | P   | ۴          | 4  | P   | \$        | ٢ | ٢ | Θ  | ø | ž | Ю | ₽   | ÷   | Q | ٠  | \$ | t          | +        | 4              |       |
|    | +                                   | \$   | e   | 0  | 30           | ٠   | Υ   | ъ    | Π   | s   | Ą          | nþ | ₽   | IL,       | 7 | Ъ | æ  | × | ଙ | æ | ٠   | 0   | • |    |    |            |          | ٠              |       |
|    | +                                   | ٠    | ۰   | •  | x            | ⊠   | ж   | ۵    | ٠   | "   | "          | ٥  | ۵   | 0         | Φ | ٩ | ۲  | ۲ | 6 | ø | ٢   | ۹   | • | 0  | 0  | 0          | Θ        | ۹              |       |
|    | θ                                   | ø    | 9   | Θ  | 9            | ⊕   | œ   | 30   | 80  | œ   | ÷.         | -* | -24 | œ۰        | • | • |    | 0 | 0 | ٥ | 0   | ۲   | 0 | •  |    | ٨          | +        | *              |       |
|    | *                                   | *    | ٠   | *  | Ф            | ٠   | ÷   | ×    | ۵   | ٥   | ÷          | O  | G   | Ⴊ         | Q | Ø | Φ  | Ø | Φ | ච | ଡ   | G   | Φ | ÿ  | ۴  | ٩          | ø        | ý <sub>t</sub> |       |
|    | æ                                   | ø    | 90  | х  | 85           | ø   | চ্চ | 8    | ø   | 8   | ø          | ø  | 23  | $\otimes$ | ⊠ | ۲ | ≻  | ٨ | ¥ | с | э   | 0   | U | ÷  | ÷  | $\uparrow$ | <b>1</b> |                |       |
|    | 7                                   | Ľ    | R   | ÷  | →            | Ť   | Ŧ   | ĸ    | 7   | ĸ   | ы          | ۵  | ¢   | Ŷ         | Ŷ | * | \$ | R | я | a | ы   | •   | • | 4  | 1  | 8          | Ø        | 锏              |       |
|    | <u>А</u> втозамена Клавиша Клавиша: |      |     |    |              |     |     |      |     |     |            |    |     |           |   |   |    |   |   |   |     |     |   |    |    |            |          |                |       |
|    |                                     |      |     |    |              |     |     |      |     |     |            |    |     |           |   |   |    |   |   | B | ста | вит | ь |    |    | 0          | тме      | на             |       |

. 6.25

,

,

,

,

# • Wingdinds.

3.

4.

5.

6.1.25.3.

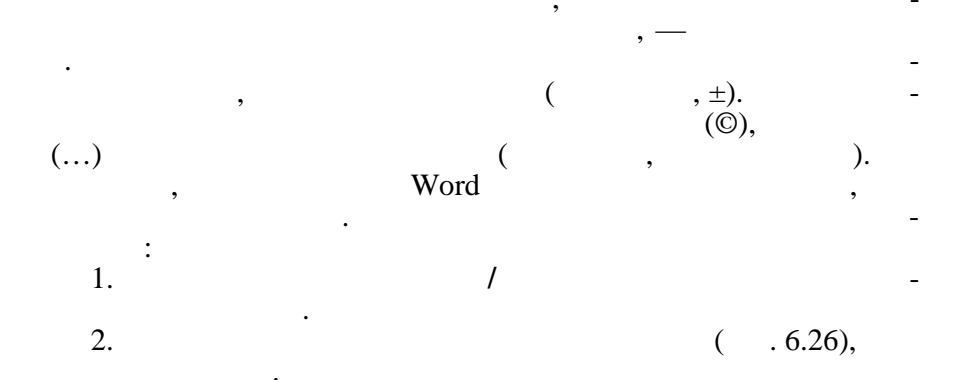

| Символ           |                     |                   | ? ×                        |
|------------------|---------------------|-------------------|----------------------------|
| имволы (         | Специальные символы |                   |                            |
|                  |                     |                   |                            |
| С <u>и</u> мвол  | li -                | Клавиша:          |                            |
| _                | Длинное тире        | Alt+Ctrl+Num -    | ▲                          |
| - 10             | Короткое тире       | Ctrl+Num -        |                            |
| -                | Неразрывный дефис   | Ctrl+_            |                            |
|                  | Мягкий перенос      | Ctrl+-            | 5.65<br>                   |
|                  | Длинный пробел      |                   |                            |
|                  | Короткий пробел     |                   | 1994 (1997)<br>1997 - 1997 |
|                  | 1/4 пробела         |                   |                            |
| •                | Неразрывный пробел  | Ctrl+Shift+Пробел |                            |
| C                | Авторское право     | Alt+Ctrl+C        |                            |
| B                | Охраняемый знак     | Alt+Ctrl+R        |                            |
| тм               | Товарный знак       | Alt+Ctrl+T        |                            |
| 5                | Параграф            |                   |                            |
| 1 1              | Абзац               |                   | <u> </u>                   |
|                  |                     |                   |                            |
| <u>А</u> втозаме | на <u>к</u> лавиша  |                   |                            |
|                  |                     |                   |                            |
|                  |                     | Вставить          | о Отмена                   |
|                  |                     |                   |                            |

. 6.26

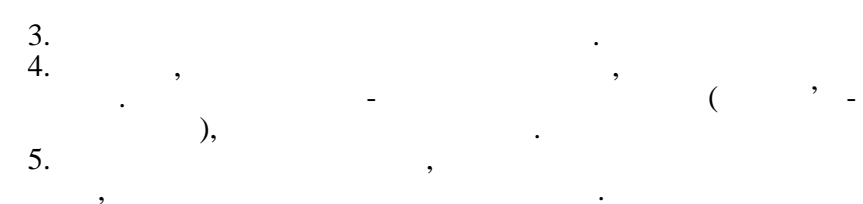

6.1.25.4.

•

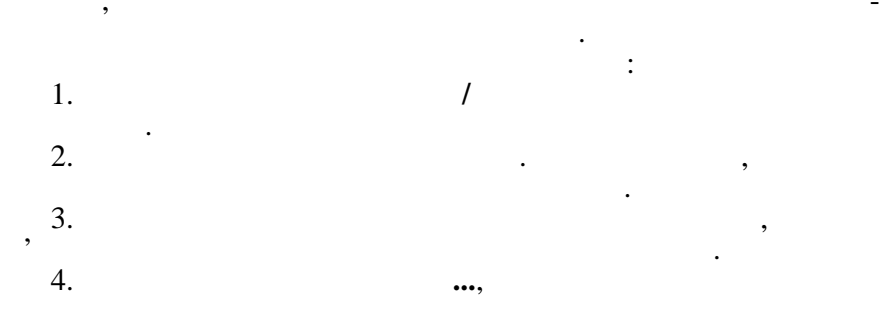

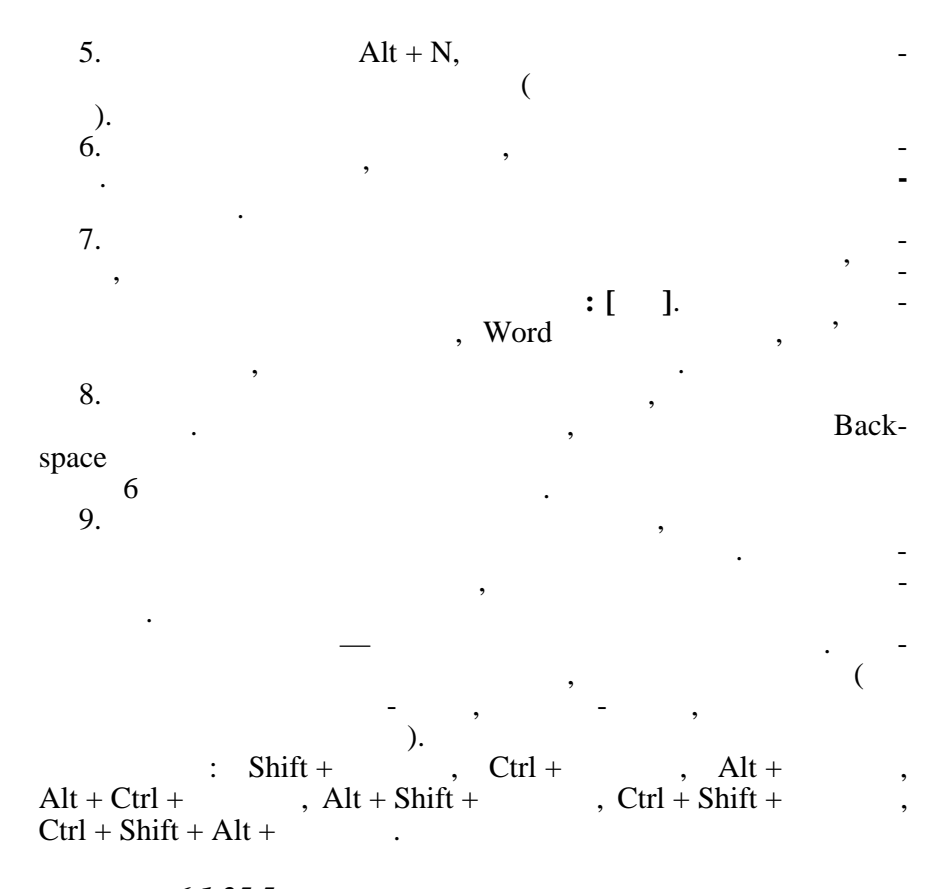

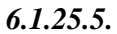

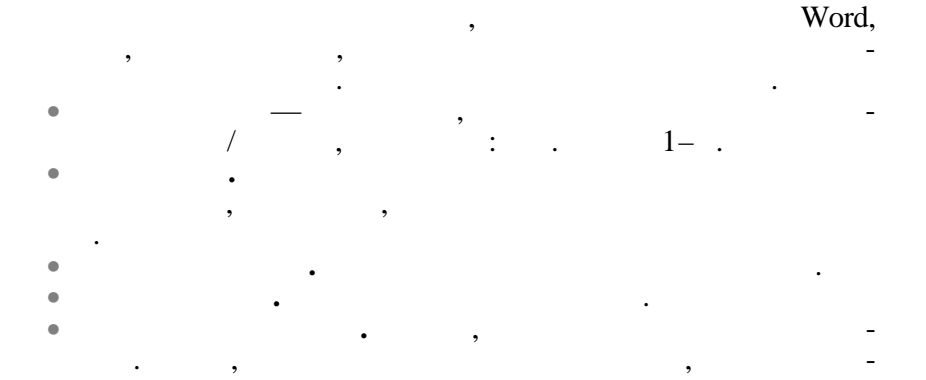

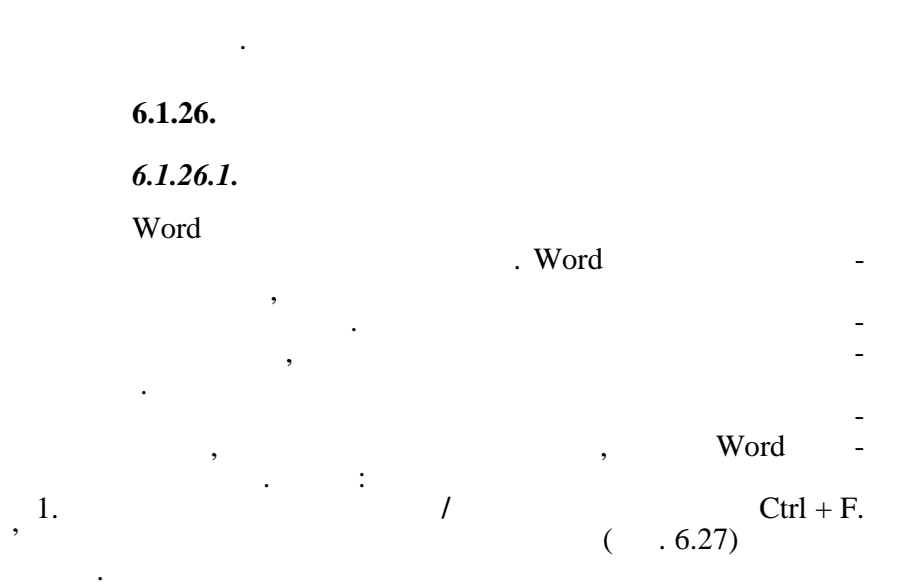

, \_

,

,

•

• •

,

| паити и заменить                                  |
|---------------------------------------------------|
| Найти Заменить Перейти                            |
| Найт <u>и</u> :                                   |
| Заменить на:                                      |
| Меньще * Заменить Ваменить все Найти далее Отмена |
| Параметры поиска                                  |
| Направление: Везде                                |
|                                                   |
| П Только слово целиком                            |
| Подстановочные знаки                              |
| Пр <u>о</u> износится как                         |
| 🗖 Все словоформы                                  |
| Заменить                                          |
| Формат · Специальный · Снять форматирование       |
|                                                   |

. 6.27

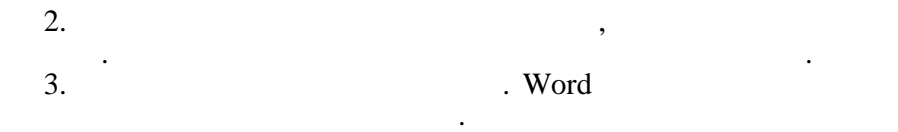

,

4.

Esc,

,

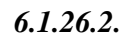

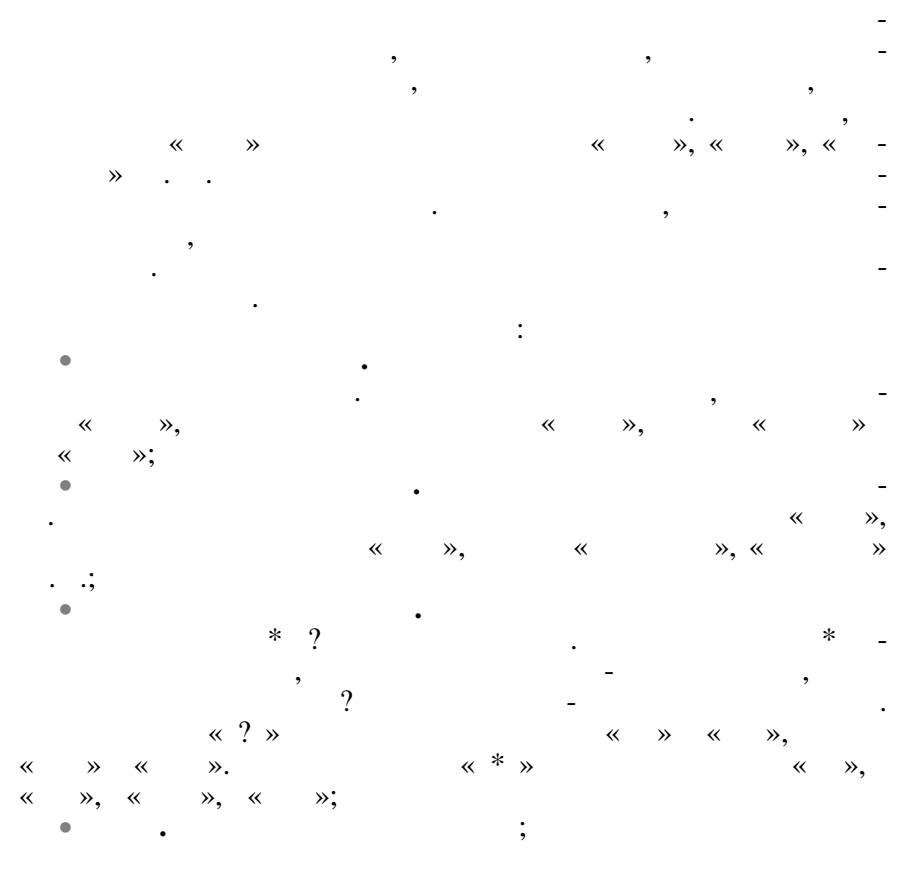

249

| • | •         |   |   | - |
|---|-----------|---|---|---|
|   |           | ; |   |   |
| • | •         |   |   |   |
|   | •         |   |   |   |
|   |           |   |   |   |
|   | 6.1.27.   |   |   |   |
|   | (1)71     |   | 9 |   |
|   | 0.1.2/.1. |   | • |   |

| Word |          |   |           | Tab    |
|------|----------|---|-----------|--------|
| (    | ,<br>1/2 |   | )<br>Word | -<br>- |
|      |          | • | Word      | ,      |
| •    |          |   | •         | -      |

Word

• • • • •

,

6.1.27.2.

|         |   |   | , |          |      | , |   |
|---------|---|---|---|----------|------|---|---|
|         |   | , | , |          |      |   | - |
| •       |   |   |   | ,        |      |   | - |
|         | , |   |   |          |      | • |   |
| :<br>1. |   |   | ( | /        | •••, |   | - |
| 2.      |   |   | ( | . 0.28). |      |   | , |

3.

| Табуляция          | 1 1 1                                    | ? ×                      |
|--------------------|------------------------------------------|--------------------------|
| Позиции табуляции: | По умол <u>ч</u> анию:                   | 1,27 см 🚊                |
| A                  | Выравнивание<br>© по <u>л</u> евому краю | О по <u>р</u> азделителю |
| :                  | О по центру<br>О по <u>п</u> равому краю | 🔘 с черто <u>й</u>       |
|                    | Заполнитель ———<br>© 1 (нет)             | © 3                      |
| <u></u>            | O <u>2</u>                               | 0 <u>4</u>               |
| Будут удалены:     |                                          |                          |
| у                  | становить Удалит                         | гь Удалит <u>ь</u> все   |
|                    | ок                                       | Отмена                   |

. 6.28

,

,

:

,

,

6.1.27.3.

,

| 1. |   | , |   |   | • |
|----|---|---|---|---|---|
| •  |   | , | , |   |   |
| 2. |   | , | , | , |   |
| 3. | , | • |   | , |   |
|    | , |   |   | • |   |
| 4. |   | • |   |   |   |
| 5. |   |   |   |   | • |

, ,

6.1.27.4.

1. 2.

.

.

6.1.27.5.

,

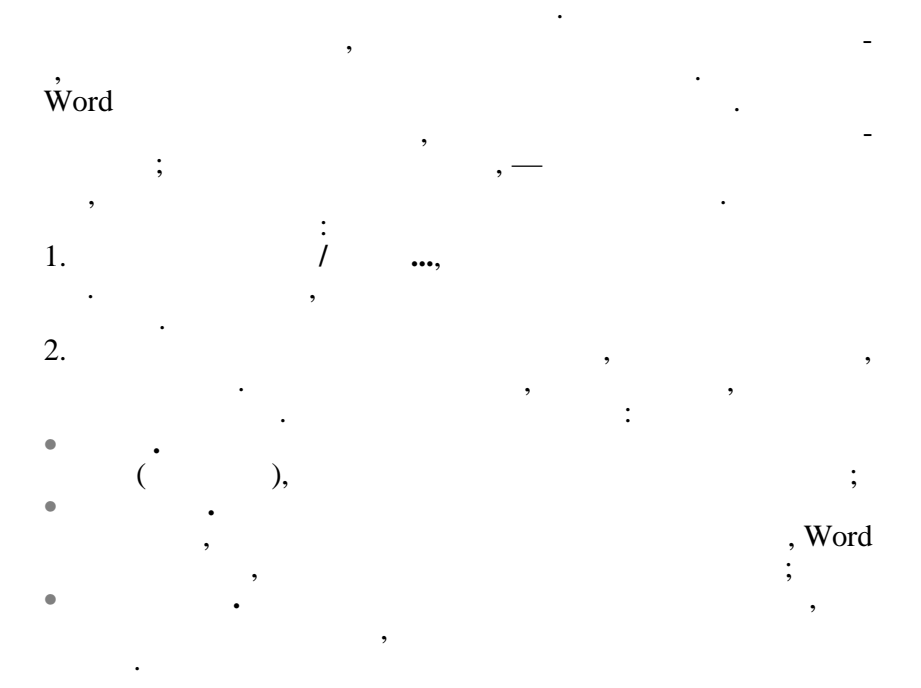

,

,

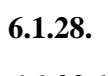

6.1.28.1.

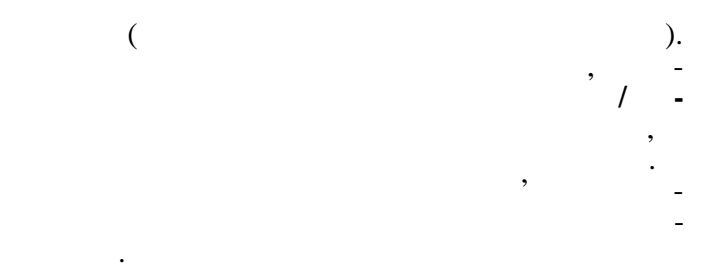

# 6.1.28.2.

,

Word

,

# Word

.

,

,

/

:

a

.

•

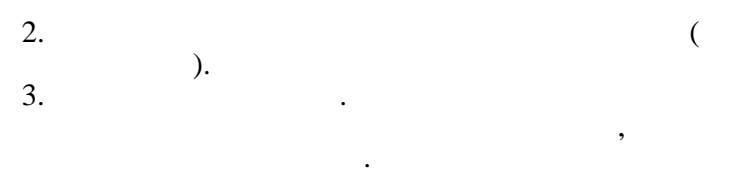

(

).

/

. (

Delete Backspase. ;

Word

).

:

1

(

,

,

6.1.28.3.

,

1

/

,

254

.)

| Голя       Вароне       Кончик бунаги       Макет         Вроле:       С. С. С. С. С. С. С. С. С. С. С. С. С. С                                                                                                    | Парамет        | гры страницы                        |                           |                                   | ? ×      |
|----------------------------------------------------------------------------------------------------|----------------|-------------------------------------|---------------------------|-----------------------------------|----------|
| Beprete:       Image:       Image: | <u>П</u> оля   | <u>Р</u> азмер бумаги <u>И</u> сточ | ник бумаги 📔 <u>М</u> аке | ет                                |          |
| ничене:       2,25 ск         перепет:       1,5 ск         перепет:       1,6 слер)                                                                                                    | <u>B</u> epx+  | iee: 2 cm ≑                         | Образеи                   | ·                                 |          |
| Левое:       1,5 сн         Перепер:       1,5 сн         Перепер:       0.00000000000000000000000000000000000                                                                                                    | <u>Н</u> ижн   | ее: 2,25 см 👤                       |                           |                                   |          |
| Переплу:       0 ( ) ( ) ( ) ( ) ( ) ( ) ( ) ( ) ( ) (                                                                                                    | Л <u>е</u> воя | э: 1,5 см 🛨                         |                           |                                   |          |
| <pre></pre>                                                                                                    | Прав           |                                     |                           |                                   |          |
| <pre></pre>                                                                                                    | От кра         | ая до колонтитула                   |                           |                                   |          |
| Ниденето:       1,5 см       Примениту:       Ко всему документу:         Веркальные пола       Положение переплета                                                                                                    | верхн          | него: 1,27 см 🚖                     |                           | <b>_</b>                          |          |
| Веркальные поля<br>с страницы на листе<br>с сдева С сверус<br>Го учюлуданию<br>. 6.29<br>/<br>( . 6.29).<br>. ( . 6.29).<br>. ( . 6.29).<br>. (                                                                                                    | ни <u>жн</u>   | аго: 1,5 см 🚖                       | Применит                  | Ко всему докумен                  | ту 💌     |
| С                                                                                                    |                | ркальные поля<br>страницы на листе  | Положени                  | ие переплета<br>а Ссверх <u>у</u> |          |
| . 6.29<br>/ ( . 6.29).<br>( , ), , ,<br>, , , , , , ,<br>, , , , , , , , ,                                                                                                    | По умол        | <u>ч</u> анию                       |                           | ОК                                | )тмена   |
| $ \begin{array}{cccccccccccccccccccccccccccccccccccc$                                                                                                    |                |                                     | . 6.29                    |                                   |          |
| ( . 6.29).                                                                                                    |                |                                     | /                         |                                   |          |
| (, , , , , , , , , , , , , , , , , , ,                                                                                                     |                |                                     |                           | (                                 | . 6.29). |
| (', )', ', ', ', ', ', ', ', ', ', ', ', ', '                                                                                                    | •              |                                     |                           |                                   |          |
| (, , , , , , , , , , , , , , , , , , ,                                                                                                     |                | •                                   |                           |                                   |          |
| , - , - , , , , - , , , , , , , , , , ,                                                                                                    | •              |                                     | (                         | ),,,                              |          |
| , , , , , , , , , , , , , , , , , , ,                                                                                                    | ,              |                                     | <sup>×</sup>              | •                                 |          |
| ,,, ,, , , , , , , , ,                                                                                                    | ,              |                                     |                           |                                   | •        |
| ,,,,,,,,,,,,,,,,,,,,,,,,,,,,,,,,,,,,,,,,,,,,,,,,,,,,,,,,,,,,,,,,,,,,,,,,,,,,,,,,,,,,,,,,,,,,,,,,,,,,,,,,,,,,,,,,,,,,,,,,,,,,,,,,,,,,,,,,,,,,,,,,,,,,,,,,,,,,,,,,,,,,,,,,,,,,,,,,,,,,,,,,,,,,,,,,,,,,,,,,,,,,,,,,,,,,,,,,,,,,,,,,,,,,,,,,,,,,,,,,,,,,,,,,,,,,,,,,,,,,,,,,,,,,,,,,,,,,,,,,,,,,,,,,,,,,,,,,,,,,,,,,,,,,,,,,,,,,,,,,,,,,,,,,,,,,,,,,,,,,,,,,,,,,,,,,,,,,,,,,,,,,,,,,,,,,,,,,,,,,,,,,,,,,,,,,,,,,,,,,,,,,,,,,,,,,,,,,,,,,,,,,,,,,,,,,,                                                                                                    | •              |                                     |                           |                                   | ,        |
| ,,,,,,,,,,,,,,,,,,,,,,,,,,,,,,,,,,,,,,,,,,,,,,,,,,,,,,,,,,,,,,,,,,,,,,,,,,,,,,,,,,,,,,,,,,,,,,,,,,,,,,,,,,,,,,,,,,,,,,,,,,,,,,,,,,,,,,,,,,,,,,,,,,,,,,,,,,,,,,,,,,,,,,,,,,,,,,,,,,,,,,,,,,,,,,,,,,,,,,,,,,,,,,,,,,,,,,,,,,,,,,,,,,,,,,,,,,,,,,,,,,,,,,,,,,,,,,,,,,,,,,,,,,,,,,,,,,,,,,,,,,,,,,,,,,,,,,,,,,,,,,,,,, _,                                                                                                    |                |                                     |                           |                                   |          |
| , — (<br>, , , , ). , , , , , , , , , , , , , , ,                                                                                                    |                | ,                                   |                           |                                   |          |
| (,).<br>, , , , , , , , , , , , , , , , , , ,                                                                                                     |                | ,                                   | (                         |                                   |          |
| , , , , , , , , , , , , , , , , , , ,                                                                                                    |                |                                     | (                         | )                                 |          |
| , , , , , , , , , , , , , , , , , , ,                                                                                                    | ,              |                                     |                           | ).                                |          |
| •<br>, . Word , ,<br>, , ,                                                                                                    |                | •                                   | 2                         |                                   | 7        |
| , . Word , , , , , , , , , , , , , , , , , , ,                                                                                                    |                | •                                   |                           |                                   |          |
| • • • •                                                                                                    |                | ;                                   | Word                      |                                   |          |
| , , , , , , , , , , , , , , , , , , ,                                                                                                    | _              | •                                   | wolu .                    | ,                                 |          |
| • ,                                                                                                    | ;              |                                     | •                         |                                   |          |
| · ,<br>·                                                                                                    |                | •                                   |                           |                                   |          |
|                                                                                                    |                |                                     | ,                         |                                   |          |
|                                                                                                    |                |                                     |                           |                                   |          |

\_

\_

6.1.28.4.

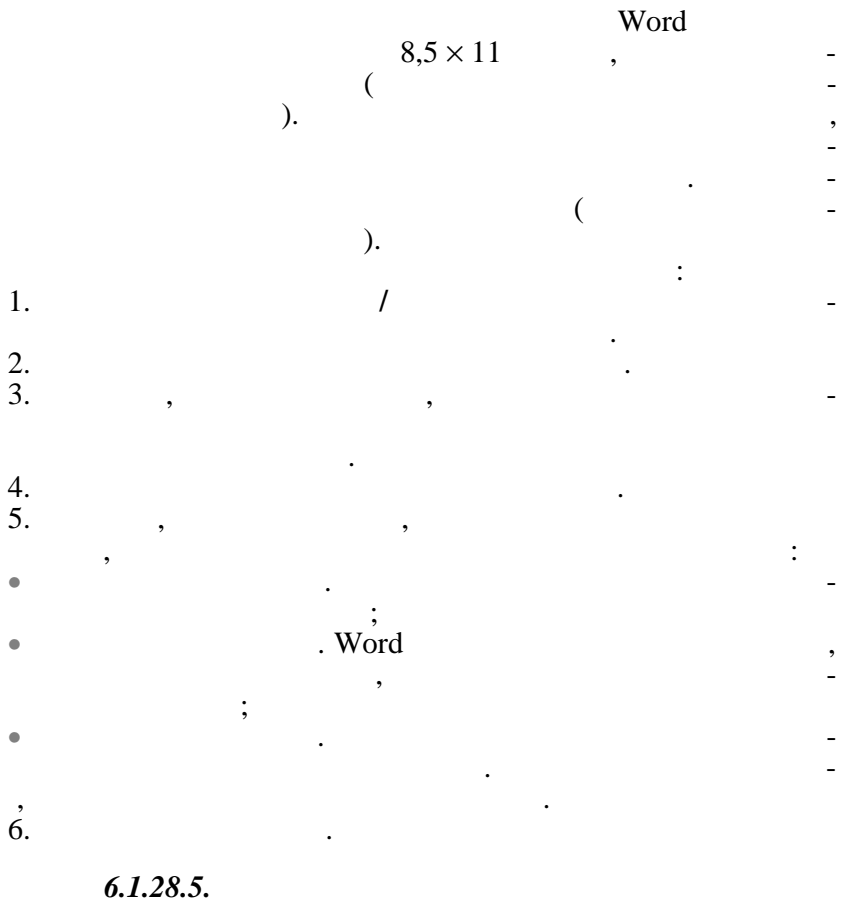

1.

/

:

:

:

| 2.<br>3. |   |   |  |   |   |   |  |
|----------|---|---|--|---|---|---|--|
| 4.       | • |   |  |   |   |   |  |
| 5.       |   | , |  | , | • |   |  |
| 6.       |   |   |  |   |   | • |  |

|   | 6.1.29. |     |   |   |     |
|---|---------|-----|---|---|-----|
|   |         |     | , | / | , - |
|   | ,       |     |   |   | -   |
| / |         | • , |   |   |     |
|   |         |     |   |   | -   |

•

| 🔻 Колонтитулы                            |                                                |
|------------------------------------------|------------------------------------------------|
| Вст <u>а</u> вить автотекст <del>-</del> | 🗑 🔁 😰 🕗 🔍 🗞 🕎 🗲 🖡 Закрыты                      |
|                                          | PETADREUUG D VOROUTHTUR UOMENA CTONIUVH HIGETA |

/

/

|                     |                        |         |    | / |   |
|---------------------|------------------------|---------|----|---|---|
| 2.                  | <b>6.1.29.1.</b><br>1. |         |    |   |   |
| 3.                  | ,                      |         |    | , | , |
| 4.                  |                        |         | 2. | · |   |
|                     | 6.1.29.2.              | b;<br>b |    |   | , |
| 2.<br>3.<br>Delete. | 1.<br>,                | ,       | ,  |   |   |

)

,

(

,

•

. , , « ».

,

,

6.1.29.4.

|          |   | , |   |   |   |   |
|----------|---|---|---|---|---|---|
| 1.       |   |   | , |   | • | , |
| 2.       |   | , | , |   |   |   |
| 3.<br>4. |   |   | , |   |   | · |
| 5.       | , |   |   |   | • |   |
| 6.       |   |   |   | • |   |   |
|          |   |   | • |   |   |   |

# 6.1.29.5. ;

.

| / |
|---|
|   |
|   |

3.

6.1.29.6.

| 1.     |     |   | (« | - |
|--------|-----|---|----|---|
| 1» — « | 9») |   |    | - |
| · ·    |     |   |    |   |
| 3.     | ,   | , |    |   |
| 4.     |     |   |    |   |
| 5.     |     |   |    |   |
| 6.     |     |   | ,  |   |
| 7.     |     |   |    |   |
|        |     |   |    | _ |
| •      |     |   |    |   |
|        |     |   |    |   |

F9.

| 2.   | 1. | , |   |  | • | - |
|------|----|---|---|--|---|---|
| 3. ' |    |   | · |  |   | - |
| 4.   | ,  | • |   |  |   | - |

(

,

\_

,

.

#### 6.1.29.8.

,

| 2.       | 1. |   |  |
|----------|----|---|--|
| 3.<br>4. |    |   |  |
| 5.       |    | , |  |
| 6.<br>7. |    | · |  |

,

,

6.1.30.

,

,

,

).

.

6.1.30.1.

,

- : 1. , . . 2. . .

, , , .

,

. 6.30). ( •• Сноски ? X Вставить сноску • обычную Внизу страницы С <u>к</u>онцевую В конце документа Нумерация • автоматическая 1, 2, 3, ... О другая: Символ... Отмена Параметры... οк . 6.30

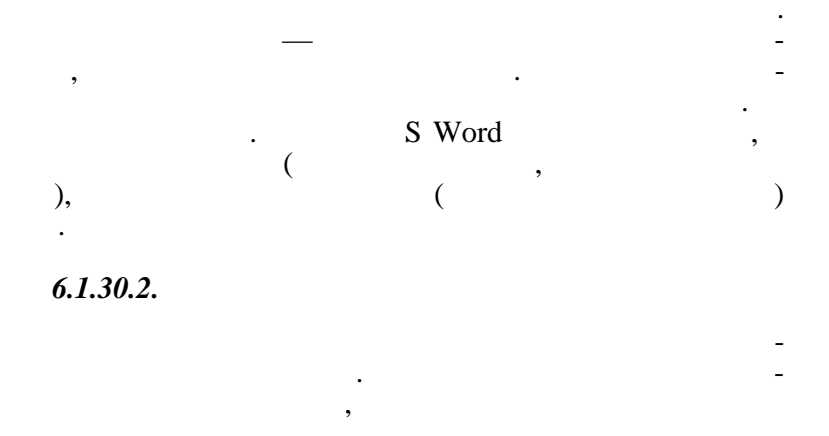

6.1.30.3.

| ,               |              |          |              |                  |
|-----------------|--------------|----------|--------------|------------------|
|                 | Shift + F5 ( | F6 (     | ,<br>).      | -<br>-<br>)<br>- |
| Ctrl + Alt + F, |              | Ctrl + A | ·<br>Alt + . |                  |

### 6.1.31.

| Номера страниц           | ? ×                   |
|--------------------------|-----------------------|
| Положение:               | Образец               |
| Внизу страницы           | =                     |
| Выравнивание:            |                       |
| От центра 💌              | ==                    |
| Номер на первой странице |                       |
| ОК                       | Отмена <u>Ф</u> ормат |

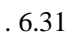

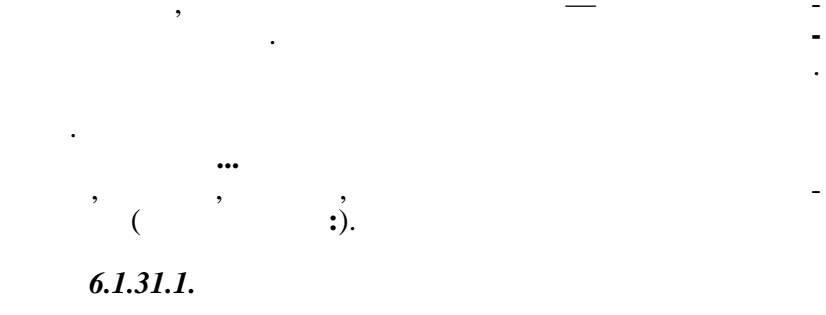

| 1. | / | ,<br>Delete |  |
|----|---|-------------|--|
| 2. |   | Delete.     |  |
|    |   |             |  |

6.1.32.

Word

6.1.32.1.

,

(

Word .

. .)

/ ,

. / ,

#### 6.1.32.2.

• /

,

•

#### 6.1.32.3.

Word

| , , , , , , , , , , , , , , , , , , ,                                                                                                    |   |   |        | ,         |   |   |   |
|----------------------------------------------------------------------------------------------------|---|---|--------|-----------|---|---|---|
| , , , , , , , , , , , , , , , , , , ,                                                                                                    |   |   |        |           | , |   |   |
| /                                                                                                    |   |   | ,      |           |   | , | - |
| , $-$<br>, $-$<br>, |   | / |        |           |   |   | - |
| · · PageUp PageDown,<br>· PageUp PageDown,<br>· ;<br>· ;<br>· ;<br>· ;<br>· ;                                                                                                    |   |   |        |           |   |   | - |
| · PageUp PageDown,<br>· PageUp PageDown,<br>· .<br>· .<br>· .<br>· .<br>· .<br>· .<br>· .<br>· .                                                                                                    |   |   | ,      |           |   |   | - |
| ,<br>PageUp PageDown,                                                                                                    |   |   |        |           |   |   |   |
| PageUp PageDown,<br>                                                                                                    |   |   | ,      |           |   |   |   |
| PageUp PageDown,<br>                                                                                                    |   |   |        |           |   |   |   |
| • _ ;<br>• _ ;<br>• _ , ;<br>• ;<br>• ;                                                                                                    |   |   | PageUp | PageDown, |   |   |   |
| $\begin{array}{cccccccccccccccccccccccccccccccccccc$                                                                                                    |   |   |        |           |   | • |   |
| • _ ;<br>• _ ;<br>• ;<br>• ;                                                                                                    |   |   |        | :         |   |   |   |
| • ,<br>• ,<br>• (_ )                                                                                                    | • |   |        | ;         |   |   |   |
| • _ ;<br>• _ ( ) <del>_</del>                                                                                                    | • |   |        | ,         |   |   |   |
| • — .<br>• — ( ) <del>-</del>                                                                                                    |   |   |        | •         |   |   |   |
| • _ ( ) -                                                                                                    | • |   | —      |           |   |   |   |
| • _ ( ) -                                                                                                    |   |   |        |           |   |   | ; |
|                                                                                                    | • |   |        |           | ( | ) | - |

,

,

# Esc,

# 6.1.32.4.

,

,

,

,

# Word

,

,

| TrueType . | Т       | rueType                  |  |
|------------|---------|--------------------------|--|
| (          | ).<br>W | ,<br>TrueType<br>indows. |  |
|            | ,       | TrueType,                |  |
|            |         | ,                        |  |

6.1.32.5.

 1.
 .

 2.
 ,

 3.
 .

 ,
 .

,

,

,

,

,

4.

,

,

6.1.32.6.

6.1.32.7.

|   |   | ( . 6.32), , | / |
|---|---|--------------|---|
| , |   | :            |   |
| • | ; |              |   |
| • |   | ;            |   |
| • |   | ( ,          |   |
| , | , | ).           |   |

| Печать                                                                                             |                                                                                       |                                                                          | ? >                                     |
|----------------------------------------------------------------------------------------------------|---------------------------------------------------------------------------------------|--------------------------------------------------------------------------|-----------------------------------------|
| Принтер<br>имя:                                                                                    | Gerson LX-300                                                                         |                                                                          | Сво <u>й</u> ства                       |
| состояние:<br>тип:<br>порт:<br>заметки:                                                            | Свободен<br>Epson LX-300<br>LPT1:                                                     |                                                                          | П п <u>е</u> чать в файл                |
| Страницы<br>© <u>в</u> се<br>С <u>т</u> екущая<br>С <u>н</u> омера:<br>Введите номе<br>разделенные | С выделенный фрагмент<br>зра и/или диапазоны страниц,<br>запятыми. Например: 1,3,5–12 | Копии<br>число <u>к</u> опий:                                            | <ul> <li>Дазобрать по копиям</li> </ul> |
| Вывести на <u>п</u> еч<br>Напе <u>ч</u> атать:                                                     | нать: Все страницы диапазона 💌<br>Документ 💌                                          | Масштаб<br>чис <u>л</u> о страниц на лис<br>по ра <u>з</u> меру страницы | те: 1 страница 💌<br>: Текущий 💌         |
| Параметры                                                                                          |                                                                                       |                                                                          | ОК Отмена                               |

. 6.32

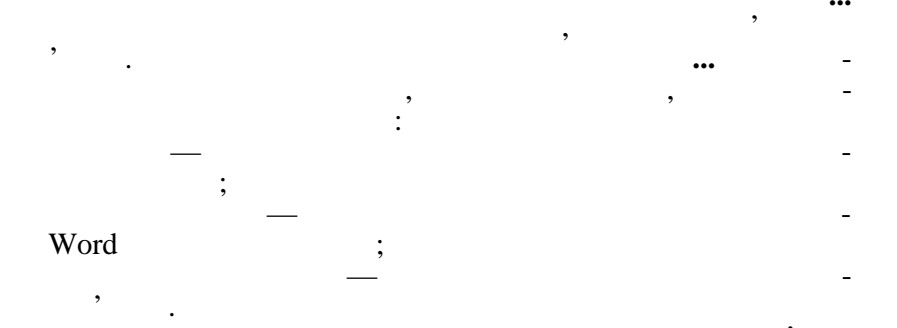

.

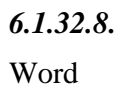

(

•

.

).

,

(

,

S

,

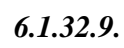

•

1.

2.

,

,

,

).

# 6.1.32.10. 1. / 2. 6.1.32.11. 1. / 2.

,

•

,

,

#### 6.1.32.12.

,

,

6.1.32.13.

1. / . 2.

6.1.32.14.

, / , 2, 4, 5, 6 8, 2,4—6,8. : s-5 p5s3-p7s3. 7 3, ss3. : s3, s5. : •

;

p2s2-p3s5.

|          | 6.1.32.15. |   |
|----------|------------|---|
|          | 1.         |   |
| 2.       |            |   |
| 2        |            |   |
| 3.<br>4. |            | , |

#### 6.1.32.16.

1. / , -

,

,

7. 8. Word 6.1.32.17.

,

Esc.

,

,

,

6.1.32.18.

,

,

Windows.

,

,

6.1.32.19.

HP DeskJet 400 , 50 % , ( ) , , ). Letter, 5 ( ( -( , . .). 4, , )

|                      | 6.1.33. Word Wo             | ord Wide Web             |                     |               |
|----------------------|-----------------------------|--------------------------|---------------------|---------------|
|                      | 6.1.33.1.                   | Web-                     |                     |               |
|                      | Word Wide Web,<br>Internet, | Web                      | ,— ,                | . Web         |
| rtext                | rkup Language —             | -<br>URL (Uniform        | ),<br>Resource Loca | L ( -         |
| W                    | <sup>7</sup> ord<br>L URL.  | Word                     | L,<br>Web-<br>L-    | <br>-<br>Word |
| ,<br>1.              | (                           | L<br>L)<br>Word.<br>Word | W<br>,<br>,<br>L:   | /ord -<br>-   |
| 2.<br>LI<br>3.<br>4. | ,<br>Document.              | ·<br>·                   | ,                   |               |
| 6.1.33.2.            |                             |                          | Web                 |               |
| W                    | Veb-                        | L.<br>Wo                 | Word<br>ord.        | L<br>-        |
| ,<br>1.              | L /                         | :<br>,                   | L.                  |               |
| 2.<br>3.             | L.                          |                          |                     |               |
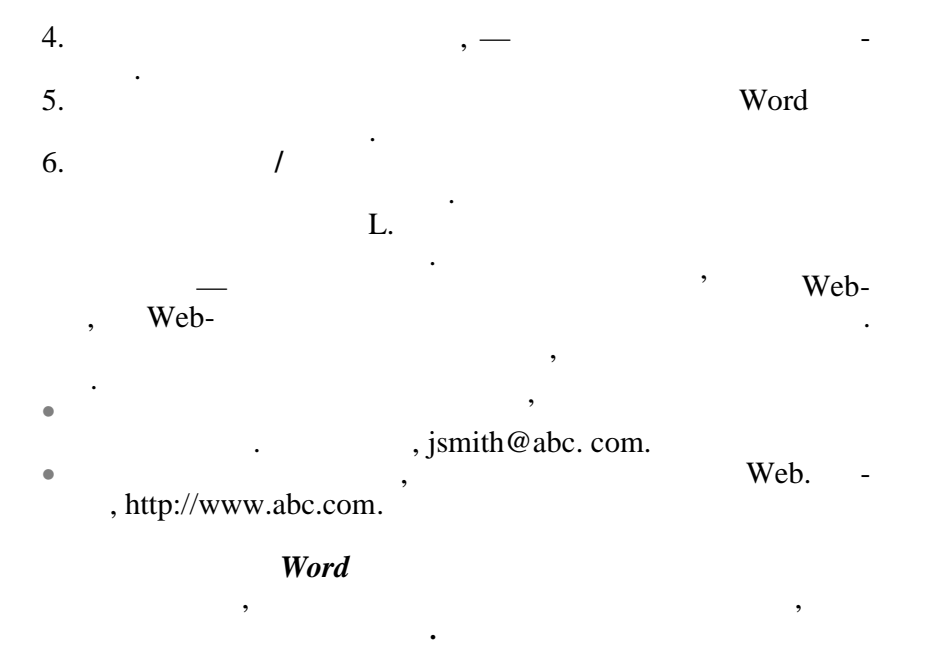

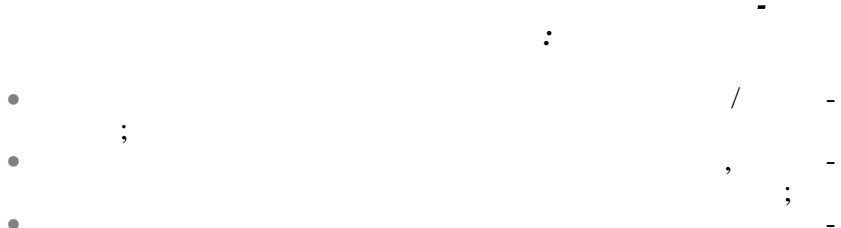

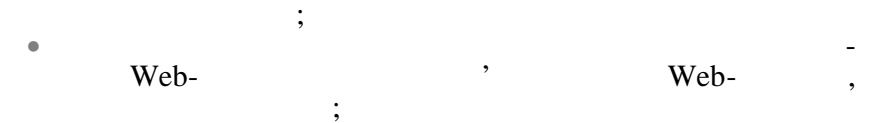

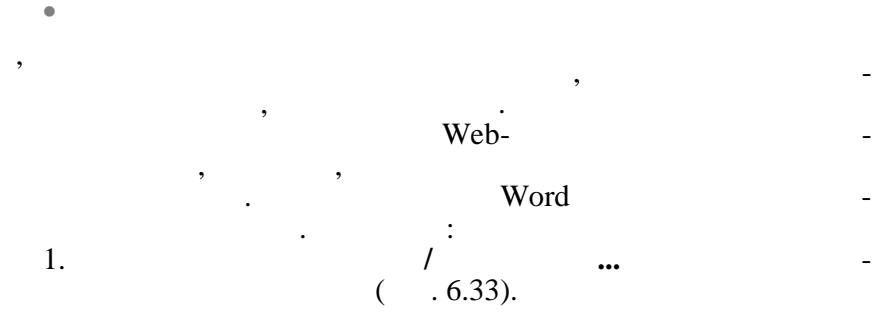

| Автозамена         |                                  |                                                               |                        |   | ? ×    |
|--------------------|----------------------------------|---------------------------------------------------------------|------------------------|---|--------|
| Автозамена         | Автоформат при вводе             | е Автотекст                                                   | Автоформат             |   |        |
| Применять пр       | и вводек                         |                                                               |                        |   |        |
| Ганица             | кам; л                           | <ul> <li><u>м</u>аркированны</li> <li>нумерованных</li> </ul> | и спискам<br>1 спискам |   |        |
| таблица            | M                                |                                                               |                        |   |        |
| Заменять при       | 1 вводе                          |                                                               |                        |   |        |
| 🔽 "прямые          | е" кавычки «парными»             |                                                               |                        |   |        |
| 🔽 английс          | кие порядковые ( <u>1</u> st) на | верхний индекс                                                |                        |   |        |
| 🔽 дроби (3         | 1/2) на соответству <u>ю</u> щи  | е символы                                                     |                        |   |        |
| 🔽 <u>б</u> уквы н  | а символы                        |                                                               |                        |   |        |
| 🔽 *полу <u>ж</u> и | ирный* и _курсив_                |                                                               |                        |   |        |
| 🔽 адреса I         | Интернета и сетевые пу           | ти гиперссылкам                                               | и                      |   |        |
|                    |                                  |                                                               |                        |   |        |
|                    |                                  |                                                               |                        |   |        |
| Автоматическ       | ки при вводе                     |                                                               |                        |   |        |
| 🔽 повторя          | ть форматирование нача           | ала <u>э</u> лемента спи                                      | ска                    |   |        |
| 🔽 <u>о</u> предел  | іять стили                       |                                                               |                        |   |        |
|                    |                                  |                                                               |                        |   |        |
|                    |                                  |                                                               |                        |   |        |
|                    |                                  |                                                               |                        |   |        |
|                    |                                  |                                                               |                        | ж | Отмена |

. 6.33

2. 3.

6.1.33.3.

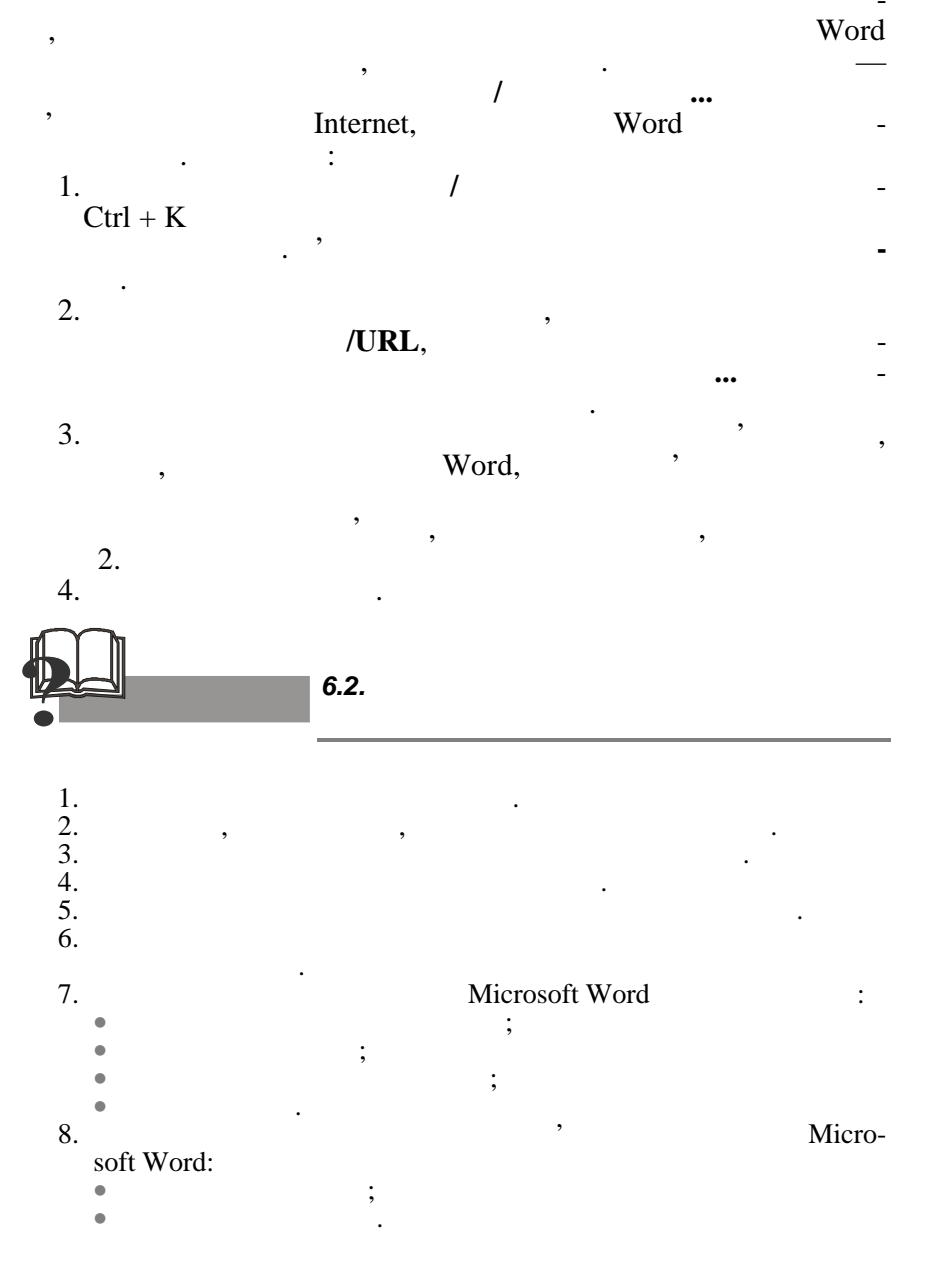

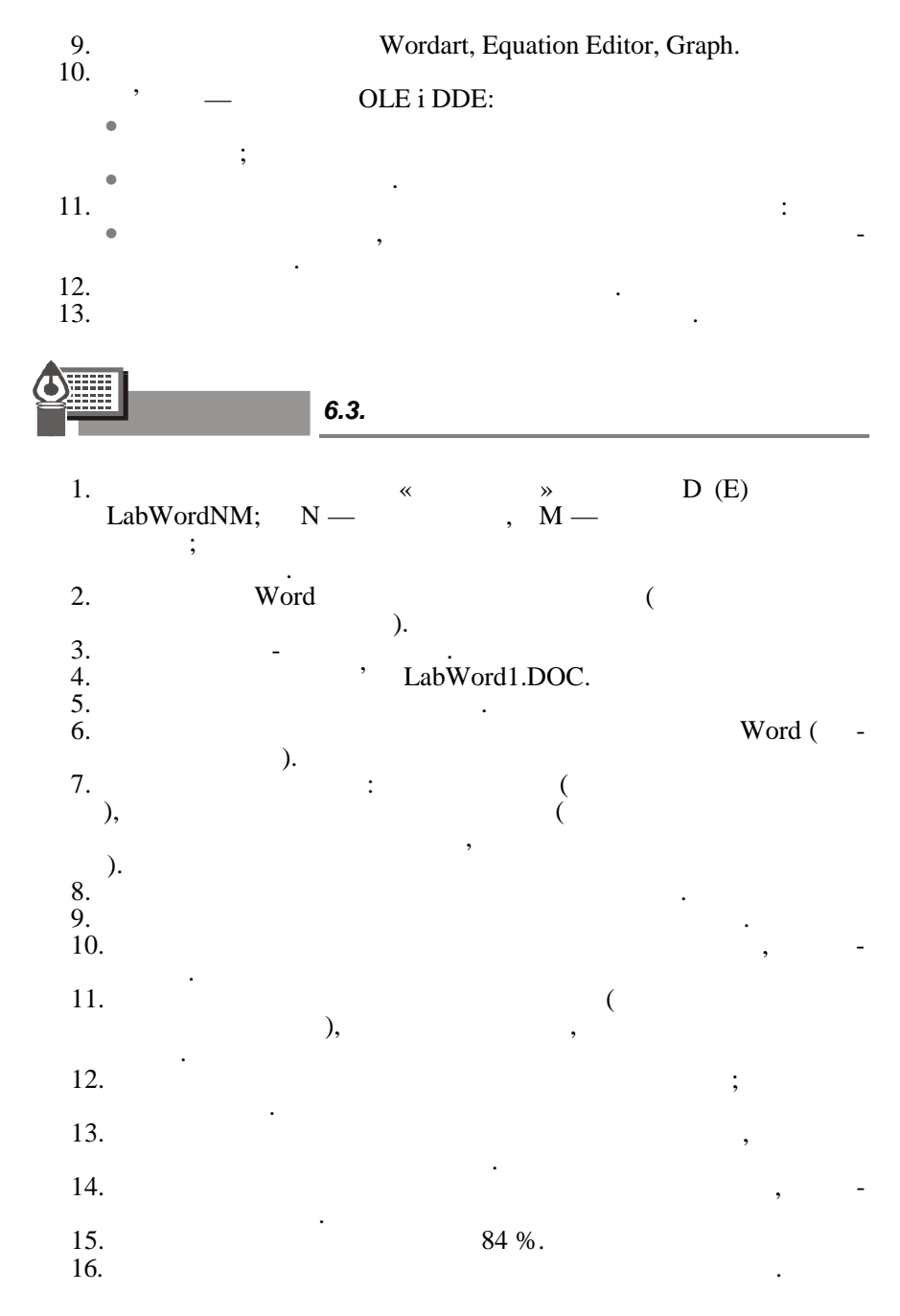

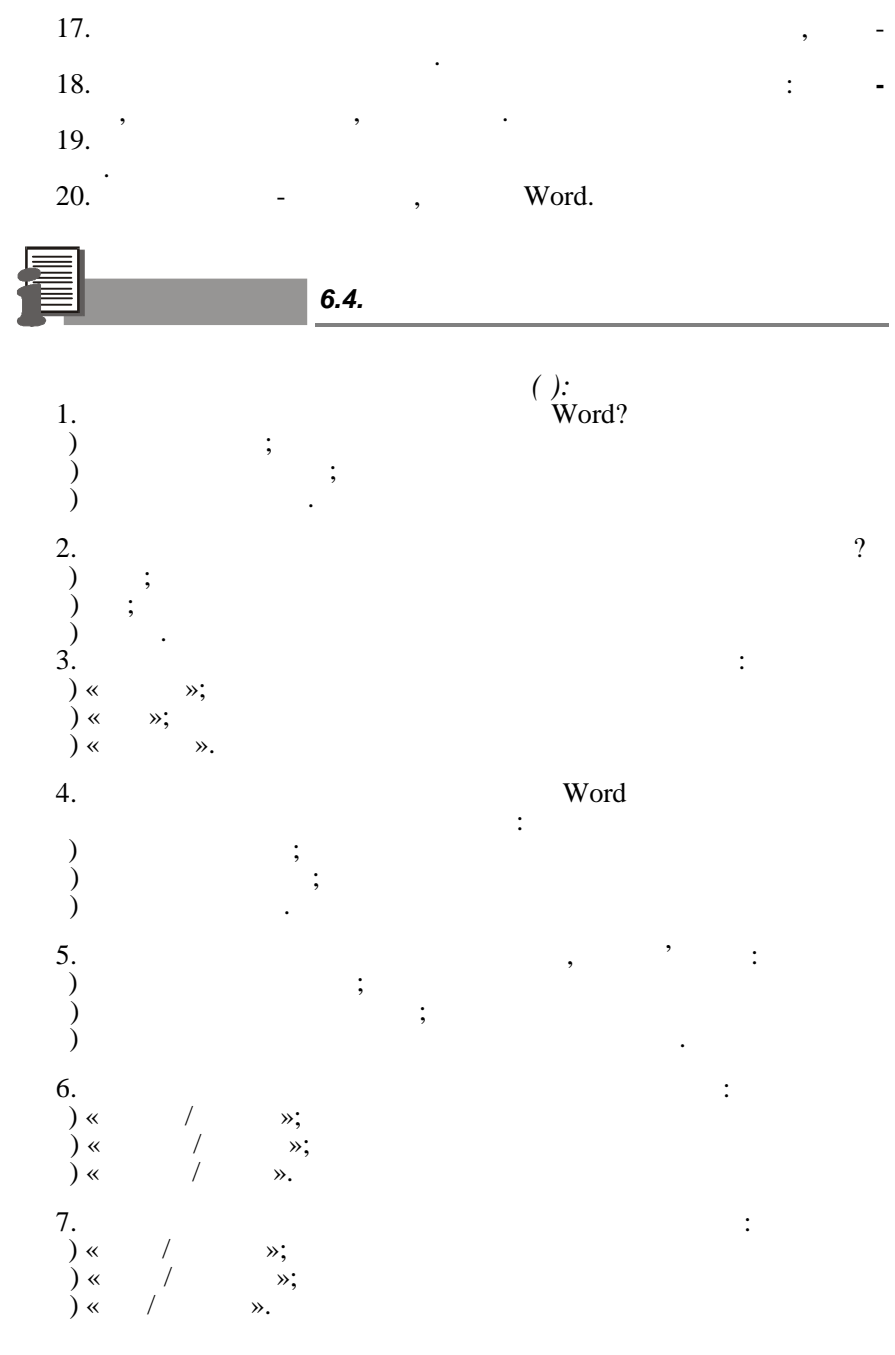

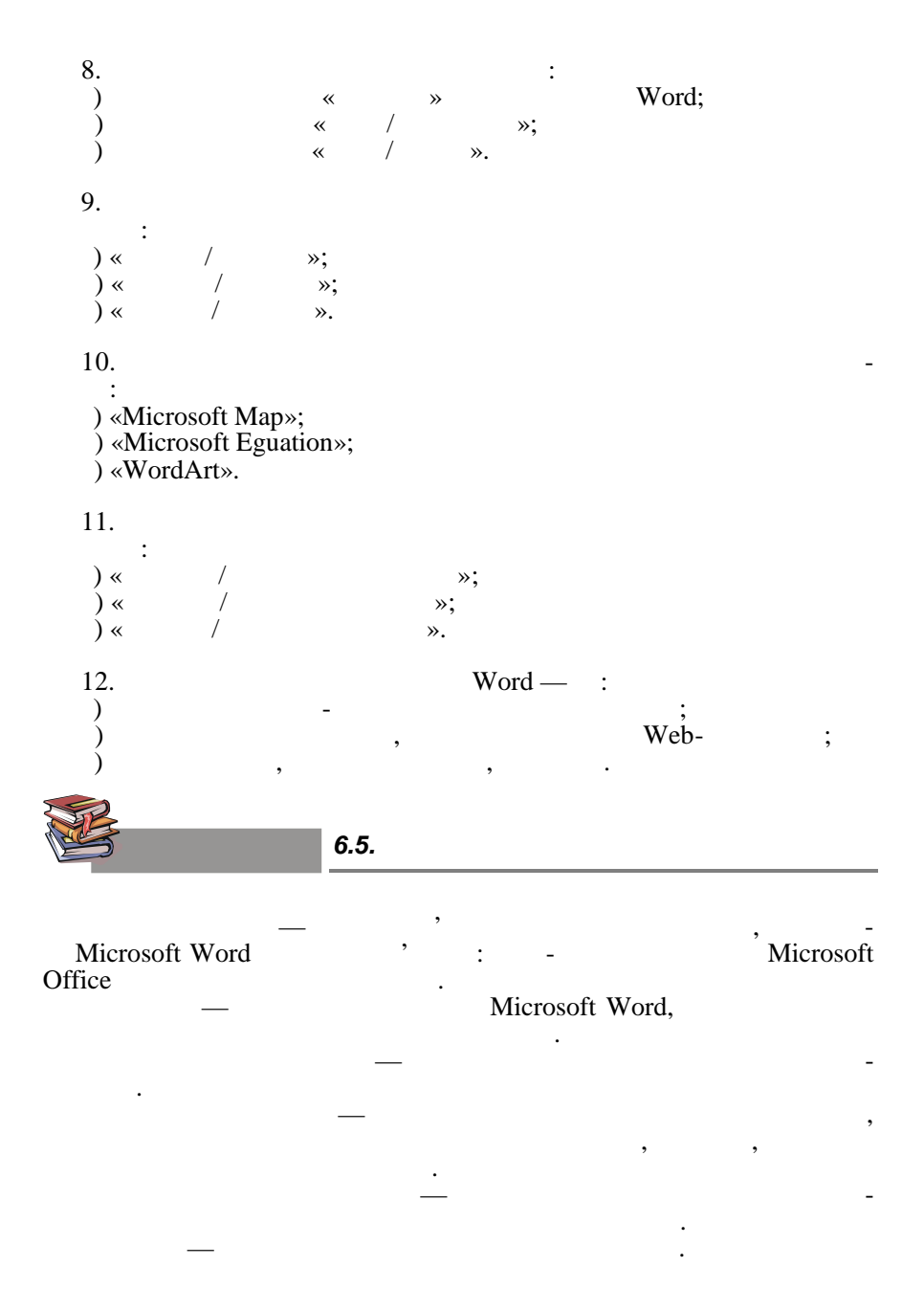

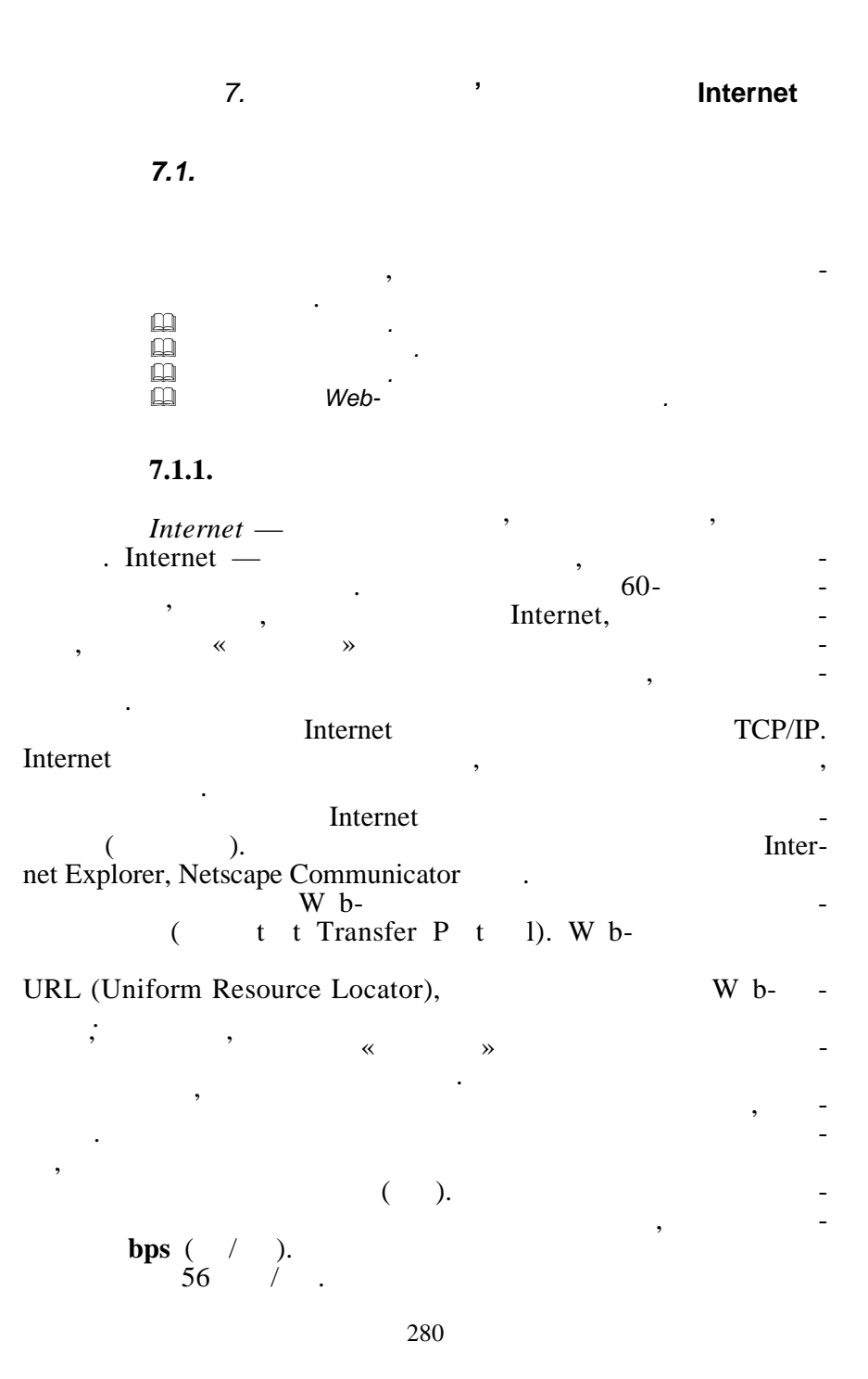

#### Internet-

32

| @kneu.kiev.ua            | · , ,          | - |
|--------------------------|----------------|---|
| kneu —<br>kiev —<br>ua — | , ;<br>;<br>;  |   |
| , :<br>—                 | (e-mail) — , , | - |
| ;                        | (UseNet);      |   |
| (FTP);                   | , (TelNet);    | - |
| (WWW).                   |                |   |

,

7.1.2.

,

(E-mail) —

Internet.

,

:

(a) \_

Outlook Express, Netscape Messenger, Internet Mail ( . 7.1).

| (Nůkřuhof               | Созда                       | ть сообщени                 | 10            |                                |  |
|-------------------------|-----------------------------|-----------------------------|---------------|--------------------------------|--|
| Посверись поути         | От:                         | Дог                         | . н           | @ukr.n <del>c</del> t>         |  |
| Создать сообщение       |                             | Выбрать получател           | іей из адресн | юй книги                       |  |
| Входящие                | Komy:                       |                             |               |                                |  |
| Пагки<br>Адросцов кишто | Копия:                      | [                           |               |                                |  |
| Настройки               | 0                           | ,<br>                       |               |                                |  |
|                         | -                           | 1                           |               |                                |  |
| FAQ                     | Тсма:                       |                             |               |                                |  |
| рымц                    | С уважени<br><br>Получите и | нем,<br>бесплатный почтовый | ) ащик фикт.r | net 4a http://freemail.ukr.net |  |
|                         | Посл                        | ать сообщение               | Очистить      | форму                          |  |

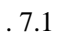

, ).

,

;

,

(

,

:

,

• comp — • news — • rec — • soc — •

•

.

,

,

;

;

7.1.3.

Web-

Web-

Web-,

www.rambler.ru, www.yandex.ru,

www.meta-ukraine.com.

,

Enter.

Web-

Web-

Web-

,

,

7.1.4. Web-

•

Web-HTML.

Netscape Communicator HTML-(

Internet Explorer,

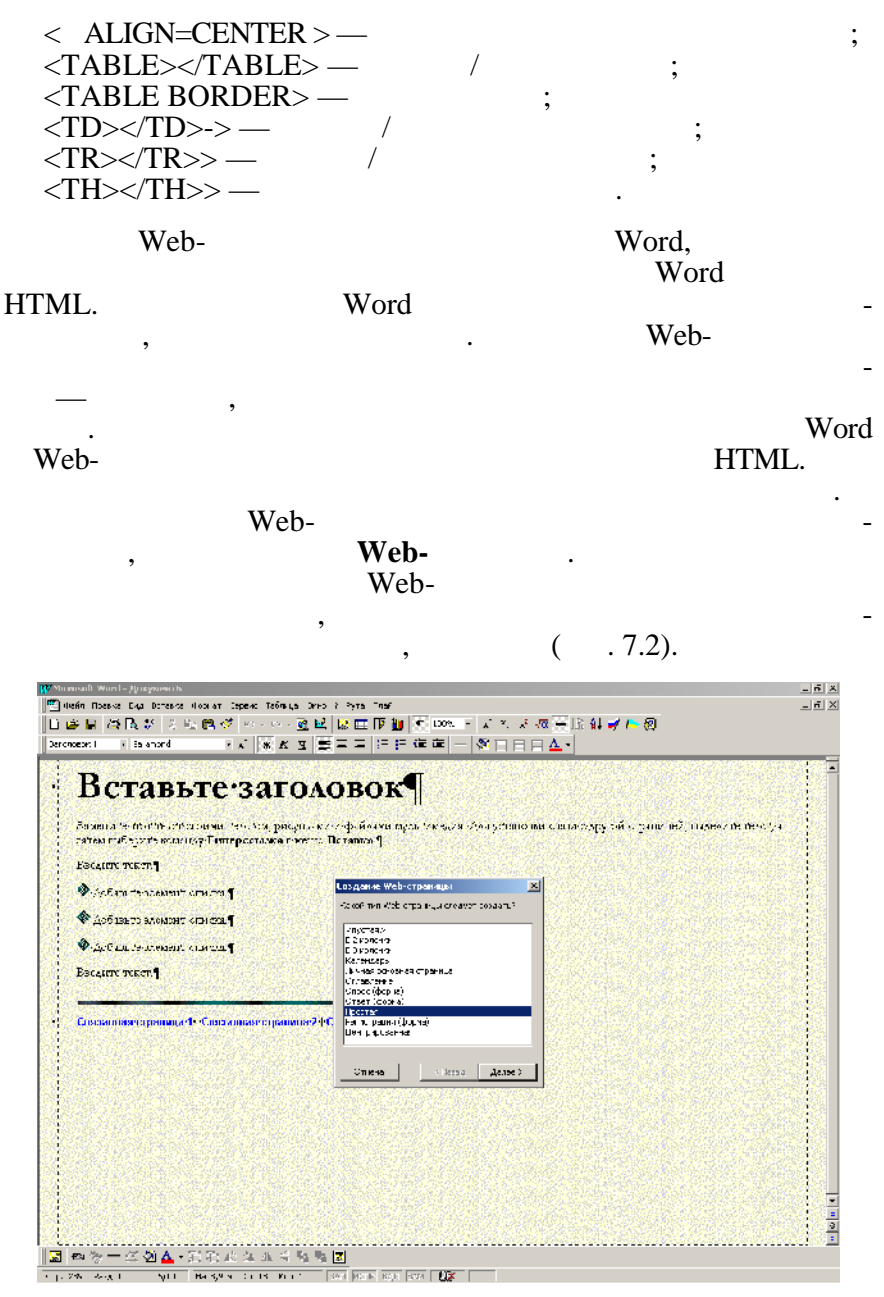

. 7.2

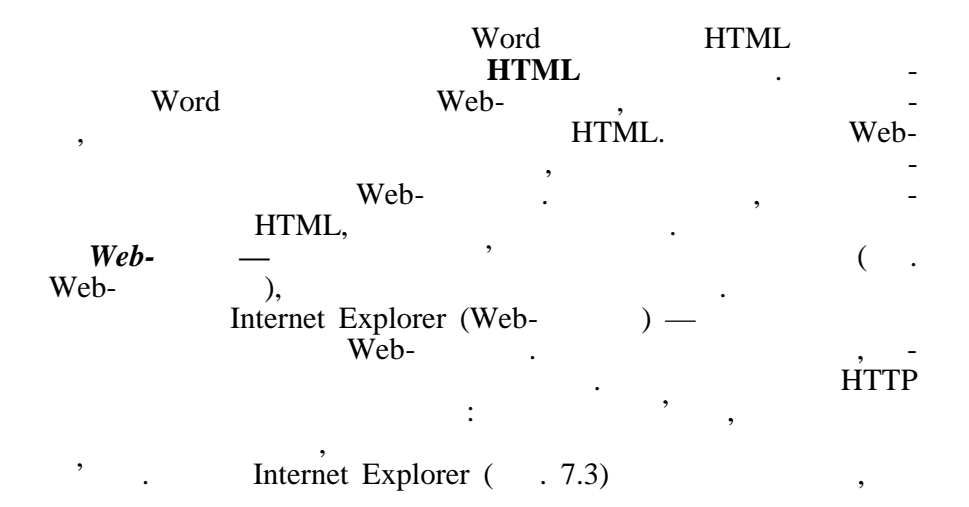

:

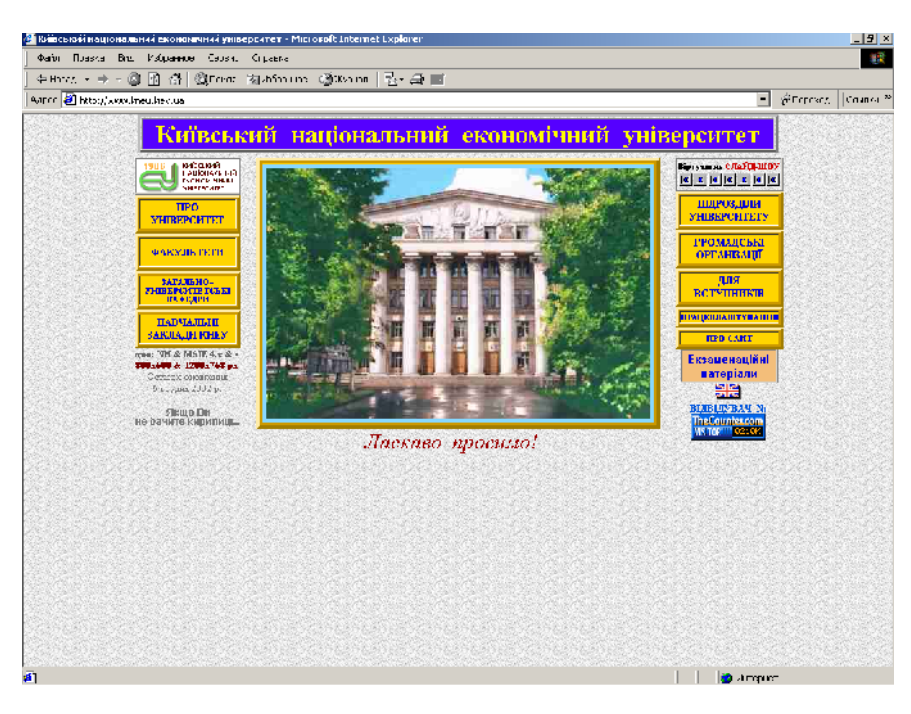

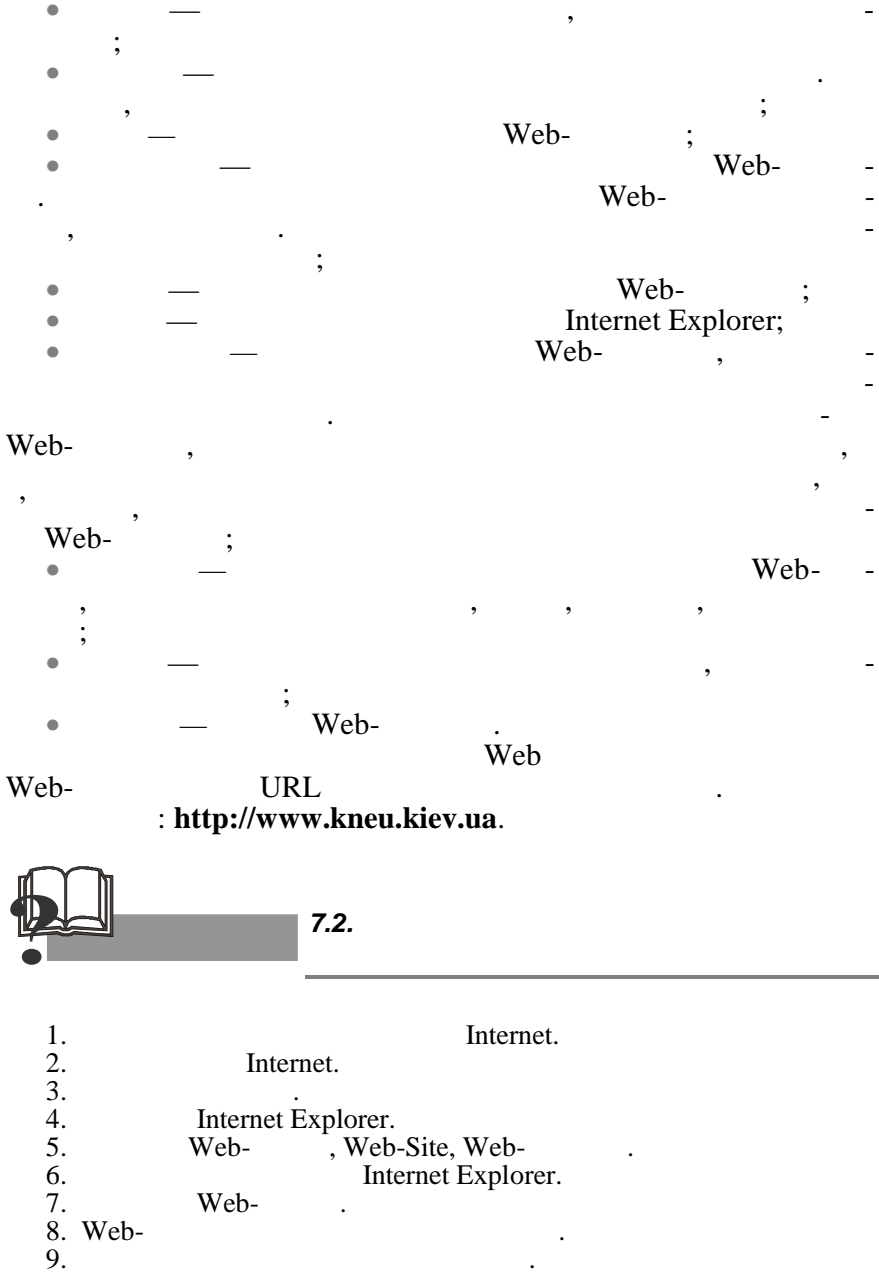

10. MS Outlook Express.

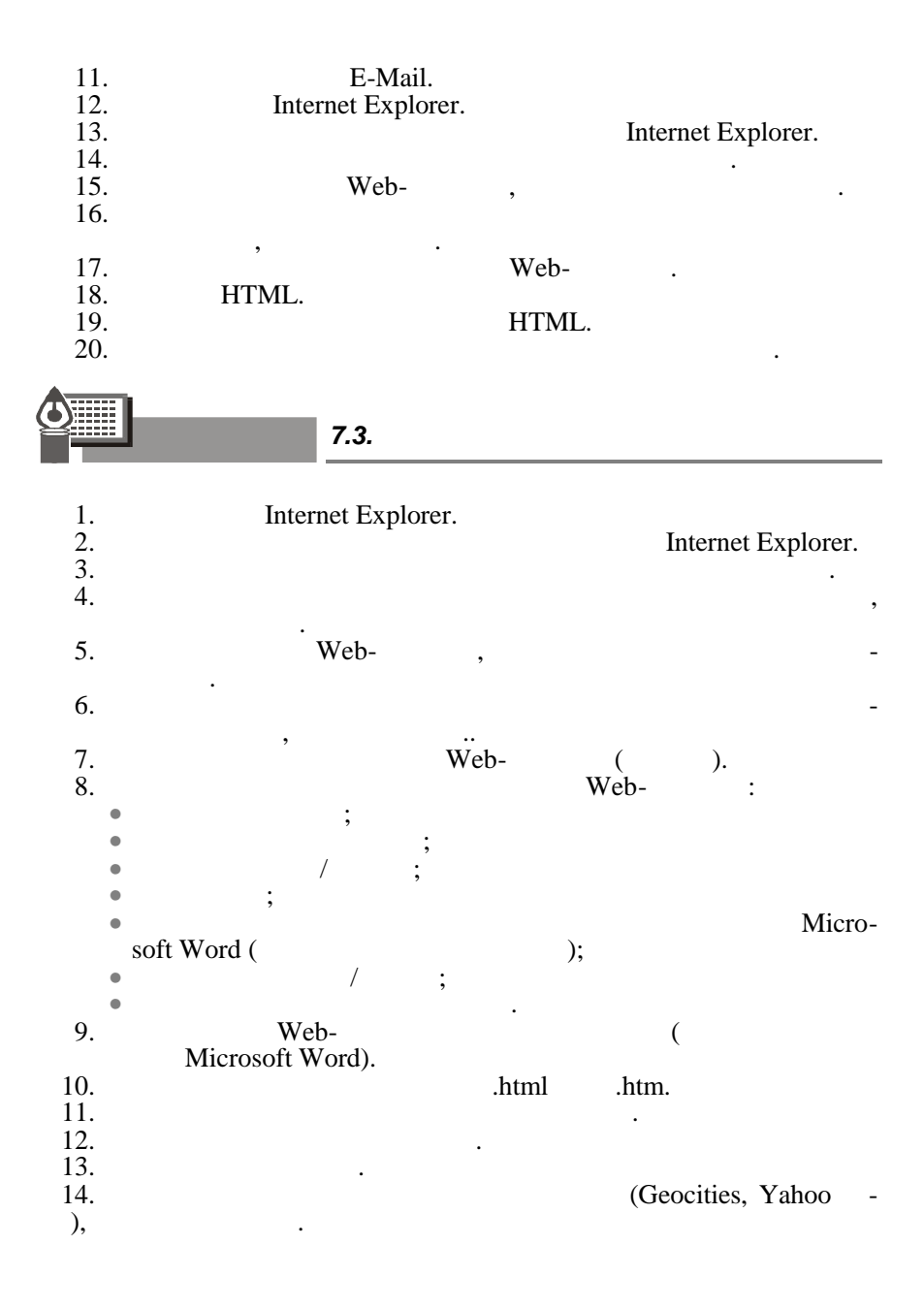

7.4. ( ): 1. Internet: a) ) ) ) 2. HTTP (Hyper Text Transfer Protocol): a) WWW; ) ) ) 3. Web-: Internet; a) Internet; ) Web-) 4. : Internet; ) ) ) 5. ) ) ) 6. .UA: ) ) ) 7. ) ; ; ) 8. ) Internet Explorer; ) Rambler; ) Yahoo; ) Netscape Navigator.

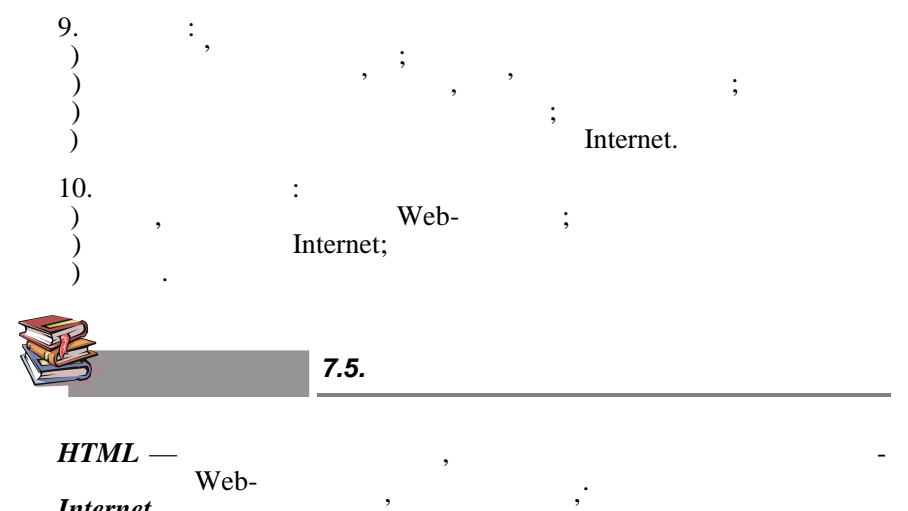

Internet — Web-HTML.

,

3.

## 8.

### 8.1.

| Microsoft | Excel.   |        |        |
|-----------|----------|--------|--------|
|           | Excel.   |        | •      |
|           |          |        | Excel. |
|           |          |        |        |
| «         | <i>»</i> | Excel. |        |

,

8.1.1.

VisiCalk

1979

,

SuperCalk.

,

,

90-Lotus 1-2-3.

;

Lotus 1-2-3.

## SuperCalk 4

,

## Lotus 1-2-3

,

,

,

,

## Lotus 1-2-3

,

,

, \_

\_

| ,<br>,<br>,<br>Microsoft |                    | Lotus 1-2-3<br>Lotus 1-2-3, | -                  |
|--------------------------|--------------------|-----------------------------|--------------------|
| Excel.                   | Excel<br>us 1-2-3, | Excel 7.0 '<br>VBA.         | -<br>-<br>-        |
| 1997                     | Microsoft          | MS Off                      | ice 97,            |
| Excel 97<br>Excel        | 97                 | , ,                         | VBA,<br>, <u>-</u> |
| 97                       | VBA                | , —                         | Excel              |
| ,                        | VBA                | , VBA <sup>1</sup> .        | -                  |
| 100 % [1]<br>F           | ,<br>Sycel         | ,<br>Excel,                 | -                  |
|                          | ,<br>,             | ,<br>90 %                   | -<br>-             |
|                          | , ,                | ,                           | ,                  |
| , 2001                   | ,                  |                             | -                  |

|      | 8.1.2. | Microsoft Excel   |
|------|--------|-------------------|
|      |        | Microsoft Office. |
|      |        | Microsoft Excel   |
| •    |        | ( ).              |
| •    |        | ;                 |
| •    |        | ;                 |
|      | ,      | );                |
| •    |        | (                 |
| 2-3, |        | - :               |
|      |        | , Lotus 1         |
|      |        | • • •             |

Microsoft Excel -

,

,

,

Microsoft 1985 . Microsoft Excel —

Internet. Microsoft Excel

,

MS Excel

• • • Internet Intranet-

8.1.2.1.

( ). 15

. Microsoft Excel

,

#### soft Excel

.

, Microsoft Excel

,

Microsoft Excel

### Microsoft Word

,

Microsoft Excel

|                     | We                  | b-        |                            | Internet. Mic       | rosoft Exc             | el          |
|---------------------|---------------------|-----------|----------------------------|---------------------|------------------------|-------------|
| Web-<br>soft Excel. | HTML.               | ,         | :                          |                     | Micr                   | o-          |
| Excel               | ,                   | ,         |                            |                     | ,                      |             |
| • . Micro           | osoft Excel<br>Web- | ·<br>,    | HTML                       | Internet A<br>HTML- | ssistant<br>Web-       | -,          |
| • Web (             | Queries.            | Microsoft | Microsoft<br>Excel 97<br>W | Excel.<br>eb        |                        | -           |
|                     |                     |           |                            |                     |                        | •           |
| ,                   |                     |           |                            |                     |                        | -<br>-<br>- |
|                     | (                   | :         | *<br>•                     |                     | <i>1</i> * <i>2</i> ), |             |
| »                   |                     | •         | ,                          | «                   | ·                      | -           |
| ,                   | •                   | ).        | (<br>Ez                    | xcel 97             | ,                      | -           |
|                     | URL<br>In           | tranet.   |                            |                     |                        | -           |

| Excel<br>Excel 97 | HTML HTTH | P- FTP- |      |      |
|-------------------|-----------|---------|------|------|
|                   | «on       | line» — | URL. |      |
|                   | Excel     | HTTP-   | FTP- |      |
| Intranet.         |           |         |      |      |
|                   | ,         |         | Intr | anet |

,

«

,

,

,

,

,

,

Visual Basic (VBE). VBE Visual Basic 5.0.

,

,

(HTML). ,

,

».

|             | Excel, HTML-<br>Intr     | ranet. | ,      | - |
|-------------|--------------------------|--------|--------|---|
|             | GIF                      |        |        | - |
| Excel       | Excel.                   |        |        |   |
| Excel.      | , Excel Viewer<br>Excel, | ,      | ,<br>, | - |
| ,<br>Excel. |                          |        |        | - |

8.1.2.2. Microsoft Office

Microsoft Excel Microsoft Office, , , ,

|            | Ex                                   | kcel        |                          |
|------------|--------------------------------------|-------------|--------------------------|
| Windows,   | Microsoft Word.<br>Microsoft,        |             |                          |
|            |                                      | ,<br>,      | - , –                    |
| ·          | ,                                    | , ,         | , -                      |
| and Embedo | , Microsoft Office,<br>ding, OLE 2). | ,           | Excel<br>(Object Linking |
| 8          | 3.1.2.3.                             |             |                          |
|            |                                      | Microsoft E | xcel                     |
| •;         | , ( ).<br>, ,                        | :           | -                        |
| ,<br>M     | <b>Web-</b><br>licrosoft Excel;      | HTMI        | (<br>_);<br>             |
| •          | ;<br>,<br>«                          |             | , -<br>».                |
| •          | Excel .                              |             | -                        |
| 8          | 3.1.2.4.                             |             |                          |
|            | Microsoft Excel                      |             | , –                      |
|            |                                      | •           | . ,                      |
| ,          |                                      | ,           |                          |

,

, \_\_\_\_\_, \_\_\_\_, \_\_\_\_, \_\_\_\_, \_\_\_\_, \_\_\_\_, \_\_\_\_, \_\_\_\_, \_\_\_\_, \_\_\_\_, \_\_\_\_, \_\_\_\_, \_\_\_\_, \_\_\_\_, \_\_\_\_, \_\_\_\_, \_\_\_\_, \_\_\_\_, \_\_\_\_, \_\_\_\_, \_\_\_\_\_, \_\_\_\_\_, \_\_\_\_, \_\_\_\_, \_\_\_, \_\_\_\_, \_\_\_, \_\_\_\_, \_\_

)

Lotus 1-2-3.

8.1.2.6.

Excel,

Excel

(

Excel

)

| ,<br>B, C<br>AC  | -<br><i>IV</i> .                                                                                                    | <i>1, 2, 3</i><br>, | Z AA, AB,                                  |
|------------------|----------------------------------------------------------------------------------------------------|---------------------|--------------------------------------------|
|                  | , <b>B</b> 5 (                                                                                                    | . 8.1).             | · _                                        |
|                  | A     B       1     4       2     -       3     4       4     -       5     -       6     -       7     -       8     -       9     -                                                                                                    | C D                 | E                                          |
| <i>= A1 + C7</i> | . 8.1.<br>. , 9<br>. , 9<br>. , 2<br>. , 2<br>. , , 4<br>. , 2<br>. , 2<br>. , 2<br>. , 2<br>. , 2<br>. , 2<br>. , 2<br>. , 2<br>. , 2<br>. , 2<br>. , 2<br>. , 2<br>. , 2<br>. , 2<br>. , 3<br>. , 3<br>. , , 3<br>. , , , , , , , , , , , , , , , , , , , | Excel<br>A1 4<br>C3 | , <u>5.</u><br><u>-</u><br><u>C7</u><br>8. |

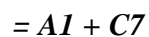

8.1.4 «

Excel.

,

-

,

8.1.3.1.

».

8.1.3.

Excel

MS Excel,

,

,

•

.xls.

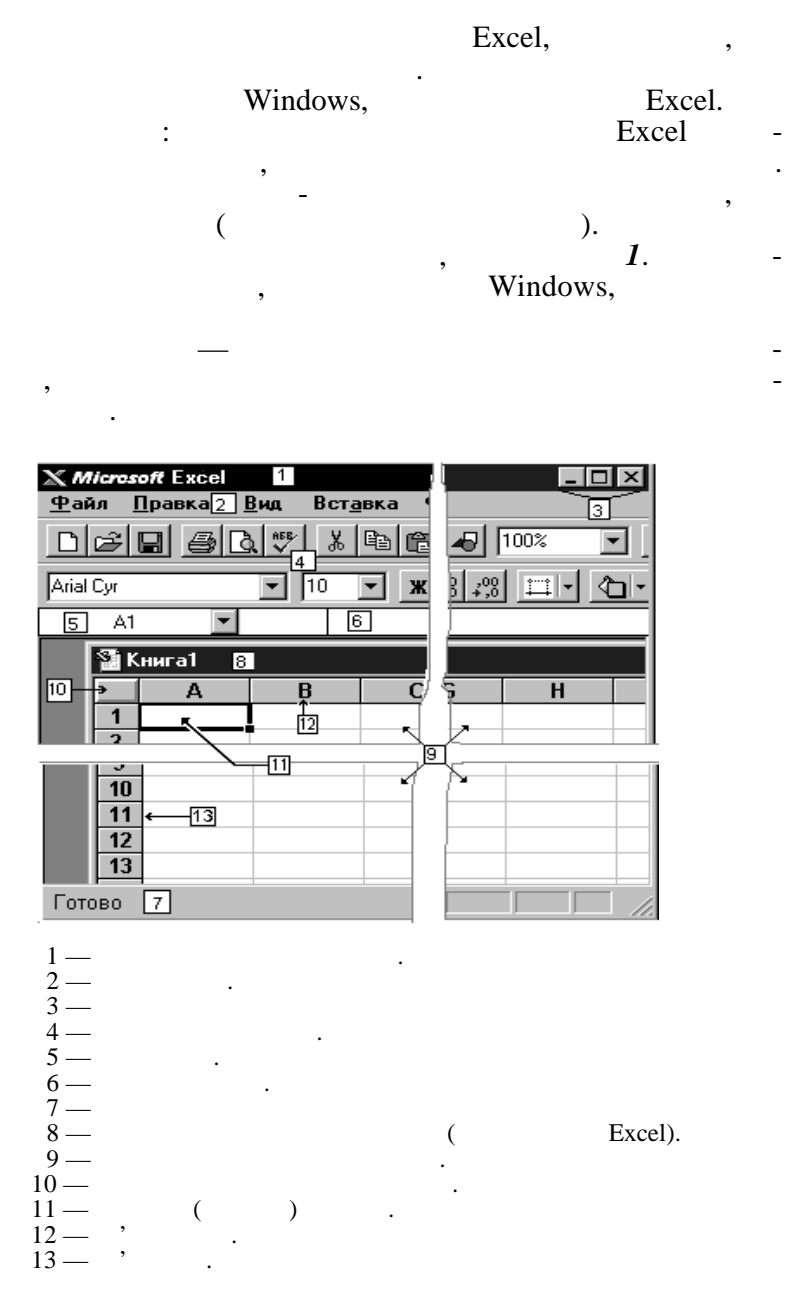

. 8.2.

Excel , 1, 3 . , , , . , , , , . Excel , , .

Esc,

Microsoft Excel.

,

,

,

Excel

,

,

(?).

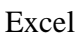

(

,

\_

,

,

\_

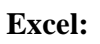

/

).

•

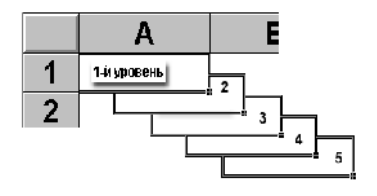

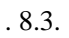

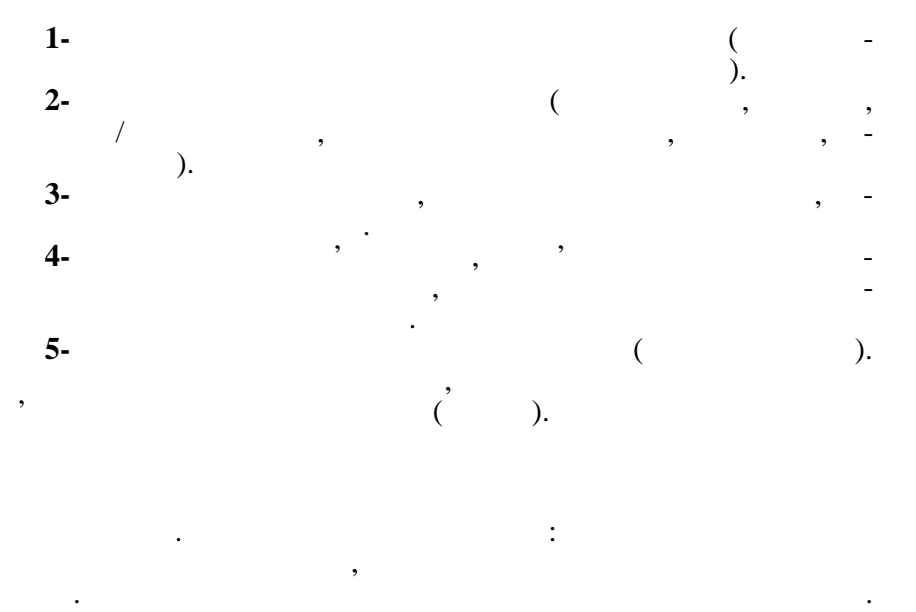

. 8.4, 8.5,

: A2:D4.

,

,

| X                            | <i>ticresoft</i> Ex       | сеі - Книга      | 1                  |                            | _ 🗆 🗵    |
|------------------------------|---------------------------|------------------|--------------------|----------------------------|----------|
| 8                            | <u>Ф</u> айл <u>П</u> рав | жа <u>В</u> ид В | ст <u>а</u> вка Фо | р <u>м</u> ат <u>С</u> ерв | ис       |
| Дан                          | ные <u>О</u> кно          | 2                |                    |                            | _ 8 ×    |
|                              | A2                        | •                |                    |                            |          |
|                              | Α                         | В                | С                  | D                          | E        |
| 1                            |                           |                  |                    |                            |          |
| 2                            | \$ <u>,</u>               |                  |                    |                            |          |
| 3                            |                           |                  |                    |                            |          |
| 4                            |                           |                  |                    | $\rightarrow$              |          |
| 5                            |                           |                  |                    |                            | <b>_</b> |
| Н + H Лист1 Лист2 / Лист + F |                           |                  |                    |                            |          |
| Сүм                          | лма=О                     |                  | 1                  | NUM                        |          |

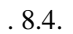

| × ^                              | 🗙 Microsoft Excel - Книга1 |                |                  |      |                   |       |  |  |  |  |
|----------------------------------|----------------------------|----------------|------------------|------|-------------------|-------|--|--|--|--|
| 8                                | <u>Ф</u> айл <u>П</u> рав  | жа <u>В</u> ид | Вст <u>а</u> вка | Фор⊵ | іат <u>С</u> ерві | 4C    |  |  |  |  |
| Дан                              | ные <u>О</u> кно           | 2              |                  |      |                   | _ 8 × |  |  |  |  |
|                                  | A2                         | •              |                  |      |                   |       |  |  |  |  |
|                                  | Α                          | В              | C                |      | D                 | E     |  |  |  |  |
| 1                                |                            |                |                  |      |                   |       |  |  |  |  |
| 2                                |                            |                |                  |      |                   |       |  |  |  |  |
| 3                                |                            |                |                  |      |                   |       |  |  |  |  |
| 4                                |                            |                |                  |      |                   |       |  |  |  |  |
| 5                                |                            |                |                  |      |                   |       |  |  |  |  |
| III • • • Лист1 / Лист2 / Лист • |                            |                |                  |      |                   |       |  |  |  |  |
| Сүм                              | има=О                      |                |                  | NU   | JM                |       |  |  |  |  |

)

,

(

,

,

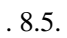

Excel.

BALANS.XLS

(

BALANS.XLS:2.

,

# ( . 8.6).

| Расположение окон                                                                                              | ? ×          |  |  |  |  |  |  |
|----------------------------------------------------------------------------------------------------|--------------|--|--|--|--|--|--|
| Расположить окна<br>С <u>Рядом</u><br>С С <u>в</u> ерху вниз<br>С С <u>л</u> ева направо<br>С <u>К</u> аскадом | ОК<br>Отмена |  |  |  |  |  |  |
| Только окна <u>т</u> екущей книги                                                                              |              |  |  |  |  |  |  |

. 8.6.

| ( |   | 87) |
|---|---|-----|
|   | ٠ | 0.7 |

,

, \_

| Philan              | _yı  |           |                |             | U        | <u> </u> | <b>M</b> | v      | <u> 또 특 특</u> | 1 = 1 t |  |
|---------------------|------|-----------|----------------|-------------|----------|----------|----------|--------|---------------|---------|--|
|                     | A1   |           | •              |             |          |          |          |        |               |         |  |
| 🔮 Задание.xls:2 📃 🗷 |      |           |                |             | Ккз      | вар      | ри. хІ   | s:2    |               |         |  |
| 1 2                 |      | F         |                |             | F        | 1 2      | 2 3      |        | В             |         |  |
|                     |      | Коли      | че             | Cynus       |          |          |          | 1      | Фирмы пост    | гавщі   |  |
|                     | 4    | CTB       | D              | Cylonoid    |          |          |          | 2      | Виск          |         |  |
| lΓ·                 | 5    | 5         | 00             | 10          | <u>)</u> |          |          | 3      | Тетерев       |         |  |
| $   \cdot$          | 6    | 2         | 50             | 6           |          |          |          | 4      | Фортуна       |         |  |
| 11 ·                | 7    |           | 65             | 1           |          |          |          | 5      | Лилия         |         |  |
| $   \cdot$          | 8    |           | 40             |             |          |          |          | 6      | Трудовик      |         |  |
| IL ·                | 9    | <u> </u>  | 25             |             | -        |          |          | 7      |               |         |  |
|                     |      |           |                |             |          |          |          |        | Лист1 / Диа   | грамм   |  |
| Зада                | ние. | xls:1     |                |             |          | Ккз      | вар      | ри. хІ | s:1           |         |  |
|                     | I    | С         |                | D           |          |          |          |        | н             |         |  |
| 4                   | 1    | [1        |                | T3          |          | 1        |          |        | средняя       | сто     |  |
| 5                   | 2,5  | Огрн      | - 8,           | 19грн       | - 5      | ⊢.       |          |        | ередний       |         |  |
| 6                   | 2,9  | Uгрн      | 6,             | 97грн       | 4        | 2        |          | ман    | ндарины       | ли      |  |
| 1                   | 2,4  | 8грн      | $-7_{i}$       | 90грн<br>ол | - 5      | 3        |          |        | 2,68          |         |  |
| 8                   | -2,3 | :Эгрн     | $-\frac{1}{2}$ | 86грн       | 브        | Δ        |          |        | 2 68          |         |  |
| 9                   | 2,5  | югрн<br>Ю | 8,             | ьбгрн<br>ог | - 6      |          | -        |        | 2,00          |         |  |
| 10                  | 2,9  | игрн      | 8,             | от от       | 벽        | 5        | I.       |        | 2,68          |         |  |
|                     |      |           |                |             |          |          |          | Dλ     | Лист2/Диа     | грамм   |  |

( . 8.8).

|                      |                                              |                                    | <u> </u>                      | <u>  =   =   =   E</u> |  |  |  |  |  |  |
|----------------------|----------------------------------------------|------------------------------------|-------------------------------|------------------------|--|--|--|--|--|--|
| A1                   | •                                            |                                    |                               |                        |  |  |  |  |  |  |
| 😭 Задание            | .xls:2                                       |                                    |                               | - 🗆 ×                  |  |  |  |  |  |  |
| 12                   | F                                            | G                                  | H                             |                        |  |  |  |  |  |  |
| II I, I <sup>к</sup> | оличе Сум                                    | ма закупки                         | Торговая                      | Розничная              |  |  |  |  |  |  |
|                      | СТВО   /                                     | ,<br>блица / Ли [                  | ∣наценка<br>∢                 | цена (грн) 🗸           |  |  |  |  |  |  |
|                      |                                              |                                    |                               |                        |  |  |  |  |  |  |
| задание.хіз          | -                                            |                                    |                               |                        |  |  |  |  |  |  |
| C                    | D                                            | E                                  | F                             | G                      |  |  |  |  |  |  |
| 4 T1                 | T3                                           | T2                                 | сред. Т                       | 1 сред. ТЗ             |  |  |  |  |  |  |
|                      | тон   8. <u>19го</u><br>Лист <b>2</b> / Пист | <u>н   5.16грн</u><br>г3 / Лист4 / | <u>— 2.55гр</u><br>Лист5 / Ли | H 7.90978              |  |  |  |  |  |  |
|                      |                                              |                                    |                               |                        |  |  |  |  |  |  |
| Ккз вари.х           |                                              |                                    |                               |                        |  |  |  |  |  |  |
| 123                  | В                                            |                                    | С                             | D                      |  |  |  |  |  |  |
| 1                    | Фирмы пос                                    | тавщики                            |                               | Сегодня                |  |  |  |  |  |  |
| 2                    | Виск                                         |                                    |                               |                        |  |  |  |  |  |  |
|                      | лист Дие                                     | араммат у л                        | иста ди                       | ai pamimaz /           |  |  |  |  |  |  |
| Ккз вари.х           | Ккз вари.xls:1                               |                                    |                               |                        |  |  |  |  |  |  |
|                      | Н                                            |                                    | J                             | K                      |  |  |  |  |  |  |
| 1                    | 1 средняя стоимость                          |                                    |                               |                        |  |  |  |  |  |  |
|                      | Лист2/Диа                                    | грамма2 /                          |                               |                        |  |  |  |  |  |  |
|                      |                                              |                                    |                               |                        |  |  |  |  |  |  |

. 8.8

/ ( . 8.9).

•

| <u> </u>    |       | 4   |         | _    |       |                      |      |      |           |
|-------------|-------|-----|---------|------|-------|----------------------|------|------|-----------|
| A1          | -     |     |         |      |       |                      |      |      |           |
| 🔋 3a        | - 🗆 🗙 | дан | ие.xls: | :1   | з вар | о <mark>и.</mark> хІ | s:2  | з ва | ари.xls:1 |
| 12          | F _   |     | С       |      | 2 3   |                      |      |      | ŀ         |
|             | Кол   |     | T1      |      |       | 1                    | Фирг | 1    |           |
| 4           | CTE   |     | 2,50rj  | эн   |       | 2                    | Виск | •    | ւր        |
| Γ· 5        |       |     | 2,90rj  | он   |       | 3                    | Тете | 2    | манда     |
| · 6         |       |     | 2,48rj  | он   |       | 4                    | Форт | 3    |           |
| · 7         |       |     | 2,33rj  | он   |       | 5                    | Лили | Ľ    |           |
| · 8         |       |     | 2,56rj  | он   |       | 6                    | Труд | 4    |           |
| · 9         |       | )   | 2,90rj  | он   |       | 7                    |      | 5    |           |
| 10          |       | 1   | 2,33rj  | эн   |       | 8                    |      | 6    |           |
| <b>E</b> IT |       | •   | ΡĒλ     | Лист | ٩Þ    |                      | Лист | 1    | • ■\Дис   |
| Сүмма=      | 0     |     |         |      | NU    | JM                   |      |      |           |

. 8.9

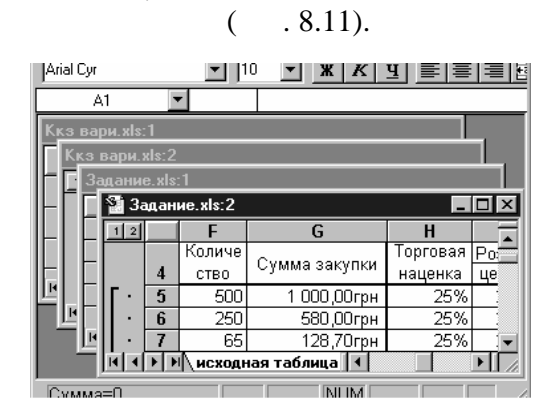

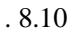

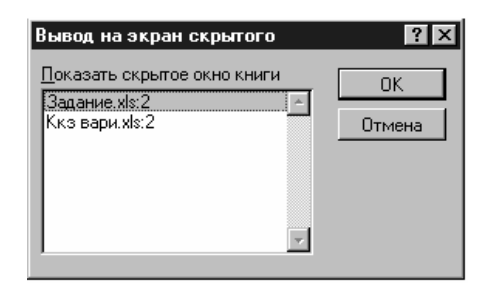

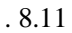

(

| Х М<br>Зан<br>Дан | <i>Пстозоft</i> Ех<br>⊉айл <u>П</u> рав<br>ные <u>О</u> кно<br>টি <b>П</b> € | <b>сеі-Книга</b><br>жа <u>В</u> идВо<br>?<br>Эр Са, 💖 | ст <u>а</u> вка Фор | <br>омат <u>С</u> ерви<br><br> |          |
|-------------------|------------------------------------------------------------------------------|-------------------------------------------------------|---------------------|--------------------------------|----------|
| Aria              | Cyr                                                                          | •                                                     | IO 🔻 🗶              | КЦ                             |          |
|                   | A1                                                                           | •                                                     |                     |                                |          |
|                   | Α                                                                            | В                                                     | С                   | D                              |          |
| 1                 |                                                                              |                                                       |                     |                                |          |
| 2                 |                                                                              |                                                       |                     |                                | <b>_</b> |
| 4                 |                                                                              |                                                       |                     |                                |          |
| 5                 |                                                                              | Manyana                                               | <u> </u>            |                                |          |
| 6                 |                                                                              | разбиени                                              | a K 🗖               |                                |          |
| 7                 |                                                                              |                                                       | $\neg$              |                                |          |
| 8                 |                                                                              |                                                       |                     |                                |          |
| 9                 |                                                                              |                                                       |                     | L                              |          |
|                   | ▶ ▶ ∖Лис                                                                     | π1 ( Ли] • ]                                          |                     |                                |          |
| Сүм               | лма=О                                                                        |                                                       |                     | IUM                            |          |

. 8.12.

,

,

,

,

,

;

### 8.1.3.2.

#### , F2,

)

Ctrl + Z Esc.

,

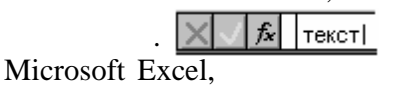

« » Enter.

. Enter.

. 8.1

|    |        |      |      |     |  | 2.90 |
|----|--------|------|------|-----|--|------|
|    |        |      |      |     |  | 5.20 |
|    |        |      |      |     |  | 6.80 |
| /  | -      |      |      |     |  |      |
|    |        | ( )  | (\$) |     |  |      |
| 1  | Frutis | 2.00 |      | 200 |  |      |
| 2  | SUMP   | 2.32 |      | 80  |  |      |
| 3  | Forum  | 1.98 |      | 165 |  |      |
| 4  | Like   | 1.86 |      | 320 |  |      |
| 5  | UFO    | 2.05 |      | 120 |  |      |
| 6  | Frutis | 4.00 |      | 90  |  |      |
| 7  | SUMP   | 3.65 |      | 100 |  |      |
| 8  | Forum  | 4.05 |      | 65  |  |      |
| 9  | Like   | 4.66 |      | 22  |  |      |
|    |        |      |      |     |  |      |
| 25 | UFO    | 6.60 |      | 55  |  |      |

8.1
Windows : ;

:

Windows;

•

•

. Excel , ;

• · · , · ; • · , · , · ; · , · , · , · , · ;

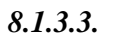

\_

Microsoft Excel

(

1

.

.

).

| Excel |           | : |   | ,            |  |
|-------|-----------|---|---|--------------|--|
|       |           | : |   |              |  |
| •     |           |   | • |              |  |
| •     |           |   | • |              |  |
| •     |           |   | • |              |  |
| •     |           |   | • |              |  |
| •     |           |   | • | Visual Basic |  |
| •     |           |   | • |              |  |
| •     | Microsoft |   |   |              |  |

## Excel

,

### Microsoft Excel

. ,

,

:

,

\_

| /                                                                                                    | <b></b> ).                                                                                | ( /                  |
|----------------------------------------------------------------------------------------------------|-------------------------------------------------------------------------------------------|----------------------|
| Настройка панелей инст<br>Нтобы звидеть описание ка<br>Перенесите кнопку на любу                                                                                                    | грументов<br>чопки, выберите категорию и чужнук кн<br>ию панель инструментов с помощью мы | опку. Закрыть<br>ши. |
| ≤агегории. Файл Правка Формула Формула Форматирование зчеек Фисование Рисование Макрос Диаграмма Дополнительные средства Данные Мастер подсказок Описание: Увеличение размера црифи | Кнопки<br>Ж К Ц Ш К<br>Шрифт<br>Начертание<br>8 % %<br>8 % %<br>10 %                      | Pasmep               |

. 8.13.

,

•

•

,

,

~

311

».

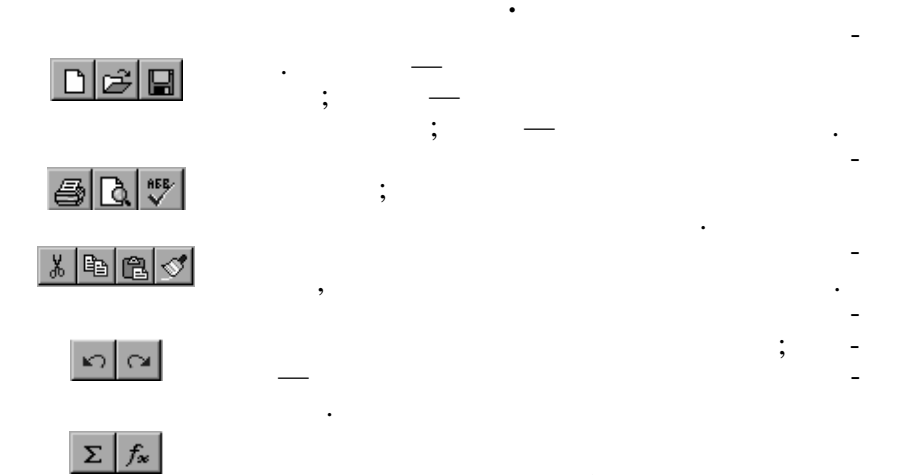

•

,

,

,

•

•

,

,

,

,

,

,

\_

\_

OK

A A A A A

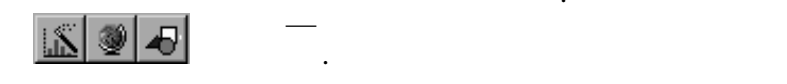

,

:

:

,

,

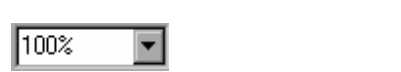

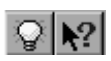

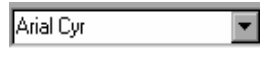

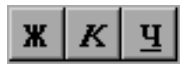

| ፟፼ % ឃ ;& ; |
|-------------|
|-------------|

,

,

8.1.3.4.

## Excel

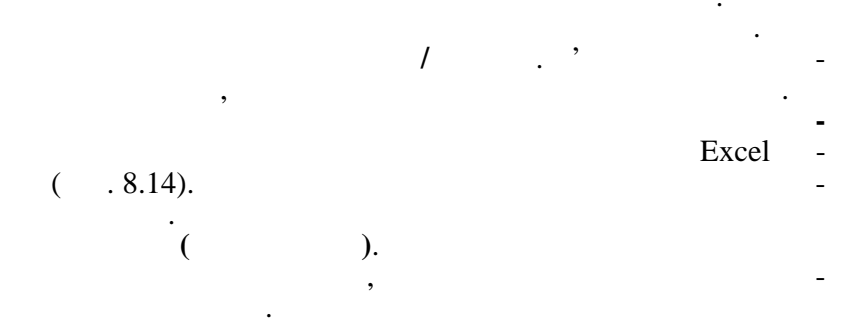

| Число                                                   | Выравнивание | Шрифт                                                                | Рамка                                        | Вид | Защита  |
|---------------------------------------------------------|--------------|----------------------------------------------------------------------|----------------------------------------------|-----|---------|
| исловые форм<br>Общий                                   | иаты:        | Образец<br>33,26                                                     |                                              |     | OK      |
| Іисловой<br>Іенежный<br>Ринансовый                      |              | <u>т</u> ип:<br># ##0,00                                             |                                              |     | Отмена  |
| цага<br>}ремя<br>1роцентный<br>Дробный<br>Экспоненциалы | ьный         | # ##0<br># ##0,00<br># ##0_p;# ##<br># ##0_p:[Kpad                   | Ю_р<br>:ный]-# ##0_р                         | -   | Удалить |
| екстовый<br>Цополнительні<br>все форматы)               | ый           | # ##0,00_p;-#<br># ##0,00_p;[К<br># ##0p.;-# ##0p<br># ##0p.;[Красны | "##0,00_р<br>расный]-# ##0,00<br>ый]-# ##0р. | Lp  |         |

. 8.14.

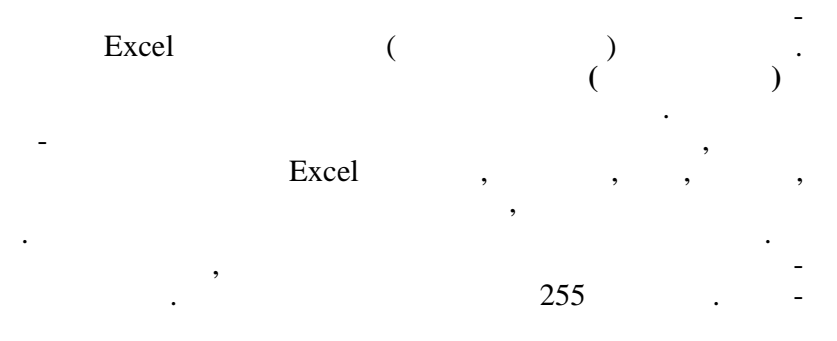

,

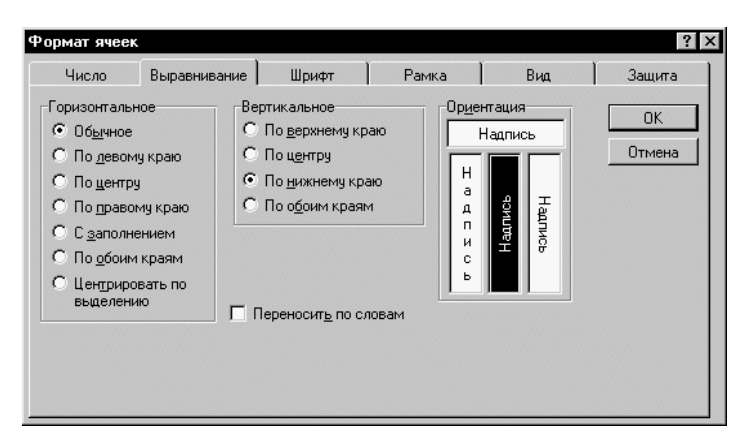

•

. 8.15.

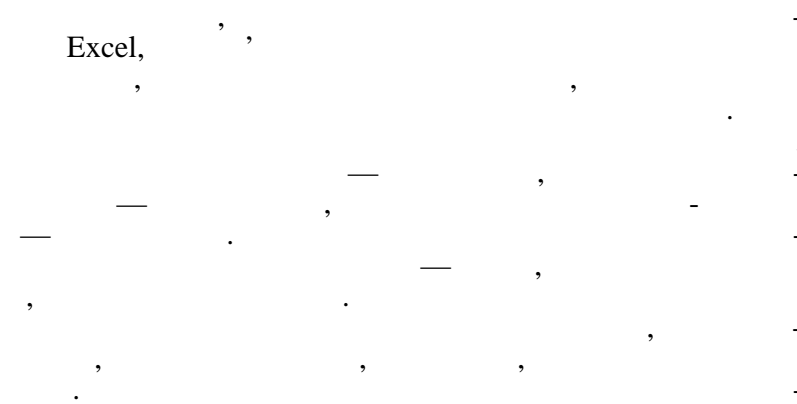

| Стиль                             |                                            |                    |  |  |  |  |  |  |  |
|-----------------------------------|--------------------------------------------|--------------------|--|--|--|--|--|--|--|
| И <u>м</u> я стиля: 06е           | лчный                                      | ОК                 |  |  |  |  |  |  |  |
| Стиль включает<br>Г <u>Ч</u> исло | Основной                                   | Отмена             |  |  |  |  |  |  |  |
| 🔽 Шрифт                           | Arial Cyr 10                               | <u>И</u> зменить   |  |  |  |  |  |  |  |
| Выравнивание                      | по горизонтали обычное, по нижнему<br>краю | Добавить           |  |  |  |  |  |  |  |
| 🗹 <u>Р</u> амка                   | без рамок                                  | Удалить            |  |  |  |  |  |  |  |
| ✓ Узоры                           | без затенения                              | <u>О</u> бъединить |  |  |  |  |  |  |  |
| 🔽 З <u>а</u> щита                 | заблокировано                              |                    |  |  |  |  |  |  |  |
|                                   |                                            |                    |  |  |  |  |  |  |  |

/

. 8.16.

,

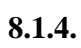

,

,

,

,

# Excel.

,

Excel

,

,

,

,

## Excel

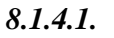

Excel

,

,

,

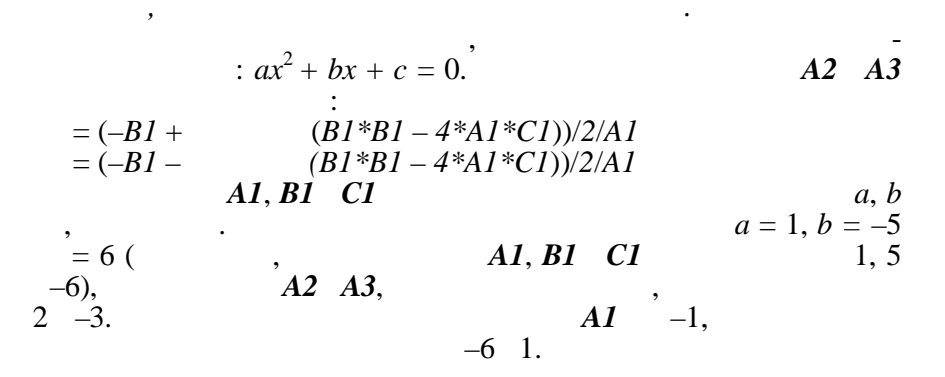

,

=. , ,

,

,

,

-

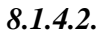

,

,

,

• , "= "=F6–D6". " • , • , , • Excel « ». : , . » "=\$F\$12", \$F\$12 , « , «

1

1

•••

»; • , , , , .

8.1.4.3.

,

•

,

,

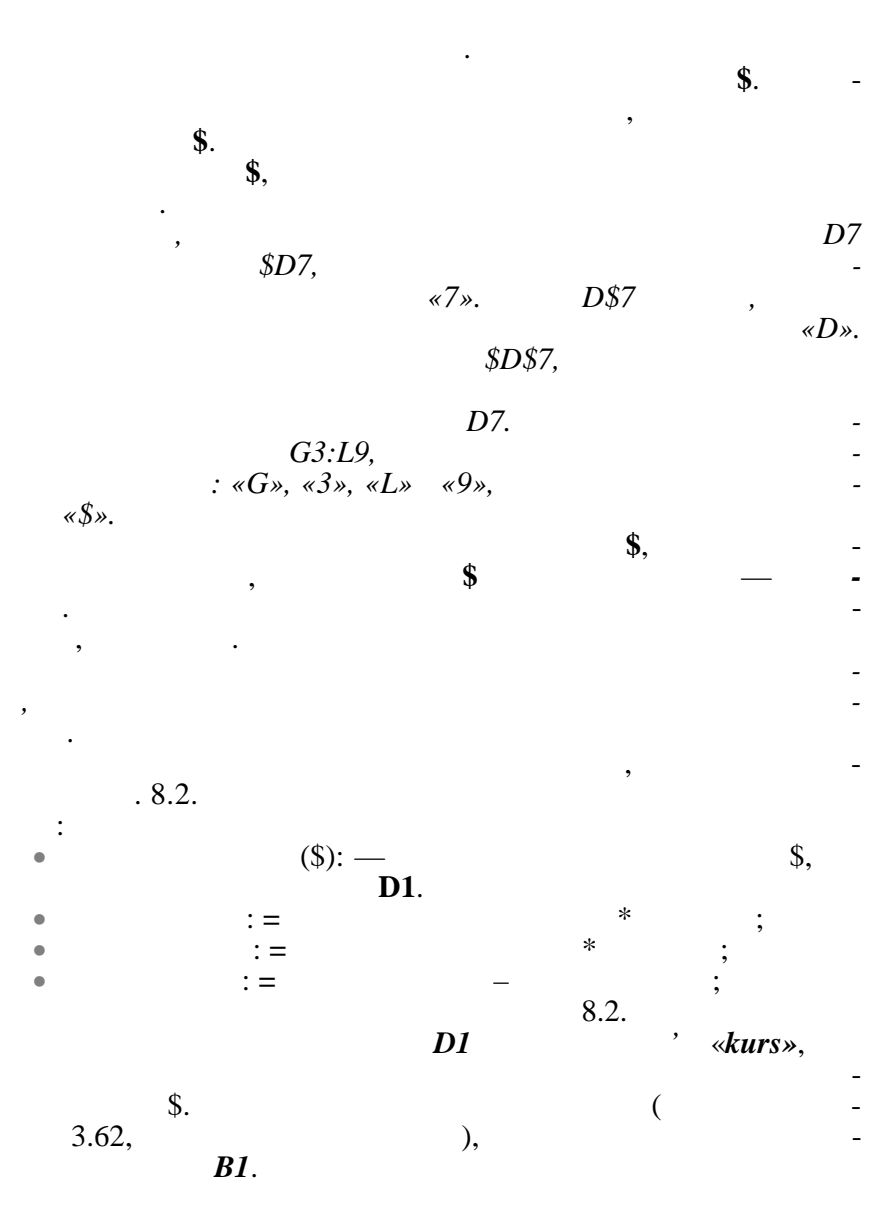

,

,

319

|    | A  | В | С      | D    | E         | F   | G        | Н         | I        |
|----|----|---|--------|------|-----------|-----|----------|-----------|----------|
| 1  |    |   |        | 3.62 |           |     |          |           |          |
| 2  |    |   |        |      |           |     |          |           | 2.90     |
| 3  |    |   |        |      |           |     |          |           | 5.20     |
| 4  |    |   |        |      |           |     |          |           | 6.80     |
| 5  | /  | - | -      | ( )  | (\$)      |     |          |           |          |
| 6  | 1  |   | Frutis | 2    | =D6/kurs  | 200 | =D6*F6   | =F6*I\$2  | =H6-G6   |
| 7  | 2  |   | SUMP   | 2.32 | =D7/kurs  | 80  | =D7*F7   | =F7*I\$2  | =H7-G7   |
| 8  | 3  |   | Forum  | 1.98 | =D8/kurs  | 165 | =D8*F8   | =F8*I\$2  | =H8-G8   |
|    |    |   |        |      |           |     |          |           |          |
| 30 | 25 |   | UFO    | 6.05 | =D30/kurs | 120 | =D30*F10 | =F30*I\$4 | =H30-G30 |

8.2

,

,

,

,

,

\_

8.1.4.4.

,

:

,

,

Excel

«

Excel.

,

,

,

, »

, Excel

«;».

,

Excel

# Excel .

,

,

, , , , ,

,

Excel -: , DDE/ , , , , , , , , , , , : , , , , , ,

Excel

,

Excel , , Excel

**8.1.4.5.** Excel 400 .

Excel

•

 $f_{\mathbf{x}}$ 

|   | 💌 🗙 🗸 j                                                                                                    | £ <mark>∝</mark> =atan:                                                                     | 2(номер_х;                  | номер_у)                                                                         |                                                                                                   |             |                |    |
|---|----------------------------------------------------------------------------------------------------|---------------------------------------------------------------------------------------------|-----------------------------|----------------------------------------------------------------------------------|---------------------------------------------------------------------------------------------------|-------------|----------------|----|
|   | В                                                                                                    | С                                                                                           | D                           | E                                                                                | F                                                                                                 | G           | Н              |    |
|   |                                                                                                    |                                                                                             | 5                           |                                                                                  |                                                                                                   |             |                |    |
|   | Мастер фун                                                                                                    | кций - шаг                                                                                  | 1 из 2                      |                                                                                  |                                                                                                   |             |                | ?  |
| 1 | Выберите фу                                                                                                    | нкцию и наж                                                                                 | мите кнопку                 | н<br>"Далее>" дл                                                                 | 5<br>1я ввода ее а                                                                                | аргументов. |                |    |
|   | <u>К</u> атегория:                                                                                                    |                                                                                             |                             | <u>Φ</u> 4                                                                       | нкция:                                                                                            |             |                |    |
|   | 10 недавно и<br>Полный алф.<br>Финансовые<br>Дата и врем<br>Математичео<br>Статистичео<br>Статистичео<br>Статистичео<br>Статистичео<br>Статистичео<br>Съзлки и ма<br>Работа с баз<br>Текстовые<br>Логические<br>Проверка св | использовав<br>авитный пер<br>э<br>я<br>экие<br>ссивы<br>ссивы<br>юй данных<br>ойств и знач | шихся<br>ечень<br>нений     | AB<br>AC<br>AC<br>AC<br>AC<br>AC<br>AC<br>AC<br>AC<br>AC<br>AC<br>AC<br>AC<br>AC | S<br>105<br>105H<br>1N<br>1NH<br>AN<br>ANH<br>4NH<br>15<br>15<br>15<br>15<br>15<br>15<br>15<br>15 |             |                | •  |
|   | АТАN2(ном<br>Возвращает                                                                                                    | ер_х;номе<br>арктангенсµ                                                                    | <b>р_у)</b><br>цля заданны» | координат :                                                                      | киу.                                                                                              |             |                |    |
|   |                                                                                                    | C                                                                                           | правка                      | Отмена                                                                           | < Назад                                                                                           | Далее       | > <u>Г</u> ото | во |

. 8.17.

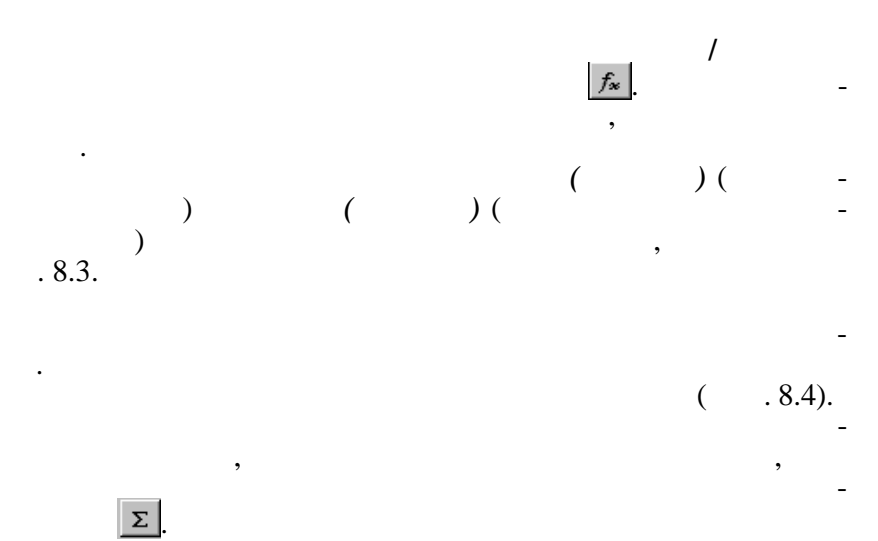

|    | А | В | С      | D             | Е         | F             | G             | Н             | I             |
|----|---|---|--------|---------------|-----------|---------------|---------------|---------------|---------------|
| 5  | / | - | -      | ,             | , \$      |               |               |               |               |
| 6  | 1 |   | Frutis | 2             | =D6/kurs  | 200           | =D6*F6        | =F6*I\$2      | =H6-G6        |
| 7  | 2 |   | SUMP   | 2.32          | =D7/kurs  | 80            | =D7*F7        | =F7*I\$2      | =H7-G7        |
| 8  | 3 |   | Forum  | 1.98          | =D8/kurs  | 165           | =D8*F8        | =F8*I\$2      | =H8-G8        |
| 9  | 4 |   | Like   | 1.86          | =D9/kurs  | 320           | =D9*F9        | =F9*I\$2      | =H9-G9        |
| 10 | 5 |   | UFO    | 2.05          | =D10/kurs | 120           | =D10*F10      | =F10*I\$2     | =H10-G10      |
| 11 |   |   | :      | =<br>(D6:D10) | :         | =<br>(F6:F10) | =<br>(G6:G10) | =<br>(H6:H10) | =<br>(I6:I10) |
| 12 | 6 | - | Frutis | 4             | =D12/kurs | 90            | =D12*F12      | =F12*I\$3     | =H12-G12      |
|    |   |   |        |               |           |               |               |               |               |
| 25 |   | : |        |               | :         | =<br>(F6:F22) | =<br>(G6:G22) | =<br>(H6:H22) | =<br>(I6:I22) |

8.3

|    | \$= |        | 1.3  |                 |      |          |          |          |
|----|-----|--------|------|-----------------|------|----------|----------|----------|
|    |     |        |      |                 |      |          |          |          |
|    |     |        |      |                 |      |          |          | 2.90     |
|    |     |        |      |                 |      |          |          | 5.20     |
|    |     |        |      |                 |      |          |          | 6.80     |
| /  | -   | -      | ,    | \$ <sup>'</sup> |      |          |          |          |
| 1  |     | Frutis | 2.00 | \$ 1.54         | 200  | 400.00   | 580.00   | 180.00   |
| 2  |     | SUMP   | 2.32 | \$ 1.78         | 80   | 185.60   | 232.00   | 46.40    |
| 3  |     | Forum  | 1.98 | \$ 1.52         | 165  | 326.70   | 478.50   | 151.80   |
| 4  |     | Like   | 1.86 | \$ 1.43         | 320  | 595.20   | 928.00   | 332.80   |
| 5  |     | UFO    | 2.05 | \$ 1.58         | 120  | 246.00   | 348.00   | 102.00   |
|    |     | :      | 2.04 | :               | 885  | 1 753.50 | 2 566.50 | 813.00   |
|    |     |        |      |                 |      |          |          |          |
| 24 |     | Like   | 5.99 | \$ 4.61         | 60   | 359.40   | 408.00   | 48.60    |
| 25 |     | UFO    | 6.60 | \$ 5.08         | 55   | 363.00   | 374.00   | 11.00    |
|    |     | :      | 6.04 | :               | 315  | 1 861.55 | 2 142.00 | 280.45   |
|    | :   |        |      | :               | 1517 | 4 865.02 | 6 356.90 | 1 491.88 |

325

8.4

8.1.5.

8.1.5.1.

Excel

/

(

/

).

| Прогрессия                                                   |                                                                                                    |                                                         | ? ×          |
|--------------------------------------------------------------|----------------------------------------------------------------------------------------------------|---------------------------------------------------------|--------------|
| Расположение<br>С По строкам<br>С По стодбцам<br>По стодбцам | Тип<br>С <u>ри</u> фметическая<br>С <u>г</u> еометрическая<br>С дат <u>ы</u><br>С А <u>в</u> тозаполнение | Единицы<br>С День<br>С Рабочий день<br>С Месяц<br>С Год | ОК<br>Отмена |
| <u>Ш</u> аг: <mark>1</mark>                                  | Предельное <u>з</u> начение:                                                                              |                                                         |              |

. '

,

,

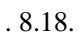

,

•

,

,

,

•

OK.

:

,

,

,

,

, \_

,

.

.3, .4, .5.

•

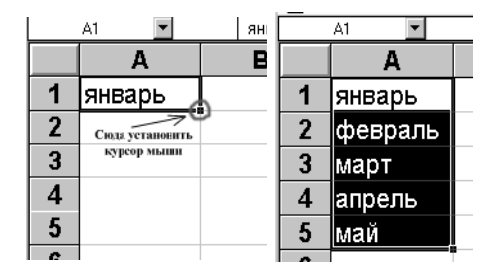

, )

(

)

,

,

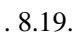

,

(

(

).

,

327

/

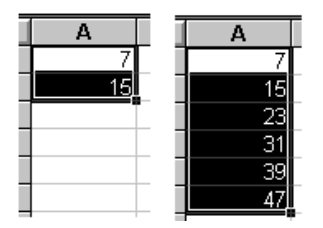

. 8.20.

(

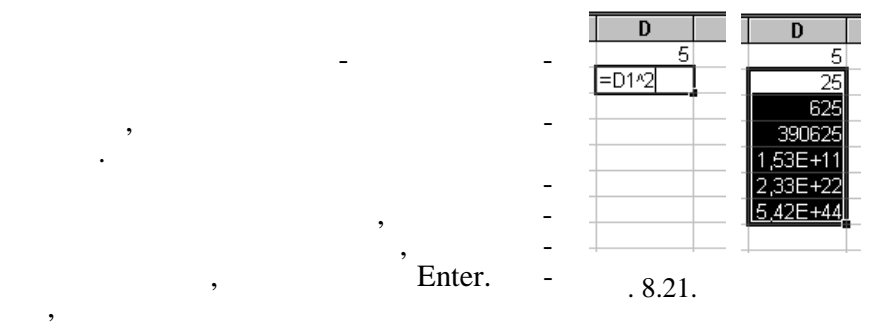

).

,

8.1.5.2.

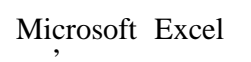

Windows

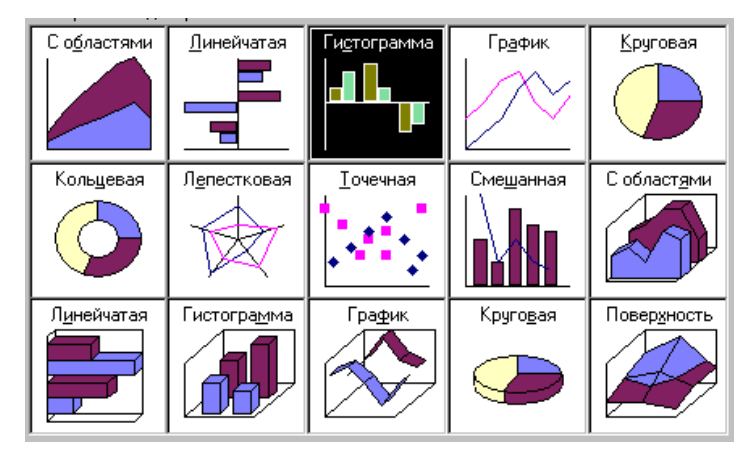

0

,

.

,

,

•

•

,

. 8.22.

١Ň.

/

,

XY-

XY-Excel

,

.

.

,

,

4-

#### Excel

.

•

. 8.3 8.4. -

« ».

,

,

,

\_

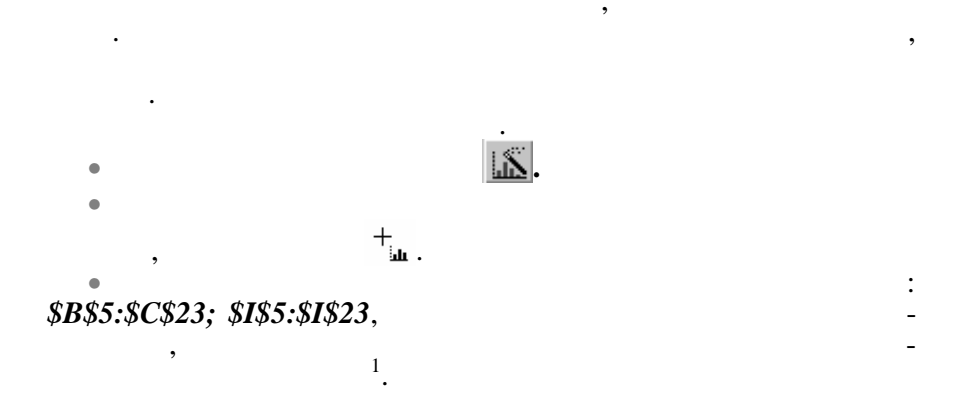

).

, (

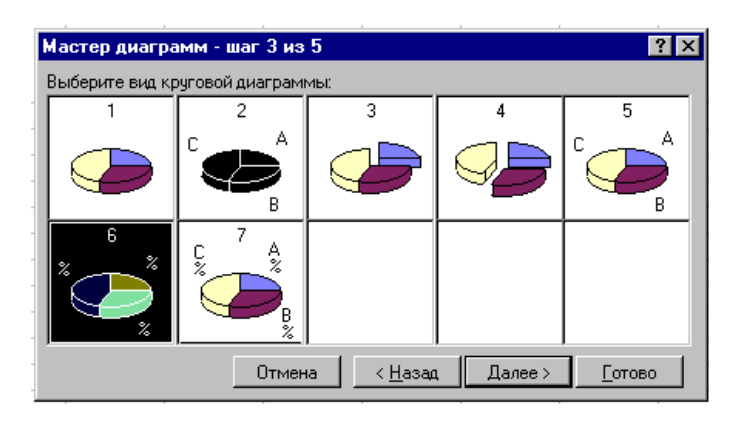

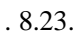

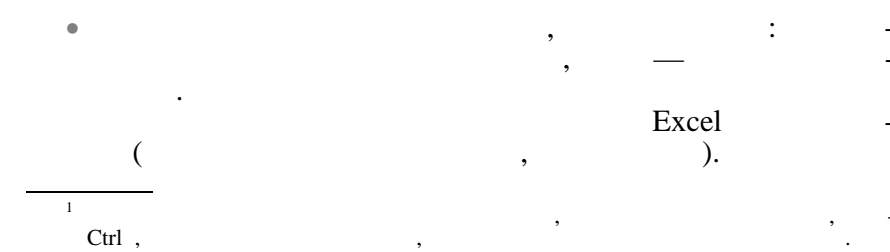

•

•

•

•

|   | Мастер диаграмм - шаг 4 из 5 | ? ×                                                   |
|---|------------------------------|-------------------------------------------------------|
|   | Образец                      |                                                       |
|   | TX.                          | Ряды данных находятся:<br>• В строках<br>• В стодбцах |
|   |                              | <u>Считать</u> стр.<br>метками секторов.              |
|   |                              | С <u>ч</u> итать 1 🌲 ст.яб.<br>названием диаграммы.   |
| - | Отмена < <u>Н</u> ах         | ,<br>зад Дудее >отово                                 |

,

-

\_

. 8.24.

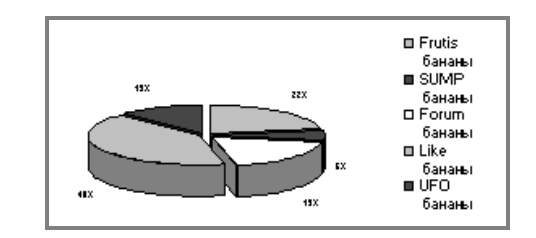

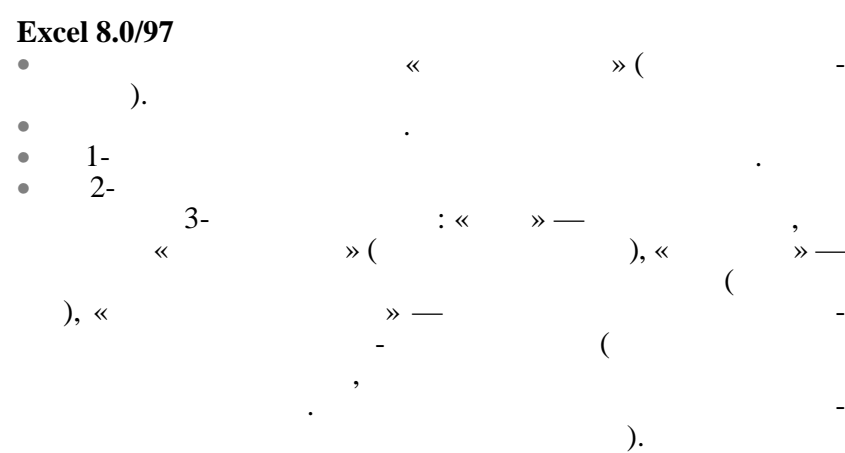

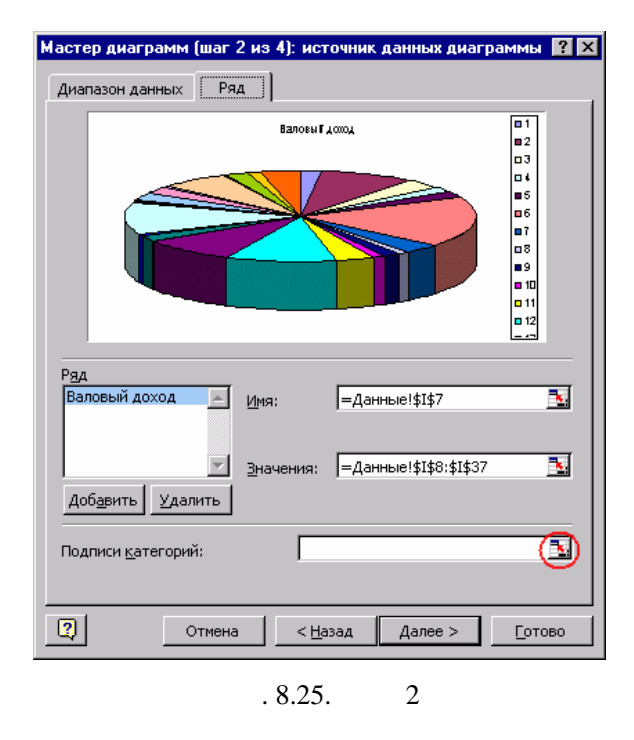

| Мастер диаграмм (шаг 3 из 4): параметры диаграммы                                       |                               |                                                                                      |  |  |  |  |  |  |
|-----------------------------------------------------------------------------------------|-------------------------------|--------------------------------------------------------------------------------------|--|--|--|--|--|--|
| Заголовки Легенда Подпис                                                                | и данных                      |                                                                                      |  |  |  |  |  |  |
| Подписи значений                                                                        | Валовы Г доход                | Полесье<br>Стол<br>Прант                                                             |  |  |  |  |  |  |
| С значение<br>С доля<br>С категория<br>С категория <u>и</u> доля<br>С размеры пузырьков | <b>112</b>                    | Стол<br>D Miprica<br>Стол<br>A T trading<br>Стол<br>T Trade F<br>Стол<br>C Ton Beero |  |  |  |  |  |  |
| ГКл <u>ю</u> ч легенды<br>✓ Линии в <u>ы</u> носки                                      | 10% (% <b>198</b> %)          | в Полеске<br>Ширва<br>о Грант<br>Ширва<br>в Мириса                                   |  |  |  |  |  |  |
| 0                                                                                       | тмена < <u>Н</u> азад Далее > | <u>Г</u> отово                                                                       |  |  |  |  |  |  |

•

•

. 8.26. 3

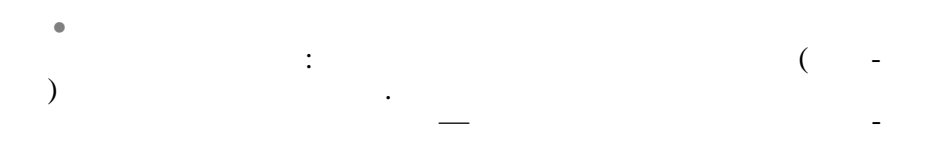

•

,

\_

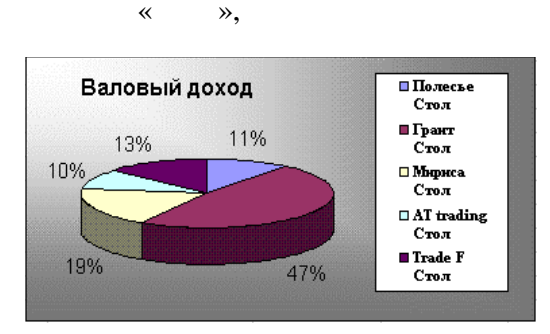

•

,

. 8.27.

•

.

.

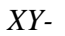

•

Excel , / 1 8.1.6. Excel , Excel Microsoft Excel Excel , . Excel, / Excel Microsoft, , 1

|                 |         |    | Excel     |         | -     |
|-----------------|---------|----|-----------|---------|-------|
| Microsoft FoxPr | ,<br>0. | ,  | Microsoft | Access, | dBase |
| 8.1.6.          | 1.      |    |           |         |       |
|                 |         |    |           |         | -     |
| •               |         |    |           |         | •     |
| ,               | ,       |    | ·         |         | -     |
| ٠               |         |    |           |         | ,     |
| •               |         |    |           |         |       |
|                 | ,       |    |           |         | ,     |
| •               |         |    | ,         |         | -     |
| ,               | 1       | ,  | (         |         |       |
|                 | ,       | .) | Excel     |         |       |
|                 |         |    |           |         | -     |
| 1               |         |    |           | ·       | -     |
| 1 .             |         |    |           | /       |       |
|                 | ,       |    |           | ,       | -     |
| . E             | xcel    |    |           | ,       | -     |
|                 | •       |    |           |         |       |

.

### Excel

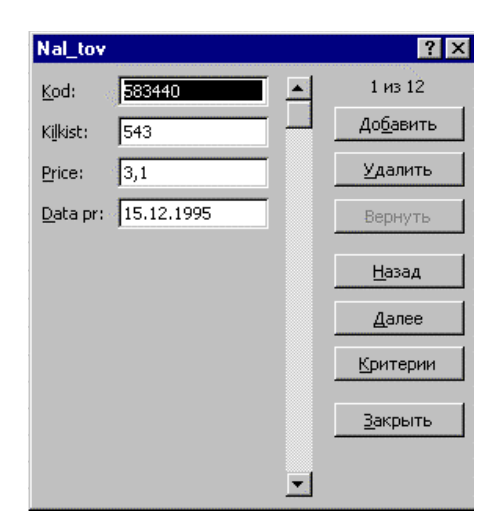

,

,

. 8.28.

Excel

336

8.1.6.3.

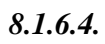

•

•

•

•

,

-

\_

,

/

,

,

/

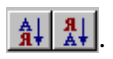

\_

\_

\_

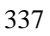

| Сортировка диапазона     | ? ×                    |
|--------------------------|------------------------|
| Сортировать по           |                        |
| Kod                      | по возрастанию         |
|                          | О по убыванию          |
| Затем по                 |                        |
| <b>_</b>                 | 💿 по возрастанию       |
|                          | С по у <u>б</u> ыванию |
| В последнюю очередь, по  |                        |
| <b>_</b>                 | 🖲 по возрастанию       |
| J                        | О по уб <u>ы</u> ванию |
| Идентифицировать поля по | )                      |
| 💿 подписям (первая стр   | оока диапазона)        |
|                          | OB 84673               |
| столоц                   | UB JINCI a             |
| Параметры С              | Отмена                 |

:

(

,

).

,

.

,

,

,

,

,

;

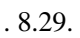

,

,

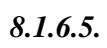

;

,

.

.

### Excel

•

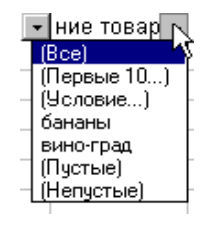

,

:

1

,

/

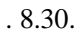

| Пользовательский автофильтр                        | ? ×    |
|----------------------------------------------------|--------|
| Показать только те строки, значения которых:       | ОК     |
| Наименование товара                                |        |
| >= 💌 бананы                                        | Отмена |
| Ои⊙или                                             |        |
|                                                    |        |
|                                                    |        |
| Символ "?" обозначает любой единичный символ       |        |
| Символ "*" обозначает последовательность любых сим | волов  |

. 8.31.

8.1.6.6.

:

•

### Excel

;

/

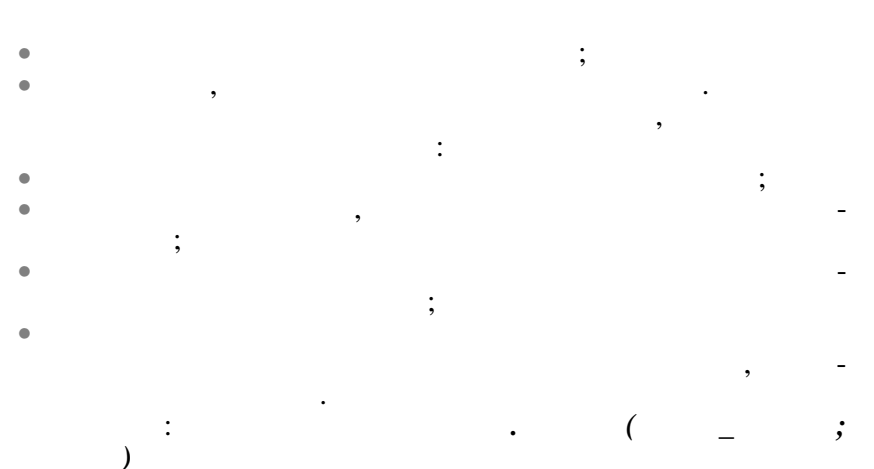

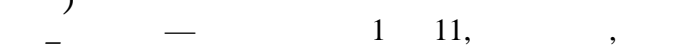

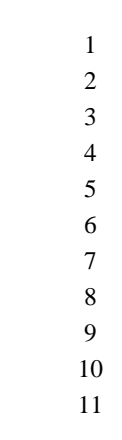

.

:

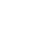

,

,

).

(

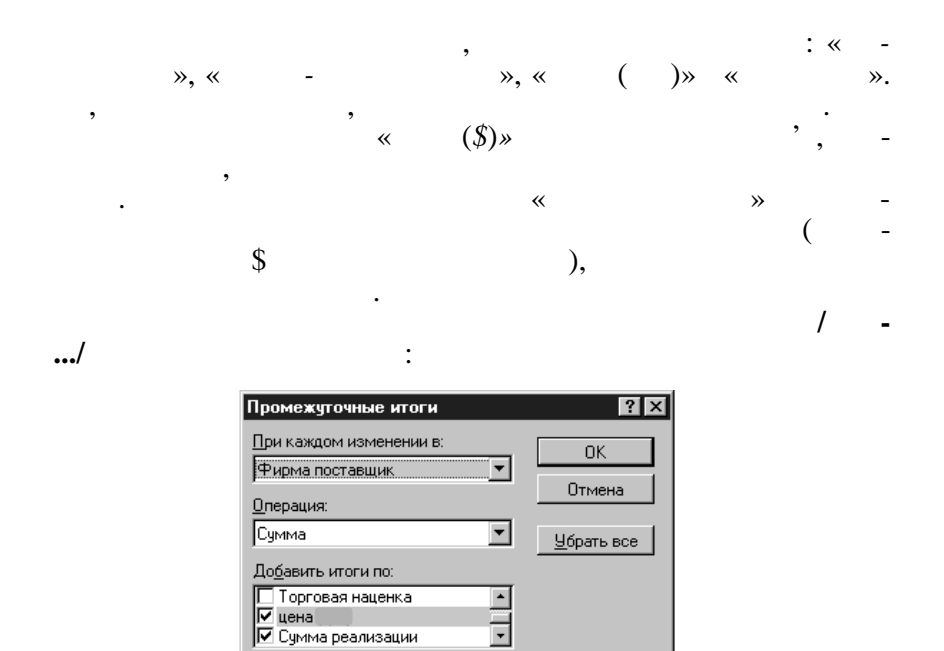

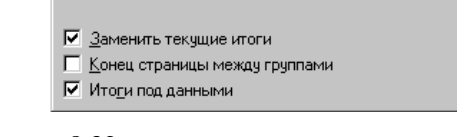

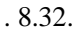

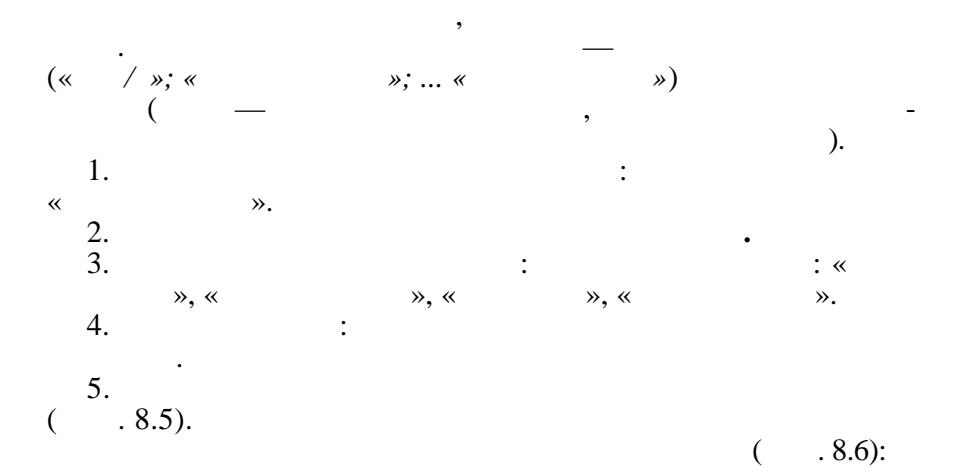

|    | A | В | С      | D                 | E         | F                 | G                 | Н                  | I                  |
|----|---|---|--------|-------------------|-----------|-------------------|-------------------|--------------------|--------------------|
| 5  | / | - |        | ,                 | , \$      |                   |                   |                    |                    |
| 6  | 1 |   | Frutis | 2                 | =D6/kurs  | 200               | =D6*F6            | =F6*I\$2           | =H6-G6             |
| 7  | 2 |   | SUMP   | 2.32              | =D7/kurs  | 80                | =D7*F7            | =F7*I\$2           | =H7-G7             |
| 8  | 3 |   | Forum  | 1.98              | =D8/kurs  | 165               | =D8*F8            | =F8*I\$2           | =H8-G8             |
| 9  | 4 |   | Like   | 1.86              | =D9/kurs  | 320               | =D9*F9            | =F9*I\$2           | =H9-G9             |
| 10 | 5 |   | UFO    | 2.05              | =D10/kurs | 120               | =D10*F10          | =F10*I\$2          | =H10-G10           |
| 11 |   |   | .:     | = .<br>(1;D6:D10) | :         | = .<br>(9;F6:F10) | = .<br>(9;G6:G10) | = .<br>(9;H6: H10) | = .<br>(9;I6: I10) |
| 12 | 6 |   | Frutis | 4                 | =D12/kurs | 90                | =D12*F12          | =F12*I\$3          | =H12-G12           |
|    |   |   |        |                   |           |                   |                   |                    |                    |
| 25 |   | : |        |                   | :         | = .               | = .               | = .                | = .                |
| 23 |   |   |        |                   |           | (9;F6:F22)        | (9;G6:G22)        | (9;H6:H22)         | (9;I6:I22)         |

342

8.5

|    |   | \$=    | 1.3  |         |       |          |          |          |
|----|---|--------|------|---------|-------|----------|----------|----------|
|    |   |        |      |         |       |          |          | 2.90     |
|    |   |        |      |         |       |          |          | 5.20     |
|    |   |        |      |         |       |          |          | 6.80     |
| /  | - | -      | ,    | \$`     |       |          |          |          |
| 1  |   | Frutis | 2.00 | \$ 1.54 | 200   | 400.00   | 580.00   | 180.00   |
| 2  |   | SUMP   | 2.32 | \$ 1.78 | 80    | 185.60   | 232.00   | 46.40    |
| 3  |   | Forum  | 1.98 | \$ 1.52 | 165   | 326.70   | 478.50   | 151.80   |
| 4  |   | Like   | 1.86 | \$ 1.43 | 320   | 595.20   | 928.00   | 332.80   |
| 5  |   | UFO    | 2.05 | \$ 1.58 | 120   | 246.00   | 348.00   | 102.00   |
|    |   | :      | 2.04 | :       | 885   | 1 753.50 | 2 566.50 | 813.00   |
|    |   |        |      |         |       |          |          |          |
| 24 |   | Like   | 5.99 | \$ 4.61 | 60    | 359.40   | 408.00   | 48.60    |
| 25 |   | UFO    | 6.60 | \$ 5.08 | 55    | 363.00   | 374.00   | 11.00    |
|    |   | :      | 6.04 | :       | 315   | 1 861.55 | 2 142.00 | 280.45   |
|    | : |        |      | :       | 1 517 | 4 865.02 | 6 356.90 | 1 491.88 |

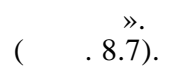

:

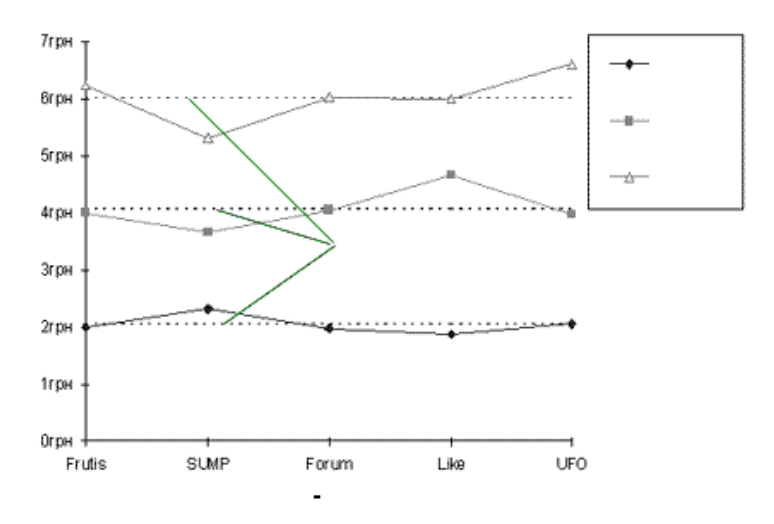

,

:

' «

. 8.33.

|    | В   |     | С          | D    |            | D   |            |             | E           | F           | G | Н |
|----|-----|-----|------------|------|------------|-----|------------|-------------|-------------|-------------|---|---|
| 4  |     | ='  | '!         | ='   | '!         | ='  | '!         |             |             | ^_          |   |   |
|    |     | B6  |            | B18  |            | B12 |            |             |             |             |   |   |
| _  | =.  | ='  |            | ='   |            | ='  |            |             |             |             |   |   |
| 5  | C12 | D6  | <u>.</u>   | !D12 |            | D18 | 1          | (C\$5:C\$9) | (D\$5:D\$9) | (E\$5:E\$9) |   |   |
|    | ='  | ='  |            | ='   |            | ='  |            |             | =           |             |   |   |
| 6  | C13 | D7  | <u>`!</u>  | D13  | <u>'</u> ! | D19 | 1          | (C\$5:C\$9) | (D\$5:D\$9) | (E\$5:E\$9) |   |   |
|    | =   | ='  |            | ='   |            | =   |            |             |             |             |   |   |
| 7  | C14 | D8  | <u>'</u> ! | D14  | <u>'</u> ! | D20 | <u>'</u> ! | (C\$5:C\$9) | (D\$5:D\$9) | (E\$5:E\$9) |   |   |
|    | ='  | ='  |            | ='   | ='         |     | ='         |             |             | =           |   |   |
| 8  | C15 | D9  | <u>.</u>   | D15  | ·!         | D21 | 1          | (C\$3:C\$9) | (D\$5:D\$9) | (E\$5:E\$9) |   |   |
|    | ='  | ='  |            | ='   |            | ='  |            |             | =           |             |   |   |
| 9  | C16 | D10 | <u>'</u> ! | D16  | <u>'</u> ! | D22 | 1          | (C\$5:C\$9) | (D\$5:D\$9) | (E\$5:E\$9) |   |   |
| 10 |     | =   | (C5:C9)    | =    | (D5:D9)    | =   | (E5:E9)    |             |             |             |   |   |
| 11 |     | =   | (C5:C10)   | =    | (D5:D10)   | =   | (E5:E10)   |             |             |             |   |   |

8.7
|   |   | F           |   | G           |   | Н           |  |
|---|---|-------------|---|-------------|---|-------------|--|
| 3 |   |             |   |             |   |             |  |
| 4 |   |             |   |             |   |             |  |
| 5 | = | (C\$5:C\$9) | = | (D\$5:D\$9) | = | (E\$5:E\$9) |  |
| 6 | = | (C\$5:C\$9) | = | (D\$5:D\$9) | = | (E\$5:E\$9) |  |
| 7 | = | (C\$5:C\$9) | = | (D\$5:D\$9) | = | (E\$5:E\$9) |  |
| 8 | = | (C\$5:C\$9) | = | (D\$5:D\$9) | = | (E\$5:E\$9) |  |
| 9 | = | (C\$5:C\$9) | = | (D\$5:D\$9) | = | (E\$5:E\$9) |  |

: Frutis 2.00 4.00 2.04 4.07 6.25 6.04 SUMP 3.65 2.04 4.07 2.32 5.32 6.04 1.98 4.05 2.04 4.07 Forum 6.03 6.04 Like 1.86 4.66 5.99 2.04 4.07 6.04 UFO 2.05 3.98 6.60 2.04 4.07 6.04 2.32 4.66 6.60 • 1.86 3.65 5.32 •

8.8

8.9

### 8.1.7.

Excel

8.1.7.1.

| Автоформат                                                                                                    |                                                                                                    | ? ×                          |
|----------------------------------------------------------------------------------------------------|----------------------------------------------------------------------------------------------------|------------------------------|
| Список форматов:<br>Простой<br>Стандартный 2<br>Стандартный 2<br>Стандартный 3<br>Финансовый 1<br>Финансовый 2<br>Финансовый 3<br>Финансовый 4<br>Цветной 1<br>Цветной 2<br>Цветной 3 | Образец<br><u>янв фев мар Всего</u><br>Восток 7 7 5 19<br>Запад 6 4 7 17<br>Юг 8 7 9 24<br><u>Всего 21 18 21 60</u> | ОК<br>Отмена<br>Параметры >> |
| Изменить<br>Формат <u>ч</u> исел<br><u>Р</u> амки                                                                                                    | <ul> <li>✓ Шрифт</li> <li>✓ Выравнивание</li> <li>✓ Узоры</li> <li>✓ Ширину и высоту</li> </ul>                     |                              |

. 8.34.

,

,

,

/

,

8.1.7.2.

а,

f(x),

,

,

,

 $f(x) = \begin{array}{c} \text{Excel} \\ a. \\ ( \end{array} \right)$ 

\_

,

\_

,

,

•••

/

(

f(x), :/

)

....

|          | C23                | •                     | =C22^3    | 3-4*C22-5 |             |                  |                      |     |
|----------|--------------------|-----------------------|-----------|-----------|-------------|------------------|----------------------|-----|
|          | R                  | <u>с</u>              |           | ח ו       | F           | F                | G                    |     |
| 9        | Поиск ре           | шения                 |           |           |             |                  |                      | ×   |
| 10       | Установит          | ь <u>ц</u> елевую яче | йку:      | \$C\$23   |             |                  | Выполнить            |     |
| 12       | Равной:            | С <u>М</u> аксимал    | ьному зна | чению     |             |                  | Закрыть              |     |
| 13       |                    | 🔿 Ми <u>н</u> ималы   | ному знач | ению      |             |                  | · · ·                |     |
| 14       |                    | Эначению              | 3         |           |             |                  |                      |     |
| 15<br>16 | Изменяя            | <u>я</u> чейки:       |           |           |             |                  | <u>П</u> араметры.   | .   |
| 17       | \$C\$22            | I                     |           |           | Предг       | юло <u>ж</u> ить |                      |     |
| 18       | - <u>О</u> граниче | ния:                  |           |           |             |                  | Peopration           | . 1 |
| 19       |                    |                       |           | 1         | До <u>б</u> | авить            | восс <u>т</u> ановит | ≞∣  |
|          |                    |                       |           |           | <u>И</u> зм | енить            | <u>С</u> правка      |     |
|          |                    |                       |           |           | Ул          | алить            |                      |     |
| 20       |                    |                       |           | 7         |             |                  |                      |     |
| 21       |                    | 1                     | -         |           |             |                  | 1                    |     |
| 22       |                    |                       | 2         |           |             |                  |                      |     |
| 23       |                    | L                     | -51       |           |             |                  |                      |     |

,

,

»

.

• ,

~

,

,

. 8.35.

,

,

Excel

/

,

(

,

,

-

,

## 8.1.7.3.

,

.

Excel

,

).

| Добавление сценария                                                                 | ? ×      |
|-------------------------------------------------------------------------------------|----------|
| <u>Н</u> азвание сценария:                                                          | ОК       |
| roz1                                                                                |          |
| Изменяемые <u>я</u> чейки:                                                          | Отмена   |
| 12:16                                                                               |          |
| Чтобы добавить несмежную изменяемую<br>ячейку, укажите ее при нажатой клавише Ctrl. |          |
| Примечание:                                                                         |          |
| Автор: bm , 2.04.99                                                                 | <b>A</b> |
| Вариант розничных цен №1                                                            |          |
|                                                                                     | ~        |
| Защита                                                                              |          |
| Запретить изменения Скрыт                                                           | Þ        |

. 8.36.

:

,

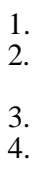

•

| Диспетчер сценариев                          | ? ×                 |
|----------------------------------------------|---------------------|
| Сц <u>е</u> нарии:                           | <u>В</u> ывести     |
| roz1                                         | Закрыть             |
|                                              | Доб <u>а</u> вить   |
|                                              | <u>У</u> далить     |
|                                              | Изменить            |
|                                              | О <u>б</u> ъединить |
| Изменяемые ячейки:<br>\$I\$2:\$I\$6          | <u>О</u> тчет       |
| Примечание:                                  |                     |
| Автор: bm , 2.04.99<br>Второй вариант продаж |                     |

. 8.37.

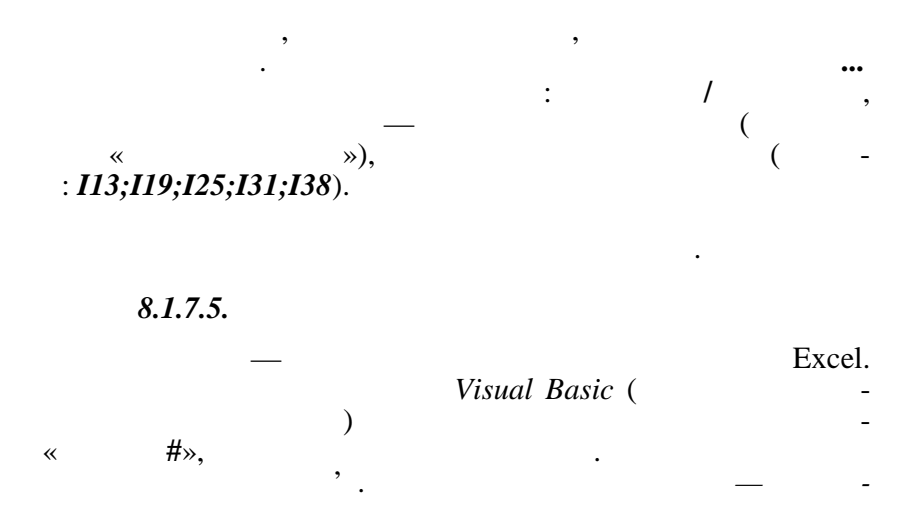

Excel

1. 2. 8.1.7.4.

· : ; , , , .

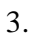

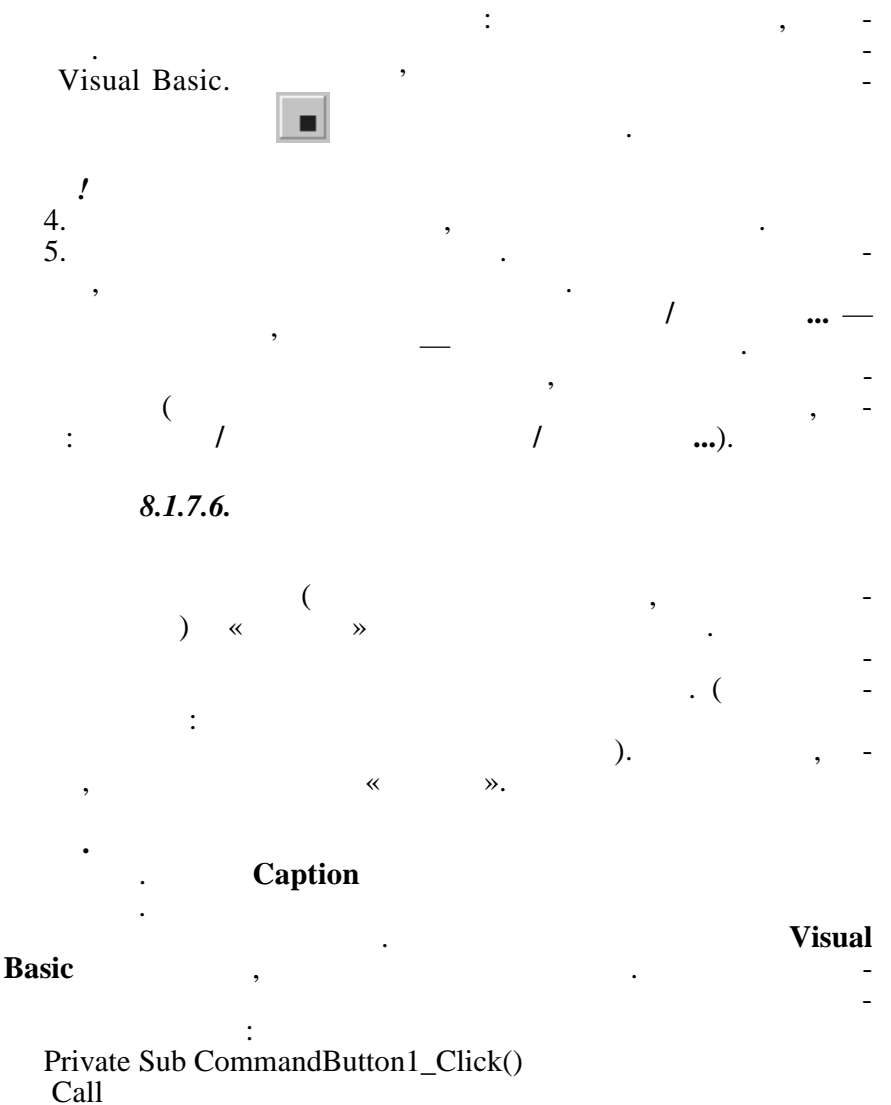

, Excel

End Sub

» –

~

R

| <b>8.1.8</b><br>(   | 3 <b>.</b>                           | )                                 |                       |
|---------------------|--------------------------------------|-----------------------------------|-----------------------|
| 8.1.8<br>Exc        | 2.1.<br>cel 2000                     |                                   | Excel 97              |
|                     | Web-                                 |                                   |                       |
| Excel,<br>1.        | HTM :                                | L-<br>,                           | Microsoft             |
| Web-<br>2.<br>3.    |                                      | /<br>Web-                         | HTML.                 |
| HTML,               |                                      | , W                               | Veb-                  |
| Web-                |                                      | /<br>•<br>Web<br>Microsoft Office | , - Web-<br>Office 97 |
|                     | Web                                  | -                                 |                       |
| Web<br>/            | ,<br>Web-<br>Excel 97<br><b>Web-</b> | - ,                               | , /                   |
| ,<br>http://www.mic | rosoft.com/office                    | Get More W<br>efreestuff/excel.   | eb Queries            |
| ,                   |                                      |                                   |                       |
| 1.<br>2.            |                                      | ':                                | ·                     |
| 3.<br>4.<br>5.      | F2, (=)                              |                                   |                       |
| _                   | · ·                                  |                                   | 2                     |

6. Enter.

352

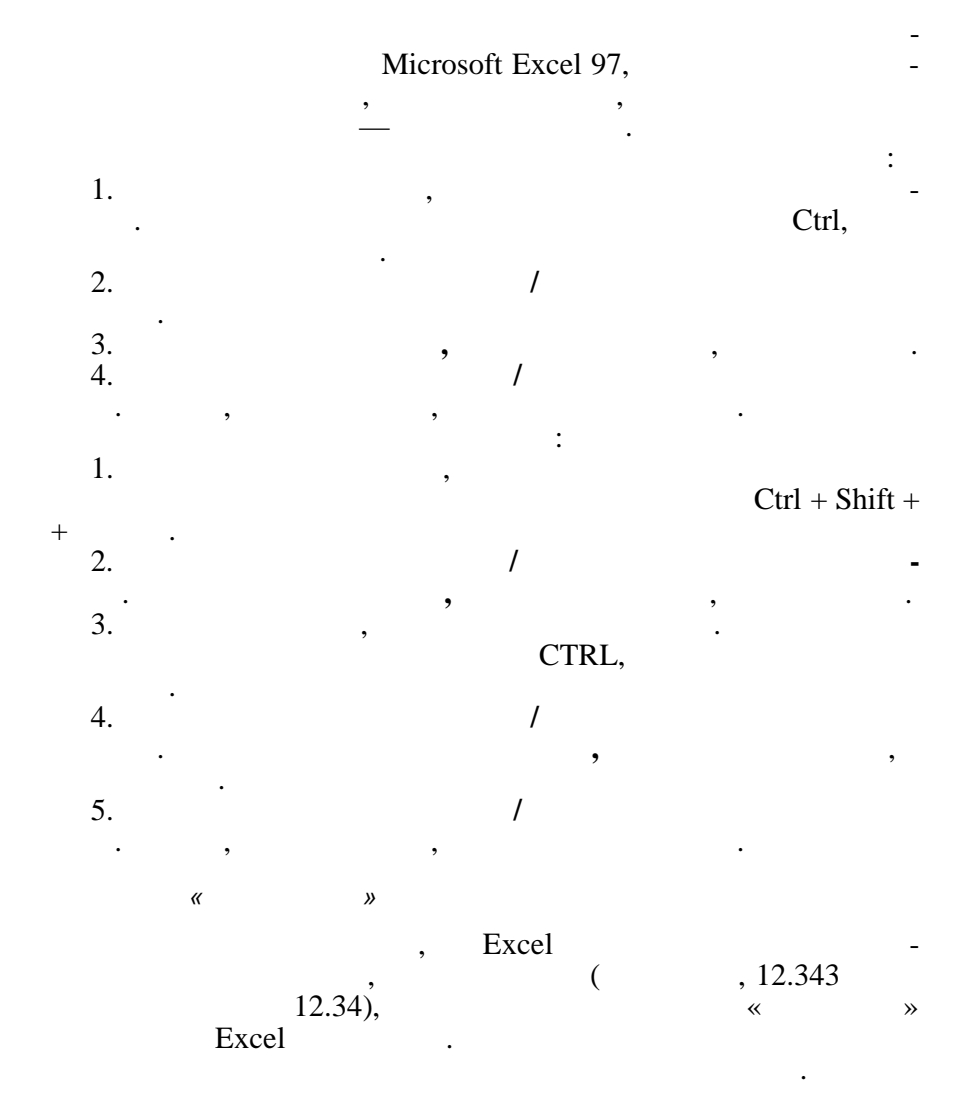

Alt + Enter.

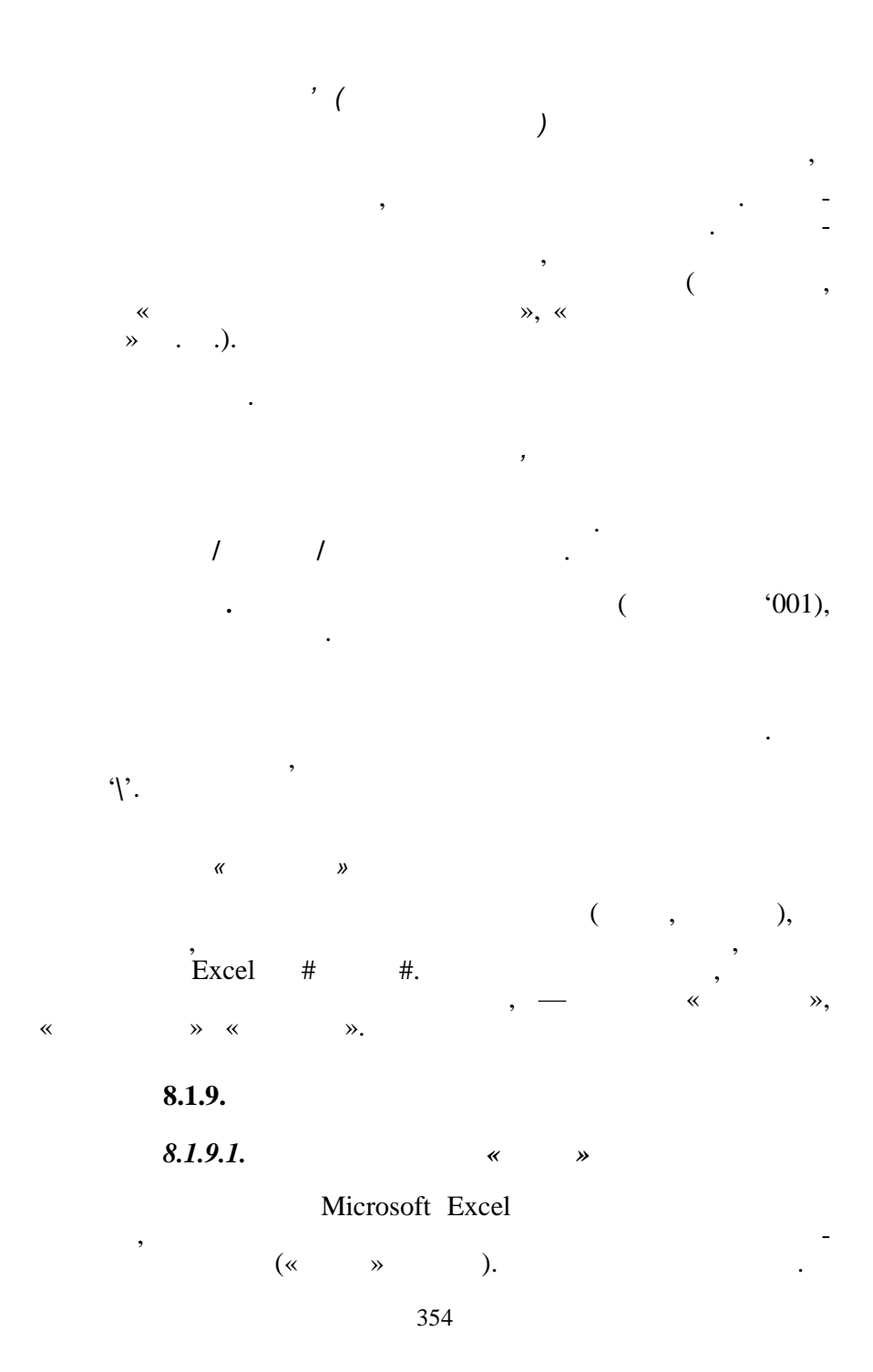

|     |     | Shift | Ctrl          | Ctrl + Shift | Alt + Shift |
|-----|-----|-------|---------------|--------------|-------------|
| F1  |     | « ?»  |               |              | -           |
| F2  | -   |       | -             |              |             |
| F3  | ,   | -     | ,             |              |             |
| F4  |     | -     |               |              |             |
| F5  | ( ) | - ( ) | -             |              |             |
| F6  |     |       |               | -            |             |
| F7  | ( ) |       | -<br>( -<br>) |              |             |
| F8  |     | -     | -<br>( -      |              |             |
| F9  |     |       | -             |              |             |
| F10 |     |       | -             |              |             |
| F11 |     |       |               |              |             |
| F12 | ( ) | ( )   | ( )           | ( )          |             |

355

8.10

« »

|     | Enter             |
|-----|-------------------|
|     | Esc               |
|     | F4 Ctrl + Y       |
|     | Alt + Enter       |
|     | Ctrl + Alt + Tab  |
|     | Backspace         |
|     | Delete            |
|     | Ctrl + Delete     |
| , , |                   |
|     | Home              |
|     | Shift + F2        |
|     | Ctrl + Shift + F3 |
|     | Ctrl + D          |
|     | Ctrl + R          |
|     | Ctrl + Enter      |
| , - | Enter             |
| , - | Shift + Enter     |
| , - | Tab               |
| , - | Shift + Tab       |
|     | =                 |
|     | F2                |

|                | Backspace              |  |  |
|----------------|------------------------|--|--|
| ,              | F3                     |  |  |
| с <sup>,</sup> | Ctrl + F3              |  |  |
|                | F9 Ctrl+ =             |  |  |
|                | Shift + F9             |  |  |
|                | Alt+=                  |  |  |
|                | Ctrl +;                |  |  |
|                | Ctrl + Shift + :       |  |  |
| -              | Esc                    |  |  |
|                | Enter                  |  |  |
|                | Alt + Enter            |  |  |
|                | Ctrl + Alt + Tab       |  |  |
| -              | Ctrl + Shift + "       |  |  |
|                | Ctrl + ' ( )           |  |  |
|                | Ctrl + Shift + Enter   |  |  |
|                | Alt + $\downarrow$ ( ) |  |  |
|                |                        |  |  |
| ( )            | Alt +' ( )             |  |  |
| ( )            | Ctrl + 1               |  |  |
|                | Ctrl + Shift + ~       |  |  |
| )              | Ctrl + Shift + \$      |  |  |
|                | Ctrl + Shift + %       |  |  |

|           | Ctrl + Shift + ^ |
|-----------|------------------|
| -         | Ctrl + Shift + # |
| A.M. P.M. | Ctrl + Shift + @ |
| -         | Ctrl + Shift+ !  |
|           | Ctrl + Shift + & |
|           | Ctrl + Shift + _ |
|           | Ctrl +           |
|           | Ctrl +           |
|           | Ctrl +           |
|           | Ctrl + 5         |
|           | Ctrl + 9         |
|           | Ctrl + Shift + ( |
|           | Ctrl + 0 ( )     |
|           | Ctrl + Shift + ) |

*8.1.9.2*.

Excel

-

.

«

,

,

Microsoft Excel».

COS() SIN() — ACOS() ASIN() —

arccos arcsin.

$$TAN(), ATAN() - tg \text{ arctg.} ATAN2() - arctg x () - () - () - \pi.$$

LN(), LOG10() LOG() — EXP() () — COSH(), SINH() TANH() — ACOSH(), ASINH() ATANH() —

у.

,

,

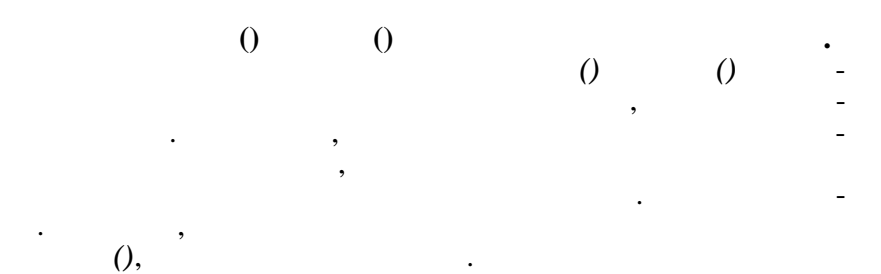

359

| Excel                                                                                              |                                 |
|----------------------------------------------------------------------------------------------------|---------------------------------|
| 5,5,5                                                                                              | · ·) (). Excel -                |
|                                                                                                    | 8.2.                            |
| 1.<br>2.                                                                                           | ( ).<br>Microsoft Excel: ( -    |
| 3                                                                                                  | ). , , , ,                      |
| 4.<br>«Drag & Drop»<br>5.<br>6.<br>7.<br>8.<br>9.<br>10.<br>11.<br>12.<br>13.<br>14.<br>15.<br>16. | ,<br>,<br>Microsoft Excel.<br>, |
| 17.<br>18.                                                                                         |                                 |
| 19. ,<br>20.<br>21.                                                                                | Visual Basic,                   |
| 22.<br>23.<br>24.                                                                                  |                                 |

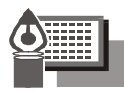

8.3.

1. «

»,

0,75 .

|   |   |     |       |   | ( .34) |
|---|---|-----|-------|---|--------|
| 1 | 2 | 3   | 4     | 5 | 6      |
| 1 |   | 100 | 120,5 | 3 |        |
| 2 |   | 150 | 130,4 | 8 |        |
|   |   |     |       |   |        |

2.

«

».

|   | ,  |     |     | ( .2+ .3-<br>4)/ .3*100% |
|---|----|-----|-----|--------------------------|
| 1 | 2  | 3   | 4   | 5                        |
|   | 20 | 500 | 600 |                          |
|   | 15 | 125 | 140 |                          |
|   |    |     |     |                          |

3. < 200 —

10.

#### > 300,

-

|     |   | 1   | 1   | ( .4/ .3) |
|-----|---|-----|-----|-----------|
| 1   | 2 | 3   | 4   | 5         |
| 112 |   | 200 | 250 |           |
| 234 |   | 250 | 230 |           |
|     |   |     |     |           |

|   |   |          |     |     | ( .4-<br>3*.4) |
|---|---|----------|-----|-----|----------------|
| 1 | 2 | 3        | 4   | 5   | 6              |
|   | , | 01.01.00 | 700 | 2 % |                |
|   |   | 01.10.99 | 120 | 5 % |                |
|   |   |          |     |     |                |

,

5.

10

15.

•

-95»,

«

| -   |     |     |    |    | ( .2/( .3–<br>– .4– .5)) |
|-----|-----|-----|----|----|--------------------------|
| 1   | 2   | 3   | 4  | 5  | 6                        |
|     | 100 | 230 | 15 | 8  |                          |
| -95 | 120 | 250 | 40 | 11 |                          |
|     |     |     |    |    |                          |

6.

50,

100.

|   | 1.  | 1.  | (2 ./90 .) | (2 .*3 .) |
|---|-----|-----|------------|-----------|
| 1 | 2   | 3   | 4          | 5         |
|   | 200 | 150 |            |           |
|   | 250 | 200 |            |           |
|   |     | ••• |            |           |

7. > 400

< 352, 0,25.

0,15,

|    | Internet |     |   |      | ( .3* .4) |
|----|----------|-----|---|------|-----------|
|    | 1        | 2   | 3 | 4    | 5         |
| 12 | 1999 .   | 352 | 2 | 0,25 |           |
| 15 | 1999 .   | 112 | 5 | 0,15 |           |
|    |          |     |   |      |           |

. 3) / . 5

•

6

( .4\*

> 1500,

|   | _ |   | • |   |  |
|---|---|---|---|---|--|
|   |   | , |   |   |  |
| 1 | 2 | 3 | 4 | 5 |  |
|   |   |   |   |   |  |

0,1

|  | 48 | 100 | 220 |  |
|--|----|-----|-----|--|
|  | 12 | 50  | 20  |  |
|  |    |     |     |  |

,

9. 0,2.

|   |      |          |     |      | ( .4* .5+ .4) |
|---|------|----------|-----|------|---------------|
| 1 | 2    | 3        | 4   | 5    | 6             |
|   | 1215 | 12.11.99 | 100 | 0,12 |               |
|   | 1465 | 1.12.99  | 40  | 0,20 |               |
|   |      |          |     |      |               |

10.

|            |      | -     | -   | (234 .) |
|------------|------|-------|-----|---------|
| 1          | 2    | 3     | 4   | 5       |
|            | 1200 | 150,7 | 100 |         |
| Pepsi-Cola | 1250 | 200,5 | 120 |         |
|            |      |       |     |         |

11. = 30,

0,01

0,01.

| , % |    |       | ( .1* .2* .3)/(100*360) |
|-----|----|-------|-------------------------|
| 1   | 2  | 3     | 4                       |
| 2   | 90 | 5,523 |                         |
| 2,5 | 30 | 5,544 |                         |
|     |    |       |                         |

|   |     |   |      |   | ( .4* .5) |
|---|-----|---|------|---|-----------|
| 1 | 2   | 3 | 4    | 5 | 6         |
|   | 019 |   | 10,6 | 2 |           |
|   | 156 |   | 13,3 | 4 |           |
|   |     |   |      |   |           |

,

13.

« » 0,5,

0,5, -

•

| 15. | 0,25. |          |     | Ň   | <i>"</i> 0,3,       |
|-----|-------|----------|-----|-----|---------------------|
|     |       |          |     |     | , .4* .2-<br>4* .5) |
| 1   | 2     | 3        | 4   | 5   | 6                   |
|     | 200   | 12.12.99 | 2,5 | 100 |                     |
|     | 50    | 15.01.99 | 3,2 | 45  |                     |
|     |       |          |     |     |                     |

14.

5%, \_\_\_\_\_2%.

| -     |   |          | -   |        | ( .4-<br>-( .4* .5)) |
|-------|---|----------|-----|--------|----------------------|
| 1     | 2 | 3        | 4   | 5      | 6                    |
| 13567 |   | 1.01.60  | 250 | 15,2 % |                      |
| 15432 |   | 23.09.55 | 300 | 20,3 % |                      |
|       |   |          |     |        |                      |

15.

< 100.

|    |      |     |     | (2 .*3<br>-3 .*4 .) |
|----|------|-----|-----|---------------------|
| 1  | 2    | 3   | 4   | 5                   |
| W1 | 20,4 | 150 | 100 |                     |
| S2 | 25,3 | 200 | 20  |                     |
|    |      |     |     |                     |

|   |     |     |     | ( .22*<br>*.3) | ( .5/ .4) |
|---|-----|-----|-----|----------------|-----------|
| 1 | 2   | 3   | 4   | 5              | 6         |
| - | 200 | 8 % | 250 |                |           |
|   | 250 | 6 % | 300 |                |           |
|   |     |     |     |                |           |

17. 1 , 150, -

•

,

|   | ,   |      | %<br>( .2* .3) | 1, |    | ( .5* .6) |
|---|-----|------|----------------|----|----|-----------|
| 1 | 2   | 3    | 4              | 5  | 6  | 7         |
|   | 100 | 10 % |                | 10 | 25 |           |
|   | 150 | 8 %  |                | 12 | 12 |           |
|   |     |      |                |    |    |           |

18.

|      |          |    |         |       | ( .5+ .6) |
|------|----------|----|---------|-------|-----------|
| 1    | 2        | 3  | 4       | 5     | 6         |
| 1239 | 01.02.00 |    | 256,44  | 51,29 |           |
| 1611 | 10.09.00 | -3 | 1440,29 | 288,6 |           |
|      |          |    |         |       |           |

,

•

|     | ,<br>% | ( .1+<br>+ .1*<br>* .2) |     | ,<br>% | ( .4+<br>+ .4*<br>* .5) | ( .6-<br>3) |
|-----|--------|-------------------------|-----|--------|-------------------------|-------------|
| 1   | 2      | 3                       | 4   | 5      | 6                       | 7           |
| 250 | 2      |                         | 275 | 2,2    |                         |             |
| 300 | 4      |                         | 320 | 2,9    |                         |             |
|     |        |                         |     |        |                         |             |

20.

1

150,

|   | ,   | ,   | 1<br>( .2/ .3) | 1  | ( .5*100%)/<br>/ .4 |
|---|-----|-----|----------------|----|---------------------|
| 1 | 2   | 3   | 4              | 5  | 6                   |
|   | 200 | 2   |                | 15 |                     |
|   | 150 | 1,5 |                | 23 |                     |
|   |     |     |                |    |                     |

,

21. 7 —

5.

« »,

|   |    |    | 2 |     | ( .2+ .3+<br>+ .4)/ .5 |
|---|----|----|---|-----|------------------------|
| 1 | 2  | 3  | 4 | 5   | 6                      |
|   | 30 | 20 | 5 | 1,5 |                        |
|   | 25 | 15 | 3 | 2   |                        |
|   |    |    |   |     |                        |

| 22.<br>< 1500, | _ | _    | 1-   | ,<br>>2500.                         | 1-     |
|----------------|---|------|------|-------------------------------------|--------|
|                |   | 1-   | 1-   | 1-<br>( .2*.3+<br>+ .4)/<br>/(.2+1) | ( .53) |
| 1              | 2 | 3    | 4    | 5                                   | 6      |
| IBM            | 4 | 1500 | 1000 |                                     |        |
|                | 5 | 1000 | 1100 |                                     |        |
|                |   |      |      |                                     |        |

.

1-

-

.

| ,        | ,    |     |      |      |   | 1-<br>( .6/ .3) |
|----------|------|-----|------|------|---|-----------------|
| 1        | 2    | 3   | 4    | 5    | 6 | 7               |
| 10.01.98 | 2343 | 140 | 560  | 1200 |   |                 |
| 02.12.99 | 6734 | 250 | 1230 | 3400 |   |                 |
|          |      |     |      |      |   |                 |

,

,

24.

|        |     |     |     | (+),<br>(-) |
|--------|-----|-----|-----|-------------|
| 150,12 | 160 | 200 | 180 |             |
| 234,34 | 250 | 300 | 280 |             |
|        |     |     |     |             |

|   |   |     | , ,<br>- |    | (.3-<br>4+.5) |
|---|---|-----|----------|----|---------------|
| 1 | 2 | 3   | 4        | 5  | 6             |
|   |   | 200 | 56       | 34 |               |
|   |   | 150 | 67       | 45 |               |
|   |   |     |          |    |               |

( / ).

-

-

|          |            |       | ,       |      | ( .56) |
|----------|------------|-------|---------|------|--------|
| 1        | 2          | 3     | 4       | 5    | 6      |
| 14.03.00 |            | / 157 | 307,73  | 100  |        |
| 20.10.00 | Pepsi-Cola | /     | 4529,25 | 1500 |        |
|          |            |       |         |      |        |

,

•

27.

|   |   |     | , | %<br>( ) | % ( .)<br>( .3*(( .5*<br>* .4)/100) |
|---|---|-----|---|----------|-------------------------------------|
| 1 | 2 | 3   | 4 | 5        | 6                                   |
|   |   | 200 | 4 | 30       |                                     |
|   |   | 500 | 6 | 2        |                                     |
|   |   |     |   |          |                                     |

25.

•

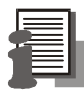

8.4.

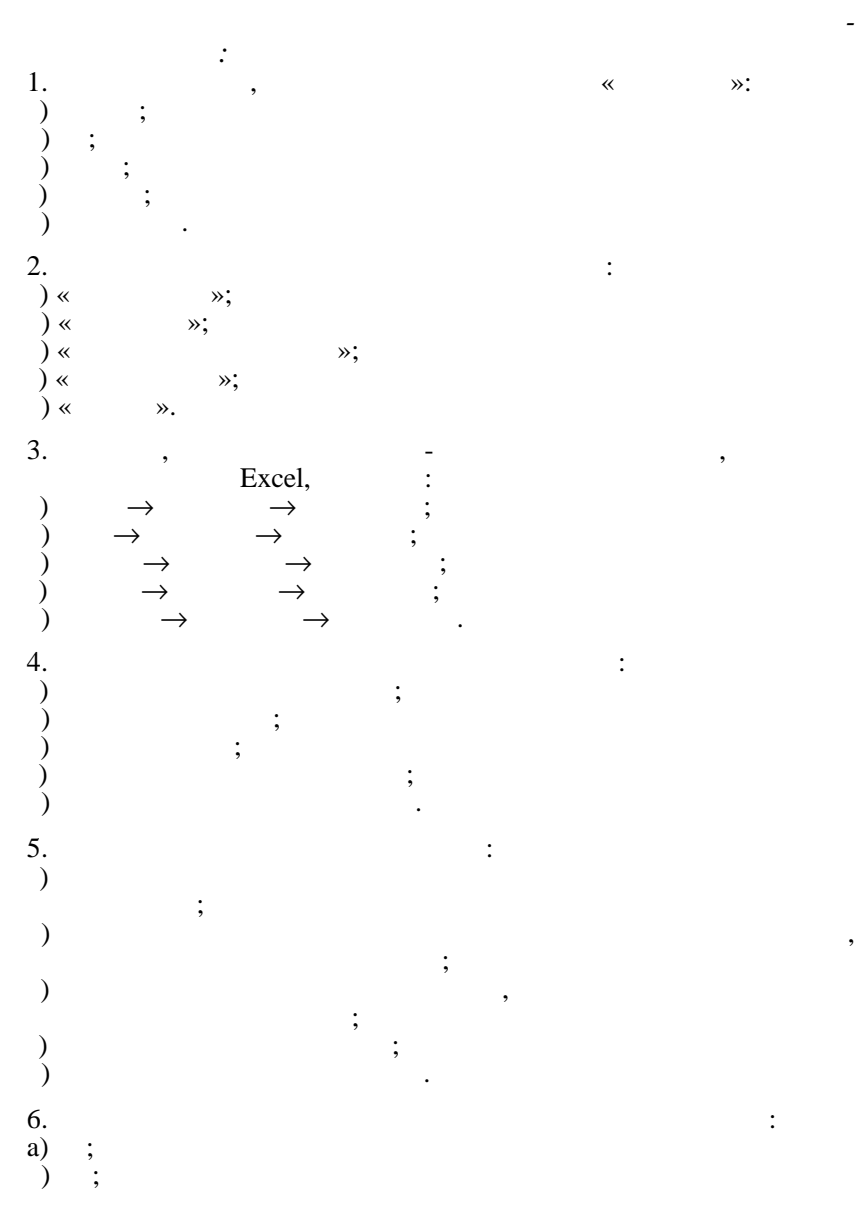

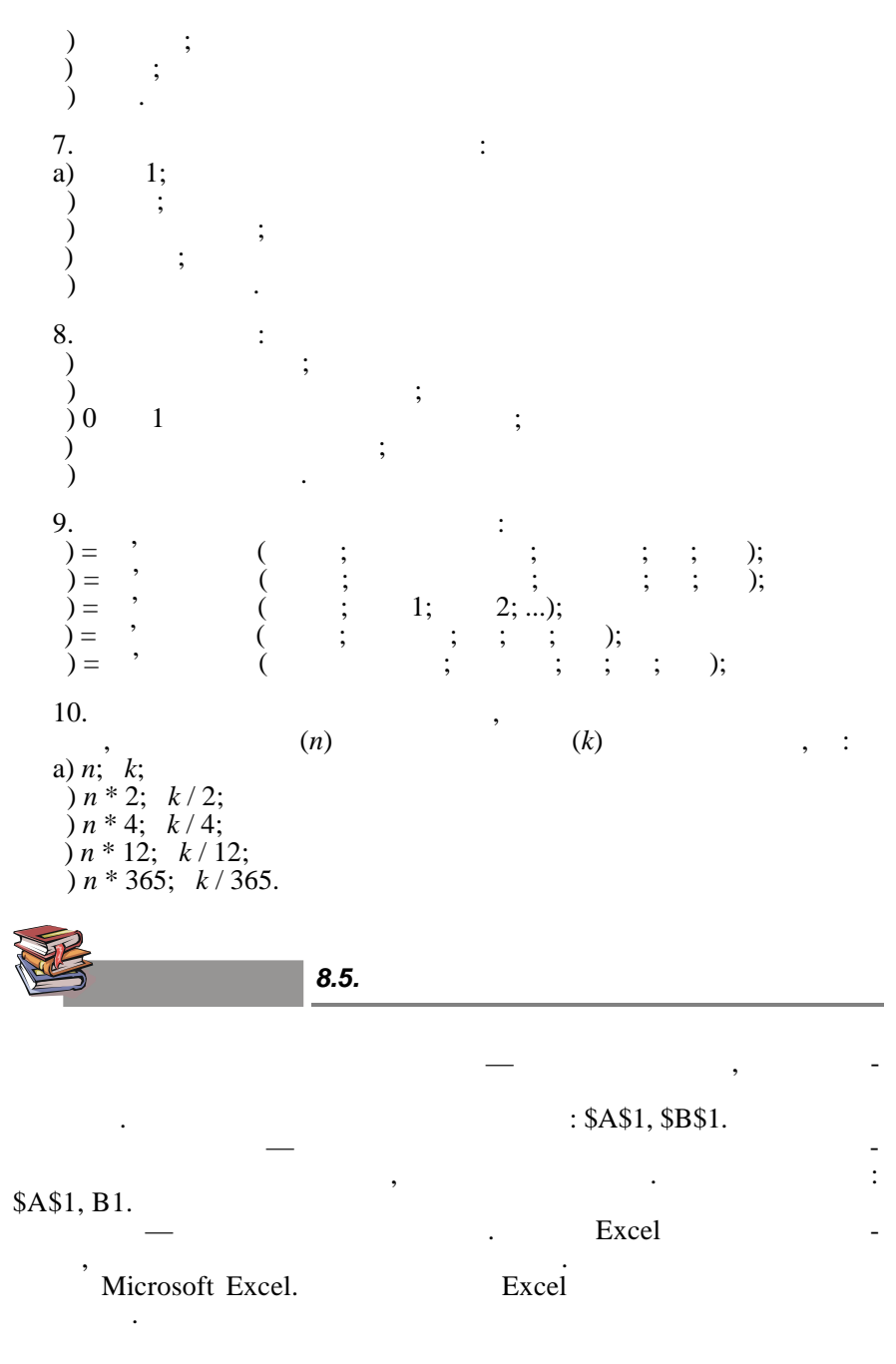

 $- \text{ Microsoft Access} \qquad :A1, B1.$  - Microsoft Excel - , - ,

,

9.

9.1.

Microsoft Access
Microsoft Access.
Microsoft Access.
(SQL).

9.1.1.

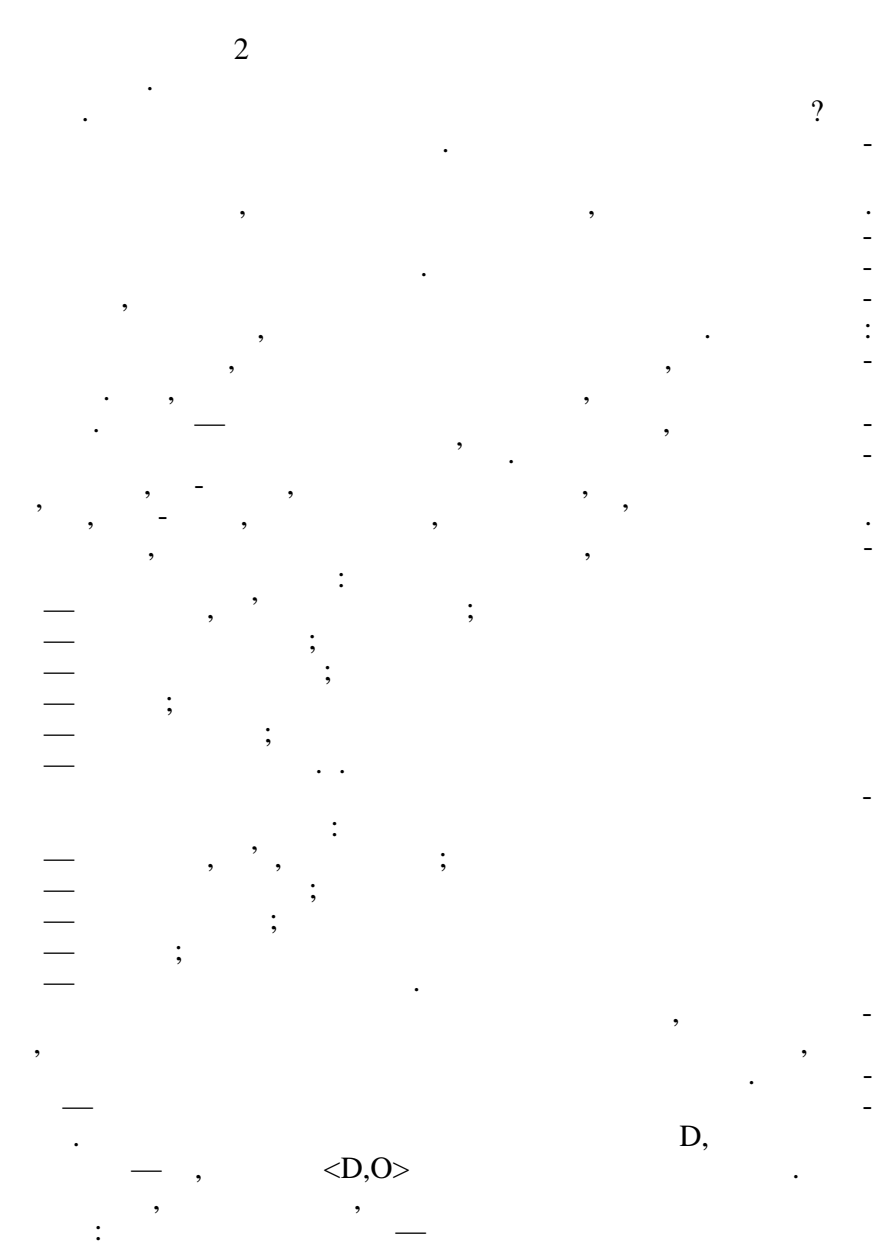

, 60- 1, Codd E. A Relational Model of Data for Large Shared Data Banks. — CACM 13, 6 (June 1970).

,

,

1

•

D

373

(

).

80-

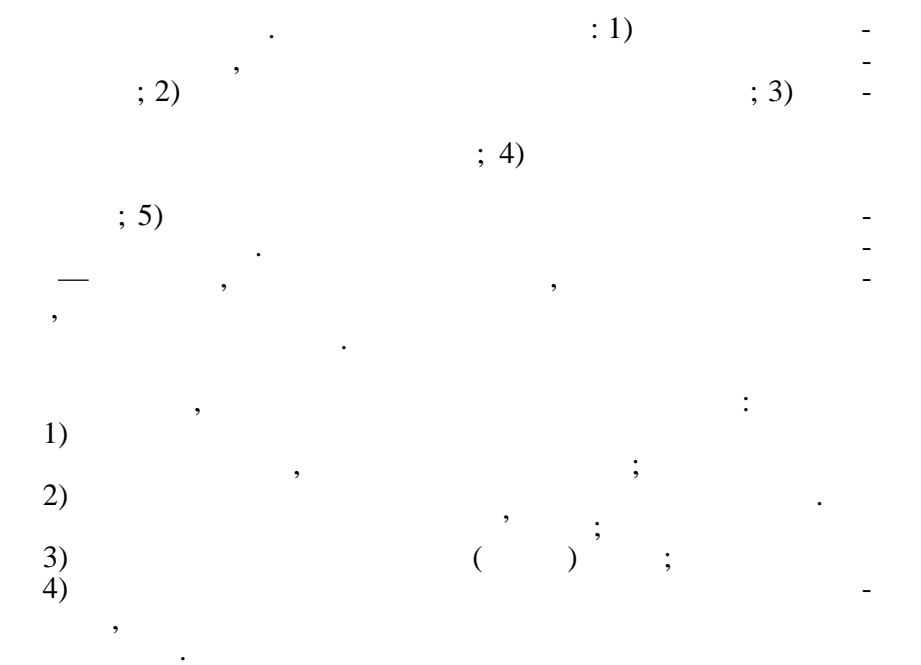

, .

•

,

,

,

-

.

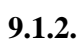

,

,

| Microsoft.            |      | , |   | -       |
|-----------------------|------|---|---|---------|
| ,<br>torWorld Massary | 1006 |   | , | «Compu- |
| terworld — Moscow»    | 1990 | • |   |         |

,

,

,

1. 2. 3. 4. 5. 6. 7. 8. , , 1. • , , , 2. , ), ( • , , ,

:

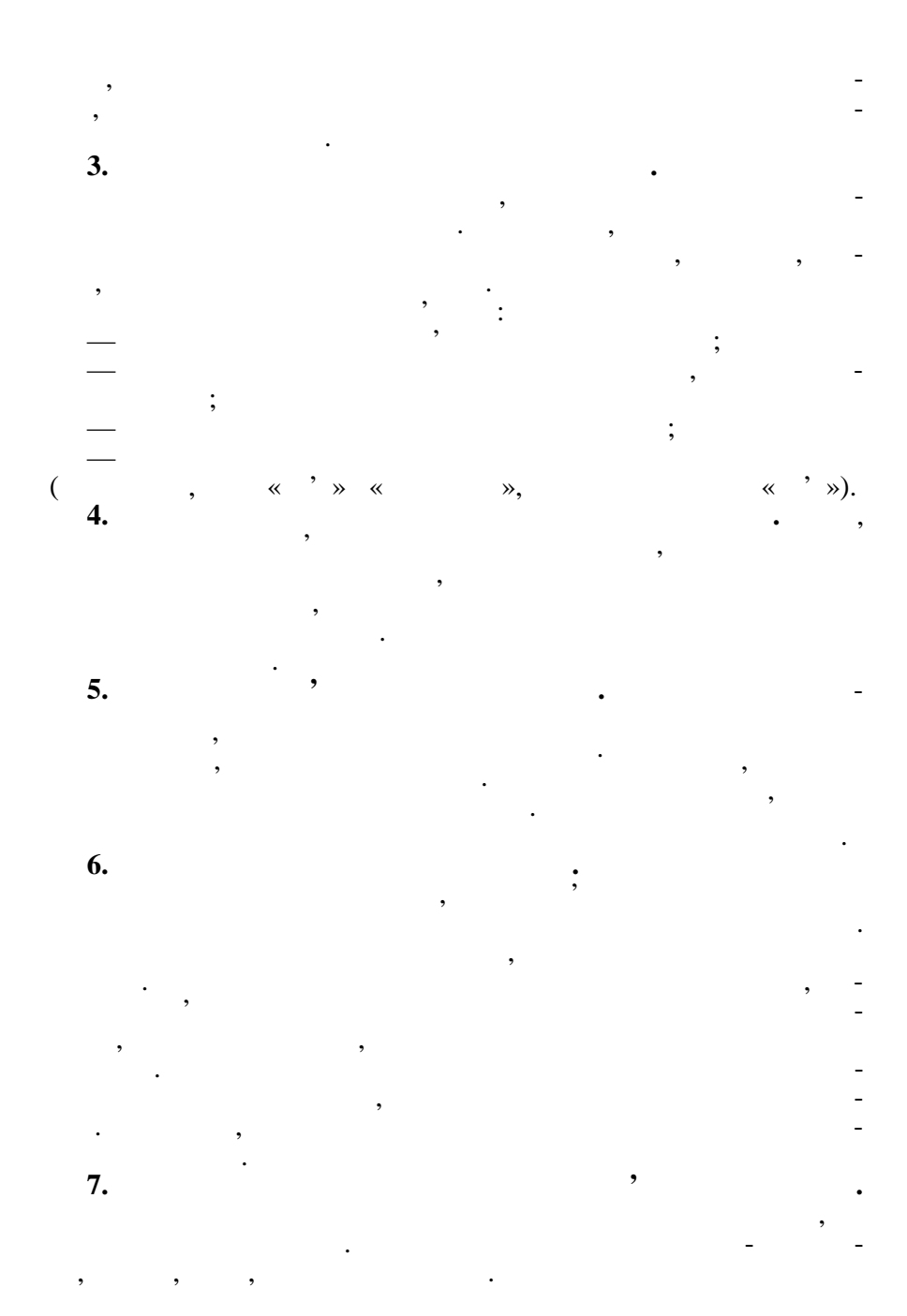

# Microsoft Access

,

,

\_

. ER- <sup>1</sup>. ER-, , . . ,

,

. ER-

,

,

2.

,

| 1      | ER- |   | (Chen) |
|--------|-----|---|--------|
| 1976 . | ·   | , | (chen) |
| ,      | ER- |   |        |
| CASE,  |     |   |        |

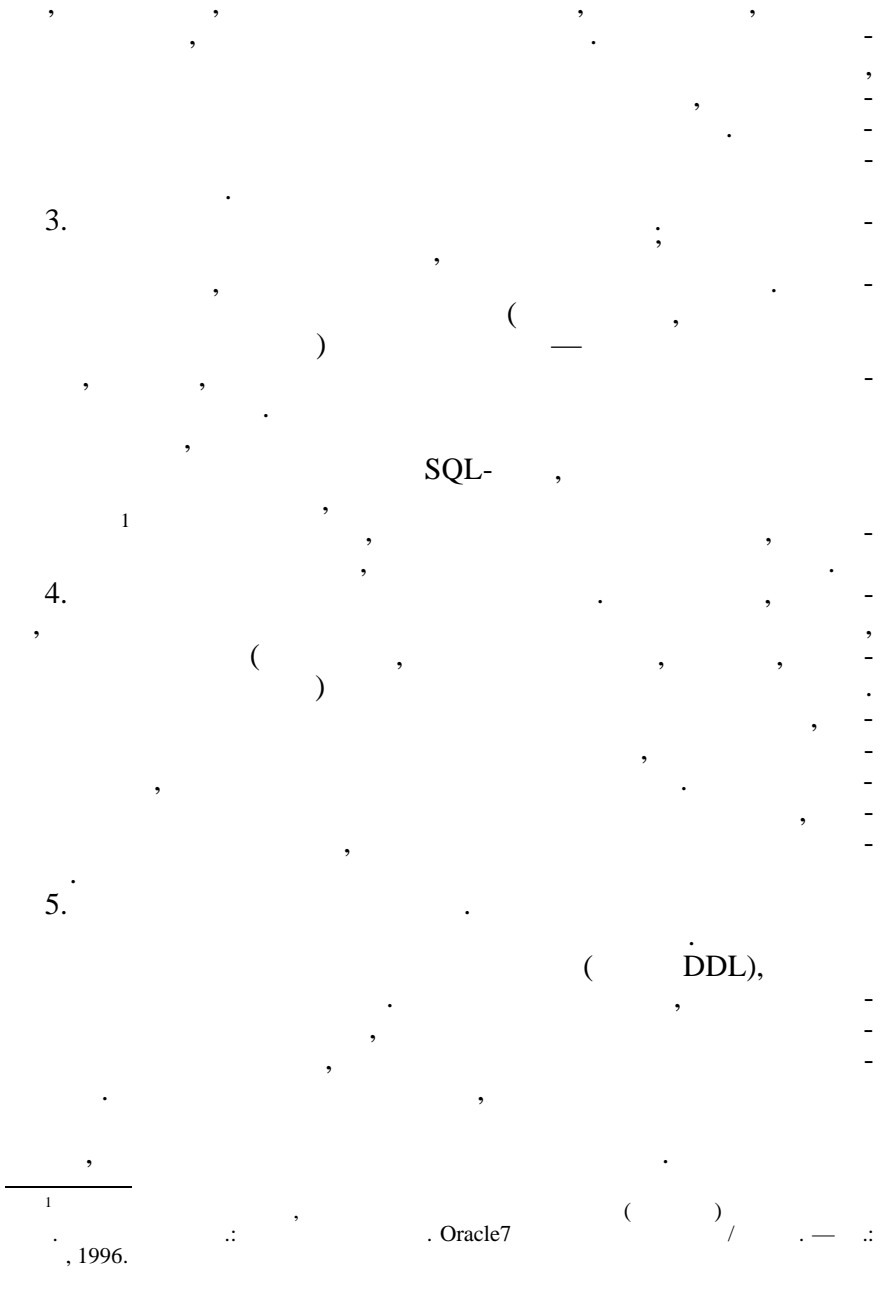

,

7.

MS Access 97,

,

#### 9.1.3. Microsoft Access

,

,

•

Microsoft Access -

9.1.3.1.

,

(validation rule)

,

«

,

,

Microsoft Access

•

», ,'

«

».

380

,

,

,

,

(

),

). ( ) Microsoft Access Windows, DDE (Dynamic Data Exhange, OLE (Object Linking and Embedding, ). DDE ) , Windows, Access DDE. Access Access Basic . OLE Windows, Access. Windows, OLE. Microsoft Access Access Paradox, dBASE III, dBASE IV, FoxPro Microsoft Access SS. **ODBC** (Open Database Connectivity ----). 9.1.3.2.

OLE
# Microsoft Access SQL (Structured Query Language — ). SQL, . Access Microsoft Access SQL. Microsoft Access \* (QBE, query by example), , .

«

Windows

»

| ,              | ,<br>,              | ·      | ),          | (           |   | ,      | -                |
|----------------|---------------------|--------|-------------|-------------|---|--------|------------------|
| ,              | ,<br>,<br>,         |        | ,<br>(<br>, |             | , | )      | ,<br>            |
| Microsoft      | Access              |        |             |             | , |        | -                |
|                | —                   | «      | —           | ».          |   | Acc    | ess              |
| )<br>Microsoft | . Access<br>Access, | . Acce | ;<br>ess —  | (           | , | ,<br>, | -<br>-<br>,<br>- |
| ,              |                     |        | ,           |             |   |        | -                |
|                | ,                   |        |             | ,<br>Access |   |        | -                |
| Access ,       |                     |        |             | ,,          | - | ,      | -                |
| Access         | ,                   |        |             | ,           |   |        | :                |

## 9.1.4. Microsoft Access

,

,

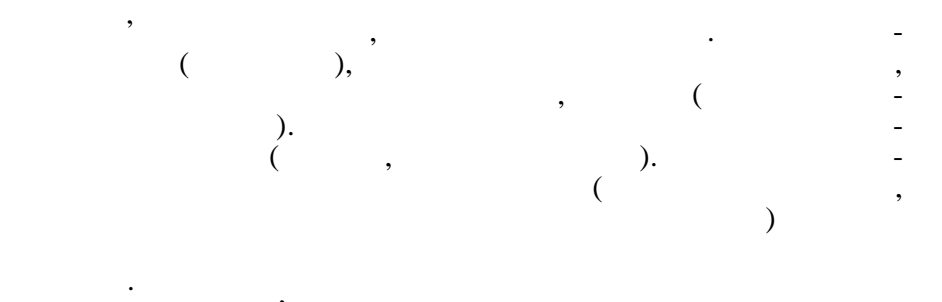

,

QBE (

,

SQL.

,

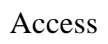

)

,

,

,

,

9.1.5.

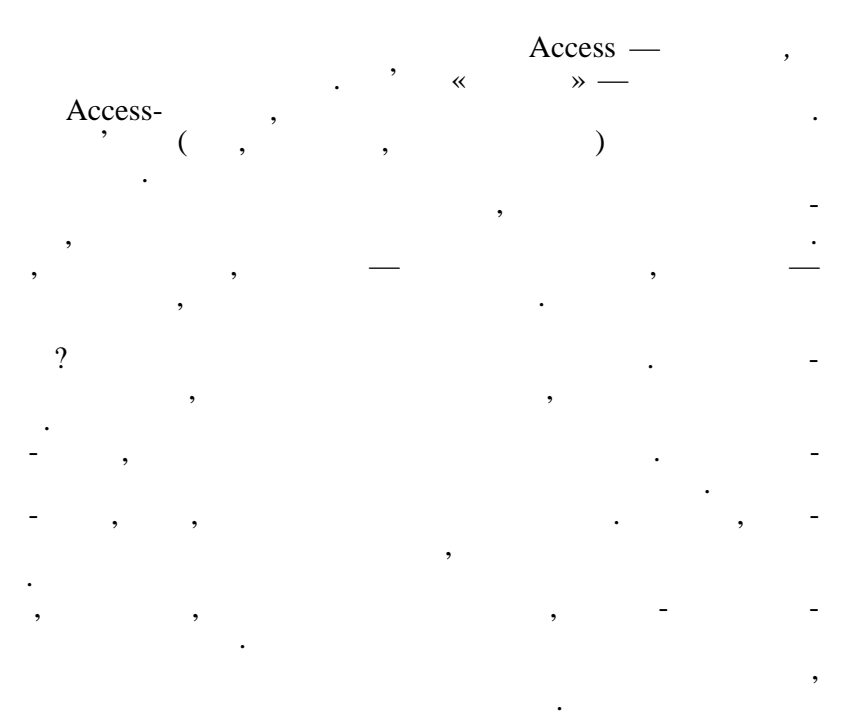

,

,

,

,

9.1.5.1.

,

#### Access.

•

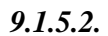

•

,

, Access ' Access. . 9.1). ( 🔍 Microsoft Access 🍯 🐺 🍇 🖬 端 💐 💶 🗆 🗶 Пайл Шравка дид Вотдока Цероне Цкио и

| 日本目 幸良な 2 時間な 2 1 週・日・日本田 20 世 昭治・国                                                                                                    |            |
|----------------------------------------------------------------------------------------------------|------------|
| Hicrosoft Access<br>Contraction Contractions<br>Contractions Contractions<br>Contractions<br>C                                                                                                    |            |
| Спертирить бору санные<br>алогия файтами<br>1922<br>1924<br>1924<br>1 |            |
| Longer                                                                                                    |            |
| 🙀 Hansot Word - terra_1 🔍 Minnisoff Arabess                                                                                                    | 🗖 🍂 🔶 1657 |

. 9.1

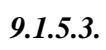

| 0 | <b>^</b> |
|---|----------|
|   | • •      |
|   |          |
|   |          |

| A Microsoft Access                                    | 📕 🐨 🔀 💷 🗳 💭 📕 🗉 🗵 |
|-------------------------------------------------------|-------------------|
| ±айл Дравка Диа Ботдока <u>С</u> ереис <u>О</u> кно 2 |                   |
| □■■●国●国♥  ↓ 14 16 ダ ◇ 第- 長- 14 15 13 # 14 12 14 14    | 每 - 13            |
|                                                       |                   |
| Forosc                                                |                   |
| 🏨 Agaa 🕎 ki mad Wadsheeg Staal 🖏 Microsoft Access     | 🔚 🎘 😝 16:33       |

,

,

,

. 9.2

,

,

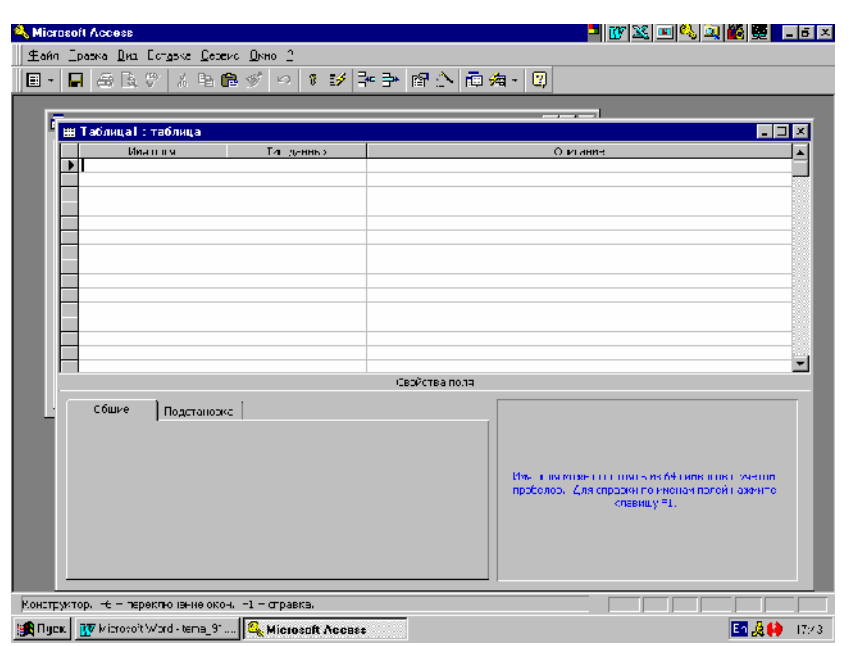

( . 9.3).

:

. 9.3

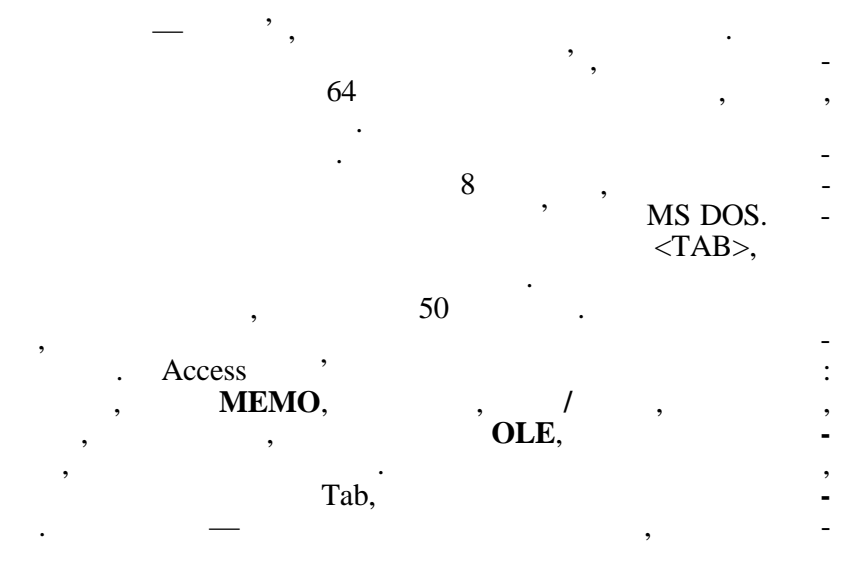

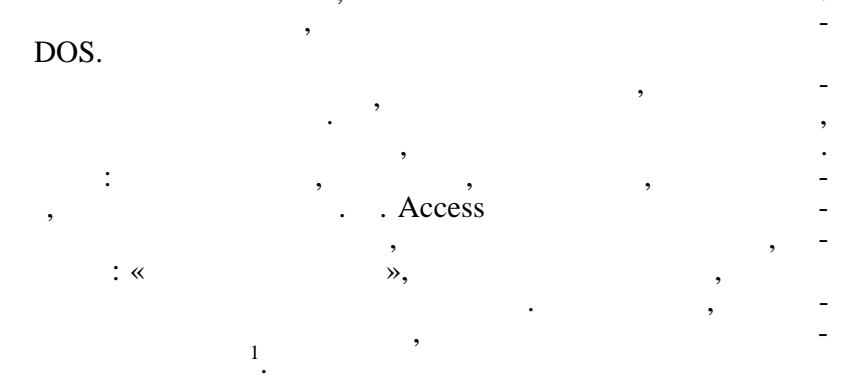

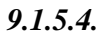

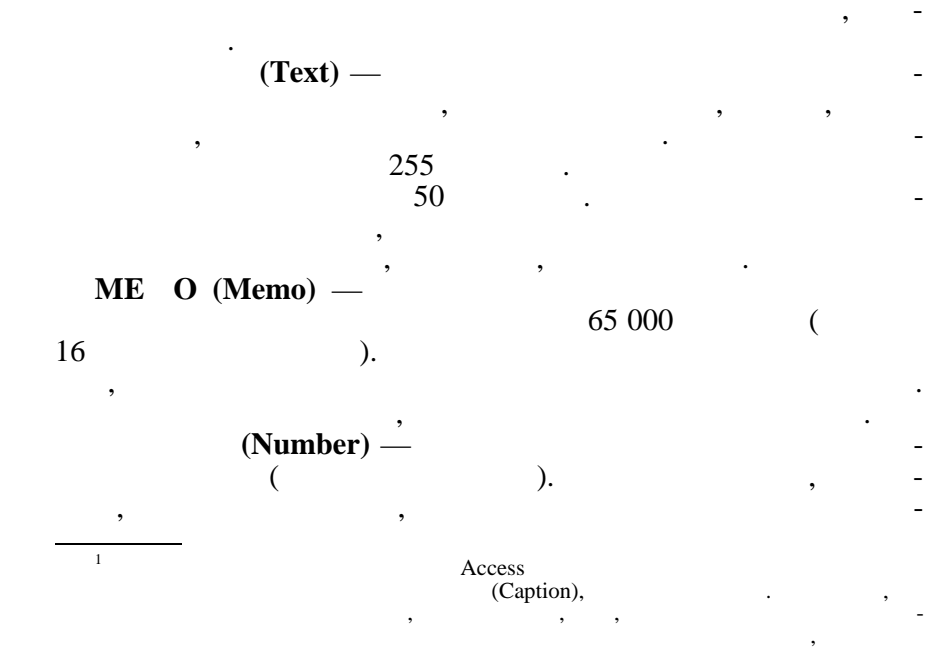

; ~ ≫. ( ), (Date/Time) — / 1/1/99/, 12:53:00 (Currence) — • , (AutoNumber) — 1 , 2 , (Yes/No) -« ». ~ **»** OLE Object — Object Linking and Embedding (OLE) , , Windows, OLE. (Hiperlink) -Web-Microsoft Word, (Lookup Wizard) — 9.1.5.5. **»** « Tab ~ ». Tab.

|                                         |                        | (              | ,      |
|-----------------------------------------|------------------------|----------------|--------|
| ,                                       | )                      | ,              | -      |
| · , , , , , , , , , , , , , , , , , , , | , ,                    | Access         | ,      |
| . Access                                |                        | ,              |        |
| ,                                       | ·<br>《 ,               | » (Caption)    | -      |
| ·                                       | ·                      | ,<br>, «       | -      |
| » (Text) «<br>» (Format).               | » (Number)             | *              | ,      |
|                                         | *                      | » (Field Size) | « -    |
| » (Format),<br>«                        | d Size).<br>» (Text) « | » (Number).    | _      |
|                                         |                        | 50             | 255.   |
|                                         | dBASE                  | Paradox FoxPro | Access |

dBASE, Paradox FoxPro, Access

Double (

),

,

9.1.5.7.

,

,

(Format)

OLE Access no-

, Access

,

,

,

[...].

,

\_

\_

,

,

9.1.5.9.

,

,

(Caption)

VBA.

,

9.1.5.10.

(Default Value)

— , , , « ». , , Date(), . Access

,

,

Access -9.1.5.11. (Validation Rule)

,

## (Validation Rule) (Validation Text)

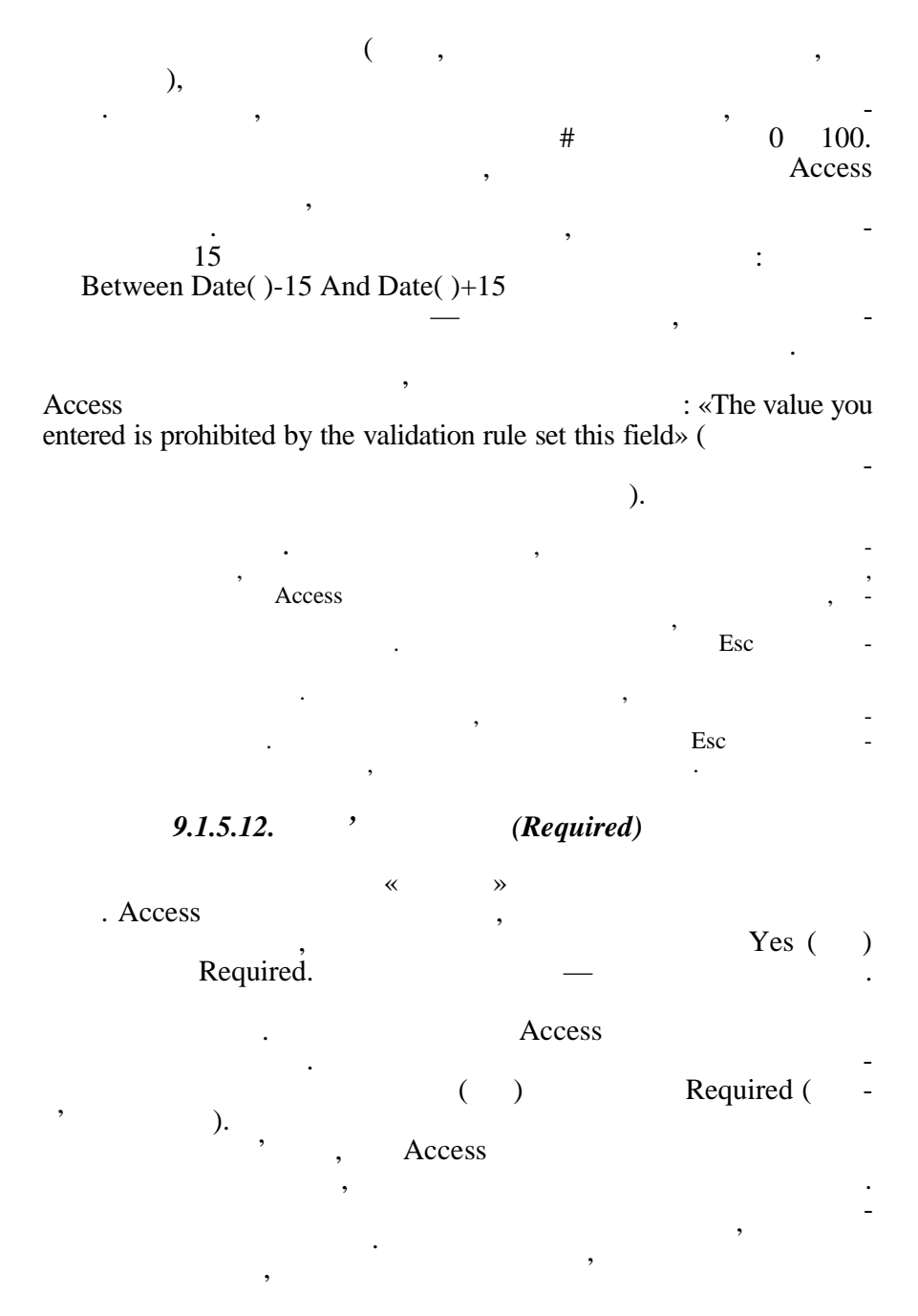

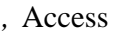

,

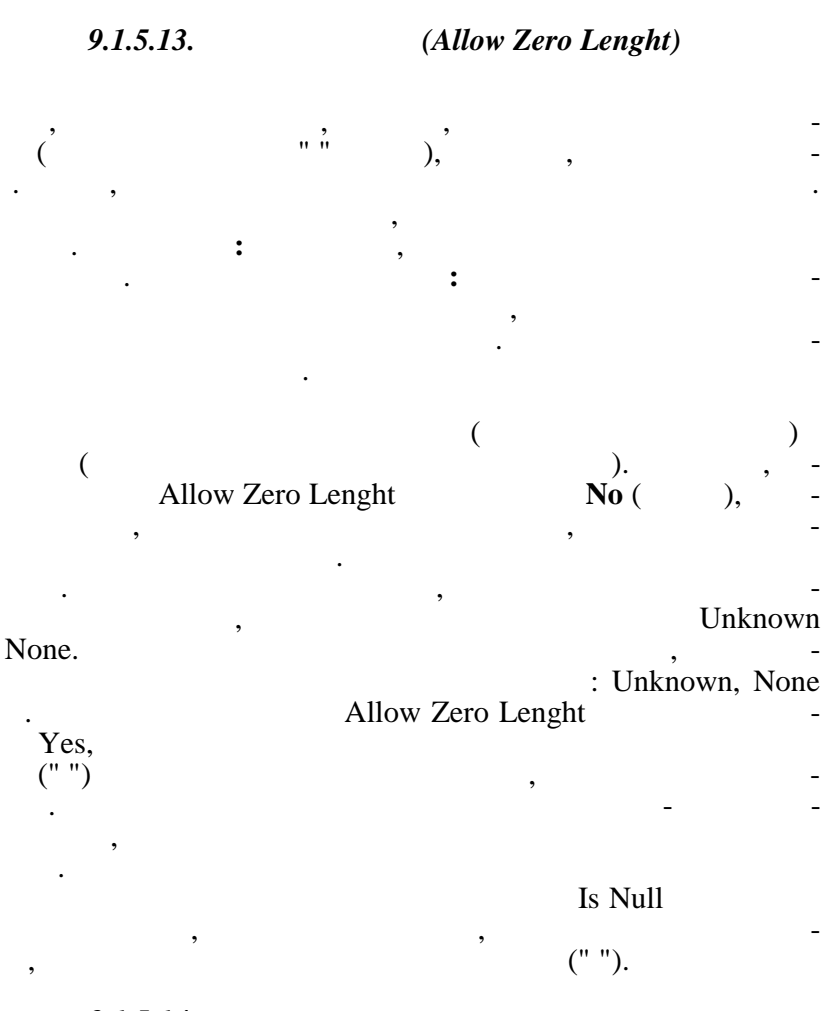

9.1.5.14.

Yes, Access Indexed.

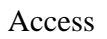

«

**»** 

:

# (Primary key).

ss

# Access

SS

,

9.1.5.15.

Access. Access

,

:

:

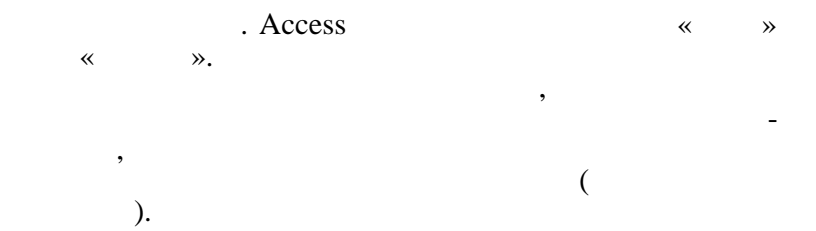

9.1.6.

9.1.6.1.

,

,

2)

3)

: 1) Microsoft Access

--;

\_

,

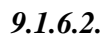

Delete. 1 Insert.

/

Tab. Tab MEMO Shift + F2:

OK.

Microsoft Excel. MS Access 97 : , / MS Access 97 , MS Excel 97. 9.1.6.3.

: 1. 2. 1 1 ,

3.

9.1.6.4.

,

,

,

.

|    |     |   |   |   | _ |
|----|-----|---|---|---|---|
|    | · — |   | , | , | - |
| ,  |     |   | / | • |   |
| 1. |     | · |   | , |   |
| 2. | ,   | / | • | , |   |
| 3. |     | · | , |   |   |
| •  | ,   | , |   |   |   |
|    | ,   |   |   |   | - |
|    | ,   |   | , |   |   |

-

, , , ,

,

,

9.1.6.5.

.

| ,<br>: | ( | , ) | , |   |
|--------|---|-----|---|---|
| 1. ,   | / | •   |   | - |
| 9.4.   |   | ,   | , | - |

| 🔍 Micropolit Accops 📲 👿 🔀 🖃 🍇                                                        | 🔍 🏙 🐯 💶 E 🗙   |
|--------------------------------------------------------------------------------------|---------------|
| Чанл Празка Енд Ссяри Ссррис Эк о ?                                                  |               |
| □ ☞ ■ ● 函 ♥ 3 時 € ダ % ♥ 購 X ■ ● ● ♥                                                  |               |
|                                                                                      |               |
| 📴 lul facea garanaz 💶 🔍                                                              |               |
| I 🔤 Схема данныя                                                                     |               |
| 👔 Добавление таблицы 🕐 🗶                                                             | <u> </u>      |
| 🗄 таблицы) 🛱 Эртоги 🔚 Таргинин хатооги 🛛 Добосиль                                    |               |
|                                                                                      |               |
|                                                                                      |               |
|                                                                                      |               |
|                                                                                      |               |
|                                                                                      |               |
|                                                                                      |               |
|                                                                                      |               |
|                                                                                      |               |
|                                                                                      |               |
|                                                                                      |               |
|                                                                                      |               |
|                                                                                      |               |
|                                                                                      |               |
|                                                                                      | _             |
|                                                                                      |               |
| I OTODC                                                                              |               |
| 📺 🖬 grae 🔯 Epitentieus - Juan 575 (A) 💯 Microsoft Word - Hene 🖓 🚽 🍕 Microsoft Access | 🗖 🎎 🌖 👘 13.28 |

. 9.4

2.

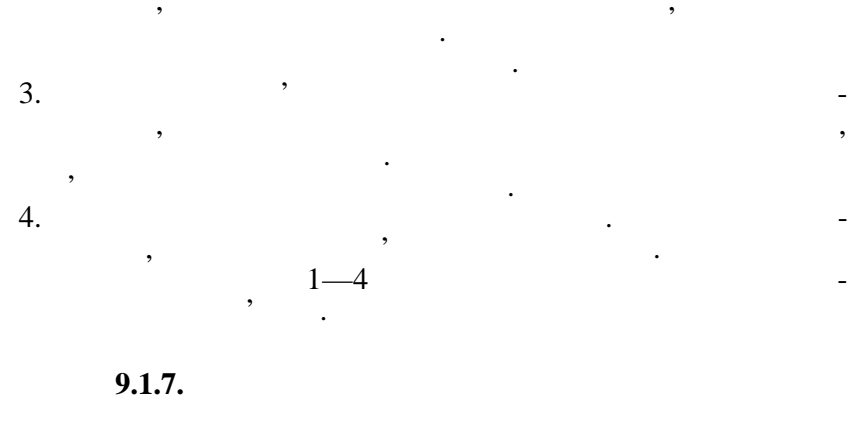

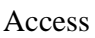

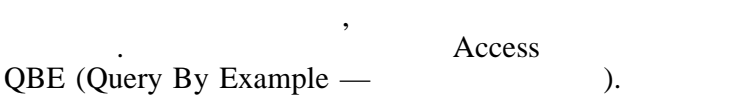

Access

•

,

,

,

,

,

,

9.1.7.1.

| 1. | , |   | • |
|----|---|---|---|
| 2. | • |   | · |
|    |   | • |   |
| 3. |   |   |   |
| 4. |   |   |   |

QBE,

),

(

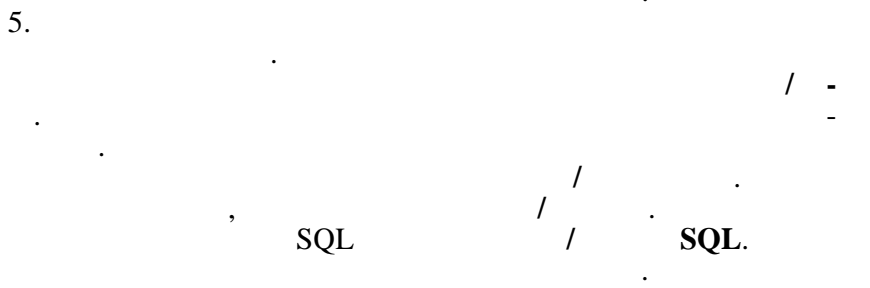

9.1.7.2.

, , , Access

6

; : ». Access , « », = , =«

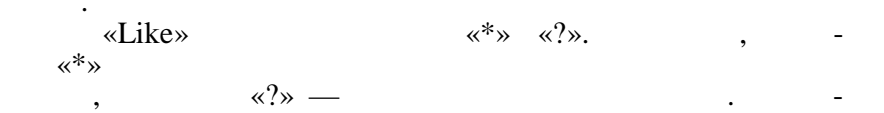

**OR**(),

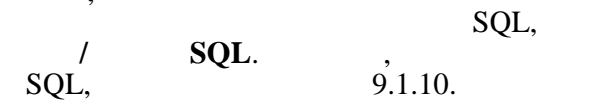

9.1.7.3.

1

1.

2.

3.

4. 5.

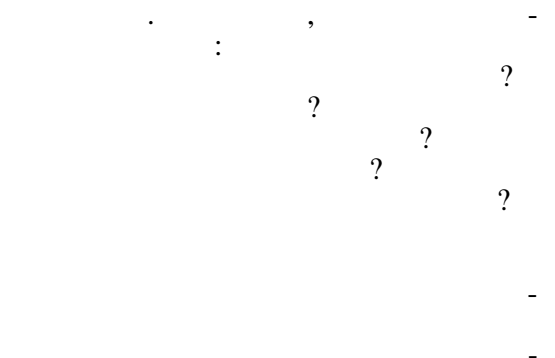

| Sum —   |
|---------|
| Avg —   |
| Min —   |
| Max —   |
| Count — |
| StDev — |
| Var —   |
| First — |
| Last —  |
|         |

:

1. 2. 3.

4. 5.

(

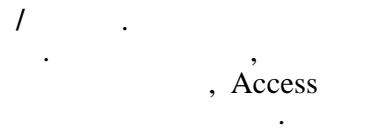

,

, ,

,

•

,

=.

.

,

,

),

,

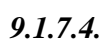

,

| <br>1/5/2001  | 1   | 15,76 |
|---------------|-----|-------|
| <br>3/5/2001  | 2   | 13,45 |
| <br>3/5/2001  | 4   | 17,26 |
| <br>4/5/2001  | 7   | 16,80 |
| <br>4/5/2001  | 8   | 15,70 |
|               |     |       |
| <br>31/5/2001 | 247 | 23,15 |

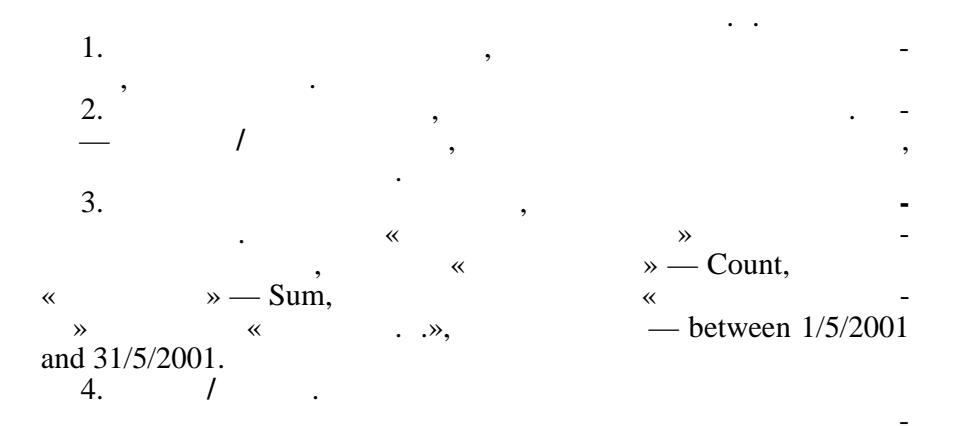

## 9.1.7.5.

:

(

)

|   |                 |                                                            | *        | *     | « »             | . r        |
|---|-----------------|------------------------------------------------------------|----------|-------|-----------------|------------|
|   | ]*[ ].          |                                                            |          | . ' « | :<br>».         | :[ -       |
|   | 9.1.8.          |                                                            |          |       |                 |            |
|   | 9.1.8.1         | •                                                          |          |       |                 |            |
| , | ,               |                                                            | D        |       | $D_1, D_2,$     | , $D_n$ (  |
|   |                 | ).                                                         | к,<br>n- |       | $< d_1, d_2, .$ | $ d_n > -$ |
| , | d1<br>D1, D     | $\begin{array}{c} D1, \ d2\\ 02, \ \dots, \ Dn\end{array}$ |          | D2,,  | dn              | Dn.<br>R.  |
|   | п               | n                                                          |          | R     | •               | D#         |
| ( | ),<br>), WEIGHT | Ρ<br>RNAME(<br>Γ(                                          | ).       | 4,    | ), COLO         | DR (       |

Р

,

•

| P# | PNAME | COLOR | WEIGHT |
|----|-------|-------|--------|
| P1 | Nut   | Red   | 12     |
| P2 | Bolt  | Green | 17     |
| P3 | Screw | Blue  | 17     |
| P4 | Screw | Red   | 14     |
| P5 | Cam   | Blue  | 12     |
| P6 | Cog   | Red   | 19     |

)

6. 2 —

 $n - n^{-}$ 

•

 $D_n = D_1 X D_2 X \dots X D_n,$ 

*n*- (

,

, 3—

 $D_1, D_2, ...,$  $< d_1, d_2, ..., d_n >, <br/> < d_1, d_2, ..., d_n >,$ 

$$d_1 \in D_1, \, d_2 \in D_2, \, \dots, \, d_n \in D_n. , R$$

$$D_1, \, D_2, \, \dots, \, D_n, R$$

$$D_1 X D_2 X \dots X D_n . ,$$

,

9.1.8.2.

,

,

,

,

.

9.1.8.3.

:

.

,

:

, ,

.

R

,

,

,

\_

,

,

,

•

,

,

| <i>9.1.8.4</i> .     |                         |                                   |
|----------------------|-------------------------|-----------------------------------|
| *                    | -                       | *                                 |
|                      |                         | [12]:                             |
| DOMAIN               | S#                      | <b>CHARACTER</b> (5)              |
| DOMAIN               | SNAME                   | CHARACTER (20)                    |
| DOMAIN               | STATUS                  | NUMERIC (3)                       |
| DOMAIN               | CITY                    | CHARACTER (15)                    |
| DOMAIN               | P#                      | CHARACTER (6)                     |
| DOMAIN               | PNAME                   | CHARACTER (20)                    |
| DOMAIN               | COLOR                   | <b>CHARACTER</b> (6)              |
| DOMAIN               | WEIGHT                  | NUMERIC (4)                       |
| DOMAIN               | QTY                     | NUMERIC (5)                       |
| <b>RELATION S (S</b> | S#, SNAME, STA          | TUS, CITY) <b>KEY</b> (S#)        |
| <b>RELATION P (P</b> | P#, PNAME, COL          | OR, WEIGHT, CITY) <b>KEY</b> (P#) |
| <b>RELATION</b> SP   | (S#, P#, QTY) <b>KI</b> | EY (S#, P#)                       |

•

SP : (S#)

•

S

| S#         | SNAME | STATUS | CITY   |
|------------|-------|--------|--------|
| <b>S</b> 1 | Smith | 20     | London |
| S2         | Jones | 10     | Paris  |
| S3         | Blake | 30     | Paris  |
| S4         | Clark | 20     | London |
| S5         | Adams | 30     | Athens |

Р

| P# | PNAME | COLOR | WEIGHT |
|----|-------|-------|--------|
| P1 | Nut   | Red   | 12     |
| P2 | Bolt  | Green | 17     |
| P3 | Screw | Blue  | 17     |
| P4 | Screw | Red   | 14     |
| P5 | Cam   | Blue  | 12     |
| P6 | Cog   | Red   | 19     |

| S#         | P# | QTY |
|------------|----|-----|
| S1         | P1 | 300 |
| <b>S</b> 1 | P2 | 200 |
| <b>S</b> 1 | Р3 | 400 |
| S1         | P4 | 200 |
| <b>S</b> 1 | Р5 | 100 |
| <b>S</b> 1 | Рб | 100 |
| S2         | P1 | 300 |
| S2         | P2 | 400 |
| <b>S</b> 3 | P2 | 200 |
| S4         | P2 | 200 |
| <b>S</b> 4 | P4 | 300 |
| S4         | P5 | 400 |

:

,

:

,

9.1.9.

a

SP

408

;

;

;;

| j- ,                                              | (UNION)                                  | ,                            | , -<br>A UNION B                                  |
|---------------------------------------------------|------------------------------------------|------------------------------|---------------------------------------------------|
| INTERSECT                                         | (INTERSECTION                            | ()                           | B, A                                              |
| ,                                                 |                                          | , A MINUS                    | - В                                               |
| TIMES B,<br>$a \in A,$<br>$b_{m+n}$ ), $k = a \&$ | ,<br>b ∈ B. ,<br>b = $(a_1,, b_{m+n})$ . | ,<br>k ,<br>= ( 1, .<br>(SEL | , , A<br>$k_{m}$ i $b = (b_{m+1},,$<br>ECTION), - |
| »<br>,                                            | ( ).                                     | ,<br>,                       | -<br>, -<br>, -                                   |
| ( ).                                              | ),                                       |                              | , -<br>, -<br>,                                   |
| 9.1.10                                            |                                          |                              | (SQL)                                             |
| <b>SQL</b> ,<br>SQL.<br>,                         | ,                                        |                              | : /<br>-<br>, -                                   |
| guage)                                            | SQL                                      | (Structured                  | English Query Lan-<br>square.                     |

SQL SQL . SQL , Insert ( ). Delete ( ), Update ( ), SQL SELECT-FROM-WHERE ( ). ~ • », SELECT S#, STATUS FROM S WHERE CITY=«PARIS» CITY = (PARIS),, S# ( STATUS). REZULT (SNO, CODE) ← SELECT S#, STATUS FROM S WHERE CITY=«PARIS» SQL « ». « », « » ~ », « », « >>. . 1) SELECT UNIQUE P# FROM SP UNIQUE 2) **SELECT \*** FROM S S. >20: SELECT S# FROM S WHERE CITY=«PARIS» AND STATUS >20

| , WHERE,             |         | -     |
|----------------------|---------|-------|
| =, >, >=, <, <=, <>, | AND, OR | NOT,  |
|                      |         | •     |
|                      |         | -     |
| , ,                  |         | :     |
| SELECT S#, STATUS    |         |       |
| FROM S               |         |       |
| WHERE CITY=«PARIS»   |         |       |
| ORDER BY STATUS DESC |         |       |
| DESC                 | , /     | ASC — |
| •                    |         |       |
|                      | •       | 1) -  |
| ,                    | 2:      | ,     |
| SELECT SNAME         |         |       |
| FROM S               |         |       |
| WHERE S# IS IN       |         |       |
| (SELECT S#           |         |       |
| FROM SP              |         |       |
| WHERE P#=«P2»)       |         |       |
| IS IN ( IN)          |         |       |
| . IS NOT IN (        | NOT     | IN) - |
| « ».                 |         |       |
| 2)                   |         |       |
| (RED) :              |         |       |
| SELECT UNIQUE S#     |         |       |
| FROM SP              |         |       |
| WHERE P# IN          |         |       |
| SELECT P#            |         |       |
| FROM P               |         |       |
| WHERE COLOR=«RED»    |         |       |
|                      |         | -     |
| · · · · · ·          | 2       |       |
|                      |         |       |
|                      |         |       |
| (RED) :              |         |       |
| SELECT SNAME         |         |       |
| FROM S               |         |       |
| WHERE S# IN          |         |       |
| SELECT S#            |         |       |
| FROM SP              |         |       |
| WHERE P# IN          |         |       |
| SELECT P#            |         |       |
|                      |         |       |

FROM P WHERE COLOR=«RED»

1: SELECT SNAME FROM S WHERE «P1» NOT IN SELECT P# FROM SP WHERE S#=S.S# S#

(S).

,

:

,

S2: SELECT UNIQUE S# FROM SP WHERE P# IN SELECT P# FROM P WHERE S#=«S2»

SELECT UNIQUE P# FROM SP SPX WHERE P# IN SELECT P# FROM SP WHERE S#<>SPX.S SPX SPX.S#

, , SPX SP P#, P#, S# S# SPX, , SPX». , (P#)

,

(CITY),

SELEKT UNIQUE P#, CITY FROM SP, S WHERE SP.S#=S.S# . 1) , (SNAME), SELECT SNAME FROM S WHERE (SELECT P# FROM SP WHERE S#=S.S#) = (SELECT P# FROM P) ( , ), ( ).  $\ll \gg$ 2) S2. **SELECT UNIQUE S#** FROM SP SPX WHERE (SELECT P# FROM SP WHERE S#=SPX.S#) CONTAINS (SELECT P# FROM SP WHERE S#=«S2») CONTAINS ». « ~ ». GROUP BY, HAVING i SET. , S2. **SELECT S#** FROM SP **GROUP BY S#** HAVING SET (P#) CONTAINS (SELECT P# FROM SP WHERE S#=«S2»)

GROUP BY

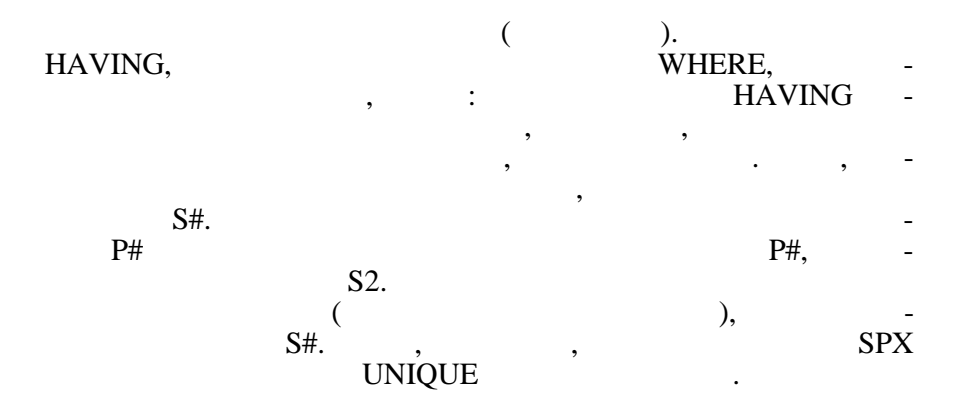

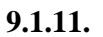

**Microsoft Access.** 

|    |   |   | : |   |  |   |
|----|---|---|---|---|--|---|
| 1. |   |   |   | • |  |   |
|    | • |   |   |   |  | - |
|    |   |   |   | • |  |   |
|    |   | , |   |   |  | - |
|    |   |   |   |   |  |   |
|    |   |   |   |   |  |   |

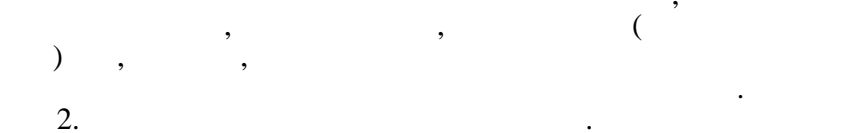

VBA.

,

VBA

,

,

,

#### VBA

,

4. . .

,

,

\_

,

,

:

,

VBA , 5. . , , , , , , ,

)

,

*9.1.11.1*.

(

3.

, Access

![](_page_430_Figure_0.jpeg)

,

,

•

,

/

•

Ctrl + Z.

,

,

,

,

# 9.1.11.3.

,

Access

,

,

,

# *9.1.11.4*.
9.1.12.

9.1.12.1.

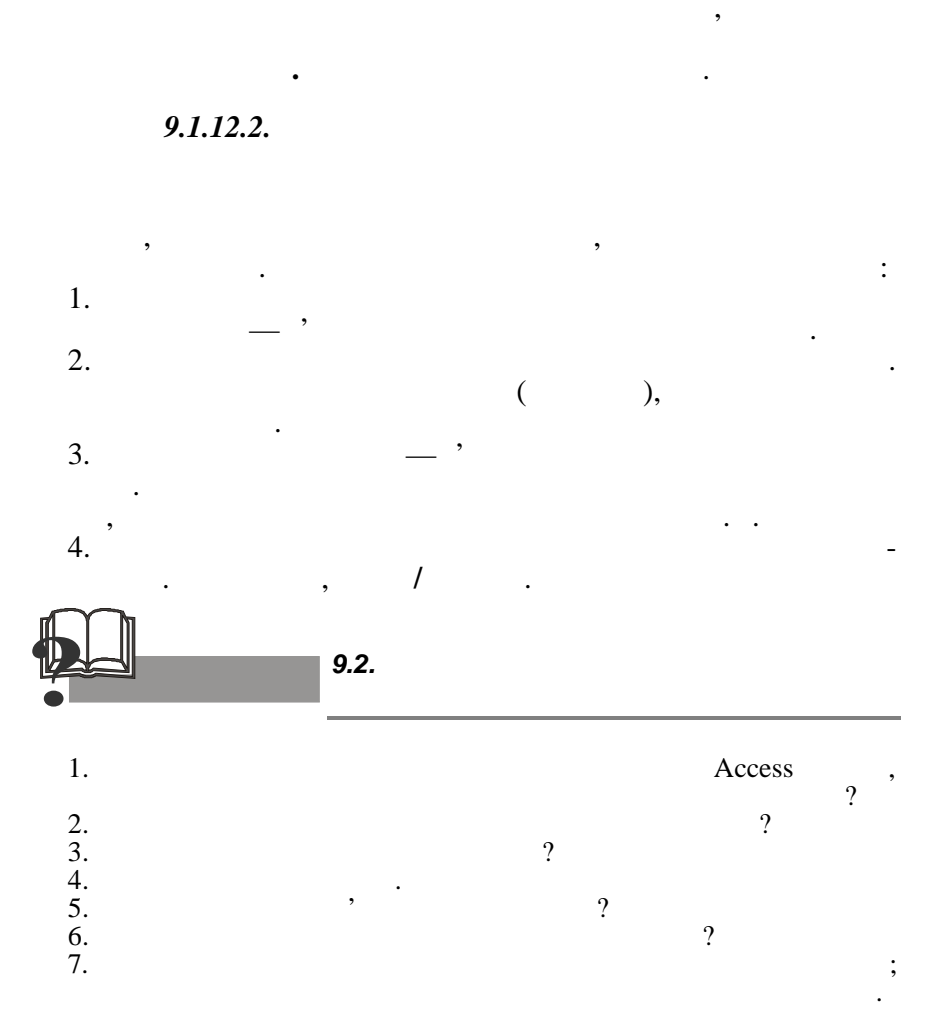

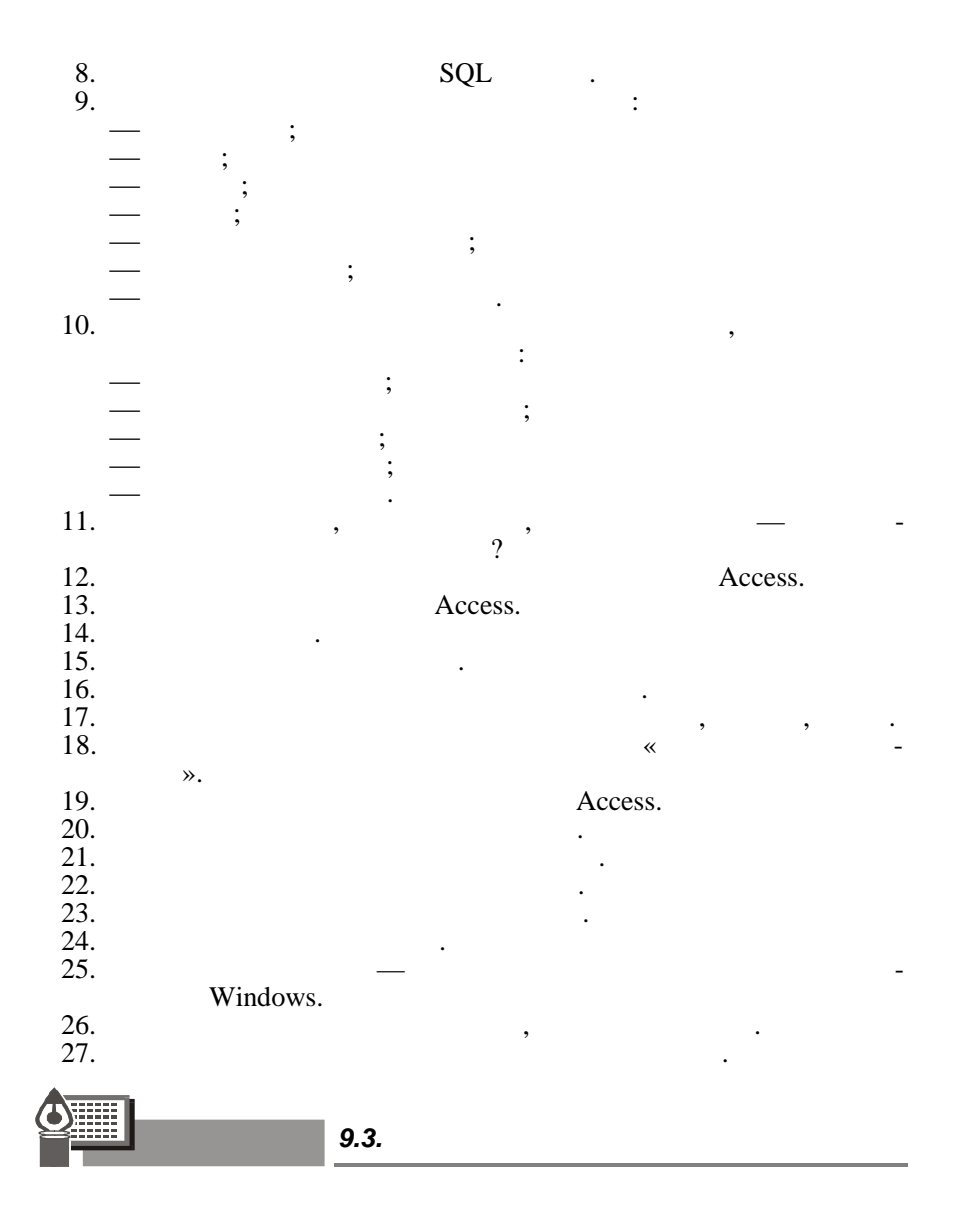

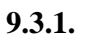

,

|      | ,   | 1,  | ,   |
|------|-----|-----|-----|
|      | 2,3 | 63  |     |
|      | 2,7 | 117 |     |
|      | 1,9 | 163 |     |
|      | 0,8 | 47  |     |
|      | 1,3 | 34  |     |
|      | 1,1 | 59  |     |
|      | 1,7 | 78  |     |
| :    |     |     |     |
| 1.1. | « » | «   | » - |
| ,    |     | «   | ».  |

| 10 | 4532 | 2017 | 3214 | 786 |  |
|----|------|------|------|-----|--|
| 11 | 760  | 1200 | 712  | 613 |  |
| 13 | 760  | 960  | 147  | 214 |  |
| 10 | 760  | 567  | 214  | 375 |  |
| 11 | 4532 | 450  | 370  | 218 |  |
| 10 | 2104 | 720  | 350  | 920 |  |
| 12 | 4532 | 240  | 160  | 680 |  |
|    |      |      |      |     |  |

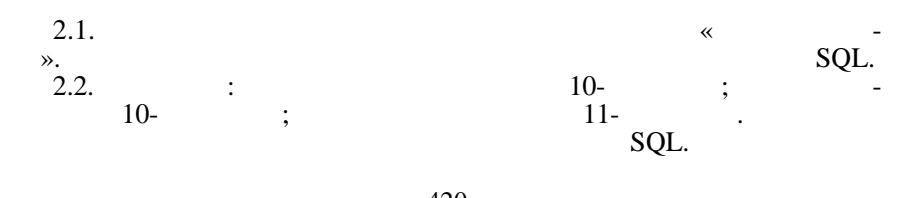

| 0 |   | 2 |   |
|---|---|---|---|
| 4 | • | J | • |

| • • |  |  |
|-----|--|--|
| •   |  |  |
|     |  |  |
| -   |  |  |

| 123 |  | 270 | 150 |  |
|-----|--|-----|-----|--|
| 121 |  | 250 | 130 |  |
| 122 |  | 300 | 200 |  |
| 123 |  | 280 | 200 |  |
| 125 |  | 150 | 150 |  |
| 123 |  | 250 | 250 |  |
| 127 |  | 200 | 100 |  |
|     |  |     |     |  |

. , ,

, ,

| 3.1. |    |   |   |   |     | * | -    |
|------|----|---|---|---|-----|---|------|
| ».   |    |   |   |   |     |   | SQL. |
| 3.2. |    |   |   | , |     |   | ;    |
|      |    | , |   |   | 123 | ; |      |
|      |    |   | , |   |     |   |      |
| 3.3. |    |   |   | « | *   |   |      |
| *    | ». |   |   |   |     | , | -    |

, «

,

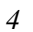

|  |      | -   |  |
|--|------|-----|--|
|  | 0,23 | 117 |  |
|  | 0,64 | 96  |  |
|  | 3,15 | 7   |  |
|  | 0,37 | 153 |  |
|  | 1,76 | 34  |  |
|  | 0,57 | 26  |  |
|  | 0,45 | 74  |  |
|  |      |     |  |

| 4.1. |   |   |   |   |   | * SOI | ». |
|------|---|---|---|---|---|-------|----|
| 4.2. |   |   | , |   |   | SQL.  |    |
| 4.3. |   |   |   |   | « | ».    |    |
|      | « | , | » | , |   |       | -  |

| 5 |  |
|---|--|
| 2 |  |
|   |  |

| 73  | 0,17  |  |
|-----|-------|--|
| 15  | 3,60  |  |
| 153 | 2,20  |  |
| 200 | 0,12  |  |
| 93  | 14,90 |  |
| 170 | 5,70  |  |
| 51  | 3,55  |  |
|     |       |  |

 5.1.
 « ». 

 5.2.
 ,
 .

 ,
 .
 ,

 5.3.
 ,
 .

 ,
 ,
 .

 ,
 ,
 .

 ,
 ,
 .

 ,
 ,
 .

 ,
 ,
 .

| 1 |  |
|---|--|
| n |  |
| • |  |

•

| 347 | 53 | 117 | 143 |  |
|-----|----|-----|-----|--|
| 317 | 26 | 120 | 199 |  |
| 256 | 17 | 132 | 154 |  |
| 183 | 42 | 114 | 117 |  |

| 315 | 76 | 142 | 159 |  |
|-----|----|-----|-----|--|
| 140 | 27 | 117 | 129 |  |
| 267 | 31 | 126 | 139 |  |
|     |    |     |     |  |

6.1.

« ». SQL.

».

6.2. .

SQL.

6.3.

7

,

|    |      |     | -  |  |
|----|------|-----|----|--|
| 9  | 1643 | 190 | 22 |  |
| 9  | 1644 | 200 | 22 |  |
| 9  | 1642 | 180 | 22 |  |
| 9  | 1645 | 210 | 22 |  |
| 10 | 1644 | 200 | 18 |  |
| 10 | 1657 | 170 | 6  |  |
| 10 | 1645 | 210 | 22 |  |
|    |      |     |    |  |

7.1.

,

~

: ». 22 SQL. »,

7.2.

7.3.

,

12-

, «

«

\_

SQL.

«

».

| 11 | 1234 | 107 | 12 |  |
|----|------|-----|----|--|
| 12 | 1236 | 112 | 35 |  |
| 11 | 1234 | 43  | 12 |  |
| 12 | 1234 | 130 | 12 |  |
| 12 | 1239 | 17  | 19 |  |
| 12 | 1237 | 45  | 18 |  |
| 12 | 1235 | 66  | 17 |  |
|    |      |     |    |  |

8.1.

8.2.

8.3.

SQL.

«

SQL.

».

8.3.

,

«

9.3.2.

».

(SQL)

:

DOMAIN S# **CHARACTER** (5) **SNAME** DOMAIN CHARACTER (20) STATUS NUMERIC (3) DOMAIN DOMAIN CITY **CHARACTER** (15) **CHARACTER** (5) DOMAIN P# DOMAIN PNAME CHARACTER (20) DOMAIN **CHARACTER** (6) COLOR DOMAIN WEIGHT NUMERIC (4) DOMAIN J# **CHARACTER** (5) DOMAIN **JNAME** CHARACTER (20) DOMAIN OTY NUMERIC (5) **RELATION S (S#, SNAME, STATUS, CITY) KEY (S#) RELATION** P (P#, PNAME, COLOR, WEIGHT, CITY) **KEY** (P#) **REATIONS** J (J#, JNAME, CITY) **KEY** (J#) **RELATION** SPJ (S#, P#, J#, QTY) **KEY** (S#, P#, J#)

(J#)

,

,

. (S#)

SQL.

, SQL.

:

S

| S# | SNAME | STATUS | CITY   |
|----|-------|--------|--------|
| S1 | Smith | 20     | London |
| S2 | Jones | 10     | Paris  |
| S3 | Blake | 30     | Paris  |
| S4 | Clark | 20     | London |
| S5 | Adams | 30     | Athens |

,

Р

| P# | PNAME | COLOR | WEIGHT |
|----|-------|-------|--------|
| P1 | Nut   | Red   | 12     |
| P2 | Bolt  | Green | 17     |
| P3 | Screw | Blue  | 17     |
| P4 | Screw | Red   | 14     |
| P5 | Cam   | Blue  | 12     |
| P6 | Cog   | Red   | 19     |

J

| J# | JNAME    | CITY   |
|----|----------|--------|
| J1 | Sorter   | Paris  |
| J2 | Panch    | Rome   |
| J3 | Reader   | Athens |
| J4 | Console  | Athens |
| J5 | Collator | London |
| J6 | Terminal | Oslo   |
| J7 | Tape     | London |

| C | D | ) T |
|---|---|-----|
| С | г | J   |

| S#         | P# | J# | QTY  |
|------------|----|----|------|
| S1         | P1 | J1 | 200  |
| S1         | P1 | J4 | 700  |
| S2         | Р3 | J1 | 400  |
| S2         | Р3 | J2 | 200  |
| S2         | Р3 | J3 | 200  |
| S2         | Р3 | J4 | 500  |
| S2         | Р3 | J5 | 600  |
| S2         | Р3 | J6 | 400  |
| S2         | Р3 | J7 | 800  |
| S2         | Р5 | J2 | 100  |
| <b>S</b> 3 | Р3 | J1 | 200  |
| <b>S</b> 3 | P4 | J2 | 500  |
| S4         | P6 | J3 | 300  |
| S4         | P6 | J7 | 300  |
| S5         | P2 | J2 | 200  |
| S5         | P2 | J4 | 100  |
| S5         | Р5 | J5 | 500  |
| S5         | Р5 | J7 | 100  |
| S5         | P6 | J2 | 200  |
| S5         | P1 | J4 | 1000 |
| S5         | P3 | J4 | 1200 |
| S5         | P4 | J4 | 800  |
| S5         | P5 | J4 | 400  |
| S5         | P6 | J4 | 500  |

|   | 1.         |          |         |                    |    |
|---|------------|----------|---------|--------------------|----|
|   | 2.         |          |         |                    |    |
|   | 3.         |          | ,       |                    | ,  |
|   | 4.         | J1.      | S#      | ,                  |    |
|   | 5.<br>11   | D1       | S#      | ,                  |    |
|   | <i>6</i> . | S 1      |         | (JNAME),           | -  |
|   | 7.         | 51.      |         | (COLOR) ,          | -  |
|   | 8.         | 51.      |         | (S#),              | -  |
|   | 9.         | J1 i J2. | S#      | ,                  |    |
|   | J1         | (RED)    | D#      |                    |    |
|   | 10.        |          | Ρ#      | ,                  |    |
|   | 11.        |          | S#      | (RED) .            |    |
|   | 12.        |          | P#      | ,                  |    |
|   | 13.        |          | ,<br>P# | ,                  | ·  |
| • |            |          |         | ,                  |    |
|   | 14.        |          | J#      | ,                  | -  |
| • | 15         |          | T#      |                    | _  |
|   | 15.        |          | 311     | ,                  |    |
|   | 16.        | ,        | S#      | ,                  | -  |
| , | 17.        |          | J#      | •                  |    |
|   | 18.        | ,        |         | (CITY) ,           | S1 |
|   | 19.        |          |         | (CITY, P#, CITY) . | -  |
|   |            |          |         |                    |    |

-

-

-

•

| 20.      | CITY       | 19,        |               | , |
|----------|------------|------------|---------------|---|
| 21.      | enn        | S#         | ,             | - |
| 22.      | <b>S</b> 1 | J#         | ,             | - |
| 23.      | 51.        |            | (P#),         | - |
| 24.      |            | J#         | S1            |   |
| ,<br>25. |            | J#         | ,<br>,<br>S1  |   |
| ,<br>26. | <b>S</b> 1 | J#         | ,             |   |
| 27.      | 51         | , 51<br>J# | ,<br>S1       | - |
| 28.      |            | J#         | ,             |   |
| 29.      |            | J6 «V      | VIDEO».       |   |
| 30.      |            |            |               | • |
| 31.      | P1,        | S2         | ,<br>J1<br>2. |   |

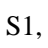

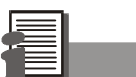

9.4.

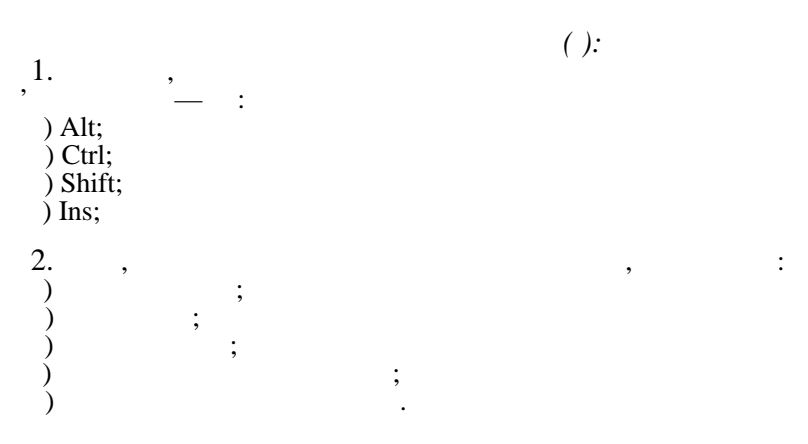

1 2 3 4 5 3. , Aa a5| 🔪 🗆 🗖 : ) « »; ) « »; ) « »; ) « »; ) « »; ) « »; ) « »; ) « ». 4. ? , ) ) ). ; ( • 5. : ) « ) « ) « ) « »; »; / / / »; / / / ». 6. , : ) « / »; ) « ) « ) « / »; / »; / ». 7. PrimaryKey – : )))) ; ; 8. : ) « »; ) « ) « »; »; ) « »; ) « ». 9. : ))))) ; ; ;

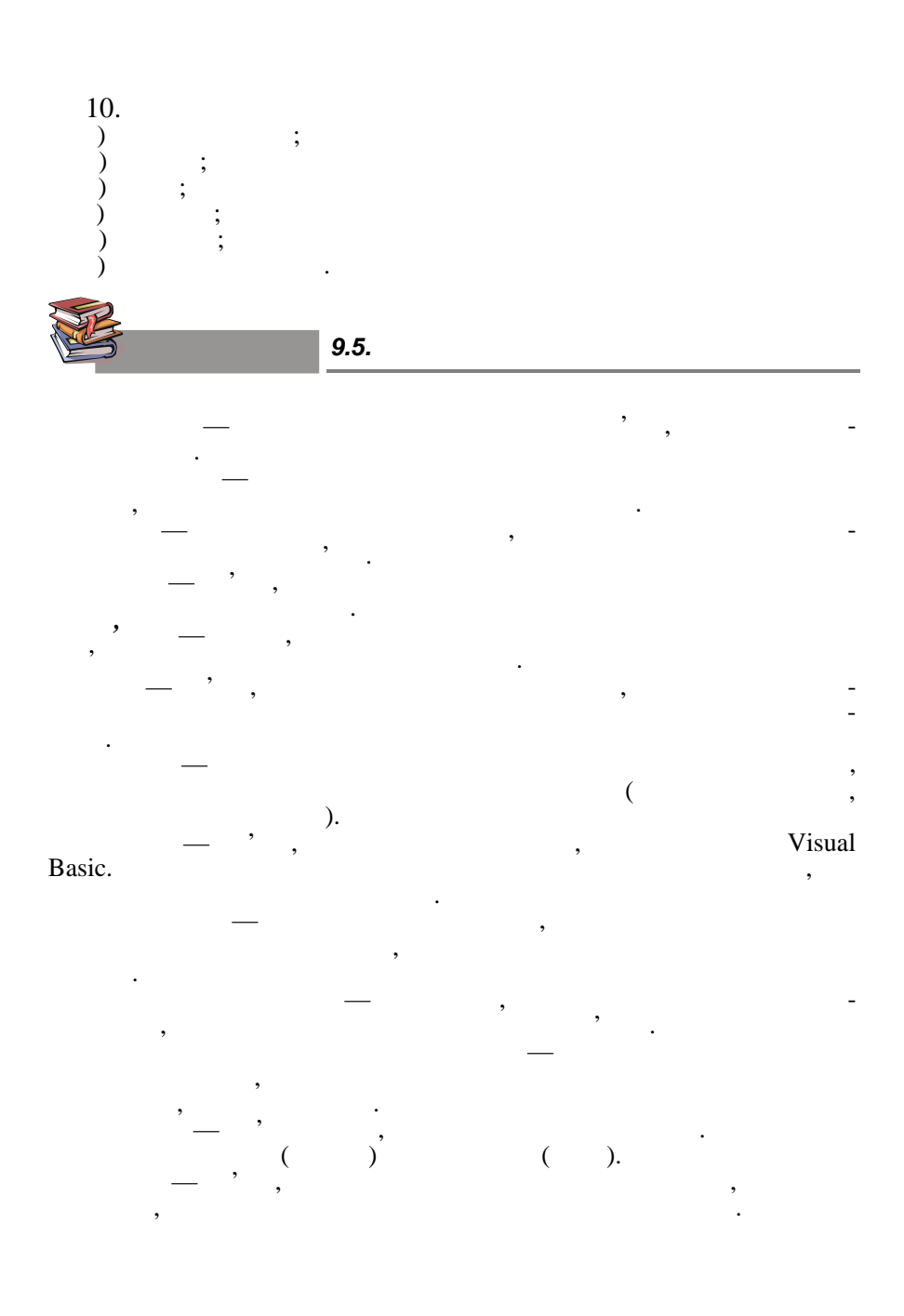

10.

•

,

,

,

,

,

,

~

,

,

,

,

\_

,

:

,

(

,

,

10.1.

•

•

,

)

.

,

10.1.1.

,

,

•

»

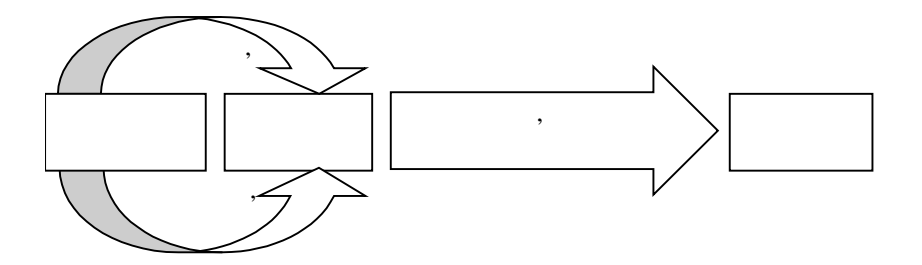

,

:

10.1.2.

«If... Then... Else...»,

10.1.3.

,

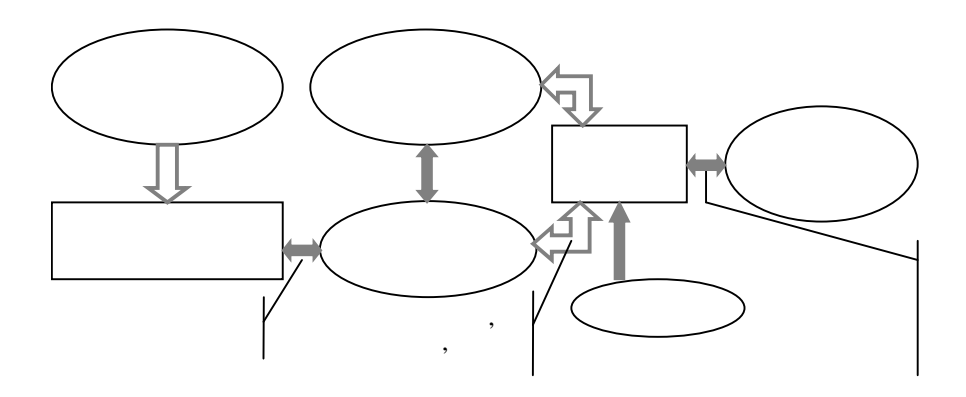

« »

)

(

433

),

(

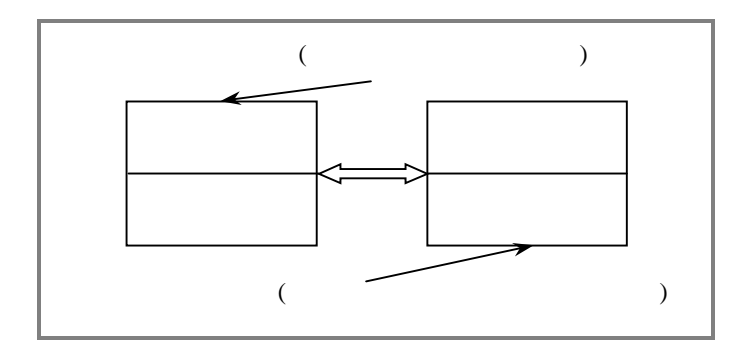

10.1.4.

,

.

- ; - ; - .

,

,

,

,

## 10.1.4.1.

( )— ( ).

•

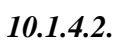

, '

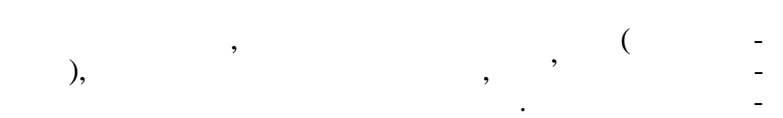

10.1.5.

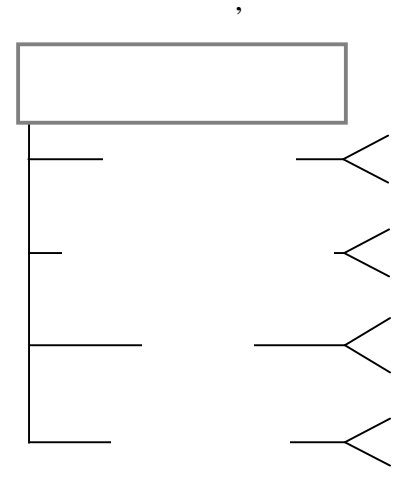

10.1.6.

),

).

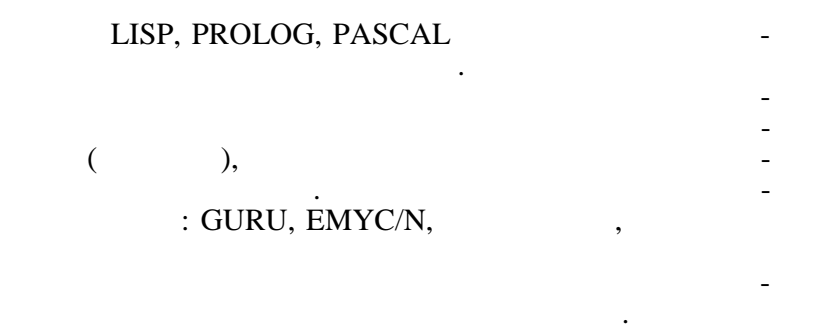

(

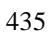

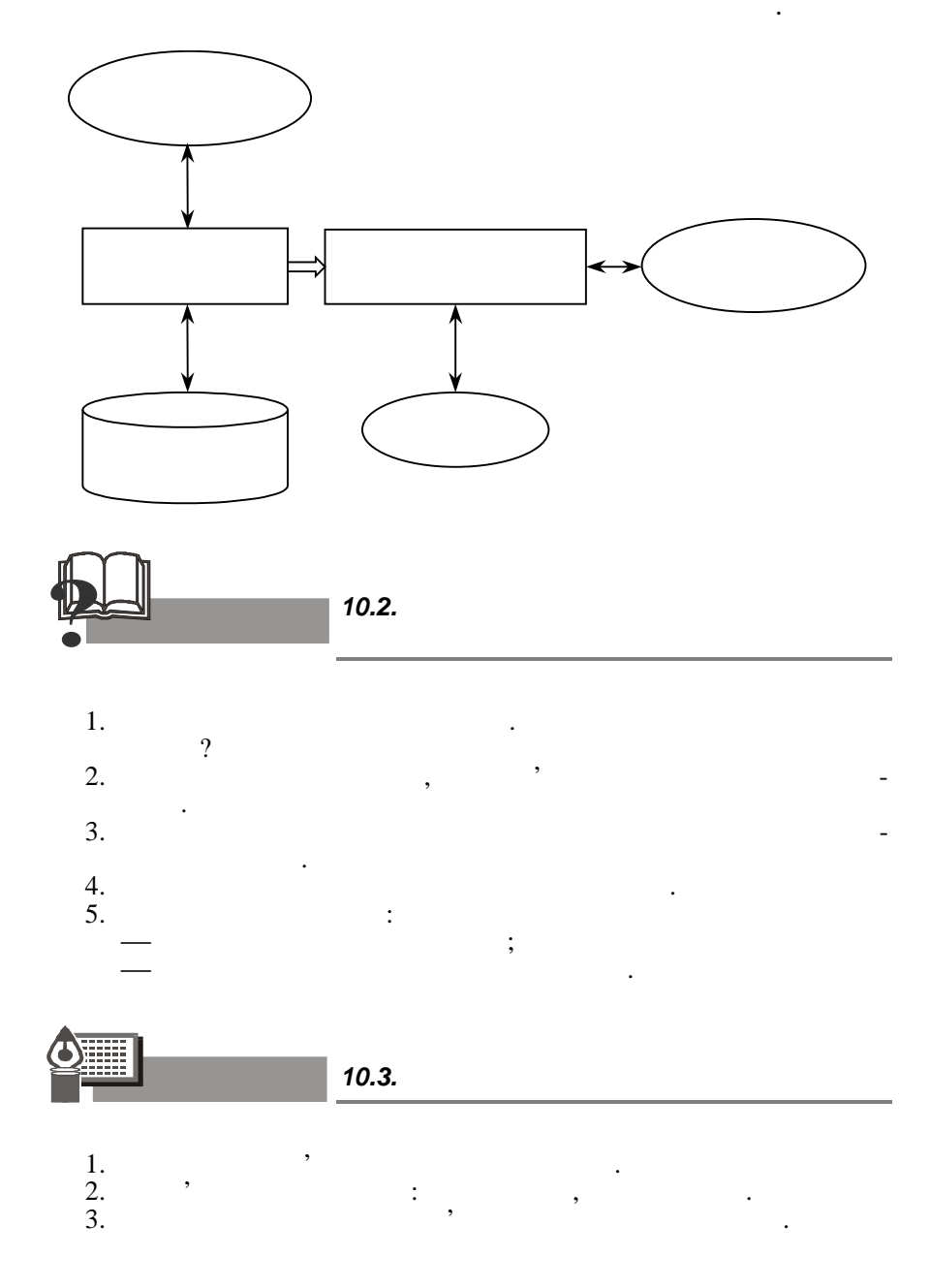

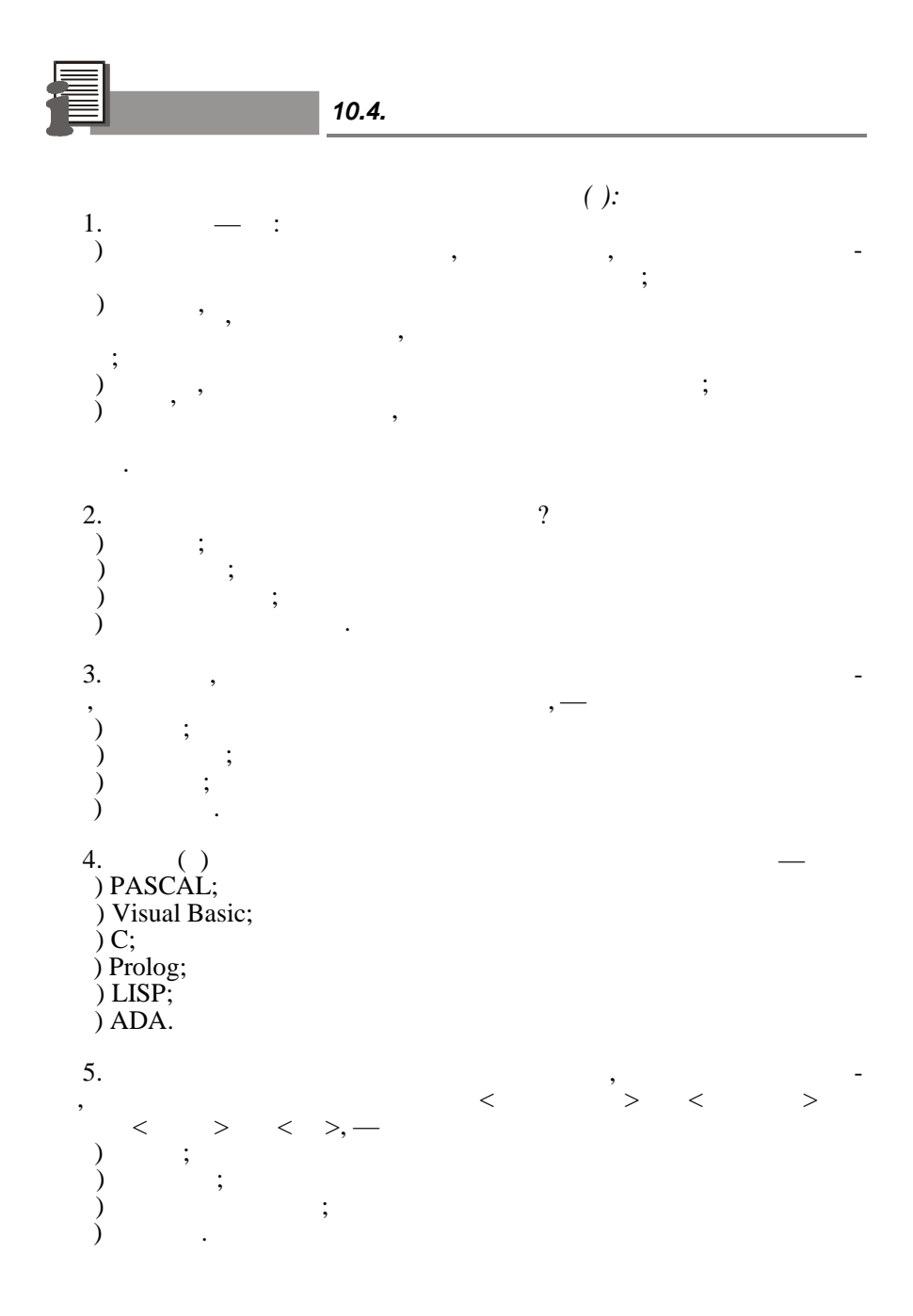

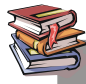

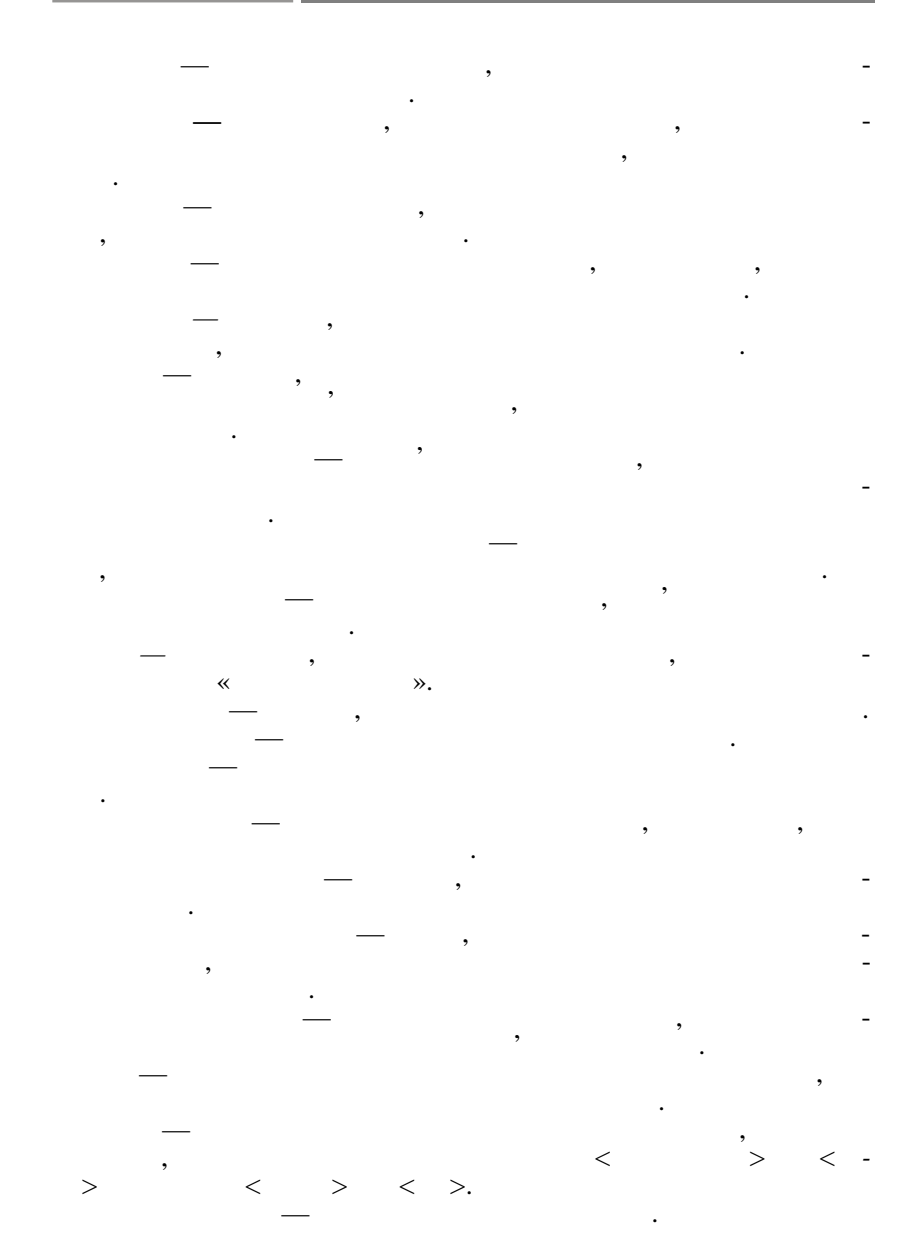

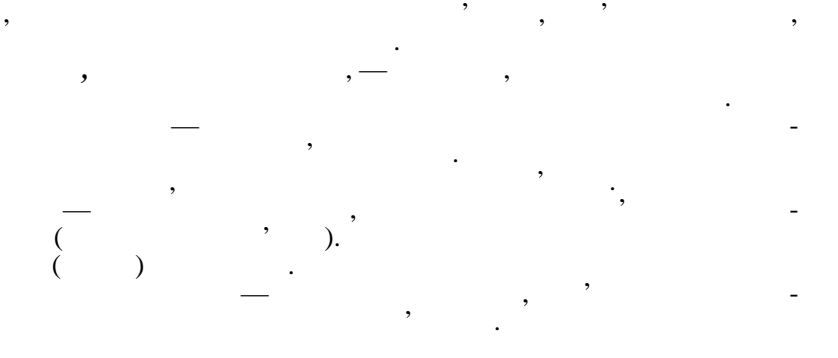

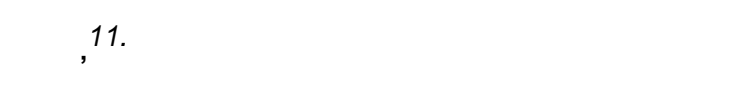

11.1.

## 11.1.1.

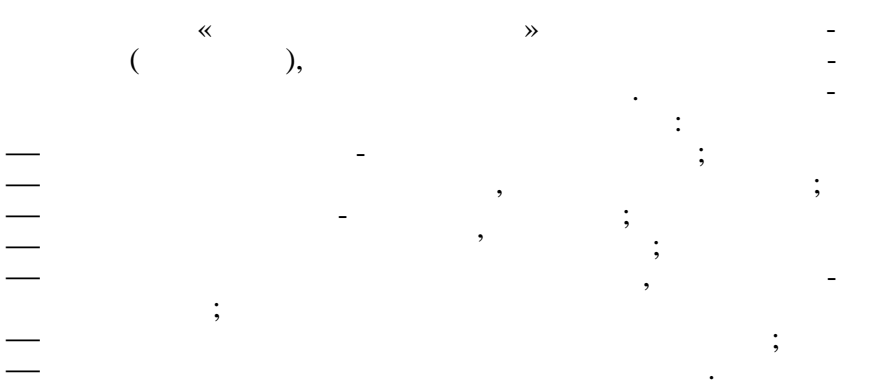

11.1.2.

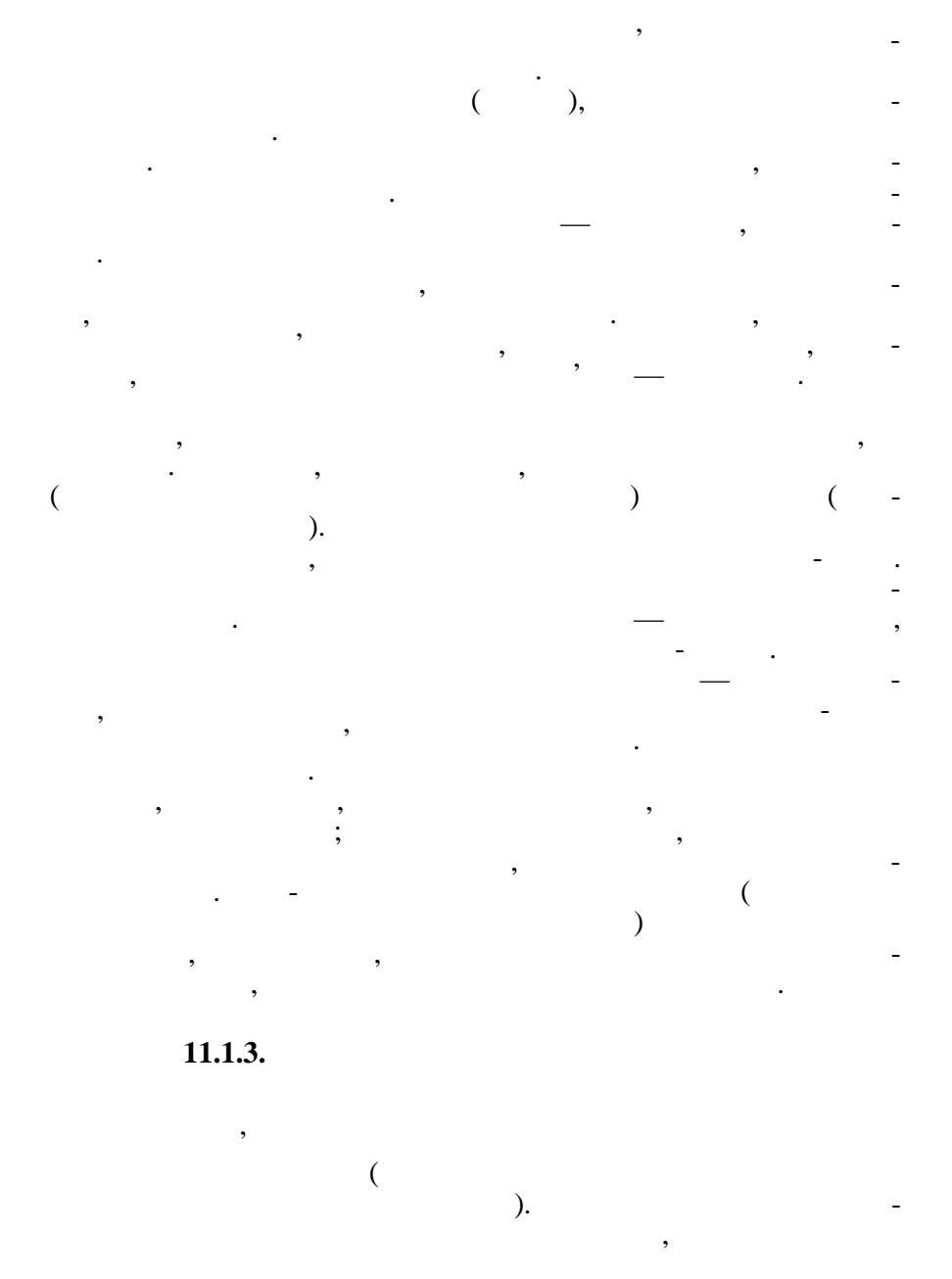

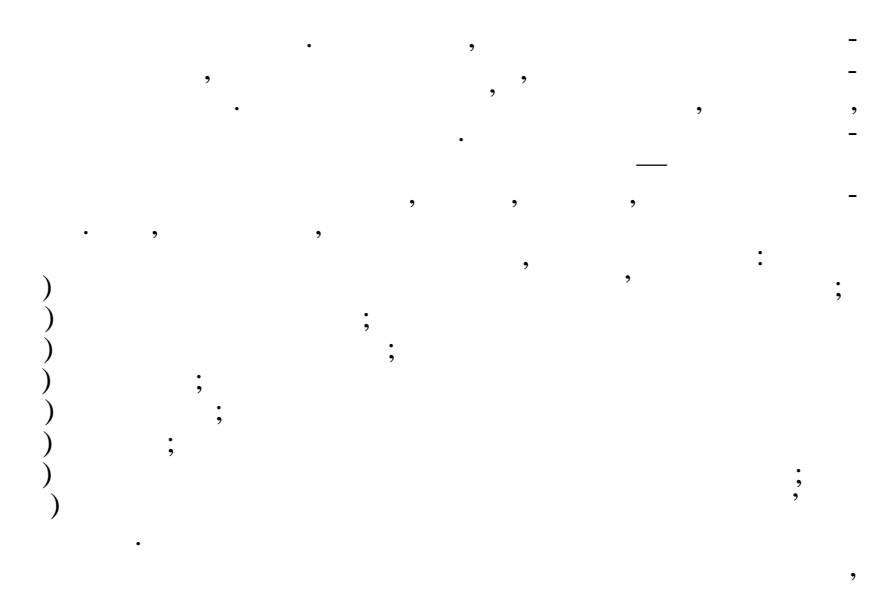

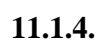

•

,

,

441

(

,

,

),

|             | (             |              |     | ),     | -         |
|-------------|---------------|--------------|-----|--------|-----------|
| , ,         |               |              | •   | ,      | -         |
|             | :             |              |     |        |           |
|             |               | -            | :   | ,      |           |
|             |               |              | ,   | ;      |           |
|             |               | ,            |     |        | ,<br>     |
|             |               |              |     |        | -         |
| Mic         | rosoft Office | ,<br>ft Word |     |        |           |
| Microsoft E | xcel,         | on word,     |     | Micros | -<br>soft |
| Access,     |               | Power Poin   | it. |        |           |
|             |               |              |     |        |           |

~

,

**»** 

,

,

,

,

,

•

-

\_

(friendly

•

,

:

;

-

\_

, interface).

,

,

,

,

(

,

1.

,

)

,

,

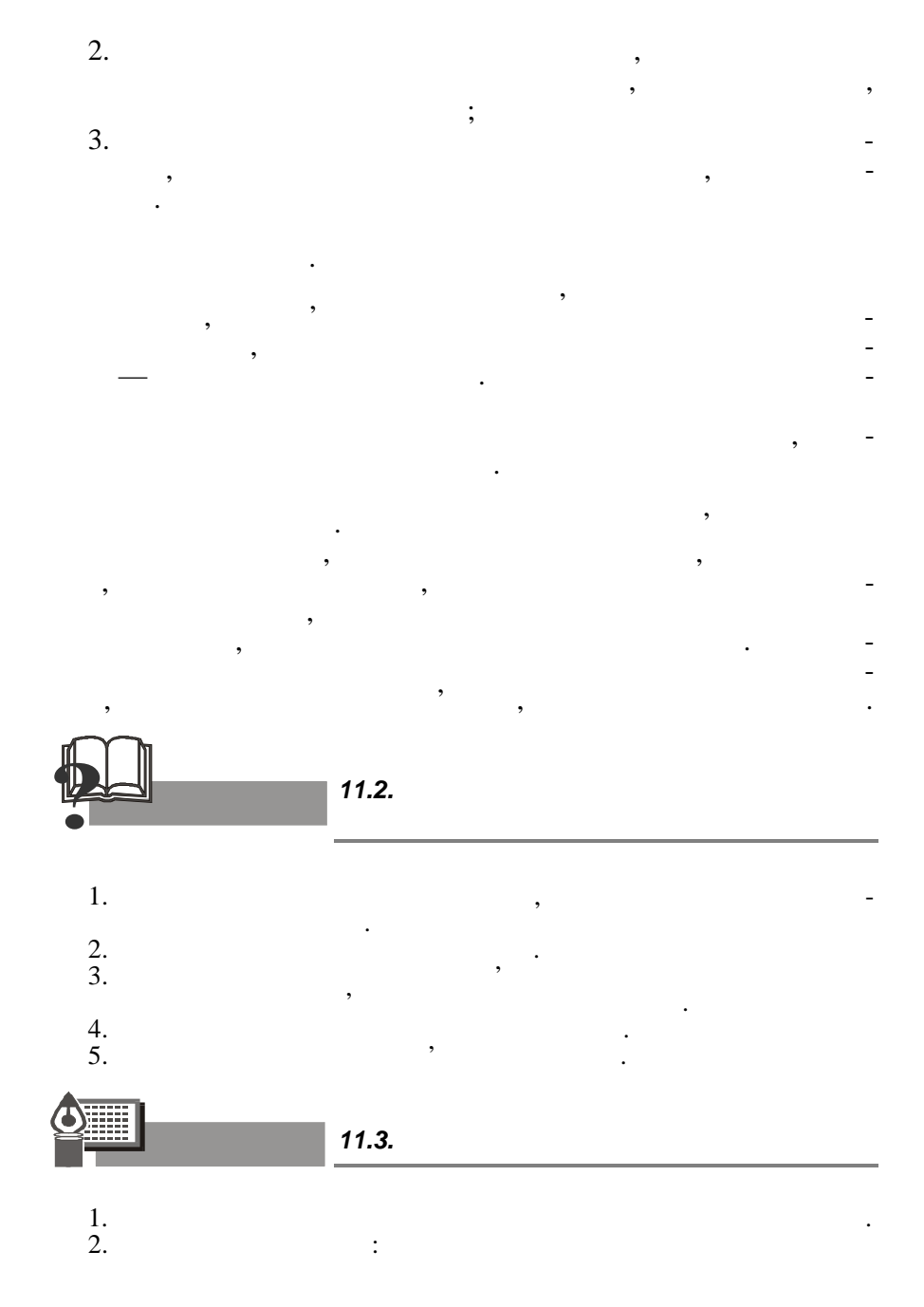

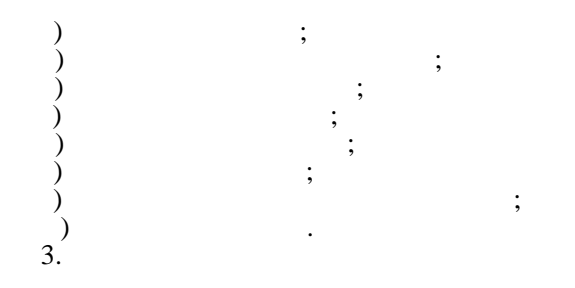

11.4.

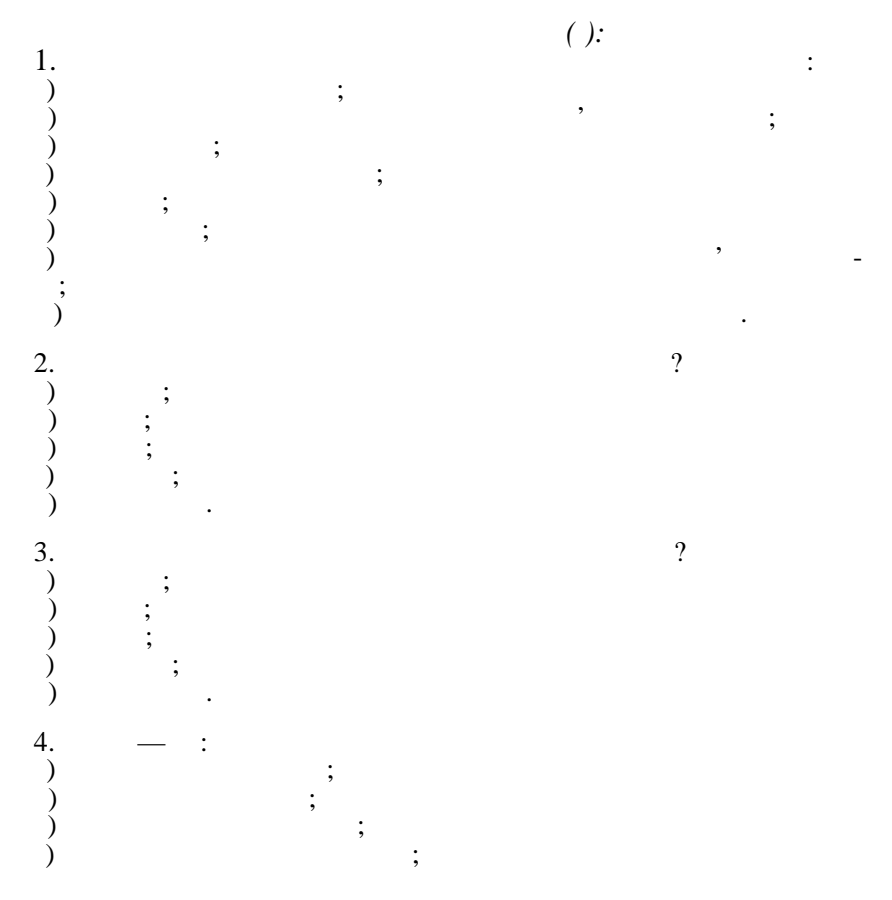

444

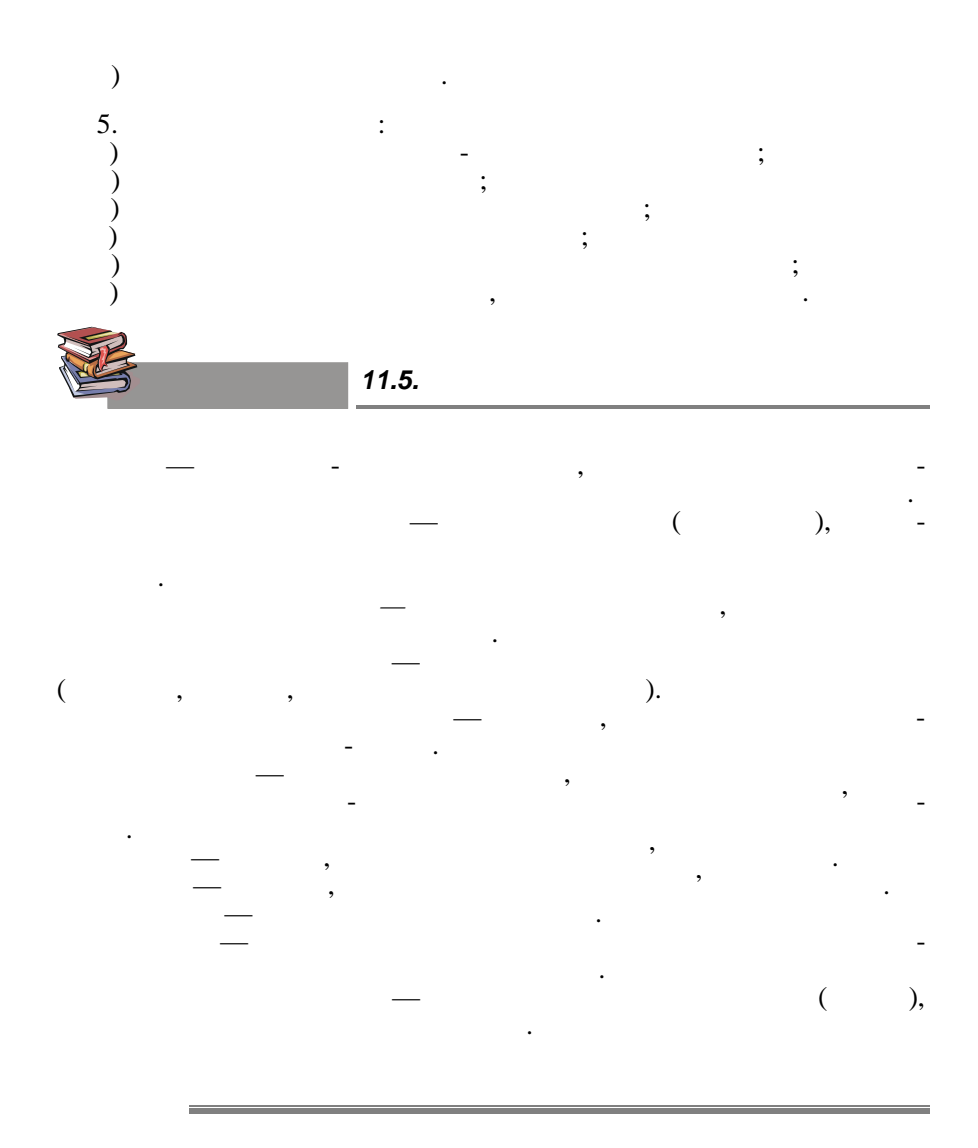

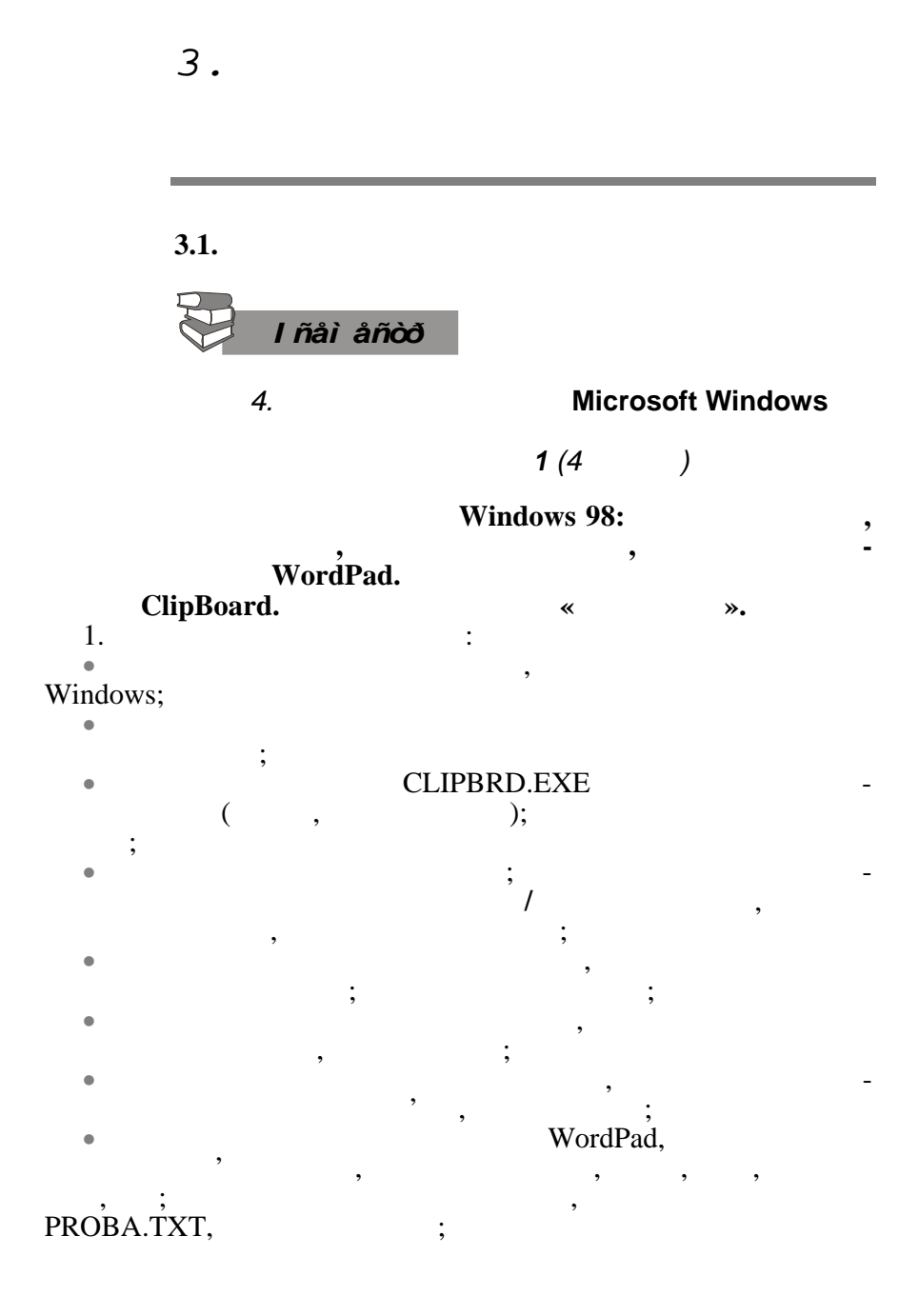

| ٠        | D             | OS,            |          |        |
|----------|---------------|----------------|----------|--------|
| Window   | S,<br>Windows |                | PROBA.TX | Т, -   |
| 2        | windows       |                |          |        |
| •        |               |                | •        | :      |
| •        |               |                |          | ;      |
| ٠        | D;            |                |          |        |
| •        |               | FC             | DLDERI;  |        |
| •        | ·             |                |          |        |
| ٠        | ,             | FO             | OLDER2;  |        |
| •        | FOLDER1       |                |          | ,      |
| FC       | OLDER2        | -              | FO       | LDER1; |
| •        |               | F              |          | •      |
| 5.       | PROBA.TXT.    | 10             | JEDERJ,  |        |
| 4.       | ,             |                |          | -      |
| ,        |               |                | ,        | -      |
| 5        |               |                |          |        |
| 5.<br>6. | •             |                | FOLDER   |        |
| 01       | , ,           |                | 102221   | , -    |
| _        |               |                |          |        |
| 7.       | Γ             | Aicrosoft Offi | ice:     |        |
| •        |               | ,<br>Word      | <b>.</b> |        |
| •        |               | Exce           | el.      |        |
| 8.       |               | ,              |          |        |
| 0        |               | Word,          | Excel.   |        |
| 9.       |               |                |          | -      |
| 10.      | Window        | S,             |          |        |
| 11.      | D             | ,<br>          | 1        | -      |
| 10       | , —           | -              | 2        | •      |
| 12.      |               | 1              |          | )      |
| 13.      | (             | 2              |          | ).     |
|          | _ 1 (         |                |          | , -    |
|          | ),            |                | ς.       | ( -    |
|          | (             |                | ),       |        |
|          | ).            |                |          |        |
|          |               |                |          |        |

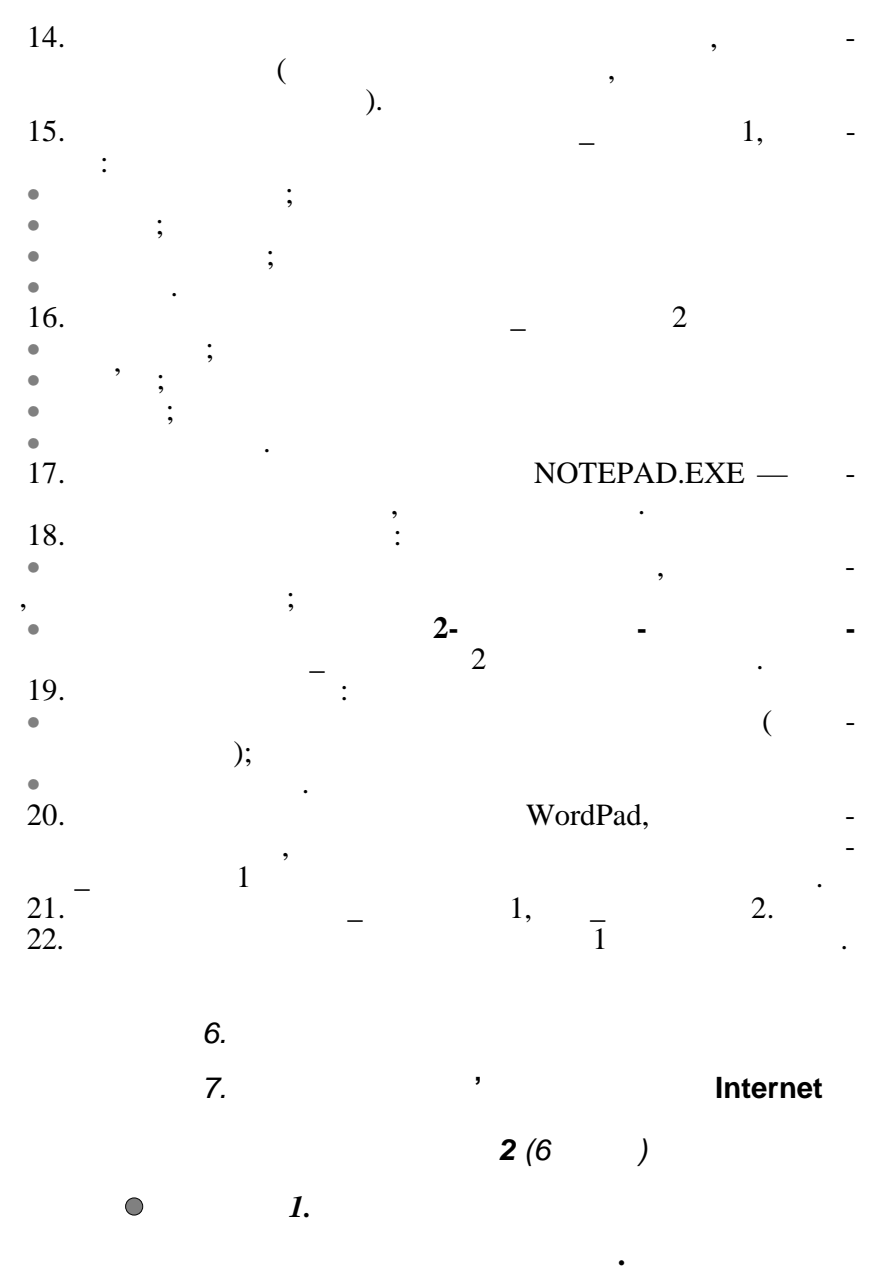

Microsoft Word (2 ).

| 1.            |    |              | ,   |
|---------------|----|--------------|-----|
| 2.            | 4  | - ,          | •   |
| 3.            | 4. | 、<br>(       |     |
| 4.            |    | ).           |     |
| ( 5.          |    | ,            | ).  |
| 6.<br>•       | ,  | ;<br>;<br>;  |     |
| •<br>7.<br>8. | _  | ;            | -   |
| 9.            |    |              |     |
| 10.           | ,  |              |     |
| 11.           | ,  |              | , - |
| 12.           |    | : -          | ).  |
| 13.           | —  | ).<br>:      | _   |
| 14.           |    | , —<br>, (   | ,   |
| 15.<br>16.    | ). | , Lab2NM.DOC |     |
| 17.           |    | 1            | 2 - |

• 2.

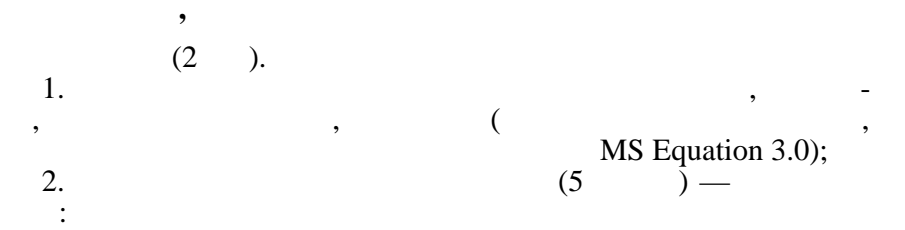

| <br> |  |
|------|--|
|      |  |
|      |  |

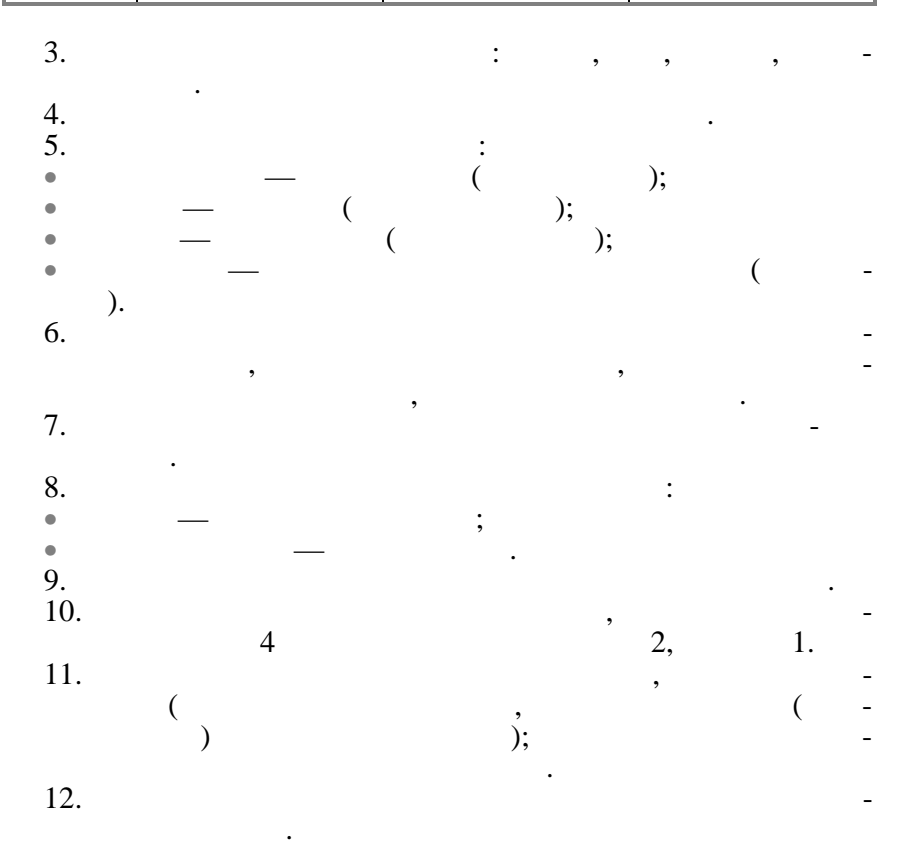

| 13.        |   | ,                  | LabNMWord3.DOC |   | - |
|------------|---|--------------------|----------------|---|---|
| 14.<br>15. | • | 1—3, 5, 7, 12<br>2 | •              | 2 | - |
|            |   | 3.                 | ,              |   |   |

Internet

Internet.

WinZip, WinRar,

## WinARJ

DrWeb, AVP (2). Internet Explorer. 1. Web-2. 3. : • 4. Web-Sites Web-5. D MEO\_INT\_ ( 6. WinZip ( 7 ( ); • • ). 7. Web-(Mc, Asbest, Students ): ; • ( . ) MS Word ( 9 ). 8. ( ). 9. 10.

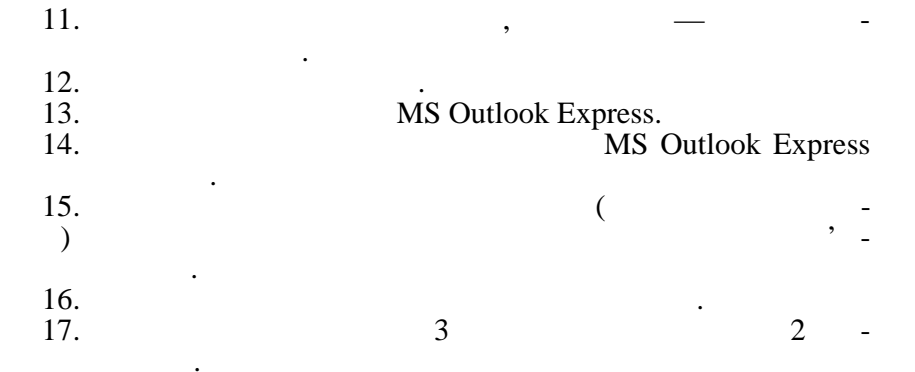

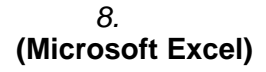

|   | <b>3</b> (0 | ) |   |   |
|---|-------------|---|---|---|
| , |             |   | : | • |
| , |             |   |   |   |

**Microsoft Excel.** 

1. ( ) :

| А    | В        | С  | Х    | Y1      | Y2    | Y3 | Y4      |
|------|----------|----|------|---------|-------|----|---------|
|      |          |    |      |         |       |    |         |
|      |          |    |      |         |       |    |         |
| •    |          |    | : ,  | Α, Β    | (), 2 | Χ; |         |
| •    |          |    | ,    |         |       | ;  | -       |
|      | (        |    | ).   | (<br>V1 |       | )  | -<br>1  |
| Y2 — | (        | 2, | Y3 Y | 4—      |       | 3, | 1,<br>- |
| Y3   | Y4<br>Y4 |    | :    |         |       |    | -       |
| •    |          |    | ,    |         |       |    |         |

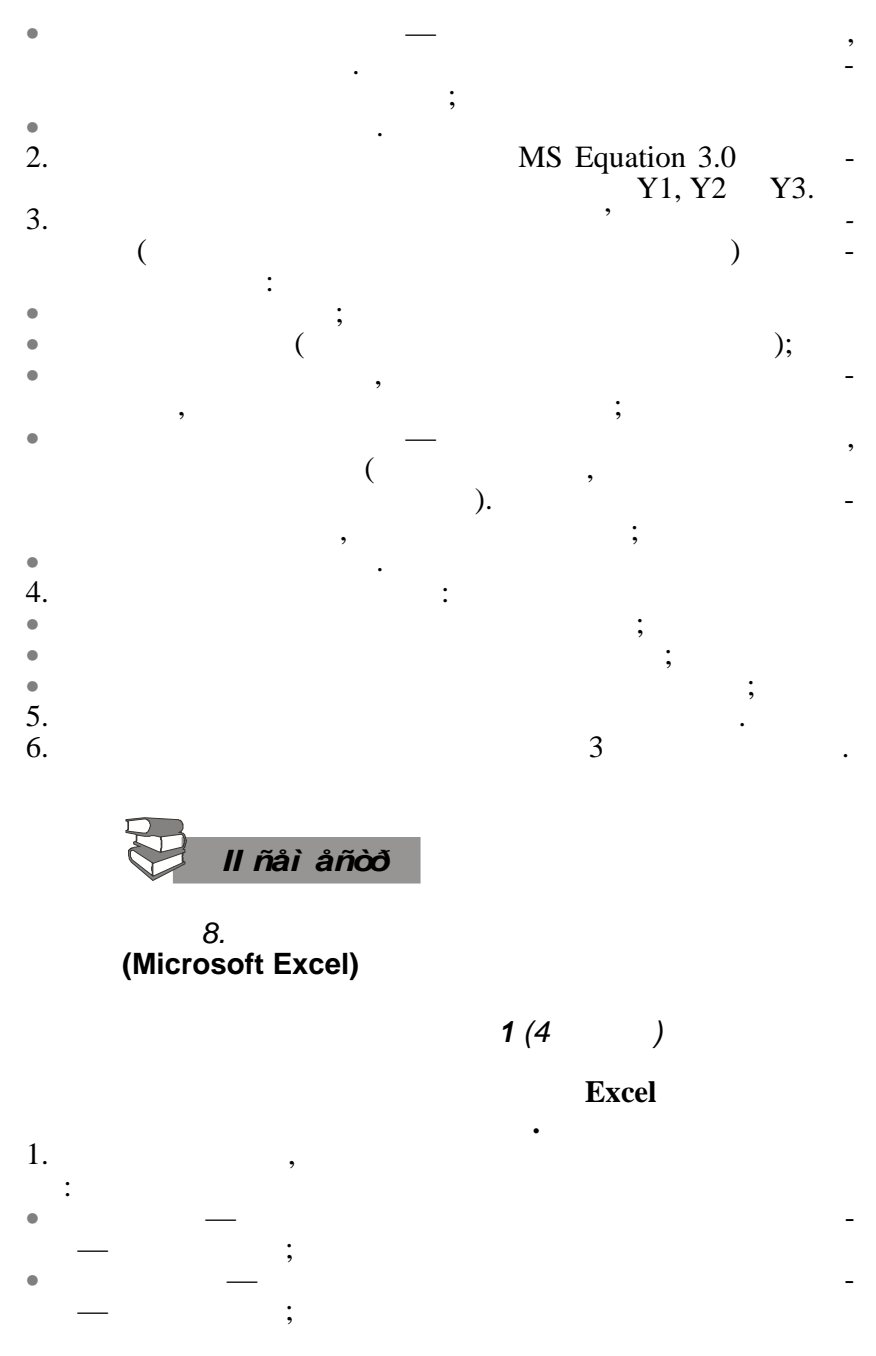
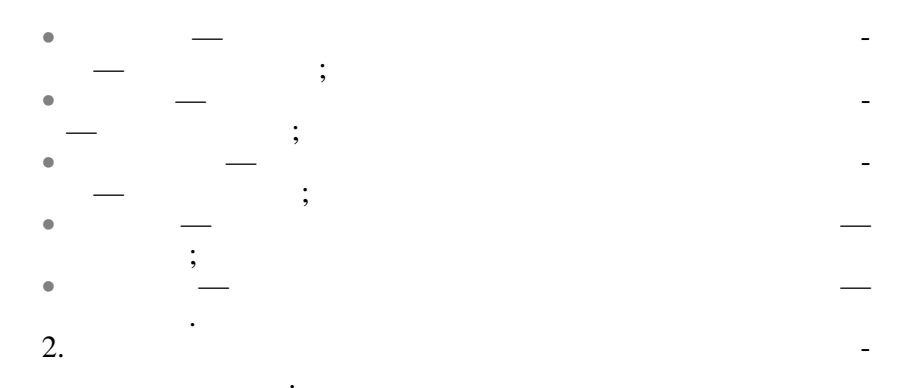

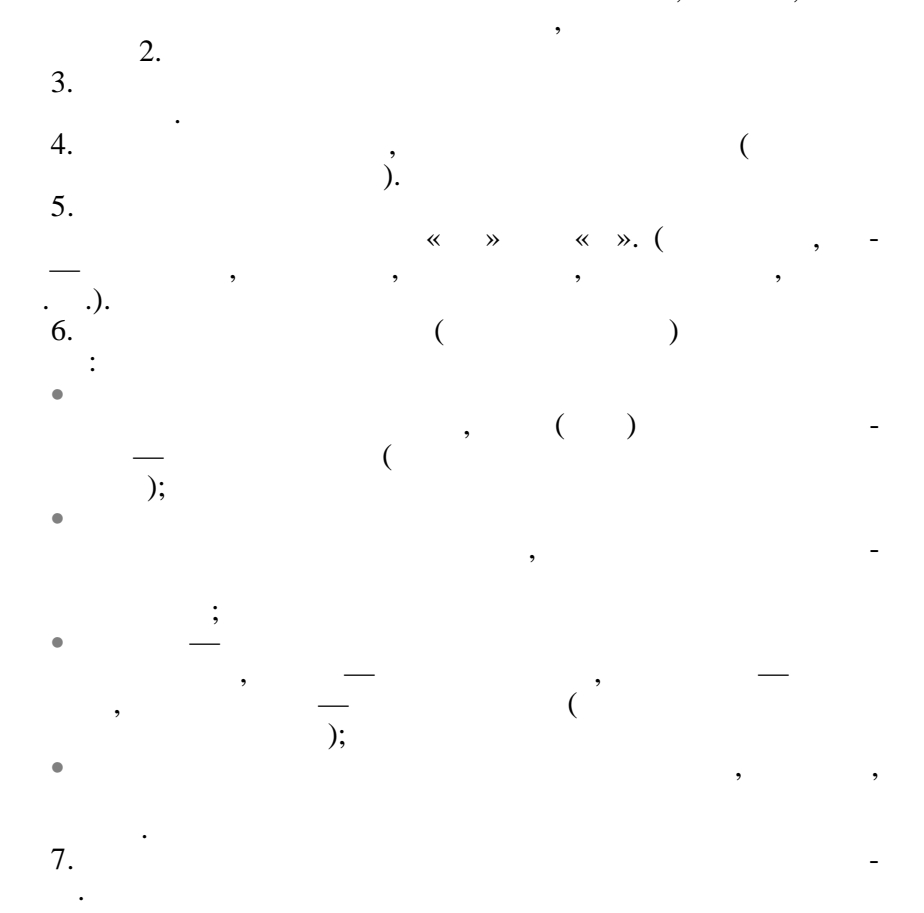

| 8.<br>9.           |                        |                 |             |          |                         |
|--------------------|------------------------|-----------------|-------------|----------|-------------------------|
| 10.                |                        | ,               |             |          | -                       |
| 11.                |                        | ·               |             | 1        |                         |
|                    |                        |                 | <b>2</b> (4 | . )      |                         |
|                    | •                      | <i>1</i> .<br>( |             | ) (2     | -                       |
| 1.<br>(<br>2.      | ) « ,<br>A, B, (C), X, | Y1 —            | (           |          | 3<br>Excel».            |
| 3.<br>4.           | (<br>Exce              | 1.              | ).          |          | WORD                    |
| 5.<br>•            |                        |                 | Y           | = F(X):  | -                       |
| ٠                  |                        |                 | ;;          |          |                         |
| •<br>6.            |                        |                 |             | Y = F(X) | ζ)                      |
| 7.<br>8.<br>9.     | )« '<br>).             |                 | (           | Mic      | 3 ( -<br>rosoft Excel». |
| 10.<br>Word<br>11. | (                      | Excel.          | )           |          | -                       |
| •                  |                        |                 | •           |          | :                       |

| 12.<br>13.<br>14. |      |        | :       | ·<br>     |             | ,     |          | •      |
|-------------------|------|--------|---------|-----------|-------------|-------|----------|--------|
| 15.<br>16.<br>17. |      |        | 1       | ·         |             |       | 2        | _      |
|                   |      | 2.     | ,       |           |             |       | (2       | )      |
| 1.                | ,    | (2     |         | ,         | ,           |       | ,        | ,      |
| 0.                | ):   | ,      | 2       |           |             | 1     | 0 %<br>5 | -      |
| 1.                | ,    |        |         |           | 2           |       | •        |        |
| 2.                |      | 4      | •       |           | ,<br>1<br>, | 3,5 % |          | •      |
| 3.                | 5    | ,      | ,       | 12 %      | ,           | 3     |          | -<br>% |
| 4.                | U    |        | 60      |           | 12          |       | ,        | 70     |
|                   | 60   |        |         | ,         |             | 12    |          | -      |
| 5.                | ,    |        |         |           |             | 2 %   | 3        | -      |
| 6                 |      | 15     |         | ,         | 20          | %     | •        |        |
| 0.                |      |        | 100 000 | )<br>12 % | . 1         | 5     | ,        |        |
| 7.                |      | 5(     | 0.000   |           | 2           |       |          | -      |
|                   | 18 % | ,<br>0 |         |           | -           | ,     |          |        |

| 8. | 20                               | ,                 | 4 -<br>9%     |
|----|----------------------------------|-------------------|---------------|
| 9. | . 350 000                        | 7                 | -             |
| 0. | 11 % .<br>400 ,                  | ,<br>40 80        | -             |
| 1. | - 15 % .<br>· 20 40 50 80 100    | 200<br>5          | ,             |
| 2. | 20 000 .<br>5000<br>11 %         | , 4500 , 800      | - 00          |
| 3. | 30 000 ,<br>: 5000 , 900<br>3000 | , 10 000 .<br>) . | -<br>-<br>9 % |
| 4. | ,<br>                            | .,,,              | -             |
| 5. | 85 , .<br>15 000<br>13,5 % ?     | ,<br>10           | -             |
| 6. | 500 000 ,                        | 100 000           | -             |
| 7. | 15 % ?<br>1<br>35,18 % ?         | ,<br>500 000      | _             |

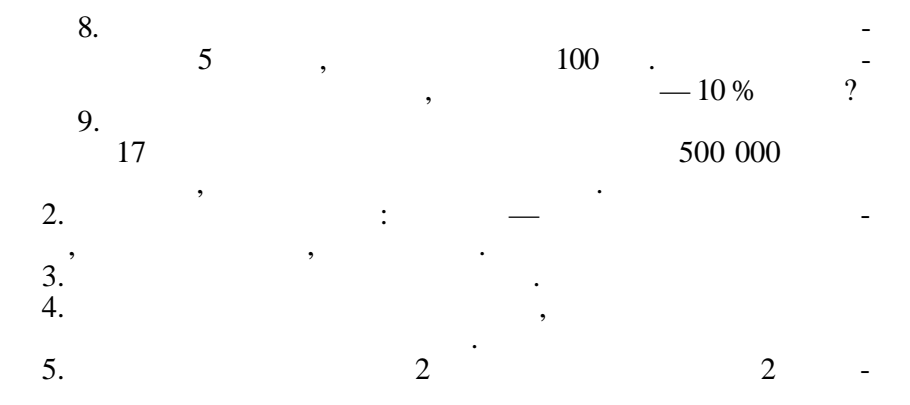

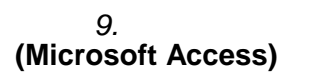

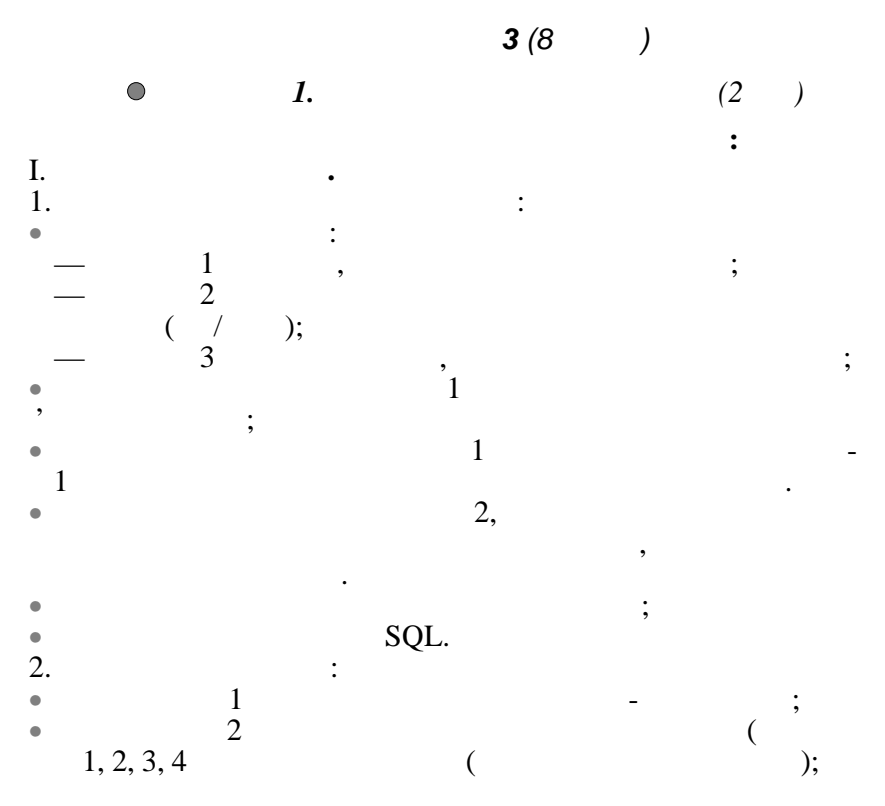

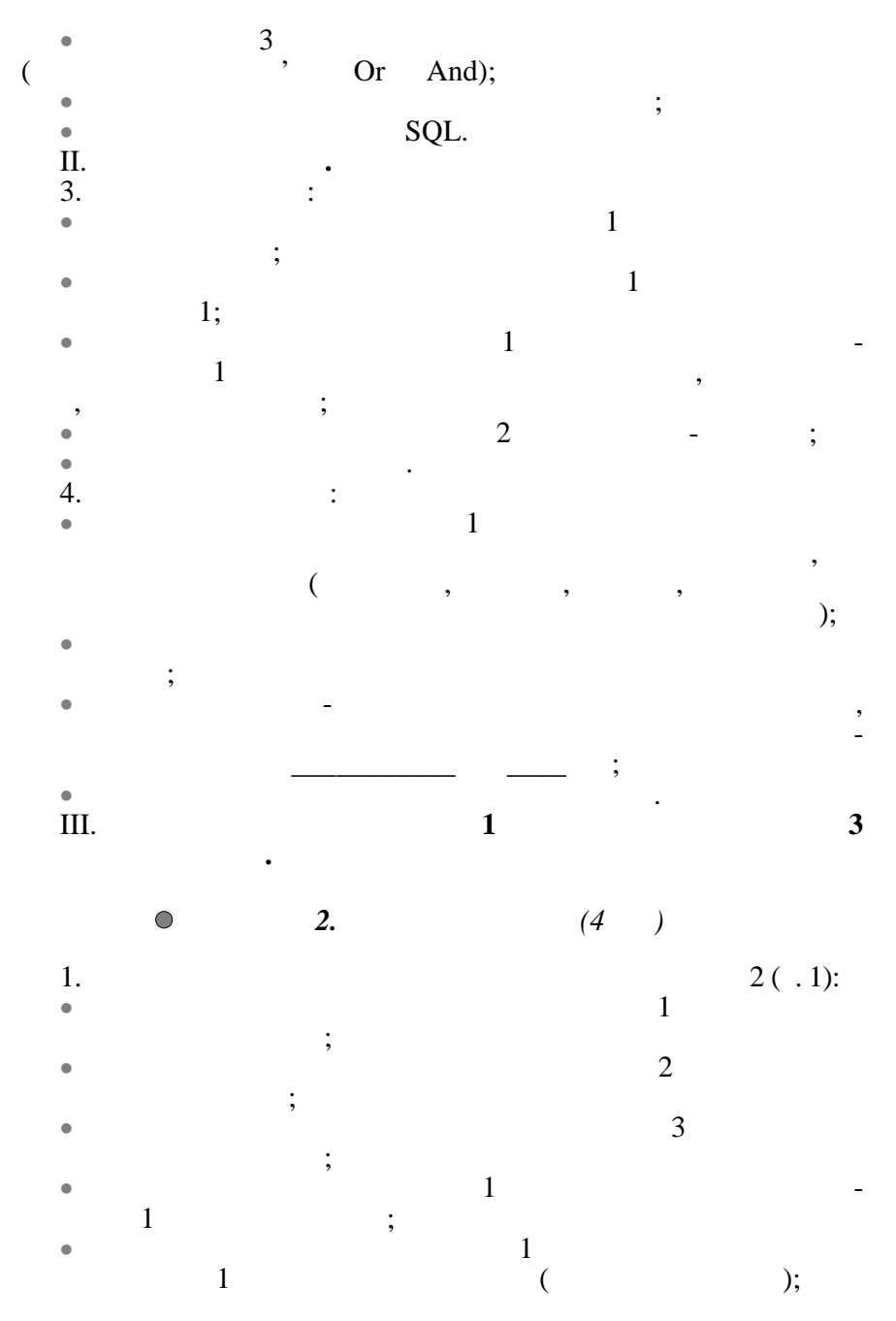

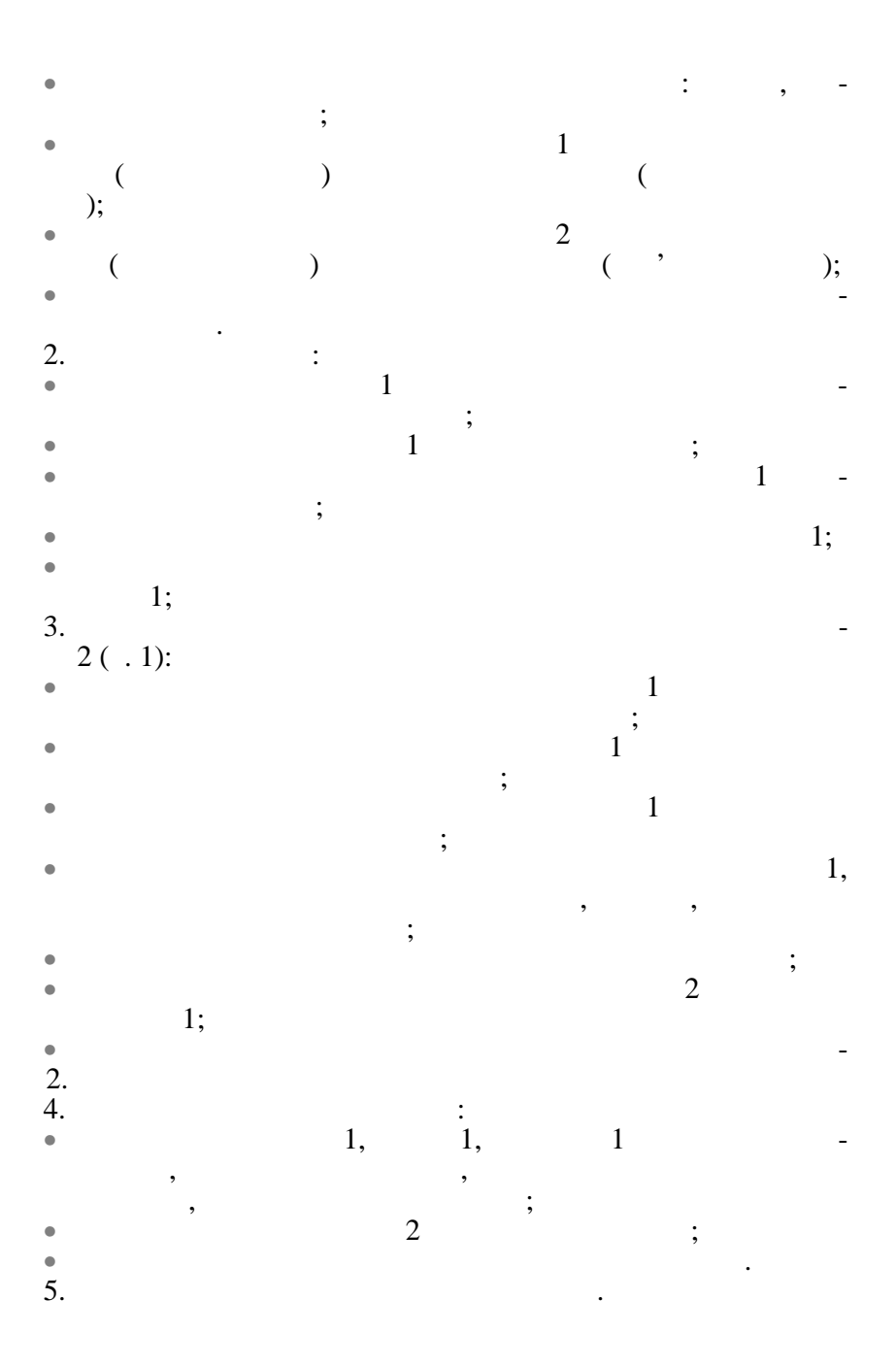

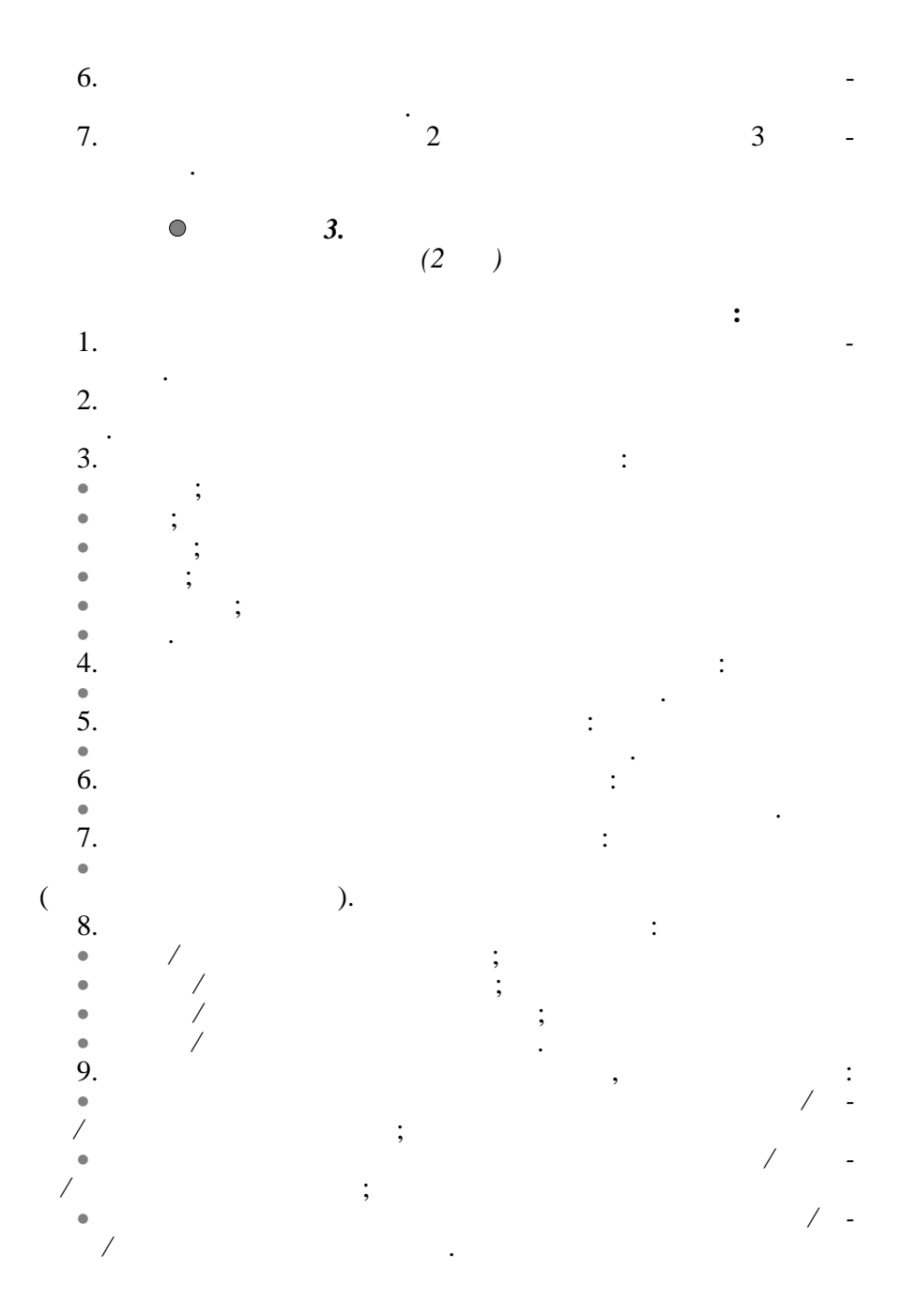

| 10.        |                  |   |   |   |   |  |
|------------|------------------|---|---|---|---|--|
| 11.        | Miarasoft Assass |   |   |   |   |  |
| 12.<br>13. | Microsoft Access |   |   |   |   |  |
| •          | :                |   |   |   | ; |  |
| •          |                  |   |   |   | ; |  |
| •          |                  |   |   | • | , |  |
| 14.<br>15. |                  | • |   |   |   |  |
| 16.        |                  |   |   |   |   |  |
| •          |                  |   | , |   |   |  |
| 17.        |                  |   |   |   |   |  |

•

•

:

.

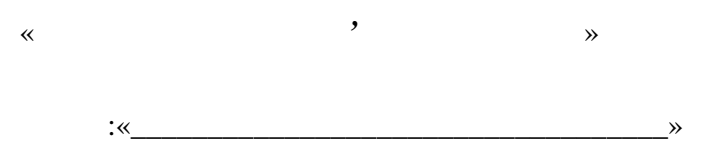

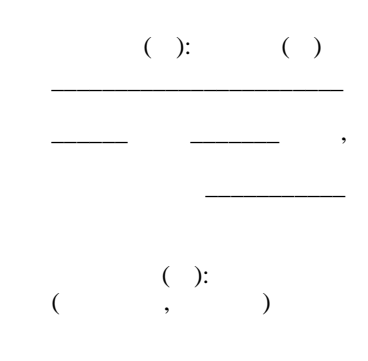

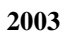

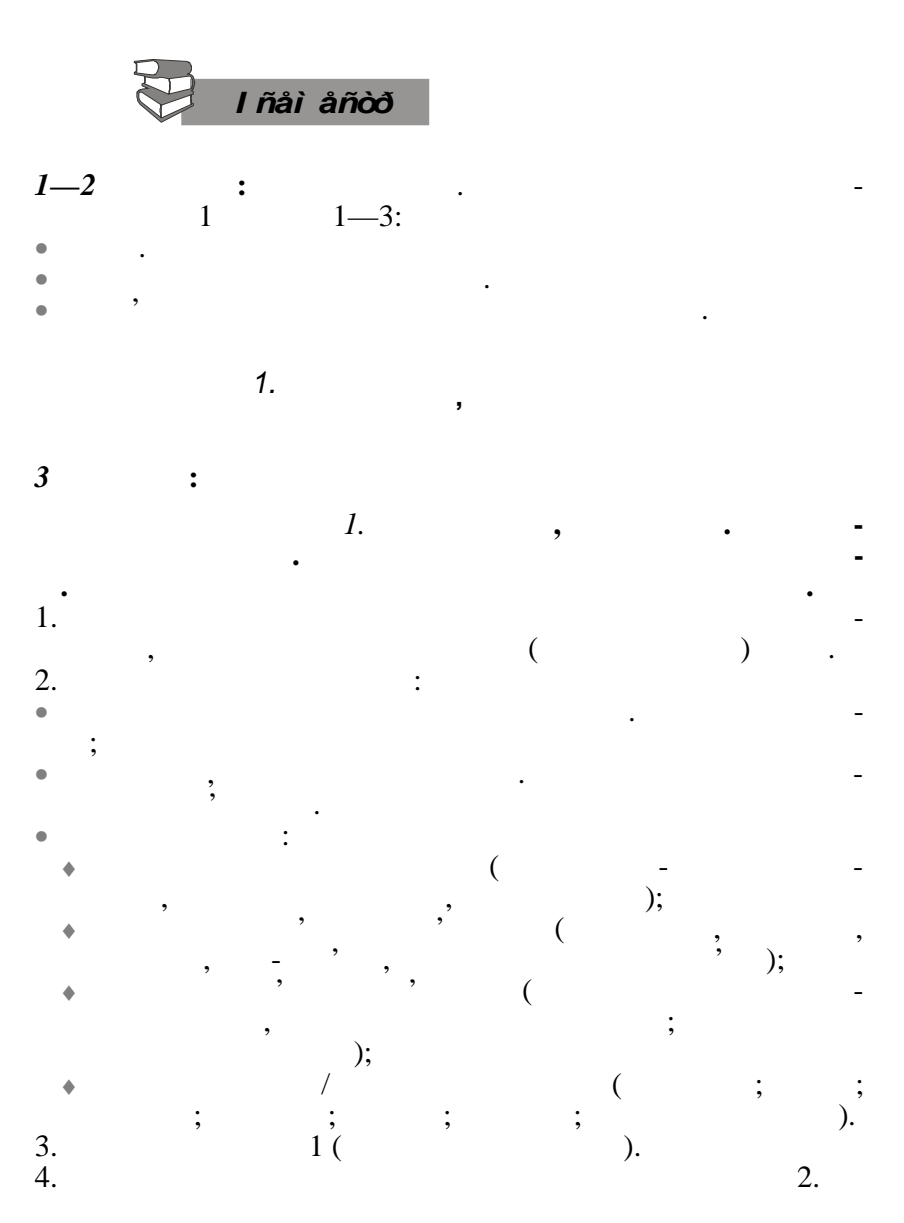

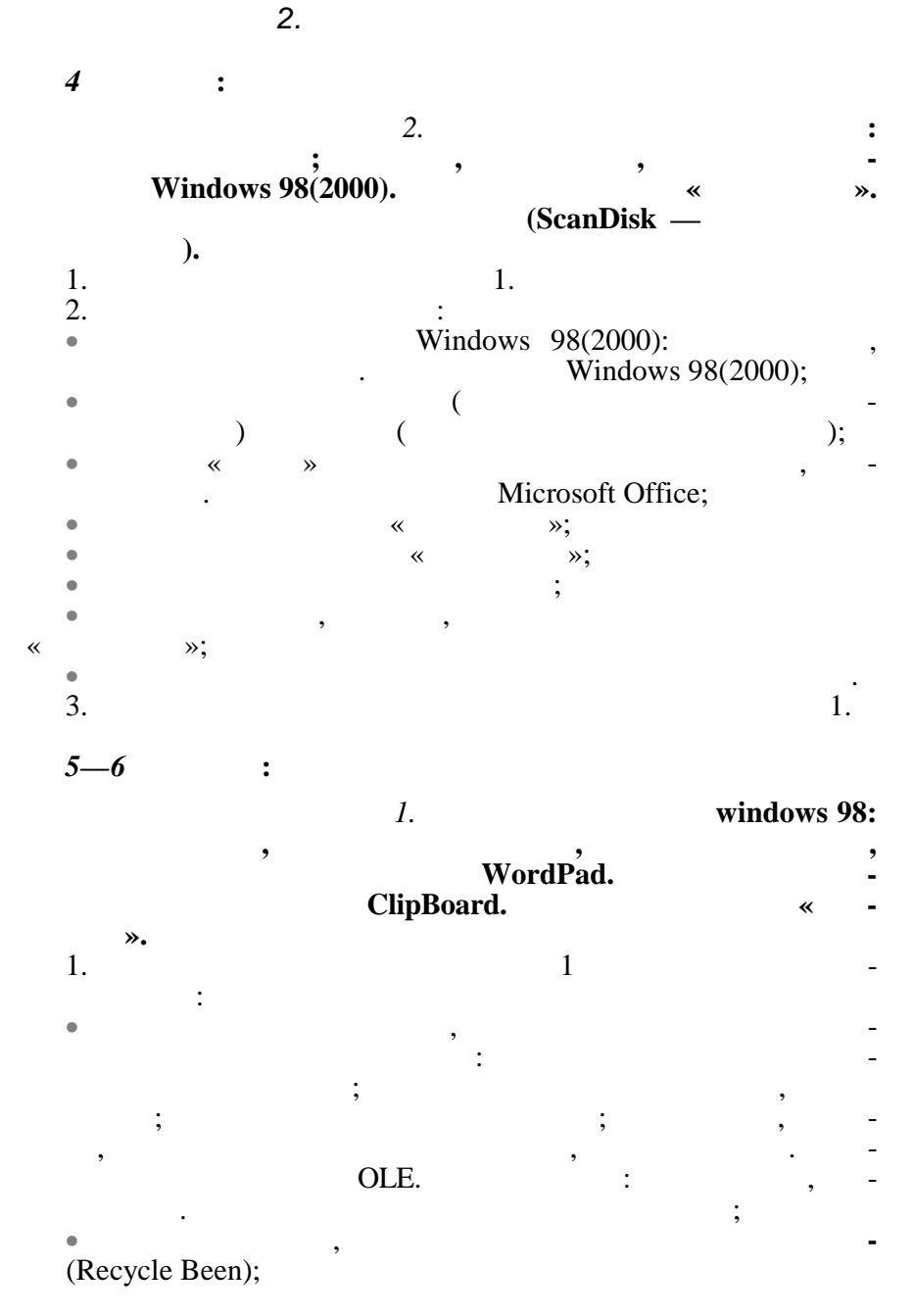

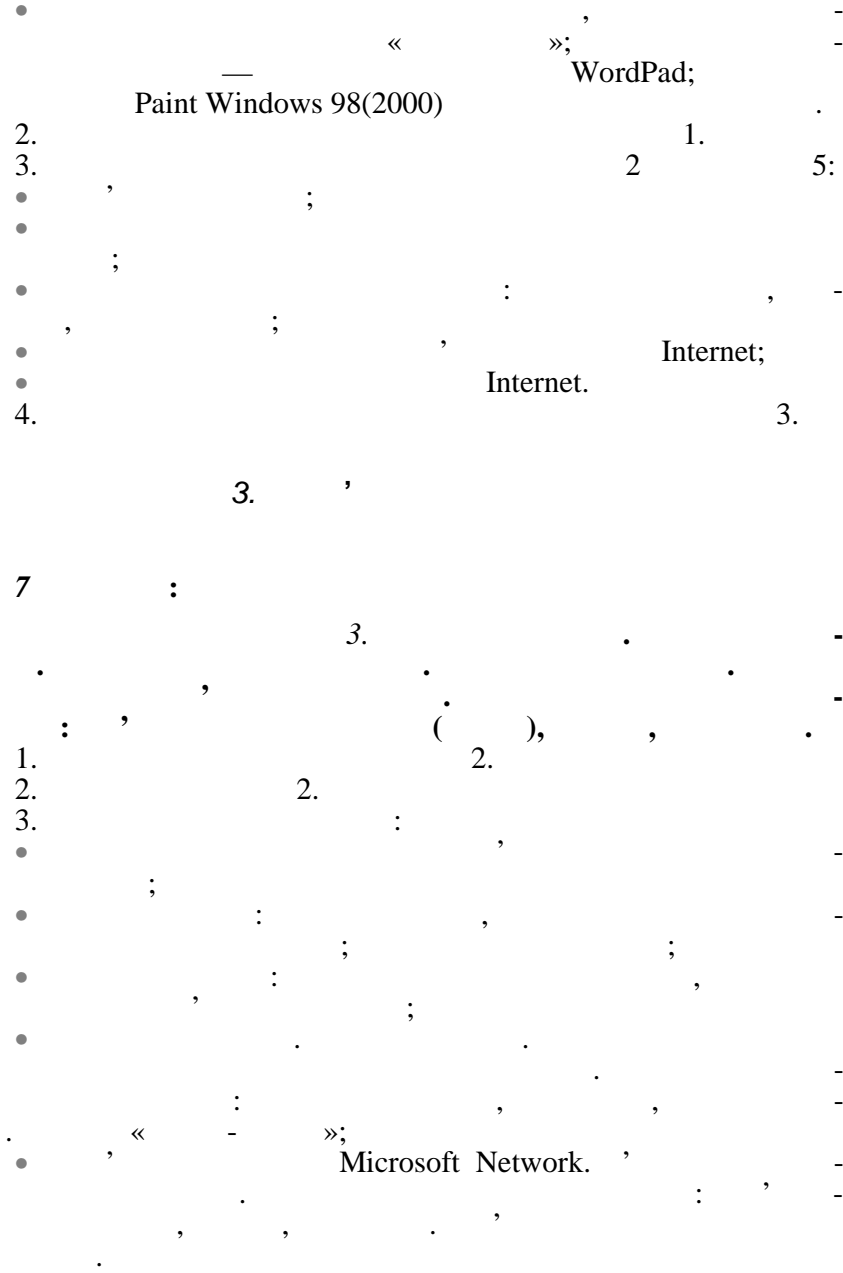

4.

4.

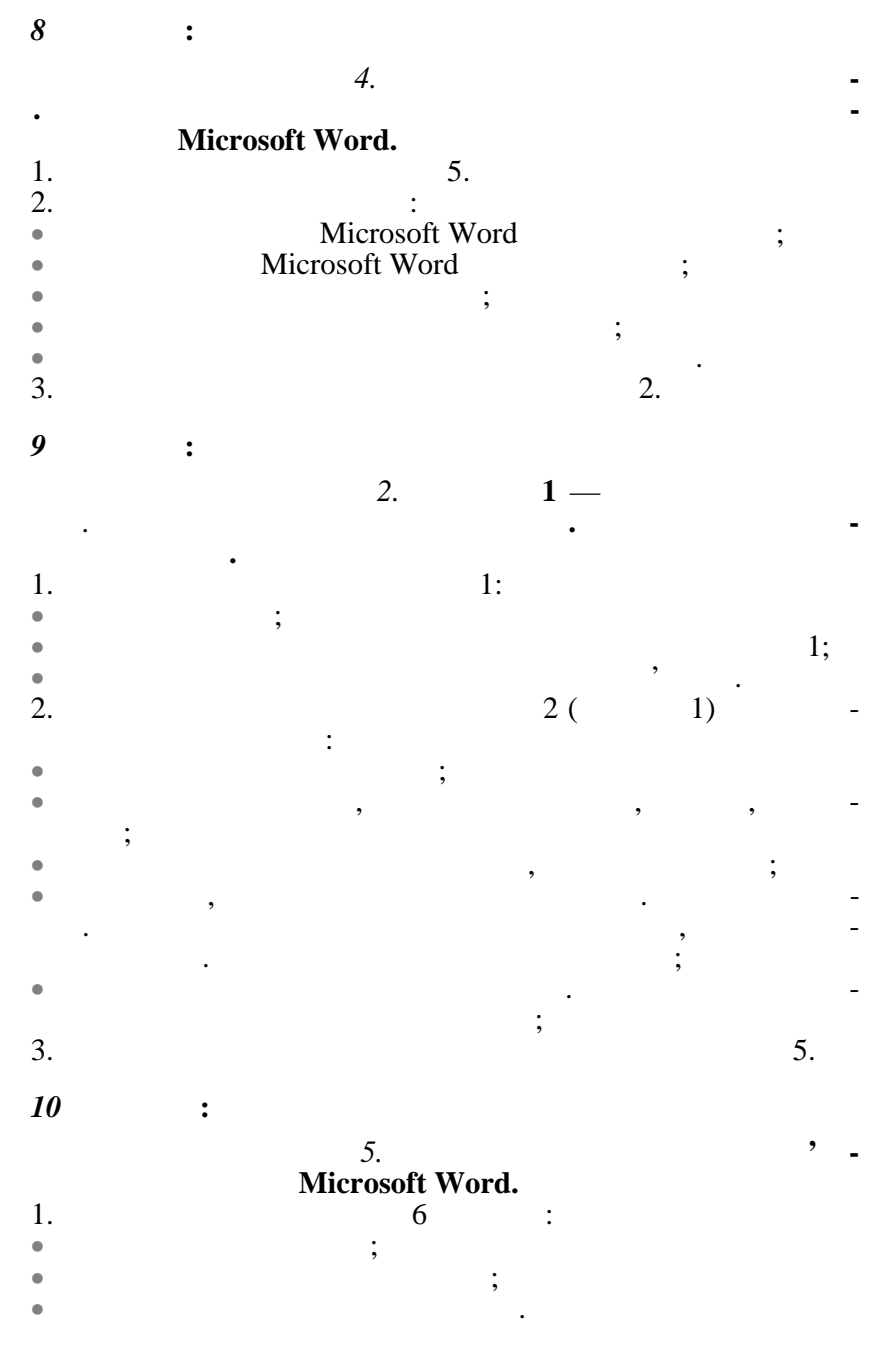

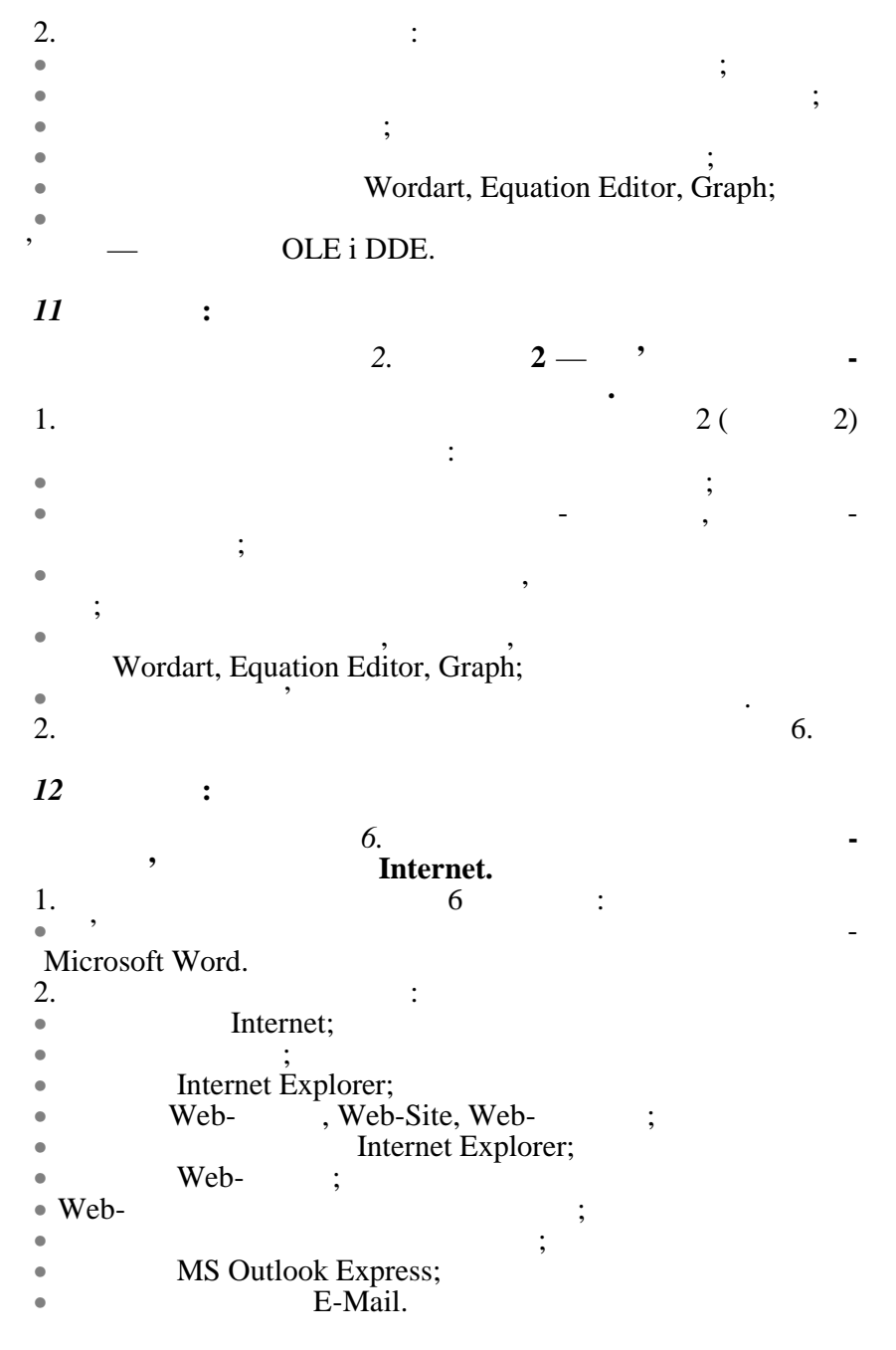

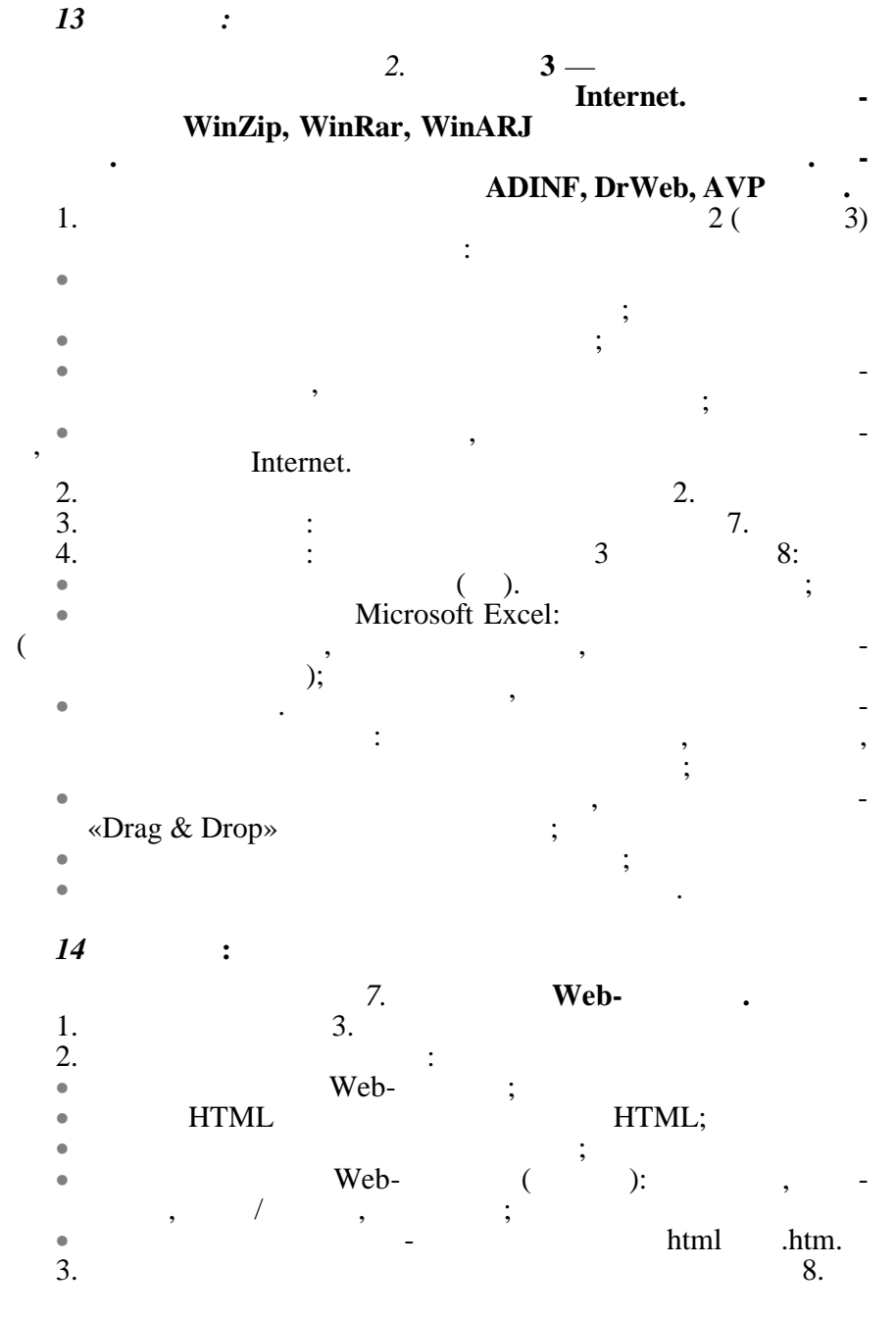

4. 15 : 8. 3. 2: 1. 2. • ; 2; • , • 3. : ( ). Microsoft Excel: ; • • ( , ); • • : ; . «Drag & Drop» ; • • 4. 3. 16 : 3. , : , Microsoft Excel. 1. : , ; • Microsoft Excel; • • 2. 3. 4. , 3. 3. 3: • ; • 3; , ; • •

ll ñåì åñòð

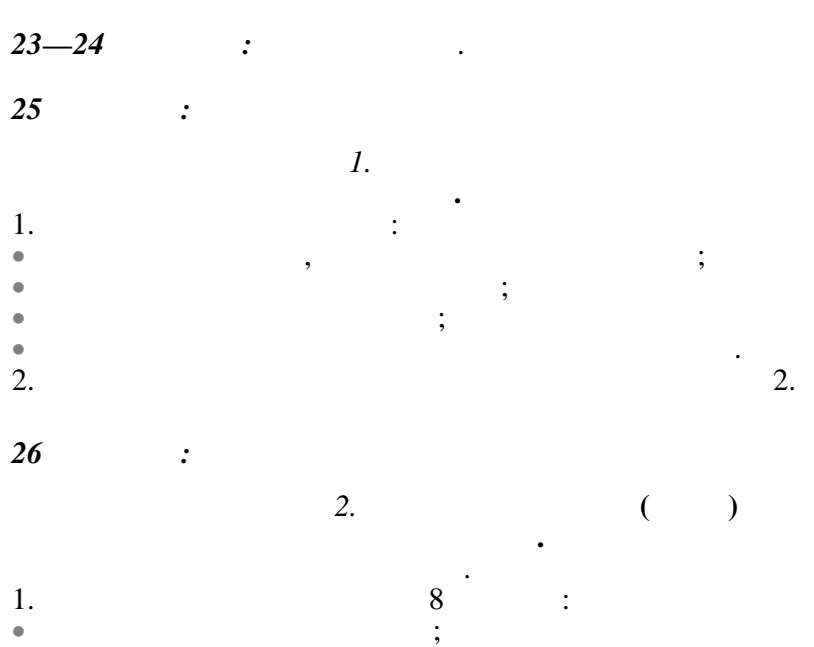

-

\_

| •  |   |   |   |   |   | ; |  |
|----|---|---|---|---|---|---|--|
| •  |   |   |   |   |   |   |  |
| 2. |   |   |   | : |   |   |  |
| •  | , |   |   |   | ; |   |  |
| •  |   |   | ; |   |   |   |  |
| •  |   |   |   |   |   |   |  |
|    |   | ; |   |   |   |   |  |
|    |   |   |   |   |   |   |  |

1.

27—28

Excel

:

1. 1 : • ; • 2. 3. 1. 3. 29 :

3.

tions (VBA). 1.

;

,

•

• 2.

•

•

•

•

•

•

•

- Visual Basic for Applica-8 : ; : ; Visual Basic,
- ; ; ; 2. 1 3. 9: 4. ; ); ( ; : , ( );
- 30 : 2.
  - <u>1</u> –

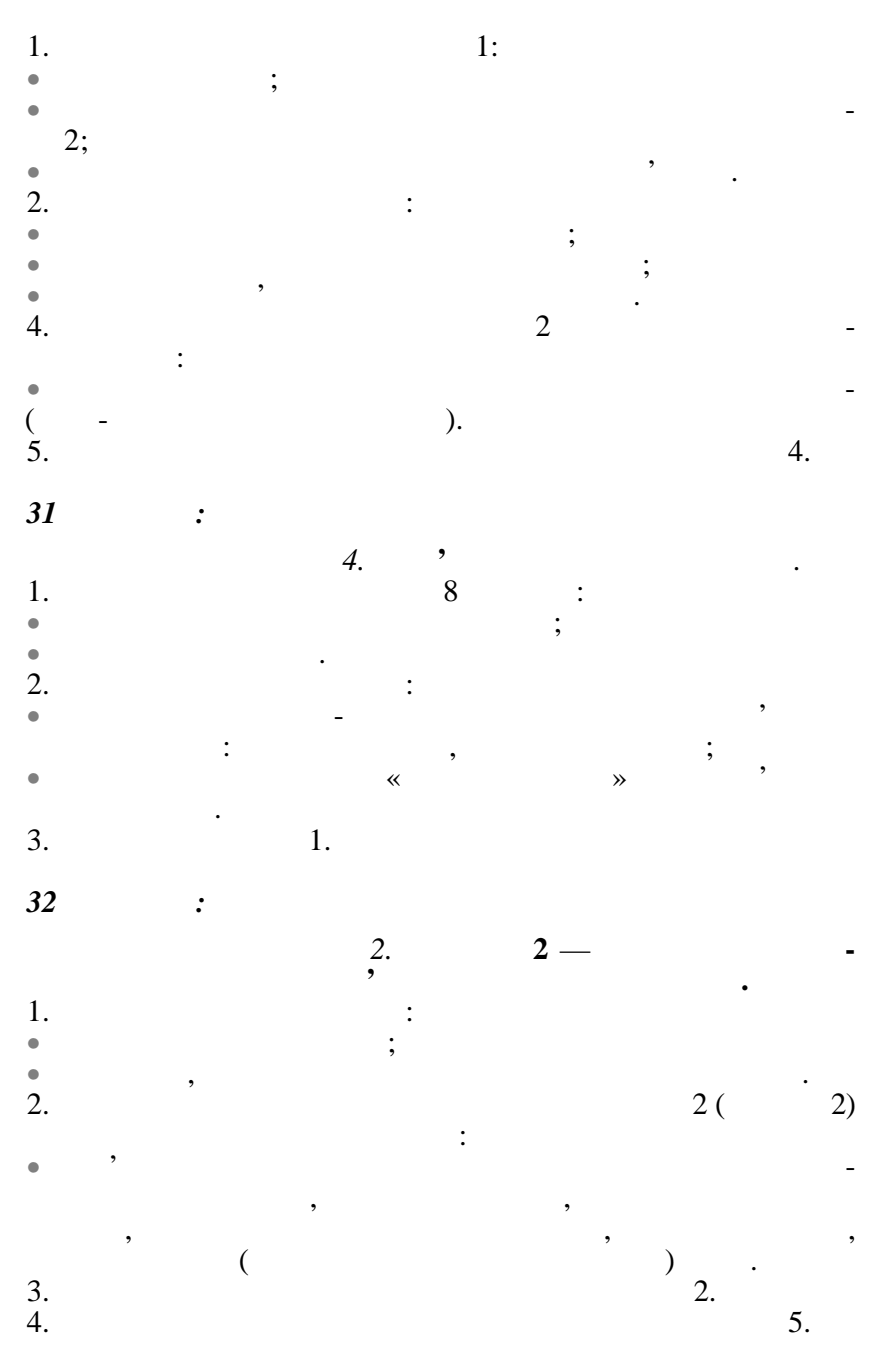

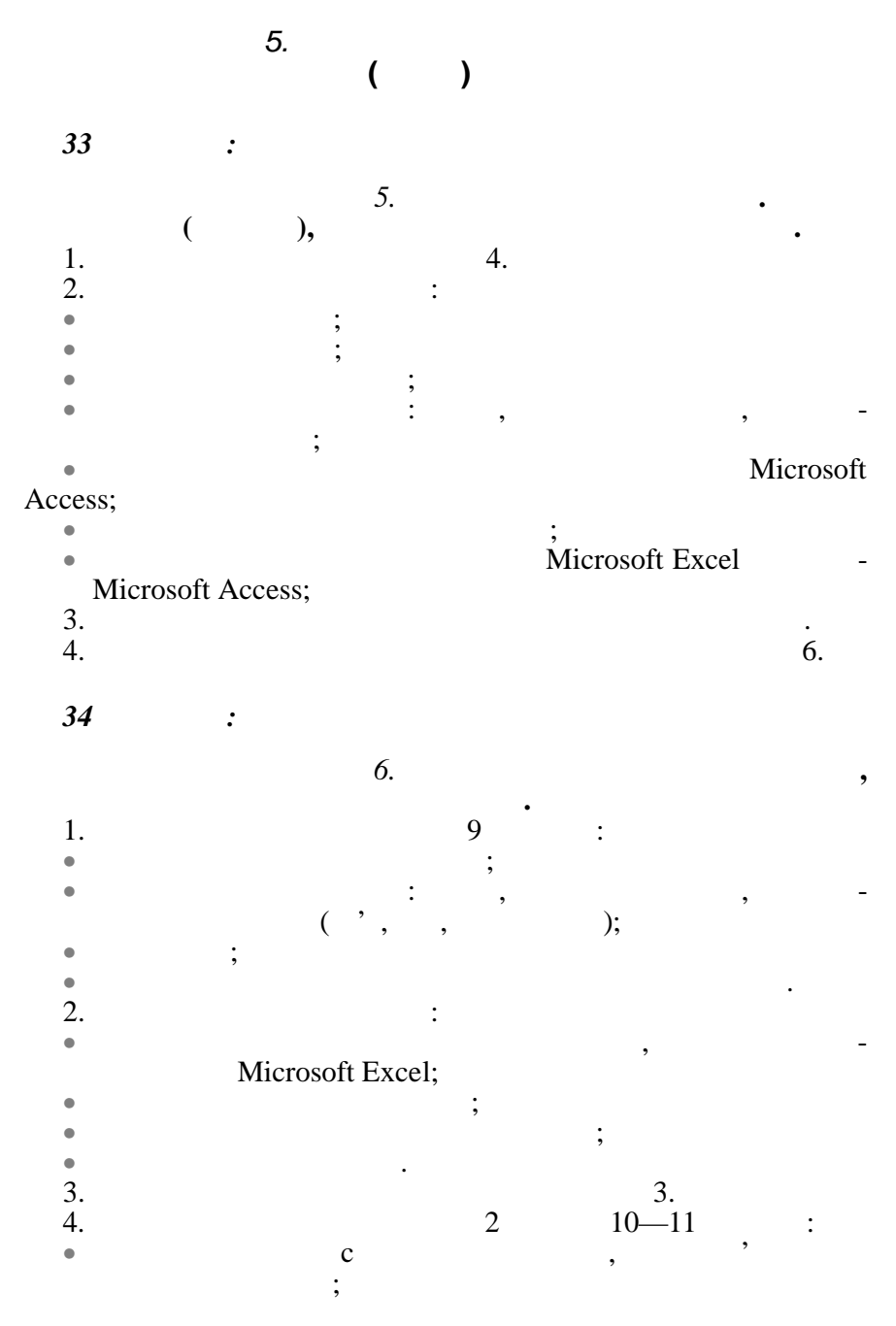

• ; • ; ;

,

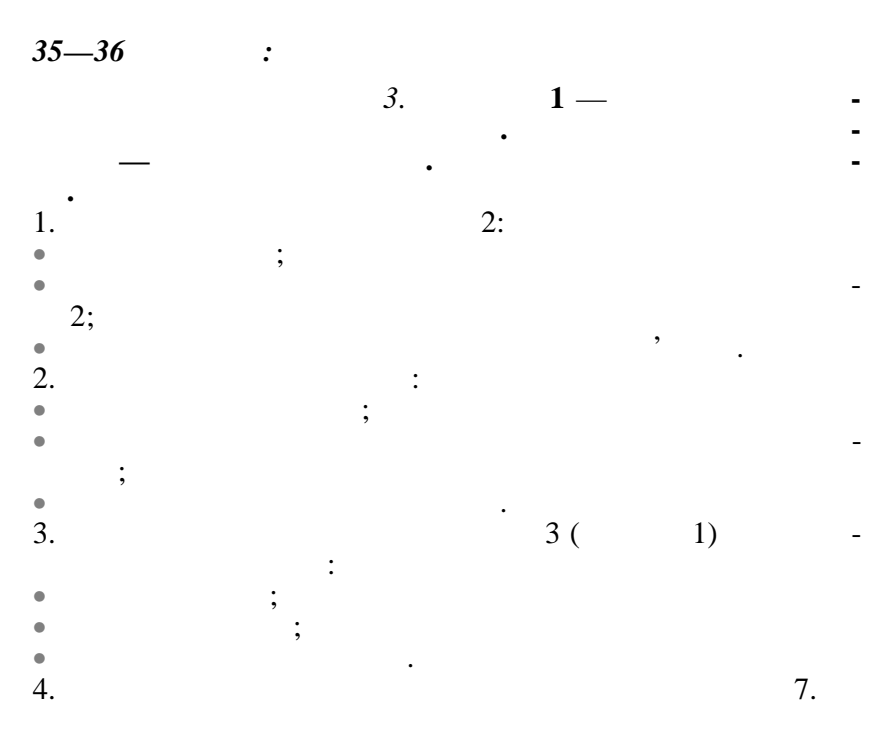

37 :

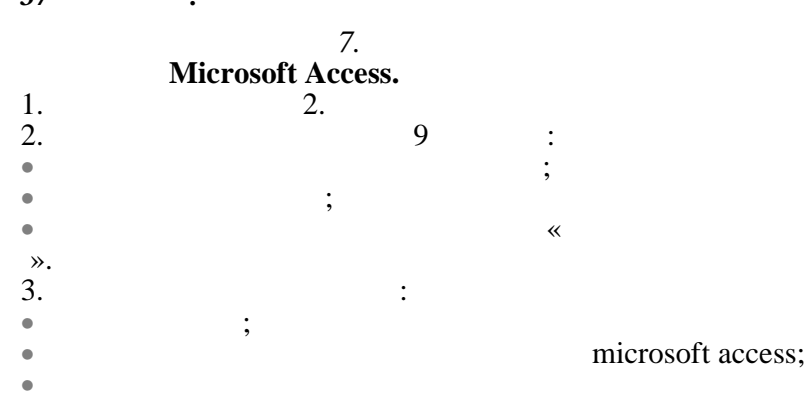

38—39

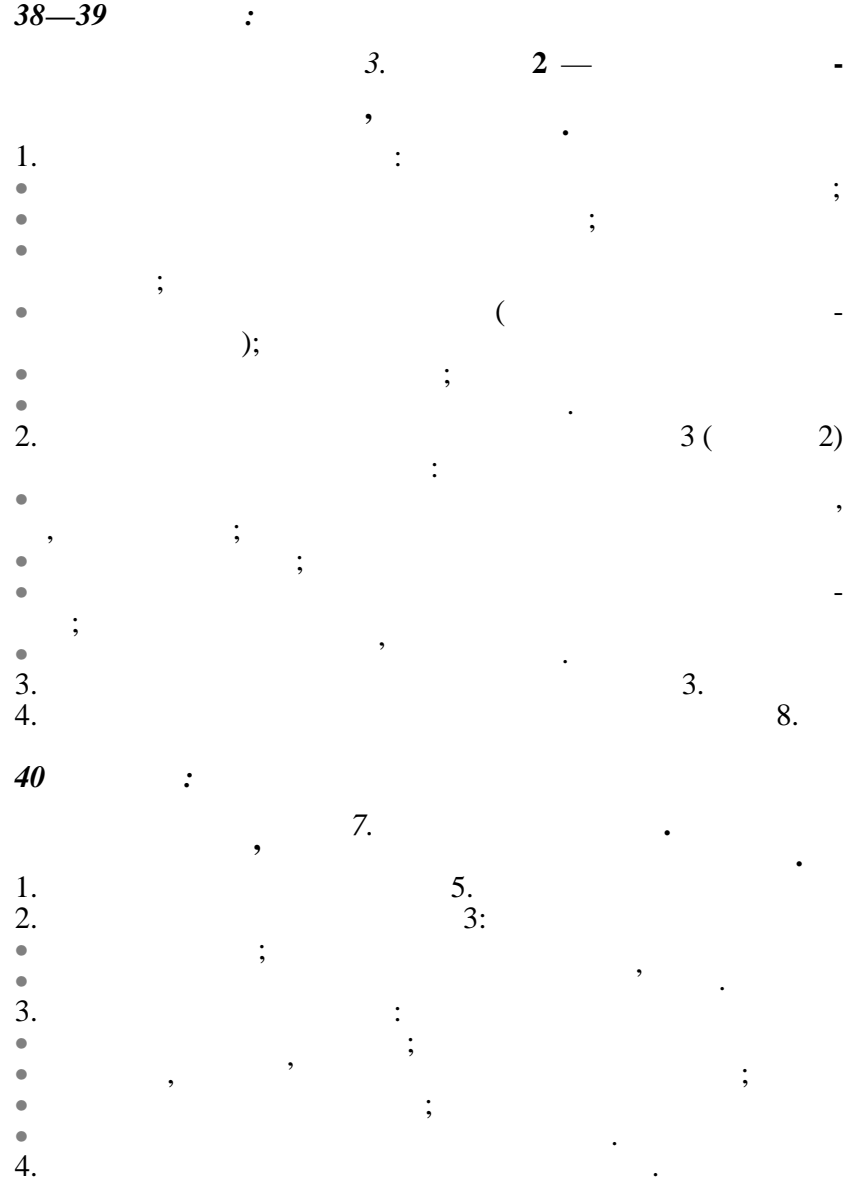

| 1 | 1 |    |
|---|---|----|
|   |   | t. |

| 1     | 2     | 3    | 4    | 5    |
|-------|-------|------|------|------|
| 1890, | 1642, | 1945 | 1958 | 1980 |

:

2.4.

| 1 | 2 | 3 | 4 | 5     |
|---|---|---|---|-------|
|   |   |   |   | , , , |

3.4.

| 1 | 2 | 3 | 4 | 5 | 6 | 7     | 8     | 9     | 10 |
|---|---|---|---|---|---|-------|-------|-------|----|
| , |   |   |   | , |   | , , , | , , , | , , , |    |

4.4.

| 1 | 2 | 3 | 4 | 5 | 6 | 7 | 8 | 9 | 10 |
|---|---|---|---|---|---|---|---|---|----|
|   | i |   |   |   |   |   |   |   |    |

5.4.

| 1 | 2 | 3 | 4 | 5 | 6 | 7 | 8 | 9 | 10 | 11 | 12 |
|---|---|---|---|---|---|---|---|---|----|----|----|
|   |   |   | а | a | a | а |   |   |    |    |    |

6.4.

| 1 | 2 | 3 | 4 | 5 | 6 | 7 | 8 | 9 | 10 | 11 | 12 | 13 | 14 | 15 | 16 |
|---|---|---|---|---|---|---|---|---|----|----|----|----|----|----|----|
|   |   |   |   |   |   |   |   |   |    |    |    |    |    |    |    |

## 7.4.

| 1 | 2 | 3 | 4 | 5 | 6 | 7 | 8 | 9 | 10 |
|---|---|---|---|---|---|---|---|---|----|
|   |   |   | а |   |   |   | , |   | а  |

8.4.

| 1 | 2 | 3 | 4 | 5 | 6 | 7     | 8 | 9 | 10 |
|---|---|---|---|---|---|-------|---|---|----|
|   | а |   |   |   |   | , , , |   |   | а  |

9.4.

| 1 | 2 | 3        | 4 | 5 | 6 | 7  | 8 | 9    | 10   |
|---|---|----------|---|---|---|----|---|------|------|
|   |   | a, , , , | а |   | а | a, |   | a, , | a, , |

10.4.

| 1 | 2 | 3 | 4    | 5 |
|---|---|---|------|---|
|   | , |   | a, , |   |

11.4

| 1         | 2    | 3 | 4 | 5      |
|-----------|------|---|---|--------|
| ,a,,,,,,, | a, , |   |   | a, , , |

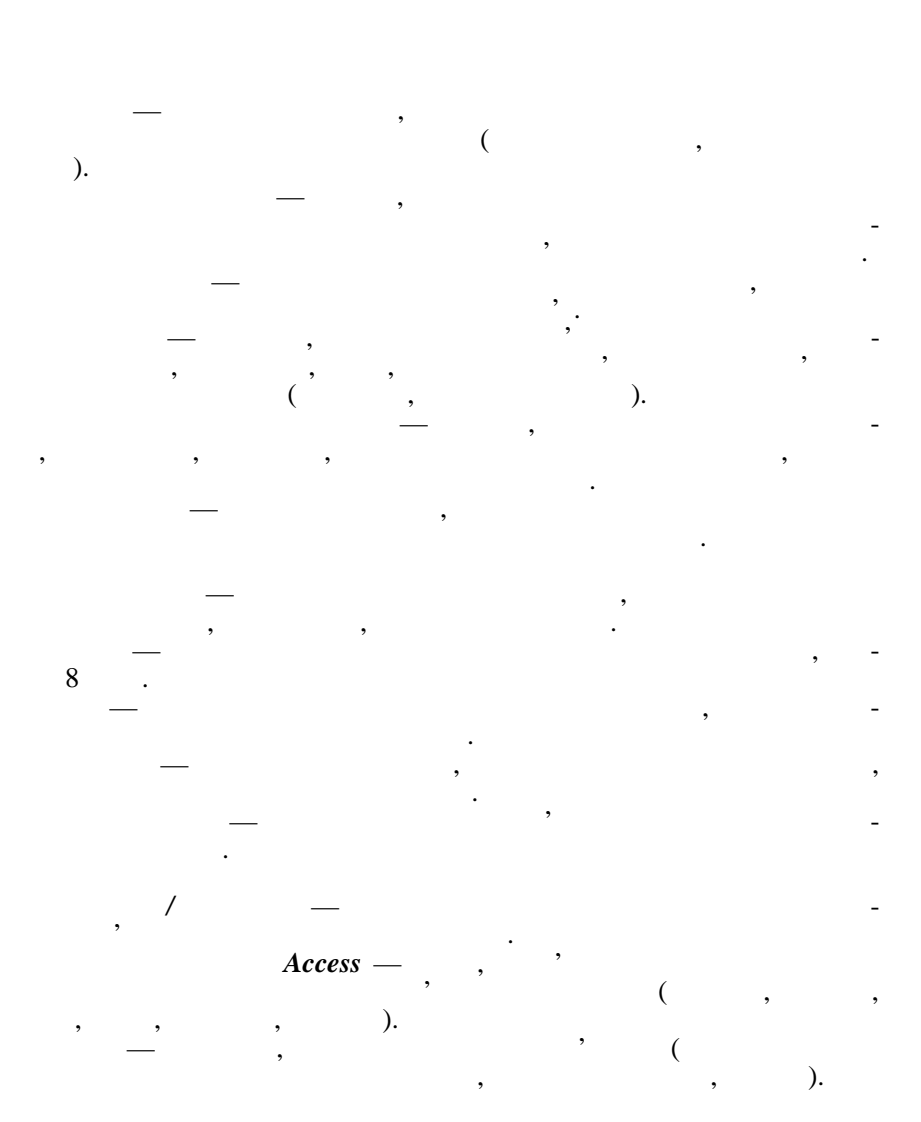

; ( ). (WAN) — , Windows, , ( , ). , (Safe Mode) — , Config.sys, Autoexec.bat. , ( ( ). )

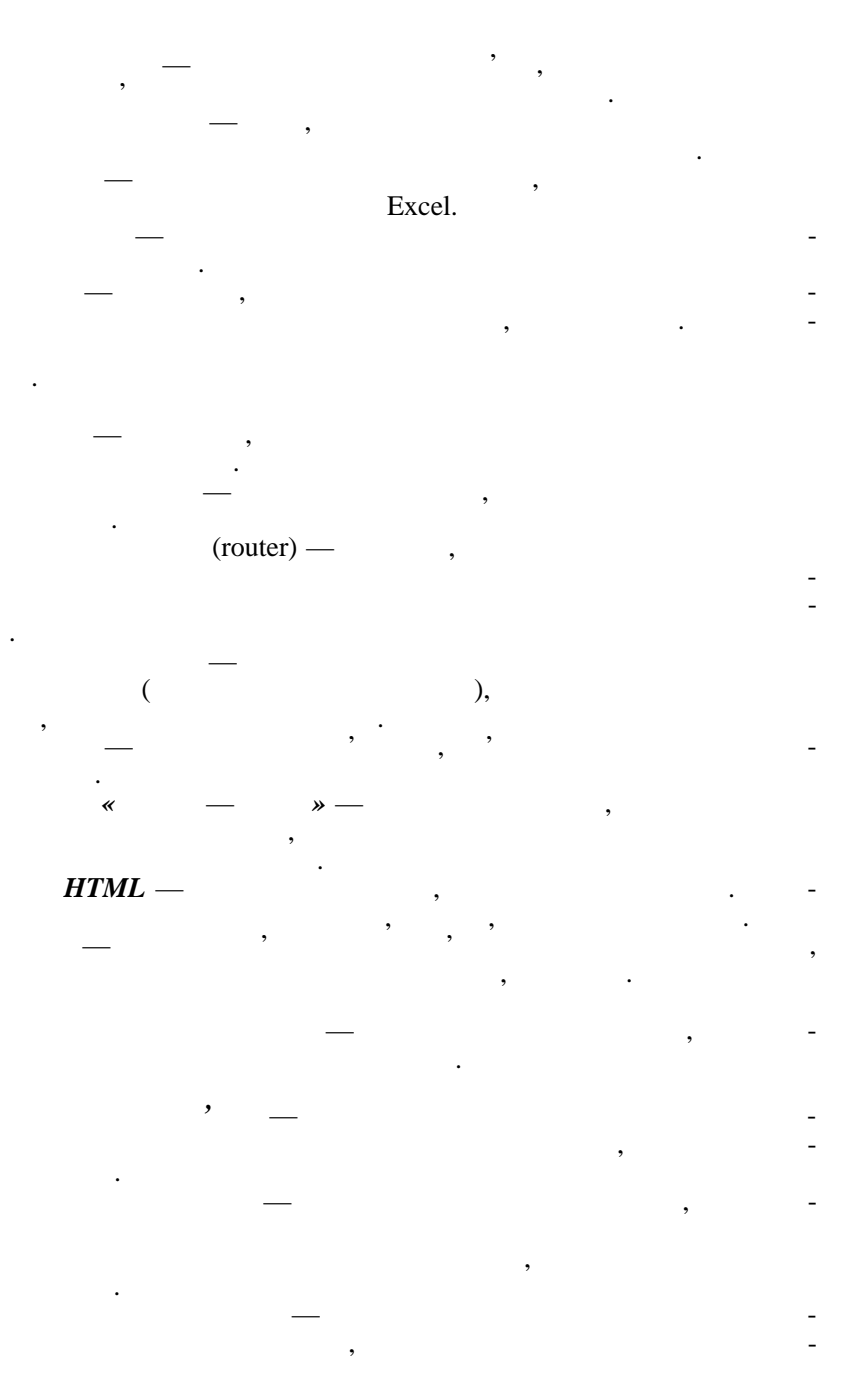

( ; (repeater) ( ) , , , Internet. ( ), Windows RegEdit. ) ( ( )

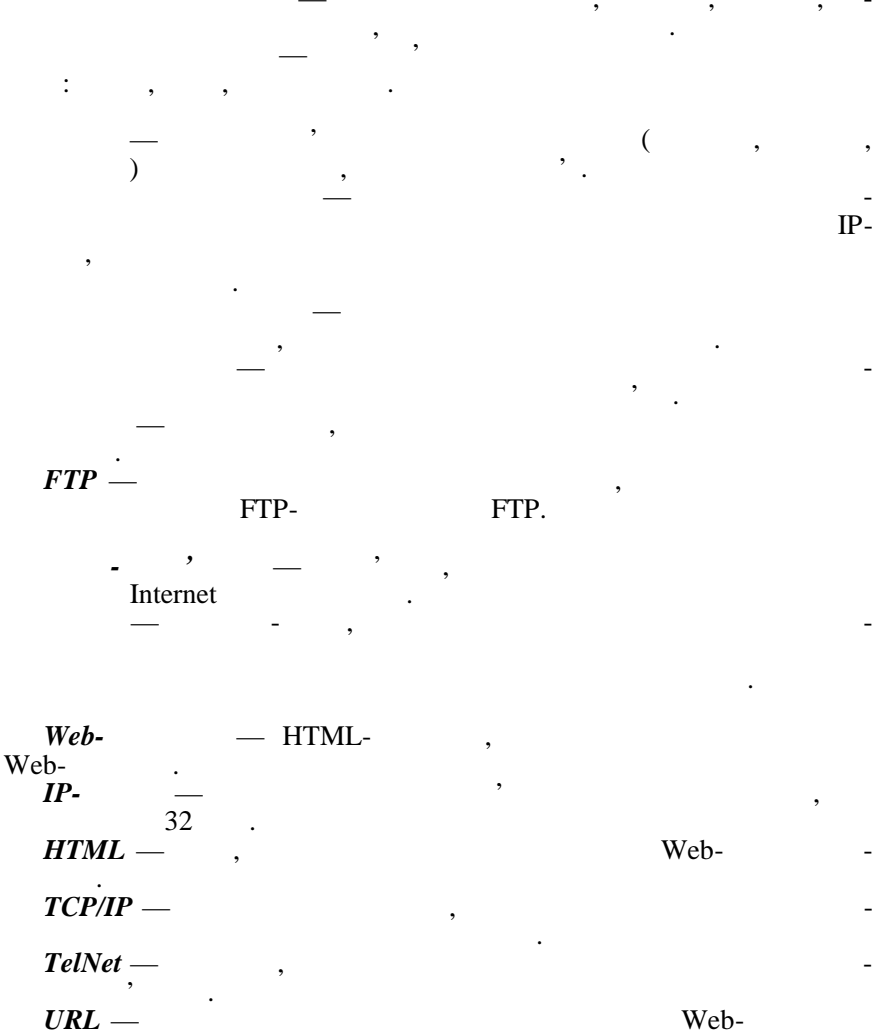

(

UseNet –

)

1. : . .: , 1998. — 496 . 2. : . 1991. — 416 . 3. 4. Windows 98. — .: 1998. — 816 . Windows 95. — ., 1997. — 5. . 287 . 6. Microsoft Office-97 / . - .: 7. : ,1999. — 468 . Microsoft Access 97. — .: 8. , 1999. — 973 . 9 ). — .: BHV, . Access 2000 ( 1999. — 384 10. : .: , 1999. — 576 . . -MS Excel VBA 11. .: BHV -, 1999. — 336 . 12. Internet. . 1995. — 650 . .: , 1995. — 160 . . FoxPro 13. .: , 1998. SOL. -.: 14. - .: , 1989. 15. NETSCAPE Communica-16. . 1999. — 764 . .: tor. — 17. Microsoft Office , 1996. — 512 . Professional. — .: 18. .: BHV — -, 1999. — 384 . . . Internet: 19. .: ., 1999. — 573 . 20. .— .: , 1980.

21. . . .: . 1998. — 540 . . Word 2000. — .: 22. 1999. — 336 . . . Clipper & FoxPro. 23. .: , 1996. — 496 24. - ,2000. - 232 . - .: 25. , 1996. — 491 . 26. : .: , 1999, -268. 27. Windows 98 ( ., 1999. — 160 . ). 28. . ORACLE 8: .: 1998. 29. .1999. - 624.: .: 30. Windows 98. , 1998. — 688 . 31. , 1997. — 303 . Qbasic. — .: 32. Internet « » / .: , 2000. — 60 . .: 33. Microsoft Excel 97 / , 1998. — 336 . .: 34. / , 1991. — 285 . . – .: 35. Internet / , 1996. — 240 . .: 36. DOS / - 480 . 37. ,2000. — 672 . .: 38. . , 1991. — 212 . 39. . — .: , 1998. — 446 . / 40. . — .: V, 1999 — 624 . . . Word 2000. 41. .: V, 1999. — 430 . . Word 97. — .: BHV, 1997. — 479 c. 42.

43. \* , S DOS. 1: ». Norton Commander / .: .: 44 « >> Windows 95, Excel 7.0, Word 7.0. 3 ./ .: . . , 1998. — 100 . 45. u **»** FoxPro Windows Visual FoxPro. 2 . / .: • 1998. .: 100 . 46. , 1995, .: 272 . 47. Microsoft Internet Explorer. — .: , 1999. — 410 . Visual Basic 5 / 48. .; , 1998. — 456 . .: 49. Access 97. — .; .; .: , 1998. — 944 . 50. Windows-95, Word 7.0, Excel 7.0, Visual FoxPro 5.0 .: « »/ .: , 1998. — 172 . 51. .: 1998, — 304 . . Visual FoxPro 3.0 52. +; .: , 1996. — 576 . .: Access 97 / 53. .: 1998. — 352 . 54. Visual FoxPro 5: , 1997. — 448 . .: 55. Microsoft Windows 95. -, 1996. .: 56. : . .: BHV, 1996 — 288 . 57. ~ . 0207 .1/ **»** , 1997. — 100 . 58. Internet / . .: . – .; .: , 1998. — 240 .

59. - , 1999. — 256 . . IBM PC , 1997. — 640 . . — .: BHV — 60. . — … Excel 97 / . . , , , 1997. — 148 . 61. . . .— .: , . . 62. Microsoft Office 97. — , 1999. — 1057 . .: 63. Internet. — .; .; .: -, 1998. — 272 . 64. . ., . . . . . . Microsoft<sup>®</sup> Windows 2000: Server Professional. — .: BHV — - . 2000. — 992 . Web-65. . — .: , 1999. — 320 . . . Microsoft SQL Server. 66. . — .: , 1998. 67. .: -89, 1996. — 320 .